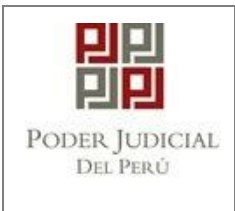

GERENCIA DE INFORMÁTICA

## MANUAL DE USUARIO MPE: Mesa de Partes Electrónica Marzo, 2023

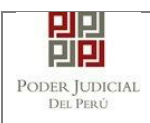

## HISTORIAL DE VERSIONES

| Fecha de<br>Elaboración | Versión | Elaborado por                                                     | Descripción                                                                                                    | Revisado por                    | Fecha de<br>Revisión |
|-------------------------|---------|-------------------------------------------------------------------|----------------------------------------------------------------------------------------------------|---------------------------------|----------------------|
| 15/05/2018              | 1.1.4   | Jean Pierre Juarez/<br>Diana Quispe/<br>Mario Suarez              | Actualización de Versión                                                                                                    | Giancarlo<br>Zavaleta           | 15/05/2018           |
| 07/04/2020              | 1.1.6   | Christian Vargas<br>Villanueva                                    | Actualización de Pantallas                                                                                                    | Mireille Quispe<br>Sandoval     | 07/04/2020           |
| 30/05/2020              | 1.1.8   | Roberto Shimokawa<br>Mayeda                                       | Ingreso de Escritos para<br>Expedientes Físicos                                                                                                    | Roberto<br>Ramírez<br>Bergamino | 3105/2020            |
| 04/06/2020              | 1.1.9   | Roberto Shimokawa<br>Mayeda                                       | Ingreso de Escritos para<br>Especialidad Penal<br>Ingreso de Demandas para<br>Expedientes Físicos                                                                                                    | Roberto<br>Ramírez<br>Bergamino | 04/06/2020           |
| 06072020                | 1.2.3   | John Poma Nieto                                                   | Presentación de denuncias<br>para la especialidad penal.<br>Presentación de<br>requerimientos NCPP para<br>la especialidad penal.                                                                             | Roberto<br>Ramírez<br>Bergamino | 09/07/2020           |
| 30/07/2020              | 1.2.3   | Rossifina Bustillos                                               | Generación del expediente<br>principal a partir de un<br>Documento-Escrito<br>Formalización de la<br>Investigación preparatoria y<br>Proceso inmediato                                                        | Jhordy Palacios                 | 30/07/2020           |
| 28/12/2020              | 1.3.1   | Néstor Núñez<br>Marinovich<br>Cristóbal Javier<br>Ramírez Cabrera | Presentación de denuncias<br>Paz letrado para la<br>especialidad penal.<br>Validaciones y errores de<br>denuncia penal.<br>Ingreso de documento en<br>Etapa intermedia – EJE Penal<br>Indexación de Cuadernos | Roberto<br>Ramírez<br>Bergamino | 28/12/2020           |
| 18/01/2021              | 1.3.3   | Cristóbal Javier<br>Ramírez Cabrera<br>Heraud Chalco              | Presentación de<br>Requerimiento NCPP –<br>Recurso de queja.<br>Presentación de Denuncia -<br>Juzgados Tránsito.                                                                                              | Roberto<br>Ramírez<br>Bergamino | 18/01/2021           |
| 03/05/2021              | 1.3.5   | Cesar Roberto<br>Shimokawa Mayeda                                 | Presentación de depósitos<br>judiciales                                                                                                    |                                 |                      |
| 02/07/2021              | 2.0.47  | Davis Maza                                                        | Formalización de Demanda<br>Presentación de Medida<br>Cautelar dentro del Proceso                                                                                                    |                                 |                      |
| 05/09/2021              | 1.3.8   | Enrique Rivera Pizarro                                            | Selección de Tipo de<br>Documento en Adjuntar<br>Documentos solo para                                                                                                    |                                 |                      |

 Poder Judicial - 2022
 Página 2 de 400
 P-23-2014-GI-GG-PJ-F-07

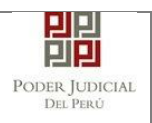

|            |         |                                                                                       | denuncias de la ley 30364                                                                                                    |                        |
|------------|---------|---------------------------------------------------------------------------------------|----------------------------------------------------------------------------------------------------|------------------------|
| 31/05/2022 | 1.3.9.2 | Angel Ynchicsana<br>Vilca<br>Mariluisa Pereda<br>Pascal<br>Harold Ramirez<br>Granados | Presentación de Denuncia Sin<br>Interoperabilidad – Abogado<br>en Materia De Violencia<br>Familiar<br>Presentación de Denuncia Sin<br>Interoperabilidad – Entidad en<br>Materia De Violencia Familiar<br>Presentación de Denuncia<br>Con Interoperabilidad –<br>Entidad en Materia De<br>Violencia Familiar<br>Presentación de Documentos<br>en Expedientes Electrónicos<br>en Materia De Violencia<br>Familiar(Escrito y Medida<br>Cautelar) | Diana Moron<br>Morales |
| 03/06/2022 | 1.4.0   | Francisco More<br>Pacherres                                                           | DEMANDA DE ALIMENTOS<br>PARA NIÑOS, NIÑAS Y<br>ADOLESCENTE                                                                                                    |                        |
| 22/03/2023 | 1.4.5   | Miky Antay                                                                            | Ingreso de partes procesales<br>con variables de etnicidad                                                                                                    |                        |

| Poder Judicial - 2022         Página 3 de 400         P-23-2014-GI-GG-PJ- |
|---------------------------------------------------------------------------|
|---------------------------------------------------------------------------|

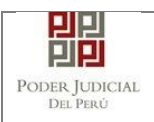

## ÍNDICE

| 1. IN          | TRO           | OUCCIÓN                                                                           |
|----------------|---------------|-----------------------------------------------------------------------------------|
| 2. OE          | BJETI         | VOS9                                                                              |
| 3. AL          | CAN           | CE9                                                                               |
| 4. RE          | EQUIS         | SITOS PARA USO DEL SISTEMA MPE                                                    |
| 4.1            | Cas           | silla Electrónica                                                                 |
| 4.2            | Cer           | tificado de Firma Digital10                                                       |
| 4.3            | Lec           | tor de tarjetas inteligentes10                                                    |
| 4.4            | Sof           | tware de Firma Digital                                                            |
| 5. DE          | ESCR          | IPCIÓN GENERAL DEL SISTEMA 11                                                     |
| 5.1            | Des           | cripción del módulo u opción 11                                                   |
| 5.2            | Des           | scripción de perfiles 11                                                          |
| 5.3            | Map           | ba de navegación 11                                                               |
| 6. PA<br>Parte | ASOS<br>ES EL | GENERALES PARA EL USO DE LA APLICACION DE MESA DE<br>ECTRONICA                    |
| 6.1<br>proc    | PAS<br>eso d  | SO GENERAL 1: Elaboración y/o digitalización de los documentos y le firma digital |
| 6.2            | PAS           | SO GENERAL 2: Ingreso a la aplicación MPE                                         |
| 7. PF          | RESE          | NTACIÓN DE DOCUMENTO 15                                                           |
| 7.1<br>ELE     | PRI<br>CTRO   | ESENTACION DE DOCUMENTO EN EXPEDIENTES<br>ONICOS (EJE) Y FISICOS15                |
| 7.1            | 1.1           | PASO 1: Elaboración del documento y proceso de firma digital 15                   |
| 7.1<br>dig     | 1.2<br>gital. | PASO 2: Digitalización de anexos, acompañados y proceso de firma<br>15            |
| 7.1            | 1.3           | PASO 3: Ingreso a la aplicación MPE                                               |
| 7.1            | 1.4           | PASO 4: Búsqueda de expediente judicial                                           |
| 7.1<br>de      | 1.5<br>pósito | PASO 5: Presentación de documento (Registro de aranceles y<br>os judiciales)      |
| 7.1            | 1.6           | PASO 6: Descarga de cargo de presentación                                         |
| 7.1            | 1.7           | PASO 7: Formalización de Demanda                                                  |
| 7.1            | 1.8           | PASO 8: Descarga de cargo de presentación                                         |
| 7.1            | 1.9           | PASO 9: Medida Cautelar dentro del Proceso 50                                     |
| 7.1            | 1.10          | PASO 10: Descarga de cargo de presentación                                        |
| 7.1            | 1.11          | PASO 11: Búsqueda del código cautelar62                                           |

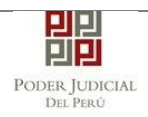

| 7.2 PR<br>ESPECIA    | ESENTACIÓN DE DOCUMENTO EN EXPEDIENTE FISICO –<br>ALIDAD PENAL              |
|----------------------|-----------------------------------------------------------------------------|
| 7.2.1                | PASO 1: Elaboración del documento y proceso de firma digital 64             |
| 7.2.2<br>digital.    | PASO 2: Digitalización de anexos, acompañados y proceso de firma<br>64      |
| 7.2.3                | PASO 3: Ingreso a la aplicación MPE 64                                      |
| 7.2.4                | PASO 4: Búsqueda de expediente judicial                                     |
| 7.2.5                | PASO 5: Presentación de documento 69                                        |
| 7.2.5<br>Prepa       | .1 Presentación del Documento de Formalización de Investigación<br>aratoria |
| 7.2.5                | .2 Presentación del Documento de Proceso Inmediato                          |
| 7.2.6                | PASO 6: Descarga de cargo de presentación 81                                |
| 7.3 PR<br>PENAL E    | ESENTACIÓN DE DOCUMENTO EN LA ETAPA INTERMEDIA – EJE<br>IN LA CSNJPE        |
| 7.3.1                | PASO 1: Elaboración del documento y proceso de firma digital 85             |
| 7.3.2<br>digital.    | PASO 2: Digitalización de anexos, acompañados y proceso de firma<br>85      |
| 7.3.3                | PASO 3: Ingreso a la aplicación MPE                                         |
| 7.3.4                | PASO 4: Búsqueda de expediente judicial                                     |
| 7.3.5                | PASO 5: Presentación de documento                                           |
| 7.3.6                | PASO 6: Descarga de cargo de presentación 101                               |
| 8. PRESE             | NTACIÓN DE DEMANDA POR MPE 104                                              |
| 8.1 PA               | SO 1: Elaboración del documento y proceso de firma digital 104              |
| 8.2 PA               | SO 2: Digitalización de anexos y proceso de firma digital 105               |
| 8.3 PA               | SO 3: Ingreso a la aplicación MPE 105                                       |
| 8.4 PA<br>judiciales | SO 4: Presentación de Demanda (Registro de aranceles y depósitos            |
| 8.5 PA               | SO 5: Descarga de cargo de presentación 124                                 |
| 9. PRESE<br>140      | INTACION DE DENUNCIAS POR LA MPE ESPECIALIDAD PENAL                         |
| 9.1 PA               | SO 1: Elaboración del documento y proceso de firma digital                  |
| 9.2 PA               | SO 2: Digitalización de anexos y proceso de firma digital 142               |
| 9.3 PA               | SO 3: Ingreso a la aplicación MPE 142                                       |
| 9.4 PA               | SO 4: Presentación de Denuncia 146                                          |
| 9.4.1                | Presentación de Denuncia - Juzgados Tránsito                                |
| 9.5 PA               | SO 5: Descarga de cargo de presentación 170                                 |

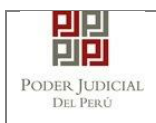

| 9.6            | Validación de los datos ingresados 174                                                        |
|----------------|-----------------------------------------------------------------------------------------------|
| 9.7            | Mensajes de error 176                                                                         |
| 10. F<br>ESPEC | PRESENTANCION DE REQUERIMIENTOS NCPP POR LA MPE<br>FIALIDAD PENAL                             |
| 10.1           | PASO 1: Elaboración del documento y proceso de firma digital 177                              |
| 10.2           | PASO 2: Digitalización de anexos y proceso de firma digital 177                               |
| 10.3           | PASO 3: Ingreso a la aplicación MPE 177                                                       |
| 10.4           | PASO 4: Presentación de Denuncia 180                                                          |
| 10.5           | PASO 4.1: Presentación de Requerimiento NCPP – Recurso de queja<br>194                        |
| 10.6           | PASO 5: Descarga de cargo de presentación 204                                                 |
| 10.7           | Validación de los datos ingresados 209                                                        |
| 10.8           | Mensajes de error 210                                                                         |
| 11. F          | RESENTACIÓN DE DENUNCIAS – PAZ LETRADO POR LA MPE                                             |
| ESPEC          | IALIDAD PENAL                                                                                 |
| 11.1           | PASO 1: Elaboracion del documento y proceso de firma digital 211                              |
| 11.2           | PASO 2: Digitalización de anexos y proceso de firma digital                                   |
| 11.3           | PASO 3: Ingreso a la aplicación MPE                                                           |
| 11.4           | PASO 4: Presentación de Denuncia 214                                                          |
| 11.            | 4.1 Presentación de Denuncia - Juzgados Tránsito                                              |
| 11.5           | PASO 5: Descarga de cargo de presentación                                                     |
| 11.6           | Validación de los datos ingresados 242                                                        |
| 11.7           | Mensajes de error 244                                                                         |
| 12. V<br>USO D | ISUALIZACION DE EXPEDIENTES ELECTRONICOS (EJE) MEDIANTE<br>E MESA DE PARTES ELECTRÓNICA (MPE) |
| 12.1           | PASO GENERAL: Ingreso a la aplicación MPE 245                                                 |
| 12.2           | Búsqueda de Expediente Judicial Electrónico                                                   |
| 12.3           | Búsqueda por Número de Expediente 248                                                         |
| 12.4           | Búsqueda por código de expediente 249                                                         |
| 12.5           | Listar el Expediente Judicial Electrónico 251                                                 |
| 12.6           | Descargar el Expediente Judicial Electrónico 252                                              |
| 12.7           | Abrir el Expediente Judicial Electrónico descargado                                           |
| 12.8           | Visualización de Expediente Judicial Electrónico                                              |
| 13. F<br>EN MA | PRESENTACIÓN DE DENUNCIA SIN INTEROPERABILIDAD - ABOGADO<br>TERIA DE VIOLENCIA FAMILIAR       |
| 13.1           | PASO 1: Elaboración del documento y proceso de firma digital 254                              |

| Poder Judi | cial - | 2022 |
|------------|--------|------|
|------------|--------|------|

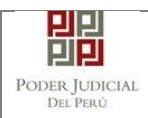

| 13.2<br>digital.   | PASO 2: Digitalización de anexos, acompañados y proceso de firma 254                               |
|--------------------|----------------------------------------------------------------------------------------------------|
| 13.3               | PASO 3: Ingreso a la aplicación MPE                                                                |
| 13.4               | PASO 4: Presentación de denuncia                                                                   |
| 13.5               | PASO 5: Descargo de presentación de denuncia electrónica                                           |
| 14. PRE<br>EN MATE | ESENTACIÓN DE DENUNCIA SIN INTEROPERABILIDAD - ENTIDAD<br>RIA DE VIOLENCIA FAMILIAR                |
| 14.1               | PASO 1: Elaboración del documento y proceso de firma digital 269                                   |
| 14.2<br>digital.   | PASO 2: Digitalización de anexos, acompañados y proceso de firma 270                               |
| 14.3               | PASO 3: Ingreso a la aplicación MPE 270                                                            |
| 14.4               | PASO 4: Presentación de denuncia                                                                   |
| 14.5               | PASO 5: Descargo de presentación de denuncia electrónica                                           |
| 15. PRE<br>DENUNCI | ESENTACIÓN DE DENUNCIA CON INTEROPERABILIDAD /<br>IA - LEY 30364 / CON CÓDIGO DE INTEROPERABILIDAD |
| 15 1               | PASO 1: Elaboración del documento y proceso de firma digital 287                                   |
| 15.2<br>digital.   | PASO 2: Digitalización de anexos, acompañados y proceso de firma<br>288                            |
| 15.3               | PASO 3: Ingreso a la aplicación MPE                                                                |
| 15.4               | PASO 4: Presentación de denuncia                                                                   |
| 15.5               | PASO 5: Descargo de presentación de denuncia electrónica                                           |
| 16. PRE<br>ELECTRÓ | ESENTACIÓN DE DOCUMENTOS EN EXPEDIENTES<br>ÓNICOS(EJE) EN MATERIA DE VIOLENCIA FAMILIAR            |
| 16.1<br>EXPED      | PRESENTACIÓN DE ESCRITOS POR BÚSQUEDA DEL<br>IENTE                                                 |
| 16.1.1             | PASO 1. Elaboración del documento y digitalización                                                 |
| 16.1.2             | PASO 2. Digitalización de anexos, acompañados                                                      |
| 16.1.3             | PASO 3. Ingreso a la aplicación MPE 299                                                            |
| 16.1.4             | PASO 4. Presentación del Escrito                                                                   |
| 16.1.5             | 5 PASO 5. Descargo de presentación de Escrito                                                      |
| 16.2<br>INTERC     | PRESENTACIÓN DE ESCRITOS POR CÓDIGO DE<br>DPERABILIDAD(CII)                                        |
| 16.2.1             | PASO 1. Elaboración del documento y digitalización                                                 |
| 16.2.2             | PASO 2. Digitalización de anexos, acompañados                                                      |
| 16.2.3             | PASO 3. Ingreso a la aplicación MPE 315                                                            |
| 16.2.4             | PASO 4: Búsqueda de expediente judicial                                                            |

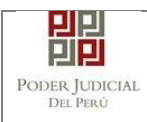

| 16.2.5           | PASO 5: Presentación de Escrito 31                                                   | 9       |
|------------------|--------------------------------------------------------------------------------------|---------|
| 16.2.6           | PASO 6:Descargo de presentación de Escrito                                           | 5       |
| 16.3 F           | PRESENTACIÓN DE MEDIDA CAUTELAR DENTRO DEL PROCESO<br>327                            |         |
| 16.3.1           | PASO 1. Elaboración del documento y digitalización                                   | 8       |
| 16.3.2           | PASO 2. Digitalización de anexos, acompañados                                        | 8       |
| 16.3.3           | PASO 3. Ingreso a la aplicación MPE 32                                               | 8       |
| 16.3.4           | PASO 4. Presentación de la medida cautelar 32                                        | 9       |
| 16.3.5           | PASO 5. Descargo del cargo de presentación                                           | 1       |
| 17. DEM          | IANDA DE ALIMENTOS PARA NIÑOS NIÑAS Y ADOLESCENTE 34                                 | 2       |
| 17.1 F<br>EL POR | PASO 01: INGRESO A LA MESA DE PARTES ELECTRÓNICA DESDI<br>TAL WEB DEL PODER JUDICIAL | E<br>.3 |
| 17.2 F           | PASO 02: INGRESAR LOS DATOS DE ACCESO- CASILLA Y CLAVE<br>344                        |         |
| 17.3 F<br>ALIMEN | PASO 03: INGRESAR LOS DATOS DE LA DEMANDA DE<br>TOS                                  | 5       |
| 17.4 F           | PASO 04: REGISTRO DE ARANCELES/ DEPOSITOS JUDICIALES<br>358                          |         |
| 17.5 F<br>PRESEN | PASO 05: DESARGO DEL FORMULARIO WEB Y DEL CARGO DE<br>ITACION                        | 1       |
| 18. FAV          | ORITOS                                                                               | 7       |
| 19. HIST         | ORIAL                                                                                | 8       |

| Poder Judicial - 2022 | Página 8 de 400 | P-23-2014-GI-GG-PJ-F-07 |
|-----------------------|-----------------|-------------------------|
|                       | 0               |                         |

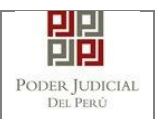

| Código                | MPE                                    |
|-----------------------|----------------------------------------|
| Sistema /<br>Módulo / | Aplicación: Mesa de Partes Electrónica |
| Aplicación            |                                        |

## 1. INTRODUCCIÓN

La aplicación de Mesa de Partes Electrónica, en adelante MPE, permite la presentación en tiempo real de un documento a los órganos jurisdiccionales del Poder Judicial.

El presente documento contiene información necesaria para el uso correcto de esta aplicación.

## 2. OBJETIVOS

El presente documento tiene por objetivo guiar al usuario a realizar un uso correcto de la aplicación.

## 3. ALCANCE

El alcance del presente documento es para todo usuario que tendrá interacción con la aplicación.

## 4. REQUISITOS PARA USO DEL SISTEMA MPE

### 4.1 Casilla Electrónica

Obligatorio: El usuario deberá de contar con una casilla electrónica activa para que pueda acceder a la aplicación MPE.

En caso de no contar con una casilla electrónica deberá solicitarla, mediante la opción "Solicitud de Registro de Casilla", la cual se encuentra en la página web de "Sistema de Notificaciones Electrónicas"<sup>1</sup> del Poder Judicial, la solicitud es gratuita.

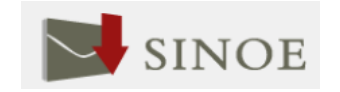

<sup>&</sup>lt;sup>1</sup> Más información: <u>https://casillas.pj.gob.pe/sinoe</u>

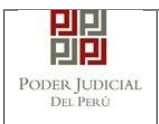

## 4.2 Certificado de Firma Digital

Si usted cuenta con un certificado de firma digital, puede utilizarlo para poder garantizar la veracidad de la información. Una opción es el DNI electrónico expedido por la RENIEC.<sup>2</sup>

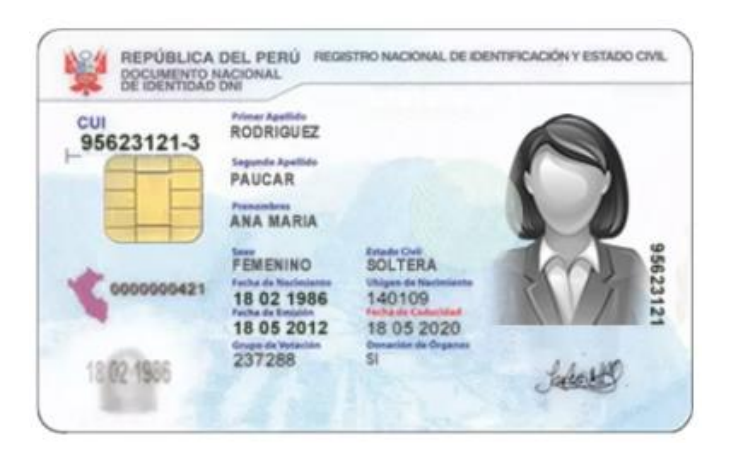

## 4.3 Lector de tarjetas inteligentes

Si el usuario desea utilizar DNI electrónico, deberá de contar con un lector de tarjetas inteligentes. Dicho lector deberá cumplir con el estándar de la *ISO/IEC* 7816.

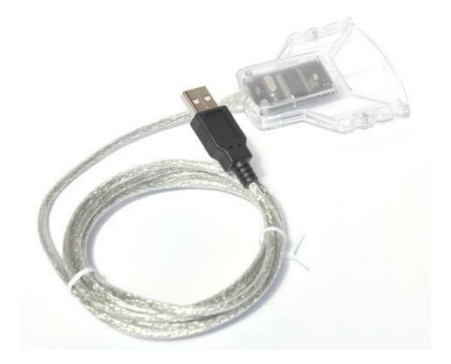

## 4.4 Software de Firma Digital

- Si el usuario desea utilizar su firma electrónica, deberá de contar con un software de Firma Digital debidamente acreditado.

<sup>&</sup>lt;sup>2</sup> Mayor información en <u>http://portales.reniec.gob.pe/web/dni</u>

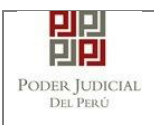

- Una opción es el software de Firma Digital REFIRMA<sup>3</sup> de la RENIEC para que pueda firmar digitalmente el documento (escrito) así como los anexos y acompañados en caso los hubiere.

## 5. DESCRIPCIÓN GENERAL DEL SISTEMA

La aplicación cuenta con los siguientes módulos principales:

- Presentación.
- Favoritos.
- Historial.
- Ayuda.

### 5.1 Descripción del módulo u opción

| MÓDULO / OPCIÓN | DESCRIPCIÓN                                            |
|-----------------|--------------------------------------------------------|
| Procontación    | Esta opción permite iniciar el proceso de presentación |
| Fresentacion    | de documentos y demandas.                              |
| Favoritos       | Esta opción permite visualizar los expedientes que han |
| Favoritos       | sido marcados como favoritos.                          |
| Historial       | Esta opción permite visualizar los documentos          |
| пізіонаі        | presentados mediante la aplicación MPE.                |
|                 | Esta opción permite mostrar el material que sirve de   |
| Ayuda           | guía al usuario para el uso correcto de la aplicación  |
|                 | MPE.                                                   |

### 5.2 Descripción de perfiles

| N° | PERFIL             | DESCRIPCIÓN                     |  |
|----|--------------------|---------------------------------|--|
| 1  | Usuario de casilla | Lisuario registrado on el SINOE |  |
|    | electrónica        | Osuano registrado en el SINOE.  |  |

### 5.3 Mapa de navegación

| MP        | MPE                |           |  |  |
|-----------|--------------------|-----------|--|--|
|           | Servicios en Línea |           |  |  |
|           | Presentación       |           |  |  |
|           |                    | Documento |  |  |
| Demanda   |                    | Demanda   |  |  |
|           |                    | Denuncia  |  |  |
| Favoritos |                    | oritos    |  |  |

 $<sup>3</sup>_{\rm Ver\ ANEXO\ 4:\ REQUISITOS\ PARA\ USO\ DEL\ SOFTWARE\ REFIRMA}$ 

Poder Judicial - 2022

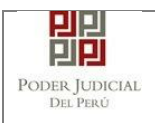

|                        | Historial |                        |  |  |
|------------------------|-----------|------------------------|--|--|
| Ver Historial          |           |                        |  |  |
|                        | Ayuda     |                        |  |  |
| Manual de Usuario      |           | Manual de Usuario      |  |  |
| Video tutorial         |           | Video tutorial         |  |  |
| Términos y condiciones |           | Términos y condiciones |  |  |

## 6. PASOS GENERALES PARA EL USO DE LA APLICACIÓN DE MESA DE PARTES ELECTRONICA

## 6.1 PASO GENERAL 1: Elaboración y/o digitalización de los documentos y proceso de firma digital.

El usuario deberá elaborar y/o digitalizar los documentos. Los documentos deberán tener formato PDF<sup>4</sup>. Los documentos digitalizados deberán ser procesados a través de un software con la opción de Reconocimiento Óptico de Caracteres (OCR). Luego deberán ser firmados a través de un software de firma digital<sup>5</sup> (no obligatorio).

## 6.2 PASO GENERAL 2: Ingreso a la aplicación MPE.

El usuario deberá ubicarse en la interfaz de *"Servicios en Línea"* del Poder Judicial. Luego ingresar su usuario de casilla electrónica y su contraseña.

|                                                                                 | . JUDICIAL DEL PERÚ<br>onorable, País Respetable                                                                                             | Sistema de Notificaciones Electrónicas V. 2.0.25 |
|---------------------------------------------------------------------------------|----------------------------------------------------------------------------------------------------|--------------------------------------------------|
| Bienvenidos al sistema<br>usted podrá realizar div<br>así reducir el tiempo y n | de <b>SERVICIOS EN LÍNEA</b> mediante la cual<br>ersos procedimientos judiciales en tiempo real,<br>nejorar la seguridad en todo el proceso. | L Usuario                                        |
| Los servicios en línea q                                                        | ue ofrece el Poder Judicial son los siguientes:                                                                                              | Contraseña<br>¿Olvidó sus Datos de Casilla?      |
| SINOE                                                                           | Sistema de Notificaciones<br>Electrónica                                                                                                    | 58823 Ingrese Captcha Ø                          |
| MPE Non de Faren Electrinica                                                    | Sistema de Mesa de Partes<br>Electrónica                                                                                                    | Ingresar                                         |
|                                                                                 |                                                                                                    | SOLICITAR REGISTRO DE CASILLA                    |
|                                                                                 |                                                                                                    |                                                  |

### Figura: Autentificación de usuario

<sup>4</sup> Para versiones anteriores al Microsoft Word 2010 ver ANEXO 1: CONVERSIÓN DEL DOCUMENTO A FORMATO PDF

<sup>&</sup>lt;sup>5</sup> Ver ANEXO 5: PROCESO DE FIRMA DIGITAL DE DOCUMENTOS

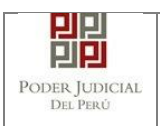

Si los datos ingresados son correctos, el sistema permitirá el acceso y mostrará las aplicaciones que son parte de los servicios en línea que ofrece el Poder Judicial. Luego hacer *clic* en el botón que corresponde a la aplicación MPE.

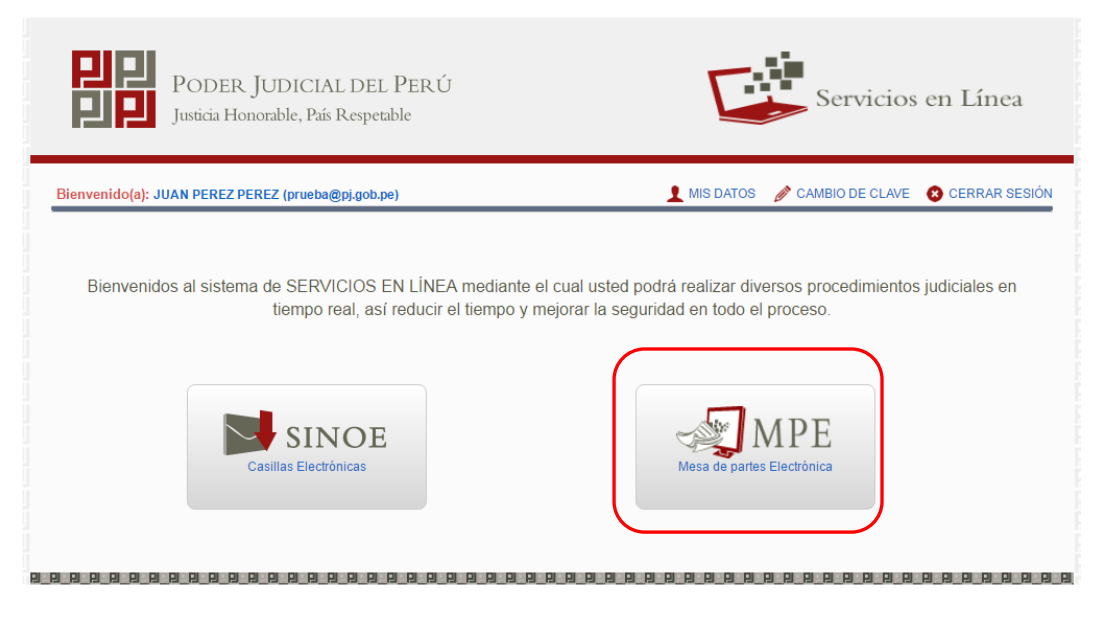

Figura: Opción MPE

Si es la primera vez que se ingresa a la aplicación MPE, la aplicación mostrará la siguiente interfaz donde se detallan los términos y condiciones que debe considerar el usuario para el uso de la aplicación.

|                                                                                                    | TÉRMINOS Y CONDICIONES DE USO                                                                                                    |
|----------------------------------------------------------------------------------------------------|----------------------------------------------------------------------------------------------------|
|                                                                                                    | MESA DE PARTES ELECTRÓNICA                                                                                                    |
|                                                                                                    | (MPE)                                                                                                    |
| El Poder Judicial ha elabo<br>Web del Poder Judicial (w<br>El sistema es de uso estrio<br>cuenta lo siguiente:                           | ado el documento normativo denominado "Procedimiento Ingreso de Documentos – Mesa de Partes", el cual podrá ser revisado en el Portal 2<br>wv.pj.gob.pe), seleccionando el link de acceso "Servicios" - "Al ciudadano" - "Servicios en Línea".<br>to para la presentación de documentos judiciales ante los Órganos Jurisdiccionales del Poder Judicial, para lo cual el usuario deberá tener en |
| <ul> <li>1 El usuario debe contar</li> <li>Documento Nacional</li> <li>Casilla Electrónica (o</li> <li>Lector Usb 2.0 v 3.0 3</li> </ul> | con:<br>de Identidad Electrónico – DNIe<br>jorgada gratuitamente por el Poder Judicial) y<br>mant Card Reader que cumola con el estándar ISO/IEC 7816 para uso del DNIe.                                                                                                    |
| <ol> <li>El plazo de vigencia de<br/>un año calendario. De</li> </ol>                                                                    | Il arancel judicial, de acuerdo a lo señalado en las Disposiciones Complementarias de la Resolución Administrativa Nº 012-2017-CE-PJ, es de<br>exceder la fecha, se emitirá el siguiente mensaje "FUERA DE RANGO DE PRESENTACIÓN" y no se permitirá su registro.                                                                                                    |
| 3 Los documentos iudi                                                                                                    | siales que el usuario adiunte al Servicio de MPF deberán estar firmados dicitalmente nor el suieto procesal vío abonado (DE 💙                                                                                                    |
|                                                                                                    |                                                                                                    |
|                                                                                                    |                                                                                                    |

Figura: Términos y condiciones

| Poder Judicial - 2022 | Página 13 de 400 | P-23-2014-GI-GG-PJ-F-07 |
|-----------------------|------------------|-------------------------|
|-----------------------|------------------|-------------------------|

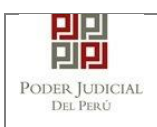

El usuario deberá leer dicho contenido y si está de acuerdo en todo lo estipulado deberá activar el check de haber leído y aceptado dichos términos y condiciones y luego deberá hacer clic en el botón "Aceptar".

De esta manera se ingresa a la aplicación MPE.

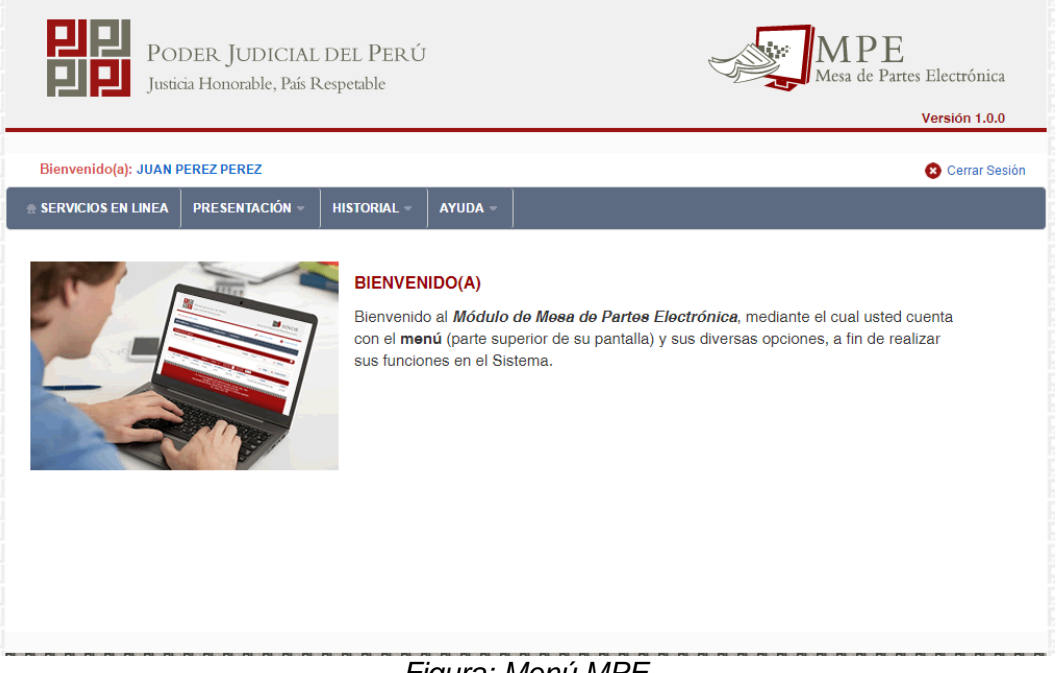

Figura: Menú MPE

| Poder Judicial - 2022 | Página 14 de 400 | P-23-2014-GI-GG-PJ-F-07 |
|-----------------------|------------------|-------------------------|
|-----------------------|------------------|-------------------------|

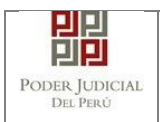

## 7. PRESENTACIÓN DE DOCUMENTO

Esta funcionalidad nos permite realizar la presentación de un documento (escrito) a través de la aplicación MPE en 6 sencillos pasos.

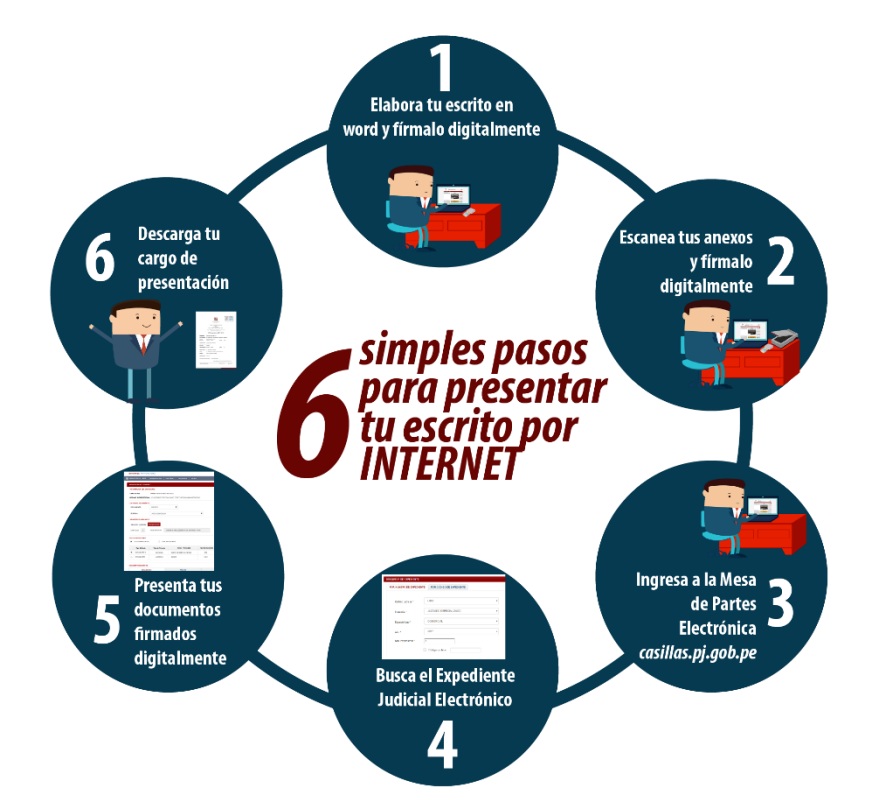

## 7.1 PRESENTACION DE DOCUMENTO EN EXPEDIENTES ELECTRONICOS (EJE) Y FISICOS.

## 7.1.1 PASO 1: Elaboración del documento y proceso de firma digital.

El usuario deberá elaborar el documento (escrito) a través de un procesador de texto y guardarlo en formato PDF<sup>6</sup>. Luego, si cuenta con firma electrónica procederá a firmarlo digitalmente<sup>7</sup>, en caso contrario el sistema no le impide el registro del documento.

## 7.1.2 PASO 2: Digitalización de anexos, acompañados y proceso de firma digital.

| Poder | Judicial | - | 2022 |
|-------|----------|---|------|
|-------|----------|---|------|

 $<sup>^{6}</sup>$  Para versiones anteriores al Microsoft Word 2010 ver ANEXO 1: CONVERSIÓN DEL DOCUMENTO A FORMATO PDF

<sup>7</sup> Ver ANEXO 5: PROCESO DE FIRMA DIGITAL DE DOCUMENTOS

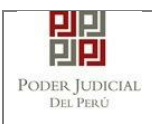

El usuario deberá digitalizar<sup>8</sup> los anexos y/o acompañados. Para ello deberá procesar las páginas a través de un software con la opción de Reconocimiento Óptico de Caracteres (OCR)<sup>9</sup> y guardarlo en formato PDF. Luego, si cuenta con firma electrónica procederá a firmarlo digitalmente, en caso contrario el sistema no le impide el registro del documento.

## 7.1.3 PASO 3: Ingreso a la aplicación MPE.

El usuario deberá ubicarse en la interfaz de *"Servicios en Línea"* del Poder Judicial. Luego ingresar su usuario de casilla electrónica y su contraseña.

| PODER JUDICIAL DEL PERÚ<br>Justicia Honorable, País Respetable                                                                                                    | Sistema de Notificaciones Electrónicas V. 2.0.25          |
|----------------------------------------------------------------------------------------------------|-----------------------------------------------------------|
| Bienvenidos al sistema de <b>SERVICIOS EN LÍNEA</b> mediante la cual<br>usted podrá realizar diversos procedimientos judiciales en tiempo real,<br>así reducir el tiempo y mejorar la seguridad en todo el proceso.<br>Los servicios en línea que ofrece el Poder Judicial son los siguientes: | Lusuario O<br>Contraseña<br>20/Vidó sus Datos de Casilla? |
| Sistema de Notificaciones<br>Electrónica                                                                                                    | 58823 Ingrese Captcha φ                                   |
| Sistema de Mesa de Partes<br>Electrónica                                                                                                    | Ingresar<br>Solicitar registro de casilla                 |
|                                                                                                    | ► INSTRUCTIVO<br>VIDEO PROMOCIONAL                        |

Figura: Autentificación de usuario

Si los datos ingresados son correctos, el sistema permitirá el acceso y mostrará las aplicaciones que son parte de los servicios en línea que ofrece el Poder Judicial.

Luego hacer *clic* en el botón que corresponde a la aplicación MPE.

```
Poder Judicial - 2022
```

<sup>&</sup>lt;sup>8</sup> Ver ANEXO 2: RECOMENDACIONES PARA LA DIGITALIZACIÓN DE DOCUMENTOS

<sup>9</sup> Ver ANEXO 3: OPCIÓN OCR

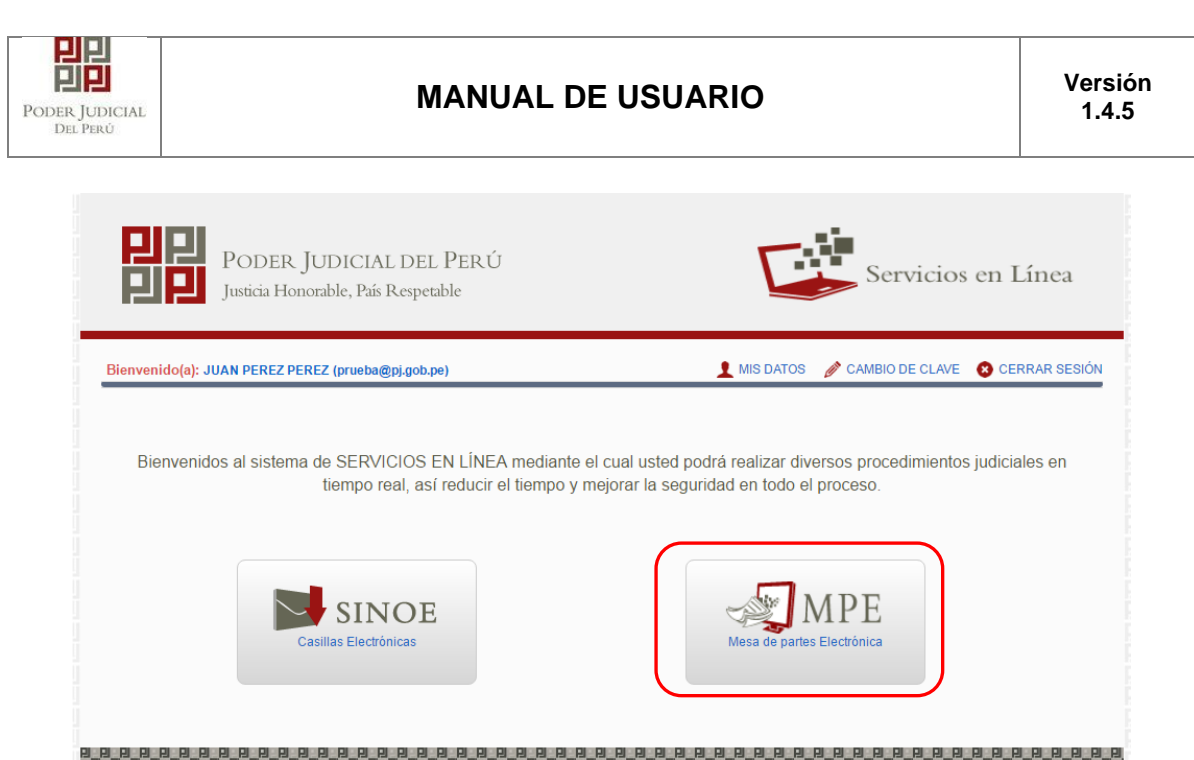

Figura: Opción MPE

Si es la primera vez que se ingresa a la aplicación MPE, la aplicación mostrará la siguiente interfaz donde se detallan los términos y condiciones que debe considerar el usuario para el uso de la aplicación.

|                                                                  | Presentación de Documentos                                                                                                    |
|------------------------------------------------------------------|----------------------------------------------------------------------------------------------------|
|                                                                  | TÉRMINOS Y CONDICIONES DE USO                                                                                                    |
|                                                                  | MESA DE PARTES ELECTRÓNICA                                                                                                    |
|                                                                  | (MPE)                                                                                                    |
| I Poder<br>Veb del F                                             | tudicial ha elaborado el documento normativo denominado "Procedimiento Ingreso de Documentos – Mesa de Partes", el cual podrá ser revisado en el Portal<br>oder Judicial (www.pj.gob.pe), seleccionando el link de acceso "Servicios" - "Al ciudadano" - "Servicios en Línea".                                                                                                    |
| uenta lo                                                         | es de uso estricto para la presentación de documentos judiciales ante los organos junisdiccionales del Poder Judicial, para lo cual el usuano debera tener en<br>siguiente:                                                                                                    |
| IElusu<br>-Docu<br>-Casi<br>-Lecti<br>2Elpla<br>un añi<br>3Los c | ario debe contar con:<br>imento Nacional de Identidad Electrónico – DNIe<br>la Electrónica (otorgada gratuitamente por el Poder Judicial) y<br>or Usb 2.0 y 3.0 Smart Card Reader que cumpla con el estándar ISO/IEC 7816 para uso del DNIe.<br>to de vigencia del arancel judicial, de acuerdo a lo señalado en las Disposiciones Complementarias de la Resolución Administrativa Nº 012-2017-CE-PJ, es de<br>o calendario. De exceder la fecha, se emitirá el siguiente mensaje "FUERA DE RANGO DE PRESENTACIÓN" y no se permitirá su registro.<br>ocumentos iudiciales que el usuario adiunte al Servicio de MPF deberán estar firmados digitalmente por el suieto procesal vío abogado (DE <sup>*</sup> |
| He leíd                                                          | o y acepto los Téminos y Condiciones de uso del Sitio y estar de acuerdo con ellas.                                                                                                    |
|                                                                  |                                                                                                    |
|                                                                  |                                                                                                    |

Figura: Términos y condiciones

El usuario deberá leer dicho contenido y si está de acuerdo en todo lo estipulado deberá activar el check de haber leído y aceptado dichos

términos y condiciones y luego deberá hacer clic en el botón Aceptar. De esta manera se ingresa a la aplicación MPE.

| Poder Judicial - 2022 | Página 17 de 400 | P-23-2014-GI-GG-PJ-F-07 |
|-----------------------|------------------|-------------------------|
|-----------------------|------------------|-------------------------|

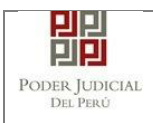

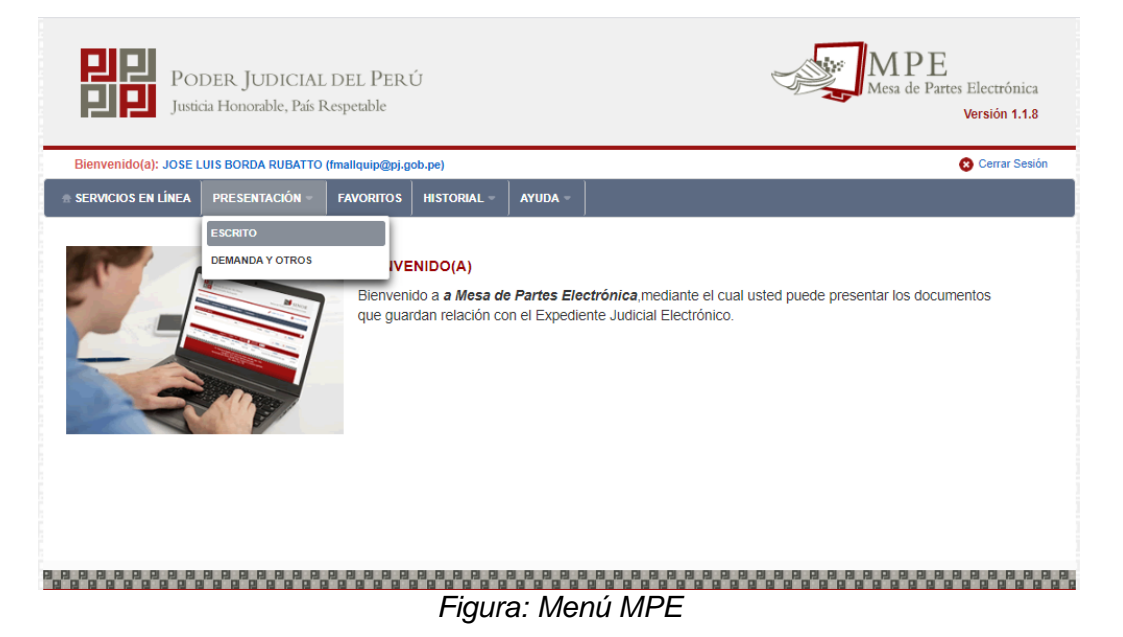

## 7.1.4 PASO 4: Búsqueda de expediente judicial.

Para realizar la búsqueda del expediente judicial, en el cual se presentará el documento (escrito), deberá ubicarse en la barra de menú principal y en la pestaña *"Presentación"*. Luego deberá seleccionar la opción *"Escrito"*.

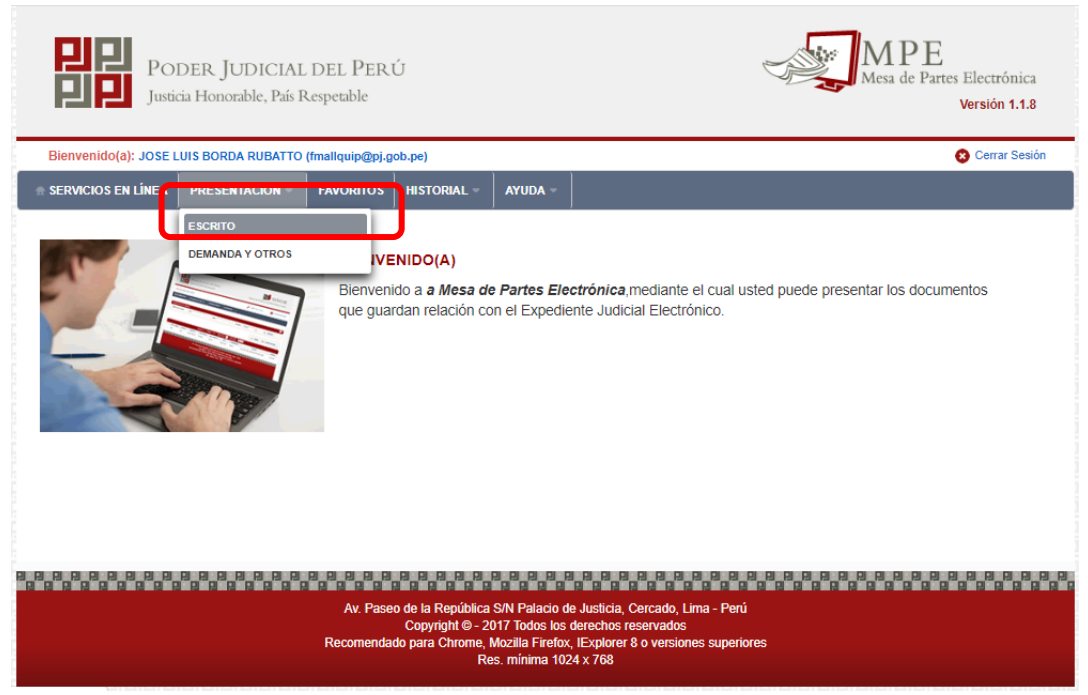

Figura: Menú de Opciones MPE web

| Poder Judicial - 2022 | Página 18 de 400 | P-23-2014-GI-GG-PJ-F-07 |
|-----------------------|------------------|-------------------------|

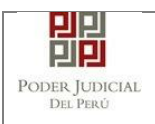

La aplicación mostrará dos tipos de búsqueda:

- Por número de expediente
- Por código de expediente.

### • Búsqueda por Número de Expediente

En esta funcionalidad el usuario podrá buscar el expediente, seleccionando los siguientes grupos de filtros:

- Distrito Judicial
- Instancia
- Especialidad
- Año
- Número de Expediente

También podrá incluir en la búsqueda:

- Código Cautelar

| Bienvenido(a): JUAN PEREZ | PEREZ                           | 😣 Cerrar Ses            |
|---------------------------|---------------------------------|-------------------------|
| SERVICIOS EN LINEA PRE    | SENTACIÓN - HISTORIAL - AYUDA - |                         |
| BÚSQUEDA DE EXPEDIENTE    |                                 |                         |
| POR NÚMERO DE EXPEDIE     | NTE POR CÓDIGO DE EXPEDIENTE    |                         |
|                           |                                 | (*) Campos Obligatorios |
| Distrito Judicial *       | LIMA                            |                         |
| Instancia *               | JUZGADO ESPECIALIZADO           |                         |
| Especialidad *            | COMERCIAL                       |                         |
| Año *                     | 2017 •                          |                         |
| Nro. Expediente *         | 1                               |                         |
|                           | Código cautelar                 |                         |
|                           |                                 |                         |

Figura: Búsqueda por número de expediente

| Poder Judicial - 2022 | Página 19 de 400 | P-23-2014-GI-GG-PJ-F-07 |
|-----------------------|------------------|-------------------------|

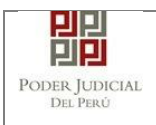

#### Búsqueda por código de expediente 0

En esta funcionalidad el usuario podrá buscar el expediente ingresando el código del expediente el cual tiene el siguiente formato:

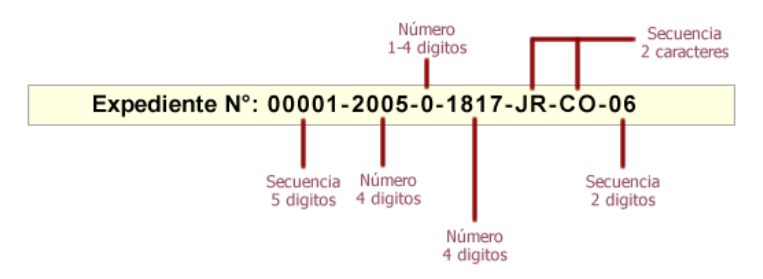

Figura: Formato de código de expediente

Este código se encuentra en el cargo de presentación de la demanda en el campo "EXPEDIENTE" o en la cédula de notificación del proceso judicial.

También podrá incluir en la búsqueda:

Código Cautelar -

|                                               |                                               |                           | Versión 1.0.6           |
|-----------------------------------------------|-----------------------------------------------|---------------------------|-------------------------|
| Bienvenido(a): JUAN PEREZ PEREZ (jperez@pj.go | b.pe)                                         |                           | 😮 Cerrar Sesio          |
| SERVICIOS EN LÍNEA PRESENTACIÓN - HIS         | STORIAL - AYUDA -                             |                           |                         |
|                                               |                                               |                           |                         |
|                                               |                                               |                           |                         |
| POR NÚMERO DE EXPEDIENTE POR CÓDIGO           | DE EXPEDIENTE                                 |                           |                         |
|                                               |                                               |                           | (*) Campos Obligatorios |
| Código del Expediente*                        |                                               |                           |                         |
| Código cautelar                               |                                               |                           |                         |
|                                               |                                               |                           |                         |
|                                               | Q Buscar                                      |                           |                         |
| Sólo se permite el ingreso d                  | e documentos en Expedientes Judiciales Electr | ónicos.                   |                         |
| -                                             |                                               |                           |                         |
|                                               | Número<br>1-4 digitos                         | Secuencia<br>2 caracteres |                         |
| Expe                                          | diente N°: 00001-2005-0-1817-                 | JR-CO-06                  |                         |
|                                               |                                               |                           |                         |
|                                               | Secuencia Número                              | Secuencia                 |                         |
|                                               | 5 algitos 4 algitos                           | 2 algitos                 |                         |
|                                               |                                               |                           |                         |
|                                               | 4 digitos                                     |                           |                         |

Figura: Búsqueda por código de expediente

| Poder Judicial - 2022 | Página 20 de 400 | P-23-2014-GI-GG-PJ-F-07 |
|-----------------------|------------------|-------------------------|
|-----------------------|------------------|-------------------------|

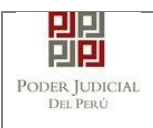

### • Lista de resultados

Una vez definidos los criterios de búsqueda se hace clic en el botón Buscar:

Botón "Buscar"

Q Buscar

Permite listar los resultados obtenidos de acuerdo a los criterios de búsqueda establecidos por el usuario.

| SERVICIOS EN LINEA | PRESENTACIÓN -             |                          | YUDA -              |                  |                        |   |                       |
|--------------------|----------------------------|--------------------------|---------------------|------------------|------------------------|---|-----------------------|
| BÚSQUEDA DE EXPED  | ENTE                       |                          |                     |                  |                        |   |                       |
| POR NÚMERO DE EX   | CPEDIENTE POR CO           | DIGO DE EXPEDIENT        | E                   |                  |                        |   |                       |
|                    |                            |                          |                     |                  |                        | C | ) Campos Obligatorios |
| Distrito Judicial  | * LIMA                     |                          |                     | •                |                        |   |                       |
| Instancia *        | JUZGADO                    | ESPECIALIZADO            |                     | •                |                        |   |                       |
| Especialidad *     | COMERC                     | IAL                      |                     | Ŧ                |                        |   |                       |
| Año *              | 2017                       |                          |                     | T                |                        |   |                       |
| Nro. Expediente    | * 1                        |                          |                     |                  |                        |   |                       |
|                    | Código ca                  | autelar                  |                     |                  |                        |   |                       |
|                    |                            |                          |                     |                  |                        |   |                       |
|                    | Q Busc                     | ar                       |                     |                  |                        |   |                       |
|                    | ▲ Sólo se                  | permite el ingreso de o  | documentos er       | n Expedientes Ju | diciales Electrónicos. |   |                       |
|                    |                            |                          |                     |                  |                        |   |                       |
| Nro. Nro. Expedi   | ente Tipo de<br>Expediente | Órgano<br>Jurisdiccional | Fecha de<br>Ingreso | Estado           | Partes Procesales      |   |                       |
| 00001-2017-0       | -1817-                     | 7°JUZGADO CIVIL-         | 03/01/2017          | TRAMITE          | BBVA BANCO             |   |                       |

Figura: Lista de resultados de búsqueda por número de expediente

| Poder Judicial - 2022 | Página 21 de 400 | P-23-2014-GI-GG-PJ-F-07 |
|-----------------------|------------------|-------------------------|
|-----------------------|------------------|-------------------------|

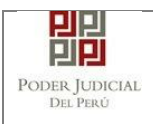

|                                                                         |                                             | )                   |                                                                                                    |                                                                                           |                                                                |                                 |
|-------------------------------------------------------------------------|---------------------------------------------|---------------------|----------------------------------------------------------------------------------------------------|-------------------------------------------------------------------------------------------|----------------------------------------------------------------|---------------------------------|
| SERVICIOS EN LINEA                                                      | PRESENTACIÓN -                              |                     | ayuda -                                                                                                    |                                                                                           |                                                                |                                 |
| BÚSQUEDA DE EXPEDI                                                      | ENTE                                        |                     |                                                                                                    |                                                                                           |                                                                |                                 |
| POR NÚMERO DE EX                                                        | PEDIENTE POR CÓ                             | DIGO DE EXPEDIENT   | E                                                                                                    |                                                                                           |                                                                |                                 |
|                                                                         |                                             |                     |                                                                                                    |                                                                                           |                                                                | (*) Campos Obligatorios         |
| Cód                                                                     | igo del Expediente*                         | 1 -                 | 2017 - 0                                                                                                    | - 1817                                                                                    | - JR - CO - 07                                                 |                                 |
| C                                                                       | ódigo cautelar                              |                     |                                                                                                    |                                                                                           |                                                                |                                 |
|                                                                         |                                             |                     | 0                                                                                                    |                                                                                           |                                                                |                                 |
|                                                                         |                                             |                     | C Busc                                                                                                    | ar                                                                                        |                                                                |                                 |
| <b>A</b>                                                                | Sólo se permite el ingr                     | eso de documentos e | n Expedientes Ju                                                                                                    | idiciales Electr                                                                          | rónicos                                                        |                                 |
| _                                                                       |                                             |                     |                                                                                                    |                                                                                           | oncos.                                                         |                                 |
| _                                                                       |                                             |                     | N<br>1→                                                                                                    | Número<br>4 digitos                                                                       | Secuencia<br>2 caractere                                       | s                               |
| _                                                                       | E                                           | Expediente N°:      | •<br>1-<br>00001-2005                                                                                                    | Número<br>4 digitos<br>5-0-1817-                                                          | Secuencia<br>2 caractere<br>JR-CO-06                           | s                               |
| _                                                                       | E                                           | Expediente N°: (    | N<br>1-<br>00001-2005                                                                                                    | Número<br>4 digitos<br>5-0-1817-                                                          | Secuencia<br>2 caractere                                       | S                               |
| _                                                                       | E                                           | Expediente N°: (    | N<br>1-<br>00001-2005<br>Secuencia Númer<br>5 digitos 4 digit                                                                                                    | Número<br>4 digitos<br>5-0-1817-<br>ro<br>tos                                             | Secuencia<br>2 caractere<br>JR-CO-06<br>Secuencia<br>2 digitos | 5                               |
|                                                                         | E                                           | Expediente N°: (    | N<br>1-<br>000001-2005<br>Secuencia<br>5 digitos<br>4 digit                                                                                                    | Número<br>4 digitos<br>5-0-1817-<br>tro<br>tos<br>Número<br>4 digitos                     | Secuencia<br>2 caractere<br>JR-CO-06<br>Secuencia<br>2 digitos | S                               |
| Nro. Nro. Expedie                                                       | nte Tipo de<br>Expediente                   | Expediente N°: (    | Numer<br>Numer<br>Numer<br>Numer<br>Secuencia<br>Secuencia<br>Numer<br>Secuencia<br>Numer<br>Secuencia<br>Numer<br>Secuencia<br>Numer<br>Secuencia<br>Numer<br>Numer<br>Num<br>Numer<br>Num<br>Num<br>Num<br>Num<br>N | Número<br>4 digitos<br>5-0-1817-<br>ro<br>tos<br>Número<br>4 digitos                      | Secuencia<br>2 caractere<br>JR-CO-06<br>Secuencia<br>2 digitos | S                               |
| Nro.         Nro. Expedie           1         00001-2017-0-<br>JR-CO-07 | Inte Tipo de<br>Expediente<br>1817- DEMANDA |                     | Numer           000001-2005           Secuencia           Secuencia           Vúrmer           Gesta           Adigit                                                                                                    | Número<br>4 digitos<br>5-0-1817-<br>ro<br>tos<br>Número<br>4 digitos<br>Estado<br>TRAMITE | Secuencia<br>2 caractere<br>JR-CO-06<br>Secuencia<br>2 digitos | s<br>Q<br>Ingresar<br>Documento |

Figura: Lista de resultados de búsqueda por código de expediente

Cada registro de la lista de resultados a su vez cuenta con las siguientes opciones:

- Botón "Ver Detalle"
- Permite mostrar los datos del expediente, correspondiente al registro seleccionado sección "DETALLE DEL EXPEDIENTE".

| Poder Judicial - 2022 | Página 22 de 400 | P-23-2014-GI-GG-PJ-F-07 |
|-----------------------|------------------|-------------------------|
|-----------------------|------------------|-------------------------|

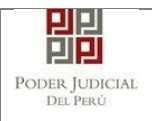

## MANUAL DE USUARIO

| ETALLE EXPEDIENTE     | PARTES PROCESALES DOCUMENTOS DIGITALIZADOS             |                   |                              |
|-----------------------|--------------------------------------------------------|-------------------|------------------------------|
| Órgano Jurisdiccional | : JUZGADO DE FAMILIA DE PUENTE PIEDRA DE PUENTE PIEDRA | Distrito Judicial | : PUENTE PIEDRA - VENTANILLA |
| Juez/Colegiado        | SALAZAR MENDOZA SILVIA                                 | Secretario        | : OLAYA SALAS JORGE ORLANDO  |
| Fecha de Inicio       | : 15/01/2021                                           | Proceso           | : ABREVIADO                  |
| Fecha de Ingreso      | : 15/01/2021                                           | Especialidad      | : FAMILIA CIVIL              |
| Materia(s)            | DECLARACION DE UNION DE HECHO                          | Estado            | : EN CALIFICACION            |
| Etapa Procesal        | : GENERAL                                              | Motivo Conclusión | :                            |
| Ubicación             | : MPU / CDG                                            | Sede              | : CISAJ DE PUENTE PIEDRA     |
| Sumilla : SUMILL      | A                                                      |                   |                              |
| Dbservación : NINGU   | NA                                                     |                   |                              |
|                       |                                                        |                   |                              |

Figura: Detalle de expediente

 Permite mostrar las partes procesales del expediente, correspondiente al registro seleccionado sección "PARTES PROCESALES".

| Expediente 002 | 35-2021-0-339 | 8-JR-FC-01        |                          | ×                         |  |
|----------------|---------------|-------------------|--------------------------|---------------------------|--|
| DETALLE EX     | XPEDIENTE     | PARTES PROCESALES | DOCUMENTOS DIGITALIZADOS |                           |  |
| Nro.           | Tipo          | de Parte          | Tipo de Persona          | Parte                     |  |
| 1              | DEM           | ANDADO            | NATURAL                  | DE LA CRUZ JULCA, CLAUDIA |  |
| 2              | 2 DEMANDANTE  |                   | NATURAL                  | RIVEROS VEGA, PABLO       |  |
|                |               |                   | Registros: 2 - [ Pági    | na:1/1] < < 1 > >>        |  |
|                |               |                   |                          |                           |  |
|                |               |                   |                          |                           |  |
|                |               |                   |                          |                           |  |
|                |               |                   |                          |                           |  |
|                |               |                   |                          |                           |  |
|                |               |                   |                          |                           |  |
|                |               |                   |                          |                           |  |
|                |               |                   |                          |                           |  |
|                |               |                   |                          |                           |  |
|                |               |                   |                          |                           |  |
|                |               |                   |                          |                           |  |
|                |               |                   |                          |                           |  |
|                |               |                   |                          |                           |  |
|                |               |                   |                          |                           |  |
|                |               |                   |                          |                           |  |
|                |               |                   |                          |                           |  |
|                |               |                   |                          | Cerrar                    |  |

Figura: Partes procesales

 Permite mostrar documentos digitalizados del expediente, correspondiente al registro seleccionado sección "DOCUMENTOS DIGITALIZADOS".

| Poder Judicial - 2022 | Página 23 de 400 | P-23-2014-GI-GG-PJ-F-07 |
|-----------------------|------------------|-------------------------|

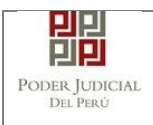

| TALL | E EXPEDIENTE           | PARTES            | S PROCESALES | DOCUMENTO | S DIGITALIZAI               | DOS                         |                 |                               |                   |                 |                  |                 |                         |    |
|------|------------------------|-------------------|--------------|-----------|-----------------------------|-----------------------------|-----------------|-------------------------------|-------------------|-----------------|------------------|-----------------|-------------------------|----|
| о.   | Nro.<br>Digitalización | Año<br>Digitaliza | Sumil        | la        | Fecha<br>Documento          | Fecha<br>Asociación         | Tipo<br>Documen | Origen<br>Documento           | Página<br>Inicial | Página<br>Final | Paginas<br>Total | Nro.<br>Escrito | Documento<br>presentado | ve |
|      | 6649                   | 2021              | SUMIL        | LA        | 2021-01-15<br>22:27:33.5150 | 2021-01-15<br>22:27:33.5150 | EXP             | Mesa<br>Partes<br>Electrónica | 1                 | 5               | 5                | 235 - 2021      |                         | ^  |
|      |                        |                   |              | 1         | Registros: 1 -              | [ Página : 1/1 ]            | <b>« «</b>      | 1 >                           | <b>&gt;&gt;</b>   |                 |                  |                 |                         |    |
|      |                        |                   |              |           |                             |                             |                 |                               |                   |                 |                  |                 |                         |    |
|      |                        |                   |              |           |                             |                             |                 |                               |                   |                 |                  |                 |                         |    |
|      |                        |                   |              |           |                             |                             |                 |                               |                   |                 |                  |                 |                         |    |
|      |                        |                   |              |           |                             |                             |                 |                               |                   |                 |                  |                 |                         |    |
|      |                        |                   |              |           |                             |                             |                 |                               |                   |                 |                  |                 |                         |    |
|      |                        |                   |              |           |                             |                             |                 |                               |                   |                 |                  |                 |                         |    |
|      |                        |                   |              |           |                             |                             |                 |                               |                   |                 |                  |                 |                         |    |
|      |                        |                   |              |           |                             |                             |                 |                               |                   |                 |                  |                 |                         |    |

Figura: Documentos digitalizados.

Al darle clic en el botón , se mostrará el archive seleccionado: • A DE JUSTICIA DE LA ADMINISTRACIÓN DUM CIRCULAR Nº 001 -2019-A-CS-PJ ativo y Ji al de la a 004-2013-GG-PJ N° 058-2010 N° 005-2017

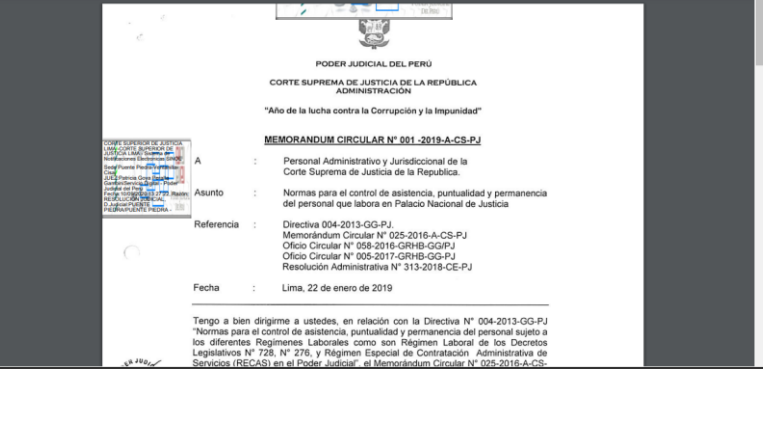

Botón "Ingresar Documento \*

Permite redirigirnos al formulario de presentación de un documento (escrito) correspondiente al expediente seleccionado.

E

Ingresar

Documento

En el caso de que el expediente seleccionado no sea el cuaderno principal el sistema le mostrará el siguiente mensaje indicando el expediente y cuaderno seleccionado:

| Poder Judicial - 2022 | Página 24 de 400 | P-23-2014-GI-GG-PJ-F-07 |
|-----------------------|------------------|-------------------------|

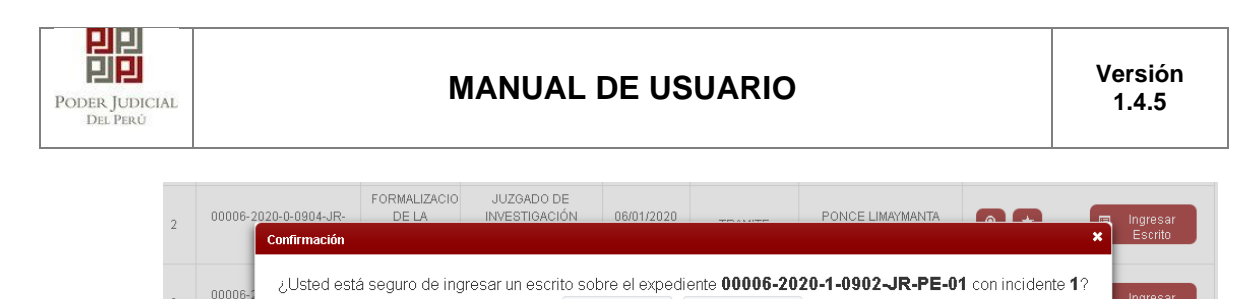

|                                          |                                 |                                                             | ACEPTAR                            | × CANCELAR                     | ₽                                              |              |
|------------------------------------------|---------------------------------|-------------------------------------------------------------|------------------------------------|--------------------------------|------------------------------------------------|--------------|
| 00006-2020-1-0902-JR-<br>PE-01<br>Figure | PROCESO<br>INMEDIATO<br>a: Mens | JUZGADO DE<br>INVESTIGACIÓN<br>PREPARATORIA-<br>CAJE DE CON | 10/03/2020<br>09-33-33<br>firmacio | en<br>calificación<br>ón sobre | PARRAALEJANDRO<br>IOSE PICARDO<br>CUADERICARDO | o principal. |

# 7.1.5 PASO 5: Presentación de documento (Registro de aranceles y depósitos judiciales)

Luego de ubicar el expediente en la lista de resultados hacer clic en el botón *"Ingresar documento"*. La aplicación mostrará el formulario para ingresar los datos del documento (escrito).

| INFORMACIÓN DE EXPEDIENTE     . 00030-2017-0-1801-18-04-18                                                                                                    |
|----------------------------------------------------------------------------------------------------|
| N° EXPEDIENTE - 00030-0017-0.1801-18-04-18                                                                                                    |
|                                                                                                    |
|                                                                                                    |
|                                                                                                    |
| ↓ DATOS DEL DOCUMENTO                                                                                                    |
| DOCUMENTO ESCRITO Y                                                                                                    |
|                                                                                                    |
| SUMILLA (Seleccionar)                                                                                                    |
|                                                                                                    |
|                                                                                                    |
| ARANCEL JUDICIAL Agregar                                                                                                    |
|                                                                                                    |
| SUJETO PROCESAL 💽 TERCERO/OTROS                                                                                                    |
|                                                                                                    |
| Agregar 2                                                                                                    |
| Nro.         Tipo Persona         Tipo Documento         Número Documento         Nombres                                                                                                    |
| No se encontraron registros                                                                                                    |
| Kegistros: 0 - [ Pagina : 171 ]                                                                                                    |
| + DOCUMENTOS ADJUNTOS                                                                                                    |
| DOCUMENTO (0) ANEXOS (0) ACOMPAÑADOS (0)                                                                                                    |
|                                                                                                    |
|                                                                                                    |
|                                                                                                    |
| NOMERE TAMAÑO PÁGINAS                                                                                                    |
| No se encontraron registros                                                                                                    |
|                                                                                                    |
| ▲ NOTA<br>Et transfe total de las problems adjustas (desurgantes y approxi) en debe support las EMB                                                                                                    |
| <ul> <li>El tamato de los archivos adomensos y ancesos no debe superar los 30MB.</li> <li>El formato de los archivos adomensos no debe superar los 30MB.</li> <li>El formato de los archivos adiuntos debe ser PDF.</li> </ul> |
| - Los archivos adjuntos deben estar firmados digitalmente.                                                                                                    |
|                                                                                                    |
|                                                                                                    |
|                                                                                                    |

Figura: Formulario de ingreso de documento

| Poder Judicial - 2022 | Página 25 de 400 | P-23-2014-GI-GG-PJ-F-07 |
|-----------------------|------------------|-------------------------|
|                       |                  |                         |

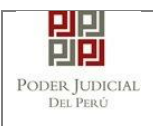

### • Datos de documento

En esta parte se debe seleccionar los valores de los campos *"Documento"* y *"Sumilla"* que correspondan al documento que se va a presentar para expedientes que no son de Especialidad Penal.

| PODI<br>Justicia                     | ER JUDICIAL DEL PERÚ<br>Honorable, País Respetable                                                                                                    | Mesa de Partes Electrónica<br>Versión 1.0.0 |
|--------------------------------------|----------------------------------------------------------------------------------------------------|---------------------------------------------|
| Bienvenido(a): JUAN PER              | IEZ PEREZ                                                                                                    | 😵 Cerrar Se                                 |
| E SERVICIOS EN LINEA                 | RESENTACIÓN - HISTORIAL - AYUDA -                                                                                                    |                                             |
| INGRESO DE DOCUMENTO                 |                                                                                                    |                                             |
| N° EXPEDIENTE<br>ORGANO JURISDICCION | : 00001-2017-0-1817-JR-CO-07<br>AL : 7°JUZGADO CIVIL-COMERCIAL                                                                                                    | 0                                           |
| DATOS DEL DOCUMENTO                  | )                                                                                                    |                                             |
| DOCUMENTO                            | ESCRITO                                                                                                    |                                             |
| SUMILLA                              | (Seleccionar)                                                                                                    |                                             |
| ARANCELES JUDICIALE                  | ABSOLICIÓN DE INTERESES<br>ABSUELVE CONTRADICCIÓN<br>ABSUELVE TRASLADO DE EXCEPCIÓN<br>ACLARACIÓN DE RESOLUCIÓN JUDICIAL<br>ADJUDICACIÓN<br>AMPLIA RECURSO DE APELACION<br>AMPLIA DE DEMANDA<br>APELACION DE ALITO |                                             |

#### • Aranceles judiciales

Esta parte del formulario permite al usuario ingresar el o los aranceles asociados al documento.

| DOCUMENTO          | ESCRITO           | •    |  |
|--------------------|-------------------|------|--|
| SUMILLA            | AMPLIA DE DEMANDA | •    |  |
|                    |                   |      |  |
|                    |                   |      |  |
| ARANCELES JUDICIAL | ES                |      |  |
| ARANCELES JUDICIAL | ES<br>Agregar     | <br> |  |

Figura: Aranceles judiciales

| Poder Judicial - 2022 | Página 26 de 400 | P-23-2014-GI-GG-PJ-F-07 |
|-----------------------|------------------|-------------------------|
|-----------------------|------------------|-------------------------|

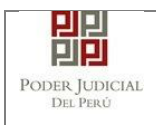

Para ello debe hacer clic en el botón

Agregar

botón

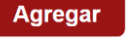

Luego de ello, la aplicación mostrará un modal con los campos necesarios para el registro del mismo.

Ese modal incluye una guía visual para que pueda ubicar dichos campos en su voucher de arancel.

Ingresados los datos correspondientes en cada campo hacer clic en el

|        |                                                         |                                   |                                        |                                               |                  | * Ca                            | mpos oblig            |
|--------|---------------------------------------------------------|-----------------------------------|----------------------------------------|-----------------------------------------------|------------------|---------------------------------|-----------------------|
| ANCO [ | DE LA NACIÓN                                            |                                   |                                        |                                               |                  |                                 |                       |
| Nº Foo | wanaja #                                                | Ingresar 6 dígitos                | VENTAN                                 | ILLA AGE                                      | TE MULTIRED      | PAGALO.PE                       |                       |
| n sec  | uencia                                                  | 000000                            | L. r                                   | 981549-3                                      | 1AC02017 9680    | 3151 0005 11:30:04              | ]                     |
| Fecha  | de emisión *                                            | 23/08/2017                        | 1.0                                    | 5100675                                       | >> Bence         | CLIENTE<br>de la Nación 🏷 Banco | de la Nación          |
|        |                                                         |                                   |                                        |                                               | -                |                                 |                       |
| Hora d | e emisión *                                             | HH:MM:SS                          | N° de Si                               | ecuencia Fi                                   | acha de Emisión  | Hora de Emi                     | sión                  |
| Hora d | e emisión *<br>os aranceles ing                         | HH:MM:SS                          | N <sup>e</sup> de S<br>adjuntados como | acuencia Fi                                   | I cha de Emisión | Hora de Emi                     | sión                  |
| Lo     | e emisión *<br>os aranceles ing                         | HH:MM:SS                          | adjuntados como                        | acuencia Fr<br>o anexos.<br>ARANCELES         | icha de Emisión  | Hora de Emi                     | sión                  |
| Hora d | e emisión *<br>os aranceles ingr<br>Nro.<br>Comprobante | HH:MM:SS<br>resados deberán ser a | adjuntados como                        | ecuencia Fi<br>o anexos.<br>ARANCELES<br>Con- | ccha de Emisión  | Hora de Emi                     | sión<br>Agre<br>Elimi |

Figura: Modal de ingreso aranceles judiciales

En caso el sistema le muestre el siguiente modal deberá ingresar los campos solicitados que se encuentran en su voucher de pago y hacer clic en el botón *"Aceptar"*.

| Poder Judicial - 2022 | Página 27 de 400 | P-23-2014-GI-GG-PJ-F-07 |
|-----------------------|------------------|-------------------------|
|-----------------------|------------------|-------------------------|

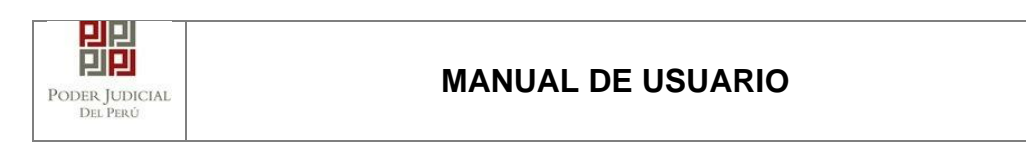

|                      | NÓN               |                |                  |                       | * Can                   | npos obligatorio |
|----------------------|-------------------|----------------|------------------|-----------------------|-------------------------|------------------|
|                      |                   |                |                  |                       |                         |                  |
| N° Secuencia **      | 123456            |                | VENTANILLA       | AGENTE MULTIRED       | PAGALO.PE               |                  |
| Fecha de emis        | Datos del Voucher |                | l fom            | and a faucasaral acoa | 9853 0005 13-90-04<br>X |                  |
| Hora de emisi        |                   |                |                  |                       |                         | e la Nación      |
|                      | Concepto *        | Seleccione     |                  |                       | -                       |                  |
|                      | Monto *           | 0.00           |                  |                       |                         | ión              |
| 🛕 Los arant          |                   |                |                  |                       |                         | Agregar          |
|                      |                   |                |                  | Acentar               | Cancelar                |                  |
|                      |                   |                | LISIA DE ANAN    | OLLU                  |                         |                  |
| Nro. Nro.<br>Comprot | Fecha Er          | nisión Mo      | nto              | Concepto              | Estado                  | Eliminar         |
| No se encontraro     | n registros       |                |                  |                       |                         |                  |
|                      |                   | Registros: 0 - | [ Página : 1/1 ] |                       |                         |                  |
|                      |                   |                |                  |                       |                         |                  |
|                      |                   |                |                  |                       |                         |                  |

Figura: Modal de datos de voucher

En caso que desee eliminar algún registro de arancel que se encuentre en

la lista hacer clic en el botón 💌.

Luego de agregar el o los aranceles hacer clic en el botón Independientemente de su registro los aranceles registrados deberán ser adjuntados como anexos.

En el formulario se mostrarán la cantidad de aranceles registrados y su detalle.

| ARANCELES JUDICIALES |         |             |                |
|----------------------|---------|-------------|----------------|
| ARANCEL JUDICIAL     | Agregar |             |                |
| CANTIDAD             | 1       | DESCRIPCIÓN | 123456 S/.5.00 |

Figura: Descripción de aranceles judiciales registrados

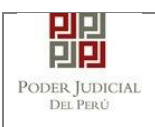

#### • Depósitos judiciales

Esta parte del formulario permite al usuario ingresar el o los depósitos judiciales asociados al documento.

| DOCUMENTO           | ESCRITO                         | ~ |  |
|---------------------|---------------------------------|---|--|
| SUMILLA             | OTROS                           | ~ |  |
|                     | Ingrese una descripción         |   |  |
|                     | DEPOSITO JUDICIAL               |   |  |
|                     |                                 |   |  |
|                     |                                 | 1 |  |
|                     | Caracteres ingresados 17 de 255 |   |  |
| ARANCELES JUDICIALE | ES                              |   |  |
| ARANCEL JUDICIAL    | Agregar                         |   |  |
|                     |                                 |   |  |
| DEPOSITO JUDICIALES |                                 |   |  |
| DEPOSITO JUDICIAL   | Agregar                         |   |  |
| TIPO DE PRESENTANTE |                                 |   |  |
|                     |                                 |   |  |

Figura: Depósitos judiciales

Para ello debe hacer clic en el botón

Luego de ello, la aplicación mostrará un modal con los campos necesarios para el registro del mismo.

Agregar

Ese modal incluye una guía visual para que pueda ubicar dichos campos en su voucher de depósito judicial.

Ingresados los datos correspondientes en cada campo hacer clic en el

botón Agregar

| Poder J | udicial - 2022 | Página 29 de 400 | P-23-2014-GI-GG-PJ-F-07 |
|---------|----------------|------------------|-------------------------|
|         |                |                  |                         |

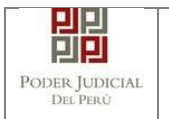

|                |                                                                   |                                         |                                 |                                                               |                                             |                | * Campo                      | e obligato          |
|----------------|-------------------------------------------------------------------|-----------------------------------------|---------------------------------|---------------------------------------------------------------|---------------------------------------------|----------------|------------------------------|---------------------|
| BANCO          | ) DE LA NACIÓN                                                    |                                         |                                 |                                                               |                                             |                | Campo                        | o obligator         |
| N° De          | eposito Judicial                                                  | 000000000000000000000000000000000000000 | 00                              | VENTANI                                                       | LLA AGEN                                    | TE MULTIRED    | PAGALO.PE                    |                     |
| Fech           | a de emisión                                                      | DD/MM/AAAA                              |                                 | Г                                                             | 981549-3 Ø<br>5108675                       | AC02017 9680 3 | 151 0005 11:38:04<br>CLIENTE |                     |
|                |                                                                   | Contraction of                          |                                 |                                                               |                                             | Dy Served      | e le Nación 🍠 Barco d        | e la Nación         |
| Tipo           | de Moneda                                                         | Seleccione                              |                                 |                                                               |                                             |                |                              |                     |
| Mont           | de Moneda<br>o<br>Los depósitos iudi                              | 0.00                                    | os deberán s                    | N" de Sex                                                     | como anexos                                 | cha de Emisión | Hora de Emis                 | ión<br>Agregar      |
| Monte          | de Moneda<br>o<br>Los depósitos judi                              | 0.00<br>ciales ingresado                | os deberán s                    | er adjuntados                                                 | como anexos                                 | che de Emisión | Hore de Emis                 | Agregar             |
| Monte<br>Monte | o<br>Los depósitos judi<br>Nro. Dep.<br>Judicial                  | Ciales ingresado                        | os deberán s<br>LISTA<br>Moneda | N" de Sex<br>er adjuntados<br>DE DEPÓSITO<br>Monto            | como anexos<br>DS JUDICIALE                 | che de Emisión | Hors de Emis                 | Agregar<br>Eliminar |
| Monte<br>Monte | o<br>Los depósitos judi<br>Nro. Dep.<br>Judicial<br>2020002001141 | Ciales ingresado                        | LISTA<br>Moneda<br>SOLES        | Pr de Sec<br>er adjuntados<br>DE DEPÓSITO<br>Monto<br>2200.00 | como anexos<br>OS JUDICIALE<br>MA<br>REMATE | s<br>JUDICIAL  | Hers de Emis                 | Agregar<br>Eliminar |

Figura: Modal de ingreso depósitos judiciales

En caso que desee eliminar algún registro se encuentre en la lista hacer clic en el botón.

Luego de agregar el o los depósitos judiciales hacer clic en el botón

Aceptar . Independientemente de su registro los depósitos judiciales registrados deberán ser adjuntados como anexos.

En el formulario se mostrarán la cantidad de depósitos judiciales registrados y su detalle.

| <ul> <li>DEPOSITO JUI</li> </ul> | DICIALES  |             |                                  |
|----------------------------------|-----------|-------------|----------------------------------|
| DEPOSITO                         | Modificar |             |                                  |
| CANTIDAD                         | 1         | DESCRIPCIÓN | N - 2020002001141-2200.00 SOLES. |

Figura: Descripción de depósitos judiciales registrados

### • Tipo de presentante

Esta parte del formulario permite seleccionar el tipo de presentante que está asociado al documento.

Para ello se debe seleccionar una de las dos opciones: Sujeto procesal o tercero.

| Poder Judicial - 2022 | Página 30 de 400 |
|-----------------------|------------------|
|-----------------------|------------------|

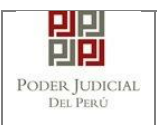

#### Sujeto procesal

Para ello debe hacer clic en el radio botón del sujeto procesal del expediente asociado al documento que se está presentando.

| • S | UJETO PROCESAL | TERCERO/OTROS   |                               |                                     |                     |
|-----|----------------|-----------------|-------------------------------|-------------------------------------|---------------------|
|     | Tipo de Parte  | Tipo de Persona | Partes Procesales             | Tipo de Documento                   | Número de Documente |
|     | DEMANDANTE     | JURIDICA        | BANCO AZTECA DEL PERU<br>S.A. | REGISTRO UNICO DEL<br>CONTRIBUYENTE | 10124578452         |
| ۲   | DEMANDADO      | NATURAL         | FUENTES FUENTES, LUIS         | DNI                                 | 98765432            |
|     | DEMANDADO      | JURIDICA        | BANCO DEL TRABAJO             | SIN DOCUMENTO                       |                     |
|     | DEMANDADO      | JURIDICA        | SUNAT                         | SIN DOCUMENTO                       |                     |

Figura: Opción Sujeto procesal

|            | Para alla d         | laha hacar a   |                  | gregar  |
|------------|---------------------|----------------|------------------|---------|
|            |                     |                |                  |         |
| IPO DE PRE | SENTANTE : SUJI     | ETO PROCESAL   | RCERO/OTROS      |         |
| TERCERO    | / OTROS :           | Agregar ?      |                  |         |
| Nro.       | Tipo Persona        | Tipo Documento | Número Documento | Nombres |
| ALC: 1.1   | contraron registros |                |                  |         |
| No se en   |                     |                |                  |         |

Figura: Opción Tercero

Luego de ello, la aplicación mostrará un modal con los campos necesarios para el registro del mismo. Ingresar los datos correspondientes en cada

campo y hacer clic en el botón

Agregar

| Poder Judicial - 2022         Pagina 31 de 400         P-23-2014-GI-GG-PJ-F-0. |
|--------------------------------------------------------------------------------|
|--------------------------------------------------------------------------------|

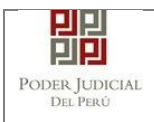

|                |                 |                                       |         |                        | * Campos obligatorios |          |
|----------------|-----------------|---------------------------------------|---------|------------------------|-----------------------|----------|
| TIPO<br>PER \$ | DE<br>ONA *     | (Seleccionar)                         | ¥       |                        |                       |          |
| TIPO<br>DOCL   | DE<br>JMENTO *  | (Seleccionar)                         | ¥       | NÚMERO DE<br>DOCUMENTO |                       | Agregar  |
|                |                 |                                       | LISTA I | DE TERCERO / OTROS     |                       |          |
| Nro.           | Tipo<br>Persona | Tipo Documento                        |         | Número Documento       | Nombres               | Eliminar |
| 1              | NATURAL         | DOCUMENTO<br>NACIONAL DE<br>IDENTIDAD |         | 12345678               | PEREZ PEREZ<br>JUAN   | ×        |

Figura: Modal de ingreso de tercero

Luego de verificar que el registro es correcto hacer clic en el botón

. En el formulario se mostrará el registro realizado y su detalle.

| TERCERO | / OTROS :    | Agregar ?      |                  |                  |  |
|---------|--------------|----------------|------------------|------------------|--|
|         |              |                |                  |                  |  |
| Nro.    | Tipo Persona | Tipo Documento | Número Documento | Nombres          |  |
|         |              | DOCUMENTO      |                  |                  |  |
| 1       | NATURAL      | NACIONAL DE    | 12345678         | PEREZ PEREZ JUAN |  |

Figura: Descripción de tercero registrado

### • Documentos adjuntos

Esta parte del formulario permite adjuntar el archivo digital que corresponde al documento, anexos y/o acompañados.

| Poder Judicial - 2022 | Página 32 de 400 | P-23-2014-GI-GG-PJ-F-07 |
|-----------------------|------------------|-------------------------|
|-----------------------|------------------|-------------------------|

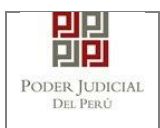

## a. Adjuntar documento

Para adjuntar el archivo del documento (escrito) hacer clic en el botón

Examinar

٠

| 👷 SERVICIOS EN LÍNEA                                                     | PRESENTACIÓN -                                                                     | FAVORITOS                                     | HISTORIAL -      | AYUDA -     |     |        |       |    |  |  |  |
|--------------------------------------------------------------------------|------------------------------------------------------------------------------------|-----------------------------------------------|------------------|-------------|-----|--------|-------|----|--|--|--|
| REGISTRO DENUNCIA                                                        |                                                                                    |                                               |                  |             |     |        |       |    |  |  |  |
| DATOS DE DENUN                                                           | ICIA DATOS DEL                                                                     | EXPEDIENT                                     | E ARCHIVO        | S ADJUNTO   | s   |        |       |    |  |  |  |
| → DOCUMENTOS A PI                                                        | RESENTAR                                                                           |                                               |                  |             |     |        |       |    |  |  |  |
| DOCU                                                                     | MENTOS (0)                                                                         |                                               |                  |             |     |        |       |    |  |  |  |
| ADJUNTAR ARCH                                                            | IVO                                                                                | + Exam                                        | nar              |             |     |        |       |    |  |  |  |
|                                                                          |                                                                                    | NOM                                           | 1BRE             | TIPO DOCUME | ото | TAMAÑO | PÁGIN | IA |  |  |  |
|                                                                          |                                                                                    | No se encor                                   | traron registros |             |     |        |       |    |  |  |  |
| NOTA<br>- El tamaño total o<br>- El formato de los<br>- Los archivos adj | le los archivos adjuntos (<br>: archivos adjuntos debe<br>untos deben estar firmac | documentos) no<br>ser PDF.<br>os digitalmente | debe superar los | 30 MB       |     |        |       |    |  |  |  |
|                                                                          |                                                                                    | Presentar dei                                 | nuncia           |             |     |        |       |    |  |  |  |
| ← Atrás                                                                  |                                                                                    |                                               |                  |             |     |        |       |    |  |  |  |

Figura: Documento a adjuntar

La aplicación mostrará una ventana de búsqueda para ubicar la ruta donde se encuentra el archivo que se desea adjuntar.

| Abrir                                                                                           | ni-da | ta (D:) ▶ archivos ▼ 🚺          | Buscar archivos               | ×             |
|-------------------------------------------------------------------------------------------------|-------|---------------------------------|-------------------------------|---------------|
| Organizar 🔻 Nueva carpe                                                                         | ta    |                                 |                               |               |
| Documentos                                                                                      | *     | Nombre                          | Fecha de modifica             | Тіро          |
| Imágenes                                                                                        |       | ANEXO-CON-OCR[R].pdf            | 12/10/2017 02:59              | Adobe Acrob   |
| J Música                                                                                        | =     | DOCUMENTO[R].pdf                | 11/10/2017 11:38 a            | Adobe Acrob   |
| Subversion                                                                                      | _     | 🔁 expediente-administrativo.pdf | 11/10/2017 11:38 a            | Adobe Acrob   |
| F Equipo<br>Sisco local (C:)<br>Time mi-data (D:)<br>Time app<br>Time archivos<br>Time Binaries |       | ۲                               |                               | Þ             |
| Nombre:                                                                                         | DO    | CUMENTO[R].pdf                  | Todos los archivos<br>Abrir 💌 | ▼<br>Cancelar |

| Poder Judicial - 2022 | Página 33 de 400 | P-23-2014-GI-GG-PJ-F-07 |
|-----------------------|------------------|-------------------------|
|-----------------------|------------------|-------------------------|

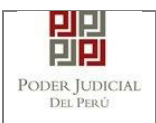

Seleccionar el archivo correspondiente y hacer clic en el botón *"Abrir"*. No es obligatorio que el documento esté firmado electrónicamente.

En el formulario se mostrará el archivo adjunto y el detalle del mismo.

| DOCUMENTOS APRESENTAR                                                 | (1)                                  |                                  |                |          |        |   |
|-----------------------------------------------------------------------|--------------------------------------|----------------------------------|----------------|----------|--------|---|
| ADJUNTAR ARCHIVO                                                      |                                      | + Examinar                       |                |          |        |   |
|                                                                       |                                      | NOMBRE                           | TIPO DOCUMENTO | TAMAÑO   | PÁGINA | - |
|                                                                       |                                      | DENUNCIA.pdf                     | DENUNCIA       | 0,012 MB | 1 ×    |   |
|                                                                       |                                      |                                  |                |          |        |   |
| NOTA - El tamaño total de los archivo - El formato de los archivos ac | os adjuntos (doo<br>ljuntos debe sei | umentos) no debe superal<br>PDF. | r los 30 MB    |          |        |   |

Figura: Descripción de archivo adjuntado

Examinar

٠

### b. Adjuntar anexos

Para adjuntar el archivo de los anexos hacer clic en el botón

| DOCUMENTO (1)                 | ANEXOS (                    | D) ACOM | IPAÑADOS | (0) |
|-------------------------------|-----------------------------|---------|----------|-----|
|                               |                             | ,       |          | (-) |
| ADJUNTAR ANEXOS DEL DOCUMENTO | + Examinar                  |         |          |     |
|                               | NOMBRE                      | TAMAÑO  | PÁGINAS  |     |
|                               | No se encontraron registros |         |          |     |
|                               |                             |         |          |     |

#### Figura: Anexo(s) a adjuntar

La aplicación mostrará una ventana de búsqueda para ubicar la ruta donde se encuentra el archivo que se desea adjuntar.

| Poder Judicial - 2022         Página 34 de 400         P-23-2014-GI-GG |
|------------------------------------------------------------------------|
|------------------------------------------------------------------------|

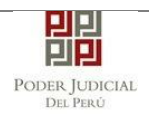

| O Abrir                                               |             |      |                                 |                                 | ×             |
|-------------------------------------------------------|-------------|------|---------------------------------|---------------------------------|---------------|
|                                                       | uipo ▶ mi   | I-da | ta (D:) 🕨 archivos 👻 🔹          | Buscar archivos                 | Q             |
| Organizar 🔻 N                                         | ueva carpet | а    |                                 |                                 |               |
| Documentos                                            |             | *    | Nombre                          | Fecha de modifica               | Тіро          |
| Imágenes                                              |             | _    | ANEXO-CON-OCR[R].pdf            | 12/10/2017 02:59                | Adobe Acrob   |
|                                                       |             | E    | 🔁 DOCUMENTO[R].pdf              | 11/10/2017 11:38 a              | Adobe Acrob   |
| Vídeos                                                |             |      | 📩 expediente-administrativo.pdf | 11/10/2017 11:38 a              | Adobe Acrob   |
| P Equipo<br>E Disco local (C<br>mi-data (D:)<br>E app | :)          |      |                                 |                                 |               |
| ) Binaries                                            |             | -    | •                               |                                 | ۰.            |
|                                                       | Nombre:     | AN   | EXO-CON-OCR[R].pdf              | Todos los archivos<br>Abrir 💌 C | ►<br>Cancelar |

Seleccionar el archivo correspondiente y hacer clic en el botón "Abrir". No es obligatorio que el documento esté firmado electrónicamente.

En el formulario se mostrará el archivo adjunto y el detalle del mismo.

Adicionalmente, procederá en este último archivo a registrar la sumilla (breve descripción) y el número de página donde inicia cada uno de los anexos escaneados y contenidos en el archivo adjunto, a manera de poder identificarlos individualmente.

Finalizado el registro hacer clic en el botón

De esta manera se sabrá con detalle que anexos están acompañando el documento.

| DOCUMENTO (1)                 | AN      | EXOS          | (1)       | ACOMPAÑ        | ADOS      | (0)        |  |
|-------------------------------|---------|---------------|-----------|----------------|-----------|------------|--|
| ADJUNTAR ANEXOS DEL DOCUMENTO | + Exam  | inar          |           |                |           |            |  |
| (                             | N       | IOMBRE        | TAM       | AÑO P          | ÁGINAS    |            |  |
|                               | ANEXO-  | CON-OCR[R].   | pdf 0.426 | MB             | 1         | ×          |  |
|                               | Agregar |               |           |                |           |            |  |
|                               |         |               | Des       | cripción detal | le de ane | xo.        |  |
|                               | Desde   | Hasta<br>Pág. | Desc      | ripción        |           | Tipo Anexo |  |
|                               | 1 49.   |               |           |                |           |            |  |

Figura: Descripción de los anexos adjuntados

### c. Adjuntar acompañados<sup>10</sup>

Para agregar un acompañado hacer clic en el botón

<sup>10</sup> Esta sección se mostrará solo si la casilla es institucional y el tipo de documento es "Escrito"

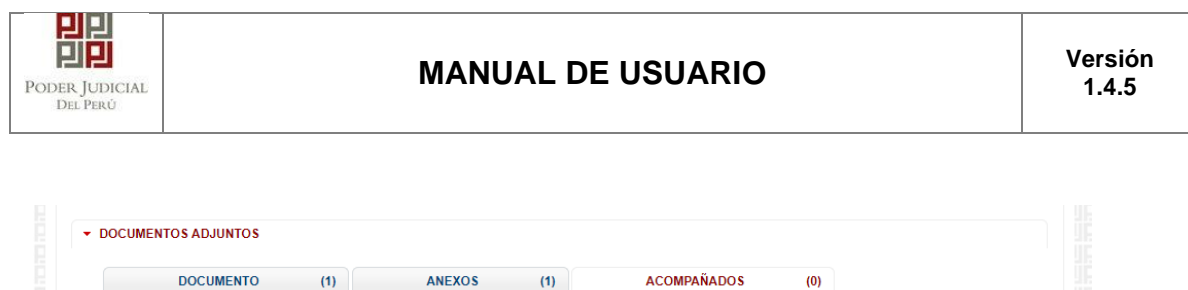

| ADJUNTAR ACOMPANADOS        |        | Agregar | J          |                    |                      |         |        |  |
|-----------------------------|--------|---------|------------|--------------------|----------------------|---------|--------|--|
|                             |        |         | Li         | sta de Acompañados |                      |         |        |  |
| Tipo de Acompañado          | Número | Año     | N°<br>Tomo | Observación        | Documento<br>Adjunto | Páginas | Tamaño |  |
| No se encontraron registros |        |         |            |                    |                      |         |        |  |

Adjuntar acompañados

Completamos los datos solicitados y para adjuntar el archivo hacemos clic en el ícono del campo "Documento adjunto".

| DOCUMENTO            | (1)    | A       | NEXOS      | (1)                 | ACOMPAÑADOS          | (0)     |        |  |
|----------------------|--------|---------|------------|---------------------|----------------------|---------|--------|--|
| ADJUNTAR ACOMPAÑADOS | I      | Agregar |            |                     |                      |         |        |  |
|                      |        |         | Li         | ista de Acompañados |                      |         |        |  |
| Tipo de Acompañado   | Número | Año     | N°<br>Tomo | Observación         | Documento<br>Adjunto | Páginas | Tamaño |  |
|                      |        |         |            |                     |                      |         |        |  |

La aplicación mostrará una ventana de búsqueda para ubicar la ruta donde se encuentra el archivo que se desea adjuntar.

| O Abrir                                                                                                    |        |                                 |                                 | X             |
|----------------------------------------------------------------------------------------------------|--------|---------------------------------|---------------------------------|---------------|
| COO V 🔒 🕨 Equipo 🕨 r                                                                                                    | ni-dat | ta (D:) 🕨 archivos 🔻 🗲          | Buscar archivos                 | ٩             |
| Organizar 🔻 Nueva carpo                                                                                                    | ta     |                                 | :== ▼                           |               |
| Documentos                                                                                                    | *      | Nombre                          | Fecha de modifica               | Тіро          |
| 🛛 🔛 Imágenes                                                                                                    |        | ANEXO-CON-OCR[R].pdf            | 12/10/2017 02:59                | Adobe Acrob   |
| Música                                                                                                    | -      | DOCUMENTO[R].pdf                | 11/10/2017 11:38 a              | Adobe Acrob   |
| Vídeos                                                                                                    |        | 🔁 expediente-administrativo.pdf | 11/10/2017 11:38 a              | Adobe Acrob   |
| <ul> <li>✓ I Equipo</li> <li>▷ Sisco local (C:)</li> <li>△ → mi-data (D:)</li> <li>▷ → app</li> <li>→ archivos</li> <li>→ Binaries</li> </ul> | Ţ      | ۲                               |                                 | ł             |
| Nombre                                                                                                    | exp    | ediente-administrativo.pdf      | Todos los archivos<br>Abrir 🔶 C | ▼<br>Cancelar |

Seleccionar el archivo correspondiente y hacer clic en el botón "Abrir". No es obligatorio que el documento esté firmado electrónicamente
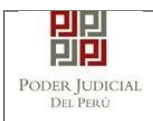

En el formulario se mostrará el archivo adjunto y el detalle del mismo.

| DOCUMENTO            | (1)    | AN      | IEXOS            | (1)                               | ACOMPAÑADOS          | (1)     |        |      |
|----------------------|--------|---------|------------------|-----------------------------------|----------------------|---------|--------|------|
| ADJUNTAR ACOMPAÑADOS |        | Agregar |                  |                                   |                      |         |        |      |
|                      |        |         |                  |                                   |                      |         |        | <br> |
|                      |        |         | Li               | sta de Acompañados                |                      |         |        |      |
| Tipo de Acompañado   | Número | Año     | Li<br>N°<br>Tomo | sta de Acompañados<br>Observación | Documento<br>Adjunto | Páginas | Tamaño |      |

Figura: Descripción de documento adjuntado

Una vez que el formulario se encuentre completado correctamente se procede a realizar la presentación del documento (escrito) haciendo clic en el botón

## 7.1.6 PASO 6: Descarga de cargo de presentación.

Luego de que la presentación de documento (escrito) se realice, la aplicación mostrará un modal que nos indicará si el registro se realizó de forma satisfactoria y a la vez incluirá un link que nos permitirá descargar el cargo de presentación generado por la aplicación.

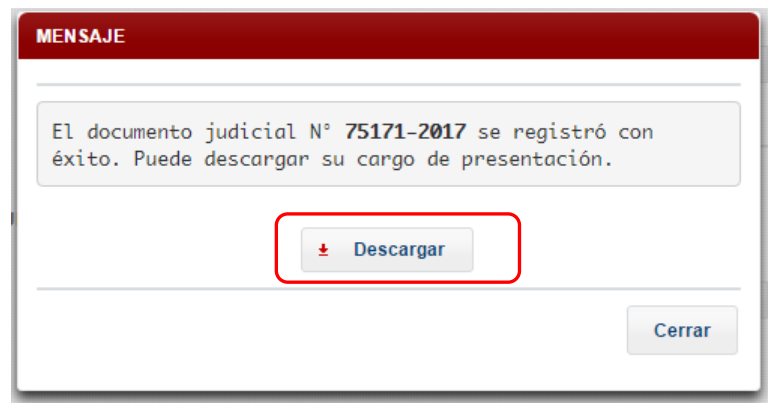

Figura: Modal de descarga de cargo

Una vez descargado el cargo de presentación verificamos su contenido.

| Poder Judicial - 2022 | Página 37 de 400 | P-23-2014-GI-GG-PJ-F-07 |
|-----------------------|------------------|-------------------------|

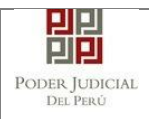

22/06/2017 11:30:08 Página 1 de 1

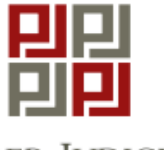

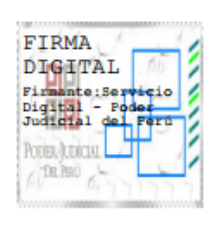

Poder Judicial del Perú

#### CORTE SUPERIOR DE JUSTICIA

#### LIMA

Sede Av. Petit Thouars N° 4979

#### Cargo de Presentación Electrónica de Documento (Mesa de Partes Electrónica)

N° Documento: 75171 - 2017

| EXPEDIENTE            | 00001-2017-0-1817-JR-CO-04 | ł       |                |
|-----------------------|----------------------------|---------|----------------|
| Org. Jurisdiccional   | 4°JUZGADO CIVIL-COMERCI    | AL      |                |
| Secretario :          | RAMOS RAMOS, JAVIER        |         |                |
| Fecha de Inicio       | 23/01/2017 08:30:39        | Cuantía | 0 NUEVOS SOLES |
| PRESENTANTE           | FUENTES FUENTES, LUIS      |         |                |
| Tipo de Presentante   | DEMANDADO                  |         |                |
| Documento             | ESCRITO                    |         |                |
| Fecha de Presentación | 22/06/2017 11:30:08        | Folios  | 8              |
| Dep. Jud              | 0 SIN DEPOSITO JUDICIAL    |         |                |
| Arancel               | 100001 S/.4.70             |         |                |

| SUMILLA                 | ADJUDICACIÓN               |                           |
|-------------------------|----------------------------|---------------------------|
| OBSERVACIÓN             | NINGUNA                    |                           |
| Presentado electrónicam | ente por: JUAN, PEREZ PERE | Z                         |
|                         | Cod. Digitalización        | 0000092170-2017-ESC-JR-CO |

Mesa de Partes Electrónica

Figura: Cargo de presentación de documento

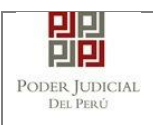

## 7.1.7 PASO 7: Formalización de Demanda

Luego de ubicar el expediente (Medida Cautelar Fuera del Proceso) en la lista de resultados hacer clic en el botón *"Ingresar escrito"*. La aplicación mostrará el formulario para ingresar los datos del documento (Escrito de formalización de la demanda).

| GRESO DE DOCUMEN                    | по            |                        |                      |                       |                     |
|-------------------------------------|---------------|------------------------|----------------------|-----------------------|---------------------|
| INFORMACIÓN DE I                    | EXPEDIENTE    |                        |                      |                       |                     |
|                                     |               |                        |                      |                       |                     |
| N° EXPEDIENTE                       |               | : 07753-2021-71-1817-J | R-CO-09              | ۹ *                   |                     |
| ORGANO JURISD                       | ICCIONAL      | : 9°JUZGADO CIVIL-CO   | MERCIAL              |                       |                     |
| <ul> <li>DATOS DEL DOCUM</li> </ul> | MENTO         |                        |                      |                       |                     |
| DOCUMENTO                           | ESCRITO       | \<br>\                 | ~                    |                       |                     |
| DOCOMENTO                           | Looking       | ,<br>                  |                      |                       |                     |
| SUMILLA                             | FORMAL        | IZA DEMANDA            | ~                    |                       |                     |
|                                     |               |                        |                      |                       |                     |
|                                     |               |                        |                      |                       |                     |
| <ul> <li>ARANCELES JUDIC</li> </ul> | IALES         |                        |                      |                       |                     |
| ARANCEL JUDICI                      | Agregar       | 1                      |                      |                       |                     |
|                                     |               |                        |                      |                       |                     |
| DEPOSITO JUDICIA                    | LES           |                        |                      |                       |                     |
| DEPOSITO JUDIC                      | IAL Agregar   | 1                      |                      |                       |                     |
|                                     |               |                        |                      |                       |                     |
| TIPO DE PRESENTA                    | ANTE          |                        |                      |                       |                     |
| SUJETO PRO<br>SUJETO PRO            | OCESAL 🔘 TER  | CERO/OTROS             |                      |                       |                     |
|                                     |               |                        |                      |                       |                     |
|                                     | Tipo de Parte | Tipo de Persona        | Partes Procesales    | Tipo de Documento     | Número de Documento |
| •                                   | DEMANDANTE    | NATURAL                | REYES RAMOS, NILTON  | DOCUMENTO NACIONAL DE | 41526377            |
|                                     | DEMANDADO     | NATURAL                | CHILLCA MAMANI, RAUL | DOCUMENTO NACIONAL DE | 41526344            |
|                                     |               | Registros:             | - [ Página : 1/1 ]   |                       |                     |
|                                     |               | incgiou out            |                      |                       |                     |

Figura: Formulario de ingreso de documento

#### • Datos de documento

En esta parte se debe seleccionar los valores de los campos "*Documento*" y "*Sumilla*" que correspondan al documento que se va a presentar para formalización.

| INGRESO DE DOCUMENTO                       |                               |   |                                                                                                    |
|--------------------------------------------|-------------------------------|---|----------------------------------------------------------------------------------------------------|
| <ul> <li>INFORMACIÓN DE EXPEDIE</li> </ul> | NTE                           |   |                                                                                                    |
| N° EXPEDIENTE                              | : 07753-2021-71-1817-JR-CO-09 |   | @ *                                                                                                    |
| ORGANO JURISDICCION                        | L : 9°JUZGADO CIVIL-COMERCIAL |   |                                                                                                    |
| DATOS DEL DOCUMENTO                        |                               |   |                                                                                                    |
| DOCUMENTO                                  | ESCRITO                       | ~ |                                                                                                    |
| SUMILLA                                    | FORMALIZA DEMANDA             | ~ |                                                                                                    |
|                                            |                               |   | l de la constante de la constante de |

Figura: Datos del documento

| Poder Judicial - 2022     Página 39 de 400 | P-23-2014-GI-GG-PJ-F-07 |
|--------------------------------------------|-------------------------|
|--------------------------------------------|-------------------------|

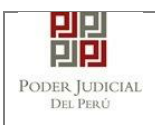

#### • Aranceles judiciales

Esta parte del formulario permite al usuario ingresar el o los aranceles asociados al documento.

| ARANCEL JUDICIAL Agregar<br>CANTIDAD DESCRIPCIÓN<br>TIPO DE PRESENTANTE : • SUJETO PROCESAL TERCEROJOTROS |  |
|----------------------------------------------------------------------------------------------------|--|
| ARANCEL JUDICIAL Agregar<br>CANTIDAD DESCRIPCIÓN                                                          |  |
| ARANCEL JUDICIAL Agregar                                                                                  |  |
| ARANCEL JUDICIAL Agregar                                                                                  |  |
|                                                                                                    |  |
| ARANCELES JUDICIALES                                                                                      |  |

Figura: Aranceles judiciales

Para ello debe hacer clic en el botón

Agregar

botón

Luego de ello, la aplicación mostrará un modal con los campos necesarios para el registro del mismo.

Agregar

Ese modal incluye una guía visual para que pueda ubicar dichos campos en su voucher de arancel.

Ingresados los datos correspondientes en cada campo hacer clic en el

|               |                                          |                    |        |          |            |          |                           | * Campos o      | bliga  |
|---------------|------------------------------------------|--------------------|--------|----------|------------|----------|---------------------------|-----------------|--------|
| ANCO I        | de la Nación                             |                    |        |          |            |          |                           |                 |        |
| Nº Sec        | uencia **                                | Ingresar 6 dígitos | VENTA  | NILLA    | AGENTE     | MULTIRED | PAGALO.F                  | ЪЕ              |        |
| 1 300         | uencia                                   | 000000             |        | 98154    | 19-3 Ø1ACI | 9680     | 3151 0005 11              | :30:04          |        |
| Fecha         | de emisión *                             | 23/08/2017         |        | 51008    | 675        | >> Bence | CLIENTE<br>de la Nación 🏷 | Banco de la Nac | ión '  |
| Hora d        | e emisión *                              | HH:MM:SS           |        |          |            |          |                           |                 | _      |
| <b>A</b> -    |                                          |                    |        |          |            |          |                           |                 | រមាទប  |
|               |                                          |                    |        |          | LICC       |          |                           |                 |        |
|               |                                          |                    | LISTAL | E ARANC  | ELES       |          |                           |                 |        |
| Nro.          | Nro.<br>Comprobante                      | Fecha Emisión      | Monto  | JE ARANC | Concep     | to       | Esta                      | do E            | limina |
| Nro.<br>No se | Nro.<br>Comprobante<br>encontraron regis | Fecha Emisión      | Monto  | JE ARANC | Concep     | to       | Esta                      | do E            | limina |

Figura: Modal de ingreso aranceles judiciales

En caso el sistema le muestre el siguiente modal deberá ingresar los campos solicitados que se encuentran en su voucher de pago y hacer clic en el botón *"Aceptar"*.

| Poder Judicial - 2022 | Página 40 de 400 | P-23-2014-GI-GG-PJ-F-07 |
|-----------------------|------------------|-------------------------|
|-----------------------|------------------|-------------------------|

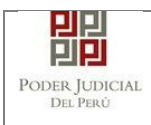

|                      |                       |                    |                |                      | * Carr    | pos obligatorio |
|----------------------|-----------------------|--------------------|----------------|----------------------|-----------|-----------------|
| ANCO DE LA NAC       | IÓN                   |                    |                |                      |           |                 |
| N° Secuencia **      | 123456                |                    | VENTANILLA     | AGENTE MULTIRED      | PAGALO.PE |                 |
| Fecha de emis        | atos del Voucher      |                    | Con            | ะเกิร โลนะกรมริ กะอล | ×         |                 |
| Hora de emisi        | Concepto *<br>Monto * | Seleccione         |                |                      |           | on Agregar      |
|                      |                       |                    |                | Aceptar              | Cancelar  |                 |
| Nro. Nro.<br>Comprob | Fecha En              | nisión Mont        | D              | Concepto             | Estado    | Eliminar        |
| No se encontraron    | registros             |                    |                |                      |           |                 |
|                      |                       | Registros: 0 - [ I | Página : 1/1 ] |                      |           |                 |
|                      |                       |                    |                |                      | _         | _               |

Figura: Modal de datos de voucher

En caso que desee eliminar algún registro de arancel que se encuentre en

la lista hacer clic en el botón 💌.

Luego de agregar el o los aranceles hacer clic en el botón Aceptar. Independientemente de su registro los aranceles registrados deberán ser adjuntados como anexos.

En el formulario se mostrarán la cantidad de aranceles registrados y su detalle.

| ARANCELES JUDICIALES |         |             |                |  |
|----------------------|---------|-------------|----------------|--|
| ARANCEL JUDICIAL     | Agregar |             |                |  |
| CANTIDAD             | 1       | DESCRIPCIÓN | 123456 S/.5.00 |  |

Figura: Descripción de aranceles judiciales registrados

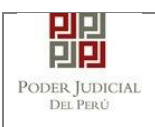

#### • Depósitos judiciales

Esta parte del formulario permite al usuario ingresar el o los depósitos judiciales asociados al documento.

| <ul> <li>DATOS DEL DOCUMENT</li> </ul> | 0                                            |   |  |
|----------------------------------------|----------------------------------------------|---|--|
| DOCUMENTO                              | ESCRITO                                      | ~ |  |
| SUMILLA                                | OTROS                                        | ~ |  |
|                                        | Ingrese una descripción<br>DEPOSITO JUDICIAL |   |  |
|                                        | Caracteres ingresados 17 de 255              |   |  |
| ARANCELES JUDICIALE                    | s                                            |   |  |
| ARANCEL JUDICIAL                       | Agregar                                      |   |  |
| DEPOSITO JUDICIALES                    |                                              |   |  |
| DEPOSITO JUDICIAL                      | Agregar                                      |   |  |
| ▼ TIPO DE PRESENTANTE                  |                                              |   |  |
|                                        |                                              |   |  |

#### Figura: Depósitos judiciales

Para ello debe hacer clic en el botón

Luego de ello, la aplicación mostrará un modal con los campos necesarios para el registro del mismo.

Agregar

Ese modal incluye una guía visual para que pueda ubicar dichos campos en su voucher de depósito judicial.

Ingresados los datos correspondientes en cada campo hacer clic en el botón

| Poder Judicial - 2022 | Página 42 de 400 | P-23-2014-GI-GG-PJ-F-07 |
|-----------------------|------------------|-------------------------|

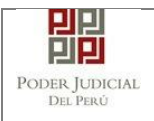

|                      |                                                                   |                                                                        |                                 |                                                    |                                   |                                         | * Campo                       | s obligato                 |
|----------------------|-------------------------------------------------------------------|------------------------------------------------------------------------|---------------------------------|----------------------------------------------------|-----------------------------------|-----------------------------------------|-------------------------------|----------------------------|
| BANCO                | DE LA NACIÓN                                                      |                                                                        |                                 |                                                    |                                   |                                         | Campo                         | o obligator                |
| N° De                | eposito Judicial                                                  | 000000000000000000000000000000000000000                                | 00                              | VENTANI                                            | LLA AGE                           | ENTE MULTIRED                           | PAGALO.PE                     |                            |
| Fecha                | a de emisión                                                      | DD/MM/AAAA                                                             |                                 | Г                                                  | 981549-3<br>5108675               | 01AC02017 9680                          | 3151 8005 11:38:84<br>CLIENTE |                            |
| Tino                 | de Moneda                                                         | Seleccione                                                             | -                               |                                                    |                                   | >> 5000                                 | a de la Nación 🍠 Banco d      | e la Nación                |
| npo                  |                                                                   |                                                                        |                                 |                                                    |                                   |                                         |                               |                            |
| Mont                 | o<br>Los depósitos iudi                                           | 0.00                                                                   | os deberán s                    | N" de Ser                                          | como anexo                        | Fecha de Emisión                        | Hora de Emis                  | ion                        |
| Monte                | o<br>Los depósitos judi                                           | 0.00                                                                   | os deberán s<br>LISTA           | er adjuntados                                      | como anexo                        | Feche de Emisión<br>IS.<br>ES           | Hora de Emie                  | ión<br>Agregar             |
| Mont<br>Mont<br>Nro. | o<br>Los depósitos judi<br>Nro. Dep.<br>Judicial                  | 0.00<br>ciales ingresado<br>Fecha<br>Emisión                           | os deberán s<br>LISTA<br>Moneda | Pr de See<br>er adjuntados<br>DE DEPÓSITO<br>Monto | como anexo<br>DS JUDICIAL         | Feche de Emisión<br>DS.<br>ES<br>Motivo | Hurs de Emir                  | ión<br>Agregar<br>Eliminar |
| Monte                | o<br>Los depósitos judi<br>Nro. Dep.<br>Judicial<br>2020002001141 | 0.00<br>ciales ingresado<br>Fecha<br>Emisión<br>2020-12-22<br>11:53:29 | LISTA<br>Moneda<br>SOLES        | er adjuntados<br>DE DEPÓSITO<br>Monto<br>2200.00   | como anexo<br>DS JUDICIAL<br>REMA | ES<br>Motivo<br>TE JUDICIAL             | Estado<br>DEPOSITADO          | Agregar<br>Eliminar        |

Figura: Modal de ingreso depósitos judiciales

En caso que desee eliminar algún registro se encuentre en la lista hacer clic en el botón.

Luego de agregar el o los depósitos judiciales hacer clic en el botón

Aceptar . Independientemente de su registro los depósitos judiciales registrados deberán ser adjuntados como anexos.

En el formulario se mostrarán la cantidad de depósitos judiciales registrados y su detalle.

| DEPOSITO JUD | ICIALES   |             |                                  |
|--------------|-----------|-------------|----------------------------------|
| DEPOSITO     | Modificar |             |                                  |
| CANTIDAD     | 1         | DESCRIPCIÓN | N - 2020002001141-2200.00 SOLES. |

Figura: Descripción de depósitos judiciales registrados

#### • Tipo de presentante

Esta parte del formulario permite seleccionar el tipo de presentante que está asociado al documento.

Para ello se debe seleccionar una de las dos opciones: Sujeto procesal o tercero.

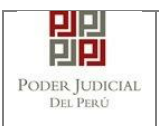

#### Sujeto procesal

Para ello debe hacer clic en el radio botón del sujeto procesal del expediente asociado al documento que se está presentando.

| TIPO DE PRES | SENTAN | CESAL TE      | RCERO/OTROS     |                                 |                                    |                     |
|--------------|--------|---------------|-----------------|---------------------------------|------------------------------------|---------------------|
|              |        | Tipo de Parte | Tipo de Persona | Partes Procesales               | Tipo de Documento                  | Número de Documento |
|              | •      | DEMANDANTE    | NATURAL         | REYES RAMOS, NILTON<br>GRIMALDO | DOCUMENTO NACIONAL DE<br>IDENTIDAD | 41526377            |
|              | D      | DEMANDADO     | NATURAL         | CHILLCA MAMANI, RAUL            | DOCUMENTO NACIONAL DE<br>IDENTIDAD | 41526344            |
|              |        |               | Registros: 2 -  | [Página : 1/1] 🥂 🔇              | 1 > >>                             |                     |

Figura: Opción Sujeto procesal

#### Tercero

Para ello debe hacer clic en el botón

| TERCERO   | OTROS :            | Agregar ?      |                                |                                                                                                    |
|-----------|--------------------|----------------|--------------------------------|----------------------------------------------------------------------------------------------------|
| Nro.      | Tipo Persona       | Tipo Documento | Número Documento               | Nombres                                                                                                    |
| No se enc | ontraron registros |                |                                |                                                                                                    |
|           |                    | Registro       | os: 0 - [ Página : 1/1 ] 🛛 🗖 🤜 | De la companya de la companya de la companya de la companya de la companya de la companya de la companya de la |

Figura: Opción Tercero

Luego de ello, la aplicación mostrará un modal con los campos necesarios para el registro del mismo. Ingresar los datos correspondientes en cada

campo y hacer clic en el botón

|              |                 |                                       |                              | * Campos obligatorios |          |
|--------------|-----------------|---------------------------------------|------------------------------|-----------------------|----------|
| TIPO<br>PERS | DE<br>ONA *     | (Seleccionar)                         | ¥                            |                       |          |
| TIPO<br>DOCL | DE<br>IMENTO *  | (Seleccionar)                         | NÚMERO DE<br>DOCUMENTO     * |                       | Agregar  |
|              |                 |                                       | LISTA DE TERCERO / OTROS     |                       |          |
| Nro.         | Tipo<br>Persona | Tipo Documento                        | Número Documento             | Nombres               | Eliminar |
| 1            | NATURAL         | DOCUMENTO<br>NACIONAL DE<br>IDENTIDAD | 12345678                     | PEREZ PEREZ<br>JUAN   | ×        |
|              |                 | Registros: 1 -                        | [ Página : 1/1 ] 🛛 🗔 🤜 🔳 🗍   |                       |          |

| Poder Judicial - 2022 | Página 44 de 400 | P-23-2014-GI-GG-PJ-F-07 |
|-----------------------|------------------|-------------------------|
|-----------------------|------------------|-------------------------|

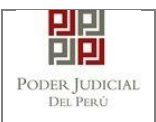

Figura: Modal de ingreso de tercero

Luego de verificar que el registro es correcto hacer clic en el botón Aceptar. En el formulario se mostrará el registro realizado y su detalle.

| TERCERO | LOTROS :     |                |                  |         |  |
|---------|--------------|----------------|------------------|---------|--|
| TERCERU | TURUS.       | Agregar ?      |                  |         |  |
|         |              |                |                  |         |  |
| Nro.    | Tipo Persona | Tipo Documento | Número Documento | Nombres |  |
|         |              | DOCUMENTO      |                  |         |  |
|         |              |                |                  |         |  |

Figura: Descripción de tercero registrado

### • Documentos adjuntos

Esta parte del formulario permite adjuntar el archivo digital que corresponde al documento, anexos y/o acompañados.

#### d. Adjuntar documento

Para adjuntar el archivo del documento (escrito) hacer clic en el botón + Examinar

| DOCUMENTOS ADJUNTOS |     |                            |     |        |         |     |  |
|---------------------|-----|----------------------------|-----|--------|---------|-----|--|
| DOCUMENTO           | (0) | ANEXOS                     | (0) | ACOMP  | AÑADOS  | (0) |  |
| ADJUNTAR DOCUMENTO  |     | + Examinar                 |     |        |         |     |  |
|                     |     | NOMBRE                     |     | TAMAÑO | PÁGINAS |     |  |
|                     |     | No se encontraron registro | )S  |        |         |     |  |

Figura: Documento a adjuntar

La aplicación mostrará una ventana de búsqueda para ubicar la ruta donde se encuentra el archivo que se desea adjuntar.

| Poder Judicial - 2022 Página | 45 de 400 <b>P-23-2014-GI-GG-PJ-F-07</b> |
|------------------------------|------------------------------------------|
|------------------------------|------------------------------------------|

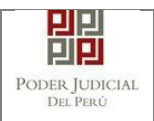

| Ø Abrir                                       |                       | Х                                                              |
|-----------------------------------------------|-----------------------|----------------------------------------------------------------|
| $\leftarrow \rightarrow \cdot \cdot \uparrow$ | ≪ MPE → Documentos    | <ul> <li>         ・ D Buscar en Documentos PDF     </li> </ul> |
| Organizar 🔻 Nu                                | eva carpeta           | III 🔻 🔟 💡                                                      |
| 💻 Este equipo                                 | ^ Nombre ^            | Fecha de modificación Tipo                                     |
| 🕹 Descargas                                   | Anexos[R]             | 17/08/2020 17:41 Adob                                          |
| Documentos                                    | 🔁 Demanda[R][R]       | 17/08/2020 17:41 Adol:                                         |
| Escritorio                                    | MCDP[R][R]            | 17/08/2020 17:41 Adob                                          |
| 📰 Imánenes                                    | v <                   | >                                                              |
| 1                                             | Nombre: Demanda[R][R] | ✓ Todos los archivos ✓                                         |
|                                               |                       | Abrir Cancelar                                                 |

Seleccionar el archivo correspondiente y hacer clic en el botón "Abrir". No es obligatorio que el documento esté firmado electrónicamente.

En el formulario se mostrará el archivo adjunto y el detalle del mismo.

| DOCOMENTO          | (1) | ANEXOS (0)        |          |         |   |
|--------------------|-----|-------------------|----------|---------|---|
| ADJUNTAR DOCUMENTO | ٠   | Examinar          |          |         |   |
|                    |     | NOMBRE            | TAMAÑO   | PÁGINAS |   |
|                    | Г   | Demanda[R][R].pdf | 0.122 MB | 1       | × |
|                    |     |                   |          |         |   |

Figura: Descripción de archivo adjuntado

#### e. Adjuntar anexos

Para adjuntar el archivo de los anexos hacer clic en el botón

| DOCUMENTO             | (1)     | ANE          | KOS .           | (0)    |         |        |         |  |
|-----------------------|---------|--------------|-----------------|--------|---------|--------|---------|--|
| DJUNTAR ANEXOS DEL DO | CUMENTO | + Examin     | ar              |        |         |        |         |  |
|                       |         |              | NOMBRE          | тамайо | PÁCINAS | DETALL | E ANEXO |  |
|                       |         | ELIMINAR     | NUMBRE          | TAMANO | PAGINAS | Acción | Ver     |  |
|                       |         | No se encont | raron registros |        |         |        |         |  |
|                       |         |              |                 |        |         |        |         |  |

Figura: Anexo(s) a adjuntar

| Poder Judicial - 2022 | Página 46 de 400 | P-23-2014-GI-GG-PJ-F-07 |
|-----------------------|------------------|-------------------------|
| Poder Judicial - 2022 | Página 46 de 400 | P-23-2014-GI-GG-PJ-F-   |

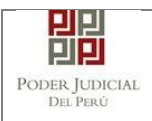

La aplicación mostrará una ventana de búsqueda para ubicar la ruta donde se encuentra el archivo que se desea adjuntar.

| Ø Abrir                                      |                   |     |                       | ×      |
|----------------------------------------------|-------------------|-----|-----------------------|--------|
| $\leftrightarrow \rightarrow \cdot \uparrow$ | MPE > Documentos  | ٽ ~ |                       | DF     |
| Organizar 👻 Nue                              | eva carpeta       |     |                       | ?      |
| 💻 Este equipo                                | ^ Nombre          | ^   | Fecha de modificación | Тіро   |
| 🕹 Descargas                                  | 🔁 Anexos[R]       |     | 17/08/2020 17:41      | Adob   |
| Documentos                                   | 🔁 Demanda[R][R]   |     | 17/08/2020 17:41      | Adob   |
| Escritorio                                   | T MCDP[R][R]      |     | 17/08/2020 17:41      | Adob   |
| 📰 Imágenes                                   | v <               |     |                       | >      |
| I                                            | Nombre: Anexos[R] | ~   | Todos los archivos    | $\sim$ |
|                                              |                   |     | Abrir Cancela         | r      |

Seleccionar el archivo correspondiente y hacer clic en el botón "Abrir". No es obligatorio que el documento esté firmado electrónicamente.

En el formulario se mostrará el archivo adjunto y el detalle del mismo.

Adicionalmente, procederá en este último archivo a registrar la sumilla (breve descripción) y el número de página donde inicia cada uno de los anexos escaneados y contenidos en el archivo adjunto, a manera de poder identificarlos individualmente.

Finalizado el registro hacer clic en el botón

De esta manera se sabrá con detalle que anexos están acompañando el documento.

| ▼ DOCUMENTOS ADJUNTOS            |     |          |              |            |         |         |       |  |
|----------------------------------|-----|----------|--------------|------------|---------|---------|-------|--|
| DOCUMENTO                        | (1) | ANE      | xos          | (1)        |         |         |       |  |
| ADJUNTAR ANEXOS DEL<br>DOCUMENTO |     | + Examin | ar           |            |         |         |       |  |
|                                  |     |          | NOMPRE       | τομοθο     | PÁGINAS | DETALLE | ANEXO |  |
|                                  |     | CLIMINAN | NOMERC       | IAMANO     | PAGINAS | Acción  | Ver   |  |
|                                  |     | ×        | Anexos[R].pd | # 0.122 MB | 3       | Agregar | Q     |  |

| Poder Judicial - 2022 | Página 47 de 400 | P-23-2014-GI-GG-PJ-F-07 |
|-----------------------|------------------|-------------------------|
|-----------------------|------------------|-------------------------|

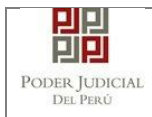

| DOCUMENTO (1)                                             | ANEXOS                     | (1)                 |         |           |              |          |
|-----------------------------------------------------------|----------------------------|---------------------|---------|-----------|--------------|----------|
| ADJUNTAR ANEXOS DEL<br>DOCUMENTO                          | + Examinar                 |                     |         |           |              |          |
|                                                           |                            | D5 TAMAÑO           | DÉCINAS | DETALL    | ANEXO        |          |
|                                                           | ELIMINAR NOME              | RE TAMANO           | PAGINAS | Acción    | Ver          |          |
|                                                           | × Anexos                   | [R].pdf 0.122 MB    | 3       | Modificar | Q            |          |
|                                                           | 2                          | 2                   | EJEMP   | PLO 02.   | COPIA SIMPLE | No       |
|                                                           | 1                          | 1                   | EJEM    | PLO 01.   | COPIA SIMPLE | No<br>No |
|                                                           | 3                          | 3                   | EJEMP   | PLO 03.   | COPIA SIMPLE | No       |
|                                                           |                            |                     |         |           |              |          |
|                                                           |                            |                     |         |           |              |          |
| A 11074                                                   |                            |                     |         |           |              |          |
| <ul> <li>El tamaño total de los archivos adjun</li> </ul> | ntos (documentos y anexos) | no debe superar los | 30 MB.  |           |              |          |
| <ul> <li>El formato de los archivos adjuntos d</li> </ul> | debe ser PDF.              |                     |         |           |              |          |
|                                                           |                            |                     |         |           |              |          |

Figura: Descripción de los anexos adjuntados

Una vez que el formulario se encuentre completado correctamente se procede a realizar la presentación del documento (escrito) haciendo clic en el botón

El sistema nos mostrará la ventana de confirmación para seleccionar "Proceso" y "Materia", Una vez completado correctamente se procede a continuar con la presentación del documento (escrito) haciendo clic en el botón *caceptar*.

| Confirmación |                                                     | × |
|--------------|-----------------------------------------------------|---|
| PROCESO: *   | ABREVIADO                                           | ~ |
| MATERIA: *   | OBLIGACION DE DAR SUMA DE DINERO                    | ~ |
| Usted no h   | a adjuntado ningún anexo ¿Está seguro de continuar? |   |

Figura: Selección de proceso y materia.

## 7.1.8 PASO 8: Descarga de cargo de presentación.

Luego de que la presentación de documento (escrito) se realice, la aplicación mostrará un modal que nos indicará si el registro se realizó de forma satisfactoria y a la vez incluirá un link que nos permitirá descargar el cargo de presentación generado por la aplicación.

| Poder Judicial - 2022 | Página 48 de 400 | P-23-2014-GI-GG-PJ-F-07 |
|-----------------------|------------------|-------------------------|

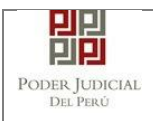

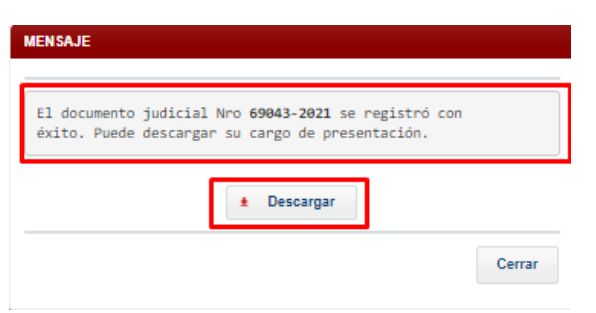

Figura: Modal de descarga de cargo

Una vez descargado el cargo de presentación verificamos su contenido.

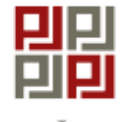

Poder Judicial del Perú

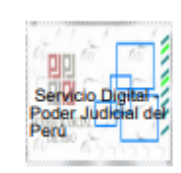

#### CORTE SUPERIOR DE JUSTICIA

LIMA Sede SEDE COMERCIALES Av. Petit Thouars N° 4979 Cargo de Presentación de Demanda Electrónica

#### (Mesa de Partes Electrónica)

| EXPEDIENTE                 | 07753-2021-0-1817-JR-CO-09                 |
|----------------------------|--------------------------------------------|
| Org. Jurisdiccional        | 9°JUZGADO CIVIL-COMERCIAL                  |
| Secretario                 | NAVARRO MENDEZ CARMEN VICTORIA             |
| Fecha de Inicio            | 02/07/2021 12:55:52 Cuantia 50000.00 SOLES |
| PRESENTANTE                | REYES RAMOS, NILTON GRIMALDO               |
| Tipo de Presentante        | DEMANDANTE                                 |
| Documento                  | ESCRITO                                    |
| Fecha de Presentación      | 02/07/2021 13:24:55 Folios 1               |
| Depósito Judicial          | 0 SIN DEPOSITO JUDICIAL                    |
|                            |                                            |
| Arancel                    | 0 SIN ARANCEL                              |
| ANEXOS                     | SIN ANEXOS                                 |
| ACOMPAÑADOS                | SIN ACOMPAÑADOS                            |
| SUMILLA                    | FORMALIZA DEMANDA                          |
| OBSERVACIÓN                | SIN PAGO DE ARANCEL/TASA JUDICIAL          |
| Presentado electrónican    | nente por: JOSE LUIS BORDA RUBATTO         |
| Cod. Digit                 | alización 0000085872-2021-ESC-JR-CO        |
|                            |                                            |
| Mesa de Partes Electrónica | 02/07/2021 13:24:56 Página 1 de 1          |

Figura: Cargo de presentación de documento

| Poder Judicial - 2022 | Página 49 de 400 |
|-----------------------|------------------|
|-----------------------|------------------|

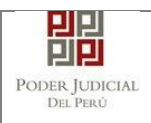

#### 7.1.9 PASO 9: Medida Cautelar dentro del Proceso

Luego de ubicar el expediente en la lista de resultados hacer clic en el botón *"Ingresar escrito"*. La aplicación mostrará el formulario para ingresar los datos del documento (Escrito de formalización de la demanda).

|                  | S BORDA RUBATTO (fmallquip@pj. | job.pe)             |       |            | 😮 Cerra |
|------------------|--------------------------------|---------------------|-------|------------|---------|
|                  | PRESENTACIÓN - FAVORITOS       | HISTORIAL - AYU     | IDA - |            |         |
| SO DE DOCUMENTO  |                                |                     |       |            |         |
| ORMACIÓN DE EXI  | PEDIENTE                       |                     |       |            |         |
| * EXPEDIENTE     | : 00095-202                    | 1-0-3301-JP-LA-01   |       | <b>e *</b> |         |
| ORGANO JURISDIC  | CIONAL : JUZGADO               | DE PAZ LETRADO LABO | ORAL  |            |         |
| TO S DEL DOCUME  | то                             |                     |       |            |         |
| OCUMENTO         | MEDIDA CAUTELAR DENT           | RO DEL PROCESO      | ~     |            |         |
| SUMILLA          | OTROS                          |                     | ~     |            |         |
|                  | Ingrese una descripción        |                     |       |            |         |
|                  | MCDP.                          |                     |       |            |         |
|                  |                                |                     |       |            |         |
|                  | Caracteres ingresados 5 de 25  | 5                   |       |            |         |
|                  |                                |                     |       |            |         |
| ANCELES JUDICIA  | .ES                            |                     |       |            |         |
| ANCELES JUDICIAI | Agregar                        |                     |       |            |         |

## • Datos de documento

En esta parte se debe seleccionar los valores de los campos *"Documento"*, *"Sumilla"* y *"Descripción"* que correspondan al documento que se va a presentar para el ingreso de la Medida cautelar dentro del proceso.

| ORMACIÓN DE EX | PEDIENTE                               |   |            |  |
|----------------|----------------------------------------|---|------------|--|
| * EXPEDIENTE   | : 00005-2021-0-3301-JP-LA-01           |   | <b>a *</b> |  |
| RGANO JURISDIC | CIONAL : JUZGADO DE PAZ LETRADO LABORA | L |            |  |
| TOS DEL DOCUME | ΝΤΟ                                    |   |            |  |
|                |                                        |   |            |  |
| DOCUMENTO      | MEDIDA CAUTELAR DENTRO DEL PROCESO     | ~ |            |  |
| SUMILLA        | OTROS                                  | ~ |            |  |
|                | 1                                      |   |            |  |
|                | ingrese una descripcion                |   |            |  |
|                | MCDP.                                  |   |            |  |
|                | MCDP.                                  |   |            |  |
|                | Ingrese una descripcion<br>MCDP.       |   |            |  |

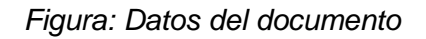

| Poder Judicial - 2022 | Página 50 de 400 | P-23-2014-GI-GG-PJ-F-07 |
|-----------------------|------------------|-------------------------|
|-----------------------|------------------|-------------------------|

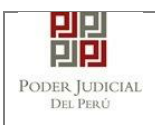

#### • Aranceles judiciales

Esta parte del formulario permite al usuario ingresar el o los aranceles asociados al documento.

| CANTIDAD DESCRIPCIÓN    |                |   |  |
|-------------------------|----------------|---|--|
| Ağreğu                  | DESCRIP        | 1 |  |
| ARANCEL JUDICIAL Anreas | DICIAL Agregar |   |  |

Figura: Aranceles judiciales

Para ello debe hacer clic en el botón

Agregar

botón

Luego de ello, la aplicación mostrará un modal con los campos necesarios para el registro del mismo.

Agregar

Ese modal incluye una guía visual para que pueda ubicar dichos campos en su voucher de arancel.

Ingresados los datos correspondientes en cada campo hacer clic en el

|                               |                                                                                 |                                                           |                                 |                                     |                                |              |                             | * Campo       | s obliga |
|-------------------------------|---------------------------------------------------------------------------------|-----------------------------------------------------------|---------------------------------|-------------------------------------|--------------------------------|--------------|-----------------------------|---------------|----------|
| ANCO                          | de la nación                                                                    |                                                           |                                 |                                     |                                |              |                             |               |          |
| Nº Soc                        | cuoncia **                                                                      | Ingresar 6 dígitos                                        | VENT                            | ANILLA                              | AGENT                          | E MULTIRED   | PAGALO.P                    | E             |          |
| N 360                         | cuencia                                                                         | 000000                                                    |                                 | 9815                                | 549-3 Ø1AC                     | 02017 9680   | 3151 0005 11:               | 30:04         |          |
| Fecha                         | ı de emisión *                                                                  | 23/08/2017                                                |                                 | 5100                                | 1675                           | Dy Bono      | CLIENTE<br>de la Nación 🅕 i | senco de la N | Vación - |
|                               |                                                                                 |                                                           |                                 |                                     |                                |              |                             |               |          |
| Hora d                        | de emisión *                                                                    | HH:MM:SS                                                  | N° d                            | e Secuencia                         | Fech                           | a de Emisión | Hora d                      | e Emisión     |          |
| Hora d                        | de emisión *<br>.os aranceles ing                                               | HH:MM:SS                                                  | adjuntados co                   | e Secuencia<br>mo anexo             | Fech                           | a de Emisión | Hora d                      | e Emisión     | Agreg    |
| Hora d                        | de emisión *<br>.os aranceles ing                                               | HH:MM:SS                                                  | adjuntados co                   | e Secuencia<br>mo anexo<br>DE ARANO | Fech<br>PS.<br>CELES           | a de Emisión | Hora d                      | e Emisión     | Agreç    |
| Hora d                        | de emisión *<br>.os aranceles ing<br>Nro.<br>Comprobante                        | HH:MM:SS                                                  | adjuntados co<br>LISTA<br>Monto | e Secuencia<br>mo anexo<br>DE ARANO | Fech<br>DS.<br>CELES<br>Concep | e de Emisión | Hore d<br>Estad             | e Emisión     | Agreg    |
| Hora d<br>Lu<br>Nro.<br>No se | de emisión *<br>.os aranceles ing<br>Nro.<br>Comprobante<br>e encontraron regi: | HH:MM:SS<br>resados deberán ser<br>Fecha Emisión<br>stros | adjuntados co<br>LISTA<br>Monto | e Secuencia<br>mo anexo<br>DE ARANO | Fech<br>IS.<br>CELES<br>Concep | a de Emisión | Hore d                      | e Emisión     | Agreç    |

Figura: Modal de ingreso aranceles judiciales

En caso el sistema le muestre el siguiente modal deberá ingresar los campos solicitados que se encuentran en su voucher de pago y hacer clic en el botón *"Aceptar"*.

| Poder Judicial - 2022 | Página 51 de 400 | P-23-2014-GI-GG-PJ-F-07 |
|-----------------------|------------------|-------------------------|
|-----------------------|------------------|-------------------------|

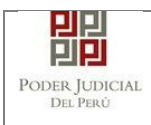

|                                           | 161                          |                                |                      |                          | * Can                                  | npos obligatorio |
|-------------------------------------------|------------------------------|--------------------------------|----------------------|--------------------------|----------------------------------------|------------------|
| ANCO DE LA NAC                            | ION                          |                                |                      |                          |                                        |                  |
| N° Secuencia **                           | 123456                       |                                | VENTANILLA           | AGENTE MULTIRED          | PAGALO.PE                              |                  |
| Fecha de emis                             | atos del Voucher             |                                | l foor               | ะหว่าว โดยความว่า กรอด - | ************************************** |                  |
| Hora de emisi                             | Concepto *                   | Seleccione                     |                      |                          | •                                      | - la Nación      |
|                                           | Monto *                      | 0.00                           |                      |                          |                                        | ión 🛛            |
| 🛕 Los aranc                               |                              | 0.00                           |                      |                          |                                        | Agregar          |
|                                           |                              |                                |                      |                          |                                        |                  |
|                                           |                              |                                |                      | Aceptar                  | Cancelar                               |                  |
| Nro. Nro.                                 | Fecha En                     | nisión Mon                     | to                   | Aceptar                  | Cancelar<br>Estado                     | Eliminar         |
| Nro. Nro.<br>Comprob<br>No se encontraror | Fecha En                     | nisión Mon                     | to                   | Aceptar                  | Cancelar<br>Estado                     | Eliminar         |
| Nro. Nro.<br>Comprob<br>No se encontraror | ante Fecha En                | nisión Mon<br>Registros: 0 - [ | to<br>Página : 1/1 ] | Aceptar<br>Concepto      | Cancelar<br>Estado                     | Eliminar         |
| Nro. Nro.<br>Comprob<br>No se encontraror | ante Fecha En<br>n registros | nisión Mon<br>Registros: 0 - [ | to<br>Página : 1/1 ] | Aceptar<br>Concepto      | Estado                                 | Eliminar         |

Figura: Modal de datos de voucher

En caso que desee eliminar algún registro de arancel que se encuentre en

la lista hacer clic en el botón 💌.

Luego de agregar el o los aranceles hacer clic en el botón Aceptar. Independientemente de su registro los aranceles registrados deberán ser adjuntados como anexos.

En el formulario se mostrarán la cantidad de aranceles registrados y su detalle.

| ARANCELES JUDICIALES |         |             |                |
|----------------------|---------|-------------|----------------|
| ARANCEL JUDICIAL     | Agregar |             |                |
| CANTIDAD             | 1       | DESCRIPCIÓN | 123456 S/.5.00 |

Figura: Descripción de aranceles judiciales registrados

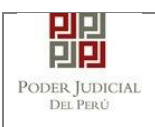

#### • Depósitos judiciales

Esta parte del formulario permite al usuario ingresar el o los depósitos judiciales asociados al documento.

| <ul> <li>DATOS DEL DOCUMENT</li> </ul> | 0                                            |   |  |
|----------------------------------------|----------------------------------------------|---|--|
| DOCUMENTO                              | ESCRITO                                      | ~ |  |
| SUMILLA                                | OTROS                                        | ~ |  |
|                                        | Ingrese una descripción<br>DEPOSITO JUDICIAL |   |  |
|                                        | Caracteres ingresados 17 de 255              |   |  |
| ARANCELES JUDICIALE                    | s                                            |   |  |
| ARANCEL JUDICIAL                       | Agregar                                      |   |  |
| DEPOSITO JUDICIALES                    |                                              |   |  |
| DEPOSITO JUDICIAL                      | Agregar                                      |   |  |
| ▼ TIPO DE PRESENTANTE                  |                                              |   |  |
|                                        |                                              |   |  |

#### Figura: Depósitos judiciales

Para ello debe hacer clic en el botón

Luego de ello, la aplicación mostrará un modal con los campos necesarios para el registro del mismo.

Agregar

Ese modal incluye una guía visual para que pueda ubicar dichos campos en su voucher de depósito judicial.

Ingresados los datos correspondientes en cada campo hacer clic en el botón

| Poder Judicial - 2022 | Página 53 de 400 | P-23-2014-GI-GG-PJ-F-07 |
|-----------------------|------------------|-------------------------|

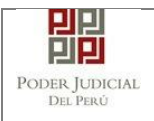

|            |                                                                                |                                                                                      |                          |                                                   |                                   |                                         | t Campr                       | o obligato          |
|------------|--------------------------------------------------------------------------------|--------------------------------------------------------------------------------------|--------------------------|---------------------------------------------------|-----------------------------------|-----------------------------------------|-------------------------------|---------------------|
| BANCO      | ) DE LA NACIÓN                                                                 |                                                                                      |                          |                                                   |                                   |                                         | Campo                         | is obligator        |
| N° De      | eposito Judicial                                                               | 000000000000000000000000000000000000000                                              | 00                       | VENTANI                                           | LLA AGE                           | ENTE MULTIRED                           | PAGALO.PE                     |                     |
| Fecha      | a de emisión                                                                   | DD/MM/AAAA                                                                           |                          | Г                                                 | 981549-3<br>5108675               | Ø1AC02017 9680                          | 3151 8005 11:30:84<br>CLIENTE | ]                   |
|            |                                                                                |                                                                                      |                          |                                                   |                                   | 23 Sere                                 | a de la Nación 🍠 Barco a      | te la Nación        |
| Tipo       | de Moneda                                                                      | Seleccione                                                                           | •                        |                                                   |                                   |                                         |                               |                     |
| Mont       | de Moneda<br>Io                                                                | 0.00                                                                                 |                          | N" de Se                                          | como aporo                        | Fecha de Emisión                        | Hora de Emir                  | lión                |
| Tipo Mont  | de Moneda<br>io<br>Los depósitos judi                                          | 0.00<br>ciales ingresado                                                             | os deberán s             | er adjuntados                                     | como anexo                        | Facha de Emisión                        | Hora de Emir                  | Agregar             |
| Tipo Monte | de Moneda<br>o<br>Los depósitos judi<br>Nro. Dep.<br>Judicial                  | Seleccione<br>0.00<br>ciales ingresado<br>Fecha<br>Emisión                           | LISTA<br>Moneda          | Nº de Se<br>er adjuntados<br>DE DEPÓSITI<br>Monto | como anexo<br>DS JUDICIAL         | Feche de Emisión<br>IS.<br>ES<br>Motivo | Hurs de Emir                  | Agregar<br>Eliminar |
| Nro.       | de Moneda<br>o<br>Los depósitos judi<br>Nro. Dep.<br>Judicial<br>2020002001141 | Seleccione<br>0.00<br>ciales ingresado<br>Fecha<br>Emisión<br>2020-12-22<br>11:53:29 | LISTA<br>Moneda<br>SOLES | DE DEPÓSITO<br>2200.00                            | como anexo<br>DS JUDICIAL<br>REMA | ES<br>Motivo                            | Estado<br>DEPOSITADO          | Agregar<br>Eliminar |

Figura: Modal de ingreso depósitos judiciales

En caso que desee eliminar algún registro se encuentre en la lista hacer clic en el botón.

Luego de agregar el o los depósitos judiciales hacer clic en el botón

Aceptar . Independientemente de su registro los depósitos judiciales registrados deberán ser adjuntados como anexos.

En el formulario se mostrarán la cantidad de depósitos judiciales registrados y su detalle.

| ▼ DEPOSITO JUE | DICIALES  |             |                                  |
|----------------|-----------|-------------|----------------------------------|
|                | Modificar |             |                                  |
| CANTIDAD       | 1         | DESCRIPCIÓN | N - 2020002001141-2200.00 SOLES. |

Figura: Descripción de depósitos judiciales registrados

#### • Tipo de presentante

Esta parte del formulario permite seleccionar el tipo de presentante que está asociado al documento.

Para ello se debe seleccionar una de las dos opciones: Sujeto procesal o tercero.

| Poder Judicial - | 2022 |
|------------------|------|
|------------------|------|

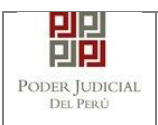

#### Sujeto procesal

Para ello debe hacer clic en el radio botón del sujeto procesal del expediente asociado al documento que se está presentando.

| SUJETO F | ROCESAL       | RCERO/OTROS     |                                    |                                     |                     |
|----------|---------------|-----------------|------------------------------------|-------------------------------------|---------------------|
|          | Tipo de Parte | Tipo de Persona | Partes Procesales                  | Tipo de Documento                   | Número de Documento |
|          | DEMANDADO     | JURIDICA        | TRANSPORTES<br>M.R.GUERRERO S.R.L. | REGISTRO UNICO DEL<br>CONTRIBUYENTE | 20501509508         |
| ۲        | DEMANDANTE    | JURIDICA        | PROFUTURO AFP                      | REGISTRO UNICO DEL<br>CONTRIBUYENTE | 20142829551         |

Figura: Opción Sujeto procesal

### Tercero

Para ello debe hacer clic en el botón Agregar

| TIPO DE PRE | SENTANTE: SUJ      | ETO PROCESAL   | RCERO/OTROS                     |         |  |
|-------------|--------------------|----------------|---------------------------------|---------|--|
| TERCERO     | OTROS :            | Agregar ?      |                                 |         |  |
| Nro.        | Tipo Persona       | Tipo Documento | Número Documento                | Nombres |  |
| No se end   | ontraron registros |                |                                 |         |  |
|             |                    | Registro       | s: 0 - [ Página : 1/1 ] 🛛 🗔 🤜 🕠 | » 🕨     |  |
|             |                    |                |                                 |         |  |

Figura: Opción Tercero

Luego de ello, la aplicación mostrará un modal con los campos necesarios para el registro del mismo. Ingresar los datos correspondientes en cada

Agregar

campo y hacer clic en el botón

| A *             | (Seleccionar)                         | ¥                             |                                                                                     |                                                                                                    |
|-----------------|---------------------------------------|-------------------------------|-------------------------------------------------------------------------------------|----------------------------------------------------------------------------------------------------|
| NTO *           | (Seleccionar)                         | NÚMERO DE     DOCUMENTO     * |                                                                                     | Agregar                                                                                                    |
|                 |                                       | LISTA DE TERCERO / OTROS      |                                                                                     |                                                                                                    |
| Tipo<br>Persona | Tipo Documento                        | Número Documento              | Nombres                                                                             | Eliminar                                                                                                    |
| NATURAL         | DOCUMENTO<br>NACIONAL DE<br>IDENTIDAD | 12345678                      | PEREZ PEREZ<br>JUAN                                                                 | ×                                                                                                    |
|                 | Tipo<br>Persona                       | INTO * (Seleccionar)          | INTO * (Seleccionar) * DOCUMENTO DE DOCUMENTO * * * * * * * * * * * * * * * * * * * | INTO * (Seleccionar) * NÚMERO DE<br>DOCUMENTO<br>Persona Tipo Documento Número Documento Nombres<br>DOCUMENTO<br>NACIONAL DE 12345678 PEREZ PEREZ<br>JUAN |

Figura: Modal de ingreso de tercero

| Poder Judicial - 2022 | Página 55 de 400 | P-23-2014-GI-GG-PJ-F-07 |
|-----------------------|------------------|-------------------------|
|-----------------------|------------------|-------------------------|

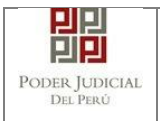

Luego de verificar que el registro es correcto hacer clic en el botón Aceptar
. En el formulario se mostrará el registro realizado y su detalle.

| TERCERO | / OTROS :    | Agregar ?                |                  |                  |
|---------|--------------|--------------------------|------------------|------------------|
|         |              |                          |                  |                  |
| Nro.    | Tipo Persona | Tipo Documento           | Número Documento | Nombres          |
| 1       | NATURAL      | DOCUMENTO<br>NACIONAL DE | 12345678         | PEREZ PEREZ JUAN |

Figura: Descripción de tercero registrado

#### • Selección de partes procesales del nuevo cuaderno

Esta parte del formulario permite seleccionar las partes procesales las cuales conformaran la medida cautelar.

| Para allo d               | oho hacar c     | lic en el hotón   | Seleccionar p     | artes               |
|---------------------------|-----------------|-------------------|-------------------|---------------------|
|                           | ebe nacei c     |                   |                   |                     |
|                           |                 |                   |                   |                     |
| ARTES PROCESALES DEL N    | UEVO CUADERNO   |                   |                   |                     |
| Seleccionar partes        |                 |                   |                   |                     |
|                           |                 |                   |                   |                     |
| Tipo de Parte             | Tino de Persona | Partes Procesales | Tipo de Documento | Número de Documento |
| No se encontraron registr | 05              |                   |                   |                     |
|                           |                 |                   |                   |                     |

Figura: Partes procesales del nuevo cuaderno

El sistema nos mostrará la relación de las partes a seleccionar para confirmar el nuevo cuaderno, haciendo Clic en el botón: "+", para agregar las partes del nuevo cuaderno.

| Luego clic en e | el bo      | otón:           | Aceptar                             |                     |                             |         |
|-----------------|------------|-----------------|-------------------------------------|---------------------|-----------------------------|---------|
| Se              | elección e | le partes proc  | esales                              |                     |                             | ×       |
|                 | NÚM        | ERO DE DOCU     | JMENTO *                            |                     |                             |         |
|                 |            |                 |                                     | Buscar              |                             |         |
|                 |            |                 | U                                   | ISTA DE PARTES PI   | ROCESALES                   |         |
|                 | Nro.       | Tipo<br>Persona | Tipo Documento                      | Número<br>Documento | Nombres                     | Asignar |
|                 | 1          | JURIDICA        | REGISTRO UNICO DEL<br>CONTRIBUYENTE | 20131366702         | MUNICIPALIDAD PUENTE PIEDRA | •       |
|                 | 2          | NATURAL         | DOCUMENTO NACIONAL<br>DE IDENTIDAD  | 09754439            | GONZALES JIMENEZ, ERNESTO   | •       |
|                 |            |                 | Registros: 2 -                      | [ Página : 1/1 ]    | « < 1 > »                   |         |
|                 |            |                 |                                     |                     |                             | Aceptar |

Figura: Selección de partes procesales

| Poder Judicial - 2022 | Página 56 de 400 | P-23-2014-GI-GG-PJ-F-07 |
|-----------------------|------------------|-------------------------|

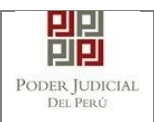

El sistema nos mostrará el listado de las partes procesales que conformaran el nuevo cuaderno.

| PARTES PROCESALES DEL N | UEVO CUADERNO   |                                     |                    |                     |
|-------------------------|-----------------|-------------------------------------|--------------------|---------------------|
|                         |                 |                                     |                    |                     |
| Seleccionar nartes      |                 |                                     |                    |                     |
| Seleccional partes      |                 |                                     |                    |                     |
|                         |                 |                                     |                    |                     |
|                         |                 |                                     |                    |                     |
| Tipo de Parte           | Tipo de Persona | Partes Procesales                   | Tipo de Documento  | Número de Documento |
| DEMANDADO               | IURIDICA        | TRANSPORTES                         | REGISTRO UNICO DEL | 20501509508         |
| DEMANDADO               | JORIDICA        | M.R.GUERRERO S.R.L.                 | CONTRIBUYENTE      | 20001008000         |
| DEMANDANITE             | ILIBIDICA       |                                     | REGISTRO UNICO DEL | 20142920551         |
| DEMANDANTE              | JORIDICA        | PROPUTORO APP                       | CONTRIBUYENTE      | 20142028001         |
|                         | Re              | gistros: 2 - [ Página : 1/1 ] 🛛 🔍 🔤 |                    |                     |
|                         |                 |                                     |                    |                     |

Figura: Listado de partes procesales

### • Documentos adjuntos

Esta parte del formulario permite adjuntar el archivo digital que corresponde al documento, anexos y/o acompañados.

#### f. Adjuntar documento

Para adjuntar el archivo del documento (escrito) hacer clic en el botón

| CUMENTOS ADJUNTOS  |     |                             |        |         |     |
|--------------------|-----|-----------------------------|--------|---------|-----|
| DOCUMENTO          | (0) | ANEXOS (0)                  | ACOM   | PAÑADOS | (0) |
| ADJUNTAR DOCUMENTO |     | + Examinar                  |        |         |     |
|                    |     | NOMBRE                      | TAMAÑO | PÁGINAS |     |
|                    |     | No se encontraron registros |        |         |     |

Figura: Documento a adjuntar

La aplicación mostrará una ventana de búsqueda para ubicar la ruta donde se encuentra el archivo que se desea adjuntar.

| Abrir          |         |                 |   |   |           |               |          | ×      |
|----------------|---------|-----------------|---|---|-----------|---------------|----------|--------|
|                | « MP    | E > Documentos  | ~ | 5 | ,  P Bus  | car en Docun  | nentos P | DF     |
| Organizar 👻 Nu | eva car | peta            |   |   |           |               |          | ?      |
| OneDrive       | ^       | Nombre          | ^ |   | Fec       | ha de modifi  | cación   | Tipo   |
| <b>_</b>       |         | 🔁 Anexos[R]     |   |   | 17/0      | 08/2020 17:41 |          | Adob   |
| Este equipo    |         | 🔁 Demanda[R][R] |   |   | 17/0      | 08/2020 17:41 |          | Adob   |
| Descargas      |         | 🔁 MCDP[R][R]    |   |   | 17/0      | 08/2020 17:41 |          | Adob   |
| Documentos     | v -     | <               |   |   |           |               |          | >      |
|                | Nombr   | re: MCDP[R][R]  |   | ~ | Todos los | archivos      |          | $\sim$ |
|                |         |                 |   |   | Abri      | r             | Cancela  | r      |

| Poder Judicial - 2022 | Página 57 de 400 | P-23-2014-GI-GG-PJ-F-07 |
|-----------------------|------------------|-------------------------|
|-----------------------|------------------|-------------------------|

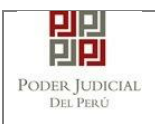

Seleccionar el archivo correspondiente y hacer clic en el botón "Abrir". No es obligatorio que el documento esté firmado electrónicamente.

En el formulario se mostrará el archivo adjunto y el detalle del mismo.

|                                                                        | 07                                | 7112700 (0)                            |                 |         |   |  |
|------------------------------------------------------------------------|-----------------------------------|----------------------------------------|-----------------|---------|---|--|
| DJUNTAR DOCUMENTO                                                      |                                   | Examinar                               |                 |         |   |  |
|                                                                        |                                   | NOMBRE                                 | TAMAÑO          | PÁGINAS |   |  |
|                                                                        |                                   | MCDP[R][R].pdf                         | 0.122 MB        | 1       | * |  |
| NOTA<br>3 tamaño total de los archivo<br>3 formato de los archivos adj | s adjuntos (doc<br>untos debe ser | umentos y anexos) no debe supe<br>PDF. | erar los 30 MB. |         |   |  |

Figura: Descripción de archivo adjuntado

#### g. Adjuntar anexos

Para adjuntar el archivo de los anexos hacer clic en el botón

| INTAR ANEXOS DEL DOCUMENTO  |        |           |      |
|-----------------------------|--------|-----------|------|
|                             |        |           |      |
|                             | ACINAS | DETALLE A | NEXO |
| No se encontraron registros | AGINAS | Acción    | Ver  |
|                             |        |           |      |

Figura: Anexo(s) a adjuntar

La aplicación mostrará una ventana de búsqueda para ubicar la ruta donde se encuentra el archivo que se desea adjuntar.

| Abrir             |                  | ×                              |
|-------------------|------------------|--------------------------------|
|                   | IPE → Documentos | ・ ひ P Buscar en Documentos PDF |
| Organizar 🔻 Nueva | carpeta          | 1= - 1 ?                       |
| Este equipo       | Nombre           | Fecha de modificación Tipo     |
| 🕹 Descargas       | 🔁 Anexos[R]      | 17/08/2020 17:41 Adob          |
| Documentos        | 🔁 Demanda[R][R]  | 17/08/2020 17:41 Adob          |
| Escritorio        | T MCDP[R][R]     | 17/08/2020 17:41 Adob          |
| 📰 Imánenes 🗸      | <                | >                              |
| Non               | nbre: Anexos[R]  | ✓ Todos los archivos ✓         |
|                   |                  | Abrir Cancelar                 |

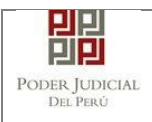

Seleccionar el archivo correspondiente y hacer clic en el botón "Abrir". No es obligatorio que el documento esté firmado electrónicamente.

En el formulario se mostrará el archivo adjunto y el detalle del mismo.

Adicionalmente, procederá en este último archivo a registrar la sumilla (breve descripción) y el número de página donde inicia cada uno de los anexos escaneados y contenidos en el archivo adjunto, a manera de poder identificarlos individualmente.

Finalizado el registro hacer clic en el botón

De esta manera se sabrá con detalle que anexos están acompañando el documento.

| ,                               | 1) AN                                                  | IEXOS                             | (1)                                                                                       |                                            |                                                                       |                                                        |                                 |
|---------------------------------|--------------------------------------------------------|-----------------------------------|-------------------------------------------------------------------------------------------|--------------------------------------------|-----------------------------------------------------------------------|--------------------------------------------------------|---------------------------------|
| DJUNTAR ANEXOS DEL<br>NOCUMENTO | + Exami                                                | inar                              |                                                                                           |                                            |                                                                       |                                                        |                                 |
|                                 | ELIMINAR                                               | NONDE                             | τομούο                                                                                    | RÁCINAS                                    | DET                                                                   | ALLE ANEXO                                             |                                 |
|                                 | ELIMINAR                                               | NUMBRE                            | TAMANO                                                                                    | PAGINAS                                    | Acció                                                                 | n Ver                                                  |                                 |
|                                 | ×                                                      | Anexos[R].                        | pdf 0.122 MB                                                                              | 3                                          | Agreg                                                                 | ar Q                                                   |                                 |
| DOCUMENTO (1)                   | ANE                                                    | xos                               | (1)                                                                                       |                                            |                                                                       |                                                        |                                 |
| DJUNTAR ANEXOS DEL<br>OCUMENTO  | + Examina                                              | ar                                |                                                                                           |                                            |                                                                       |                                                        |                                 |
| DJUNTAR ANEXOS DEL<br>OCUMENTO  | + Examina                                              | ar                                |                                                                                           |                                            | DETALL                                                                | FANEXO                                                 |                                 |
| DJUNTAR ANEXOS DEL<br>OCUMENTO  | + Examina                                              | NOMBRE                            | TAMAÑO                                                                                    | PÁGINAS                                    | DETALL                                                                | E ANEXO<br>Ver                                         |                                 |
| DJUNTAR ANEXOS DEL<br>OCUMENTO  | Examina     ELIMINAR     X                             | NOMBRE                            | <b>TAMAÑO</b><br>0.122 MB                                                                 | PÁGINA S<br>3                              | DETALL<br>Acción<br>Modificar                                         | E ANEXO<br>Ver<br>Q                                    |                                 |
| DJUNTAR ANEXOS DEL<br>OCUMENTO  | Examination     ELIMINAR     ELIMINAR     ELIMINAR     | NOMBRE<br>Anexos[R].pdf           | TAMAÑO           1         0.122 MB           HA STA PÁG.                                 | PÁGINA S<br>3<br>DE SCRII                  | DETALL<br>Acción<br>Modificar                                         | LE ANEXO<br>Ver<br>Q<br>TIPO ANEXO                     | PARA CUSTODIA                   |
| DJUNTAR AMEXOS DEL              | Examination     ELIMINAR     ELIMINAR     DESDE     1  | NOMBRE<br>Anexos[R].pdf<br>PÁG. I | <b>TAMAÑO</b><br>1 0.122 MB<br>HASTA PÁG.<br>1                                            | PÁGINAS<br>3<br>DESCRII<br>EJEMP           | DETALL<br>Acción<br>Modificar<br>PCIÓNs<br>LO 01.                     | E ANEXO<br>Ver<br>TIPO ANEXO<br>COPIA SIMPLE           | PARA CUSTODIA<br>No             |
| DJUNTAR AMEXOS DEL              | Examina     ELIMINAR     X     DESDE     1     2       | NOMBRE<br>Anexos[R].pdf<br>PÅG. I | <b>TAMAÑO</b><br>1 0.122 MB<br>HA STA PÁG.<br>1<br>2                                      | PÁGINAS<br>3<br>DESCRII<br>EJEMP<br>EJEMP  | DETALL<br>Acción<br>Modificar<br>PCIÓNs<br>LO 01.                     | TIPO ANEXO<br>COPIA SIMPLE<br>COPIA SIMPLE             | PARA CUSTODIA<br>No<br>No       |
| DUUNTAR ANEXOS DEL              | Examin:     ELIMINAR     X     DESDE     1     2     3 | NOMBRE<br>Anexos[R].pdf<br>PÅG.   | TAMAÑO           1         0.122 MB           HA STA PÁG.         1           2         3 | PÁGINA S<br>3<br>DESCRII<br>EJEMP<br>EJEMP | DETALL<br>Acción<br>Modificar<br>PCIÓNS<br>LO 01.<br>LO 02.<br>LO 03. | Ver<br>Q<br>TIPO ANEXO<br>COPIA SIMPLE<br>COPIA SIMPLE | PARA CUSTODIA<br>No<br>No<br>No |

Figura: Descripción de los anexos adjuntados

Una vez que el formulario se encuentre completado correctamente se procede a realizar la presentación del documento (escrito) haciendo clic en el botón

|--|

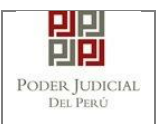

El sistema nos mostrará la ventana de confirmación, una vez completado correctamente se procede a continuar con la presentación del documento (escrito) haciendo clic en el botón <a href="https://www.aceptar.com">ACEPTAR</a>.

| ( | Confirmación    |                   | × |
|---|-----------------|-------------------|---|
|   | ¿Usted está seg | uro de continuar? |   |
|   | ACEPTAR         | × CANCELAR        |   |

Figura: Confirmación de presentación.

## 7.1.10 PASO 10: Descarga de cargo de presentación.

Luego de que la presentación de documento (escrito) se realice, la aplicación mostrará un modal que nos indicará si el registro se realizó de forma satisfactoria y a la vez incluirá un link que nos permitirá descargar el cargo de presentación generado por la aplicación.

| Se generó el cuaderr<br>El código cautelar es | o con código: 00095-2018-2-3301-JP-LA-01<br>606198            |
|-----------------------------------------------|---------------------------------------------------------------|
| Asi mismo, usted poo<br>Historial.            | ra visualizar el codigo cautelar generado ingresando a la opc |
|                                               | 🔹 Descargar                                                   |

Figura: Modal de descarga de cargo

| Poder Judicial - 2022 | Página 60 de 400 | P-23-2014-GI-GG-PJ-F-07 |
|-----------------------|------------------|-------------------------|
|-----------------------|------------------|-------------------------|

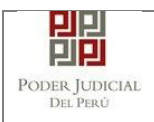

#### Una vez descargado el cargo de presentación verificamos su contenido.

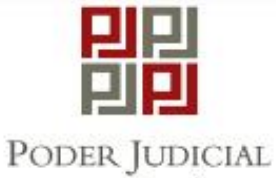

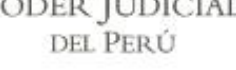

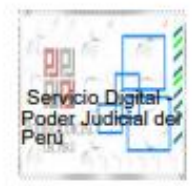

#### CORTE SUPERIOR DE JUSTICIA PUENTE PIEDRA - VENTANILLA

SEDE DEL MODULO CORPORATIVO LABORAL - NLPT

Mz. K Lt. S/N Primer Sector Derecho, Urb. Antonia Moreno de

Cargo de Presentación Electrónica de Documento

(Mesa de Partes Electrónica)

| N° D                    | ocumento:      | 2495- 20      | 021        |               |
|-------------------------|----------------|---------------|------------|---------------|
| EXPEDIENTE              | 00095-2018-2-  | 3301-JP-LA-01 | 1          |               |
| Org. Jurisdiccional     | JUZGADO DE     | PAZ LETRAD    | O LABORAL  | 2 mm          |
| Secretario              | SALDAÑA GO     | NZALEZ ADRI   | ANA ANGE   | LINA          |
| Fecha de Inicio         | 26/01/2018 09: | 02:35         | Cuantia    | 1057.92 SOLES |
| PRESENTANTE             | TRAFICC SUR    | E TRANSPOR    | T SAC      |               |
| Tipo de Presentante     | DEMANDADO      |               |            |               |
| Documento               | MEDIDA CAUT    | TELAR DENTR   | RO DEL PRO | DCESO         |
| Fecha de Presentación   | 02/07/2021 11: | 36:51         | Folios     | 1             |
| Depósito Judicial       | 0 SIN DEPOSI   | TO JUDICIAL   |            |               |
| Arancel                 | 0 SIN ARANC    | EL            |            |               |
| ANEXOS                  | SIN ANEXOS     |               |            |               |
| ACOMPAÑADOS             | SIN ACOMPA     | ADOS          |            |               |
| SUMILLA                 | MCDP.          |               |            |               |
| OBSERVACIÓN             | NINGUNA        |               |            |               |
| Presentado electrónican | nente por: JOS | E LUIS BORD   |            | 0             |
| Cod. Digit              | alización      | 0000079775-20 | 021-ESC-JP | -LA           |

Figura: Cargo de presentación de documento

| Poder Judicial - 2022 Página 61 de 400 | P-23-2014-GI-GG-PJ-F-07 |
|----------------------------------------|-------------------------|
|----------------------------------------|-------------------------|

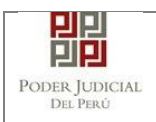

## 7.1.11 PASO 11: Búsqueda del código cautelar.

Luego del registro de la MCDP, podemos realizar la búsqueda del código cautelar, seleccionando en la barra superior la opción: HISTORIAL, luego opción: VER HISTORIAL.

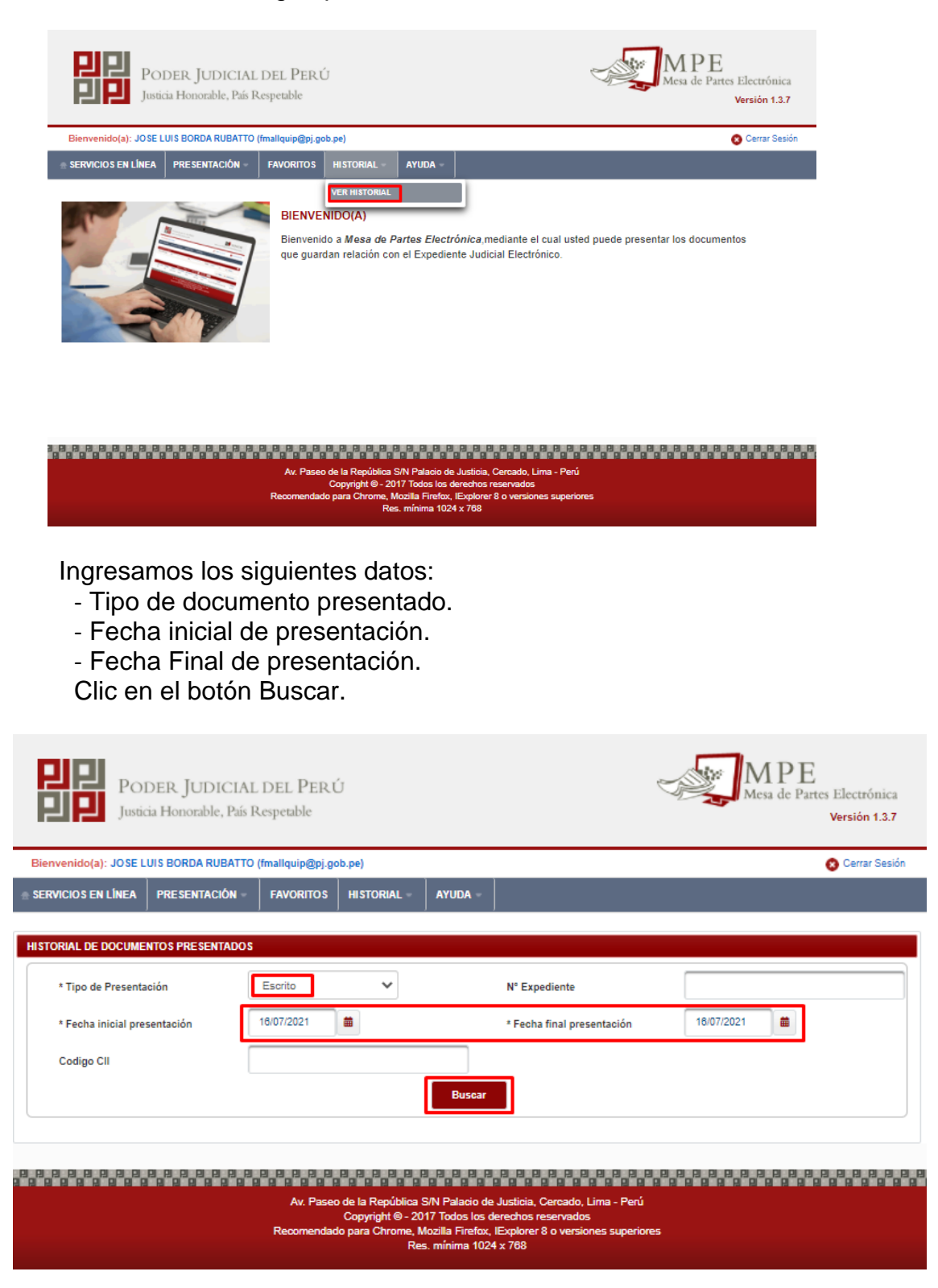

| Poder Judicial - 2022 | Página 62 de 400 | P-23-2014-GI-GG-PJ-F-07 |  |
|-----------------------|------------------|-------------------------|--|
|-----------------------|------------------|-------------------------|--|

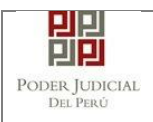

Luego de realizada la búsqueda, seleccionaremos el botón: VER CÓDIGO CAUTELAR, para poder visualizar el código cautelar generado.

| þ              | PODE<br>Justicia                                          | ER JUDIC<br>Honorable, | CIAL DEI<br>País Respet   | L PERÚ<br>able                               |                                                                                                   |                                                                       |                                                                | MPI<br>Mesa de P        | E<br>artes Electrónica<br>Versión 1.3.7 |
|----------------|-----------------------------------------------------------|------------------------|---------------------------|----------------------------------------------|---------------------------------------------------------------------------------------------------|-----------------------------------------------------------------------|----------------------------------------------------------------|-------------------------|-----------------------------------------|
| Bienve         | enido(a): JOSE LUIS                                       | S BORDA RUB            | ATTO (fmallq              | luip@pj.gob.p                                | e)                                                                                                |                                                                       |                                                                |                         | 😮 Cerrar Sesión                         |
| SERVIC         | CIOS EN LÍNEA                                             | PRESENTACIÓ            | IN - FAV                  | ORITOS                                       | IISTORIAL - AYUDA -                                                                               |                                                                       |                                                                |                         |                                         |
| ISTOR          | IAL DE DOCUMENT                                           | OS PRESENT/            | ADO S                     |                                              |                                                                                                   |                                                                       |                                                                |                         |                                         |
| *              | Tipo de Presentació                                       | in                     | Escrit                    | to                                           | ~                                                                                                 | N° Expedient                                                          | e                                                              |                         |                                         |
| *              | Fecha inicial presen                                      | ntación                | 16/07/2                   | 2021                                         |                                                                                                   | * Fecha final                                                         | presentación                                                   | 16/07/2021              |                                         |
| 0-6-0          |                                                           |                        |                           |                                              |                                                                                                   |                                                                       |                                                                |                         |                                         |
| С              | Codigo CII                                                |                        |                           |                                              |                                                                                                   |                                                                       |                                                                |                         |                                         |
| с              | odigo Cll                                                 |                        |                           | Registros: t                                 | Buscar<br>1 - [ Página : 1/1 ] 🛛 🔍                                                                | < 1 >                                                                 | » 10 v                                                         |                         |                                         |
| C<br>Nro.      | Codigo CII<br>Cod.<br>Expediente                          | CII                    | Nro.<br>Escrito           | Registros: t<br>Distrito<br>Judicial         | Buscar<br>I - [ Pågina : 1/1 ]                                                                    | < 1 ><br>Tipo de<br>Documento                                         | ≫ 10 ∨<br>Fecha de<br>Presentación                             | Sumilla                 | Acciones                                |
| C<br>Nro.<br>1 | Cod.<br>Expediente<br>15952-2017-<br>70-1817-JR-<br>CO-01 | CII                    | Nro.<br>Escrito<br>110771 | Registros: 1<br>Distrito<br>Judicial<br>LIMA | Buscar<br>- [Página : 1/1]<br>Órgano Jurisdiccional<br>1 <sup>-</sup> JUZGADO CIVIL-<br>COMERCIAL | 1 Tipo de<br>Documento<br>MEDIDA<br>CAUTELAR<br>DENTRO DEL<br>PROCESO | >> 10 >><br>Fecha de<br>Presentación<br>18/07/2021<br>12:09:18 | Sumilla<br>OTROS: MCDP. | Acciones                                |

El sistema mostrará un mensaje indicando el código cautelar generado, damos clic en el botón: Cerrar.

|      | nido(a): JOSE LUIS   | BORDA RUB   | ATTO (fmallo    | uip@pj.gob.pr | <u>e)</u>       |                     |                 |                                                                                                    | 🔕 Cerrar Se |
|------|----------------------|-------------|-----------------|---------------|-----------------|---------------------|-----------------|----------------------------------------------------------------------------------------------------|-------------|
| RVIC | IOS EN LÍNEA P       | RESENTACIÓ  | N - FAV         | ORITOS HI     | ISTORIAL - AY   | 'UDA -              |                 |                                                                                                    |             |
| TORI | AL DE DOCUMENT       | OS PRESENT/ | ADO S           |               |                 |                     |                 |                                                                                                    |             |
| * 7  | Tipo de Presentació  | n           | Escrit          | to            | ~               | N° Expedie          | ente            |                                                                                                    |             |
| * P  | Fecha inicial presen | itación     | 18/07/2         | 2021          |                 | * Fecha fin         | al presentación | 16/07/2021                                                                                                    |             |
| C    | odigo CII            |             | - cć            | DDIGO CAUTE   | LAR             |                     | ×               |                                                                                                    |             |
|      | , ango               |             | 1               |               | El código ¢     | cautelar es: 741488 |                 |                                                                                                    |             |
|      |                      |             |                 |               |                 |                     |                 |                                                                                                    |             |
|      |                      |             |                 |               |                 |                     | Cerrar          |                                                                                                    |             |
|      |                      |             |                 |               |                 |                     |                 | and the second second se |             |
| ro.  | Cod.<br>Expediente   | CII         | Nro.<br>Escrito | Judicial      | Órgano Jurisdio | cional Documento    | Presentación    | Sumilla                                                                                                    | Acciones    |

| Poder Judicial - 2022 | Página 63 de 400 | P-23-2014-GI-GG-PJ-F-07 |
|-----------------------|------------------|-------------------------|
|-----------------------|------------------|-------------------------|

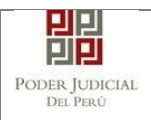

## 7.2 PRESENTACIÓN DE DOCUMENTO EN EXPEDIENTE FISICO – ESPECIALIDAD PENAL.

## 7.2.1 PASO 1: Elaboración del documento y proceso de firma digital.

El usuario deberá elaborar el documento (escrito) a través de un procesador de texto y guardarlo en formato PDF<sup>11</sup>. Luego, si cuenta con firma electrónica procederá a firmarlo digitalmente<sup>12</sup>, en caso contrario el sistema no le impide el registro del documento.

# 7.2.2 PASO 2: Digitalización de anexos, acompañados y proceso de firma digital.

El usuario deberá digitalizar<sup>13</sup> los anexos y/o acompañados. Para ello deberá procesar las páginas a través de un software con la opción de Reconocimiento Óptico de Caracteres (OCR)<sup>14</sup> y guardarlo en formato PDF. Luego, si cuenta con firma electrónica procederá a firmarlo digitalmente, en caso contrario el sistema no le impide el registro del documento.

## 7.2.3 PASO 3: Ingreso a la aplicación MPE.

El usuario deberá ubicarse en la interfaz de "Servicios en Línea" del Poder Judicial. Luego ingresar su usuario de casilla electrónica y su contraseña.

<sup>14</sup> Ver ANEXO 3: OPCIÓN OCR

| Poder | Judicial | - 2022 |
|-------|----------|--------|
|-------|----------|--------|

<sup>11</sup> Para versiones anteriores al Microsoft Word 2010 ver ANEXO 1: CONVERSIÓN DEL DOCUMENTO A FORMATO PDF

<sup>&</sup>lt;sup>12</sup> Ver ANEXO 5: PROCESO DE FIRMA DIGITAL DE DOCUMENTOS

<sup>&</sup>lt;sup>13</sup> Ver ANEXO 2: RECOMENDACIONES PARA LA DIGITALIZACIÓN DE DOCUMENTOS

| PODER JUDICIAL<br>Del Perú |                                            | MANUAL DE USU                                                                                                    | ARIO                                     | Versión<br>1.4.5 |
|----------------------------|--------------------------------------------|----------------------------------------------------------------------------------------------------|------------------------------------------|------------------|
|                            | PODER<br>Justicia Ho                       | JUDICIAL DEL PERÚ<br>nomble, País Respetable                                                                                            | Sistema de Notificaciones Electrónicas V | OE<br>. 2.0.25   |
| usted<br>así re            | podrá realizar dive<br>ducir el tiempo y m | de SERVICIOS EN LINEA induiante na cual<br>parsos procedimientos judiciales en tiempo real,<br>lejorar la seguridad en todo el proceso. | Usuario 🥑                                |                  |
| Los se                     | ervicios en línea qu                       | ue ofrece el Poder Judicial son los siguientes:                                                                                         | Contraseña 📀                             |                  |
|                            | SINOE                                      | Sistema de Notificaciones<br>Electrónica                                                                                                | 58823 Ingrese Captcha $\phi$             |                  |
|                            | MPE<br>Mou & Pare Horrisia                 | Sistema de Mesa de Partes<br>Electrónica                                                                                                | Ingresar                                 |                  |
|                            |                                            |                                                                                                    |                                          | $\mathcal{I}$    |

VIDEO PROMOCIONAL

Figura: Autentificación de usuario

Si los datos ingresados son correctos, el sistema permitirá el acceso y mostrará las aplicaciones que son parte de los servicios en línea que ofrece el Poder Judicial.

Luego hacer *clic* en el botón que corresponde a la aplicación MPE.

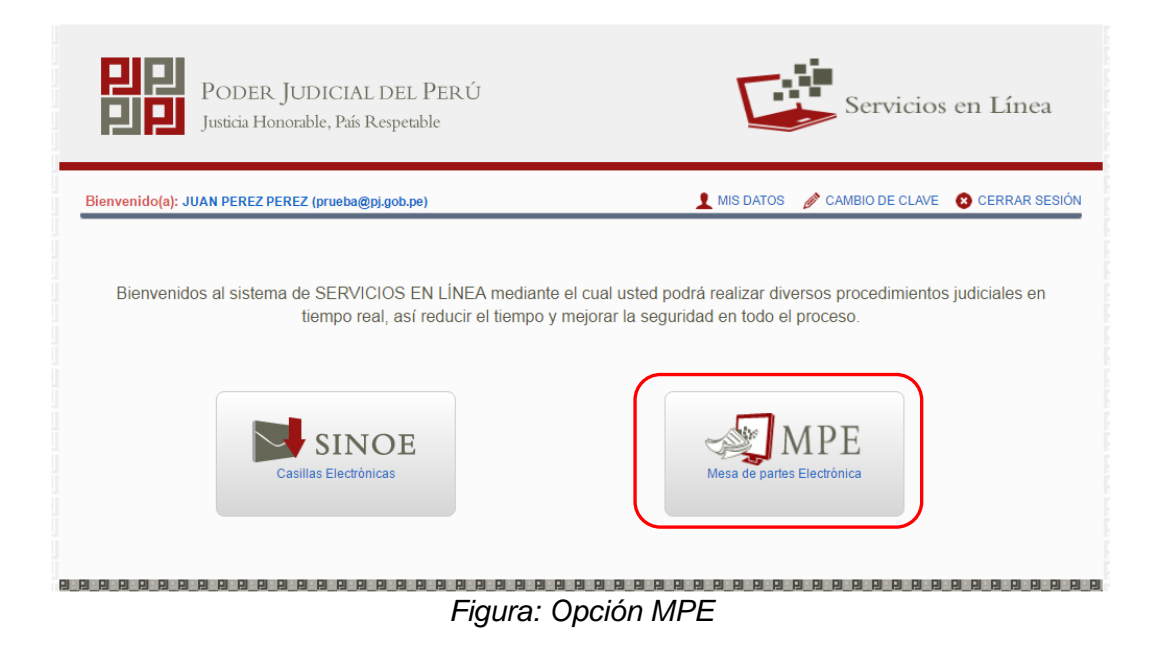

| Poder Judicial - 2022 | Página 65 de 400 | P-23-2014-GI-GG-PJ-F-07 |
|-----------------------|------------------|-------------------------|
|-----------------------|------------------|-------------------------|

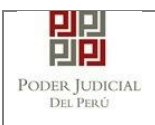

Si es la primera vez que se ingresa a la aplicación MPE, la aplicación mostrará la siguiente interfaz donde se detallan los términos y condiciones que debe considerar el usuario para el uso de la aplicación.

|                                                  | Presentación de Documentos                                                                                                    |
|--------------------------------------------------|----------------------------------------------------------------------------------------------------|
|                                                  | TÉRMINOS Y CONDICIONES DE USO<br>MESA DE PARTES ELECTRÓNICA<br>(MPE)                                                                                                    |
| El Poo<br>Web d<br>El sist<br>cuenta             | er Judicial ha elaborado el documento normativo denominado "Procedimiento Ingreso de Documentos – Mesa de Partes", el cual podrá ser revisado en el Portal<br>el Poder Judicial (www.pj.gob.pe), seleccionando el link de acceso "Servicios" - "Al ciudadano" - "Servicios en Línea".<br>ama es de uso estricto para la presentación de documentos judiciales ante los Órganos Jurísdiccionales del Poder Judicial, para lo cual el usuario deberá tener en<br>1 lo siguiente:                                                                                                    |
| 1 El<br>- C<br>- C<br>- L<br>2 El<br>un<br>3 L o | usuario debe contar con:<br>ocumento Nacional de Identidad Electrónico – DNIe<br>asalla Electrónica (otorgada gratuitamente por el Poder Judicial) y<br>ector Usb 2.0 y 3.0 Smart Card Reader que cumpla con el estándar ISO/IEC 7816 para uso del DNIe.<br>plazo de vigencia del arancel judicial, de acuerdo a lo señalado en las Disposiciones Complementarias de la Resolución Administrativa Nº 012-2017-CE-PJ, es de<br>año calendario. De exceder la fecha, se emitirá el siguiente mensaje "FUERA DE RANGO DE PRESENTACIÓN" y no se permitirá su registro.<br>s documentos iudiciales que el usuario adiunte al Servicio de MPF deberán estar firmados dioitalmente nor el suieto procesal v/o abonado (DF |
| Hel                                              | eído y acepto los Téminos y Condiciones de uso del Sitio y estar de acuerdo con ellas.                                                                                                    |
|                                                  |                                                                                                    |

El usuario deberá leer dicho contenido y si está de acuerdo en todo lo

estipulado deberá activar el check de haber leído y aceptado dichos

términos y condiciones y luego deberá hacer clic en el botón

De esta manera se ingresa a la aplicación MPE.

| Poder Judicial - 2022 | Página 66 de 400 | P-23-2014-GI-GG-PJ-F-07 |
|-----------------------|------------------|-------------------------|
|                       | 0                |                         |

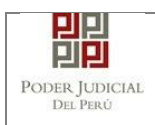

## MANUAL DE USUARIO

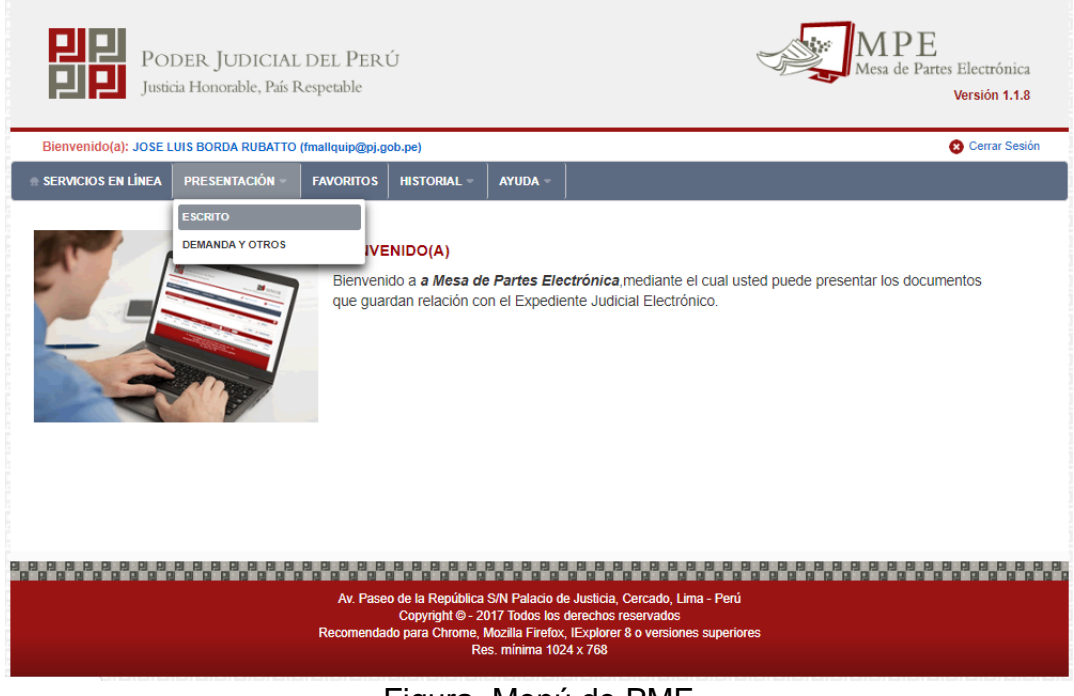

## Figura. Menú de PME

## 7.2.4 PASO 4: Búsqueda de expediente judicial.

Para realizar la búsqueda del expediente judicial, en el cual se presentará el documento (escrito), deberá ubicarse en la barra de menú principal y en la pestaña *"Presentación"*. Luego deberá seleccionar la opción *"ESCRITO"*.

La aplicación mostrará dos tipos de búsqueda:

- Por número de expediente
- Por código de expediente.

#### o Búsqueda por Número de Expediente

En esta funcionalidad el usuario podrá buscar el expediente, seleccionando los siguientes grupos de filtros:

- Distrito Judicial
- Instancia
- Especialidad
- Año
- Nro de Expediente

| Poder   | Judicial | - 2022 |
|---------|----------|--------|
| 1 00001 | oudioidi | 2022   |

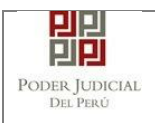

También podrá incluir en la búsqueda:

- Código Cautelar

| POR               | NÚMERO DE EXPEDIENTE                              | POR CÓDIGO                                                          | DE EXPEDIENTE                                                            |                                               |        |                                                  |     |                        |
|-------------------|---------------------------------------------------|---------------------------------------------------------------------|--------------------------------------------------------------------------|-----------------------------------------------|--------|--------------------------------------------------|-----|------------------------|
|                   |                                                   |                                                                     |                                                                          |                                               |        |                                                  |     | (*) Campos Obligatorio |
|                   | Distrito Judicial *                               | LIMA NORTE                                                          |                                                                          |                                               | v      |                                                  |     |                        |
|                   | Instancia *                                       | JUZGADO ESPE                                                        | ECIALIZADO                                                               |                                               | v      |                                                  |     |                        |
|                   | Especialidad *                                    | PENAL                                                               |                                                                          |                                               | v      |                                                  |     |                        |
|                   | Año *                                             | 2019                                                                |                                                                          |                                               | v      |                                                  |     |                        |
|                   | Nro. Expediente *                                 | 1055                                                                |                                                                          |                                               |        |                                                  |     |                        |
|                   |                                                   |                                                                     |                                                                          |                                               |        |                                                  |     |                        |
|                   |                                                   | Código cautelar                                                     |                                                                          |                                               |        |                                                  |     |                        |
|                   |                                                   | Código cautelar                                                     |                                                                          |                                               |        |                                                  |     |                        |
|                   |                                                   | Código cautelar<br><b>Q Buscar</b>                                  |                                                                          |                                               |        |                                                  |     |                        |
| Iro.              | Nro. Expediente                                   | Código cautelar<br>Q Buscar<br>Tipo de<br>Expediente                | Órgano<br>Jurisdiccional                                                 | Fecha de<br>Ingreso                           | Estado | Partes Procesales                                |     |                        |
| <b>iro.</b><br>31 | Nro. Expediente<br>01055-2015-0-0901-JR-<br>PE-07 | Código cautelai<br>Q Buscar<br>Tipo de<br>Expediente<br>JUZGAMIENTO | Órgano<br>Jurisdiccional<br>JUZGADO PENAL<br>COLEGIADO - SEDE<br>CENTRAL | Fecha de<br>Ingreso<br>06/01/2020<br>08:44:30 | Estado | Partes Procesales<br>BERNARDO<br>LEONGOHAN JIMMY | 2 * | ingresar<br>Documento  |

Figura: Búsqueda de expediente por número de expediente

• Botón "Ingresar Documento"

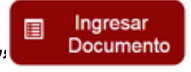

Permite redirigirnos al formulario de presentación de un documento (escrito) correspondiente al expediente seleccionado, en este caso el expediente Principal.

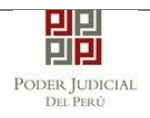

| N° EXPEDIENTE                                                    |                                                                                                    | : 01055-2019-0-0901                                                                       | IR-PE-07                                                                                                    | <b>(Q)</b> +                                                                                                   |                                             |
|------------------------------------------------------------------|----------------------------------------------------------------------------------------------------|-------------------------------------------------------------------------------------------|----------------------------------------------------------------------------------------------------|----------------------------------------------------------------------------------------------------|---------------------------------------------|
| ORGANO JURISI                                                    | DICCIONAL                                                                                                    | : JUZGADO PENAL O                                                                         | OLEGIADO - SEDE CENTRAL                                                                                                    |                                                                                                    |                                             |
| ATOS DEL DOCU                                                    | MENTO                                                                                                    |                                                                                           |                                                                                                    |                                                                                                    |                                             |
| DOCUMENTO                                                        | REQUERI                                                                                                    | MIENTOS                                                                                   | <b>v</b>                                                                                                    | SUB AMONEST                                                                                                    | ACION T                                     |
| SUMILLA                                                          | OTROS                                                                                                    |                                                                                           | Ψ.                                                                                                    |                                                                                                    |                                             |
|                                                                  | Ingrese una r                                                                                                    | descripción                                                                               |                                                                                                    |                                                                                                    |                                             |
|                                                                  | AMONESTAC                                                                                                    | CIÓN                                                                                      |                                                                                                    |                                                                                                    |                                             |
|                                                                  |                                                                                                    |                                                                                           |                                                                                                    |                                                                                                    |                                             |
|                                                                  |                                                                                                    |                                                                                           |                                                                                                    |                                                                                                    |                                             |
|                                                                  |                                                                                                    |                                                                                           | 1.                                                                                                    |                                                                                                    |                                             |
|                                                                  | Caracteres in                                                                                                    | ngresados 12 de 255                                                                       | 1                                                                                                    |                                                                                                    |                                             |
|                                                                  | Caracteres in                                                                                                    | ngresados 12 de 255                                                                       | 11                                                                                                    |                                                                                                    |                                             |
| RANCELES JUDI                                                    | Caracteres in                                                                                                    | ngresados 12 de 255                                                                       | ĥ                                                                                                    |                                                                                                    |                                             |
| RANCELES JUDI                                                    | Caracteres in                                                                                                    | ngresados 12 de 255                                                                       |                                                                                                    |                                                                                                    |                                             |
| RANCELES JUDIO                                                   | Caracteres in<br>CIALES<br>:IAL Agregar                                                                                                    | ngresados 12 de 255                                                                       |                                                                                                    |                                                                                                    |                                             |
| RANCELES JUDI                                                    | Caracteres in<br>CIALES<br>XAL Agregar                                                                                                    | ngresados 12 de 256                                                                       |                                                                                                    |                                                                                                    |                                             |
| RANCELES JUDI<br>ARANCEL JUDIC<br>IPO DE PRESENT                 | Caracteres in<br>CIALES<br>XIAL Agregar<br>ANTE                                                                                                    | ngresados 12 de 255                                                                       |                                                                                                    |                                                                                                    |                                             |
| RANCELES JUDI<br>ARANCEL JUDIC<br>IPO DE PRESENT                 | Ciales<br>Ciales<br>Ciale Agregar<br>ANTE                                                                                                    | ngresados 12 de 255                                                                       |                                                                                                    |                                                                                                    |                                             |
| RANCELES JUDIO<br>ARANCEL JUDIO<br>IPO DE PRESENT<br>SUJETO PR   | CIALES<br>CIALES<br>CI | ngresados 12 de 255                                                                       |                                                                                                    |                                                                                                    |                                             |
| RANCELES JUDIO<br>ARANCEL JUDIO<br>IPO DE PRESENT<br>• SUJETO PR | CIALES<br>CIALES<br>CIALE Agregar<br>ANTE<br>DOCESAL TER                                                                                                    | ngresados 12 de 255<br>kcERO/OTRO \$<br>Tipo de Persona                                   | Partes Procesales                                                                                                    | Tipo de Documento                                                                                              | Número de Documento                         |
| RANCELES JUDI<br>ARANCEL JUDIC<br>IPO DE PRESENT<br>SUJETO PR    | CIALES<br>CIALES<br>CIALES<br>CIALE<br>ANTE<br>NOCESAL TER<br>TIPO de Parte<br>PUBLICO                                                                                                    | ngresados 12 de 285<br>KCERO/OTRO S<br>Tipo de Persona<br>JURIDICA                        | Parles Processilee<br>1 FISCALUP PROVINCIAL<br>PENAL CORPORATIVA DE<br>CONDEVILA 1 DESPACHO                                                                           | Tipo de Documento<br>Sin Documento                                                                             | Numero de Documento                         |
| RANCELES JUDI<br>ARANCEL JUDIC<br>IPO DE PRESENT<br>SUJETO PR    | CIALES<br>CIALES<br>CIALES<br>CIALE Agregar<br>ANTE<br>NOCESAL TER<br>TIPO de Parte<br>MINISTERIO<br>PUBLICO<br>AGRAVIADO                                                                                                    | ngresados 12 de 255<br>KCERO/OTRO S<br>Tipo de Persona<br>JURIDICA<br>NATURAL             | Parles Processies<br>1 FISCALLA PROVINCIAL<br>PENAL CORPORATIVA DE<br>CONDEVILLA 1 DESPACHO<br>HURTADO GUTIERREZ,<br>EMELIN VICTORIA                                  | Tipo de Documento<br>Sin Documento<br>Documento Nacional de<br>Identidad                                       | Numero de Documento<br>74720686             |
| RANCELES JUDH<br>ARANCEL JUDIC<br>IPO DE PRESENT<br>SUJETO PR    | CIALE S<br>CIALE S<br>CIALE S<br>CIAL Agregar<br>ANTE<br>IOCESAL TER<br>TIPO de Parte<br>MINISTERIO<br>PUBLICO<br>AGRAVIADO<br>IMPUTADO                                                                                                    | Ingresados 12 de 255<br>ICEROIOTRO S<br>Tipo de Persona<br>JURIDICA<br>NATURAL<br>NATURAL | Partes Procesales<br>1 FISCALIA PROVINCIAL<br>PENAL CORPORATIVA DE<br>CONDEVILLA 1 DESPACHO<br>HURTADO GUTIERREZ,<br>EMELIN VICTORIA<br>BERNARDO LEON, GOHAN<br>JIMMY | Tipo de Documento<br>SIN DOCUMENTO<br>DOCUMENTO NACIONAL DE<br>IDENTIDAD<br>DOCUMENTO NACIONAL DE<br>IDENTIDAD | Numero de Documento<br>74720686<br>77291307 |

Figura: Formulario de ingreso de documento para Escritos de Especialidad Penal

En esta parte se debe seleccionar los valores de los campos *"Documento"*, *"Sub Documento"*, *"Sumilla" y una "Descripción"* que correspondan al documento que se va a presentar para expedientes de Especialidad Penal:

## • Aranceles judiciales

Esta parte del formulario permite al usuario ingresar el o los aranceles asociados al documento.

| Poder Judicial - 2022 | Página 69 de 400 | P-23-2014-GI-GG-PJ-F-07 |
|-----------------------|------------------|-------------------------|

| PODER JUDICIAL<br>DEL PERÚ | MANUAL DE USUARIO      |                                |                  |                  |   |  |
|----------------------------|------------------------|--------------------------------|------------------|------------------|---|--|
|                            | + DATOS DEL DOCUMENT   | 3                              |                  |                  |   |  |
|                            | DOCUMENTO              |                                | SUB<br>DOCUMENTO | ACUSACION FISCAL | • |  |
|                            | SUMILLA                | OTROS V                        |                  |                  |   |  |
|                            |                        | Ingrese una descripción        |                  |                  |   |  |
|                            |                        |                                |                  |                  |   |  |
|                            |                        |                                |                  |                  |   |  |
| <u> </u>                   |                        | Caracteres ingresados 8 de 255 |                  |                  |   |  |
|                            | + ARANCELES JUDICIALES | \$                             |                  |                  |   |  |
|                            | ARANCEL JUDICIAL       | Agregar                        |                  |                  |   |  |

Figura: Aranceles judiciales

Para ello debe hacer clic en el botón

Luego de ello, la aplicación mostrará un modal con los campos necesarios para el registro del mismo.

Agregar

Ese modal incluye una guía visual para que pueda ubicar dichos campos en su voucher de arancel.

Ingresados los datos correspondientes en cada campo hacer clic en el botón

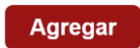

|                                                                                                    |                                                                                |                                                                     |                                                   |                                                               |                |           |              | * Ci                  | impos obligat     |
|----------------------------------------------------------------------------------------------------|--------------------------------------------------------------------------------|---------------------------------------------------------------------|---------------------------------------------------|---------------------------------------------------------------|----------------|-----------|--------------|-----------------------|-------------------|
| ANCO                                                                                                    | DE LA NACIÓN                                                                   |                                                                     |                                                   |                                                               |                |           |              |                       |                   |
| Nº Sor                                                                                                    | cuoncia **                                                                     | Ingresar 6 dígitos                                                  | VEN                                               | TANILLA                                                       | GENTE          | NULTIRE   | D PA         | GALO.PE               |                   |
| N 360                                                                                                    | cuencia                                                                        | 000000                                                              |                                                   | 981549-3                                                      | 3 Ø1ACO2       | 017 9680  | 3151         | 0005 11:30:0          | 4                 |
| Fecha                                                                                                    | de emisión *                                                                   | 23/08/2017                                                          |                                                   | 5100675                                                       |                | Dy bo     | aco de la Ni | CLIENTE               | de la Nación      |
|                                                                                                    |                                                                                |                                                                     |                                                   |                                                               |                |           |              |                       |                   |
| Hora d                                                                                                    | de emisión *<br>os aranceles ing                                               | HH:MM:SS                                                            | ו<br>adjuntados c                                 | de Secuencia<br>omo anexos.                                   | Fecha de       | e Emisión |              | Hora de En            | Agrega            |
| Hora d                                                                                                    | te emisión *<br>os aranceles ing                                               | HH:MM:SS                                                            | adjuntados c                                      | de Secuencia<br>omo anexos.                                   | Fecha de       | a Emisión |              | Hora de Err           | Agrega            |
| Hora d                                                                                                    | de emisión *<br>os aranceles ing<br>Nro.<br>Comprobante                        | HH:MM:SS<br>resados deberán ser<br>Fecha Emisión                    | adjuntados o<br>LISTA<br>Monto                    | de Secuencia<br>omo anexos.<br>L DE ARANCEL                   | ES<br>Concepto | a Emisión |              | Hora de Err<br>Estado | Agrega<br>Elimina |
| Hora of American American Americ<br>American American Americ<br>American American Americ<br>American American American American American American American American American American American American American American American American American American American American American American American American American American A | te emisión *<br>os aranceles ing<br>Nro.<br>Comprobante<br>e encontraron regis | HH:MM:SS<br>resados deberán ser<br>Fecha Emisión<br>tros            | adjuntados c<br>LISTA<br>Monto                    | de Secuencia<br>omo anexos.<br>L DE ARANCEL                   | ES<br>Concepto | 9 Emisión |              | Hora de Err           | Elimina           |
| Nro.                                                                                                    | de emisión *<br>os aranceles ing<br>Nro.<br>Comprobante<br>encontraron regis   | HH:MM:SS<br>resados deberán ser<br>Fecha Emisión<br>tros<br>Registr | adjuntados c<br>LISTA<br>Monto<br>os: 0 - [ Págir | de Secuencia<br>omo anexos.<br>A DE ARANCEL<br>(<br>Ia : 1/1] | ES<br>Concepto | e Emisión | 4            | Hora de Err           | Elimina           |

Figura: Modal de ingreso aranceles judiciales

| Poder Judicial - 2022 | Página 70 de 400 | P-23-2014-GI-GG-PJ-F-07 |
|-----------------------|------------------|-------------------------|

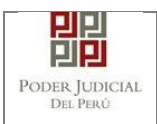

En caso el sistema le muestre el siguiente modal deberá ingresar los campos solicitados que se encuentran en su voucher de pago y hacer clic en el botón *"Aceptar"*.

|                   |                  |                           |                         | * Carr    | npos obligato |
|-------------------|------------------|---------------------------|-------------------------|-----------|---------------|
| ANCO DE LA NAC    | IÓN              |                           |                         |           |               |
| N° Secuencia **   | 123456           | VENTANILLA                | AGENTE MULTIRED         | PAGALO.PE |               |
| Fecha de emis     | atos del Voucher |                           | ancad o Taracooard acaa |           |               |
| Hora de emisi     | Concepto * Sele  | eccione                   |                         |           | e la Nación   |
|                   | Monto *          |                           |                         |           | ión           |
| A Los arant       |                  |                           |                         |           | Agrega        |
|                   |                  |                           | Aceptar                 | Cancelar  |               |
| Nro. Nro.         | Fecha Emisión    | Monto                     | Concepto                | Estado    | Eliminar      |
| No se encontraror | n registros      |                           |                         |           |               |
|                   | Regist           | ros: 0 - [ Página : 1/1 ] |                         |           |               |
|                   |                  |                           |                         |           |               |

Figura: Modal de datos de voucher

Luego de agregar el o los aranceles hacer clic en el botón

En caso que desee eliminar algún registro de arancel que se encuentre en la lista hacer clic en el botón .

Aceptar

Independientemente de su registro los aranceles registrados deberán ser adjuntados como anexos.

En el formulario se mostrarán la cantidad de aranceles registrados y su detalle.

| ARANCELES JUDICIALES |         |             |                |
|----------------------|---------|-------------|----------------|
| ARANCEL JUDICIAL     | Agregar |             |                |
| CANTIDAD             | 1       | DESCRIPCIÓN | 123456 S/.5.00 |

Figura: Descripción de aranceles judiciales registrados

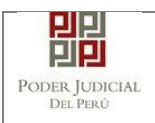

#### • Tipo de presentante

Esta parte del formulario permite seleccionar el tipo de presentante que está asociado al documento.

Para ello se debe seleccionar una de las dos opciones: Sujeto procesal o tercero.

#### • Sujeto procesal

Para ello debe hacer clic en el radio botón del sujeto procesal del expediente asociado al documento que se está presentando.

| su | UETO PR | ROCESAL TER           | CERO/OTRO S     |                                                                        |                                    |                     |
|----|---------|-----------------------|-----------------|------------------------------------------------------------------------|------------------------------------|---------------------|
|    |         | Tipo de Parte         | Tipo de Persona | Partes Procesales                                                      | Tipo de Documento                  | Número de Documento |
|    | ۲       | NINISTERIO<br>PUBLICO | JURIDICA        | 1 FISCALIA PROVINCIAL<br>PENAL CORPORATIVA DE<br>CONDEVILLA 1 DESPACHO | SIN DOCUMENTO                      |                     |
|    |         | IMPUTADO              | NATURAL         | BERNARDO LEON, GOHAN<br>JIMMY                                          | DOCUMENTO NACIONAL DE<br>IDENTIDAD | 77291307            |
|    |         | AGRAVIADO             | NATURAL         | HURTADO GUTIERREZ,<br>EMELIN VICTORIA                                  | DOCUMENTO NACIONAL DE<br>IDENTIDAD | 74720686            |

Figura: Opción Sujeto procesal

• Tercero

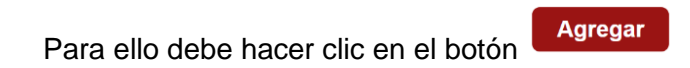

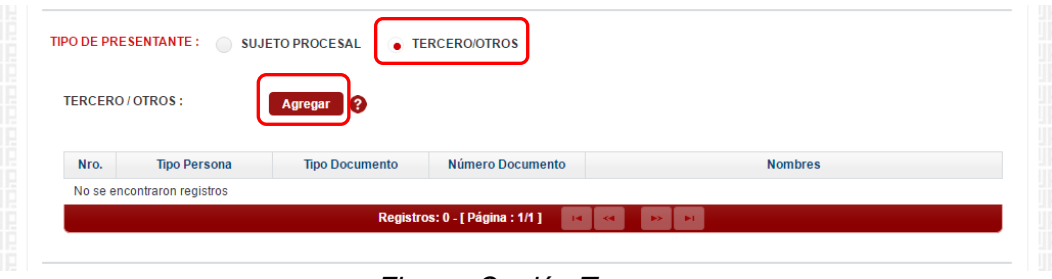

Figura: Opción Tercero

Luego de ello, la aplicación mostrará un modal con los campos necesarios para el registro del mismo.

| Poder Judicial - 2022 | Página 72 de 400 | P-23-2014-GI-GG-PJ-F-07 |
|-----------------------|------------------|-------------------------|
|-----------------------|------------------|-------------------------|
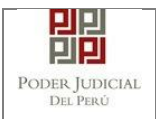

Ingresada los datos correspondientes en cada campo y hacer clic en el

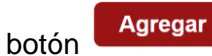

|                 |                 |                                       |         |                        | * Campos obligatorios |          |
|-----------------|-----------------|---------------------------------------|---------|------------------------|-----------------------|----------|
| TIPO D<br>PERSO | DE<br>DNA *     | (Seleccionar)                         | ¥       |                        |                       |          |
| TIPO (<br>DOCU  | DE<br>MENTO *   | (Seleccionar)                         | ¥       | NÚMERO DE<br>DOCUMENTO |                       | Agregar  |
|                 |                 |                                       | LISTA D | E TERCERO / OTROS      |                       |          |
| Nro.            | Tipo<br>Persona | Tipo Documento                        |         | Número Documento       | Nombres               | Eliminar |
| 1               | NATURAL         | DOCUMENTO<br>NACIONAL DE<br>IDENTIDAD |         | 12345678               | PEREZ PEREZ<br>JUAN   | ×        |

Figura: Modal de ingreso de tercero

Luego de verificar que el registro es correcto hacer clic en el botón

Aceptar

En el formulario se mostrará el registro realizado y su detalle.

| ERCERO | OTROS :      | Agrogar        |                  |         |
|--------|--------------|----------------|------------------|---------|
| EnoEno |              | Agrega         |                  |         |
|        |              |                |                  |         |
| Nro.   | Tipo Persona | Tipo Documento | Número Documento | Nombres |
|        |              | DOQUMENTO      |                  |         |
|        |              | DOCUMENTO      |                  |         |

Figura: Descripción de tercero registrado

#### • Presentantes del Nuevo Cuaderno

Esta parte del formulario permite seleccionar los presentantes que serán partes del Nuevo Cuaderno que se generará al presentar el escrito.

| Poder Judicial - 2022         Página 73 de 400 | P-23-2014-GI-GG-PJ-F-07 |
|------------------------------------------------|-------------------------|
|------------------------------------------------|-------------------------|

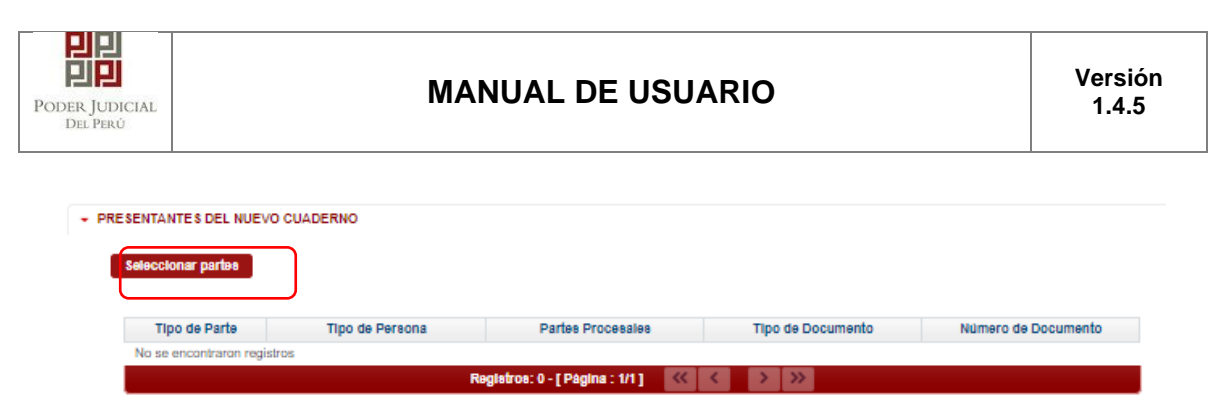

Figura: Presentantes del nuevo cuaderno

Hacer Clic en el botón "Seleccionar Partes" a continuación presentará la siguiente pantalla:

|      |                 |                                    | Bus                 | icar                                                                |         |
|------|-----------------|------------------------------------|---------------------|---------------------------------------------------------------------|---------|
|      |                 | LI                                 | STA DE PARTE        | S PROCE SALE S                                                      |         |
| Nro. | Tipo<br>Persona | Tipo Documento                     | Número<br>Documento | Nombree                                                             | Asignar |
| 1    | JURIDICA        | SIN DOCUMENTO                      |                     | 1 FISCALIA PROVINCIAL PENAL<br>CORPORATIVA DE CONDEVILLA 1 DESPACHO | •       |
| 2    | NATURAL         | DOCUMENTO NACIONAL<br>DE IDENTIDAD | 74720686            | HURTADO GUTIERREZ, EMELIN VICTORIA                                  | +       |
| 3    | NATURAL         | DOCUMENTO NACIONAL<br>DE IDENTIDAD | 77291307            | BERNARDO LEON, GOHAN JIMMY                                          | +       |
|      |                 | Registros: 3 -                     | [ Página : 1/1 ]    | « < 1 > »                                                           |         |

Figura: Seleccionar Presentantes del nuevo cuaderno.

Para Asignar presentantes hacer clic en el botón • de la columna "Asignar" o para retirar presentante hacer clic en el botón \* , luego Hacer Clic en el botón "Aceptar" a continuación presentará la siguiente pantalla:

| eccionar partes       |                 |                                                                        |                                    |                     |
|-----------------------|-----------------|------------------------------------------------------------------------|------------------------------------|---------------------|
| Tipo de Parte         | Tipo de Persona | Partes Procesales                                                      | Tipo de Documento                  | Número de Documento |
| MINISTERIO<br>PUBLICO | JURIDICA        | 1 FISCALIA PROVINCIAL PENAL<br>CORPORATIVA DE<br>CONDEVILLA 1 DESPACHO | SIN DOCUMENTO                      |                     |
| AGRAVIADO             | NATURAL         | HURTADO GUTIERREZ, EMELIN<br>VICTORIA                                  | DOCUMENTO NACIONAL DE<br>IDENTIDAD | 74720686            |
| IMPUTADO              | NATURAL         | BERNARDO LEON, GOHAN                                                   | DOCUMENTO NACIONAL DE              | 77291307            |

Figura: Presentantes del nuevo cuaderno

| Poder Judicial - 2022 | Página 74 de 400 | P-23-2014-GI-GG-PJ-F-07 |
|-----------------------|------------------|-------------------------|
|-----------------------|------------------|-------------------------|

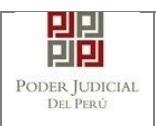

#### • Documentos adjuntos.

Esta parte del formulario permite adjuntar el archivo digital que corresponde al documento, anexos.

#### a. Adjuntar documento

Para adjuntar el archivo del documento (escrito) hacer clic en el botón

| + Examinar          |     |            |        |           |
|---------------------|-----|------------|--------|-----------|
|                     |     |            |        |           |
|                     |     |            |        |           |
| DOCUMENTOS ADJUNTOS |     |            |        |           |
| DOCUMENTO           | (0) | ANEXOS (0) |        |           |
| ADJUNTAR DOCUMENTO  |     | + Examinar |        |           |
|                     |     | NOMBRE     | ταμάνο | PÁGINA \$ |

Figura: Documento a adjuntar

La aplicación mostrará una ventana de búsqueda para ubicar la ruta donde se encuentra el archivo que se desea adjuntar.

| IDENTIDAD                               |                                         | فيتافعا المتالعية المتالعية المتالي | And in case of the second |
|-----------------------------------------|-----------------------------------------|-------------------------------------|---------------------------|
| O Abrir                                 |                                         |                                     | $\times$                  |
| $\leftarrow \rightarrow \land \uparrow$ | < DATOS (D:) > RONALD > v む Buscar en R | ONALD                               | ,p                        |
| Organizar 🔻 Nue                         | va carpeta                              | == •                                | ?                         |
| OneDrive                                | Nombre     Fech                         | a de modificación                   | Ti ^                      |
|                                         | tablas 24/04                            | 4/2020 18:57                        | Ci                        |
| 💻 Este equipo                           | ANEXO ESCRITO OK 16/04                  | 4/2020 16:37                        | A                         |
| 👆 Descargas                             | cantura pantalla 12/05                  | 6/2020 19:11                        | D                         |
| Documentos                              | carpeta fiscal                          | 1/2020 16:37                        | Δ.                        |
|                                         |                                         | V2020 10.37                         | ~                         |
| Escritorio                              | ESCRITO FIRMADO                         | /2020 10:21                         | AI                        |
| 📰 Imágenes                              | por escrito 12/05                       | /2020 19:04                         | A                         |
| Música                                  | escrito[R] 12/05                        | 5/2020 19:05                        | Ai 🗸                      |
|                                         | v <                                     |                                     | >                         |
|                                         | lambas da arabias (acada (0)            |                                     |                           |
|                                         | vombre de archivo: escrito[R]           | renivos                             | ~                         |
|                                         | Abrir                                   | Cancela                             | r                         |
|                                         |                                         |                                     | .11                       |

Seleccionar el archivo correspondiente y hacer clic en el botón "Abrir".

| Poder Judicial - 2022 | Página 75 de 400 | P-23-2014-GI-GG-PJ-F-07 |
|-----------------------|------------------|-------------------------|

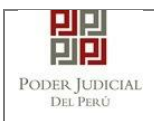

En el formulario se mostrará el archivo adjunto y el detalle del mismo.

| DOCOMENTO         | (1) | ANEXOS     | (0) |        |          |  |
|-------------------|-----|------------|-----|--------|----------|--|
| DJUNTAR DOCUMENTO |     | + Examinar |     |        |          |  |
|                   |     | NOMBRE     |     | TAMAÑO | PÁGINA S |  |
|                   |     |            |     |        |          |  |

#### b. Adjuntar anexos

Para adjuntar el archivo de los anexos (Se puede adjuntar más de 1 anexo) hacer clic

| en el hotón      | + Examinar        |                            |     |        |         |  |
|------------------|-------------------|----------------------------|-----|--------|---------|--|
|                  |                   |                            |     |        |         |  |
|                  |                   |                            |     |        |         |  |
| + DOCUMENTOS ADJ | JUNTOS            |                            |     |        |         |  |
| DOCU             | IMENTO (1)        | ANEXOS                     | (0) |        |         |  |
| ADJUNTAR ANE)    | KOS DEL DOCUMENTO | + Examinar                 |     |        |         |  |
|                  |                   | NOMBRE                     |     | TAMAÑO | PÁGINAS |  |
|                  |                   | No se encontraron registro | 26  |        |         |  |

Figura: Anexo(s) a adjuntar

La aplicación mostrará una ventana de búsqueda para ubicar la ruta donde se encuentra el archivo que se desea adjuntar.

| Poder Judicial - 2022 | Página 76 de 400 | P-23-2014-GI-GG-PJ-F-07 |
|-----------------------|------------------|-------------------------|

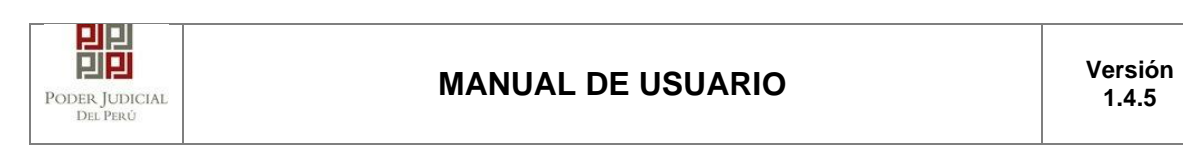

| Abrir            |                                  |                       | ×         |
|------------------|----------------------------------|-----------------------|-----------|
|                  | ATOS (D:) > RONALD > ~           | 🖰 Buscar en RONALD    | p         |
| Organizar 👻 Nuev | arpeta                           | ie 🕶 🔟                | ?         |
| Documentos       | Nombre                           | Fecha de modificación | ті ^      |
| Escritorio       | DOCUMENTOS RECIBIDOS             | 28/04/2020 16:43      | Ci        |
| 📰 Imágenes       | 📙 tablas                         | 24/04/2020 18:57      | Ci        |
| 🁌 Música         | ANEXO_ESCRITO_OK                 | 16/04/2020 16:37      | A         |
| 🗊 Objetos 3D     | 🖷 captura pantalla               | 12/05/2020 19:11      | D         |
| Videos           | 🧰 carpeta fiscal                 | 16/04/2020 16:37      | Aı        |
| Disco local (C:) | ESCRITO FIRMADO                  | 15/04/2020 16:21      | Aı        |
| DATOS (D:)       | escrito                          | 12/05/2020 19:04      | Ai ∨<br>> |
| N                | bre de archivo: ANEXO_ESCRITO_OK | V Todos los archivos  | ~         |
|                  |                                  | Abrir Cancelar        | Ī.        |

Seleccionar el archivo correspondiente y hacer clic en el botón "Abrir".

En el formulario se mostrará los archivos adjuntos con sus respectivos botones:

| ×                                 | : Elim | inar a    | nexo             |          |          |         |       |   |
|-----------------------------------|--------|-----------|------------------|----------|----------|---------|-------|---|
| Agregar                           | : Agre | gar de    | talle ar         | nexo     |          |         |       |   |
| Q                                 | : Para | i visuali | izar la          | lista de | e detall | es ane) | ю     |   |
| DOCUMENTOS ADJUNTOS     DOCUMENTO | (0)    | ANE       | XOS              | (2)      |          |         |       |   |
| ADJUNTAR ANEXOS DEL<br>DOCUMENTO  |        | + Examina | ar               |          |          |         |       |   |
|                                   | (      | ELIMINAR  | NOMBRE           | TAMAÑO   | PÁGINAS  | DETALLE | ANEXO |   |
|                                   |        | ×         | ANEXO-           | 0.138 MB | 1        | Agregar | Q     |   |
|                                   |        | ×         | ANEXO-<br>02.pdf | 0.359 MB | 12       | Agregar | Q     | J |

| Poder Judicial - 2022 | Página 77 de 400 | P-23-2014-GI-GG-PJ-F-07 |
|-----------------------|------------------|-------------------------|

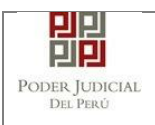

Adicionalmente, se procederá a registrar la sumilla (breve descripción) y el número de página donde inicia cada uno de los anexos escaneados y contenidos en el archivo adjunto, a manera de poder identificarlos individualmente. Finalizado el registro hacer clic en el botón Agregar .se abrirá un modal como sigue:

De esta manera se sabrá con detalle que anexos están acompañando el documento.

| 1. TIPO DO<br>FUENTE: 1 | CUMENTO       | Seleccione             | ▼ 2. PAG                    | SINAS: *     | Desde            | Hasta    |
|-------------------------|---------------|------------------------|-----------------------------|--------------|------------------|----------|
| 3. PARA C               | USTODIA: *    |                        | 4. DE:                      | SCRIPCIÓN: * |                  | Agregar  |
|                         |               | LISTA                  | A DETALLE DE CONTEM         | IIDO ANEXO   |                  |          |
| Desde<br>Pág.           | Hasta<br>Pág. | Des                    | cripción                    | Tipo Anexo   | Para<br>Custodia | Eliminar |
| 1                       | 1             | CERTIFICADO BA<br>EXTF | NCARIO DE MONEDA<br>RANJERA | ORIGINAL     | Sí               | 1        |
|                         |               | Registros: 1 -         | [ Página : 1/1 ] 🛛 🔍        | < 1 > >>     |                  |          |

Figura: Descripción de los anexos adjuntados

| PODER JUDICIAL<br>DEL PERÚ |          | MANUA            | L DE     | USUAI        | RIO           |           |            | Versión<br>1.4.5 |
|----------------------------|----------|------------------|----------|--------------|---------------|-----------|------------|------------------|
| DOCUMENTO (0)              | ANE      | XOS (2<br>ar     | )        |              |               |           |            |                  |
| DOCUMENTO                  |          |                  |          |              |               | ANEXO     |            |                  |
|                            | ELIMINAR | NOMBRE           | TAMAÑO   | PÁGINAS      | Acción        | Ver       |            |                  |
|                            | ×        | ANEXO-<br>01.pdf | 0.138 MB | 1            | Modificar     | Q         |            |                  |
|                            | ×        | ANEXO-<br>02.pdf | 0.359 MB | 12           | Agregar       | Q         |            |                  |
|                            | DESDE PÁ | G. HASTA PÁG     |          | DESC         | RIPCIÓNs      |           | TIPO ANEXO | PARA CUSTODIA    |
|                            | 1        | 1                | CERTIFIC | ADO BANCARIO | ) DE MONEDA E | XTRANJERA | ORIGINAL   | Sí               |

Figura: Descripción de los anexos adjuntados al realizar clic en

Una vez que el formulario se encuentre completado correctamente se procede a realizar la presentación del documento (escrito) haciendo clic en el botón. *El sistema le muestra una confirmación, debe hacer clic en Botón "Aceptar"* Presentar documento

| Confirmación                | ×                   |
|-----------------------------|---------------------|
| ¿Usted está se              | eguro de continuar? |
| <ul> <li>ACEPTAR</li> </ul> | × CANCELAR          |
|                             |                     |

7.2.5.1 Presentación del Documento de Formalización de Investigación Preparatoria.

| Poder Judicial - 2022         Página 79 de 400         P-23-2014-GI-GG-P |
|--------------------------------------------------------------------------|
|--------------------------------------------------------------------------|

| ER JUDICIAL<br>Del Perú | MANUAL                               | DE USUARIC         | Versi<br>1.4.                  |
|-------------------------|--------------------------------------|--------------------|--------------------------------|
| SO DE DOCUMENTO         | EDIENTE                              |                    |                                |
| N° EXPEDIENTE           | : 07359-2019-1-0901-JR-PE-06         |                    | Q <b>*</b>                     |
| ORGANO JURISDICO        | IONAL : 10° JUZGADO PENAL UNIPERSONA | L - SEDE CENTRAL   |                                |
| ATOS DEL DOCUMEN        | 10                                   |                    |                                |
| DOCUMENTO               | REQUERIMIENTOS                       | ✓ SUB<br>DOCUMENTO | FORMALIZACION DE LA INVESTIGAI |
| SUMILLA                 | OTROS                                | ~                  |                                |
|                         | Ingrese una descripción              |                    |                                |
|                         | PROEDA FORMALIZACIÓN                 |                    |                                |
|                         | Correctores ingresordes 10 de 355    |                    |                                |
|                         |                                      |                    |                                |
| IRANCELES JUDICIAL      |                                      |                    |                                |
| ARANCEL JUDICIAL        | Agregar                              |                    |                                |
|                         |                                      |                    |                                |

Figura: Formulario de ingreso de documento para Escritos de Especialidad Penal – Formalización de la investigación preparatoria

En esta parte se debe seleccionar los valores de los campos *"Documento"*, *"Sub Documento"*, *"Sumilla" y una "Descripción"* que correspondan al documento que se va a presentar para expedientes de Especialidad Penal.

| INFORMACIÓN DE EXPEDIENTE         N° EXPEDIENTE       : 00055-2019-1-0901-JR-PE-02         ORGANO JURISDICCIONAL       : 2° JUZGADO DE LA INVESTIGACION PREPARATORIA - SEDE CENTRAL         DATOS DEL DOCUMENTO       REQUERIMIENTOS | ۹ * |
|----------------------------------------------------------------------------------------------------|-----|
| N° EXPEDIENTE       :: 00055-2019-1-0901+JR-PE-02         ORGANO JURISDICCIONAL       : 2° JUZGADO DE LA INVESTIGACION PREPARATORIA - SEDE CENTRAL         DATOS DEL DOCUMENTO       REQUERIMIENTOS                                  | ⓐ★  |
| ORGANO JURISDICCIONAL       : 2° JUZGADO DE LA INVESTIGACION PREPARATORIA - SEDE CENTRAL         • DATOS DEL DOCUMENTO       • DATOS DEL DOCUMENTO         DOCUMENTO       • REQUERIMIENTOS                                          |     |
| DOCUMENTO REQUERIMIENTOS SUB DOCUMENTO PRO                                                                                                    |     |
| DOCUMENTO REQUERIMIENTOS V SUB DOCUMENTO PRO                                                                                                    |     |
|                                                                                                    |     |
| SUMILLA OTROS V                                                                                                    |     |
| Ingrese una descripción<br>PRUEBA PM                                                                                                    |     |
| Caracteres ingresados 9 de 255                                                                                                    |     |
| ARANCELES JUDICIALES                                                                                                    |     |
| ARANCEL JUDICIAL Agregar                                                                                                    |     |
| ▼ TIPO DE PRESENTANTE                                                                                                    |     |

7.2.5.2 Presentación del Documento de Proceso Inmediato.

| Poder Judicial - 2022 | Página 80 de 400 | P-23-2014-GI-GG-PJ-F-07 |
|-----------------------|------------------|-------------------------|
|-----------------------|------------------|-------------------------|

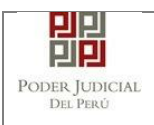

Figura: Formulario de ingreso de documento para Escritos de Especialidad Penal – Formalización de la investigación preparatoria

En esta parte se debe seleccionar los valores de los campos *"Documento", "Sub Documento", "Sumilla" y una "Descripción"* que correspondan al documento que se va a presentar para expedientes de Especialidad Penal.

## 7.2.6 PASO 6: Descarga de cargo de presentación.

Luego de que la presentación de documento (escrito) se realice, la aplicación mostrará un modal que nos indicará si el registro se realizó de forma satisfactoria y a la vez incluirá un link que nos permitirá descargar el cargo de presentación generado por la aplicación.

| El documento judi | icial Nro 20622-2020 se registró con |
|-------------------|--------------------------------------|
| éxito. Puede des  | cargar su cargo de presentación.     |
|                   |                                      |
|                   | + Descargar                          |
|                   |                                      |

Figura: Modal de descarga de cargo

Una vez descargado el cargo de presentación verificamos su contenido, se puede observar que el escrito que se presentó generó un cuaderno incidente.

| Poder Judicial - 2022 | Página 81 de 400 | P-23-2014-GI-GG-PJ-F-07 |
|-----------------------|------------------|-------------------------|

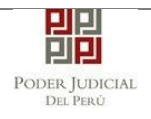

| Sede Av. Carlos Izaguirre N° 176 Independencia         Av. Carlos Izaguirre N° 176 Independencia         Cargo de Presentación Electrónica de Documento<br>(Mesa de Partes Electrónica)         N° Documento:       20622-2020         EXPEDIENTE       01055-2019-45-0901-JR-PE-07         Org. Jurisdiccional       JUZGADO PENAL COLEGIADO - SEDE CENTRAL         Secretario       (NCPP) VILLARROEL MOLINA JACK EMILIO         Secretario       (NCPP) VILLARROEL MOLINA JACK EMILIO         Presentante       (NCPP) VILLARROEL MOLINA JACK EMILIO         Presentante       17/02/2019 10:45:10       Cuantia         Ogo de Presentante       MINISTERIO PUBLICO         Presentante       MINISTERIO PUBLICO       0.00         Presentación       2005/2020 10:16:41       Folios       4         Dejosito Judicial       0 SIN ARANCEL       -       -         Arancel       0 SIN ARANCEL       -       -       -         ANEXOS       DNI       -       -       -         ACOMPAÑADOS       SIN ACOMPAÑADOS       SUMILLA       AMONESTACIÓN       -       -         OBSERVACIÓN       NINGUNA       -       -       -       -       -         Presentado electrónicamente por:       JOSE LUIS BORDA RUBATTO       -       - | с                                                        | PODER JUDI<br>DEL PERÚ<br>ORTE SUPERIOR D<br>LIMA NORTE | CIAL<br>De Justicia<br>E      | Servicio D<br>Poder Jude<br>Perù |
|----------------------------------------------------------------------------------------------------|----------------------------------------------------------|---------------------------------------------------------|-------------------------------|----------------------------------|
| Ac Canos Izaguine N- Tre Independencia         Cargo de Presentación Electrónica de Documento<br>(Mesa de Partes Electrónica)         Nº Documento:       20622-2020         EXPEDIENTE       01055-2019-45-0901-JR-PE-07         Org. Jurisdiccional       JUZGADO PENAL COLEGIADO - SEDE CENTRAL         Secretario       (NCPP) VILLARROEL MOLINA JACK EMILIO         Fecha de Inicio       17/02/2019 10:45:10       Cuantia         PRESENTANTE       1 FISCALIA PROVINCIAL PENAL CORPORATIVA DE<br>CONDEVILLA 1 DESPACHO         Dipo de Presentante       MINISTERIO PUBLICO         Documento       REQUERIMIENTOS         Fecha de Presentación       20/05/2020 10:16:41         Poios       4         Depósito Judicial       0 SIN ARANCEL         Anancel       0 SIN ARANCEL         ANEXOS       DNI         ACOMPAÑADOS       SIN ACOMPAÑADOS         SUMILLA       AMONESTACIÓN         OBSERVACIÓN       NINGUNA         Presentado electrónicamente por:       JOSE LUIS BORDA RUBATTO         Cod. Digitalización       0000154152-2020-ESC-JR-PE                                                                                                    | Sede Av                                                  | V. Carlos Izaguirre Nº 17                               | 76 Independer                 | ncia                             |
| (Mesa de Partes Electrónica)         N° Documento:       20622-2020         EXPEDIENTE       01055-2019-45-0901-JR-PE-07         Org. Jurisdiccional       JUZGADO PENAL COLEGIADO - SEDE CENTRAL         Secretario       (NCPP) VILLARROEL MOLINA JACK EMILIO         Fecha de Inicio       17/02/2019 10:45:10       Cuantia       0.00         PRESENTANTE       1 FISCALIA PROVINCIAL PENAL CORPORATIVA DE<br>CONDEVILLA 1 DESPACHO         Tipo de Presentante       MINISTERIO PUBLICO         Documento       REQUERIMIENTOS         Fecha de Presentación       20/05/2020 10:18:41       Folios       4         Depósito Judicial       0 SIN ARANCEL         Arancel       0 SIN ARANCEL         ANEXOS       DNI         ACOMPAÑADOS       SIN ACOMPAÑADOS         SUMILLA       AMONESTACIÓN         OBSERVACIÓN       NINGUNA                                                                                                    | Cargo de                                                 | Presentación Electrón                                   | ndependencia<br>nica de Docur | mento                            |
| N° Documento: 20622-2020<br>EXPEDIENTE 01055-2019-45-0901-JR-PE-07<br>Org. Jurisdiccional JUZGADO PENAL COLEGIADO - SEDE CENTRAL<br>Secretario (NCPP) VILLARROEL MOLINA JACK EMILIO<br>Secretario 17/02/2019 10:45:10 Cuantia 0.00<br>PRESENTANTE 1FISCALIA PROVINCIAL PENAL CORPORATIVA DE<br>CONDEVILLA 1 DESPACHO<br>Tipo de Presentante MINISTERIO PUBLICO<br>Documento REQUERIMIENTOS<br>Fecha de Presentación 20/05/2020 10:16:41 Folios 4<br>Depósito Judicial 0 SIN DEPOSITO JUDICIAL<br>Arancel 0 SIN ARANCEL<br>ANEXOS DNI<br>ACOMPAÑADOS SIN ACOMPAÑADOS<br>SUMILLA AMONESTACIÓN<br>OBSERVACIÓN NINGUNA<br>Presentado electrónicamente por: JOSE LUIS BORDA RUBATTO<br>Cod. Digitalización 0000154152-2020-ESC-JR-PE                                                                                                    |                                                          | (Mesa de Partes Elec                                    | trónica)                      |                                  |
| EXPEDIENTE       01055-2019-45-0901-JR-PE-07         Org. Jurisdiccional       JUZGADO PENAL COLEGIADO - SEDE CENTRAL         Secretario       (NCPP) VILLARROEL MOLINA JACK EMILIO         Fecha de Inicio       17/02/2019 10:45:10       Cuantía       0.00         PRESENTANTE       1 FISCALIA PROVINCIAL PENAL CORPORATIVA DE CONDEVILLA 1 DESPACHO         Tipo de Presentante       MINISTERIO PUBLICO         Documento       REQUERIMIENTOS         Fecha de Presentación       20/05/2020 10:16:41       Folios       4         Depósito Judicial       0 SIN ARANCEL       Arancel       0 SIN ARANCEL         ANEXOS       DNI       ACOMPAÑADOS       SIN ACOMPAÑADOS         SUMILLA       AMONESTACIÓN       NINGUNA         Presentado electrónicamente por:       JOSE LUIS BORDA RUBATTO         Cod. Digitalización       0000154152-2020-ESC-JR-PE                                                                                                    | N° Do                                                    | ocumento: 20622-                                        | - 2020                        |                                  |
| Org. Jurisdiccional       JUZGADO PENAL COLEGIADO - SEDE CENTRAL         Secretario       (NCPP) VILLARROEL MOLINA JACK EMILIO         Fecha de Inicio       17/02/2019 10:45:10       Cuantía       0.00         PRESENTANTE       1 FISCALIA PROVINCIAL PENAL CORPORATIVA DE CONDEVILLA 1 DESPACHO       Condevilla 1 DESPACHO         Tipo de Presentante       MINISTERIO PUBLICO       E         Documento       REQUERIMIENTOS       4         Fecha de Presentación       20/05/2020 10:16:41       Folios       4         Depósito Judicial       0 SIN DEPOSITO JUDICIAL       4       4         Arancel       0 SIN ARANCEL       4       4         ANEXOS       DNI       4       4       4         ACOMPAÑADOS       SIN ACOMPAÑADOS       5       5       5       5         SUMILLA       AMONESTACIÓN       NINGUNA       7       5       6         Presentado electrónicamente por:       JOSE LUIS BORDA RUBATTO       Cod. Digitalización       0000154152-2020-ESC-JR-PE       6                                                                                                    | EXPEDIENTE                                               | 01055-2019-45-0901-JR-                                  | PE-07                         |                                  |
| Secretario       (NCPP) VILLARROEL MOLINA JACK EMILIO         Fecha de Inicio       17/02/2019 10:45:10       Cuantia       0.00         PRESENTANTE       1 FISCALIA PROVINCIAL PENAL CORPORATIVA DE CONDEVILLA 1 DESPACHO         Tipo de Presentante       MINISTERIO PUBLICO         Documento       REQUERIMIENTOS         Fecha de Presentación       20/05/2020 10:16:41       Folios       4         Depósito Judicial       0 SIN DEPOSITO JUDICIAL         Arancel       0 SIN ARANCEL                                                                                                    | Org. Jurisdiccional                                      | JUZGADO PENAL COLE                                      | GIADO - SEDE                  | CENTRAL                          |
| Fecha de Inicio       17/02/2019 10:45:10       Cuantia       0.00         PRESENTANTE       1FISCALIA PROVINCIAL PENAL CORPORATIVA DE CONDEVILLA 1 DESPACHO         Tipo de Presentante       MINISTERIO PUBLICO         Documento       REQUERIMIENTOS         Fecha de Presentación       20/05/2020 10:16:41         O SIN DEPOSITO JUDICIAL       Folios       4         Depósito Judicial       0       SIN ARANCEL         Arancel       0       SIN ACOMPAÑADOS       Image: Sin Acompañados         SUMILLA       MINGUNA       MINGUNA       Image: Sin Acompañados         Presentado electrónicar:       JOSE LUIS BORDA RUBATTO       Cod. Digitalización                                                                                                    | Secretario                                               | (NCPP) VILLARROEL MO                                    | JEINA JACK EN                 | ILIO                             |
| PRESENTANTE       1 FISCALIA PROVINCIAL PENAL CORPORATIVA DE CONDEVILLA 1 DESPACHO         Tipo de Presentante       MINISTERIO PUBLICO         Documento       REQUERIMIENTOS         Fecha de Presentación       20/05/2020 10:16:41       Folios       4         Depósito Judicial       0 SIN DEPOSITO JUDICIAL         Arancel       0 SIN ARANCEL       Image: Compañados         ACOMPAÑADOS       SIN ACOMPAÑADOS       SIN ACOMPAÑADOS         SUMILLA       AMONESTACIÓN       NINGUNA         Presentado electrónicarre por: JOSE LUIS BORDA RUBATTO Cod. Digitalización       0000154152-202-ESC-JR-PE                                                                                                    | Fecha de Inicio                                          | 17/02/2019 10:45:10                                     | Cuantia                       | 0.00                             |
| Tipo de PresentanteMINISTERIO PUBLICODocumentoREQUERIMIENTOSFecha de Presentación20/05/2020 10:16:41Folios4Depósito Judicial0 SIN DEPOSITO JUDICIALArancel0 SIN ARANCELANEXOSDNIACOMPAÑADOSSIN ACOMPAÑADOSSUMILLAAMONESTACIÓNOBSERVACIÓNNINGUNAPresentado electrónicamente por:JOSE LUIS BORDA RUBATTO<br>0000154152-2020-ESC-JR-PE                                                                                                    | PRESENTANTE                                              | 1 FISCALIA PROVINCIAL<br>CONDEVILLA 1 DESPAC            | L PENAL CORP                  | ORATIVA DE                       |
| Documento       REQUERIMIENTOS         Fecha de Presentación       20/05/2020 10:16:41       Folios       4         Depósito Judicial       0 SIN DEPOSITO JUDICIAL         Arancel       0 SIN ARANCEL       Instance         ANEXOS       DNI       Instance         ACOMPAÑADOS       SIN ACOMPAÑADOS       SIN ACOMPAÑADOS         SUMILLA       AMONESTACIÓN       NINGUNA         Presentado electrónicarret por:       JOSE LUIS BORDA RUBATTO<br>Cod. Digitalización       0000154152-2020-ESC-JR-PE                                                                                                    | Tipo de Presentante                                      | MINISTERIO PUBLICO                                      |                               |                                  |
| Fecha de Presentación       20/05/2020 10:16:41       Folios       4         Depósito Judicial       0 SIN DEPOSITO JUDICIAL       4         Arancel       0 SIN ARANCEL       4         ANEXOS       DNI       4         ACOMPAÑADOS       SIN ACOMPAÑADOS       5         SUMILLA       AMONESTACIÓN       4         OBSERVACIÓN       NINGUNA       7         Presentado electrónicamente por:       JOSE LUIS BORDA RUBATTO         Cod. Digitalización       0000154152-2020-ESC-JR-PE                                                                                                    | Documento                                                | REQUERIMIENTOS                                          |                               |                                  |
| Depósito Judicial       0 SIN DEPOSITO JUDICIAL         Arancel       0 SIN ARANCEL         ANEXOS       DNI         ACOMPAÑADOS       SIN ACOMPAÑADOS         SUMILLA       AMONESTACIÓN         OBSERVACIÓN       NINGUNA         Presentado electrónicamente por:       JOSE LUIS BORDA RUBATTO         Cod. Digitalización       0000154152-2020-ESC-JR-PE                                                                                                    | Fecha de Presentación                                    | 20/05/2020 10:16:41                                     | Folios                        | 4                                |
| Arancel       0 SIN ARANCEL         ANEXOS       DNI         ACOMPAÑADOS       SIN ACOMPAÑADOS         SUMILLA       AMONESTACIÓN         OBSERVACIÓN       NINGUNA         Presentado electrónicamente por:       JOSE LUIS BORDA RUBATTO         Cod. Digitalización       0000154152-2020-ESC-JR-PE                                                                                                    | Depósito Judicial                                        | 0 SIN DEPOSITO JUDIO                                    | IAL                           |                                  |
| ANEXOS     DNI       ACOMPAÑADOS     SIN ACOMPAÑADOS       SUMILLA     AMONESTACIÓN       OBSERVACIÓN     NINGUNA       Presentado electrónicamente por:     JOSE LUIS BORDA RUBATTO<br>Cod. Digitalización                                                                                                    | Arancel                                                  | 0 SIN ARANCEL                                           |                               |                                  |
| ACOMPAÑADOS SIN ACOMPAÑADOS<br>SUMILLA AMONESTACIÓN<br>OBSERVACIÓN NINGUNA<br>Presentado electrónicamente por: JOSE LUIS BORDA RUBATTO<br>Cod. Digitalización 0000154152-2020-ESC-JR-PE                                                                                                    | ANEXOS                                                   | DNI                                                     |                               |                                  |
| SUMILLA AMONESTACIÓN<br>OBSERVACIÓN NINGUNA<br>Presentado electrónicamente por: JOSE LUIS BORDA RUBATTO<br>Cod. Digitalización 0000154152-2020-ESC-JR-PE                                                                                                    | ACOMPAÑADOS                                              | SIN ACOMPAÑADOS                                         |                               |                                  |
| OBSERVACIÓN NINGUNA<br>Presentado electrónicamente por: JOSE LUIS BORDA RUBATTO<br>Cod. Digitalización 0000154152-2020-ESC-JR-PE                                                                                                    | SUMILLA                                                  | AMONESTACIÓN                                            |                               |                                  |
| Presentado electrónicamente por: JOSE LUIS BORDA RUBATTO<br>Cod. Digitalización 0000154152-2020-ESC-JR-PE                                                                                                    | OBSERVACIÓN                                              | NINGUNA                                                 |                               |                                  |
| Cod. Digitalización 0000154152-2020-ESC-JR-PE                                                                                                    | Presentado electrónicamente por: JOSE LUIS BORDA RUBATTO |                                                         |                               |                                  |
|                                                                                                    | Cod. Digita                                              | alización 000015415                                     | 2-2020-ESC-JR                 | -PE                              |
|                                                                                                    |                                                          |                                                         |                               |                                  |

Figura: Cargo de presentación de documento (Escrito Penal)

| Poder Judicial - 2022 |
|-----------------------|
|-----------------------|

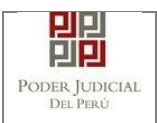

Cuando en la presentación de documento (escrito) hubiere algún inconveniente, el sistema mostrará en mensaje:

| El documento jud                                        | icial se registró con éxito. P                                                   | luede               |
|---------------------------------------------------------|----------------------------------------------------------------------------------|---------------------|
| descargar su con<br>por correo elect<br>disponible para | stancia de presentación. Se le<br>rónico cuando el cargo se encu<br>su descarga. | informará<br>Wentre |
|                                                         | * Descargar                                                                      |                     |
|                                                         |                                                                                  | Cerrar              |

Para descargar su Constancia de presentación generado por la aplicación, hacer clic en botón "Descargar".

| 83 de 400 <b>P-23-2014-GI-GG-PJ-F-07</b> |
|------------------------------------------|
| ina                                      |

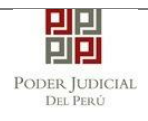

| HIN I HIN I |                                              |              |            |  |
|----------------------------------------------------------------------------------------------------|----------------------------------------------|--------------|------------|--|
|                                                                                                    | PODER JUDI                                   | CIAL         |            |  |
|                                                                                                    | DEL PERÚ                                     | 1            |            |  |
| C                                                                                                    | ORTE SUPERIOR D                              | E JUSTICI    | A          |  |
|                                                                                                    | LIMA NORTI                                   | E            |            |  |
| Sede A                                                                                                    | V. Carlos Izaguirre Nº 1                     | 76 Independe | ncia       |  |
| AV. (                                                                                                    | anos izaguirre Nº 176                        | independenci | a          |  |
| Constancia                                                                                                    | (Mesa de Partes Elect                        | trónica)     | cumento    |  |
|                                                                                                    | (meaa de l'artea ciec                        | a onica)     |            |  |
| EXPEDIENTE                                                                                                    | 01055-2019-0-0901-JR-P                       | E-07         |            |  |
| Org. Jurisdiccional                                                                                                    | JUZGADO PENAL COLE                           | GIADO - SEDE | CENTRAL    |  |
| Secretario                                                                                                    | wa                                           |              |            |  |
| Fecha de Inicio                                                                                                    | 17/02/2019 10:45:10                          | Cuantia      | 0.00       |  |
| PRESENTANTE                                                                                                    | 1 FISCALIA PROVINCIAI<br>CONDEVILLA 1 DESPAC | PENAL CORP   | ORATIVA DE |  |
| Tipo de Presentante                                                                                                    | MINISTERIO PUBLICO                           |              |            |  |
| Documento                                                                                                    | REQUERIMIENTOS                               |              |            |  |
| Fecha de Presentación                                                                                                    | 13/05/2020 16:30:58                          | Folios       | 6          |  |
| Depósito Judicial                                                                                                    | 0 SIN DEPOSITO JUDIC                         | IAL          |            |  |
| Arancel                                                                                                    | 0 SIN ARANCEL                                |              |            |  |
| ANEXOS                                                                                                    | DNI                                          |              |            |  |
| ACOMPAÑADOS                                                                                                    | SIN ACOMPAÑADOS                              |              |            |  |
| SUMILLA                                                                                                    | ACUSACION                                    |              |            |  |
| OBSERVACIÓN                                                                                                    | NINGUNA                                      |              |            |  |
| Presentado electrónican                                                                                                    | nente por: JOSE LUIS BO                      | ORDA RUBATTO | 0          |  |
|                                                                                                    |                                              |              |            |  |

Figura: Constancia de Presentación del Escrito de Especialidad Penal

| Poder Judicial - 2022 | Página 84 de 400 | P-23-2014-GI-GG-PJ-F-07 |
|-----------------------|------------------|-------------------------|
|-----------------------|------------------|-------------------------|

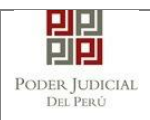

### 7.3 PRESENTACIÓN DE DOCUMENTO EN LA ETAPA INTERMEDIA – EJE PENAL EN LA CSNJPE.

## 7.3.1 PASO 1: Elaboración del documento y proceso de firma digital.

El usuario deberá elaborar el documento (escrito) a través de un procesador de texto y guardarlo en formato PDF<sup>15</sup>. Luego, si cuenta con firma electrónica procederá a firmarlo digitalmente<sup>16</sup>, en caso contrario el sistema no le impide el registro del documento.

# 7.3.2 PASO 2: Digitalización de anexos, acompañados y proceso de firma digital.

El usuario deberá digitalizar<sup>17</sup> los anexos y/o acompañados. Para ello deberá procesar las páginas a través de un software con la opción de Reconocimiento Óptico de Caracteres (OCR)<sup>18</sup> y guardarlo en formato PDF. Luego, si cuenta con firma electrónica procederá a firmarlo digitalmente, en caso contrario el sistema no le impide el registro del documento.

## 7.3.3 PASO 3: Ingreso a la aplicación MPE.

El usuario deberá ubicarse en la interfaz de "Servicios en Línea" del Poder Judicial. Luego ingresar su usuario de casilla electrónica y su contraseña.

<sup>18</sup> Ver ANEXO 3: OPCIÓN OCR

| Poder | Judicial | - 2022 |
|-------|----------|--------|
|-------|----------|--------|

<sup>15</sup> Para versiones anteriores al Microsoft Word 2010 ver ANEXO 1: CONVERSIÓN DEL DOCUMENTO A FORMATO PDF

<sup>&</sup>lt;sup>16</sup> Ver ANEXO 5: PROCESO DE FIRMA DIGITAL DE DOCUMENTOS

<sup>17</sup> Ver ANEXO 2: RECOMENDACIONES PARA LA DIGITALIZACIÓN DE DOCUMENTOS

| PODER JUDICIAL<br>Del Perú        |                                                                                             | MANUAL DE                                                                                                    | USUAR                | RIO                                                      | Versión<br>1.4.5 |
|-----------------------------------|---------------------------------------------------------------------------------------------|----------------------------------------------------------------------------------------------------|----------------------|----------------------------------------------------------|------------------|
| B                                 | PODER<br>Justicia Ho                                                                        | JUDICIAL DEL PERÚ<br>norable, País Respetable                                                                                                    |                      | Sistema de Notificaciones Electrónicas                   | OE<br>7. 2.0.25  |
| Bienv<br>usteo<br>así re<br>Los s | venidos al sistema<br>I podrá realizar dive<br>aducir el tiempo y n<br>servicios en línea q | de <b>SERVICIOS EN LÍNEA</b> mediante la c<br>ersos procedimientos judiciales en tiempo r<br>lejorar la seguridad en todo el proceso.<br>Le ofrece el Poder Judicial son los siguiente | cual<br>real,<br>es: | Usuario 😧                                                |                  |
|                                   | SINOE                                                                                       | Sistema de Notificaciones<br>Electrónica                                                                                                    |                      | ¿Olvidó sus Datos de Casilla?<br>58823 Ingrese Captcha ф |                  |
|                                   | MPE<br>Hou & Perro Boordian                                                                 | Sistema de Mesa de Partes<br>Electrónica                                                                                                    |                      | Ingresar<br>SOLICITAR REGISTRO DE CASILLA                |                  |
|                                   |                                                                                             |                                                                                                    |                      |                                                          |                  |

Figura: Autentificación de usuario

Si los datos ingresados son correctos, el sistema permitirá el acceso y mostrará las aplicaciones que son parte de los servicios en línea que ofrece el Poder Judicial.

Luego hacer *clic* en el botón que corresponde a la aplicación MPE.

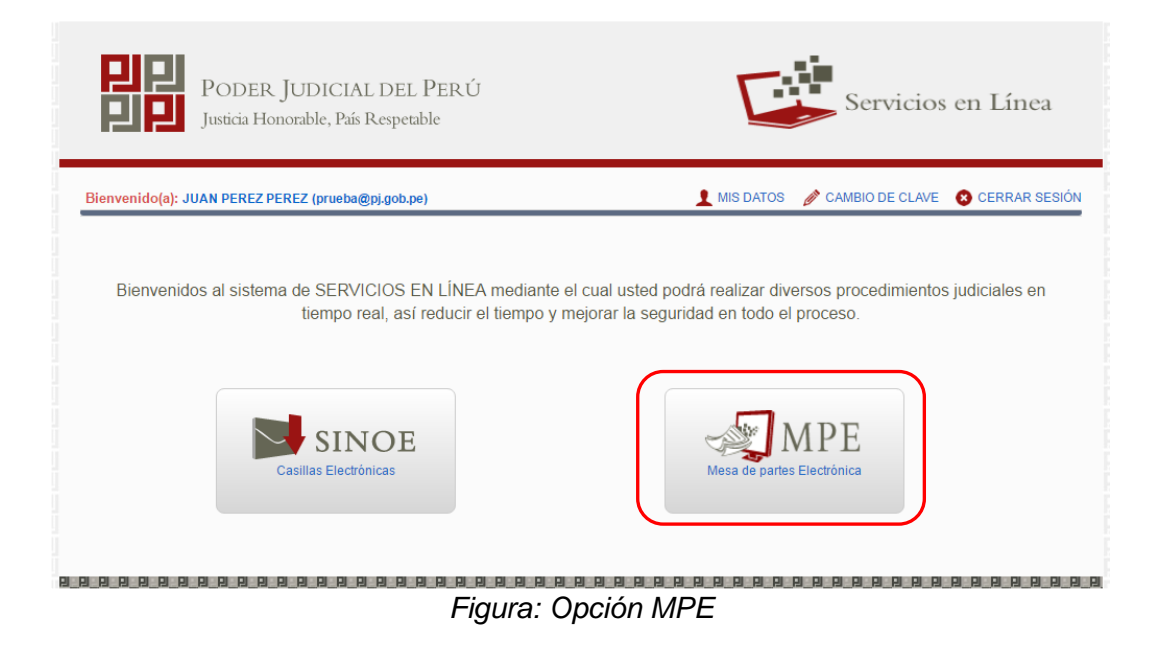

| Poder Judicial - 2022 | Página 86 de 400 | P-23-2014-GI-GG-PJ-F-07 |
|-----------------------|------------------|-------------------------|
|-----------------------|------------------|-------------------------|

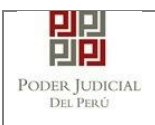

Si es la primera vez que se ingresa a la aplicación MPE, la aplicación mostrará la siguiente interfaz donde se detallan los términos y condiciones que debe considerar el usuario para el uso de la aplicación.

|                           | Presentación de Documentos                                                                                                    |
|---------------------------|----------------------------------------------------------------------------------------------------|
|                           | TÉRMINOS Y CONDICIONES DE USO                                                                                                    |
|                           | MESA DE PARTES ELECTRONICA<br>(MPE)                                                                                                    |
| El F<br>We<br>El s<br>cue | Poder Judicial ha elaborado el documento normativo denominado "Procedimiento Ingreso de Documentos – Mesa de Partes", el cual podrá ser revisado en el Portal<br>b del Poder Judicial (www.pj.gob.pe), seleccionando el link de acceso "Servicios" - "Al ciudadano" - "Servicios en Línea".<br>sistema es de uso estricto para la presentación de documentos judiciales ante los órganos Jurisdiccionales del Poder Judicial, para lo cual el usuario deberá tener en<br>enta lo siguiente: |
| 1                         | El usuario debe contar con:<br>- Documento Nacional de Identidad Electrónico – DNIe<br>- Casilla Electrónica (otorgada gratuitamente por el Poder Judicial) y<br>- Lector Usb 2.0 v 3.0 Smart Card Reader que cumpla con el estándar ISO/IEC 7816 para uso del DNIe.                                                                                                    |
| 2<br>3                    | El plazo de vigencia del arancel judicial, de acuerdo a lo señalado en las Disposiciones Complementarias de la Resolución Administrativa N° 012-2017-CE-PJ, es de<br>un año calendario. De exceder la fecha, se emitirá el siguiente mensaje "FUERA DE RANGO DE PRESENTACIÓN" y no se permitirá su registro.<br>I os documentos iudiciales que el usuario adiunte al Servicio de MPF deberán estar firmados dioitalmente nor el sujeto procesal v/o abonado (DF *                           |
| )                         | le leído y acepto los Téminos y Condiciones de uso del Sitio y estar de acuerdo con ellas.                                                                                                    |
|                           | ✓ Aceptar 🗙 Salir                                                                                                    |
|                           |                                                                                                    |
|                           |                                                                                                    |

El usuario deberá leer dicho contenido y si está de acuerdo en todo lo estipulado deberá activar el check de haber leído y aceptado dichos términos y condiciones y luego deberá hacer clic en el botón

🖌 Aceptar

De esta manera se ingresa a la aplicación MPE.

| Poder Judicial - 2022 | Página 87 de 400 | P-23-2014-GI-GG-PJ-F-07 |
|-----------------------|------------------|-------------------------|
|                       | 0                |                         |

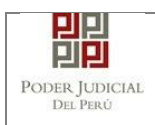

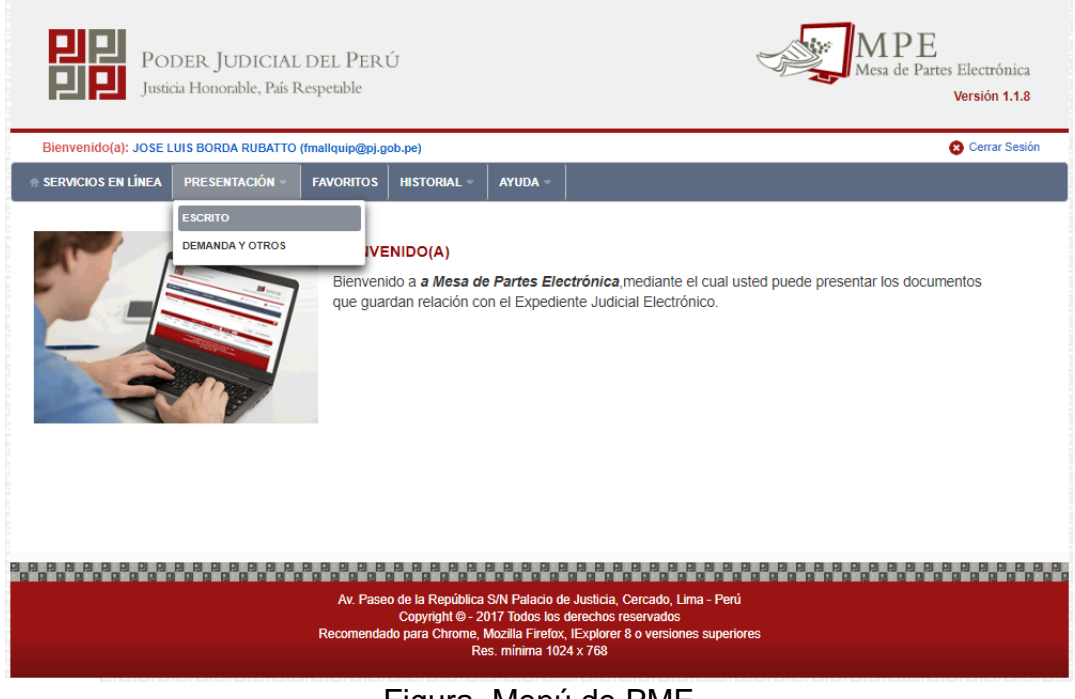

## Figura. Menú de PME

## 7.3.4 PASO 4: Búsqueda de expediente judicial.

Para realizar la búsqueda del expediente judicial, en el cual se presentará el documento (escrito), deberá ubicarse en la barra de menú principal y en la pestaña *"Presentación"*. Luego deberá seleccionar la opción *"ESCRITO"*.

La aplicación mostrará dos tipos de búsqueda:

- Por número de expediente
- Por código de expediente.

#### o Búsqueda por Número de Expediente

En esta funcionalidad el usuario podrá buscar el expediente, seleccionando los siguientes grupos de filtros:

- Distrito Judicial
- Instancia
- Especialidad
- Año
- Nro de Expediente

#### También podrá incluir en la búsqueda:

| Poder Judicial - 2022 | Página 88 de 400 | P-23-2014-GI-GG-PJ-F-07 |
|-----------------------|------------------|-------------------------|
|-----------------------|------------------|-------------------------|

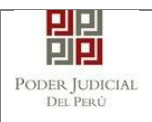

## - Código Cautelar

| SERVIC    |                                                  | A HOATTA ISINGEOCS                                               | as a solution hel                                                                                                    |                                                              |                                                                                                    |                                                                  |             | Canal C             |
|-----------|--------------------------------------------------|------------------------------------------------------------------|----------------------------------------------------------------------------------------------------|--------------------------------------------------------------|----------------------------------------------------------------------------------------------------|------------------------------------------------------------------|-------------|---------------------|
|           | IOS EN LÍNEA PRES                                | ENTACIÓN - FAN                                                   | ORITOS HISTORIA                                                                                                    | L - AYUDA                                                    | -                                                                                                    |                                                                  |             |                     |
| ÚSQUE     | DA DE EXPEDIENTE                                 |                                                                  |                                                                                                    |                                                              |                                                                                                    |                                                                  |             |                     |
| PORM      | NÚMERO DE EXPEDIEN                               | TE POR CÓDIGO                                                    | DE EXPEDIENTE                                                                                                    |                                                              |                                                                                                    |                                                                  |             |                     |
|           |                                                  |                                                                  |                                                                                                    |                                                              |                                                                                                    |                                                                  |             | (*) Campos Obligato |
| 0         | )istrito Judicial *                              | CORTE SUPER                                                      | IOR NACIONAL DE JU                                                                                                    | ISTICIA PENAL                                                | E! ¥                                                                                                    |                                                                  |             |                     |
| łr        | nstancia *                                       | JUZGADO ESPI                                                     | ECIALIZADO                                                                                                    |                                                              | *                                                                                                    |                                                                  |             |                     |
|           |                                                  | - OFFICE                                                         |                                                                                                    |                                                              |                                                                                                    |                                                                  |             |                     |
| E         | Specialidad *                                    | PENAL                                                            |                                                                                                    |                                                              | v                                                                                                    |                                                                  |             |                     |
| Α         | liño *                                           | 2020                                                             |                                                                                                    |                                                              | ~                                                                                                    |                                                                  |             |                     |
| ħ         | Iro. Expediente *                                | 138                                                              |                                                                                                    |                                                              |                                                                                                    |                                                                  |             |                     |
|           |                                                  | Código cautelar                                                  |                                                                                                    |                                                              |                                                                                                    |                                                                  |             |                     |
|           |                                                  |                                                                  |                                                                                                    |                                                              |                                                                                                    |                                                                  |             |                     |
|           |                                                  |                                                                  |                                                                                                    |                                                              |                                                                                                    |                                                                  |             |                     |
|           |                                                  | Q Buscar                                                         |                                                                                                    |                                                              |                                                                                                    |                                                                  |             |                     |
|           |                                                  | Q Buscar                                                         |                                                                                                    |                                                              |                                                                                                    |                                                                  |             |                     |
| Nro.      | Nro. Expediente                                  | Q Buscar<br>Tipo de<br>Fapediente                                | Órgano<br>Jurisdiccional                                                                                                    | Fecha de                                                     | Estado                                                                                                    | Partes Procesales                                                |             |                     |
| Nro.      | Nro. Expediente                                  | Q Buscar<br>Tipo de<br>Expediente                                | Organo<br>Jurisdiccional<br>1º JUZG<br>INVESTIGACIÓN                                                                                                    | Fecha de<br>Ingreso                                          | Estado                                                                                                    | Partes Procesales                                                |             |                     |
| Nro.      | Nro. Expediente<br>00138-2020-1-5001-JR<br>PE-01 | Q Buscar<br>Tipo de<br>Expediente<br>COMPARECENI<br>RESTRICTIVA  | Órgano<br>Juriadiccional<br>1º JUZG<br>INVESTIGACIÓN<br>PREP NAC<br>PERMAN ESPEC<br>CRIMEN ORG                                                               | Fecha de<br>Ingreso<br>29/12/2020<br>17:06:31                | Estado<br>EN<br>CALIFICACION                                                                               | Partes Procesales<br>DE LA CRUZ JULCA<br>CLAUDIA                 | @ *         | ingreser<br>Escrito |
| Nro.      | Nro. Expediente<br>00138-2020-1-5001-JR<br>PE-01 | Comparecent                                                      | Órgano<br>Jartadiscional<br>1º JU2G<br>INVESTIGACIÓN<br>PREP NAC<br>PERMAN ESPEC<br>CRIMEN ORG<br>Registros: 1 - [Pág                                        | Fecha de<br>Ingreso<br>29/12/2020<br>17:06:31                | Estado<br>EN<br>CALIFICACION                                                                               | Partes Procesales<br>DE LA CRUZ JULCA<br>CLAUDIA                 | @*          | ingresar<br>Escilo  |
| Nro.      | Nro. Expediente<br>00138-2020-1-5001-JR<br>PE-01 | Q Buscar<br>Tipo de<br>Exmediante<br>COMPARECENI<br>RESTRICTIVA  | Órgano<br>Juriadiscional<br>1º JUZG<br>INVESTIGACIÓN<br>PREP NAC<br>PERMAN ESPEC<br>CRIMEN ORG<br>Registros: 1 - [Pág                                        | Fecha de<br>Ingreso<br>29/12/2020<br>17:06:31                | Estado<br>EN<br>CALIFICACION                                                                               | Partes Procesales<br>DE LA CRUZ JULCA<br>CLAUDIA                 | @*          | ingresar<br>Escrito |
| Nro.<br>1 | Nro. Expediente<br>00138-2020-1-5001-JR<br>PE-01 | Buscar<br>Tipo de<br>Excediente<br>COMPARECENI<br>RESTRICTIVA    | Órgano<br>Jaristiccional<br>1º Jui26<br>INVESTIGACIÓN<br>PREP NAC<br>PERMAN ESPEC<br>CRIMEN ORG<br>Registros: 1 - [ Pág                                      | Fecha de<br>Ingreso<br>29/12/2020<br>17:06:31                | Estado<br>EN<br>CALIFICACION                                                                               | Partes Procesales<br>DE LA CRUZ JULCA<br>CLAUDIA                 | <b>() *</b> | Escrito             |
| Nro.      | Nro. Expediente<br>00138-2020-1-5001-JR<br>PE-01 | Buscar     Tipo de     Exnedients     COMPARECEN     RESTRICTIVA | Órgano<br>Jurtediccional<br>1º JUZG<br>INVESTIGACIÓN<br>PREP NAC<br>PERMAN ESPEC<br>CRIMEN ORG.<br>Registros: 1 - [ Pág<br>Av. Paseo de la Repi<br>Copyright | Fecha de<br>Ingreso<br>29/12/2020<br>17:06:31<br>inita: 1/1] | Estado<br>EN<br>CALIFICACION<br>CALIFICACION<br>CALIFICACION<br>O de Justicia, Cerco<br>los derechos resen | Partes Procesales<br>DE LA CRUZ JULCA<br>CLAUDIA<br>10 V<br>10 V |             |                     |

Figura: Búsqueda de expediente por número de expediente

#### Botón "Ingresar Documento"

Permite redirigirnos al formulario de presentación de un documento (escrito) correspondiente al expediente seleccionado, en este caso el expediente Principal.

Ingresar Documento

| Poder Judicial - 2022 | Página 89 de 400 | P-23-2014-GI-GG-PJ-F-07 |
|-----------------------|------------------|-------------------------|

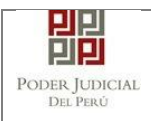

## 7.3.5 PASO 5: Presentación de documento.

| envenioo(a). Taxoec i | DÁVILA HUAYTA (sinoedes | r1230@pj.gob.pe)        |                  |                      |                  | Cerrar |
|-----------------------|-------------------------|-------------------------|------------------|----------------------|------------------|--------|
| RVICIOS EN LÍNEA      | PRESENTACIÓN - FAV      | ORITOS HISTORIAL -      | AYUDA -          |                      |                  |        |
| RESO DE DOCUMENTO     | )                       |                         |                  |                      |                  |        |
| INFORMACIÓN DE EXI    | PEDIENTE                |                         |                  |                      |                  |        |
| N° EXPEDIENTE         | - 00                    | 138-2020-1-5001-JR-PE-0 | 1                |                      |                  |        |
| ORGANO JURISDIC       | CIONAL 1                | JUZG. INVESTIGACIÓN     | PREP. NAC. PERMA | N. ESPEC. CRIMEN     | ORG.             |        |
|                       |                         |                         |                  | and the second light |                  |        |
| DATOS DEL DOCUMEN     | 10                      |                         |                  |                      |                  |        |
| DOCUMENTO             | REQUERIMIENTO           | S                       | ~                | SUB<br>DOCUMENTO     | ACUSACIÓN FISCAL | *      |
| SUMILLA               | OTROS                   |                         | \$               |                      |                  |        |
|                       | Ingress una descripci   | án.                     |                  |                      |                  |        |
|                       | SUMILLA                 |                         |                  |                      |                  |        |
|                       |                         |                         |                  |                      |                  |        |
|                       | Caracteres ingresado    | s 7 de 255              | ĥ                |                      |                  |        |
| ARANCELES JUDICIAL    | ES                      |                         |                  |                      |                  |        |
| ANARCELES JUDICIA     |                         |                         |                  |                      |                  |        |
| ARANCEL JUDICIAL      | Agregar                 |                         |                  |                      |                  |        |
|                       |                         |                         |                  |                      |                  |        |

Figura: Formulario de ingreso de documento para Escritos de Especialidad Penal

En esta parte se debe seleccionar los valores de los campos "Documento", "Sub Documento", "Sumilla" y una "Descripción" que correspondan al documento que se va a presentar para expedientes de Especialidad Penal:

| Poder Judicial - 2022 | Página 90 de 400 | P-23-2014-GI-GG-PJ-F-07 |
|-----------------------|------------------|-------------------------|

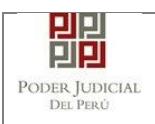

#### • Tipo de presentante

Esta parte del formulario permite seleccionar el tipo de presentante que está asociado al documento.

Para ello se debe seleccionar una de las dos opciones: Sujeto procesal o tercero.

#### • Sujeto procesal

Para ello debe hacer clic en el radio botón del sujeto procesal del expediente asociado al documento que se está presentando.

| SUJETO P | ROCESAL () TER        | CERO/OTRO \$    |                                                                        |                                    |                     |
|----------|-----------------------|-----------------|------------------------------------------------------------------------|------------------------------------|---------------------|
|          | Tipo de Parte         | Tipo de Persona | Partes Procesales                                                      | Tipo de Documento                  | Número de Documento |
| ٠        | MINISTERIO<br>PUBLICO | JURIDICA        | 1 FISCALIA PROVINCIAL<br>PENAL CORPORATIVA DE<br>CONDEVILLA 1 DESPACHO | SIN DOCUMENTO                      |                     |
|          | IMPUTADO              | NATURAL         | BERNARDO LEON, GOHAN<br>JIMMY                                          | DOCUMENTO NACIONAL DE<br>IDENTIDAD | 77291307            |
|          | AGRAVIADO             | NATURAL         | HURTADO GUTIERREZ,<br>EMELIN VICTORIA                                  | DOCUMENTO NACIONAL DE              | 74720686            |

Figura: Opción Sujeto procesal

• Tercero

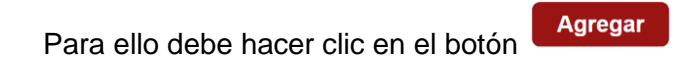

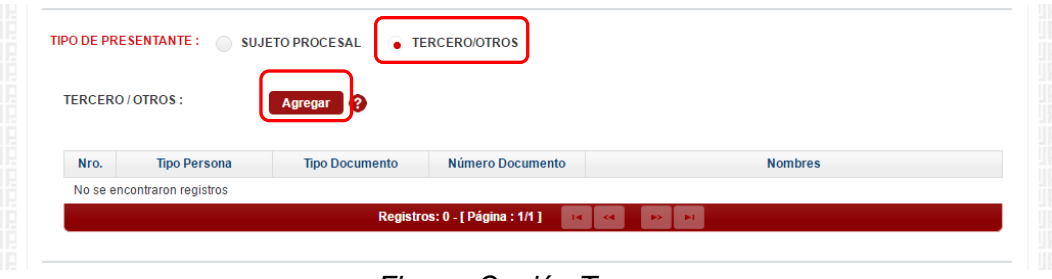

Figura: Opción Tercero

Luego de ello, la aplicación mostrará un modal con los campos necesarios para el registro del mismo.

| Poder Judicial - 2022 | Página 91 de 400 | P-23-2014-GI-GG-PJ-F-07 |
|-----------------------|------------------|-------------------------|
|-----------------------|------------------|-------------------------|

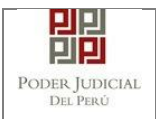

Ingresada los datos correspondientes en cada campo y hacer clic en el

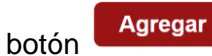

|                 |                 |                                       |         |                        | * Campos obligatorios |          |
|-----------------|-----------------|---------------------------------------|---------|------------------------|-----------------------|----------|
| TIPO D<br>PERSC | E<br>NA *       | (Seleccionar)                         | •       |                        |                       |          |
| TIPO D<br>DOCUI | E<br>MENTO *    | (Seleccionar)                         | Ŧ       | NÚMERO DE<br>DOCUMENTO |                       | Agregar  |
|                 |                 |                                       | LISTA D | E TERCERO / OTROS      |                       |          |
| Nro.            | Tipo<br>Persona | Tipo Documento                        |         | Número Documento       | Nombres               | Eliminar |
| 1               | NATURAL         | DOCUMENTO<br>NACIONAL DE<br>IDENTIDAD |         | 12345678               | PEREZ PEREZ<br>JUAN   | ×        |

Figura: Modal de ingreso de tercero

Luego de verificar que el registro es correcto hacer clic en el botón

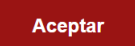

En el formulario se mostrará el registro realizado y su detalle.

| TERCERO | LOTROS :     |                |                  |         |  |
|---------|--------------|----------------|------------------|---------|--|
| TERCERO | / UIKOS.     | Agregar ?      |                  |         |  |
|         |              |                |                  |         |  |
| Nro.    | Tipo Persona | Tipo Documento | Número Documento | Nombres |  |
|         |              |                |                  |         |  |
|         |              | DOCUMENTO      |                  |         |  |

Figura: Descripción de tercero registrado

#### • Presentantes del Nuevo Cuaderno

Esta parte del formulario permite seleccionar los presentantes que serán partes del Nuevo Cuaderno que se generará al presentar el escrito.

| Poder Judicial - 2022         Página 92 de 400         P-23-2014-GI-GG-PJ- |
|----------------------------------------------------------------------------|
|----------------------------------------------------------------------------|

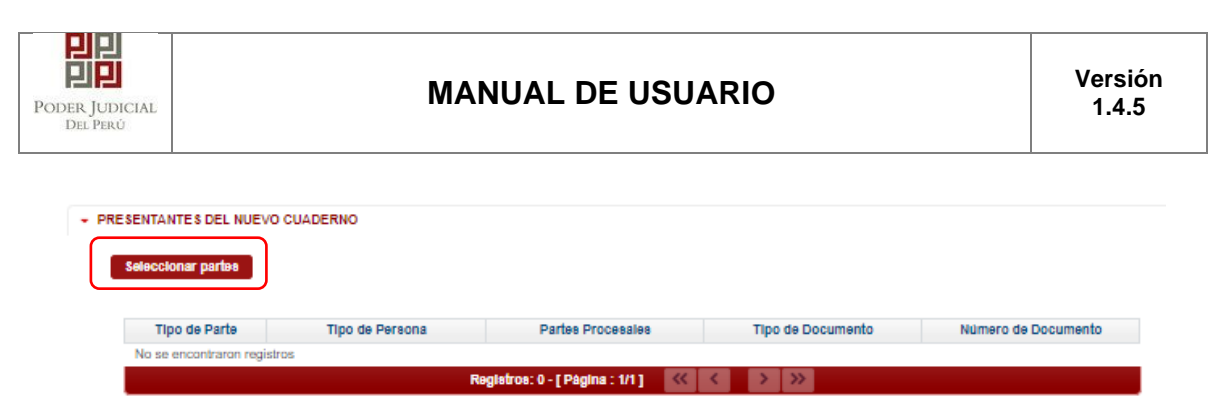

Figura: Presentantes del nuevo cuaderno

Hacer Clic en el botón "Seleccionar Partes" a continuación presentará la siguiente pantalla:

|                            |                 |                                    | Bus                 | icar -                                                              |         |  |  |
|----------------------------|-----------------|------------------------------------|---------------------|---------------------------------------------------------------------|---------|--|--|
| LISTA DE PARTES PROCESALES |                 |                                    |                     |                                                                     |         |  |  |
| Nro.                       | Tipo<br>Persona | Tipo Documento                     | Número<br>Documento | Nombrea                                                             | Asignar |  |  |
| 1                          | JURIDICA        | SIN DOCUMENTO                      |                     | 1 FISCALIA PROVINCIAL PENAL<br>CORPORATIVA DE CONDEVILLA 1 DESPACHO |         |  |  |
| 2                          | NATURAL         | DOCUMENTO NACIONAL<br>DE IDENTIDAD | 74720686            | HURTADO GUTIERREZ, EMELIN VICTORIA                                  | +       |  |  |
| 3                          | NATURAL         | DOCUMENTO NACIONAL<br>DE IDENTIDAD | 77291307            | BERNARDO LEON, GOHAN JIMMY                                          | +       |  |  |
|                            |                 | Registros: 3 -                     | [ Pågina : 1/1 ]    | « < 1 > »                                                           |         |  |  |

Figura: Seleccionar Presentantes del nuevo cuaderno.

Para Asignar presentantes hacer clic en el botón • de la columna "Asignar" o para retirar presentante hacer clic en el botón \* , luego Hacer Clic en el botón "Aceptar" a continuación presentará la siguiente pantalla:

| eccionar partes       |                 |                                                                        |                                    |                     |
|-----------------------|-----------------|------------------------------------------------------------------------|------------------------------------|---------------------|
| Tipo de Parte         | Tipo de Persona | Partes Procesales                                                      | Tipo de Documento                  | Número de Documento |
| MINISTERIO<br>PUBLICO | JURIDICA        | 1 FISCALIA PROVINCIAL PENAL<br>CORPORATIVA DE<br>CONDEVILLA 1 DESPACHO | SIN DOCUMENTO                      |                     |
| AGRAVIADO             | NATURAL         | HURTADO GUTIERREZ, EMELIN<br>VICTORIA                                  | DOCUMENTO NACIONAL DE<br>IDENTIDAD | 74720686            |
| IMPUTADO              | NATURAL         | BERNARDO LEON, GOHAN                                                   | DOCUMENTO NACIONAL DE              | 77291307            |

Figura: Presentantes del nuevo cuaderno

| Poder Judicial - 2022         Página 93 de 400         P-23-2014-GI-GG-PJ-F- |
|------------------------------------------------------------------------------|
|------------------------------------------------------------------------------|

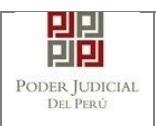

#### • Documentos adjuntos.

Esta parte del formulario permite adjuntar el archivo digital que corresponde al documento, anexos.

#### c. Adjuntar documento

Para adjuntar el archivo del documento (escrito) hacer clic en el botón

| + Examinar          |     |            |        |           |
|---------------------|-----|------------|--------|-----------|
|                     |     |            |        |           |
|                     |     |            |        |           |
| DOCUMENTOS ADJUNTOS |     |            |        |           |
| DOCUMENTO           | (0) | ANEXOS (0) |        |           |
| ADJUNTAR DOCUMENTO  |     | + Examinar |        |           |
|                     |     | NOMBRE     | ΤΑΜΑÑΟ | PÅGINA \$ |

Figura: Documento a adjuntar

La aplicación mostrará una ventana de búsqueda para ubicar la ruta donde se encuentra el archivo que se desea adjuntar.

| © Abrir                                      | , and to the fact to the fact |                       | ×      |
|----------------------------------------------|----------------------------------------------------------------------------------------------------|-----------------------|--------|
| $\leftrightarrow \rightarrow \land \uparrow$ | < DATOS (D:) → RONALD → ✓ Č Bu                                                                                                    | iscar en RONALD       | ,p     |
| Organizar 👻 Nue                              | va carpeta                                                                                                    |                       | ?      |
| OneDrive                                     | ^ Nombre                                                                                                    | Fecha de modificación | Ti ^   |
|                                              | tablas                                                                                                    | 24/04/2020 18:57      | Ci     |
| 💻 Este equipo                                | ANEXO_ESCRITO_OK                                                                                                    | 16/04/2020 16:37      | A      |
| 👆 Descargas                                  | 📥 captura pantalla                                                                                                    | 12/05/2020 19:11      | D      |
| Documentos                                   | carpeta fiscal                                                                                                    | 16/04/2020 16:37      | A      |
| Escritorio                                   | ESCRITO FIRMADO                                                                                                    | 15/04/2020 16:21      | A      |
| Imágenes                                     | pop escrito                                                                                                    | 12/05/2020 19:04      | A      |
| h Música                                     | escrito[R]                                                                                                    | 12/05/2020 19:05      | Ai 🗸   |
|                                              | v <                                                                                                    |                       | >      |
| 1                                            | Nombre de archivo: escrito[R]                                                                                                    | Abrir Cancela         | ~<br>r |

Seleccionar el archivo correspondiente y hacer clic en el botón "Abrir".

| Poder Judicial - 2022 | Página 94 de 400 | P-23-2014-GI-GG-PJ-F-07 |
|-----------------------|------------------|-------------------------|

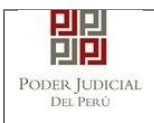

En el formulario se mostrará el archivo adjunto y el detalle del mismo.

| DOCUMENTO        | (1) | ANEXOS                       | (0) |        |          |  |
|------------------|-----|------------------------------|-----|--------|----------|--|
|                  |     |                              |     |        |          |  |
|                  |     |                              |     |        |          |  |
| JUNTAR DOCUMENTO |     | <ul> <li>Examinar</li> </ul> |     |        |          |  |
| JUNTAR DOCUMENTO |     | <ul> <li>Examinar</li> </ul> |     |        |          |  |
| JUNTAR DOCUMENTO |     | Examinar NOMBRE              |     | ΤΑΜΑÑΟ | PÁGINA S |  |

#### Figura: Descripción de archivo adjuntado

#### d. Adjuntar anexos

Para adjuntar el archivo de los anexos (Se puede adjuntar más de 1 anexo) hacer clic

| ANEXOS (0)                  |                                                           |                                                                 |
|-----------------------------|-----------------------------------------------------------|-----------------------------------------------------------------|
| + Examinar                  |                                                           |                                                                 |
| NOMBRE                      | ΤΑΜΑÑΟ                                                    | PÅGINA S                                                        |
| No se encontraron registros |                                                           |                                                                 |
|                             | ANEXOS (0)   Examinar  NOMBRE No se encontraron registros | ANEXOS (0)  Examinar  NOMBRE TAMAÑO No se encontraron registros |

Figura: Anexo(s) a adjuntar

La aplicación mostrará una ventana de búsqueda para ubicar la ruta donde se encuentra el archivo que se desea adjuntar.

| Poder Judicial - 2022 | Página 95 de 400 | P-23-2014-GI-GG-PJ-F-07 |
|-----------------------|------------------|-------------------------|
|-----------------------|------------------|-------------------------|

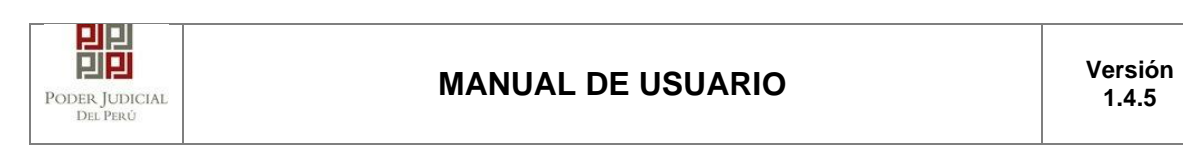

| Abrir            |                                  |                       | ×         |
|------------------|----------------------------------|-----------------------|-----------|
|                  | ATOS (D:) > RONALD > ~           | 🖰 Buscar en RONALD    | p         |
| Organizar 👻 Nuev | arpeta                           | ie 🕶 🔟                | ?         |
| Documentos       | Nombre                           | Fecha de modificación | ті ^      |
| Escritorio       | DOCUMENTOS RECIBIDOS             | 28/04/2020 16:43      | Ci        |
| 📰 Imágenes       | 📙 tablas                         | 24/04/2020 18:57      | Ci        |
| 🁌 Música         | ANEXO_ESCRITO_OK                 | 16/04/2020 16:37      | A         |
| 🗊 Objetos 3D     | 🖷 captura pantalla               | 12/05/2020 19:11      | D         |
| Videos           | 🧰 carpeta fiscal                 | 16/04/2020 16:37      | Aı        |
| Disco local (C:) | ESCRITO FIRMADO                  | 15/04/2020 16:21      | Aı        |
| DATOS (D:)       | escrito                          | 12/05/2020 19:04      | Ai ∨<br>> |
| N                | bre de archivo: ANEXO_ESCRITO_OK | V Todos los archivos  | ~         |
|                  |                                  | Abrir Cancelar        | Ī.        |

Seleccionar el archivo correspondiente y hacer clic en el botón "Abrir".

En el formulario se mostrará los archivos adjuntos con sus respectivos botones:

| ×                                       | : Elim | ninar ai  | nexo             |          |          |         |       |   |
|-----------------------------------------|--------|-----------|------------------|----------|----------|---------|-------|---|
| Agregar                                 | : Agre | egar de   | talle ar         | nexo     |          |         |       |   |
| Q                                       | : Para | ı visuali | izar la          | lista de | e detall | es ane  | хо    |   |
| <ul> <li>DOCUMENTOS ADJUNTOS</li> </ul> |        |           |                  |          |          |         |       |   |
| DOCUMENTO                               | (0)    | ANE       | XOS              | (2)      |          |         |       |   |
| ADJUNTAR ANEXOS DEL<br>DOCUMENTO        |        | + Examina | ar               |          |          |         |       |   |
|                                         | (      | FLIMINAR  | NOMBRE           | TAMAÑO   | PÁGINAS  | DETALLE | ANEXO |   |
|                                         |        |           |                  |          |          | Acción  | Ver   |   |
|                                         |        | ×         | ANEXO-<br>01.pdf | 0.138 MB | 1        | Agregar | Q     |   |
|                                         |        | ×         | ANEXO-<br>02.pdf | 0.359 MB | 12       | Agregar | Q     | J |

| Poder Judicial - 2022 | Página 96 de 400 | P-23-2014-GI-GG-PJ-F-07 |
|-----------------------|------------------|-------------------------|

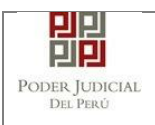

Adicionalmente, se procederá a registrar la sumilla (breve descripción) y el número de página donde inicia cada uno de los anexos escaneados y contenidos en el archivo adjunto, a manera de poder identificarlos individualmente. Finalizado el registro hacer clic en el botón Agregar .se abrirá un modal como sigue:

De esta manera se sabrá con detalle que anexos están acompañando el documento.

| 1. TIPO DO<br>FUENTE: 1 | CUMENTO       | Seleccione             | ▼ 2. PAG                    | SINAS: *     | Desde            | Hasta    |
|-------------------------|---------------|------------------------|-----------------------------|--------------|------------------|----------|
| 3. PARA C               | USTODIA: *    |                        | 4. DE:                      | SCRIPCIÓN: * |                  | Agregar  |
|                         |               | LISTA                  | A DETALLE DE CONTEM         | IIDO ANEXO   |                  |          |
| Desde<br>Pág.           | Hasta<br>Pág. | Des                    | cripción                    | Tipo Anexo   | Para<br>Custodia | Eliminar |
| 1                       | 1             | CERTIFICADO BA<br>EXTF | NCARIO DE MONEDA<br>RANJERA | ORIGINAL     | Sí               | 1        |
|                         |               | Registros: 1 -         | [ Página : 1/1 ] 🛛 🔍        | < 1 > >>     |                  |          |

Figura: Descripción de los anexos adjuntados

| PODER JUDICIAL<br>DEL PERÓ | N         | IANUA            | L DE     | USUAI       | RIO           |           |            | Versión<br>1.4.5 |
|----------------------------|-----------|------------------|----------|-------------|---------------|-----------|------------|------------------|
| DOCUMENTO (0)              | ANEX      | OS (2            | )        |             |               |           |            |                  |
| DOCUMENTO                  | ELIMINAR  | NOMBRE           | Tamaño   | PÁGINAS     | DETALLE       | ANEXO     |            |                  |
|                            | ×         | ANEXO-<br>01.pdf | 0.138 MB | 1           | Modificar     | Q         |            |                  |
|                            | ×         | ANEXO-<br>02.pdf | 0.359 MB | 12          | Agregar       | Q         |            |                  |
|                            | DESDE PÁG | . HASTA PÁG.     |          | DESC        | RIPCIÓNs      |           | TIPO ANEXO | PARA CUSTODIA    |
|                            | 1         | 1                | CERTIFIC | ADO BANCARI | O DE MONEDA E | XTRANJERA | ORIGINAL   | Sí               |

Figura: Descripción de los anexos adjuntados al realizar clic en

## e. Indexación.

Esta parte del formulario permite la indexación del documento.

Para adjuntar el archivo de los anexos hacer clic en el botón

| NUEXACION                      | Agregar  |  |               |
|--------------------------------|----------|--|---------------|
| NOMERA<br>No se encontraron re | edistros |  | PAGINA INICIO |
| No se encontratori n           | cgion 05 |  |               |
|                                |          |  |               |

Figura: Indexación de documento

La aplicación mostrará una ventana con la plantilla asociada al sub documento seleccionado en la cual se ingresarán el número de página donde corresponda cada ítem.

Agregar

| Poder Judicial - 2022 | Página 98 de 400 | P-23-2014-GI-GG-PJ-F-07 |
|-----------------------|------------------|-------------------------|

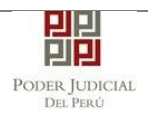

## MANUAL DE USUARIO

| Tipo de Parte              | Tipo de Persona        | Partes Procesales                     | Tipo de Documento                  | Número de Documento |
|----------------------------|------------------------|---------------------------------------|------------------------------------|---------------------|
| AGRAVIADO                  | NATURAL                | RIVEROS VEGA, PABLO                   | DOCUMENTO NACIONAL DE<br>IDENTIDAD | 16161616            |
| IMPUTADO                   | NATURAL                | DE LA CRUZ JULCA, CLAUDIA             | DOCUMENTO NACIONAL DE<br>IDENTIDAD | 16161620            |
|                            | 1                      | Registros: 2 - [ Página : 1/1 ] 🛛 🔍 🤇 | 1 > >>                             |                     |
| ediente: 00138-2020-1-5001 | -JR-PE-01              |                                       |                                    |                     |
|                            |                        |                                       |                                    | Cantidad de Pag.: 5 |
|                            | E                      | xpediente: 00138-2020-1-5001-JR-PE-01 |                                    | Dag                 |
| 1 PETITORIO                |                        |                                       |                                    | 1                   |
| 2 IDENTIFICACION DE PAI    | RTE                    |                                       |                                    | 2                   |
| 2.1. ACUSADOS              |                        |                                       |                                    | 2                   |
| 2.1.1. ACUSADO: DE         | LA CRUZ JULCA, CLAUDIA |                                       |                                    | 3                   |
| 2.2. ACTOR CIVIL           |                        |                                       |                                    | 4                   |
| 2.2.1. ACTOR CIVIL:        | RIVEROS VEGA, PABLO    |                                       |                                    | 5                   |
| 2.3. TERCERO CIVIL         |                        |                                       |                                    | 0                   |
| 2.4. PERSONAS JURIDI       | ICAS INCORPORADAS      |                                       |                                    | 0                   |
| 2.5. TERCERO AFECTA        | DO                     |                                       |                                    | 0                   |
| 3 HECHOS IMPUTADOS(G       | ENERICOS)              |                                       |                                    | 0                   |
| 3.1. HECHOS PRECEDE        | ENTES                  |                                       |                                    | 0                   |
| 3.2. HECHOS CONCOM         | ITANTES                |                                       |                                    | 0                   |
|                            |                        |                                       |                                    |                     |
|                            |                        |                                       |                                    | Aceptar Cancel      |
|                            |                        |                                       |                                    |                     |
|                            |                        |                                       |                                    |                     |

Figura: Indexación de documento (plantilla)

Al ingresar todas las paginas necesarias y al darle en el botón Nos mostrara un resumen de las páginas ingresadas.

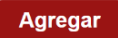

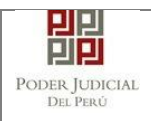

| DOCUMENTO                                                                 | (1)                                                              | ANEXOS (0)                                                                                                    |          |         |                                             |
|---------------------------------------------------------------------------|------------------------------------------------------------------|----------------------------------------------------------------------------------------------------|----------|---------|---------------------------------------------|
| JUNTAR DOCUMENTO                                                          |                                                                  | • Examinar                                                                                                    |          |         |                                             |
|                                                                           |                                                                  | NOMBRE                                                                                                    | тамайо   | PÁGINAS |                                             |
|                                                                           |                                                                  | DOCUEMNTO_CONDOSFIRMAS_FP                                                                                                  | 1,522 MB | 5       |                                             |
| KACIÓN                                                                    |                                                                  |                                                                                                    |          |         |                                             |
| EXACIÓN                                                                   | gregar                                                           | RIPCIÓN                                                                                                    |          |         | PÁGINA INICIO                               |
| EXACIÓN<br>EXACIÓN<br>NUMERAL                                             | gregar<br>DESC<br>PETIT                                          | RIPCIÓN<br>ORIO                                                                                                    |          |         | PÂGINA INICIO                               |
| EXACIÓN PUMERAL                                                           | DESC<br>PETIT<br>DENT                                            | RIPCIÓN<br>ORIO<br>IFICACION DE PARTE                                                                                      |          |         | PÁGINA INICIO<br>1<br>2                     |
| EXACIÓN<br>NUMERAL<br>1<br>2<br>2.1.                                      | gregar<br>DESC<br>PETIT<br>IDENT<br>ACUS                         | RIPCIÓN<br>ORIO<br>IFICACION DE PARTE<br>ADOS                                                                              |          |         | PÁGINA INICIO<br>1<br>2<br>2                |
| EXACIÓN<br>NUMERAL<br>1<br>2<br>2.1.<br>2.1.<br>2.1.1.                    | DESC<br>DESC<br>PETIT<br>IDENT<br>ACUS<br>ACUS                   | RIPCIÓN<br>ORIO<br>IFICACION DE PARTE<br>ADOS<br>ADO: DE LA CRUZ JULCA, CLAUDIA                                            |          |         | PÁGINA INICIO<br>1<br>2<br>2<br>3           |
| EXACIÓN<br>NUMERAL<br>1<br>2<br>2.1.<br>2.1.1.<br>2.2.                    | DESC<br>PETIT<br>IDENT<br>ACUS<br>ACUS                           | RIPCIÓN<br>ORIO<br>IFICACION DE PARTE<br>ADOS<br>ADO: DE LA CRUZ JULCA, CLAUDIA<br>R CIVIL                                 |          |         | PÁGINA INICIO<br>1<br>2<br>2<br>3<br>4      |
| EXACIÓN (2)<br>NUMERAL<br>1<br>2<br>2.1.<br>2.1.1.<br>2.2.<br>2.2.1.      | PETIT<br>DESC<br>PETIT<br>IDENT<br>ACUS<br>ACUS<br>ACUS<br>ACTO  | RIPCIÓN<br>ORIO<br>IFICACION DE PARTE<br>ADOS<br>ADO: DE LA CRUZ JULCA, CLAUDIA<br>R CIVIL<br>R CIVIL: RIVEROS VEGA, PABLO |          |         | PÁGINA INICIO<br>1<br>2<br>2<br>3<br>4<br>5 |
| EXACIÓN<br>EXACIÓN<br>NUMERAL<br>1<br>2<br>2.1.<br>2.1.<br>2.2.<br>2.2.1. | gregar<br>DESC<br>PETIT<br>IDENT<br>ACUS<br>ACUS<br>ACTO<br>ACTO | RIPCIÓN<br>ORIO<br>IFICACION DE PARTE<br>ADOS<br>ADO: DE LA CRUZ JULCA, CLAUDIA<br>R CIVIL: RIVEROS VEGA, PABLO            |          |         | PÁGINA INICIO<br>1<br>2<br>2<br>3<br>4<br>5 |

Figura: Indexación de documento - resumen

Una vez que el formulario se encuentre completado correctamente se procede a realizar la presentación del documento (escrito) haciendo clic en

el botón Presentar documento el botón El sistema le muestra una confirmación, debe hacer clic en Botón "Aceptar"

| Confirmación   | ×                  |
|----------------|--------------------|
| ¿Usted está se | guro de continuar? |
| ✓ ACEPTAR      | * CANCELAR         |
|                |                    |

| Poder Judicial - 2022 | Página 100 de 400 | P-23-2014-GI-GG-PJ-F-07 |
|-----------------------|-------------------|-------------------------|

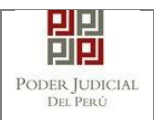

#### 7.3.6 PASO 6: Descarga de cargo de presentación.

Luego de que la presentación de documento (escrito) se realice, la aplicación mostrará un modal que nos indicará si el registro se realizó de forma satisfactoria y a la vez incluirá un link que nos permitirá descargar el cargo de presentación generado por la aplicación.

| DOCUMENTO                         | (0) ANI                                         | EXOS (0)                            |                      |               |
|-----------------------------------|-------------------------------------------------|-------------------------------------|----------------------|---------------|
|                                   |                                                 |                                     |                      |               |
| ADJUNTAR DOCUMENTO                | + Exam                                          | inar                                |                      |               |
|                                   |                                                 | NOMBRE TAMAÑO                       | PÁGINAS              |               |
|                                   | No se encor                                     | ntraron registros                   |                      |               |
|                                   |                                                 |                                     |                      |               |
| - El tamaño total de los arch     | ivos adjuntor MENSAJE                           |                                     |                      |               |
| - Lindingio de los aconvos        | andersee east                                   |                                     |                      |               |
| DEXACIÓN                          | El docume                                       | nto cuaderno con código 00138-2020- | 2-5001-3R-PE-01 se r |               |
| INDEXACIÓN                        | Agrogar                                         | ede descargar su cargo de presentac | 10n.                 |               |
| NUMERAL                           | DESC                                            |                                     |                      | PÁGINA INICIO |
| 1                                 | PETIT                                           | * Descargar                         |                      | 1             |
|                                   | IDEN                                            |                                     |                      | 2             |
| 2                                 | ACUS                                            |                                     | Cerrar               | 2             |
| 2                                 |                                                 |                                     |                      | 3             |
| 2<br>2.1.<br>2.1.1.               | ACUS                                            |                                     |                      | 4             |
| 2<br>21<br>211<br>22              | ACUS<br>ACTOR CIVIL                             |                                     |                      |               |
| 2<br>21<br>211.<br>22<br>221.     | ACTOR CIVIL<br>ACTOR CIVIL<br>ACTOR CIVIL RIVER | OS VEGA, PABLO                      |                      | 5             |
| 2<br>21<br>211<br>22<br>22<br>221 | ACTOR CIVIL<br>ACTOR CIVIL: RIVER               | OS VEGA, PABLO                      |                      | 5             |
| 2<br>21<br>211<br>22<br>22<br>221 | ACTOR CIVIL<br>ACTOR CIVIL RIVER                | OS VEGA, PABLO                      |                      | 5             |
| 2<br>21<br>211<br>22<br>22<br>221 | ACUS<br>ACTOR CIVIL<br>ACTOR CIVIL RIVER        | OS VEGA, PABLO                      |                      | 5             |

Figura: Modal de descarga de cargo

Una vez descargado el cargo de presentación verificamos su contenido, se puede observar que el escrito que se presentó generó un cuaderno incidente.

| Poder Judicial - 2022 | Página 101 de 400 | P-23-2014-GI-GG-PJ-F-07 |
|-----------------------|-------------------|-------------------------|

|                         | Poe                         | DER JUDIC<br>DEL PERÚ        | IAL                  | Sendico D<br>Poder Jude<br>Perù | prei<br>sel der |
|-------------------------|-----------------------------|------------------------------|----------------------|---------------------------------|-----------------|
| CORTE SUPERIOR NA       | CIONAL<br>Av. Tacna<br>Cerr | DE JUSTICI<br>a 734 - Cercad | A PENAL<br>o de Lima | ESPECIALIZ                      | ADA             |
| Cargo de                | Presentac                   | ión Electrónia               | ca de Docu           | mento                           |                 |
|                         | (Mesa de                    | Partes Elect                 | ónica)               |                                 |                 |
| N° D                    | ocumento:                   | 10276-                       | 2020                 |                                 |                 |
| EXPEDIENTE              | 00138-202                   | 0-2-5001-JR-PE               | -01                  |                                 |                 |
| Org. Jurisdiccional     | 1" JUZG. I                  | NVESTIGACIÓN                 | PREP. NAC.           | PERMAN. ESPE                    | C.              |
| Secretario              | CAMPOS                      | LOPEZ ROXAN                  | 1                    |                                 |                 |
| Fecha de Inicio         | 29/12/2020                  | 0 17:06:31                   | Cuantia              | 0.00 SOLES                      |                 |
| PRESENTANTE             | RIVEROS                     | VEGA, PABLO                  |                      |                                 |                 |
| Tipo de Presentante     | AGRAVIAL                    | DO                           |                      |                                 |                 |
| Documento               | REQUERI                     | MIENTOS                      |                      |                                 |                 |
| Fecha de Presentación   | 29/12/2020                  | 0 17:18:09                   | Folios               | 5                               |                 |
| Depósito Judicial       | 0 SIN DEF                   | POSITO JUDICU                | NL.                  |                                 |                 |
| Arancel                 | 0 SIN ARA                   | ANCEL                        |                      |                                 |                 |
| ANEXOS                  | SIN ANEX                    | os                           |                      |                                 |                 |
| ACOMPAÑADOS             | SIN ACON                    | IPAÑADOS                     |                      |                                 |                 |
| SUMILLA                 | SUMILLA                     |                              |                      |                                 |                 |
| OBSERVACIÓN             | NINGUNA                     |                              |                      |                                 |                 |
| Brasantado electrónican | ante nor                    | VEABEL DÁVIL                 | ANTAVTA              |                                 |                 |
| Cod. Digiti             | alización                   | 0000021063                   | 2020-ESC-JR          | PE                              |                 |
|                         |                             |                              |                      |                                 |                 |

Figura: Cargo de presentación de documento (Escrito Penal)

| Poder Judicial - 2022         Página 102 de 400         P-23-2014-GI-GI |
|-------------------------------------------------------------------------|
|-------------------------------------------------------------------------|

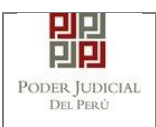

Cuando en la presentación de documento (escrito) hubiere algún inconveniente, el sistema mostrará en mensaje:

| DOCOMENTO                    | (0)          | MILLAUS (0)                                                                                               |                                                                                                    |
|------------------------------|--------------|----------------------------------------------------------------------------------------------------|----------------------------------------------------------------------------------------------------|
| ADJUNTAR DOCUMENTO           |              | Examinat                                                                                                  |                                                                                                    |
|                              |              | NOMERE TAMAÑO PÁGINAS                                                                                     |                                                                                                    |
|                              |              | No se encontraron registros                                                                               |                                                                                                    |
| ANOTA                        |              |                                                                                                    |                                                                                                    |
| El tamaño total de los arti  | ivos adjunto | MENSAJE                                                                                                   |                                                                                                    |
| - Ci formato de los erchivos | admines des  | El decumente indiciol se realiste con évés. Ou ambarra Qa senses us arabiers si                           |                                                                                                    |
| INDEXACIÓN                   |              | generar la constancia. Se le informará por correo electrônico cuando el CARIGO se                         |                                                                                                    |
| INDEXACIÓN                   | Agregar      | encremore restrumes bere so rescentie                                                                     |                                                                                                    |
| NUMERAL                      | DESC         | Para poder brindar seguimiento de su incidencia, por favor guardar el siguiente numero<br>de seguimiento. | PÁGINA INICIO                                                                                                    |
| 1                            | PETI         | [E-777991], capture esta pantalla y envie la captura al siguiente como<br>servicedesk/lick ob pe.         | Carlos Contractores and Contractores and |
| 2                            | IDEN         | To the second Shi And her                                                                                 | 2                                                                                                    |
| 2.1                          | ACUS         | Carrar                                                                                                    | 2                                                                                                    |
| 2.1.1                        | ACUS         | Conta                                                                                                    | 3                                                                                                    |
| 2.2.                         | ACTO         |                                                                                                    | : 4                                                                                                    |
| 221                          | ACTO         | R CIVIL RIVEROS VEGA, PABLO                                                                               | 5                                                                                                    |
|                              |              | Presentar documento                                                                                       |                                                                                                    |

Figura: El sistema indicará que el proceso de registro se realizó con éxito, sin embargo no podrá visualizar el cargo hasta que el inconveniente sea resuelto por las áreas pertinentes.

| Poder Judicial - 2022 | Página 103 de 400 | P-23-2014-GI-GG-PJ-F-07 |
|-----------------------|-------------------|-------------------------|
|                       |                   |                         |

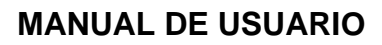

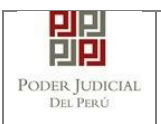

Esta funcionalidad nos permite realizar la presentación de una demanda a través de la aplicación MPE en 5 sencillos pasos.

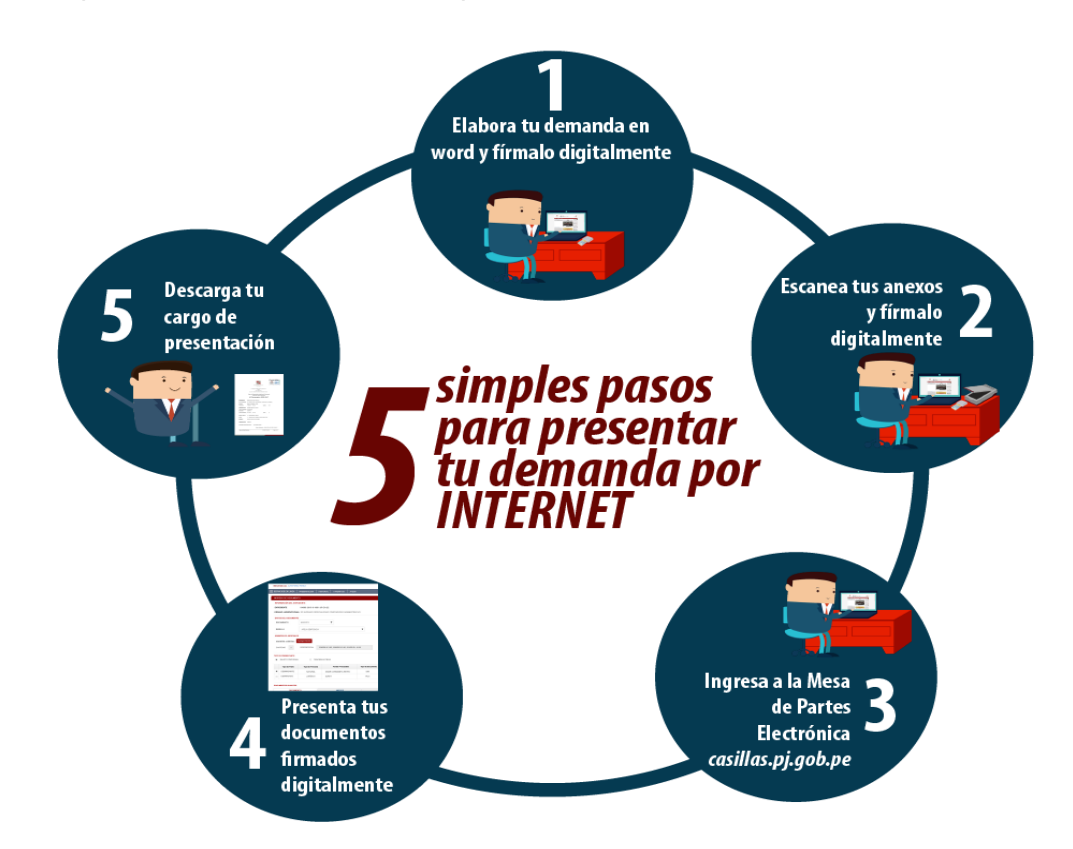

### Importante:

Solo se podrán presentar Medidas cautelares para los siguientes casos:

Lima Javier Alzamora Valdez: Especialidad Laboral, Contencioso Administrativo y Comerciales.

Lima Norte, Tacna, Ventanilla y Cajamarca: Especialidad Laboral

En la versión 1.1.9 del aplicativo, no se podrá presentar Auxilios Judiciales.

## 8.1 PASO 1: Elaboración del documento y proceso de firma digital

El usuario deberá elaborar el documento (demanda) a través de un procesador de texto y guardarlo en formato PDF<sup>19</sup>. Luego deberá firmarlo digitalmente <sup>20</sup> si el usuario lo desea.

|  | Poder | Judicial | - 2022 |
|--|-------|----------|--------|
|--|-------|----------|--------|

<sup>19</sup> Para versiones anteriores al Microsoft Word 2010 ver ANEXO 1: CONVERSIÓN DEL DOCUMENTO A FORMATO PDF

 $<sup>^{20}</sup>$  Ver ANEXO 5: PROCESO DE FIRMA DIGITAL DE DOCUMENTOS

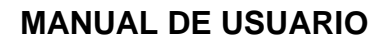

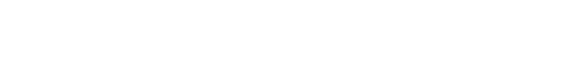

믭

PODER JUDICIAL

DEL PERÚ

## 8.2 PASO 2: Digitalización de anexos y proceso de firma digital

El usuario deberá digitalizar<sup>21</sup> los anexos. Para ello deberá procesar las páginas a través de un software con la opción de Reconocimiento Óptico de Caracteres (OCR)<sup>22</sup> y guardarlo en formato PDF. Luego deberá firmarlo digitalmente si el usuario lo desea.

## 8.3 PASO 3: Ingreso a la aplicación MPE

El usuario deberá ubicarse en la interfaz de *"Servicios en Línea"* del Poder Judicial. Luego ingresar su usuario de casilla electrónica y su contraseña.

| PODER<br>Justicia Ho                                                             | . JUDICIAL DEL PERÚ<br>morable, País Respetable                                                                                              | Sistema de Notificaciones Electrónicas V.2.0.47 |
|----------------------------------------------------------------------------------|----------------------------------------------------------------------------------------------------|-------------------------------------------------|
| Bienvenidos al sistema<br>usted podrá realizar divi<br>así reducir el tiempo y n | de <b>SERVICIOS EN LÍNEA</b> mediante la cual<br>ersos procedimientos judiciales en tiempo real,<br>nejorar la seguridad en todo el proceso. | L Usuario                                       |
| Los servicios en línea q                                                         | ue ofrece el Poder Judicial son los siguientes:                                                                                              | Contraseña 📀                                    |
| SINOE                                                                            | Sistema de Notificaciones<br>Electrónica                                                                                                    | Q1MGC INGRESE CAPTCHA Ø                         |
| - MPE                                                                            | Sistema de Mesa de Partes<br>Electrónica                                                                                                    | Ingresar                                        |
|                                                                                  |                                                                                                    | SOLICITAR REGISTRO DE CASILLA                   |
|                                                                                  |                                                                                                    | INSTRUCTIVO INSTRUCTIVO VIDEO PROMOCIONAL       |

Figura: Autentificación de usuario

Si los datos ingresados son correctos, el sistema permitirá el acceso y mostrará las aplicaciones que son parte de los servicios en línea que ofrece el Poder Judicial. Luego hacer *clic* en el botón que corresponde a la aplicación MPE.

<sup>22</sup> Ver ANEXO 3: OPCIÓN OCR

<sup>21</sup> Ver ANEXO 2: RECOMENDACIONES PARA LA DIGITALIZACIÓN DE DOCUMENTOS

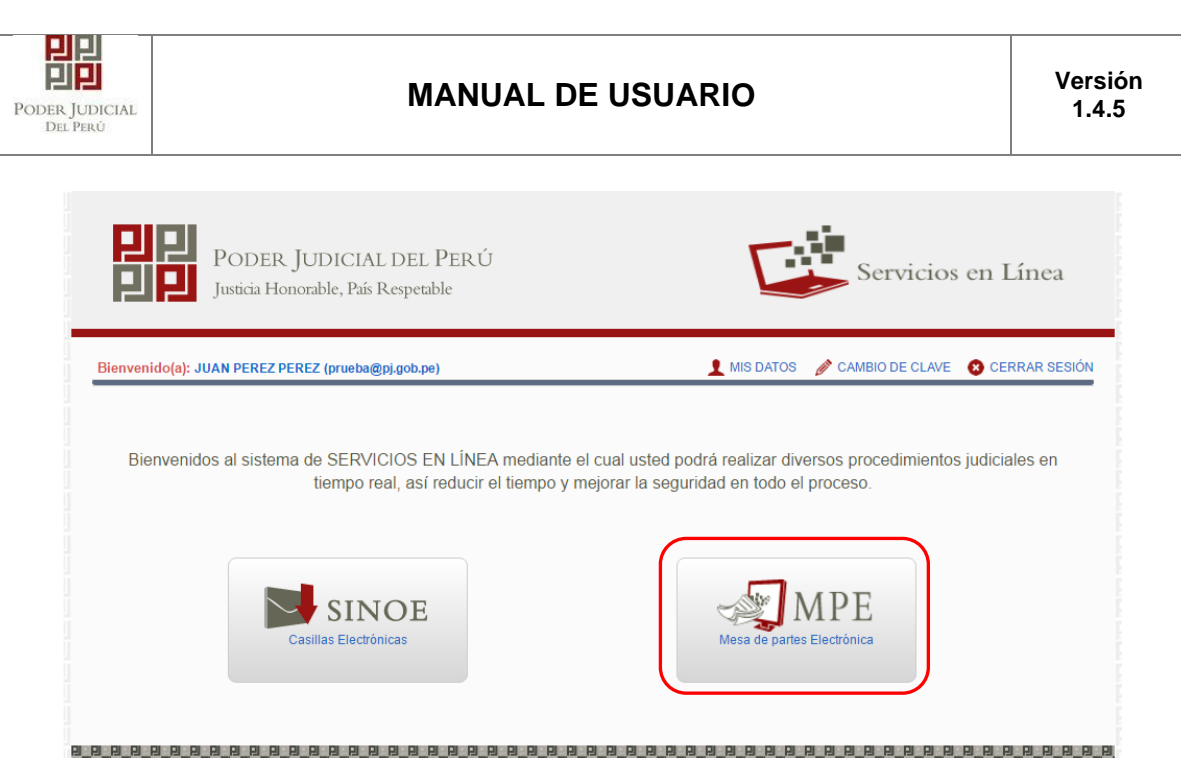

Figura: Opción MPE

Si es la primera vez que se ingresa a la aplicación MPE, la aplicación mostrará la siguiente interfaz donde se detallan los términos y condiciones que debe considerar el usuario para el uso de la aplicación.

|                                                                                                    | Presentación de Documentos                                                                                                    |
|----------------------------------------------------------------------------------------------------|----------------------------------------------------------------------------------------------------|
|                                                                                                    |                                                                                                    |
|                                                                                                    |                                                                                                    |
|                                                                                                    |                                                                                                    |
|                                                                                                    | (mr =)                                                                                                    |
| El Poder Judicial ha elab<br>Veb del Poder Judicial (v<br>El sistema es de uso estr<br>cuenta lo siguiente:                                                                                                    | orado el documento normativo denominado "Procedimiento Ingreso de Documentos – Mesa de Partes", el cual podrá ser revisado en el Portal 4<br>ww.pj.gob.pe), seleccionando el link de acceso "Servicios" - "Al ciudadano" - "Servicios en Línea".<br>cto para la presentación de documentos judiciales ante los Órganos Jurisdiccionales del Poder Judicial, para lo cual el usuario deberá tener en                                                                                                    |
| <ol> <li>El usuario debe conta         <ul> <li>Documento Naciona</li> <li>Casilla Electrónica (i</li> <li>Lector Usb 2.0 y 3.0</li> </ul> </li> <li>El plazo de vigencia c         un año calendario. De         <ul> <li>Jos documentos iuc</li> </ul> </li> </ol> | r con:<br>l de Identidad Electrónico – DNIe<br>storgada gratuitamente por el Poder Judicial) y<br>Smart Card Reader que cumpla con el estándar ISO/IEC 7816 para uso del DNIe.<br>el arancel judicial, de acuerdo a lo señalado en las Disposiciones Complementarias de la Resolución Administrativa Nº 012-2017-CE-PJ, es de<br>exceder la fecha, se emitirá el siguiente mensaje "FUERA DE RANGO DE PRESENTACIÓN" y no se permitirá su registro.<br>liciales que el usuario adiunte al Servicio de MPF deberán estar firmados dicitalmente por el sujeto procesal v/o abonado (DF * |
| He leído y acepto los T                                                                                                    | éminos y Condiciones de uso del Sitio y estar de acuerdo con ellas.                                                                                                    |
|                                                                                                    |                                                                                                    |

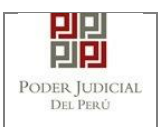

El usuario deberá leer dicho contenido y si está de acuerdo en todo lo estipulado deberá activar el check de haber leído y aceptado

y condiciones y luego deberá hacer clic en el botón "Aceptar"

De esta manera se ingresa a la aplicación MPE.

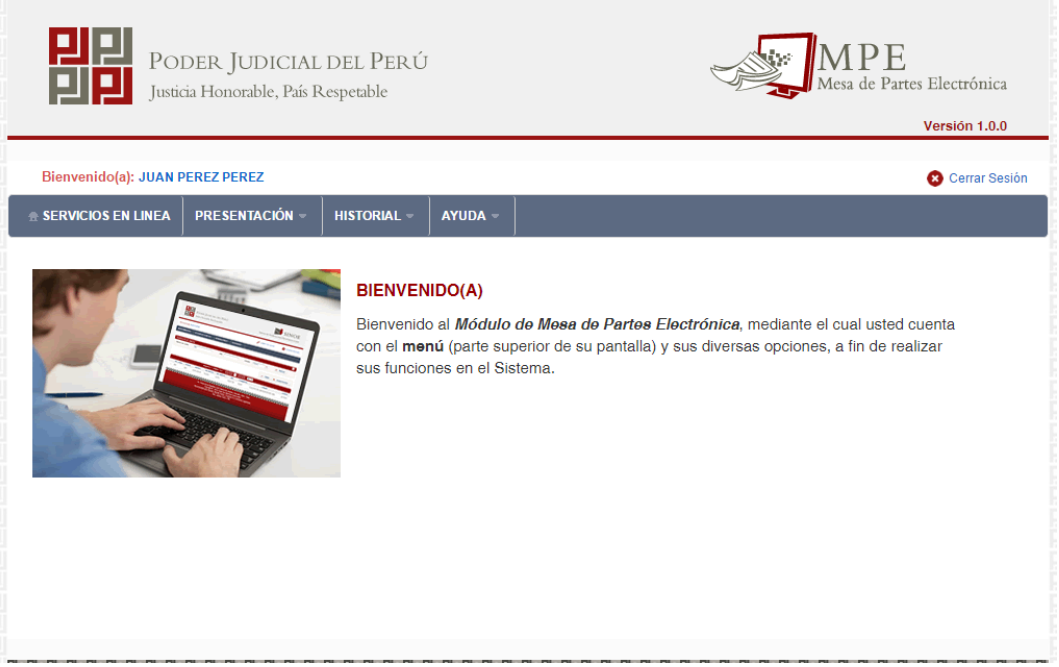

Figura: Menú MPE

| Poder Judicial - 2022         Página 107 de 400         P-23-2014-GI-GG-PJ-F-0 |
|--------------------------------------------------------------------------------|
|--------------------------------------------------------------------------------|

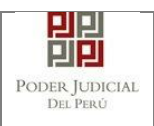

# 8.4 PASO 4: Presentación de Demanda (Registro de aranceles y depósitos judiciales)

Para realizar el registro de un expediente judicial, deberá ubicarse en la barra de menú principal y en la pestaña "*Presentación*". Luego deberá seleccionar la opción "*Demanda*".

| Po<br>Justi<br>Bienvenido(a): RUTH 1 | DER JUDICIAL<br>cia Honorable, País R<br>valeria tereza esca | DEL PERÚ<br>.espetable<br>LERA CALDAS                    |                                                                          |                                                        | - Alexandre - Alexandre - Alex | Mesa de P                                  | E<br>artes Electrónica<br>Versión 1.0.11<br>O Cerrar Sesión |
|--------------------------------------|--------------------------------------------------------------|----------------------------------------------------------|--------------------------------------------------------------------------|--------------------------------------------------------|----------------------------------------------------------------------------------------------------|--------------------------------------------|-------------------------------------------------------------|
|                                      | PRESENTACIÓN ~                                               | HISTORIAL VEN<br>Dienvenide<br>con el men<br>sus funcior | AYUDA -<br>IDO(A)<br>o al <i>Módulo</i><br>uũ (parte su<br>nes en el Sis | FAVORITOS<br>de Mesa de M<br>perior de su pa<br>stema. | Partes Electrónica,ma<br>antalla) y sus diversas                                                                                                    | ediante el cual uste<br>opciones, a fin de | d cuenta<br>realizar                                        |
|                                      |                                                              | Figura.                                                  | : Ment                                                                   | í de Op                                                | ciones MPE                                                                                                    | web                                        |                                                             |

La aplicación mostrará el formulario para ingresar los datos del documento (demanda).

El formulario tiene tres divisiones:

- Datos del Órgano Jurisdiccional
- Datos del Expediente y
- Aranceles / Archivos adjuntos

| Poder Judicial - 2022 | Página 108 de 400 | P-23-2014-GI-GG-PJ-F-07 |
|-----------------------|-------------------|-------------------------|
|                       | 0                 |                         |
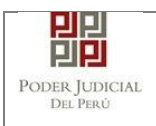

Como se muestra en la siguiente figura:

| Bienvenido(a): ALAN S | EEP VERGARAY PORRAS (sinoedesaaaaa@pj.gob.pe)                                | 😮 Cerrar Sesi         |
|-----------------------|------------------------------------------------------------------------------|-----------------------|
| SERVICIOS EN LÍNEA    | RESENTACIÓN - FAVORITOS HISTORIAL - AYUDA -                                  |                       |
|                       |                                                                              |                       |
| DATOS DEL ORGAN       | O JURISDICCIONAL DATOS DEL EXPEDIENTE ARANCELES JUDICIALES ARCHIVOS ADJUNTOS |                       |
|                       |                                                                              | (*) Campos Obligatori |
| Distrito Judicial *   | LIMA                                                                         |                       |
| Sede *                | Sede Alzamora Valdez                                                         |                       |
| Instancia *           | JUZGADO ESPECIALIZADO                                                        |                       |
| Especialidad *        | LABORAL                                                                      |                       |
| Sub Especialidad      |                                                                              |                       |
|                       |                                                                              | → Siguiente           |

Figura: Formulario para el ingreso de una demanda por MPE

# a. Datos del Órgano Jurisdiccional

El usuario debe de seleccionar los siguientes datos: Distrito Judicial, Sede, Instancia, Especialidad y Subespecialidad tal como se muestra en la figura

anterior. Luego de seleccionar los datos hacer clic en el botón para ir a "DATOS DEL EXPEDIENTE".

#### b. Datos del Expediente

La aplicación mostrará el formulario para ingresar los datos del expediente, datos del presentante y de las partes procesales, como se muestra en la siguiente figura:

| Poder Judicial - 2022 | Página 109 de 400 | P-23-2014-GI-GG-PJ-F-07 |
|-----------------------|-------------------|-------------------------|

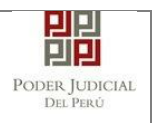

| EGISTRO EXPEDIENTE                    | _                            |                                |                       |                             |
|---------------------------------------|------------------------------|--------------------------------|-----------------------|-----------------------------|
| DATOS DEL ORGAN                       | O JURISDICCIONAL             | DATOS DEL EXPEDIENT            | E ARANCELES / ARCHIVO | OS ADJUNTOS                 |
| DATOS DEL EXPEDIEN                    | ITE                          |                                |                       |                             |
| MOTIVO DE<br>INGRESO: *               | DEMANDA                      |                                | PROCESO: *            | SUMARISIMO                  |
| MATERIA: *                            | INDEMNIZACION                |                                |                       | T                           |
| CUANTIA: *                            |                              |                                | SOLES                 | 200,000.00                  |
| SUMILLA: *                            | INDEMNIZACIÓN                |                                |                       |                             |
| <ul> <li>DATOS DE PRESENTA</li> </ul> | Caracteres restantes 24      | 2.                             |                       |                             |
| Tipo de Presentant                    | e:                           | ABOGADO                        | ¥                     |                             |
| Presentante:                          |                              | RUTH VALERIA TEREZA E          | SCALERA CALDAS        |                             |
| NOTA<br>- Su número de casi           | lla electrónica 23 será asoc | iada a las partes de tipo DEM/ | ANDANTE               |                             |
| PARTES PROCESALES                     | s                            | _                              |                       |                             |
| SUJETO PROCESAL                       | Agregar                      | 0                              |                       |                             |
| Tipo Parte                            | Tipo Persona                 | Tipo Documento                 | Número Documento      | Nombres                     |
| DEMANDANTE                            | NATURAL                      | D.N.I.                         | 42424242              | UTURUNCO MAMANI JULIO CESAR |
| DEMANDADO                             | NATURAL                      | SIN DOCUMENTO                  |                       | SANDOVAL JUAN MIGUEL        |
| - Atrás                               |                              |                                |                       | → Siguient                  |

Figura: Formulario de Datos del Expediente

En la sección "**DATOS DEL EXPEDIENTE**", se debe seleccionar el motivo de ingreso, proceso, materia, el tipo de moneda de la cuantía, el monto de la cuantía y escribir la sumilla.

En la sección "**DATOS DE PRESENTANTE**", se muestra el nombre del presentante, que corresponde al usuario registrado en la casilla electrónica, y se debe seleccionar el tipo de presentante.

En la sección "**PARTES PROCESALES**", se debe registrar las partes procesales asociadas a la demanda. Para ello se debe hacer clic en el botón

Agregar y se mostrará la siguiente pantalla:

| Poder Judicial - 2022 |  |
|-----------------------|--|
|-----------------------|--|

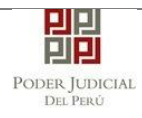

| artes Procesales            |                                                                              |                       |
|-----------------------------|------------------------------------------------------------------------------|-----------------------|
| SUJETO PROCESAL             |                                                                              | * Campos obligatorios |
| 1. TIPO DE PARTE *          | DEMANDANTE                                                                   | AL 🗸                  |
| 3. TIPO DE DOCUMENTO *      | D.N.I.                                                                       |                       |
|                             |                                                                              |                       |
| LENGUA MATERNA              | (Seleccionar) v                                                              |                       |
| TIPO COMUNIDAD/RON          | DA (Seleccionar) V DISCAPACIDAD Ninguno                                      | ~                     |
| PUEBLO INDIGENA             | (Seleccionar)                                                                |                       |
|                             |                                                                              | Agregar               |
|                             | LISTA DE PARTES                                                              |                       |
| Nro. Tipo Parte             | Tipo Persona         Tipo Documento         Número Documento         Nombres | Eliminar              |
| No se encontraron registros |                                                                              |                       |
|                             | Registros: 0 - [ Página : 1/1 ]                                              |                       |
|                             | _                                                                            |                       |
|                             | Ace                                                                          | Cancelar<br>Cancelar  |
|                             |                                                                              |                       |

Figura: Formulario general para parte procesar persona natural

En dicho formulario debe de seleccionar y/o registrar los siguientes campos:

- Tipo de parte
- Tipo de persona
- Tipo de documento
- Número de documento
- Lengua Materna (Opcional)
- Tipo Comunidad (Opcional)
- Pueblo Indígena (Opcional)
- Discapacidad (Opcional)

Completados los datos de cada parte procesal se hace clic en el botón

Agregar, para que se muestre en la "Lista de partes procesales" ubicado en la parte inferior de dicha ventana. En caso desee eliminar una parte

procesal de la lista debe hacer clic en el botón 💌

En caso no se cuente con los datos completos de ciertos tipos de partes procesales se deberá seleccionar en Tipo de documento "SIN DOCUMENTO" para que el sistema habilite los campos requeridos y estos pueda ser ingresados de manera manual por el usuario como se muestra en la figura siguiente.

| Poder | Judicial | - 2022 |
|-------|----------|--------|
|       |          |        |

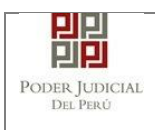

|                           |            |                 |                      |                     |         | * Campos                | obligatorio |
|---------------------------|------------|-----------------|----------------------|---------------------|---------|-------------------------|-------------|
| 1. TIPO DE PARTE *        |            | DEMANDADO       | •                    | 2. TIPO DE PER      | SONA *  | NATURAL                 | •           |
| 3. TIPO DE<br>DOCUMENTO * |            | SIN DOCUMEN     | ITO T                |                     |         |                         |             |
| FECHA DE NACIMIENTO       |            | DD/MM/AAA       | A.                   | SEXO                |         | (Seleccionar)           | •           |
| A. Paterno                |            | A. Materno      |                      | Nombres             |         |                         |             |
|                           |            |                 |                      |                     |         | , P                     | gregar      |
|                           |            |                 | LISTA DE PA          | RTES                |         |                         |             |
| Nro.                      | Tipo Parte | Tipo<br>Persona | Tipo Documento       | Número<br>Documento | N       | lombres                 | Eliminar    |
| 1                         | DEMANDANTE | NATURAL         | D.N.I                | 42424242            | UTURUNO | O MAMANI JULIO<br>CESAR | ×           |
|                           |            | Registros       | 1 - [ Página : 1/1 ] | « < 1               |         |                         |             |

Figura: Formulario de Sujetos Procesales sin Documento

Luego de registrar todas las partes procesales se debe hacer clic en el botón

Aceptar

La aplicación regresará a la pantalla anterior donde se mostrarán los datos ingresados.

Hacer clic en el botón → Siguiente para ir a "ARANCELES / ARCHIVOS ADJUNTOS".

Si el usuario selecciona las siguientes opciones:

| ★ DATOS DEL EXPEDIENTE  |                           |                       |                    |                    |   |
|-------------------------|---------------------------|-----------------------|--------------------|--------------------|---|
| MOTIVO DE<br>INGRESO: * | DENUNCIA                  | ¥                     | PROCESO: *         | ESPECIAL LEY 30364 | ¥ |
| MATERIA: *              | VIOLENCIA CONTRA LAS MUJE | RES Y LOS INTEGRANTES | S DEL GRUPO FAMILI | IAR                | • |

Es obligatorio ingresa la Víctima y Persona Agresor.

Las partes procesales de tipo Victima deberán tener asignados uno o más tipos de violencias.

| Poder Judicial - 2022         Página 112 de 400         P-23-2014-GI-GG-PJ-I |
|------------------------------------------------------------------------------|
|------------------------------------------------------------------------------|

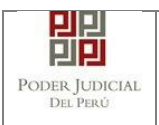

#### c. Aranceles / Depósitos judiciales

La aplicación mostrará el formulario para ingresar los aranceles judiciales y los depósitos judiciales. Como se muestra en la siguiente figura:

| Pol<br>Justic         | DER JUDICIAL<br>ia Honorable, País R | DEL PER         | Ú           |          |                        | Mesa de P    | E<br>Partes Electrónica<br>Versión 1.3.5 |
|-----------------------|--------------------------------------|-----------------|-------------|----------|------------------------|--------------|------------------------------------------|
| Bienvenido(a): JOSE L | UIS BORDA RUBATTO                    | (fmallquip@pj.g | ob.pe)      |          |                        |              | 😣 Cerrar Sesión                          |
| SERVICIOS EN LÍNEA    | PRESENTACIÓN -                       | FAVORITOS       | HISTORIAL - | AYUDA -  |                        |              |                                          |
| ,                     |                                      |                 | )           | ,        | 1                      |              |                                          |
| REGISTRO EXPEDIENTE   |                                      |                 |             |          |                        |              |                                          |
| DATOS DEL ORGA        | NO JURISDICCION                      | AL DATOS        | DEL EXPEDIE | NTE ARAI | NCELES/DEPOSITOS JUDIC | ARCHIVOS ADJ | UNTOS                                    |
| ← ARANCELES JUDIC     | ALES                                 |                 |             |          |                        |              |                                          |
| ARANCEL JUDICI        | AL Agregar                           |                 |             |          |                        |              |                                          |
| ▼ DEPOSITO JUDICIAI   | LES                                  |                 |             |          |                        |              |                                          |
| DEPOSITO JUDICI       | AL Agregar                           |                 |             |          |                        |              |                                          |
| ← Atrás               |                                      |                 |             |          |                        |              | → Siguiente                              |

Figura: Formulario de Aranceles / Depósitos judiciales

#### Aranceles judiciales

Esta parte del formulario permite al usuario ingresar los aranceles asociados al

documento (demanda). Para ello se debe hacer clic en el botón Agregar y la aplicación mostrará la siguiente pantalla:

|--|

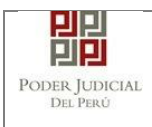

| lidación de Aranceles  |                    |                     |                         |                            |                 |
|------------------------|--------------------|---------------------|-------------------------|----------------------------|-----------------|
| RANCELES               |                    |                     |                         |                            |                 |
|                        |                    |                     |                         | * Cam                      | pos obligatorio |
| SANCO DE LA NACIÓ      | N                  |                     |                         |                            |                 |
| N° Secuencia **        | Ingresar 6 dígitos | VENTAN              | ILLA AGENTE MULTIRED    | PAGALO.PE                  |                 |
|                        | 000000             | Г                   | 981549-3 Ø1AC02Ø17 9680 | 3151 0005 11:30:04         |                 |
| Fecha de emisión *     | 30/05/2018         |                     | Silveo/S                | to de la Nación 🍂 Borco de | la Nación       |
| Hora de emisión *      | HH:MM:SS           |                     |                         | 1                          |                 |
|                        | •                  | LISTA DE            | ARANCELES               | (                          |                 |
| Nro. Nro.<br>Comprobar | Fecha Emisión      | Monto               | Concepto                | Estado                     | Eliminar        |
| No se encontraron re   | egistros           |                     |                         |                            |                 |
|                        | Registro           | s: 0 - [ Página : 1 | /l] ≪ < > ≫             |                            |                 |
|                        |                    |                     |                         | Aceptar                    | Cancelar        |

Figura: Formulario de validación de aranceles

En este formulario se debe ingresar: N° de secuencia, fecha de emisión, hora de emisión (este modal incluye una guía visual para que pueda ubicar dichos campos en su voucher de arancel) y luego hacer clic en el botón "**Agregar**". El arancel registrado se mostrará como parte de la lista de aranceles en la parte inferior de la pantalla. En caso que desee eliminar algún registro de

arancel que se encuentre en la lista deberá hacer clic en el botón **\*** como se muestra la siguiente figura:

| Poder Judicial - 2022 | Página 114 de 400 | P-23-2014-GI-GG-PJ-F-07 |
|-----------------------|-------------------|-------------------------|

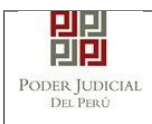

| lidación | de Aranceles        |                        |              |                                        |                                                               |                |
|----------|---------------------|------------------------|--------------|----------------------------------------|---------------------------------------------------------------|----------------|
| ARANCE   | ELES                |                        |              |                                        |                                                               |                |
| BANCO    | DE LA NACIÓN        |                        |              |                                        | * Camp                                                        | os obligatorio |
| N° Sec   | uencia **           | Ingresar 6 dígitos     | VEN          | TANILLA AGENTE MULTIRED                | PAGALO.PE                                                     |                |
| Fecha    | de emisión *        | 16/05/2018             |              | 981549-3 @1ACO2@17 968@<br>51D@675     | 3151 0005 11:30:04<br>CLIENTE<br>de la Nación >> Serves de la | r Macacin      |
| Hora o   | de emisión *        | HH:MM:SS               |              |                                        |                                                               |                |
| _        |                     |                        |              |                                        |                                                               |                |
|          |                     |                        | LISTA        | DEARANCELES                            |                                                               |                |
| Nro.     | Nro.<br>Comprobante | Fecha Emisión          | Monto        | Concepto                               | Estado                                                        | Eliminar       |
| 1        | 444441              | 18/05/2018<br>12:12:12 | 3.74         | SUSPENSION CONVENCIONAL<br>DEL PROCESO | REGISTRADO                                                    | ×              |
|          |                     | Registros:             | 1 - [ Página | :1/1] 🔍 < 1 🗲 🗴                        |                                                               |                |
|          |                     |                        |              | (                                      | Aceptar                                                       | Cancelar       |

Figura: Formulario de Registro de aranceles

Finalizado el registro de todos los aranceles hacer clic en el botón
Aceptar
la aplicación regresará a la pantalla anterior como se muestra:

ARANCELES JUDICIALES
ARANCEL JUDICIAL
DESCRIPCIÓN
44441 5/3.74

Figura: Formulario de Aranceles

#### Depósitos judiciales

Esta parte del formulario permite al usuario ingresar los depósitos judiciales asociados al documento (demanda). Para ello se debe hacer clic en el botón

Agregar y la aplicación mostrará la siguiente pantalla:

| Poder Judicial - 2022 | Página 115 de 400 | P-23-2014-GI-GG-PJ-F-07 |
|-----------------------|-------------------|-------------------------|

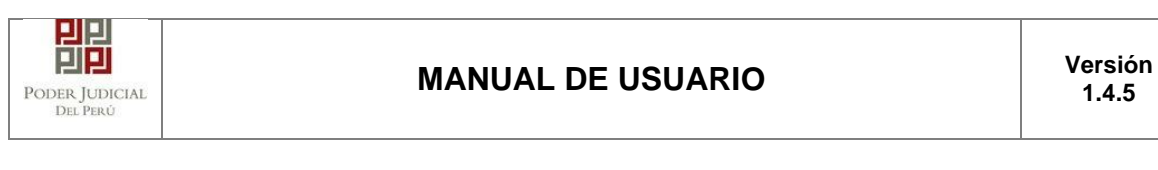

|               |                                           |                   |                          |                |                                    | * Camp                        | os obligate  |
|---------------|-------------------------------------------|-------------------|--------------------------|----------------|------------------------------------|-------------------------------|--------------|
| BANCO         | DE LA NACIÓN                              |                   |                          |                |                                    |                               | -            |
| N° Dep        | oosito Judicial                           | 20200031017       | 39                       | VENTANILL      | A AGENTE MULTIRED                  | PAGALO.PE                     |              |
| Fecha         | de emisión                                | 23/12/2020        |                          |                | 981549-3 @1AC02@17 968@<br>51D@675 | 3151 0005 11:30:84<br>CLIENTE | ]            |
| Tipo d        | e Moneda                                  | DOLARES           | •                        |                | Dy Saw                             | u de la Nación 🏷 Barco        | de la Nación |
| Monto         |                                           | 6,750.00          |                          | N* de Secut    | ncia Fecha de Emisión              | Hora de Em                    | isión        |
|               | os depósitos jud                          | liciales ingresad | os deberán se<br>LISTA I | r adjuntados c | DIMO ANEXOS.                       | L                             | Agrega       |
|               |                                           | Fecha             |                          | Monto          | Motivo                             | Estado                        | Elimina      |
| Nro.          | Nro. Dep.<br>Judicial                     | Emisión           | Moneda                   | monto          |                                    |                               |              |
| Nro.<br>No se | Nro. Dep.<br>Judicial<br>encontraron regi | Emisión<br>stros  | Moneda                   |                |                                    |                               |              |

Figura: Formulario de validación de depósitos judiciales

En este formulario se debe ingresar: N° Deposito Judicial, fecha de emisión, tipo de moneda y monto (este modal incluye una guía visual para que pueda ubicar dichos campos en su voucher de depósito judicial) y luego hacer clic en el botón "**Agregar**".

El depósito judicial registrado se mostrará como parte de la lista de depósitos judiciales en la parte inferior de la pantalla. En caso que desee eliminar algún registro de depósito judicial que se encuentre en la lista deberá hacer clic en

|          |                                             |                                            |                                    |                                                |                                                  |                 | * Cam                        | pos obligatorio |
|----------|---------------------------------------------|--------------------------------------------|------------------------------------|------------------------------------------------|--------------------------------------------------|-----------------|------------------------------|-----------------|
| ANCO     | DE LA NACIÓN                                |                                            |                                    |                                                |                                                  |                 |                              |                 |
| N° De    | posito Judicial                             | 000000000000000000000000000000000000000    | 10                                 | VENTAN                                         | LLA AGENT                                        | E MULTIRED      | PAGALO.PE                    |                 |
| Fech     | a de emisión                                | DD/MM/AAAA                                 |                                    | Г                                              | 981549-3 Ø1A<br>51D2675                          | 02017 9680      | 3151 8005 11:38:8<br>CLIENTE | 4               |
| Тіро     | de Moneda                                   | Seleccione                                 | -                                  |                                                |                                                  | >> Sanca        | de la Nación 🏷 Barco         | i de la Nación  |
| Mont     | 0                                           | 0.00                                       |                                    | N* de Se                                       | cuencia Fect                                     | a de Emisión    | Hora de En                   | nisión          |
| •        | os denásitos iudi                           | ciales ingresado                           | is deherán se                      | r adjuntados                                   | como anexos                                      |                 |                              | Agrogar         |
| <b>A</b> | Los depósitos judi                          | ciales ingresado                           | s deberán se<br>LISTA [            | r adjuntados<br>DE DEPÓSIT                     | os judiciales                                    |                 |                              | Agregar         |
| A Nro.   | Los depósitos judi<br>Nro. Dep.<br>Judicial | ciales ingresado<br>Fecha<br>Emisión       | is deberán se<br>LISTA [<br>Moneda | r adjuntados<br>DE DEPÓSIT<br>Monto            | s como anexos.<br>O S JUDICIALES<br>Moi          | ivo             | Estado                       | Agregar         |
| Nro.     | Nro. Dep.<br>Judicial                       | Fecha<br>Emisión<br>2020-12-23<br>11:05:18 | LISTA D<br>Moneda<br>DOLARES       | r adjuntados<br>DE DEPÓSIT<br>Monto<br>6750.00 | o como anexos.<br>OS JUDICIALES<br>Mor<br>REMATE | ivo<br>JUDICIAL | Estado                       | Agregar         |

el botón 💌 como se muestra la siguiente figura:

Figura: Formulario de Registro de depósitos judiciales

| Poder Judicial - 2022 | Página 116 de 400 | P-23-2014-GI-GG-PJ-F-07 |
|-----------------------|-------------------|-------------------------|
|-----------------------|-------------------|-------------------------|

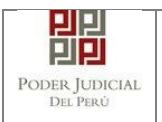

Finalizado el registro de todos los depósitos judiciales hacer clic en el botón

Aceptar la aplicación regresará a la pantalla anterior como se muestra:

| DEPOSITO JU          | DICIALES  |             |                                    |        |
|----------------------|-----------|-------------|------------------------------------|--------|
| DEPOSITO<br>JUDICIAL | Modificar |             |                                    |        |
| CANTIDAD             | 1         | DESCRIPCIÓN | N - 2020003101739-6750.00 DOLARES. |        |
| Atrás                |           |             |                                    | → Sigu |

Figura: Formulario de Depósitos judiciales

Independientemente de su registro, los aranceles y depósitos judiciales registrados deberán ser adjuntados como anexos.

# d. Archivos adjuntos

Esta parte del formulario permite adjuntar el archivo digital que corresponde al documento (demanda) y anexos.

#### Adjuntar documento (demanda)

Para adjuntar el archivo del documento (escrito de la demanda) hacer clic en

| el botón                                 | •         | Examinar                              |              |         |
|------------------------------------------|-----------|---------------------------------------|--------------|---------|
| OCUMENTOS ADJUNTOS                       |           |                                       |              |         |
| DOCUMENTO                                | (0)       | ANEXOS (0)                            |              |         |
| ADJUNTAR DOCUMENTO                       |           | + Examinar                            |              |         |
|                                          |           | NOMERE                                | TAMAÑO       | PÁGINAS |
|                                          |           | No se encontraron registros           |              |         |
| NOTA<br>- El tamaño total de los archivo | s adjunto | s (documentos y anexos) no debe super | r los 30 MB. |         |

#### Figura: Documento a adjuntar

La aplicación mostrará una ventana de búsqueda para ubicar la ruta donde se encuentra el archivo que se desea adjuntar.

| Poder Judicial - 2022 | Página 117 de 400 | P-23-2014-GI-GG-PJ-F-07 |
|-----------------------|-------------------|-------------------------|

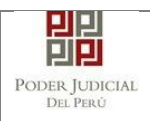

| Organizar 👻 Nueva c                                                                                    | arpeta                                      | Jii 💌                                                     |                            |
|----------------------------------------------------------------------------------------------------|---------------------------------------------|-----------------------------------------------------------|----------------------------|
| Borradores<br>Curso<br>Demandas<br>Document<br>Escritos Ele<br>Recibido de<br>Recibido de<br>Costa Ric | Nombre ANEXOS-01[R].pdf DOCUMENTO-01[R].pdf | Fecha de modifica<br>09/08/2017 17:35<br>09/08/2017 16:20 | Tipo<br>Adobe A<br>Adobe A |
| 🍐 documer                                                                                              | <                                           |                                                           |                            |

Seleccionar el archivo correspondiente y hacer clic en el botón *"Abrir"*. En el formulario mostrará el archivo adjunto y el detalle del mismo. Tener en cuenta la NOTA de esta página.

| DOCUMENTO         | (1) | ANEXO 5      | (0)    |          |         |  |
|-------------------|-----|--------------|--------|----------|---------|--|
| DJUNTAR DOCUMENTO |     | • Examinar   |        |          |         |  |
|                   |     | NOMBRE       |        | тамайо   | PÁGINAS |  |
|                   |     | DOCUMENTO-01 | Rj.pdf | 0.197 MB | 1       |  |

Figura: Descripción de archivo adjuntado

# Adjuntar documento (demanda: Especialidad Familia Tutelar, motivo Denuncia y proceso Ley 30364)

Para adjuntar el archivo del documento (escrito de la demanda) hacer clic en

el botón

| Poder Judicial - 2022 | Página 118 de 400 | P-23-2014-GI-GG-PJ-F-07 |
|-----------------------|-------------------|-------------------------|

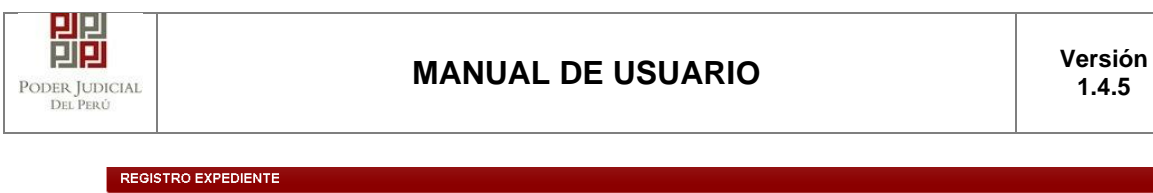

| DATOS DEL ORGANO JURISDICCIONA                                                                                                    | L DATOS DEL EXPEDIENTI                                              | ARANCELES/DEPOSIT | OS JUDICIALES | ARCHIVOS ADJUNTOS |
|----------------------------------------------------------------------------------------------------|---------------------------------------------------------------------|-------------------|---------------|-------------------|
| ✓ DOCUMENTOS A PRESENTAR                                                                                                    |                                                                     |                   |               |                   |
| DOCUMENTO (0)                                                                                                    | ANEXOS (0)                                                          |                   |               |                   |
| ADJUNTAR ARCHIVO                                                                                                    | + Examinar                                                          |                   |               |                   |
|                                                                                                    | NOMBRE TIPO D                                                       | OCUMENTO TAMAÑO   | PÁGINA        |                   |
|                                                                                                    | No se encontraron registros                                         |                   |               |                   |
| NOTA<br>- El tamaño total de los archivos adjuntos (do<br>- El formato de los archivos adjuntos debe se<br>- Los archivos adjuntos deben estar firmados | icumentos y anexos) no debe superar la<br>r PDF.<br>s digitalmente. | os 30 MB.         |               |                   |
|                                                                                                    | Presentar demanda                                                   |                   |               |                   |
| ← Atrás                                                                                                    |                                                                     |                   |               |                   |

Figura: Documento a adjuntar

La aplicación mostrará una ventana de búsqueda para ubicar la ruta donde se encuentra el archivo que se desea adjuntar.

| Organizar 👻 Nueva c                                       | arpeta           | s • 🖬                                      | 0                |
|-----------------------------------------------------------|------------------|--------------------------------------------|------------------|
| Borradores *                                              | Nombre           | Fecha de modifica Ti                       | ро               |
| Jemandas                                                  | ANEXOS-01[R].pdf | 09/08/2017 17:35 A/<br>09/08/2017 16:20 A/ | lobe A<br>lobe A |
| FuenteSU4     Recibido de     Recibido de     Recibido de |                  |                                            |                  |

Seleccionar el archivo correspondiente y hacer clic en el botón "Abrir". En el formulario mostrará el archivo adjunto y el detalle del mismo. Tener en cuenta la NOTA de esta página. Asimismo, seleccionar el TIPO DE DOCUMENTO.

| Poder Judicial - 2022 | Página 119 de 400 | P-23-2014-GI-GG-PJ-F-07 |
|-----------------------|-------------------|-------------------------|

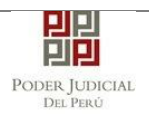

| REGISTRO EXPEDIENTE                                                                                                    |                                                      |                                   |            |        |        |                   |
|----------------------------------------------------------------------------------------------------|------------------------------------------------------|-----------------------------------|------------|--------|--------|-------------------|
| DATOS DEL ORGANO JURISDICCIONAL                                                                                                    | DATOS DEL EXPEC                                      |                                   | ES/DEPOSIT |        | CIALES | ARCHIVOS ADJUNTOS |
| ▼ DOCUMENTOS A PRESENTAR                                                                                                    |                                                      |                                   |            |        |        |                   |
| DOCUMENTO (1)                                                                                                    | ANEXOS (0                                            | )                                 |            |        |        |                   |
| ADJUNTAR ARCHIVO                                                                                                    | + Examinar                                           |                                   |            |        |        |                   |
|                                                                                                    | NOMBRE                                               | TIPO DOCUMENTO                    | TAMAÑO     | PÁGINA |        |                   |
|                                                                                                    | DEMANDA.pdf                                          | Seleccionar tipo de<br>documento. | 0,012 MB   | 1      | ×      |                   |
| NOTA<br>- El tamaño total de los archivos adjuntos (docu<br>- El formato de los archivos adjuntos debe ser<br>- Los archivos adjuntos deben estar firmados o | imentos y anexos) no debe s<br>PDF.<br>ligitalmente. | uperar los 30 MB.                 |            |        |        |                   |
| ← Atrás                                                                                                    | resentar demanda                                     |                                   |            |        |        |                   |

Figura: Descripción de archivo adjuntado

# Adjuntar anexos

Para adjuntar el archivo de los anexos (Se puede adjuntar más de 1 anexo) hacer clic

en el botón

| DOCUMENTOS ADJUNTOS           |                             |        |          |  |
|-------------------------------|-----------------------------|--------|----------|--|
| DOCUMENTO (1)                 | ANEXOS (0)                  |        |          |  |
| ADJUNTAR ANEXOS DEL DOCUMENTO | + Examinar                  |        |          |  |
|                               | NOMBRE                      | ΤΑΜΑÑΟ | PÁGINA S |  |
|                               | No se encontraron registros |        |          |  |

Figura: Anexo(s) a adjuntar

La aplicación mostrará una ventana de búsqueda para ubicar la ruta donde se encuentra el archivo que se desea adjuntar.

| Poder Judicial - 2022 | Página 120 de 400 | P-23-2014-GI-GG-PJ-F-07 |
|-----------------------|-------------------|-------------------------|

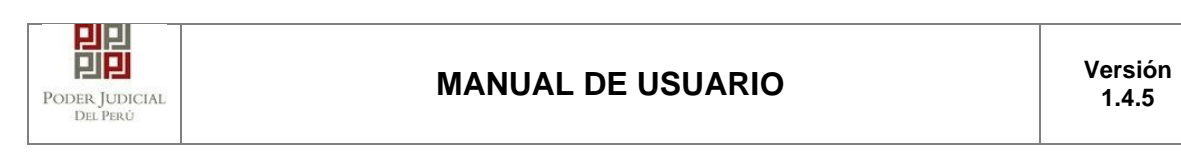

| O Abrir          |                                   |                       | ×         |
|------------------|-----------------------------------|-----------------------|-----------|
|                  | DATOS (D:) > RONALD > ~ さ         | Buscar en RONALD      | P         |
| Organizar 👻 Nuev | carpeta                           |                       | ?         |
| Documentos       | Nombre                            | Fecha de modificación | Ti ^      |
| Escritorio       | DOCUMENTOS RECIBIDOS              | 28/04/2020 16:43      | Ci        |
| 📰 Imágenes       | 📙 tablas                          | 24/04/2020 18:57      | Ci        |
| 👌 Música         | ANEXO_ESCRITO_OK                  | 16/04/2020 16:37      | A         |
| 🧊 Objetos 3D     | aptura pantalla                   | 12/05/2020 19:11      | Di        |
| Videos           | 🤠 carpeta fiscal                  | 16/04/2020 16:37      | Aı        |
| Disco local (C:) | ESCRITO FIRMADO                   | 15/04/2020 16:21      | Ai        |
| DATOS (D:)       | escrito                           | 12/05/2020 19:04      | Ai ♥<br>> |
| N                | mbre de archivo: ANEXO ESCRITO OK | Todos los archivos    | $\sim$    |
|                  |                                   | Abrir Cancela         |           |

Seleccionar el archivo correspondiente y hacer clic en el botón "Abrir".

En el formulario se mostrará los archivos adjuntos con sus respectivos botones:

| ×                                | : Elin | ninar a  | nexo             |          |          |         |       |  |
|----------------------------------|--------|----------|------------------|----------|----------|---------|-------|--|
| Agregar                          | : Agre | egar de  | talle ar         | nexo     |          |         |       |  |
| Q                                | : Para | a visual | izar la          | lista de | e detall | es ane: | κo    |  |
| ▼ DOCUMENTOS ADJUNTOS            |        |          |                  |          |          |         |       |  |
| DOCUMENTO                        | (0)    | ANE      | XOS              | (2)      |          |         |       |  |
| ADJUNTAR ANEXOS DEL<br>DOCUMENTO |        | + Examin | ar               |          |          |         |       |  |
|                                  | (      | ELIMINAR | NOMBRE           | TAMAÑO   | PÁGINAS  | DETALLE | ANEXO |  |
|                                  |        |          | ANEXO-           |          |          | Acción  | Ver   |  |
|                                  |        | ×        | 01.pdf           | 0.138 MB | 1        | Agregar | ц.    |  |
|                                  |        | ×        | ANEXO-<br>02 pdf | 0.359 MB | 12       | Agregar | Q     |  |

| Poder Judicial - 2022 | Página 121 de 400 | P-23-2014-GI-GG-PJ-F-07 |
|-----------------------|-------------------|-------------------------|

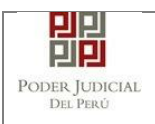

abrirá un modal como sigue:

Adicionalmente, se procederá a registrar la sumilla (breve descripción) y el número de página donde inicia cada uno de los anexos escaneados y contenidos en el archivo adjunto, a manera de poder identificarlos individualmente. Finalizado el registro hacer clic en el botón .se

De esta manera se sabrá con detalle que anexos están acompañando el documento.

| 1. TIPO DO<br>FUENTE: * | CUMENTO       | Seleccione             | ▼ 2. PAGI                   | NAS: *      | Desde            | lasta    |
|-------------------------|---------------|------------------------|-----------------------------|-------------|------------------|----------|
| 3. PARA C               | USTODIA: *    |                        | 4. DES                      | CRIPCIÓN: * |                  | Agregar  |
|                         |               | LISTA                  | À DETALLE DE CONTENI        | DO ANEXO    |                  |          |
| Desde<br>Pág.           | Hasta<br>Pág. | Des                    | cripción                    | Tipo Anexo  | Para<br>Custodia | Eliminar |
| 1                       | 1             | CERTIFICADO BA<br>EXTF | NCARIO DE MONEDA<br>RANJERA | ORIGINAL    | Sí               | <b>a</b> |
|                         |               | Registros: 1 -         | [Página : 1/1 ] 🛛 🔍         | < 1 > >>    |                  |          |

Figura: Descripción de los anexos adjuntados

| Poder Judicial - 2022 | Página 122 de 400 | P-23-2014-GI-GG-PJ-F-07 |
|-----------------------|-------------------|-------------------------|
|-----------------------|-------------------|-------------------------|

# Figura: Descripción de los anexos adjuntados al realizar clic en

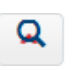

| OS DEL ORGANO JURISDICCIONAL                                                                                                    | DATOS DEL EXPEDIENTE                                        | ARANCELES / ARC | HIVOS ADJUNTOS   |            |
|----------------------------------------------------------------------------------------------------|-------------------------------------------------------------|-----------------|------------------|------------|
| RANCELES JUDICIALES                                                                                                    |                                                             |                 |                  |            |
| ARANCEL JUDICIAL Agregar                                                                                                    |                                                             |                 |                  |            |
| CUMENTOS ADJUNTOS                                                                                                    |                                                             |                 |                  |            |
| DOCUMENTO (1)                                                                                                    | ANEXOS (1)                                                  |                 |                  |            |
| ADJUNTAR ANEXOS DEL DOCUMENTO                                                                                                    | + Examinar                                                  |                 |                  |            |
|                                                                                                    | NOMBRE                                                      | TAMAÑO          | PÁGINAS          |            |
|                                                                                                    | ANEXOS-01[R].pdf                                            | 0.117 MB        | 1 🗙              |            |
|                                                                                                    | Agregar                                                     |                 |                  |            |
|                                                                                                    |                                                             | Descripción de  | etalle de anexo. |            |
|                                                                                                    | Desde Hasta<br>Pág. Pág.                                    | Descripción     | Tipo Anexo       |            |
|                                                                                                    | 1 1                                                         | COPIA DEL DNI   | COPIA SIMPLE     | <b>a</b> / |
| NOTA<br>- El tamaño total de los archivos adjuntos (do<br>- El formato de los archivos adjuntos debe se<br>- Los archivos adjuntos deben estar firmados | cumentos y anexos) no debe super<br>r PDF.<br>digitalmente. | ar los 30 MB.   |                  |            |

Figura: Descripción de los anexos adjuntados

Para realizar la presentación de la demanda hacer clic en el botón Presentar demanda la aplicación te solicitará tu confirmación:

| Poder Judicial - 2022 | Página 123 de 400 | P-23-2014-GI-GG-PJ-F-07 |
|-----------------------|-------------------|-------------------------|

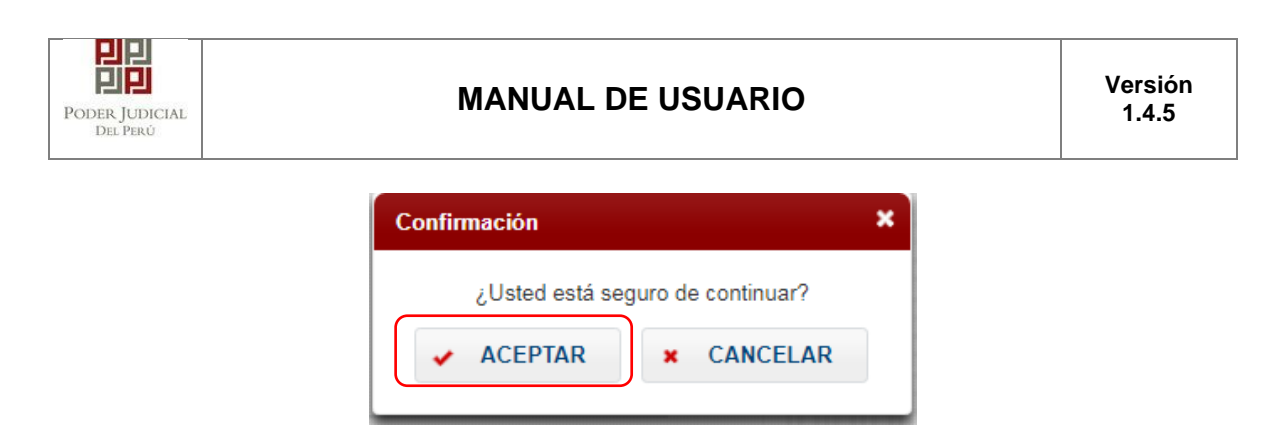

# 8.5 PASO 5: Descarga de cargo de presentación.

Luego de que la presentación de documento (demanda) se realice, la aplicación mostrará un modal que nos indicará si el registro se realizó de forma satisfactoria y nos permitirá descargar el cargo de presentación generado por la aplicación.

| MENSAJE                                                                                               |                       |
|----------------------------------------------------------------------------------------------------|-----------------------|
| El expediente judicial código <b>07137-2018-0-18</b><br>éxito. Puede descargar su cargo de presentaci | 817–JR–C0–15 ≤<br>ón. |
| ± Descargar                                                                                           |                       |
|                                                                                                    | Cerrar                |

Figura: Modal de descarga de cargo

Una vez descargado el cargo de presentación verificamos su contenido.

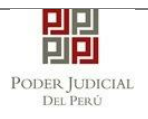

|                            | 민민                              |                |                          |
|----------------------------|---------------------------------|----------------|--------------------------|
|                            | PP                              |                | and the tot              |
|                            | Poder Iudici                    | AT.            | Servicio Digital         |
|                            | DEL PERÚ                        |                | Poder Judicial o<br>Perú |
| c                          | ORTE SUPERIOR DE J              | IUSTICIA       | 10000                    |
|                            | LIMA                            |                |                          |
|                            | SEDE COMERCIALES                | S              |                          |
|                            | Av. Petit Thouars N° 49         | 79             |                          |
| Cargo de                   | Presentación electrónica        | de expec       | liente                   |
|                            | (Mesa de Partes Electró         | nica)          |                          |
| EXPEDIENTE                 | 07137-2018-0-1817-JR-CO-1       | 5              |                          |
| Org. Jurisdiccional        | 15°JUZGADO CIVIL-COMER          | CIAL           |                          |
| Especialista               | PACHAS LOPEZ, WILLIAM<br>GERMAN | Fec. Inicid    | o 30/05/2018 09:42:4     |
| Motivo de Ingreso          | DEMANDA                         | Proceso        | SUMARISIMO               |
| Materia                    | INDEMNIZACION                   |                |                          |
| Fecha de Presentación      | 30/05/2018 09:42:45             | Folios         | 2                        |
| Depósito Judicial          | 0 SIN DEPOSITO JUDICIAL         | Cuantía        | 200000.00 SOLES          |
| Arancel                    | 444441 S/.3.74                  |                |                          |
| SUMILLA                    | INDEMNIZACIÓN por concep        | to de          |                          |
| ANEXOS                     | DNI                             |                |                          |
| OBSERVACIÓN                | SIN DERECHO DE NOTIFICA         | CIÓN           |                          |
| PARTES PROCESALES          | :                               |                |                          |
| DEMANDANTE                 | UTURUNCO MAMANI JULIO           | CESAR          |                          |
| DEMANDADO                  | SANDOVAL JUAN MIGUEL            |                |                          |
| Presentado electrónicar    | nente por: RUTH VALERIA TE      | EREZA ESC      | CALERA CALDAS            |
| Cod. Digit                 | talización 0000060921-20        | 18-EXP-JR      | -co                      |
| -                          |                                 |                |                          |
|                            |                                 |                |                          |
| Mesa de Partes Electrónica | 3                               | 30/05/2018 09: | :43:26 Página 1 de       |

Figura: Cargo de presentación de la demanda

|  | Poder | Judicial | - | 2022 |
|--|-------|----------|---|------|
|--|-------|----------|---|------|

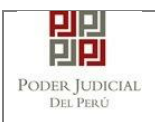

Si hubiese algún problema técnico en el registro de la demanda, la aplicación le enviará un mensaje como se muestra:

| MENSAJE                                                |                                                                                                    |                                          |
|--------------------------------------------------------|----------------------------------------------------------------------------------------------------|------------------------------------------|
| El expedier<br>descargar :<br>por correo<br>disponible | nte judicial se registró con éxid<br>su constancia de presentación. Se<br>electrónico cuando el cargo se e<br>para su descarga. | to. Puede<br>e le informará<br>encuentre |
|                                                        | 🛓 Descargar                                                                                                    |                                          |
|                                                        |                                                                                                    | Cerrar                                   |

Hacer clic en el botón para descargar la constancia de presentación, tal como se muestra en la siguiente figura.

| Poder Judicial - 2022 | Página 126 de 400 | P-23-2014-GI-GG-PJ-F-07 |
|-----------------------|-------------------|-------------------------|

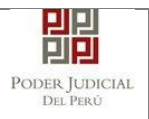

| Constancia              |                                                       |                     |                |
|-------------------------|-------------------------------------------------------|---------------------|----------------|
|                         | de Presentación electróni<br>(Mesa de Partes Electrón | ica de exp<br>nica) | pediente       |
| Motivo de Ingreso       | DEMANDA                                               | Proceso             | SUMARISIMO     |
| Materia                 | INDEMNIZACION                                         |                     |                |
| Fecha de Presentación   | 17/05/2018 10:02:46                                   | Folios              | 2              |
| Depósito Judicial       | 0 SIN DEPOSITO JUDICIAL                               | Cuantía             | 12400.00 SOLES |
| Arancel                 | 0 SIN ARANCEL                                         |                     |                |
| SUMILLA                 | INDEMNIZACION-SUMARISI                                | MO                  |                |
| ANEXOS                  | SIN ANEXOS                                            |                     |                |
| OBSERVACIÓN             | SIN PAGO DE ARANCEL/TAS                               | SA JUDICIA          | L              |
| PARTES PROCESALES       | :                                                     |                     |                |
| DEMANDANTE              | UTURUNCO MAMANI JULIO                                 | CESAR               |                |
| DEMANDADO               | SANDOVALCARDENAS JUAN                                 | GABRIEL             |                |
| Presentado electrónican | nente por: RUTH VALERIA TE                            | EREZA ESC           | ALERA CALDAS   |

Figura: Constancia de presentación de la demanda

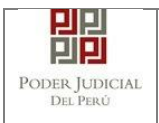

#### • Presentaciones con casos especiales

# a. Presentación desde casilla institucional

En los casos en que se ingrese con una casilla institucional el sistema internamente verificará si dicha institución cuenta con un número de R.U.C. registrado en los datos del SINOE.

En caso de no contar con dicha información el sistema habilitará en la sección "Datos del Presentante" un campo para que el usuario pueda ingresar el número de R.U.C. y la opción para validar el nombre de la razón social tal como se muestra en la siguiente figura:

| DATOS DEL EXPED  | IENTE                                                                  |          |
|------------------|------------------------------------------------------------------------|----------|
|                  |                                                                        |          |
| INGRESO: *       | DEMANDA PROCESO: * ABREVIADO                                           | •        |
| MATERIA: *       | OBLIGACION DE DAR SUMA DE DINERO                                       | Ŧ        |
| CUANTIA: *       | INDETERMINADO: SOLES V 200                                             | 0,000.00 |
|                  | SOLICITO SUMA DE DINERO                                                |          |
| SUMILLA: *       |                                                                        |          |
|                  | Caracteres restantes 232.                                              |          |
| DATOS DE PRESEN  | ITANTE                                                                 |          |
| -                |                                                                        |          |
| Tipo de Present  | ante:                                                                  |          |
| Presentante:     | SUNAT - SUPAT - SUPERVISION CONTENCIOSO ADUANERO 1                     |          |
| Numero de RUC:   | Validar                                                                |          |
| A NOTA           | asilla electrónica 43590 será asociada a las partes de tipo DEMANDANTE |          |
| - Su número de c |                                                                        |          |
| - Su número de c | LES                                                                    |          |
| - Su número de c |                                                                        |          |

Figura: Formulario de usuario de casilla institucional

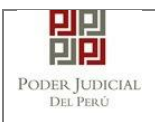

Luego de finalizar la presentación de la demanda, el cargo generado mostrará la información correspondiente.

| ervicio Digi<br>oder Judicia<br>anu |
|-------------------------------------|
|                                     |
|                                     |
|                                     |
|                                     |
|                                     |
|                                     |
|                                     |
|                                     |
| /2018 12:32                         |
| VIADO                               |
|                                     |
|                                     |
| 0.00 SOLE                           |
|                                     |
|                                     |
|                                     |
| ŚN                                  |
|                                     |
|                                     |
|                                     |
| NTENCIOS                            |
|                                     |
| NĊ                                  |

Figura: Cargo de Presentación con usuario de casilla institucional

| Poder Judicial - 2022 Página 129 de 400 | P-23-2014-GI-GG-PJ-F-07 |
|-----------------------------------------|-------------------------|

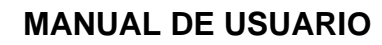

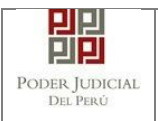

# b. Presentación de medida cautelar

En los casos que se presente una demanda con motivo de ingreso "Medida cautelar" el cargo de presentación mostrará un campo adicional el cual viene a ser "Código cautelar". En caso desee presentar un escrito a este expediente el presentante deberá ingresar el código cautelar y luego realizar la búsqueda del expediente.

|                         | PIPI                                              |
|-------------------------|---------------------------------------------------|
|                         |                                                   |
|                         |                                                   |
|                         | PODER JUDICIAL Servicio Digital                   |
|                         | DEL PERÚ Poder Judicial der<br>Perú               |
| с                       | ORTE SUPERIOR DE JUSTICIA                         |
|                         | LIMA                                              |
|                         | SEDE COMERCIALES                                  |
|                         | Av. Petit Thouars N° 4979                         |
| Cargo de                | Presentación electrónica de expediente            |
|                         | (Mesa de Partes Electrónica)                      |
| EXPEDIENTE              | 07255-2018-8-1817-JR-CO-16                        |
| Org. Jurisdiccional     | 16°JUZGADO CIVIL-COMERCIAL                        |
| Especialista            | NUNEZ MATOS, JUAN Fec. Inicio 17/07/2018 11:48:43 |
| Motivo de Ingreso       | MEDIDA CAUTELAR FUERA Proceso CAUTELAR            |
| Materia                 | MEDIDA CAUTELAR                                   |
| Fecha de Presentación   | 17/07/2018 11:48:43 Folios 1                      |
| Depósito Judicial       | 0 SIN DEPOSITO JUDICIAL Cuantía INDETERMINADO     |
| Arancel                 | 0 SIN ARANCEL                                     |
| SUMILLA                 | SOLICITA MEDIDA CAUTELAR                          |
| ANEXOS                  | SIN ANEXOS                                        |
| OBSERVACIÓN             | SIN ARANCEL/SIN DERECHO DE NOTIFICACIÓN           |
| PARTES PROCESALES       | :                                                 |
| DEMANDANTE              | UTURUNCO MAMANI JULIO CESAR                       |
| DEMANDADO               | DIAZ CESPEDES HEMILIANA                           |
| Procontado alastránicon | PORTO PORT - PUTH VALEDIA TEDEZA ESCALEDA CALDAS  |
| Cod Digit               | alización 0000068894-2018-EXP- IR-CO              |
| COU. Digit              |                                                   |
|                         |                                                   |
|                         |                                                   |

Figura: Cargo de presentación de una medida cautelar

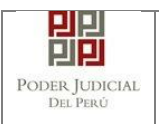

# c. Presentación con resolución impugnada

Existen casos en que se requiere registrar resoluciones impugnadas a nuestra demanda. Esta sección se habilitará dependiendo de la especialidad, el motivo de ingreso, el tipo de proceso y la materia tal como se muestra en la siguiente figura:

| GISTRO EXPEDIENTE         |                                  |                            |            |                  |                     |
|---------------------------|----------------------------------|----------------------------|------------|------------------|---------------------|
| TOS DEL ORGA              | NO JURISDICCIONAL                | DATOS DEL EXPEDIE          | INTE ARAN  | CELES / ARCHIVOS |                     |
| DATOS DEL EXPEDI          | ENTE                             |                            |            |                  |                     |
| MOTIVO DE<br>INGRESO: *   | DEMANDA                          |                            | •          | PROCESO: *       | ESPECIAL            |
| MATERIA: *                | DECLARACION CON                  | TRARIA A DERECHO           |            |                  | Ŧ                   |
| CUANTIA: *                | INDETERMINADO:                   |                            |            | (Moneda) •       |                     |
| SUMILLA: *                | Caracteres restantes 255         | 5.                         |            |                  |                     |
| DATOS DE PRESEN           | TANTE                            |                            |            |                  |                     |
| Tipo de Presenta          | nte:                             | ABOGADO                    | •          |                  |                     |
| Presentante:              |                                  | RUTH VALERIA TEREZ         | A ESCALERA | CALDAS           |                     |
| NOTA<br>- Su número de ca | isilla electrónica 23 será asoci | ada a las partes de tipo D | EMANDANTE  |                  |                     |
| RESOLUCIONES IMP          | PUGNADAS                         |                            |            |                  |                     |
| Nro.                      | N° Resolu                        | ción                       | Año        |                  | Fecha de Resolución |
| PARTES PROCESAL           | ES                               |                            |            |                  |                     |
| SUJETO PROCESA            | L: Agregar                       |                            |            |                  |                     |
| Atrás                     |                                  |                            |            |                  | → Siguient          |

Figura: Sección de resoluciones impugnadas

| Poder Judicial - 2022 | Página 131 de 400 | P-23-2014-GI-GG-PJ-F-07 |
|-----------------------|-------------------|-------------------------|
|-----------------------|-------------------|-------------------------|

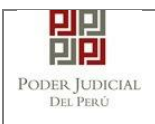

Agregar strar las resoluciones impugnadas se debe hacer clic en el botón el cual permitirá mostrar el siguiente modal:

| ESOLUCIONES I | MPUGNADAS       |                             |                     |                       |
|---------------|-----------------|-----------------------------|---------------------|-----------------------|
|               |                 |                             |                     | * Campos obligatorios |
| RESOLUCIÓN II | MPUGNADA        |                             |                     |                       |
| N° Resolució  | n *             |                             |                     |                       |
| Fecha de Res  | olución * DD/MM | I/AAAA                      |                     |                       |
|               |                 |                             |                     | Agregar               |
|               |                 |                             |                     |                       |
|               |                 | LISTA DE RESOLUCIONES       | S IMPUGNADA S       |                       |
| Nro.          | N° Resolución   | Año                         | Fecha de Resolución | Eliminar              |
| 1             | 12345           | 2018                        | 01/05/2018          | ×                     |
| 2             | 12346           | 2018                        | 01/06/2018          | ×                     |
|               | Regi            | stros: 2 - [ Página : 1/1 ] | « < 1 > »           |                       |
|               |                 |                             |                     |                       |
|               |                 |                             | Acep                | ptar Cancelar         |
|               |                 |                             |                     |                       |

Figura: Modal para agregar resoluciones impugnadas

Se debe ingresar el N° Resolución, la fecha de la resolución y luego hacer clic en el botón <sup>Agregar</sup> para que se muestre en la lista de resoluciones que se muestra en la parte inferior del modal.

Luego de terminar de registrar las resoluciones debe hacer clic en el botón

| Poder Judicial - 2022 | Página 132 de 400 | P-23-2014-GI-GG-PJ-F-07 |
|-----------------------|-------------------|-------------------------|

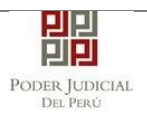

| REGISTRO EXPEDIENTE           |                               |                               |          |                 |                     |             |
|-------------------------------|-------------------------------|-------------------------------|----------|-----------------|---------------------|-------------|
| DATOS DEL ORGANO              | JURISDICCIONAL                | TOS DEL EXPEDIENTE            | ARANCE   | ELES / ARCHIVOS |                     |             |
| DATOS DEL EXPEDIEN            | TE                            |                               |          |                 |                     |             |
| MOTIVO DE<br>INGRESO: *       | DEMANDA                       |                               | T        | PROCESO: *      | ESPECIAL            | ¥           |
| MATERIA: *                    | CUMPLIMIENTO DE AC            | TO ADMINISTRATIVO FIRME       |          |                 |                     | •           |
| CUANTIA: *                    | INDETERMINADO: 🖌              |                               |          | (Moneda) 🔻      |                     |             |
| SUMILLA: *                    | SOLICITA CUMPLIMIENTO         |                               | 1,       |                 |                     |             |
| - DATOS DE PRESENTAN          | ITE                           |                               |          |                 |                     |             |
| Tipo de Presentante           | е (                           | ABOGADO                       | •        |                 |                     |             |
| Presentante:                  | F                             | UTH VALERIA TEREZA ESC        | ALERA CA | LDAS            |                     |             |
| NOTA<br>- Su número de casill | a electrónica 23 será asociad | a a las partes de tipo DEMANI | DANTE    |                 |                     |             |
| ▼ RESOLUCIONES IMPUG          | GNADAS                        |                               |          |                 |                     |             |
| Agregar                       |                               |                               |          |                 |                     |             |
| Nro.                          | N° Resoluci                   | ón                            | Año      |                 | Fecha de Resolución |             |
| 1                             | 11111                         | :                             | 2018     |                 | 01/05/2018          |             |
| 2                             | 22222                         | :                             | 2018     |                 | 01/08/2018          |             |
| ▼ PARTES PROCESALES           |                               |                               |          |                 |                     |             |
| SUJETO PROCESAL :             | Agregar ?                     |                               |          |                 |                     |             |
| + Atrás                       |                               |                               |          |                 |                     | → Siguiente |

Figura: Formulario con resoluciones impugnadas

Luego de finalizar la presentación de la demanda, el cargo generado mostrará la información correspondiente a las resoluciones impugnadas.

| Poder Judicial - 2022 | Página 133 de 400 | P-23-2014-GI-GG-PJ-F-07 |
|-----------------------|-------------------|-------------------------|

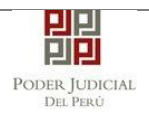

|         |                 |                         | 민민                 |                                 |                           |
|---------|-----------------|-------------------------|--------------------|---------------------------------|---------------------------|
|         |                 |                         | 민민                 |                                 | AL                        |
|         |                 | Po                      | der Judici         | AL                              | Servicio Digital          |
|         |                 |                         | DEL PERÚ           |                                 | Poder Judicial de<br>Perú |
|         | C               | ORTE                    |                    | JUSTICIA                        |                           |
|         |                 |                         | LIMA               |                                 |                           |
|         |                 |                         | Sede Tributarios   |                                 |                           |
|         | Esq. A          | v Nicola                | s de Pierola con R | ufino Torri                     | со                        |
|         | Cargo de        | Presen                  | tación electrónica | de expec                        | liente                    |
|         |                 | (Mesa                   | de Partes Electró  | nica)                           |                           |
| EXPEDI  | ENTE            | 07958-2                 | 018-0-1801-JR-CA-2 | 6                               |                           |
| Org. Ju | risdiccional    | 26° JUZ<br>MERCA        | GADO CONT. ADM.    | SUB ESPEC                       | C. TEMAS DE               |
| Especia | lista           |                         |                    | Fec. Inicio 16/07/2018 16:54:43 |                           |
| Motivo  | de Ingreso      | DEMANDA                 |                    | Proceso                         | ESPECIAL                  |
| Materia |                 | CUMPL                   | IMIENTO DE ACTO A  | DMINISTR/                       | ATIVO FIRME               |
| Fecha d | e Presentación  | 16/07/2                 | 018 16:54:43       | Folios                          | 1                         |
| Depósit | o Judicial      | 0 SIN DEPOSITO JUDICIAL |                    | Cuantía                         | INDETERMINADO             |
| Arancel |                 | 0 SIN ARANCEL           |                    |                                 |                           |
| SUMILL  | Α               | SOLICI                  | TA CUMPLIMIENTO    |                                 |                           |
| ANEXO   | 5               | SIN AN                  | EXOS               |                                 |                           |
| OBSER   | ACIÓN           | SIN AR                  | ANCEL/SIN DERECH   | O DE NOTIF                      | ICACIÓN                   |
| Resoluc | iones Impugnada | s:                      |                    |                                 |                           |
| Nro.    | Nro. Resolución | Año                     | Fecha              |                                 |                           |
| 1       | 11111           | 2018                    | 01/05/2018         |                                 |                           |
| 2       | 22222           | 2018                    | 01/06/2018         |                                 |                           |
| PARTES  | PROCESALES :    |                         |                    |                                 |                           |
| DEMA    | NDANTE          | UTURUN                  | ICO MAMANI JULIO   | CESAR                           |                           |
| DEMA    | NDADO           | HUAMAI                  | N ALBERCA EDELMI   | RA                              |                           |
|         |                 |                         |                    |                                 |                           |

Figura: Cargo de presentación con resoluciones impugnadas

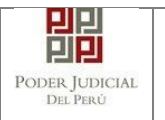

#### d. Presentación con expediente vinculado

Existen casos en que se requiere asociar nuestra demanda a un expediente existente. Esta función se llama "Expediente vinculado" y se habilita cuando el motivo de ingreso es "DEMANDA", el proceso es "ABREVIADO" y la materia es "TERCERIA" tal como se muestra en la siguiente figura:

| REGISTRO EXPEDIENTE        |                                |                                  |                      |           |             |
|----------------------------|--------------------------------|----------------------------------|----------------------|-----------|-------------|
| DATOS DEL ORGAN            |                                |                                  | ARANCELES / ARCHIVOS | ADJUNTOS  |             |
| DATOS DEL EXPEDIER         | ITE                            |                                  |                      |           |             |
| MOTIVO DE<br>INGRESO: *    | DEMANDA                        |                                  | PROCESO: *           | ABREVIADO | T           |
| MATERIA: *                 | TERCERIA                       |                                  |                      |           | T           |
| CUANTIA: *                 | INDETERMINADO:                 |                                  | (Moneda) 🔻           |           |             |
| SUMILLA: *                 | Caracteres restantes 255       |                                  |                      |           |             |
| ▼ DATOS DE PRESENTA        | NTE                            |                                  |                      |           |             |
| Tipo de Presentan          | e:                             | ABOGADO                          |                      |           |             |
| Presentante:               |                                | RUTH VALERIA TEREZA ESCA         | LERA CALDAS          |           |             |
| NOTA<br>- Su número de cas | lla electrónica 23 será asocia | ada a las partes de tipo DEMANDA | NTE                  |           |             |
| ▼ EXPEDIENTE VINCUL        | ADO                            |                                  |                      |           |             |
| Agregar                    |                                |                                  |                      |           |             |
| ▼ PARTES PROCESALE         | S                              |                                  |                      |           |             |
| SUJETO PROCESAL            | Agregar ?                      |                                  |                      |           |             |
| ← Atrás                    |                                |                                  |                      |           | → Siguiente |

Figura: Formulario que habilita botón "Agregar" expediente vinculado

Al hacer clic en el botón Agregar se mostrará un formulario para buscar los expedientes vinculados. Para ellos se debe ingresar el N° Expediente y el año del expediente vinculado y luego hacer clic en el botón Buscar.

El sistema le mostrará los resultados de los cuales deberá seleccionar el expediente al cual desea vincular su demanda haciendo clic en el botón vincular. Para más información de cada expediente puede ver el detalle del expediente haciendo clic en el botón.

| Poder Judicial - 2022 | Página 135 de 400 | P-23-2014-GI-GG-PJ-F-07 |
|-----------------------|-------------------|-------------------------|
|-----------------------|-------------------|-------------------------|

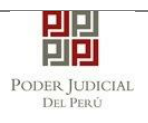

|              | NCULADO                        |                          |                               |                              |                           |                       |
|--------------|--------------------------------|--------------------------|-------------------------------|------------------------------|---------------------------|-----------------------|
| Dá           |                                |                          |                               |                              |                           | * Campos obligatorios |
| Busqueda Exp |                                |                          |                               |                              |                           |                       |
| N° Expedien  | nte *1                         |                          |                               |                              |                           |                       |
| Año *        | 2018                           | 8                        |                               |                              |                           |                       |
|              |                                |                          |                               |                              |                           | Buscar                |
|              |                                |                          |                               |                              |                           |                       |
| Nro.         | Nro. Expediente                | Especialidad             | Órgano                        | Fecha<br>de                  | Estado                    |                       |
|              |                                |                          | Jurisdiccional                | Ingreso                      |                           |                       |
| 1            | 00001-2018-0-<br>1817-JR-CO-01 | COMERCIAL                | 1°JUZGADO CIVIL-<br>COMERCIAL | 2018-<br>06-28<br>19:47:40.3 | DEMANDA                   | ✓ Vincular            |
| 2            | 00001-2018-0-<br>1817-JR-CO-13 | COMERCIAL                | 13°JUZGADO<br>CIVIL-COMERCIAL | 2018-<br>01-03<br>10:45:38.8 | POR SER DE<br>COMPETENCIA | ✓ Vincular            |
|              | Reg                            | istros: 2 - [ Página : 1 | 1/1] < < 1                    | > >>                         | 10 🔻                      |                       |
|              |                                |                          |                               |                              |                           |                       |
|              |                                |                          |                               |                              |                           | Cancelar              |

Figura: Formulario para buscar expediente vinculado

En caso desee desvincular el expediente deberá ingresar nuevamente al modal haciendo clic en el botón Modificar.

| ▼ EXPEDIENTE VINCULADO |                            |
|------------------------|----------------------------|
| Modificar              |                            |
| CÓDIGO DE EXPEDIENTE   | 00001-2018-0-1817-JR-CO-13 |
|                        |                            |

Luego deberá hacer clic en el botón para desvincular el expediente. Si desea puede realizar otra búsqueda.

| Poder Judicial - 2022 | Página 136 de 400 | P-23-2014-GI-GG-PJ-F-07 |
|-----------------------|-------------------|-------------------------|

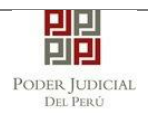

| XPEDIENTE VII | NCULADO                          |                                        |                                                         |                        |                           | 3                     |
|---------------|----------------------------------|----------------------------------------|---------------------------------------------------------|------------------------|---------------------------|-----------------------|
| Búsqueda Exp  | pediente                         |                                        |                                                         |                        |                           | * Campos obligatorios |
| N° Expedier   | nte *                            |                                        |                                                         |                        |                           |                       |
| Año *         | AAA                              | À                                      |                                                         |                        |                           |                       |
| • Para poder  | buscar otro expediente y vincula | arlo, primero debe des<br>Especialidad | óvincular el expediente pre<br>Órgano<br>Jurisdiccional | Fecha<br>de<br>Ingreso | ulado.<br>Estado          | Buscar                |
| 1             | 00001-2018-0-<br>1817-JR-CO-13   | COMERCIAL                              | 13°JUZGADO<br>CIVIL-COMERCIAL                           | 03/01/2018<br>10:45:38 | POR SER DE<br>COMPETENCIA | × Eliminar            |
|               | Reg                              | istros: 1 - [ Página :                 | 1/1] 《 < 1                                              | > >>                   | 10 🔻                      |                       |
|               | Reg                              | istros: 1 - [ Página :                 | 1/1] 《 《 1                                              | > >>                   | 10 •                      | Cancelar              |

Luego de finalizar la presentación de la demanda, el cargo generado mostrará la información correspondiente al expediente vinculado.

| Poder Judicial - 2022 | Página 137 de 400 | P-23-2014-GI-GG-PJ-F-07 |
|-----------------------|-------------------|-------------------------|

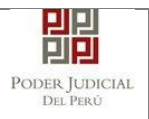

|                         |                                  |             | Validez                                   |
|-------------------------|----------------------------------|-------------|-------------------------------------------|
|                         |                                  |             | desconocida                               |
|                         | PODER JUDICIA<br>del Perú        | AL.         | Servicio Digita<br>Poder Judicial<br>Perú |
| с                       | ORTE SUPERIOR DE                 | JUSTICI/    | רוררים שיין                               |
|                         | LIMA                             |             |                                           |
|                         | SEDE COMERCIALES                 | S           |                                           |
|                         | Av. Petit Thouars N° 49          | 79          |                                           |
| Cargo de                | Presentación electrónica         | de expec    | liente                                    |
|                         | (Mesa de Partes Electró          | nica)       |                                           |
| EXPEDIENTE              | 07141-2018-0-1817-JR-CO-1        | 3           |                                           |
| Org. Jurisdiccional     | 13°JUZGADO CIVIL-COMER           | CIAL        |                                           |
| Especialista            | ALEJOS JAQUI KAREN<br>JACQUELINE | Fec. Inicio | o 30/05/2018 12:29:                       |
| Motivo de Ingreso       | DEMANDA                          | Proceso     | ABREVIADO                                 |
| Materia                 | TERCERIA                         |             |                                           |
| Exp. Vinculado          | 00001-2018                       |             |                                           |
| Fecha de Presentación   | 30/05/2018 12:29:48              | Folios      | 2                                         |
| Depósito Judicial       | 0 SIN DEPOSITO JUDICIAL          | Cuantía     | 200000.00 SOLES                           |
| Arancel                 | 0 SIN ARANCEL                    |             |                                           |
| SUMILLA                 | INDEMNIZACIÓN por el cono        | epto de     |                                           |
| ANEXOS                  | DNI                              |             |                                           |
| OBSERVACIÓN             | SIN ARANCEL/SIN DERECH           |             | ICACIÓN                                   |
| PARTES PROCESALES       | :                                |             |                                           |
| DEMANDANTE              | UTURUNCO MAMANI JULIO            | CESAR       |                                           |
| DEMANDADO               | MOGOLLON JARA ANDERSO            | N MANUEL    | -                                         |
| EXPEDIENTE PROBABLE     | EMENTE DUPLICADO Ref: 071        | 29-2018-0-1 | 817-JR-CO-13                              |
| Presentado electrónican | nente por: RUTH VALERIA TI       | EREZA ESO   | ALERA CALDAS                              |
| Cod. Digit              | alización 0000060928-20          | 18-EXP-JR   | -co                                       |

Figura: Cargo de presentación con expediente vinculado

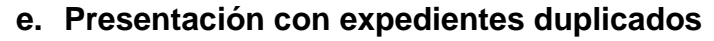

믭

PODER JUDICIAL

Cuando se registra una demanda con características similares a expedientes existentes tales como como motivo de ingreso, proceso, materia y las partes procesales el sistema lo considerará como un expediente probablemente duplicado. Para ello el sistema retornará una lista de estos expedientes y los mostrará en el cargo de presentación para conocimiento del presentante y del órgano jurisdiccional.

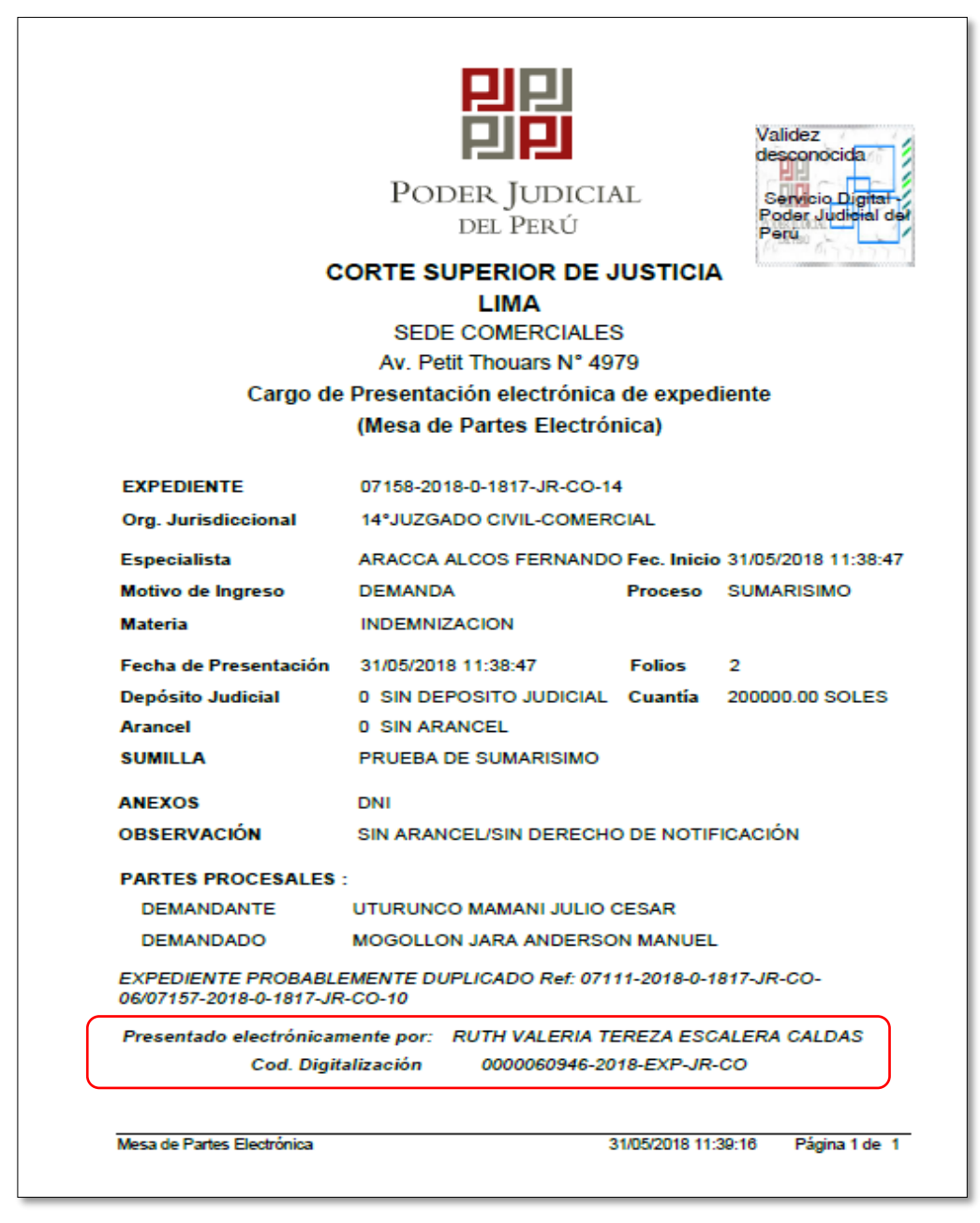

Figura: Cargo de Presentación con expediente probablemente duplicado

| Poder Judicial - 2022 |  |
|-----------------------|--|
|-----------------------|--|

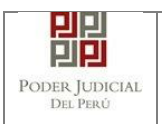

# 9. PRESENTACION DE DENUNCIAS POR LA MPE ESPECIALIDAD PENAL

Esta funcionalidad nos permite realizar la presentación de una denuncia a través de la aplicación MPE en 5 sencillos pasos.

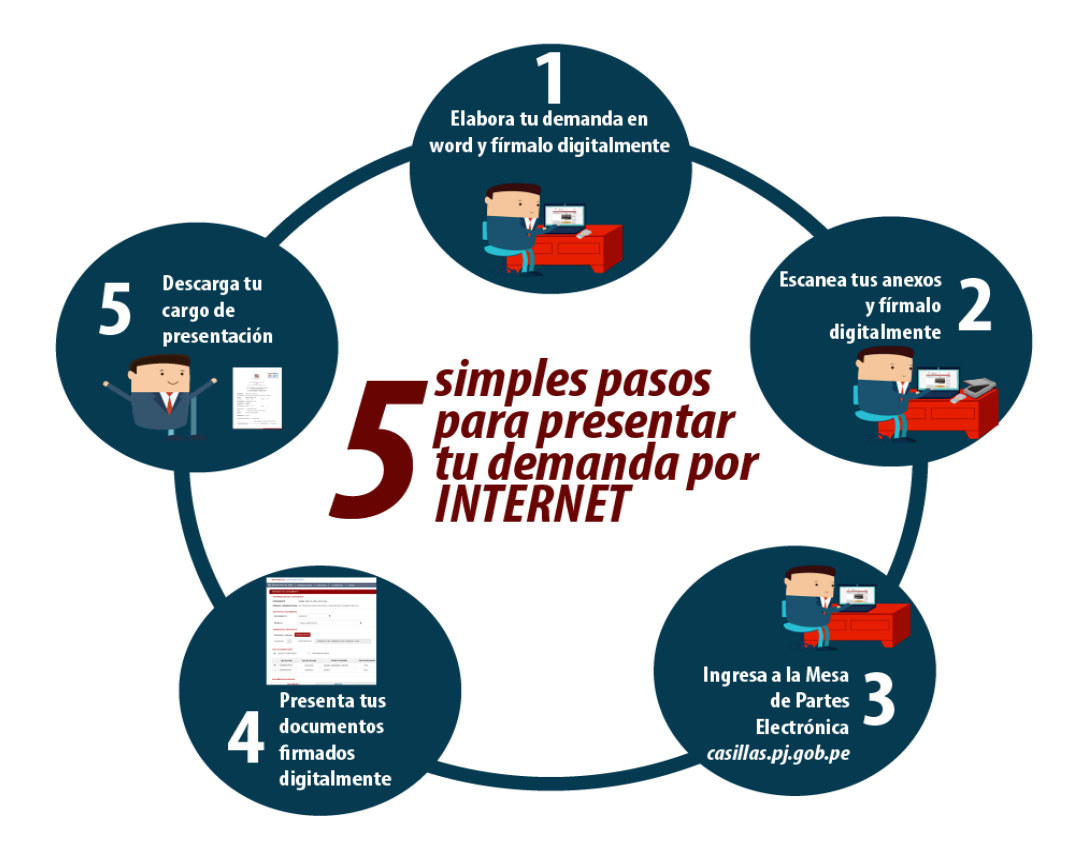

| Poder Judicial - 2022         Página 140 de 400         P-23-2014 | 14-GI-GG-PJ-F-07 |
|-------------------------------------------------------------------|------------------|
|-------------------------------------------------------------------|------------------|

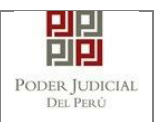

| Poder Judicial - 2022 | Página 141 de 400 | P-23-2014-GI-GG-PJ-F-07 |
|-----------------------|-------------------|-------------------------|
|                       | 5                 |                         |

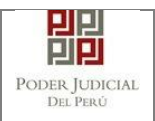

#### 9.1 PASO 1: Elaboración del documento y proceso de firma digital

El usuario deberá elaborar el documento (demanda) a través de un procesador de texto y guardarlo en formato PDF. Luego deberá firmarlo digitalmente si el usuario lo desea.

#### 9.2 PASO 2: Digitalización de anexos y proceso de firma digital

El usuario deberá digitalizar los anexos. Para ello deberá procesar las páginas a través de un software con la opción de Reconocimiento Óptico de Caracteres (OCR) y guardarlo en formato PDF. Luego deberá firmarlo digitalmente si el usuario lo desea.

#### 9.3 PASO 3: Ingreso a la aplicación MPE

El usuario deberá ubicarse en la interfaz de "Servicios en Línea" del Poder Judicial. Luego ingresar su usuario de casilla electrónica y su contraseña.

| PODER JUDICIAL DEL PERÚ<br>Justicia Honorable, País Respetable                                                                                                    | Sistema de Notificaciones Electrónicas V.2.0.47 |
|----------------------------------------------------------------------------------------------------|-------------------------------------------------|
| Bienvenidos al sistema de <b>SERVICIOS EN LÍNEA</b> mediante la cual<br>usted podrá realizar diversos procedimientos judiciales en tiempo real,<br>así reducir el tiempo y mejorar la seguridad en todo el proceso. | L Usuario                                       |
| Los servicios en línea que ofrece el Poder Judicial son los siguientes:                                                                                                    | Contraseña<br>¿Olvidó sus Datos de Casilla?     |
| SINOE Sistema de Notificaciones Electrónica                                                                                                    | Q1MGC INGRESE CAPTCHA                           |
| Sistema de Mesa de Partes<br>Electrónica                                                                                                    |                                                 |
|                                                                                                    | SOLICIAR REDISTRO DE CASILLA                    |
|                                                                                                    | ► INSTRUCTIVO<br>► VIDEO PROMOCIONAL            |

Figura: Autentificación de usuario

Si los datos ingresados son correctos, el sistema permitirá el acceso y mostrará las aplicaciones que son parte de los servicios en línea que ofrece el Poder Judicial. Luego hacer clic en el botón que corresponde a la aplicación MPE.

| Poder Judicial - 2022 | Página 142 de 400 | P-23-2014-GI-GG-PJ-F-07 |
|-----------------------|-------------------|-------------------------|

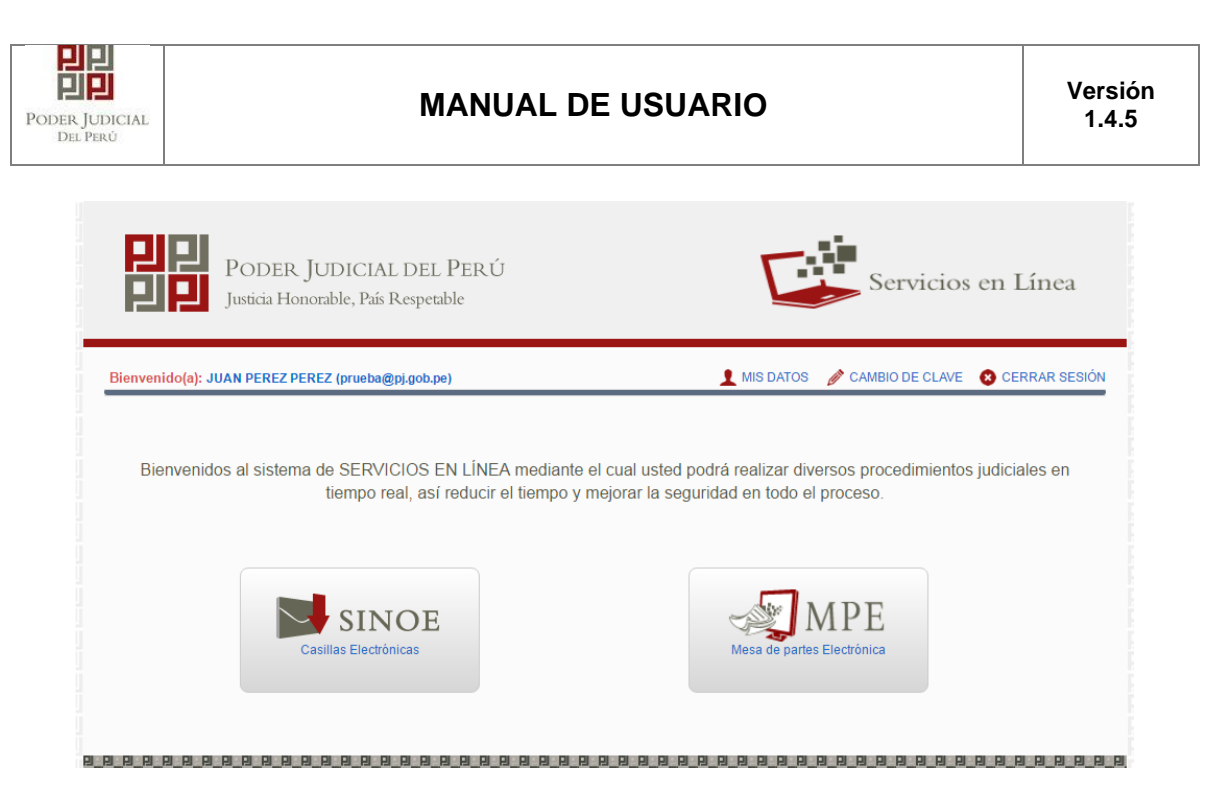

Figura: Opción MPE

Si es la primera vez que se ingresa a la aplicación MPE, la aplicación mostrará la siguiente interfaz donde se detallan los términos y condiciones que debe considerar el usuario para el uso de la aplicación.

| Poder Judicial - 2022 | Página 143 de 400 | P-23-2014-GI-GG-PJ-F-07 |
|-----------------------|-------------------|-------------------------|

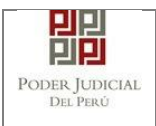

# MANUAL DE USUARIO

|                               | Presentación de Documentos                                                                                                    |
|-------------------------------|----------------------------------------------------------------------------------------------------|
|                               |                                                                                                    |
|                               |                                                                                                    |
|                               |                                                                                                    |
| TÉRMINOS Y CONDICIONES DE USO |                                                                                                    |
|                               | MESA DE PARTES ELECTRÓNICA                                                                                                    |
|                               | (MPE)                                                                                                    |
| EI F                          | Poder Judicial ha elaborado el documento normativo denominado "Procedimiento Ingreso de Documentos – Mesa de Partes", el cual podrá ser revisado en el Portal                                                                                                    |
| Ne                            | b del Poder Judicial (www.pj.gob.pe), seleccionando el link de acceso "Servicios" - "Al ciudadano" - "Servicios en Línea".                                                                                                    |
| El s<br>cue                   | sistema es de uso estricto para la presentación de documentos judiciales ante los Organos Jurisdiccionales del Poder Judicial, para lo cual el usuario deberá tener en<br>anta lo siguiente:                                                                           |
| 1                             | El usuario debe contar con:                                                                                                    |
|                               | - Documento Nacional de Identidad Electrónico – DNIe                                                                                                    |
|                               | - Casilla Electrónica (otorgada gratuitamente por el Poder Judicial) y                                                                                                    |
| 2                             | - Lector USD 2.0 y 3.0 Smart Carto Reader que cumpla con el estandar ISO/IEC 7810 para uso del Divie. FL plazo de vinencia del arancel judicial de acuerdo a lo señalado en las Disposiciones Complementarias de la Resolución Administrativa N° 012-2017-CF-PJ es de. |
|                               | un año calendario. De exceder la fecha, se emitirá el siguiente mensaje "FUERA DE RANGO DE PRESENTACIÓN" y no se permitirá su registro.                                                                                                    |
| 3                             | l os documentos iudiciales que el usuario adiunte al Servicio de MPE deberán estar firmados digitalmente por el sujeto procesal v/o abogado (DE                                                                                                    |
|                               |                                                                                                    |
|                               |                                                                                                    |
| H                             | He leído y acepto los Téminos y Condiciones de uso del Sitio y estar de acuerdo con ellas.                                                                                                    |
|                               |                                                                                                    |
|                               | ✓ Aceptar                                                                                                    |
|                               |                                                                                                    |
|                               |                                                                                                    |
|                               |                                                                                                    |

Figura: Términos y condiciones

El usuario deberá leer dicho contenido y si está de acuerdo en todo lo estipulado deberá activar el check de haber leído y aceptado dichos términos y condiciones y luego deberá hacer clic en el botón "**Aceptar**"

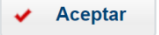

De esta manera se ingresa a la aplicación MPE.

| Poder Judicial - 2022 | Página 144 de 400 | P-23-2014-GI-GG-PJ-F-07 |
|-----------------------|-------------------|-------------------------|
|-----------------------|-------------------|-------------------------|
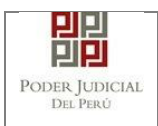

# MANUAL DE USUARIO

| PODER JUDICIAL<br>Justicia Honorable, País R<br>Bienvenido(a): JUAN PEREZ PEREZ | DEL PERÚ<br>eespetable | Mesa de Partes Electrónica<br>Versión 1.0.0                                                                                                    |
|---------------------------------------------------------------------------------|------------------------|----------------------------------------------------------------------------------------------------|
| SERVICIOS EN LINEA PRESENTACIÓN -                                               | HISTORIAL AYUDA •      | o de Mesa de Partes Electrónica, mediante el cual usted cuenta<br>uperior de su pantalla) y sus diversas opciones, a fin de realizar<br>istema. |

Figura: Menú MPE

| Poder Judicial - 2022 | Página 145 de 400 | P-23-2014-GI-GG-PJ-F-07 |
|-----------------------|-------------------|-------------------------|

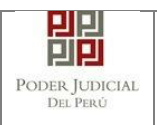

## 9.4 PASO 4: Presentación de Denuncia

Para realizar el registro de un expediente judicial, deberá ubicarse en la barra de menú principal y en la pestaña "**Presentación**". Luego deberá seleccionar la opción "**Denuncias**".

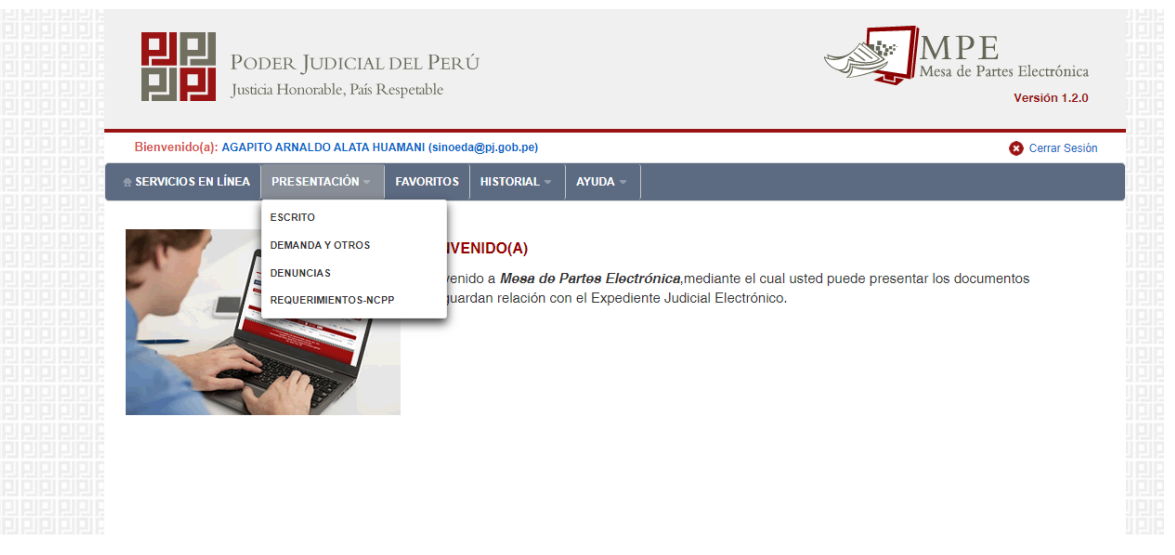

## Figura: Menú de Opciones MPE web

La aplicación mostrará el formulario para ingresar los datos del documento (demanda).

El formulario tiene tres divisiones:

- Datos del Órgano Jurisdiccional
- Datos del Expediente y
- Aranceles / Archivos adjuntos

Como se muestra en la siguiente figura:

| Poder Judicial - 2022 | Página 146 de 400 | P-23-2014-GI-GG-PJ-F-07 |
|-----------------------|-------------------|-------------------------|
|-----------------------|-------------------|-------------------------|

| DER JUDICIAL<br>Del Perú                                       |                                                         | MANUAL               | DE USUARIO           |                   | Versión<br>1.4.5    |
|----------------------------------------------------------------|---------------------------------------------------------|----------------------|----------------------|-------------------|---------------------|
|                                                                |                                                         |                      |                      |                   | •                   |
|                                                                |                                                         |                      |                      |                   |                     |
|                                                                |                                                         |                      |                      |                   |                     |
| ATOS DEL ORGANO J                                              | IURISDICCIONAL                                          | DATOS DEL EXPEDIENTE | ARANCELES JUDICIALES | ARCHIVOS ADJUNIOS |                     |
|                                                                |                                                         |                      |                      |                   | (*) Campos Obligato |
| Distrito Judicial *                                            | LIMA                                                    |                      | ~                    |                   | (*) Campos Obligato |
| Distrito Judicial *<br>Sede *                                  | LIMA<br>(Seleccionar)                                   |                      | ~                    |                   | (*) Campos Obligato |
| Distrito Judicial *<br>Sede *<br>Instancia *                   | LIMA<br>(Seleccionar)<br>(Seleccionar)                  |                      | ~<br>~<br>~          |                   | (*) Campos Obligato |
| Distrito Judicial *<br>Sede *<br>Instancia *<br>Especialidad * | LIMA<br>(Seleccionar)<br>(Seleccionar)<br>(Seleccionar) |                      | ~<br>~<br>~          |                   | (*) Campos Obligato |

Figura: Formulario para el ingreso de una demanda por MPE

#### a) Datos del Órgano Jurisdiccional

El usuario debe de seleccionar los siguientes datos: Distrito Judicial, Sede, Instancia, Especialidad y Subespecialidad tal como se muestra en la figura anterior. Luego de seleccionar los datos hacer clic en el botón

Siguiente

para ir a "DATOS DEL EXPEDIENTE".

#### b) Datos del Expediente

La aplicación mostrará el formulario para ingresar los datos del expediente, datos del presentante y de las partes procesales, como se muestra en la siguiente figura:

| Poder Judicial - 2022 | Página 147 de 400 | P-23-2014-GI-GG-PJ-F-07 |
|-----------------------|-------------------|-------------------------|

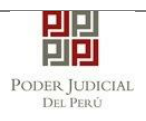

|                                                                                            | JURISDICCIONAL                                                                  | DATOS DEL EXPED                                          | ENTE ARANC | ELES JUDICIALES | ARCHIVOS ADJUNTO | S               |
|--------------------------------------------------------------------------------------------|---------------------------------------------------------------------------------|----------------------------------------------------------|------------|-----------------|------------------|-----------------|
| DATOS DEL EXPEDIEN                                                                         | ТЕ                                                                              |                                                          |            |                 |                  |                 |
| MOTIVO DE<br>INGRESO: *                                                                    | (Seleccionar)                                                                   |                                                          | ~          |                 |                  |                 |
| PROCESO: *                                                                                 | (Seleccionar)                                                                   |                                                          | ~          |                 |                  |                 |
| PROCEDENCIA: *                                                                             | CSJ ANCASH                                                                      |                                                          | ✓ N° C     | UADERNO:        | Nº COPIA:        | Nº<br>FOLIOS: * |
| TIPO JUZGADO: *                                                                            | TRADICIONA                                                                      | L                                                        | *          |                 |                  |                 |
| DATOS DE FISCALÍA                                                                          |                                                                                 |                                                          |            |                 |                  |                 |
| DEPART. FISCALÍA:                                                                          | Seleccionar                                                                     |                                                          | ✓ PR       | OV. FISCALIA: * | Seleccionar      |                 |
| NOMBRE FISCALIA                                                                            | Seleccionar                                                                     |                                                          |            |                 |                  |                 |
| Nº DENUNCIA                                                                                |                                                                                 | FECHA<br>DENUNCIA:                                       | DD/MM/AAAA | Nº EXP. FISC/   | AL               | AÑO<br>FISCAL   |
| DATOS DE COMISARIA                                                                         |                                                                                 |                                                          |            |                 |                  |                 |
| COMISARIA                                                                                  | Palaasiaaas                                                                     |                                                          |            |                 |                  |                 |
|                                                                                            | Seleccionar                                                                     |                                                          |            |                 |                  |                 |
| DATOS HECHO<br>DISTRITO:<br>LUGAR<br>HECHO:                                                | Seleccionar                                                                     | F. HECHO                                                 |            |                 |                  |                 |
| DISTRITO:<br>LUGAR<br>HECHO:                                                               | Seleccionar                                                                     | F. HECHO                                                 |            |                 |                  |                 |
| DISTRITO:<br>LUGAR<br>HECHO:<br>SUMILLA:                                                   | Seleccionar                                                                     | F. HECHO                                                 |            |                 |                  |                 |
| DISTRITO:<br>LUGAR<br>HECHO:<br>SUMILLA:                                                   | Seleccionar<br>Caracteres restantes 2                                           | • F. HECHO                                               |            |                 |                  |                 |
| DISTRITO:<br>LUGAR<br>HECHO:<br>SUMILLA:                                                   | Seleccionar Caracteres restantes 2                                              | F. HEOHO                                                 |            |                 |                  |                 |
| ATOS HECHO<br>DISTRITO:<br>LUGAR<br>HECHO:<br>SUMILLA:<br>OBSERVACIÓN:                     | Seleccionar Seleccionar Caracteres restantes 2 Caracteres restantes             | <ul> <li>F. HECHO</li> <li>255.</li> <li>255.</li> </ul> |            |                 |                  |                 |
| ATOS HECHO<br>DISTRITO:<br>LUGAR<br>HECHO:<br>SUMILLA:<br>OBSERVACIÓN:<br>ARTES PROCESALES | Seleccionar  Seleccionar  Caracteres restantes 2  Caracteres restantes  Agregar | <ul> <li>F. НЕСНО</li> <li>255.</li> </ul>               |            |                 |                  |                 |

Figura: Formulario de Datos del Expediente

En la sección **"DATOS DEL EXPEDIENTE"**, se debe seleccionar el motivo de ingreso, proceso, procedencia, N° cuaderno, N° copia, N° folios y tipo juzgado.

En la sección **"DATOS DE FISCALIA"**, se debe seleccionar el departamento de la fiscalía, provincia de la fiscalía, nombre de la fiscalía,

| Poder Judicial - 2022 | Página 148 de 400 | P-23-2014-GI-GG-PJ-F-07 |
|-----------------------|-------------------|-------------------------|
|-----------------------|-------------------|-------------------------|

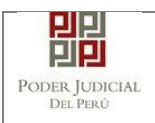

se ingresa N° denuncia, Fecha denuncia, N° expediente fiscal y el año fiscal.

En la sección "**DATOS DE COMISARIA**", se debe seleccionar la comisaria.

En la sección "**DATOS HECHO**", se debe seleccionar el distrito, se debe ingresar la fecha del hecho, lugar del hecho, una sumilla y una observación.

En la sección "PARTES PROCESALES", se debe registrar las partes procesales asociadas a la demanda. Para ello se debe hacer clic en el

botón Agregar

y se mostrará la siguiente pantalla:

|         |                      |                 |                   |                     |                      |                    |        |                      | * Campos      | obligatorio |
|---------|----------------------|-----------------|-------------------|---------------------|----------------------|--------------------|--------|----------------------|---------------|-------------|
| 1. TIPO | PARTE *              | AGRA            | /IADO             | ✓ 2. TI             | IPO PERSONA *        | NATURAL            | ~      | 3. TIPO DOCUMENTO *  | (Seleccionar) | ~           |
| 4. NÚM  | ERO DOCUMENTO        | *               |                   |                     |                      |                    |        |                      |               |             |
| DISCAI  | PACITADO:            | Ninguno         |                   | Y LE                | NGUA MATERNA         | (Seleccionar)      | ~      | TIPO COMUNIDAD/RONDA | (Seleccionar) |             |
| PUEBL   | O INDIGENA           | (Selecci        | onar)             | ~                   |                      |                    |        |                      |               |             |
| TELÉF   | ONO:                 |                 |                   | COF                 | RREO:                |                    |        | ]                    |               | Agregar     |
|         |                      |                 |                   |                     | LI                   | STA DE PARTES      |        |                      |               |             |
| Nro.    | Tipo Parte           | Tipo<br>Persona | Tipo<br>Documento | Número<br>Documento | Nombres/ Razó        | n Social F. Nac    | Sexo   | Detenido Delito      | s             | E           |
| No se   | encontraron registro | s               |                   |                     |                      |                    |        |                      |               | _           |
|         |                      |                 |                   |                     | Registros: 0 - [ Pág | jina : 1/1 ] 🛛 🔍 🗸 | : > >> |                      |               |             |

Figura: Formulario de Sujeto Procesal

En dicho formulario debe de seleccionar y/o registrar los siguientes campos:

- Tipo de parte
- Tipo de persona
- Tipo de documento
- Número de documento
- Discapacidad
- Teléfono
- Correo
- Lengua Materna (opcional)
- Tipo Comunidad (opcional)
- Pueblo Indígena (opcional)

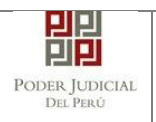

Al imputado se le debe agregar un delito haciendo clic sobre el botón

Agregar Delito

el sistema nos muestra la siguiente ventana:

|                                               |                                |                              |             | (*) 4 cara | icteres como mínii |
|-----------------------------------------------|--------------------------------|------------------------------|-------------|------------|--------------------|
| Buscar Delito/Articulo                        | c*                             | homicidio                    |             | P Buscar   |                    |
| Delito                                        | Artículo                       | N°                           | Inicio Vig. | Fin Vig.   |                    |
|                                               | Homicidio por emoción violenta | Art. 109.1                   |             |            | ~                  |
|                                               | Homicidio culposo              | Art. 111.1                   |             |            | <b>*</b>           |
|                                               | Homicidio por emoción violenta | Art. 109.2                   |             |            | <b>~</b>           |
| ELITOS CONTRA LA VIDA, EL<br>JERPO Y LA SALUD | Homicidio culposo              | Art. 111.2                   |             |            | <b>~</b>           |
|                                               | Homicidio Simple               | Art. 106.                    |             |            | ✓                  |
|                                               | Homicidio culposo              | Art. 111.3.b                 |             |            | ✓                  |
|                                               | Homicidio culposo              | Art. 111.3.a                 |             |            | <b>~</b>           |
|                                               |                                |                              |             |            |                    |
|                                               |                                |                              |             |            |                    |
|                                               |                                | DELITOS SELECCIONA           | DOS         |            |                    |
| Nro.                                          |                                | DELITOS SELECCIONA<br>Nombre |             |            |                    |

## Figura: Formulario de Delito

Se ingresará un criterio de búsqueda en el campo "Buscar

Delito/Articulo" y seleccionamos el botón Buscar, el sistema muestra un listado de los delitos y seleccionamos el check del o los delitos y hacemos clic sobre el botón Aceptar

#### c) Aranceles Judiciales

En este formulario se debe ingresar: N° de secuencia, fecha de emisión, hora de emisión (este modal incluye una guía visual para que pueda ubicar dichos campos en su voucher de arancel) y luego hacer clic en el botón "**Agregar**".

El arancel registrado se mostrará como parte de la lista de aranceles en la parte inferior de la pantalla. En caso que desee eliminar algún registro de arancel que se encuentre en la lista deberá hacer clic en el

botón 💌 como se muestra la siguiente figura:

| Poder Judicial - 2022 | Página 150 de 400 | P-23-2014-GI-GG-PJ-F-07 |
|-----------------------|-------------------|-------------------------|
|-----------------------|-------------------|-------------------------|

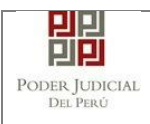

| RANCE            | ELES                                               |                                                                            |                                                           |                                                                                              |                                           |                                    |                     |
|------------------|----------------------------------------------------|----------------------------------------------------------------------------|-----------------------------------------------------------|----------------------------------------------------------------------------------------------|-------------------------------------------|------------------------------------|---------------------|
|                  |                                                    |                                                                            |                                                           |                                                                                              |                                           | * Cam                              | pos obligatorio     |
| BANCO            | DE LA NACIÓN                                       |                                                                            |                                                           |                                                                                              |                                           |                                    |                     |
| NR C             |                                                    | Ingresar 6 dígitos                                                         | VEN                                                       | TANILLA AGENTI                                                                               | E MULTIRED                                | PAGALO.PE                          |                     |
| N° Sec           | cuencia **                                         | 00000                                                                      |                                                           | 981549-3 Ø1AC                                                                                | 02017 9680                                | 3151 0005 11:30:04                 |                     |
| Fecha            | de emisión *                                       | 16/05/2018                                                                 |                                                           | 5100675                                                                                      | >> horas                                  | CLIENTE<br>de la Nación 🅕 Banco de | la Nación           |
| Hora o           | de emisión *                                       | HH:MM:SS                                                                   |                                                           |                                                                                              |                                           |                                    |                     |
| Δ.               | os erenceles incr                                  | esados debarán sar                                                         | ediuntedos o                                              | de Secuencia Fecha                                                                           | a de Emisión                              | Hora de Emisi                      | Agregar             |
| <b>A</b> L       | os aranceles ingr                                  | esados deberán ser                                                         | adjuntados c                                              | t de Secuencia Fecha                                                                         | a de Emisión                              | Piora de Emilsi                    | Agregar             |
| <b>A</b> L       | os aranceles ingr                                  | esados deberán ser                                                         | adjuntados o<br>LISTA                                     | te Secuencia Fecha<br>como anexos.                                                           | a de Emisión                              | Piora de Emilsi                    | Agregar             |
| A L              | os aranceles ingr<br>Nro.<br>Comprobante           | esados deberán ser<br>Fecha Emisión                                        | adjuntados o<br>LISTA<br>Monto                            | * de Besuencia Feste<br>como anexos.<br>A DE ARANCELES<br>Concep                             | a de Emisión                              | Fiore de Emilsk<br>Estado          | Agregar             |
| Nro.             | os aranceles ingr<br>Nro.<br>Comprobante<br>44441  | Fecha Emisión<br>18/05/2018<br>12:12:12                                    | adjuntados o<br>LISTA<br>Monto<br>3.74                    | te becuencia Peote<br>como anexos.<br>A DE ARANCELES<br>Concep<br>SUSPENSION CON<br>DEL PROC | a de Emisión<br>to<br>IVENCIONAL<br>ESO   | Estado REGISTRADO                  | Agregar<br>Eliminar |
| ▲ L<br>Nro.<br>1 | os aranceles ingr<br>Nro.<br>Comprobante<br>444441 | esados deberán ser<br>Fecha Emisión<br>18/05/2018<br>12:12:12<br>Registros | adjuntados o<br>LISTA<br>Monto<br>3.74<br>s: 1 - [ Página | A DE ARANCELES<br>Concep<br>SUSPENSION CON<br>DEL PROC<br>: 1/1]                             | a de Emisión<br>oto<br>VVENCIONAL<br>DESO | Fore de Emision                    | Agregar<br>Eliminar |
| ▲ L<br>Nro.<br>1 | os aranceles ingr<br>Nro.<br>Comprobante<br>444441 | esados deberán ser<br>Fecha Emisión<br>18/05/2018<br>12:12:12<br>Registros | LISTA<br>Monto<br>3.74<br>S: 1 - [ Página                 | tomo anexos.                                                                                 | to<br>VVENCIONAL<br>DESO<br>1 > >>        | Estado<br>REGISTRADO               | Agregar<br>Eliminar |

Figura: Formulario de Registro de aranceles

Finalizado el registro de todos los aranceles hacer clic en el botón

Aceptar la aplicación regresará a la pantalla anterior como se muestra:

## d) Archivos Adjuntos

Esta parte del formulario permite adjuntar el archivo digital que corresponde al documento (demanda) y anexos

| Poder Judicial - 2022 | Página 151 de 400 | P-23-2014-GI-GG-PJ-F-07 |
|-----------------------|-------------------|-------------------------|

| PODER JUDICIAL<br>DEL PERÚ | MANUAL DE USUARIO | Versión<br>1.4.5 |
|----------------------------|-------------------|------------------|
|                            |                   |                  |

| S DEL ORGANO                                                                 | JURISDICC                                         | CIONAL DATOS                                                       | DEL EXPEDIEN               |                    | DICIALES | IVOS ADJUNTOS |  |
|------------------------------------------------------------------------------|---------------------------------------------------|--------------------------------------------------------------------|----------------------------|--------------------|----------|---------------|--|
| CUMENTOS A PRESI                                                             | ENTAR                                             | ANEXO                                                              | s (0)                      | ACOMPAÑADOS        | (0)      |               |  |
| ADJUNTAR ARCHIVC                                                             | )                                                 | + Exam                                                             | inar                       |                    | .,       |               |  |
|                                                                              |                                                   | No se encor                                                        | NOMBRE<br>traron registros | TAMAÑO             | PÁGINAS  |               |  |
| NOTA<br>El tamaño total de lo<br>El formato de los ar<br>Los archivos adjunt | os archivos ad<br>chivos adjunto<br>os deben esta | juntos (documentos )<br>Is debe ser PDF.<br>Ir firmados digitalmen | anexos) no debe :<br>e.    | superar los 30 MB. |          |               |  |
|                                                                              |                                                   |                                                                    |                            |                    |          |               |  |

Figura: Formulario archivos adjuntos

En la pestaña escrito seleccionaremos el botón **+** Examinar..., la aplicación mostrará una ventana de búsqueda para ubicar la ruta donde se encuentra el archivo que se desea adjuntar.

| Organizar  Mueva                                                                         | carpeta | H • 11 6                                                                                                    |
|------------------------------------------------------------------------------------------|---------|----------------------------------------------------------------------------------------------------|
| Borradores<br>Curso<br>Demandas<br>Documentx<br>Escritos Ele<br>FuenteSIJ4C              | Nombre  | Fecha de modifica         Tipo           09/08/2017 17:35         Adobe /           09/08/2017 16:20         Adobe / |
| <ul> <li>Recibido de</li> <li>Recibido de</li> <li>Costa Ric</li> <li>documer</li> </ul> |         |                                                                                                    |

Figura: Formulario búsqueda

Seleccionar el archivo correspondiente y hacer clic en el botón "Abrir". En el formulario mostrará el archivo adjunto y el detalle del mismo. Tener en cuenta la NOTA de esta página.

| Poder Judicial - 2022 | Página 152 de 400 | P-23-2014-GI-GG-PJ-F-07 |
|-----------------------|-------------------|-------------------------|

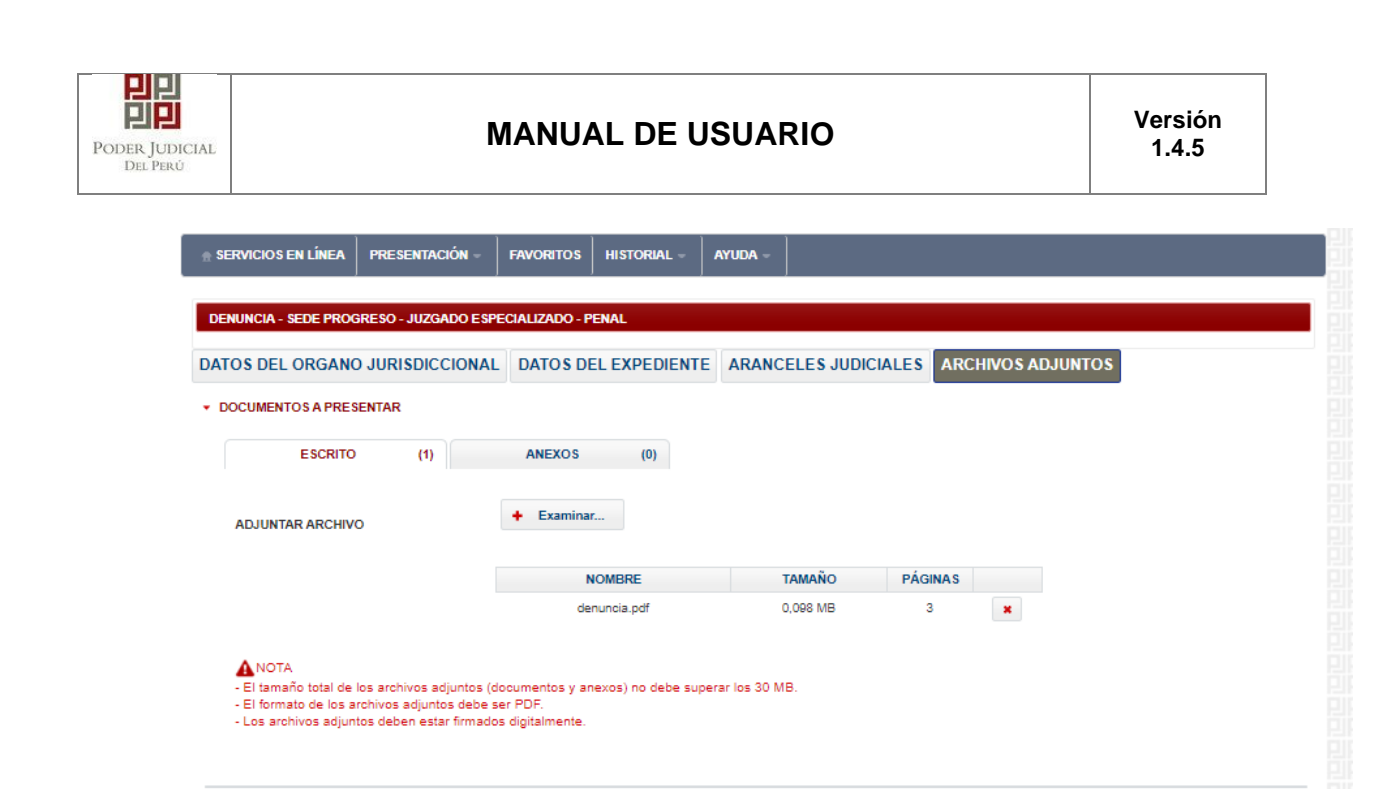

Figura: Formulario archivos adjuntos

Presentar

#### **Adjuntar Anexos**

Para adjuntar el archivo de los anexos (Se puede adjuntar más de 1 anexo) hacer clic

| en el botón                   |                             |        |           |  |
|-------------------------------|-----------------------------|--------|-----------|--|
| DOCUMENTOS ADJUNTOS           |                             |        |           |  |
| DOCUMENTO (1)                 | ANEXOS (0)                  |        |           |  |
| ADJUNTAR ANEXOS DEL DOCUMENTO | + Examinar                  |        |           |  |
|                               | NOMBRE                      | ΤΑΜΑÑΟ | PÁGINA \$ |  |
|                               | No se encontraron registros |        |           |  |

Figura: Anexo(s) a adjuntar

La aplicación mostrará una ventana de búsqueda para ubicar la ruta donde se encuentra el archivo que se desea adjuntar.

| Poder Judicial - 2022 | Página 153 de 400 | P-23-2014-GI-GG-PJ-F-07 |
|-----------------------|-------------------|-------------------------|

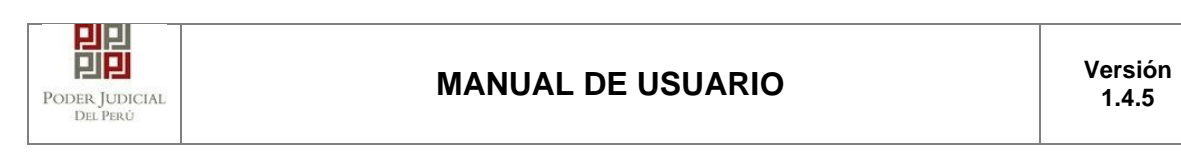

| O Abrir          |                                   |                       | ×         |
|------------------|-----------------------------------|-----------------------|-----------|
|                  | DATOS (D:) > RONALD > ~ さ         | Buscar en RONALD      | P         |
| Organizar 👻 Nuev | carpeta                           |                       | ?         |
| Documentos       | Nombre                            | Fecha de modificación | Ti ^      |
| Escritorio       | DOCUMENTOS RECIBIDOS              | 28/04/2020 16:43      | Ci        |
| 📰 Imágenes       | 📙 tablas                          | 24/04/2020 18:57      | Ci        |
| 👌 Música         | ANEXO_ESCRITO_OK                  | 16/04/2020 16:37      | A         |
| 🧊 Objetos 3D     | aptura pantalla                   | 12/05/2020 19:11      | Di        |
| Videos           | 🤠 carpeta fiscal                  | 16/04/2020 16:37      | Aı        |
| Disco local (C:) | ESCRITO FIRMADO                   | 15/04/2020 16:21      | Ai        |
| DATOS (D:)       | escrito                           | 12/05/2020 19:04      | Ai ♥<br>> |
| N                | mbre de archivo: ANEXO ESCRITO OK | Todos los archivos    | $\sim$    |
|                  |                                   | Abrir Cancela         |           |

Seleccionar el archivo correspondiente y hacer clic en el botón "Abrir".

En el formulario se mostrará los archivos adjuntos con sus respectivos botones:

| ×                                       | : Elim | ninar a   | nexo             |          |          |         |       |   |
|-----------------------------------------|--------|-----------|------------------|----------|----------|---------|-------|---|
| Agregar                                 | : Agre | egar de   | talle ar         | nexo     |          |         |       |   |
| Q                                       | : Para | ı visual  | izar la          | lista de | e detall | es ane> | (O    |   |
| <ul> <li>DOCUMENTOS ADJUNTOS</li> </ul> |        |           |                  |          |          |         |       |   |
| DOCUMENTO                               | (0)    | ANE       | XOS              | (2)      |          |         |       |   |
| ADJUNTAR ANEXOS DEL<br>DOCUMENTO        |        | + Examina | ar               |          |          |         |       |   |
|                                         | (      | ELIMINAR  | NOMBRE           | TAMAÑO   | PÁGINAS  | DETALLE | ANEXO |   |
|                                         |        |           | ANEXO-           |          |          | Acción  | Ver   |   |
|                                         |        | ×         | 01.pdf           | 0.138 MB | 1        | Agregar | 4     |   |
|                                         | U      | ×         | ANEXO-<br>02.pdf | 0.359 MB | 12       | Agregar | Q     | J |

| Poder Judicial - 2022 | Página 154 de 400 | P-23-2014-GI-GG-PJ-F-07 |
|-----------------------|-------------------|-------------------------|

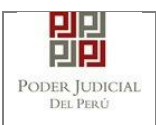

abrirá un modal como sigue:

Adicionalmente, se procederá a registrar la sumilla (breve descripción) y el número de página donde inicia cada uno de los anexos escaneados y contenidos en el archivo adjunto, a manera de poder identificarlos individualmente. Finalizado el registro hacer clic en el botón .se

De esta manera se sabrá con detalle que anexos están acompañando el documento.

| 1. TIPO DO<br>FUENTE: * | CUMENTO       | Seleccione             | ▼ 2. PAC                     | GINAS: *     | Desde            | Hasta         |
|-------------------------|---------------|------------------------|------------------------------|--------------|------------------|---------------|
| 3. PARA C               | USTODIA: *    |                        | 4. DE                        | SCRIPCIÓN: * |                  | //<br>Agregar |
|                         |               | LIST                   | A DETALLE DE CONTEN          |              |                  |               |
| Desde<br>Pág.           | Hasta<br>Pág. | Des                    | cripción                     | Tipo Anexo   | Para<br>Custodia | Eliminar      |
| 1                       | 1             | CERTIFICADO BA<br>EXTI | ANCARIO DE MONEDA<br>RANJERA | ORIGINAL     | Sí               | <b></b>       |
|                         |               | Registros: 1           | - [ Página : 1/1 ] 🛛 🔍       | < 1 > >>     |                  |               |

Figura: Descripción de los anexos adjuntados

| Poder Judicial - 2022 | Página 155 de 400 | P-23-2014-GI-GG-PJ-F-07 |
|-----------------------|-------------------|-------------------------|
|-----------------------|-------------------|-------------------------|

# Figura: Descripción de los anexos adjuntados al realizar clic en

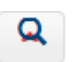

Para realizar la presentación de la demanda hacer clic en el botón Presentar demanda la aplicación te solicitará tu confirmación: × Confirmación ¿Usted está seguro de continuar? CANCELAR ACEPTAR ×

| Poder Judicial - 2022 | Página 156 de 400 | P-23-2014-GI-GG-PJ-F-07 |
|-----------------------|-------------------|-------------------------|
|-----------------------|-------------------|-------------------------|

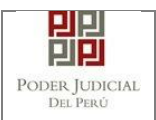

#### 9.4.1 Presentación de Denuncia - Juzgados Tránsito

Para realizar el registro de un expediente judicial, deberá ubicarse en la barra de menú principal y en la pestaña "**Presentación**". Luego deberá seleccionar la opción "**Denuncias**".

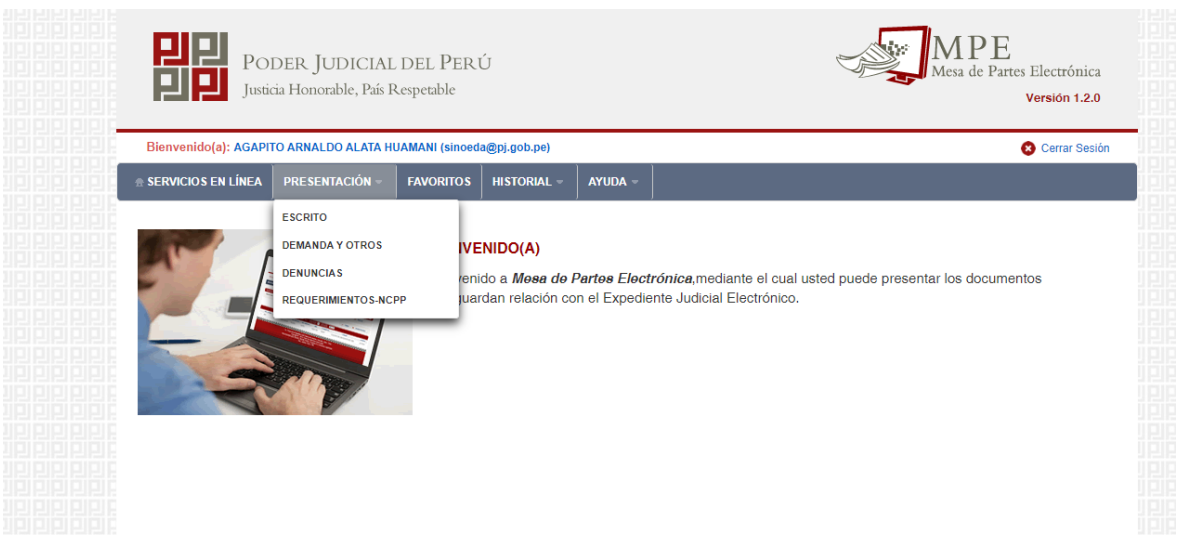

#### Figura: Menú de Opciones MPE web

La aplicación mostrará el formulario para ingresar los datos del documento (demanda).

El formulario tiene tres divisiones:

- Datos del Órgano Jurisdiccional
- Datos del Expediente y
- Aranceles / Archivos adjuntos

Como se muestra en la siguiente figura:

| Poder Judicial - 2022         Página 157 de 400         P-23-2014-G |
|---------------------------------------------------------------------|
|---------------------------------------------------------------------|

| DER JUDICIAL<br>DEL PERÙ  | MANUAL DE USUARIO                                                                                                    | Versiór<br>1.4.5        |
|---------------------------|----------------------------------------------------------------------------------------------------|-------------------------|
| PODE<br>Justicia I        | R JUDICIAL DEL PERÚ<br>Ionorable, País Respetable                                                                                                    | ectrónica<br>sión 1.2.8 |
| Bienvenido(a): YSABEL D   | VILA HUAYTA (sinoedesa1230@p).gob.pe)                                                                                                    | errar Sesión            |
| SERVICIOS EN LÍNEA        | RESENTACIÓN « FAVORITOS HISTORIAL « AYUDA «                                                                                                    |                         |
| DENUNCIA - LIMA - SEDE TR | ÂNSITO - JUZGADO ESPECIALIZADO - PENAL                                                                                                    |                         |
| ATOS DEL ORGANO J         | JRISDICCIONAL DATOS DEL EXPEDIENTE ARANCELES JUDICIALES ARCHIVOS ADJUNTOS                                                                                                    |                         |
|                           | (') Campos                                                                                                    | Obligatorios            |
| Distrito Judicial *       | LIMA v                                                                                                    |                         |
| Sede *                    | Sede Tránsito 🗸                                                                                                    |                         |
| Instancia *               | JUZGADO ESPECIALIZADO 🗸                                                                                                    |                         |
| Especialidad *            | PENAL                                                                                                    |                         |
| Lapecialidad              |                                                                                                    |                         |
| Sub Especialidad *        | PERVAL V                                                                                                    |                         |
|                           | •                                                                                                    | Siguiente               |
|                           |                                                                                                    |                         |
|                           | Av. Paseo de la República S/N Palacio de Justicia, Cercado, Lima - Perú<br>Copyright © - 2017 fodos los derechos reservados<br>Recomendado para Chrome, Mazilla Firefox, Explorar 8 o versiones superiores<br>Recomendado para Chrome, Mazilla Firefox, Explorar 8 o versiones superiores<br>Resonance de la companya de la companya de la co |                         |

Figura: Formulario para el ingreso de una demanda por MPE

#### e) Datos del Órgano Jurisdiccional

El usuario debe de seleccionar los siguientes datos: Distrito Judicial, Sede, Instancia, Especialidad y Subespecialidad tal como se muestra en la figura anterior. Luego de seleccionar los datos hacer clic en el botón

Siguiente

para ir a "DATOS DEL EXPEDIENTE".

**Nota**. Para juzgado de Transito asegurarnos de seleccionar en sede "Sede transito".

#### f) Datos del Expediente

La aplicación mostrará el formulario para ingresar los datos del expediente, datos del presentante y de las partes procesales, como se muestra en la siguiente figura:

| Poder Judicial - 2022 | Página 158 de 400 | P-23-2014-GI-GG-PJ-F-07 |
|-----------------------|-------------------|-------------------------|

| 밀밀                         |
|----------------------------|
| Poder Judicial<br>Del Perú |

| DATOS DEL ORGANO J                       | URISDICCIONAL DATOS DEL EXPEDIENTE ARANCELES JUDICIALES ARCHIVOS ADJUNTOS |           |
|------------------------------------------|---------------------------------------------------------------------------|-----------|
| <ul> <li>DATOS DEL EXPEDIENTE</li> </ul> |                                                                           |           |
| MOTIVO DE<br>INGRESO: *                  | (Seleccionar)                                                             |           |
| PROCESO: *                               | (Seleccionar)                                                             |           |
| PROCEDENCIA: *                           | CSJ AMAZONAS Nº COPIA: Nº FOLIOS:                                         |           |
| TIPO JUZGADO: *                          | TRADICIONAL                                                               |           |
| DATOS DE FISCALÍA                        |                                                                           |           |
| DEPART. FISCALÍA:                        | Seleccionar V PROV. FISCALIA: * Seleccionar                               | ~         |
| NOMBRE FISCALIA:                         | Seleccionar                                                               | ~         |
| Nº DENUNCIA                              | FECHA<br>DENUNCIA: DD/MM/AAAA № EXP. FISCAL                               |           |
| <ul> <li>DATOS DE COMISARIA</li> </ul>   |                                                                           |           |
| COMISARIA: Sele                          | eccionar                                                                  | ~         |
| DATOS HECHO                              |                                                                           |           |
| DISTRITO: Sele                           | eccionar F. HECHO<br>(Hora en DD//M//AAAA HH:MM<br>formato 24 b)          |           |
| LUGAR<br>HECHO:                          |                                                                           |           |
| •                                        |                                                                           |           |
| ſ                                        |                                                                           |           |
| SUMILLA:                                 |                                                                           |           |
| c                                        | Caracteres restantes 255.                                                 |           |
| <ul> <li>DATOS DE VEHÍCULO</li> </ul>    |                                                                           |           |
| VEHÍCULO DEL EXPEDIE                     | ENTE : Agregar                                                            |           |
| PARTES PROCESALES     ■                  |                                                                           |           |
| SUJETO PROCESAL :                        | Agregar                                                                   |           |
| - Atrás                                  | •                                                                         | Siguiente |

Figura: Formulario de Datos del Expediente

En la sección **"DATOS DEL EXPEDIENTE"**, se debe seleccionar el motivo de ingreso, proceso, procedencia, N° cuaderno, N° copia, N° folios y tipo juzgado.

En la sección "**DATOS DE FISCALIA**", se debe seleccionar el departamento de la fiscalía, provincia de la fiscalía, nombre de la fiscalía, se ingresa N° denuncia, Fecha denuncia, N° expediente fiscal y el año fiscal.

| Poder Judicial - 2022 | Página 159 de 400 | P-23-2014-GI-GG-PJ-F-07 |
|-----------------------|-------------------|-------------------------|
|-----------------------|-------------------|-------------------------|

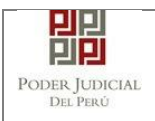

En la sección "**DATOS DE COMISARIA**", se debe seleccionar la comisaria.

En la sección "**DATOS HECHO**", se debe seleccionar el distrito, se debe ingresar la fecha del hecho, lugar del hecho, una sumilla y una observación.

En la sección "DATOS DE VEHICULO", se debe registrar los vehículos asociadas a la demanda. Para ello se debe hacer clic en el botón

| Nicola       M1233       2. CATEGORÍA       M2 - C3 - Minibus (Custer)       3. MARCA       Chrysler         4. MODELO       2020       5.<br>OBSERVACIONES       2       Caracteres restantes 254.       Agregar         LISTA DE VEHÍCULOS         Nro       Placa       Modelo       Observación       Elimina         ISTA DE VEHÍCULOS         Nro       Placa       Modelo       Observación       Elimina         1       KM1234       M1 - SA - Casas rodantes M1       Chevrolet       2019       1       X         Registros: 1 - [Página : 1/1]       X       1       X         Acceptar | 1 NRO DE            |                                              |                               |             |                   | ' Campos obligatorio |
|----------------------------------------------------------------------------------------------------|---------------------|----------------------------------------------|-------------------------------|-------------|-------------------|----------------------|
| 4. MODELO 2020 5. OBSERVACIONES 25.<br>Caracteres restantes 254.<br>Nro Placa Categoria Marca Modelo Observación Elimina<br>1 KM1234 M1 - SA - Casas rodantes M1 Chevrolet 2019 1 ×<br>Registros: 1 - [Página : 11] × 1 ×                                                                                                    | PLACA<br>VEHÍCULO * | KM1233 2. CATEG                              | GORÍA M2 - C3 - Minibus (     | Custer) 🗸   | 3. MARCA Chrysler | ``                   |
| 4. MODELO 2020 5.<br>OBSERVACIONES<br>Caracteres restantes 254.<br>Nro Placa Categoria Marca Modelo Observación Elimina<br>1 KM1234 M1 - SA - Casas rodantes M1 Chevrolet 2019 1 ×<br>Registros: 1 - [Página : 1/1] << 1 >>><br>Aceptar Cance                                                                                                    |                     |                                              | 2                             |             |                   |                      |
| Caracteres restantes 254.<br>LISTA DE VEHÍCULOS<br>Nro Placa Categoría Marca Modelo Observación Elimina<br>1 KM1234 M1 - SA - Casas rodantes M1 Chevrolet 2019 1 ×<br>Registros: 1 - [Página : 1/1] * 1 × ×<br>Aceptar Cance                                                                                                    | 4. MODELO           | 5.<br>00 00 00 00 00 00 00 00 00 00 00 00 00 | ACIONES                       |             | Agregar           |                      |
| LISTA DE VEHÍCULOS         Nro       Placa       Categoría       Marca       Modelo       Observación       Elimina         1       KM1234       M1 - SA - Casas rodantes M1       Chevrolet       2019       1       X         Registros: 1 - [Página : 1/1]       1       X                                                                                                    |                     |                                              | Caracteres restantes 2        | 254.        | 10                |                      |
| LISTA DE VEHÍCULOS         Nro       Placa       Categoría       Marca       Modelo       Observación       Elimina         1       KM1234       M1 - SA - Casas rodantes M1       Chevrolet       2019       1       X         Registros: 1 - [Página : 1/1]       Clevrolet       1       X                                                                                                    |                     |                                              |                               |             |                   |                      |
| Nro     Placa     Categoria     Marca     Modelo     Observación     Elimina       1     KM1234     M1 - SA - Casas rodantes M1     Chevrolet     2019     1     ×                                                                                                    |                     |                                              | LISTA DE                      | VEHÍCULOS   |                   |                      |
| 1       KM1234       M1 - SA - Casas rodantes M1       Chevrolet       2019       1       X         Registros: 1 - [Página : 1/1]       X       1       >       >>       Aceptar       Cance                                                                                                    | Nro Placa           | Categoría                                    | Marca Modelo                  |             | Observación       | Eliminar             |
| Registros: 1 - [Página : 1/1] < < 1 > >><br>Aceptar Cance                                                                                                    | 1 KM1234            | M1 - SA - Casas rodantes M1                  | Chevrolet                     | 2019        | 1                 | ×                    |
| Aceptar Cance                                                                                                    |                     |                                              | Registros: 1 - [ Página : 1/1 | ] « < 1 > » |                   |                      |
| Aceptar Cance                                                                                                    |                     |                                              |                               |             |                   | _                    |
|                                                                                                    |                     |                                              |                               |             | Acept             | tar Cancel           |
|                                                                                                    |                     |                                              |                               |             |                   |                      |
|                                                                                                    |                     |                                              |                               |             |                   |                      |
|                                                                                                    |                     |                                              |                               |             |                   |                      |
|                                                                                                    |                     |                                              |                               |             |                   |                      |
|                                                                                                    |                     |                                              |                               |             |                   |                      |

Agregar y se mostrará la siguiente pantalla:

En dicho formulario debe de seleccionar y/o registrar los siguientes campos:

- Nro. de placa vehículo.
- Categoría.
- Marca.
- Observaciones.

Una vez registrados todos los vehículos del expediente, hacemos clic

sobre el botón

| Poder Judicial - 2022 | Página 160 de 400 | P-23-2014-GI-GG-PJ-F-07 |
|-----------------------|-------------------|-------------------------|
|                       |                   |                         |

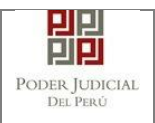

## MANUAL DE USUARIO

×

En la sección "PARTES PROCESALES", se debe registrar las partes procesales asociadas a la demanda. Para ello se debe hacer clic en el

| botón | Agregar |
|-------|---------|
|       |         |

y se mostrará la siguiente pantalla:

| SUJETO PROCESAL                                                                                                    | artes Procesales |                 |                 |                   |                     |                        |               |      |                      |               |                 |
|----------------------------------------------------------------------------------------------------|------------------|-----------------|-----------------|-------------------|---------------------|------------------------|---------------|------|----------------------|---------------|-----------------|
| * Campos obligatorios         1. TIPO PARTE *       AGRAVIADO       2. TIPO PERSONA *       NATURAL       3. TIPO DOCUMENTO *         4. NÚMERO DOCUMENTO *                                                                                                    | SUJETO PROCES    | AL              |                 |                   |                     |                        |               |      |                      |               |                 |
| 1. TIPO PARTE*       AGRAVIADO       2. TIPO PERSONA*       NATURAL       3. TIPO DOCUMENTO*       (Seleccionar)         4. NÚMERO DOCUMENTO*       Image: Comparison of the comparison of the comparison of th |                  |                 |                 |                   |                     |                        |               |      |                      | * Campo       | os obligatorios |
| 4. NÚMERO DOCUMENTO*                                                                                                    | 1. TIPO PARTE    | *               | AGRAV           | 'IADO             | ♥ 2. TIF            | PO PERSONA*            | NATURAL       | v    | 3. TIPO DOCUMENTO *  | (Seleccionar) | ~               |
| DISCAPACITADO: Ninguno V LENGUA MATERNA (Seleccionar) V TIPO COMUNIDAD/RONDA (Seleccionar) V<br>PUEBLO INDIGENA (Seleccionar) V<br>TELÉFONO: CORREO: Agregar<br>UISTA DE PARTES<br>USTA DE PARTES<br>Nro. Tipo Parte Persona Documento Nombres/ Razón Social F. Nac Sexo Detenido Delitos Elim<br>No se encontraron registros                                                                                                    | 4. NÚMERO DO     | OCUMENTO *      |                 |                   |                     |                        |               |      |                      |               |                 |
| DISCAPACITADO: Ninguno V LENGUA MATERNA (Seleccionar) V TIPO COMUNIDAD/RONDA (Seleccionar) V<br>PUEBLO INDIGENA (Seleccionar) V<br>TELÉFONO: CORREO: Agregar<br>LISTA DE PARTES<br>LISTA DE PARTES<br>LISTA DE PARTES<br>Registros: 0 - [Página : 1/1] K Sevo Detenido Delitos Elim                                                                                                    |                  |                 |                 |                   |                     |                        |               |      |                      |               |                 |
| PUEBLO INDIGENA       (Seleccionar)         TELÉFONO:       CORREO:       Agregar         LISTA DE PARTES         Nro.       Tipo Parte       Tipo       Número       Nombres/ Razón Social       F. Nac       Sexo       Detenido       Delitos       Elim         No se encontraron registros       Registros: 0 - [Página : 1/1]       Colspan="2">Colspan="2">Colspan="2">Colspan="2">Colspan="2">Colspan="2">Colspan="2">Colspan="2">Colspan="2">Colspan="2">Colspan="2"Colspan="2"Co                                                                                                    | DISCAPACITA      | ADO:            | Ninguno         |                   | ✓ LEN               | IGUA MATERNA           | (Seleccionar) | *    | TIPO COMUNIDAD/RONDA | (Seleccionar) | ~               |
| TELÉFONO:       CORREO:       Agregar         LISTA DE PARTES         No       Tipo Parte       Tipo Documento       Nombres/ Razón Social       F. Nac       Sexo       Detenido       Delitos       Elime         No se encontraron registros:                                                                                                    | PUEBLO INDIO     | GENA            | (Seleccio       | onar)             | ~                   |                        |               |      |                      |               |                 |
| LISTA DE PARTES         Nro.       Tipo<br>Persona       Tipo<br>Documento       Número<br>Documento       Nombres/ Razón Social       F. Nac       Sexo       Detenido       Delitos       Elim         No se encontraron registros       Registros: 0 - [Página : 1/1]       C       >       >       >       >       >       >       >       >       >       >       >       >       >       >       >       >       >       >       >       >       >       >       >       >       >       >       >       >       >       >       >       >       >       >       >       >       >       >       >       >       >       >       >       >       >       >       >       >       >       >       >       >       >       >       >       >       >       >       >       >       >       >       >       >       >       >       >       >       >       >       >       >       >       >       >       >       >       >       >       >       >       >       >       >       >       >       >       >       >       >       >       >       <                                                                                                    | TELÉFONO:        |                 |                 |                   | COR                 | REO:                   |               |      |                      |               | Agregar         |
| Nro.     Tipo<br>Persona     Tipo<br>Documento     Número<br>Documento     Nombres/ Razón Social     F. Nac     Sexo     Detenido     Delitos     Elin                                                                                                    |                  |                 |                 |                   |                     | LIST                   | A DE PARTES   |      |                      |               |                 |
| No se encontraron registros Registros: 0 - [Página : 1/1] 《 > >>                                                                                                    | Nro. Tipo        | Parte           | Tipo<br>Persona | Tipo<br>Documento | Número<br>Documento | Nombres/ Razón         | Social F. Nac | Sexo | Detenido Delit       | tos           | Elim            |
| Registros: 0 - [Página : 1/1] < 🗸 🔉 >>>                                                                                                    | No se encontr    | raron registros |                 |                   |                     |                        |               |      |                      |               |                 |
|                                                                                                    |                  |                 |                 |                   |                     | Registros: 0 - [ Págin | a:1/1] < <    | > >> |                      |               |                 |
|                                                                                                    |                  |                 |                 |                   |                     |                        |               |      |                      |               |                 |
| Aceptar Cancelar                                                                                                    |                  |                 |                 |                   |                     |                        |               |      |                      | Aceptar       | Cancelar        |

| 4 TI         |                    | (Selec          | cionar)           | 2 2 1               |                                     | Seleccionar) |           | 2 TIPO DO | CUMENTO * | * Campo        | s obligatorio |
|--------------|--------------------|-----------------|-------------------|---------------------|-------------------------------------|--------------|-----------|-----------|-----------|----------------|---------------|
| 4. NU<br>DOC | ÚMERO<br>CUMENTO * |                 |                   | ]                   | PU PERSONA (                        |              |           | 5. HPO DC | COMENTO   | (Seleccionar)  |               |
| CON          | IDUCTOR:           | PROPI           | ETARIO:           | NRO. DE<br>LICENCIA | \:                                  | CLAS         | SE:       |           | CATEGO    | RÍA:           |               |
| TEL          | ÉFONO:             |                 |                   | CORREO:             |                                     |              |           |           |           |                | Agregar       |
|              |                    |                 |                   |                     |                                     |              |           |           |           | * Asociar vehi | culos registr |
| Nro.         | Tipo Parte         | Tipo<br>Persona | Tipo<br>Documento | Número<br>Documento | LISTA DE F<br>Nombres/ Razón Social | F. Nac       | Sexo      | Detenido  | Delitos   |                |               |
| 1            | DEMANDANTE         | NATURAL         | D.N.I.            | 16161616            | RIVEROS VEGA PABLO                  | 17/08/1965   | Masculino | No        |           |                |               |
|              | DEMANDADO          | NATURAL         | D.N.I.            | 16161620            | DE LA CRUZ JULCA<br>CLAUDIA         |              | Femenino  | No        |           |                | , v           |
| 2            |                    |                 |                   | Re                  | gistros: 2 - [ Página : 1/1 ]       | <b>«</b> <   | 1 > >     |           |           |                |               |
| 2            |                    |                 |                   |                     |                                     |              |           |           |           |                |               |

| Poder Judicial - 2022 | Página 161 de 400 | P-23-2014-GI-GG-PJ-F-07 |
|-----------------------|-------------------|-------------------------|
|-----------------------|-------------------|-------------------------|

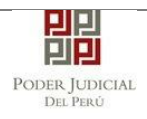

|                  |                       |          |          |                    |                                      |            |          |                  |             | * Camp        | oos obligatorio |
|------------------|-----------------------|----------|----------|--------------------|--------------------------------------|------------|----------|------------------|-------------|---------------|-----------------|
| 1. TIPO          | PARTE *               | (Selecci | onar) 🗸  | 2. TIPO PERSONA    | * (                                  | Selecciona | r)       | ❤ 3. TIPO        | DOCUMENTO * | (Seleccionar) |                 |
| 4. NÚMI<br>DOCUM | ERO<br>IENTO *        |          |          |                    |                                      |            |          |                  |             |               |                 |
| CONDU            | JCTOR:                | PROPIET  | ARIO: NF | RO. DE<br>CENCIA:  |                                      | CI         | LASE:    |                  | CATEG       | ORÍA:         |                 |
| TELÉF            | ONO:                  |          | COF      | RREO:              |                                      |            |          |                  |             |               | Agregar         |
|                  |                       |          |          |                    |                                      |            |          |                  |             | * Asociar ve  | hículos registr |
|                  |                       |          |          |                    | LISTA DE F                           | PARTES     |          |                  |             |               |                 |
| Nac              | Sexo                  | Detenido | Delitos  |                    |                                      | Conduct    | Propieta | Nro. de licencia | Clase       | Categoría     | Eliminar        |
|                  |                       | No       |          | _                  | Asociar<br>Vehículo                  | Sí         | Sí       | 123456           | A           | A2B           | ×               |
| 08/1965          | Masculino             |          |          |                    |                                      |            |          |                  |             |               |                 |
| 08/1965          | Masculino<br>Femenino | No       |          | _                  | Asociar<br>Vehículo                  | No         | No       |                  |             |               | •               |
| 08/1965          | Masculino<br>Femenino | No       |          | Registros: 2 - [ P | Asociar<br>Vehículo<br>ágina : 1/1 ] | No         | No       | > >>             |             |               | <b>^</b>        |

Figura: Formulario de Sujeto Procesal

En dicho formulario debe de seleccionar y/o registrar los siguientes campos generales:

- Tipo de parte
- Tipo de persona
- Tipo de documento
- Número de documento
- Discapacidad
- Teléfono
- Correo
- Lengua Materna (opcional)
- Tipo Comunidad (opcional)
- Pueblo Indígena (opcional)

Además, en dicho formulario debe de seleccionar y/o registrar los campos excesivos para juzgados de tránsito(opcionales), los cuales son:

- Conductor.
- Propietario.
- Nro. Licencia.
- Clase.
- Categoría.

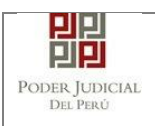

A las partes se debe asociar los vehículos previamente registrados

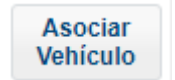

el sistema nos muestra la

haciendo clic sobre el botón siguiente ventana:

| ciar vehiculos                      |                                                  |                                 |                       |             |       |
|-------------------------------------|--------------------------------------------------|---------------------------------|-----------------------|-------------|-------|
| Diaca                               | Catogoría                                        | Marca                           | Medelo                | Observación |       |
| Placa                               | Categoria                                        | Marca                           | Modelo                | Observacion |       |
| M1234                               | M1 - SA - Casas rodantes M1                      | Chevrolet                       | 2019                  | 1           | ✓     |
| M1233                               | M2 - C3 - Minibus (Custer)<br>pasajeros sentados | Chrysler                        | 2020                  | 2           | ✓     |
|                                     |                                                  |                                 |                       |             |       |
|                                     |                                                  |                                 |                       |             |       |
|                                     |                                                  |                                 |                       |             |       |
|                                     |                                                  |                                 |                       |             |       |
|                                     |                                                  |                                 |                       |             |       |
|                                     |                                                  |                                 |                       |             |       |
|                                     |                                                  |                                 |                       |             |       |
|                                     |                                                  |                                 |                       |             |       |
|                                     |                                                  |                                 |                       |             |       |
|                                     |                                                  |                                 |                       |             |       |
|                                     |                                                  | VEHÍCULO SELECCIONADOS          | DE LA PARTE           |             |       |
| Placa                               | Categoría                                        | VEHÍCULO SELECCIONADOS<br>Marca | DE LA PARTE<br>Modeio | Observación |       |
| Placa<br>s e encontraron registros  | Categoria                                        | VEHÍCULO SELECCIONADOS<br>Marca | DE LA PARTE<br>Modelo | Observación |       |
| Placa<br>> se encontraron registros | Categoría                                        | VEHÍCULO SELECCIONADOS<br>Marca | DE LA PARTE<br>Modeio | Observación |       |
| Placa<br>3 se encontraron registros | Categoría                                        | VEHÍCULO SELECCIONADOS<br>Marca | DE LA PARTE<br>Modeio | Observación | Acept |
| Placa<br>2 se encontraron registros | Categoría                                        | VEHÍCULO SELECCIONADOS<br>Marca | DE LA PARTE<br>Modeio | Observación | Acept |
| Placa<br>2 se encontraron registros | Categoría                                        | VEHÍCULO SELECCIONADOS<br>Marca | DE LA PARTE<br>Modeio | Observación | Acept |
| Placa<br>o se encontraron registros | Categoría                                        | VEHÍCULO SELECCIONADOS<br>Marca | DE LA PARTE<br>Modeio | Observación | Acept |
| Placa<br>o se encontraron registros | Categoría                                        | VEHÍCULO SELECCIONADOS<br>Marca | DE LA PARTE<br>Modeio | Observación | Acept |
| Placa<br>o se encontraron registros | Categoría                                        | VEHICULO SELECCIONADOS<br>Marca | DE LA PARTE<br>Modelo | Observación | Acept |

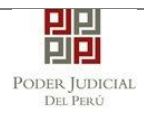

| Asociar vehiculos Placa No se encontraron registros | Categoría                                        | Marca                  | Modelo      |             | 2       |
|-----------------------------------------------------|--------------------------------------------------|------------------------|-------------|-------------|---------|
| Placa<br>No se encontraron registros                | Categoria                                        | Marca                  | Modelo      |             |         |
| No se encontraron registros                         |                                                  |                        |             | Observación |         |
|                                                     |                                                  |                        |             |             |         |
|                                                     |                                                  |                        |             |             |         |
|                                                     |                                                  |                        |             |             |         |
|                                                     |                                                  |                        |             |             |         |
|                                                     |                                                  |                        |             |             |         |
|                                                     |                                                  |                        |             |             |         |
|                                                     |                                                  |                        |             |             |         |
|                                                     |                                                  |                        |             |             |         |
|                                                     |                                                  |                        |             |             |         |
|                                                     |                                                  |                        |             |             |         |
|                                                     |                                                  |                        |             |             |         |
|                                                     |                                                  | VEHÍCULO SELECCIONADOS | DE LA PARTE |             |         |
| Placa                                               | Categoría                                        | Marca                  | Modelo      | Observación |         |
| KM1234 M1                                           | - SA - Casas rodantes M1                         | Chevrolet              | 2019        | 1           | ×       |
| KM1233                                              | I2 - C3 - Minibus (Custer)<br>pasaieros sentados | Chrysler               | 2020        | 2           | ×       |
|                                                     |                                                  |                        |             |             | Acoptor |
|                                                     |                                                  |                        |             |             | Aceptar |
|                                                     |                                                  |                        |             |             |         |
|                                                     |                                                  |                        |             |             |         |
|                                                     |                                                  |                        |             |             |         |
|                                                     |                                                  |                        |             |             |         |

Figura: Asociar vehículo(s) Partes procesales.

El sistema muestra un listado de los vehículos previamente registrados en el expediente procedemos a seleccionas dando click en el check

del o los vehículos y hacemos clic sobre el botón

Al imputado se le debe agregar un delito haciendo clic sobre el botón

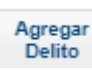

el sistema nos muestra la siguiente ventana:

| Poder Judicial - 2022 | Página 164 de 400 | P-23-2014-GI-GG-PJ-F-07 |
|-----------------------|-------------------|-------------------------|
|-----------------------|-------------------|-------------------------|

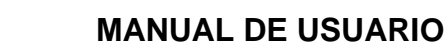

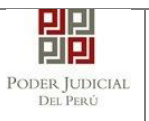

| Delito o Falta/Artículo*                        |                                |                                       |             |          |                      |  |  |
|-------------------------------------------------|--------------------------------|---------------------------------------|-------------|----------|----------------------|--|--|
|                                                 |                                |                                       |             | (*) 4 ca | racteres como mínimo |  |  |
| Buscar Delito/Articulo:                         | *                              | homicidio                             |             | 📮 Buscar |                      |  |  |
| Delito                                          | Artículo                       |                                       |             |          |                      |  |  |
|                                                 |                                | N°                                    | Inicio Vig. | Fin Vig. |                      |  |  |
|                                                 | Homicidio por emoción violenta | Art. 109.1                            |             |          | ~                    |  |  |
|                                                 | Homicidio culposo              | Art. 111.1                            |             |          | ~                    |  |  |
|                                                 | Homicidio por emoción violenta | Art. 109.2                            |             |          | ~                    |  |  |
| DELITOS CONTRA LA VIDA, EL<br>CUERPO Y LA SALUD | Homicidio culposo              | Art. 111.2                            |             |          | ~                    |  |  |
|                                                 | Homicidio Simple               | Art. 106.                             |             |          | ✓                    |  |  |
|                                                 | Homicidio culposo              | Art. 111.3.b                          |             |          | ✓                    |  |  |
|                                                 | Homicidio culposo              | Art. 111.3.a                          |             |          | ✓                    |  |  |
|                                                 |                                |                                       |             |          |                      |  |  |
|                                                 |                                |                                       |             |          |                      |  |  |
|                                                 |                                |                                       |             |          |                      |  |  |
|                                                 |                                |                                       |             |          |                      |  |  |
|                                                 |                                |                                       |             |          |                      |  |  |
|                                                 |                                |                                       |             |          |                      |  |  |
|                                                 |                                |                                       |             |          |                      |  |  |
|                                                 |                                | DELITOS SELECCION                     | ADOS        |          |                      |  |  |
| Nro.                                            |                                | Nombre                                |             |          |                      |  |  |
| 1                                               | DELITOS CON                    | ITRA EL PATRIMONIO / Robo. / Art. 188 |             | ×        |                      |  |  |
|                                                 |                                |                                       |             |          |                      |  |  |
|                                                 |                                |                                       |             |          | Aceptar              |  |  |
|                                                 | Figura: Formulario de Delito   |                                       |             |          |                      |  |  |

Se ingresara un criterio de búsqueda en el campo "Buscar

🔎 Buscar Delito/Articulo" y seleccionamos el botón , el sistema muestra un listado de los delitos y seleccionamos el check del o los

delitos y hacemos clic sobre el botón

## g) Aranceles Judiciales

En este formulario se debe ingresar: Nº de secuencia, fecha de emisión, hora de emisión (este modal incluye una guía visual para que pueda ubicar dichos campos en su voucher de arancel) y luego hacer clic en el botón "Agregar".

El arancel registrado se mostrará como parte de la lista de aranceles en la parte inferior de la pantalla. En caso que desee eliminar algún registro de arancel que se encuentre en la lista deberá hacer clic en el

botón 💌 como se muestra la siguiente figura:

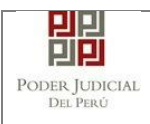

|                  |                                                   |                                         |                                     |                              |                                            |                                    | * Car                             | mpos obligator      |
|------------------|---------------------------------------------------|-----------------------------------------|-------------------------------------|------------------------------|--------------------------------------------|------------------------------------|-----------------------------------|---------------------|
| ANCO             | DE LA NACIÓN                                      |                                         |                                     |                              |                                            |                                    |                                   |                     |
| Nº Cor           | woncia **                                         | Ingresar 6 dígitos                      | VE                                  | NTANILLA                     | AGENTE                                     | MULTIRED                           | PAGALO.PE                         |                     |
| n Jeu            | denoia                                            | 00000                                   |                                     | 981                          | 549-3 Ø1ACO                                | 2017 9680                          | 3151 0005 11:30:04                |                     |
| Fecha            | de emisión *                                      | 16/05/2018                              |                                     | 510                          | 05/5                                       | >> horas                           | CLIENTE<br>de la Nación 🏷 Barco a | de la Nación '      |
| Hora o           | le emisión *                                      | 22-MM-UL                                |                                     |                              |                                            |                                    |                                   |                     |
| Δ 1              | os aranceles inco                                 | resados deberán ser                     | ediuntedos.                         | l<br>" de Secuencia          | Fecha (                                    | de Emisión                         | Hora de Emil                      | Agregar             |
| A L              | os aranceles ingi                                 | resados deberán ser                     | adjuntados                          | a DE ARAN                    | Fecha i                                    | de Emisión                         | Hore de Emil                      | Agregar             |
| A L              | os aranceles ingr<br>Nro.<br>Comprobante          | resados deberán ser<br>Fecha Emisión    | adjuntados d<br>LIST<br>Monto       | r de Secuencia<br>como anexo | CELES<br>Concept                           | de Emisión                         | Hors de Emil                      | Agregar             |
| ▲ L<br>Nro.<br>1 | os aranceles ingr<br>Nro.<br>Comprobante<br>44441 | Fecha Emisión<br>18/05/2018<br>12:12:12 | adjuntados<br>LIST<br>Monto<br>3.74 | r de Secuencia               | CELES<br>Concept<br>NSION CON<br>DEL PROCE | e Emisión<br>e<br>VENCIONAL<br>ESO | Estado REGISTRADO                 | Agregar<br>Eliminar |

Figura: Formulario de Registro de aranceles

Finalizado el registro de todos los aranceles hacer clic en el botón

Aceptar la aplicación regresará a la pantalla anterior como se muestra:

## h) Archivos Adjuntos

Esta parte del formulario permite adjuntar el archivo digital que corresponde al documento (demanda) y anexos

| Poder Judicial - 2022 | Página 166 de 400 | P-23-2014-GI-GG-PJ-F-07 |
|-----------------------|-------------------|-------------------------|

| PODER JUDICIAL<br>Del Perú | MANUAL DE USUARIO | Versión<br>1.4.5 |
|----------------------------|-------------------|------------------|
|                            |                   |                  |

| NUNCIA - EDIFANSEL                                                                | MO BARRETO                                          | LEON - JUZGADO                                           | DESPECIALIZADO               | - PENAL              | ELES JUDICIA | LES ARCHIVO | S ADJUNTOS |  |
|-----------------------------------------------------------------------------------|-----------------------------------------------------|----------------------------------------------------------|------------------------------|----------------------|--------------|-------------|------------|--|
| DCUMENTOS A PRES                                                                  | ENTAR                                               |                                                          |                              |                      |              |             |            |  |
| ESCRITO                                                                           | (0)                                                 | ANE                                                      | XOS (0)                      | ACON                 | IPAÑADOS     | (0)         |            |  |
| ADJUNTAR ARCHIVO                                                                  | )                                                   | + E                                                      | aminar                       |                      |              |             |            |  |
|                                                                                   |                                                     | No se e                                                  |                              |                      | TAMAÑO       | PÁGINAS     |            |  |
| NOTA<br>- El tamaño total de l<br>- El formato de los ar<br>- Los archivos adjunt | os archivos adj<br>chivos adjunto<br>os deben estar | juntos (document<br>s debe ser PDF.<br>firmados digitalr | os y anexos) no de<br>nente. | ebe superar los 30 M | в.           |             |            |  |
|                                                                                   |                                                     | Presentar                                                |                              |                      |              |             |            |  |

Figura: Formulario archivos adjuntos

En la pestaña escrito seleccionaremos el botón **+** Examinar..., la aplicación mostrará una ventana de búsqueda para ubicar la ruta donde se encuentra el archivo que se desea adjuntar.

| Organizar  Mueva                                                                         | carpeta | H • F1 6                                                                                                    |
|------------------------------------------------------------------------------------------|---------|----------------------------------------------------------------------------------------------------|
| Borradores<br>Curso<br>Demandas<br>Documentx<br>Escritos Ele<br>FuenteSIJ4C              | Nombre  | Fecha de modifica         Tipo           09/08/2017 17:35         Adobe /           09/08/2017 16:20         Adobe / |
| <ul> <li>Recibido de</li> <li>Recibido de</li> <li>Costa Ric</li> <li>documer</li> </ul> |         |                                                                                                    |

Figura: Formulario búsqueda

Seleccionar el archivo correspondiente y hacer clic en el botón "Abrir". En el formulario mostrará el archivo adjunto y el detalle del mismo. Tener en cuenta la NOTA de esta página.

| Poder Judicial - 2022 | Página 167 de 400 | P-23-2014-GI-GG-PJ-F-07 |
|-----------------------|-------------------|-------------------------|

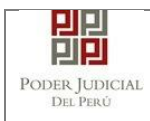

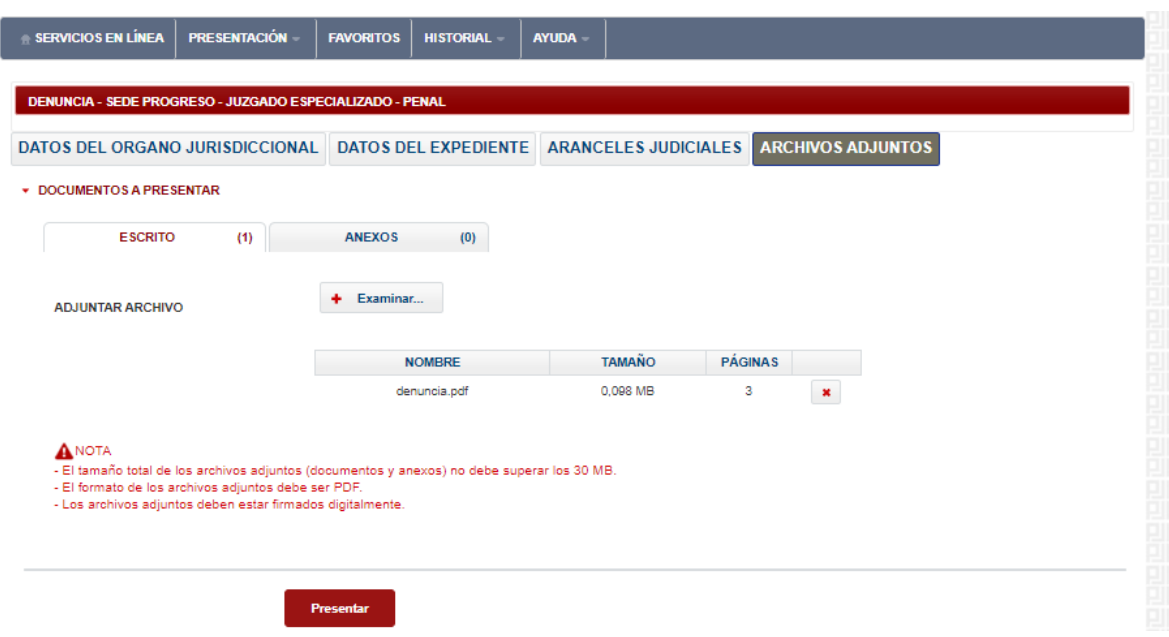

Figura: Formulario archivos adjuntos

En la pestaña anexos seleccionaremos el botón **+** Examinar..., la aplicación mostrará una ventana de búsqueda para ubicar la ruta donde se encuentra el archivo que se desea adjuntar.

| Organizar 👻 Nueva ca                                                                | arpeta              |   | Jii •                                                     |                              |
|-------------------------------------------------------------------------------------|---------------------|---|-----------------------------------------------------------|------------------------------|
| Borradores Curso Demandas Documentx Escritos Ele FuenteSU40 Recibido de Recibido de | Nombre              |   | Fecha de modifica<br>09/08/2017 17:35<br>09/08/2017 16:20 | Tipo<br>Adobe Ad<br>Adobe Ad |
| 🍰 Costa Ric<br>🍶 documer<br>🍶 Modelio : 🚽 🕢<br>Nomi                                 | DOCUMENTO-01[R].pdf | • | Todos los archivos                                        | •<br>ncelar                  |

Figura: Formulario búsqueda

Seleccionar el archivo correspondiente y hacer clic en el botón "Abrir". En el formulario mostrará el archivo adjunto y el detalle del mismo. Tener en cuenta la NOTA de esta página.

| Poder Judicial - 2022 | Página 168 de 400 | P-23-2014-GI-GG-PJ-F-07 |
|-----------------------|-------------------|-------------------------|

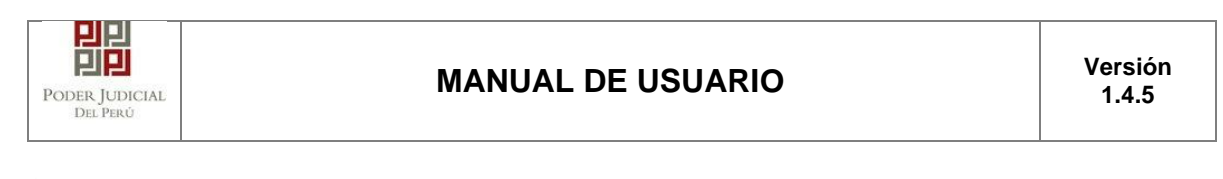

| SERVICIOS EN LÍNEA PRESENTACIÓN                        | FAVORITOS HISTORIAL - /            | AYUDA ~        | ARCHIVOS ADJUNTOS |
|--------------------------------------------------------|------------------------------------|----------------|-------------------|
| DOCUMENTOS A PRESENTAR                                 |                                    |                |                   |
| ESCRITO (1)                                            | ANEXOS (1)                         |                |                   |
| ADJUNTAR ARCHIVO                                       | + Examinar                         |                |                   |
|                                                        | TIPO DOC.                          | DESCRIPCIÓN DO | C. FECHA DOC.     |
|                                                        | OFICIO                             | prueba         | 03/07/2020        |
| ▲NOTA<br>- El tamaño total de los archivos adjuntos (d | locumentos y anexos) no debe super | rar los 30 MB. |                   |

# Figura: Formulario archivos adjuntos

Seleccionaremos el tipo de documento, ingresaremos una descripción y ingresaremos la fecha del documento

Para realizar la presentación de la demanda hacer clic en el botón

| Presentar de                                    | manda<br>la aplic                              | ación te sol                     | icitará tu co  | onfirmación: |
|-------------------------------------------------|------------------------------------------------|----------------------------------|----------------|--------------|
| Co                                              | onfirmación                                    |                                  | ×              |              |
|                                                 | ¿Usted está seg                                | guro de continua<br>× CANCE      | ar?<br>ELAR    |              |
| MENSAJE<br>El expediente ju<br>éxito. Puede des | dicial con código 000<br>cargar su cargo de pr | 014-2021-0-1832-<br>resentación. | JR-PE-02 se re | egistró con  |
|                                                 | ± De                                           | escargar                         |                |              |
|                                                 |                                                |                                  |                | Cerrar       |

Figura: Modal de descarga de cargo

| Poder Judicial - 2022 | Página 169 de 400 | P-23-2014-GI-GG-PJ-F-07 |
|-----------------------|-------------------|-------------------------|
|-----------------------|-------------------|-------------------------|

| UDICIAL<br>Perú | MANUAL DE USUARIO                                                                                                    | Versiór<br>1.4.5 |
|-----------------|----------------------------------------------------------------------------------------------------|------------------|
|                 | PODER JUDICIAL         DEL PERÚ         CORTE SUPERIOR DE JUSTICIA         LIMA         Sede Tránsito         Av. Abancay cdra 5 S/N - Lima         Cargo de Presentación         (Mesa de Partes Electrónica)                                                                                                    |                  |
|                 | EXPEDIENTE       00014-2021-0-1832-JR-PE-02       Fec. Inicio       18/01/2021 12:55:09         Org. Jurisdiccional       2" JUZGADO DE TRANSITO Y SEGURIDAD VIAL         Especialista       CONDORI CONDORI ROSARIO<br>LUCRECIA         Motivo de Ingreso       DENUNCIA         Proceso       ORDINARIO         Flagrancia       NO         Fecha de Presentación       18/01/2021 12:55:09         Folios       2         Depósito Judicial       0 SIN DEPOSITO JUDICIAL         Cuantia       INDETERMINADO         Arancel       0 SIN ARANCEL         SUMILLA       SUMILLA |                  |
|                 | ANEXOS     NO       OBSERVACIÓN     PARTES PROCESALES :       AGRAVIADO     RIVEROS VEGA PABLO       IMPUTADO     DE LA CRUZ JULCA CLAUDIA       "DELITOS: Art. 166 Perturbación de una reunión publica lícita.       Presentado electrónicamente por:     YSABEL DÁVILA HUAYTA       Cod. Digitalización.     0000003893-2021-EXP.JR-PE                                                                                                    |                  |
|                 | Mesa de Partes Electrónica 18/01/2021 12:55:16 Página 1 de 1                                                                                                    |                  |

Figura: cargo

# 9.5 PASO 5: Descarga de cargo de presentación.

Luego de que la presentación de documento (denuncia) se realice, la aplicación mostrará un modal que nos indicará si el registro se realizó de forma satisfactoria y nos permitirá descargar el cargo de presentación generado por la aplicación.

| Poder Judicial - 2022 | Página 170 de 400 | P-23-2014-GI-GG-PJ-F-07 |
|-----------------------|-------------------|-------------------------|

| PODER JUDICIAL<br>DEL PERÙ | MANUAL DE USUARIO |                      |                      |                   |  |  |  |
|----------------------------|-------------------|----------------------|----------------------|-------------------|--|--|--|
| DS DEL ORGANO JURISDICO    | CIONAL            | DATOS DEL EXPEDIENTE | ARANCELES JUDICIALES | ARCHIVOS ADJUNTOS |  |  |  |
| ESCRITO (1)                |                   | ANEXOS (1)           |                      |                   |  |  |  |
| ADJUNTAR ARCHIVO           |                   | + Examinar           |                      |                   |  |  |  |
| ME                         | INSAJE            |                      |                      |                   |  |  |  |

|                                                                                                    | MENSAJE                                                                                                    | ECHA DOC.  |   |
|----------------------------------------------------------------------------------------------------|----------------------------------------------------------------------------------------------------|------------|---|
|                                                                                                    | El expediente judicial con código <b>00532-2020-0-3001-JR-PE-01</b> se registró con éxito. Puede descargar su cargo de presentación. | 03/07/2020 | × |
| NOTA<br>El tamaño total de los archivo<br>El formato de los archivos ac<br>Los archivos adjuntos deben | ± Descargar                                                                                                    |            |   |
|                                                                                                    | Cerrar                                                                                                    |            |   |
|                                                                                                    | Presentar                                                                                                    |            |   |
| trás                                                                                                   |                                                                                                    |            |   |
|                                                                                                    |                                                                                                    |            |   |

# Figura: Modal de descarga de cargo

Una vez descargado el cargo de presentación verificamos su contenido.

| Poder Judicial - 2022 | Página 171 de 400 | P-23-2014-GI-GG-PJ-F-07 |
|-----------------------|-------------------|-------------------------|

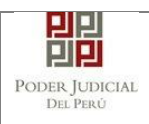

## MANUAL DE USUARIO

|                                        | PP                                                                              |  |  |  |  |  |  |
|----------------------------------------|---------------------------------------------------------------------------------|--|--|--|--|--|--|
|                                        |                                                                                 |  |  |  |  |  |  |
|                                        | PODER JUDICIAL Servicio Digitar                                                 |  |  |  |  |  |  |
|                                        | DEL PERÚ Poder Judicial der<br>Perù                                             |  |  |  |  |  |  |
| C                                      | ORTE SUPERIOR DE JUSTICIA                                                       |  |  |  |  |  |  |
|                                        | LIMA SUR                                                                        |  |  |  |  |  |  |
|                                        | Sede Progreso                                                                   |  |  |  |  |  |  |
| Cruce Av.Pro                           | greso y Av. Proceres - Hogar Policial - V.M.T                                   |  |  |  |  |  |  |
| Cargo de                               | Presentación de Demanda Electrónica                                             |  |  |  |  |  |  |
|                                        | (Mesa de Partes Electrónica)                                                    |  |  |  |  |  |  |
| EXPEDIENTE                             | 00532-2020-0-3001-JR-PE-01                                                      |  |  |  |  |  |  |
| Org. Jurisdiccional                    | 1° J.ESPEC.PENAL - Sede Próceres-Av. Próceres 491-V.M.T                         |  |  |  |  |  |  |
| Especialista                           | CHUMBILE CRISTOBAL IVAN Fec. Inicio 03/07/2020 22:13:02<br>PAUL                 |  |  |  |  |  |  |
| Motivo de Ingreso                      | DENUNCIA                                                                        |  |  |  |  |  |  |
| Proceso                                | ORDINARIO                                                                       |  |  |  |  |  |  |
| Flagrancia SI Fecha                    | de Presentación 03/07/2020 22:13:02 Folios 5                                    |  |  |  |  |  |  |
| Depósito Judicial                      | 0 SIN DEPOSITO JUDICIAL Cuantia INDETERMINADO                                   |  |  |  |  |  |  |
| Arancel                                | 0 SIN ARANCEL                                                                   |  |  |  |  |  |  |
| SUMILLA                                | DENUNCIA                                                                        |  |  |  |  |  |  |
| ANEXOS                                 | SIN ANEXOS                                                                      |  |  |  |  |  |  |
| OBSERVACIÓN                            |                                                                                 |  |  |  |  |  |  |
| PARTES PROCESALES :                    |                                                                                 |  |  |  |  |  |  |
| AGRAVIADO                              | CUMARI SOPLIN JOHNN ADAN                                                        |  |  |  |  |  |  |
| IMPUTADO                               | IMPUTADO VALDERRAMA NUÑEZ FOSEFA YANETT                                         |  |  |  |  |  |  |
| *DELITOS: Art. 188 R                   | abo.                                                                            |  |  |  |  |  |  |
| Presentado electrónicam<br>Cod. Digita | ente por: AGAPITO ARNALDO ALATA HUAMANI<br>Ilización. 0000089369-2020-EXP-JR-PE |  |  |  |  |  |  |
| Mesa de Partes Electrónica             | 03/07/2020 22:13:15 Página 1 de 2                                               |  |  |  |  |  |  |

Figura: Cargo de presentación de la demanda

Si hubiese algún problema técnico en el registro de la demanda, la aplicación le enviará un mensaje como se muestra:

| Poder Judicial - 2022 | Página 172 de 400 | P-23-2014-GI-GG-PJ-F-07 |
|-----------------------|-------------------|-------------------------|

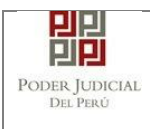

| MENSAJE                                                                              |                                                                                                    |
|--------------------------------------------------------------------------------------|----------------------------------------------------------------------------------------------------|
|                                                                                      |                                                                                                    |
| El expediente judi<br>descargar su const<br>por correo electró<br>disponible para su | cial se registró con éxito. Puede<br>ancia de presentación. Se le informará<br>nico cuando el cargo se encuentre<br>u descarga. |
|                                                                                      | ± Descargar                                                                                                    |
|                                                                                      | Cerrar                                                                                                    |

Figura: Descarga de constancia

| Hacer clic en el botón | <b>±</b> Descargar | para descargar la constancia de |
|------------------------|--------------------|---------------------------------|
| presentación, tal como | se muestra en la   | a siquiente figura.             |
|                        |                    |                                 |

| Poder Judicial - 2022 | Página 173 de 400 | P-23-2014-GI-GG-PJ-F-07 |
|-----------------------|-------------------|-------------------------|

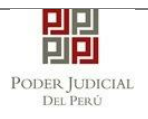

|                                                                                                    | PP                                       |  |  |  |  |
|----------------------------------------------------------------------------------------------------|------------------------------------------|--|--|--|--|
|                                                                                                    | PP                                       |  |  |  |  |
|                                                                                                    | PODER JUDICIAL<br>del Perú               |  |  |  |  |
| CORTE SUPERIOR DE JUSTICIA<br>PUENTE PIEDRA - VENTANILLA<br>Constancia de Presentación de Denuncia Penal Electrónica |                                          |  |  |  |  |
|                                                                                                    | (Mesa de Partes Electronica)             |  |  |  |  |
| Motivo de Ingreso                                                                                                    | DEMANDA                                  |  |  |  |  |
| Proceso                                                                                                    | COMUN                                    |  |  |  |  |
| Fecha de Presentación                                                                                                | 03/07/2020 23:49:07 Folios 22            |  |  |  |  |
| Depósito Judicial                                                                                                    | 0 SIN DEPOSITO JUDICIAL Cuantía 0.0      |  |  |  |  |
| Arancel                                                                                                    | 0 SIN ARANCEL                            |  |  |  |  |
| SUMILLA                                                                                                    | REQUERIMIENTO                            |  |  |  |  |
| ANEXOS                                                                                                    | SIN ANEXOS                               |  |  |  |  |
| OBSERVACIÓN                                                                                                    | OBSERVACION REQUERIMIENTO                |  |  |  |  |
| PARTES PROCESALES                                                                                                    | :                                        |  |  |  |  |
| AGRAVIADO                                                                                                    | PEREZ DIAZ YOLANDA MERCEDES              |  |  |  |  |
| IMPUTADO                                                                                                    | MEDINA SANCHEZ AUGUSTO HUMBERTO          |  |  |  |  |
| Presentado electrónicar                                                                                              | nente por: AGAPITO ARNALDO ALATA HUAMANI |  |  |  |  |
|                                                                                                    | -                                        |  |  |  |  |

Figura: Constancia de presentación de la demanda

## 9.6 Validación de los datos ingresados

En la parte final del formulario de "Datos del Expediente" al presionar el botón "Siguiente", el sistema realiza una validación de los datos ingresados. Entre algunas de las condiciones que se validan tenemos las siguientes:

- No se encontraron turnos programados.
- No hay conf./prog. de instancia con la materia, motivo y proceso la sede seleccionada.
- No hay RELATOR activo en una de las instancias programadas.

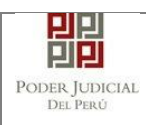

- No hay secretario de CALIFICACION activo en una de las instancias programadas.
- No hay ESPECIALISTA asignados en alguna de las instancias programadas.'
- La demanda no podrá ser procesada debido a que no se cuenta con la configuración completa en el Sistema de Expedientes. Comuníquese con Service Desk.
- No hay configuración de detenido.
- No hay configuración de carcel para proceso motivo condicion.
- No se encontró configuración de juzgado turno especial
- No hay conf. de instancia con el delito seleccionado.
- No hay Programación de Colegiado.
- No hay Conf./Progr. de instancias para el motivo seleccionado.
- No hay Conf./Progr. de instancias para el proceso seleccionado.
- No hay Conf./Progr. de instancia para terrorismo.
- No se pudo obtener la configuracion de la condición.
- No hay Conf./Progr. de instancias para el motivo y proceso.

| DATOS DEL EXPEDIENTE   |          |                                                                               |                                                                        |                                                   |                               |                                                    |                        |                       |          |               |      |
|------------------------|----------|-------------------------------------------------------------------------------|------------------------------------------------------------------------|---------------------------------------------------|-------------------------------|----------------------------------------------------|------------------------|-----------------------|----------|---------------|------|
| MOTIVO DE<br>INGRESO * | SOLICITU | D                                                                             |                                                                        |                                                   | ↓ SL<br>IN                    | B MOTIVO DE<br>GRESO: *                            | REC                    | ONOCIMIE              | NTO FOTO | SRAFICO       | ~    |
| PROCESO *              | MEDIDAS  | PREVENTIVA                                                                    | S                                                                      |                                                   | ~                             |                                                    |                        |                       |          |               |      |
| PROCEDENCIA: *         | SALA     | SUPERIOR                                                                      |                                                                        |                                                   | ~                             | Nº COPIA                                           | 1                      | Nº FOLIO              | St.      | 2             |      |
| TIPO JUZGADO *         | TRA      | MENSAJE<br>El documento r<br>No se encontra<br>Para los siguie<br>Code: CORTE | no puede ser pr<br>ron turnos prog<br>ntes datos sele<br>superario a M | rocesado debido<br>gramados para la<br>occionados | a que:<br>I sede sele         | ccionada                                           |                        |                       |          |               |      |
| DATOS DE FISCALÍA      |          | Instancia: JUZ<br>Especialidad: F<br>Sub Especialid                           | SOPERIOR N<br>BADO ESPECI<br>PENAL                                     | ALIZADO                                           | STREATE                       | NAL ESPECIALIZADA                                  |                        |                       |          |               |      |
| DEPART FISCALÍA:       | Sale     | Sede Av Tach<br>Motivo de ingre<br>Proceso MEDI                               | a 734 - Cercad<br>Iso SOLICITUI                                        | o de Lima (5001<br>D (L01)<br>Tivas 1014)         |                               |                                                    |                        |                       |          |               | ~    |
| NOMBRE FISCALIA        | Sele     | Para poder brir<br>[V-241022], ca                                             | idar seguimien<br>pture esta panti                                     | to de su incideni<br>alla y envie la ca           | lia, por favo<br>ptura al sig | or guardar el siguiente<br>ulente correo: serviceo | número de<br>Sesk@pj.g | seguimiento<br>ob.pe. |          |               | ~    |
| Nº DENUNCIA            |          |                                                                               |                                                                        |                                                   |                               |                                                    |                        | Cerrar                | 7        | AÑO<br>FISCAL | RAAA |
| DATOS DE COMISARIA     |          | _                                                                             | _                                                                      | _                                                 | -                             |                                                    | -                      | -                     | -        |               |      |
| COMISARIA; Sel         | eccionar |                                                                               |                                                                        |                                                   |                               |                                                    |                        |                       |          |               | Ý    |
| DATOS HECHO            |          |                                                                               |                                                                        |                                                   |                               |                                                    |                        |                       |          |               |      |
|                        | ecclonar | ¥                                                                             | F HECHO<br>Hora en<br>formato 24 hi                                    | DDIMMIAA                                          | G. HELMM                      | FLAGRANCIA                                         | si:                    | c                     | UERPO:   | Sk 🔛          |      |
| LUGAR                  |          |                                                                               | 10110110-1-4-11)                                                       |                                                   |                               |                                                    |                        |                       |          |               |      |

Figura: Mensaje de validación de datos

En la figura se muestra el motivo por el cual no cumplió la condición de validación así como los datos que no cumplieron con la validación, tales como: Corte, Instancia, Especialidad, Sub Especialidad, Sede, Motivo de

| Poder Judicial - 2022 | Página 175 de 400 | P-23-2014-GI-GG-PJ-F-07 |
|-----------------------|-------------------|-------------------------|
|-----------------------|-------------------|-------------------------|

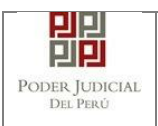

ingreso y Proceso. Además se muestra el código de validación y la indicación de enviar a Service desk para el seguimiento de la incidencia.

## 9.7 Mensajes de error

Estos mensajes se muestran en caso haya ocurrido algún problema durante la presentación del formulario y al momento de la presentación de la denuncia.

|                                        | DER JUDICIAL<br>tia Honorable, País R                | DEL PER                                                            | Ú                                                                 |                                              |                                                       |                                                         | MPE<br>Mesa de Partes Electrónica<br>Versión 1.2.8 |
|----------------------------------------|------------------------------------------------------|--------------------------------------------------------------------|-------------------------------------------------------------------|----------------------------------------------|-------------------------------------------------------|---------------------------------------------------------|----------------------------------------------------|
| Bienvenido(a): ROBER                   | TO GALO CASTILLO TO                                  | DRRES (sinoede                                                     | gyhjsa@pj.gob.p                                                   | e)                                           | 1                                                     | _                                                       | 😢 Cerrar Sesión                                    |
| ATOS DEL ORGANO<br>Distrito Judicial * | D JURISDICC MEN<br>Se ge<br>Para<br>[E-13<br>(Select | SAJE<br>eneró un problem<br>poder brindar sei<br>84], capture esta | a al cargar las Sed<br>guimiento de su inc<br>pantalla y envie la | les.<br>cidencia, por fav<br>captura al sigu | or guardar el siguiente i<br>iente correo: servicedes | UNT<br>nûmero de seguimiento:<br>k@pj gob.pe.<br>Cerrar | OS<br>(°) Campos Obligatori                        |
| Instancia *                            | (Seleccionar)                                        |                                                                    |                                                                   |                                              | ~                                                     |                                                         |                                                    |
| Especialidad *                         | (Seleccionar)                                        |                                                                    |                                                                   |                                              | ~                                                     |                                                         |                                                    |
| Sub Especialidad *                     | (Seleccionar)                                        |                                                                    |                                                                   |                                              | ~                                                     |                                                         |                                                    |
|                                        |                                                      |                                                                    |                                                                   |                                              |                                                       |                                                         | → Siguiente                                        |

Figura: Mensaje de validación de datos

En la figura se muestra el problema así como también el código del error y la indicación de enviar a Service desk para el seguimiento de la incidencia.

| Poder Judicial - 2022 | Página 176 de 400 | P-23-2014-GI-GG-PJ-F-07 |
|-----------------------|-------------------|-------------------------|
|-----------------------|-------------------|-------------------------|

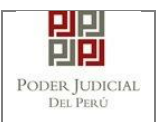

## 10. PRESENTANCION DE REQUERIMIENTOS NCPP POR LA MPE ESPECIALIDAD PENAL

Esta funcionalidad nos permite realizar la presentación de una denuncia a través de la aplicación MPE en 5 sencillos pasos.

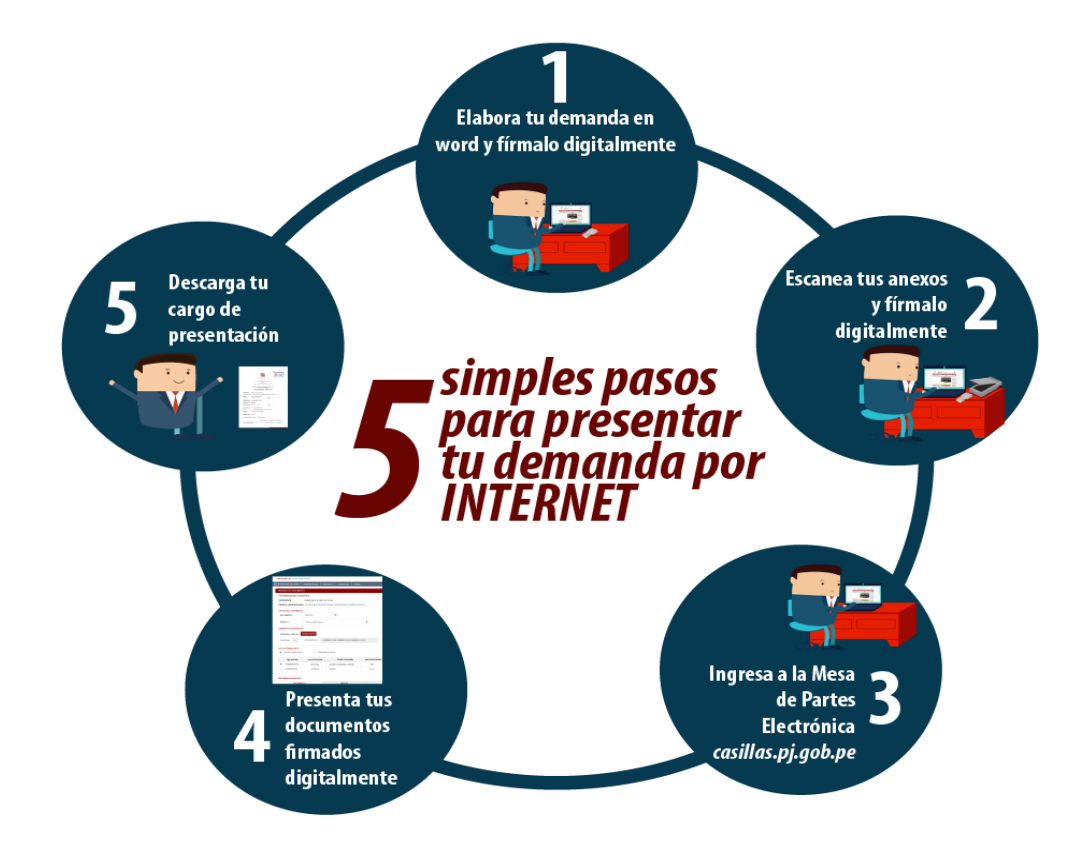

## 10.1 PASO 1: Elaboración del documento y proceso de firma digital

El usuario deberá elaborar el documento (demanda) a través de un procesador de texto y guardarlo en formato PDF. Luego deberá firmarlo digitalmente si el usuario lo desea.

## 10.2 PASO 2: Digitalización de anexos y proceso de firma digital

El usuario deberá digitalizar los anexos. Para ello deberá procesar las páginas a través de un software con la opción de Reconocimiento Óptico de Caracteres (OCR) y guardarlo en formato PDF. Luego deberá firmarlo digitalmente si el usuario lo desea.

## 10.3 PASO 3: Ingreso a la aplicación MPE

El usuario deberá ubicarse en la interfaz de "Servicios en Línea" del Poder Judicial. Luego ingresar su usuario de casilla electrónica y su contraseña.

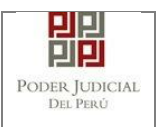

## MANUAL DE USUARIO

| PODER JUDICIAL DEL PERÚ<br>Justicia Honorable, País Respetable                                                                                                    | Sistema de Notificaciones Electrónicas V.2.0.47 |
|----------------------------------------------------------------------------------------------------|-------------------------------------------------|
| Bienvenidos al sistema de <b>SERVICIOS EN LÍNEA</b> mediante la cual<br>usted podrá realizar diversos procedimientos judiciales en tiempo real,<br>así reducir el tiempo y mejorar la seguridad en todo el proceso. | L Usuario                                       |
| Los servicios en línea que ofrece el Poder Judicial son los siguientes:                                                                                                    | Contraseña<br>¿Olvidó sus Datos de Casilla?     |
| SINOE Sistema de Notificaciones Electrónica                                                                                                    | Q1MGC INGRESE CAPTCHA Ø                         |
| Sistema de Mesa de Partes<br>Electrónica                                                                                                    | Ingresar                                        |
|                                                                                                    | SOLICITAR REGISTRO DE CASILLA                   |
|                                                                                                    | ► INSTRUCTIVO<br>► VIDEO PROMOCIONAL            |

Figura: Autentificación de usuario

Si los datos ingresados son correctos, el sistema permitirá el acceso y mostrará las aplicaciones que son parte de los servicios en línea que ofrece el Poder Judicial. Luego hacer clic en el botón que corresponde a la aplicación MPE.

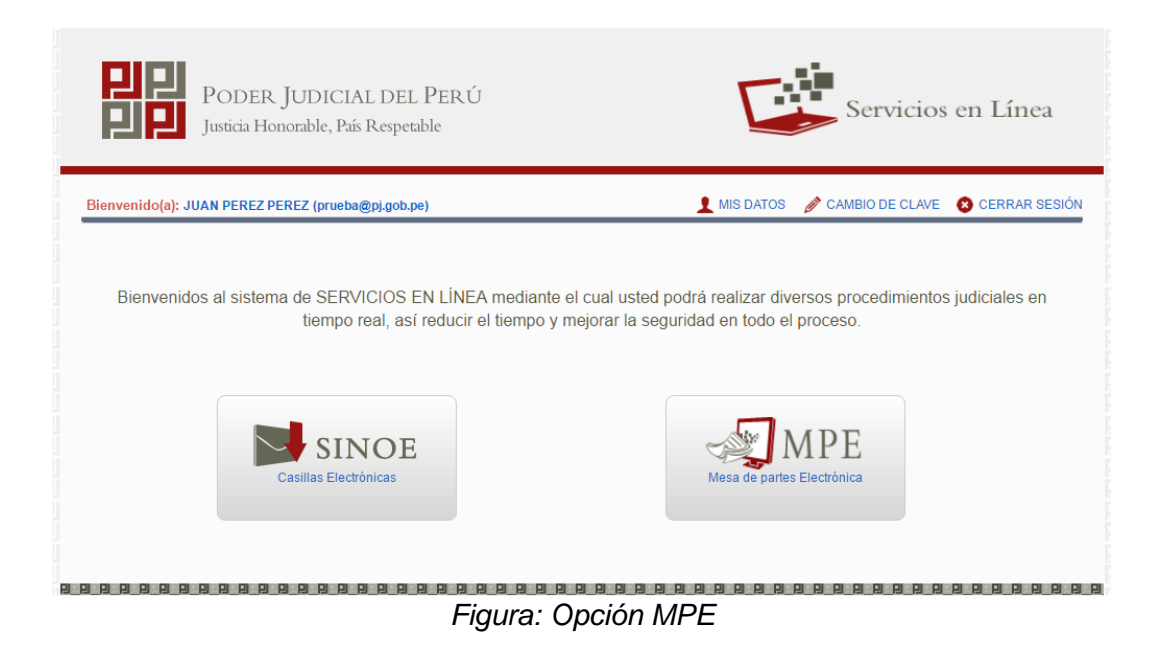

| Poder Judicial - 2022 | Página 178 de 400 | P-23-2014-GI-GG-PJ-F-07 |
|-----------------------|-------------------|-------------------------|

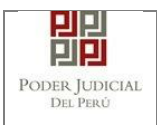

Si es la primera vez que se ingresa a la aplicación MPE, la aplicación mostrará la siguiente interfaz donde se detallan los términos y condiciones que debe considerar el usuario para el uso de la aplicación

|                    | TÉRMINOS Y CONDICIONES DE USO                                                                                                    |
|--------------------|----------------------------------------------------------------------------------------------------|
|                    | MESA DE PARTES ELECTRÓNICA                                                                                                    |
|                    | (MPE)                                                                                                    |
| El Pode            | rr Judicial ha elaborado el documento normativo denominado "Procedimiento Ingreso de Documentos - Mesa de Partes", el cual podrá ser revisado en el Portal                                                                                                    |
| El siste<br>suenta | na es de uso estricto para la presentación de documentos judiciales ante los Órganos Jurisdiccionales del Poder Judicial, para lo cual el usuario deberá tener en<br>lo siguiente:                                                                                                    |
| 1 El u             | suario debe contar con:                                                                                                    |
| - Do               | ocumento Nacional de Identidad Electrónico – DNIe                                                                                                    |
| - Ca               | isilla Electrónica (otorgada gratuitamente por el Poder Judicial) y<br>clor Lich 2.0 y 3.0 Smart Card Reader que cumple con el estándar ISO/IEC 7816 para uso del DNIe.                                                                                                    |
| 2 El p             | lazo de vigencia del arancel judicial, de acuerdo a lo señalado en las Disposiciones Complementarias de la Resolución Administrativa Nº 012-2017-CE-PJ, es de<br>año relandario. De avorder a la franca se amitirá a la judiciata mancaia "ELERA DE DAMEGO DE DERENTACIÓN" y no se narmitirá su ranistro. |
| 3 L os             | documentos iudiciales que el usuario adiunte al Servicio de MPF deberán estar firmados dioitalmente por el suieto procesal v/o abonado (DF                                                                                                    |
| He le              | ído y acepto los Téminos y Condiciones de uso del Sitio y estar de acuerdo con ellas.                                                                                                    |
|                    | Aceptar 🗙 Salir                                                                                                    |

Figura: Términos y condiciones

El usuario deberá leer dicho contenido y si está de acuerdo en todo lo estipulado deberá activar el check de haber leído y aceptado dichos términos y condiciones y luego deberá hacer clic en el botón "Aceptar"

🖌 Aceptar

De esta manera se ingresa a la aplicación MPE.

| Poder Judicial - 2022 | Página 179 de 400 | P-23-2014-GI-GG-PJ-F-07 |
|-----------------------|-------------------|-------------------------|

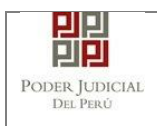

## MANUAL DE USUARIO

| PODER JUDICIAL DI<br>Justicia Honorable, País Resp | EL PERÚ<br>petable                                                                                                    | Mesa de Partes Electrónica<br>Versión 1.0.0                                                                   |
|----------------------------------------------------|----------------------------------------------------------------------------------------------------|----------------------------------------------------------------------------------------------------|
| Bienvenido(a): JUAN PEREZ PEREZ                    |                                                                                                    | 😢 Cerrar Sesión                                                                                               |
| n SERVICIOS EN LINEA PRESENTACIÓN ∞ HI             | ISTORIAL - AYUDA -                                                                                                    |                                                                                                    |
|                                                    | BIENVENIDO(A)<br>Bienvenido al <i>Módulo de Mesa de Pa</i><br>con el menú (parte superior de su part<br>sus funciones en el Sistema. | r <b>tes Electrónica</b> , mediante el cual usted cuenta<br>talla) y sus diversas opciones, a fin de realizar |

Figura: Menú MPE

## 10.4 PASO 4: Presentación de Denuncia

Para realizar el registro de un expediente judicial, deberá ubicarse en la barra de menú principal y en la pestaña "Presentación". Luego deberá seleccionar la opción "Requerimientos-NCPP".

Para ingresar requerimientos el usuario deberá seleccionar la opción "Presentación" y de la lista desplegable mostrada deberá elegir la opción "Requerimientos-NCPP"

| Poder Judicial - 2022 | Página 180 de 400 | P-23-2014-GI-GG-PJ-F-07 |
|-----------------------|-------------------|-------------------------|
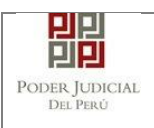

# MANUAL DE USUARIO

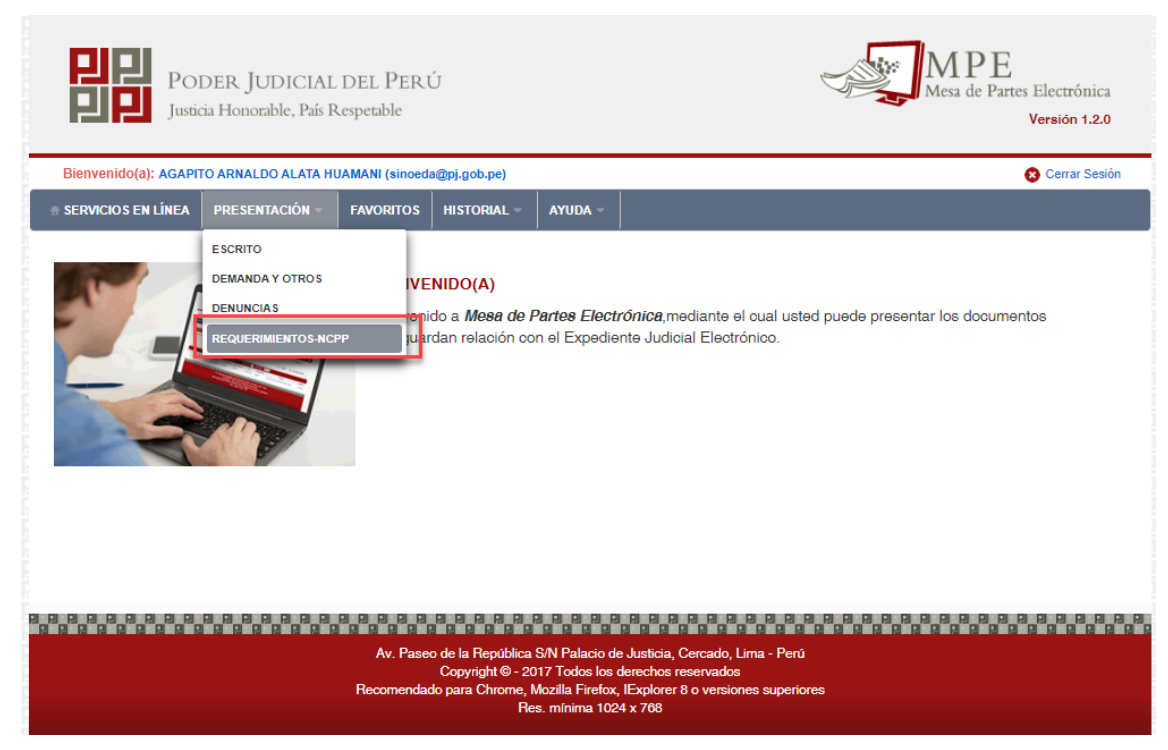

Figura: Menú de Opciones MPE web

La aplicación mostrará el formulario para ingresar los datos del documento (requerimiento-NCPP).

El formulario tiene cuatro divisiones:

- Datos del Órgano Jurisdiccional
- Datos del Expediente
- Aranceles Judiciales
- Archivos adjuntos

Como se muestra en la siguiente figura:

| Poder Judicial - 2022 | Página 181 de 400 | P-23-2014-GI-GG-PJ-F-07 |
|-----------------------|-------------------|-------------------------|
|-----------------------|-------------------|-------------------------|

|                                                                                       | UDICIAL PERO                                                            |                           |                      |                   |                                                   |  |
|---------------------------------------------------------------------------------------|-------------------------------------------------------------------------|---------------------------|----------------------|-------------------|---------------------------------------------------|--|
| PODEF                                                                                 | R JUDICIAL I<br>onorable, País Re                                       | DEL PERÚ<br>espetable     |                      | Mes               | A DE<br>va de Partes Electrónica<br>Versión 1.2.0 |  |
| Bienvenido(a): AGAPITO AF                                                             | RNALDO ALATA HUA                                                        | AMANI (sinoeda@pj.gob.pe) | 1                    |                   | 😢 Cerrar Sesión                                   |  |
| SERVICIOS EN LÍNEA PR                                                                 | ESENTACIÓN -                                                            | FAVORITOS HISTORIAL       | AYUDA -              |                   |                                                   |  |
| REQUERIMIENTO-NCPP                                                                    |                                                                         |                           |                      |                   |                                                   |  |
|                                                                                       |                                                                         |                           |                      |                   |                                                   |  |
| DATOS DEL ORGANO JU                                                                   | RISDICCIONAL                                                            | DATOS DEL EXPEDIENTE      | ARANCELES JUDICIALES | ARCHIVOS ADJUNTOS |                                                   |  |
| DATOS DEL ORGANO JU                                                                   | RISDICCIONAL                                                            | DATOS DEL EXPEDIENTE      | ARANCELES JUDICIALES | ARCHIVOS ADJUNTOS | (*) Campos Obligatori                             |  |
| DATOS DEL ORGANO JU<br>Distrito Judicial *                                            | RISDICCIONAL                                                            | DATOS DEL EXPEDIENTE      | ARANCELES JUDICIALES | ARCHIVOS ADJUNTOS | (*) Campos Obligatori                             |  |
| DATOS DEL ORGANO JU<br>Distrito Judicial *<br>Sede *                                  | RISDICCIONAL<br>LIMA<br>(Seleccionar)                                   | DATOS DEL EXPEDIENTE      | ARANCELES JUDICIALES | ARCHIVOS ADJUNTOS | (") Campos Obligatori                             |  |
| DATOS DEL ORGANO JU<br>Distrito Judicial *<br>Sede *<br>Instancia *                   | LIMA<br>(Seleccionar)<br>(Seleccionar)                                  | DATOS DEL EXPEDIENTE      | ARANCELES JUDICIALES | ARCHIVOS ADJUNTOS | (*) Campos Obligatori                             |  |
| DATOS DEL ORGANO JU<br>Distrito Judicial *<br>Sede *<br>Instancia *<br>Especialidad * | RISDICCIONAL<br>LIMA<br>(Seleccionar)<br>(Seleccionar)<br>(Seleccionar) | DATOS DEL EXPEDIENTE      | ARANCELES JUDICIALES | ARCHIVOS ADJUNTOS | (*) Campos Obligatori                             |  |

Figura: Formulario para el ingreso de un Requerimiento – NCPP por MPE

#### a. Datos del Órgano Jurisdiccional

El usuario debe de seleccionar datos en las siguientes opciones: Distrito Judicial, Sede, Instancia, Especialidad y Subespecialidad tal como se muestra en la figura anterior. Luego de seleccionar los

para ir a

datos deberá hacer clic en el botón "DATOS DEL EXPEDIENTE". → Siguiente

SERVICIOS EN LÍNEA PRESENTACIÓN FAVORITOS HISTORIAL AYUDA REQUERIMIENTO-NCPP DATOS DEL ORGANO JURISDICCIONAL DATOS DEL EXPEDIENTE ARANCELES JUDICIALES ARCHIVOS ADJUNTOS (\*) Campos Obligatorios PUENTE PIEDRA - VENTANILLA ~ Distrito Judicial \* ~ Sede Salas y Juzgados Penales Sede \* JUZGADO ESPECIALIZADO ~ Instancia \* PENAL ~ Especialidad \* PENAL ~ Sub Especialidad \* → Siguiente Figura: Formulario órgano jurisdiccional

| Poder Judicial - 2022 | Página 182 de 400 | P-23-2014-GI-GG-PJ-F-07 |
|-----------------------|-------------------|-------------------------|

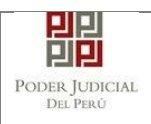

# b. Datos del Expediente

La aplicación mostrará el formulario para ingresar los datos del expediente, datos del presentante y de las partes procesales, como se muestra en la siguiente figura:

| DATOS DEL EXPEDIENTE   MOTIVO DE   INGRESO.*   PROCESO:*   (Seleccionar)   PROCEDENCIA:*   PARTE   CUADERNO:*   PROCEDENCIA:*   PARTE   CUADERNO:*   PROCEDENCIA:*   PARTE   CUADERNO:*   PROCEDENCIA:*   PARTE   CUADERNO:*   PROCEDENCIA:*   PARTE   CUADERNO:*   PROCEDENCIA:*   PARTE   CUADERNO:*   PROCEDENCIA:*   PARTE   CUADERNO:*   PROCEDENCIA:*   PARTE   PROCEDENCIA:*   PARTE   CUADERNO:*   Seleccionar   N° DENUNCIA   PECHA   DENUNCIA   PECHA   DENUNCIA   PROV. FISCALIA:   Seleccionar   N° DENUNCIA   PECHA   DOMMAAAA   N° DENUNCIA   Seleccionar   N° DATOS DE COMISARIA   COMISARIA:   Seleccionar   PISTRITO:   Seleccionar   PISTRITO:   Seleccionar   PISTRITO:   Seleccionar   PISTRITO:   Seleccionar   PISTRITO: | P <sup>°</sup> COPIA: N <sup>°</sup><br>FOLIOS: *<br>eleccionar ~<br>AÑO<br>FISCAL AAAA |
|----------------------------------------------------------------------------------------------------|-----------------------------------------------------------------------------------------|
| MOTIVO DE<br>INGRESO: * (Seleccionar)<br>PROCEDENCIA: * PARTE V CUADERNO: *<br>PROCEDENCIA: * PARTE V CUADERNO: *<br>TIPO JUZGADO: * Seleccionar V PROV. FISCALIA: *<br>DATOS DE FISCALIA<br>DEPART. FISCALIA: Seleccionar V PROV. FISCALIA: *<br>NOMBRE FISCALIA: Seleccionar V PROV. FISCALIA: *<br>NOMBRE FISCALIA: Seleccionar V PROV. FISCALIA: *<br>NOMBRE FISCALIA: Seleccionar V PROV. FISCALIA: *<br>NOMBRE FISCALIA: Seleccionar V PROV. FISCALIA: *<br>NOMBRE FISCALIA: Seleccionar V PROV. FISCALIA: *<br>DENUNCIA PROV. FISCALIA: *<br>DENUNCIA V PROV. FISCALIA: *<br>DENUNCIA V PROV. FISCALIA: *<br>DENUNCIA V PROV. FISCALIA: *<br>DISTRITO: Seleccionar V F. HECHO DOMMAAAA                                                  | N° COPIA: N°<br>FOLIOS: *                                                               |
| PROCESC: * (Seleccionar)  PROCEDENCIA: * PARTE  PROCEDENCIA: * PARTE  TIPO JUZGADO: * Seleccionar  DATOS DE FISCALÍA  DEPART. FISCALÍA: Seleccionar  PROV. FISCALÍA: Seleccionar  PROV. FISCALÍA: Seleccionar  PECHA DENUNCIA: PECHA DENUNCIA: PECHA N * DENUNCIA Seleccionar  PECHA DENUNCIA: PECHO DISTRITO: Seleccionar  F. HECHO DISTRITO: Seleccionar  F. HECHO DISTRITO:                                                                                                    | eleccionar                                                                              |
| PROCEDENCIA: * PARTE V N° CUADERNO: *<br>TIPO JUZGADO: * Seleccionar V  DATOS DE FISCALÍA  DEPART. FISCALÍA: Seleccionar PROV. FISCALÍA: * S NOMBRE FISCALÍA: Seleccionar N° DENUNCIA Seleccionar PECHA DENUNCIA: N° EXP. FISCAL  DATOS DE COMISARIA  COMISARIA: Seleccionar  DATOS HECHO DISTRITO: Seleccionar PEHECHO DOMMAAAA                                                                                                    | eleccionar                                                                              |
| TIPO JUZGADO: * Seleccionar   DATOS DE FISCALÍA  DEPART. FISCALÍA: Seleccionar  PROV. FISCALIA: * S NOMBRE FISCALIA: Seleccionar  N° DENUNCIA  FECHA DENUNCIA  PECHA DENUNCIA N° EXP. FISCAL  DATOS DE COMISARIA  COMISARIA: Seleccionar  DATOS HECHO DISTRITO: Seleccionar  F. HECHO DOAMMAAAA LUGAR HECHO:                                                                                                    | eleccionar                                                                              |
| DATOS DE FISCALÍA      DEPART. FISCALÍA:     Seleccionar      NOMBRE FISCALÍA:     Seleccionar      N° DENUNCIA     PROV. FISCALÍA:     Seleccionar      DATOS DE COMISARIA      COMISARIA:     Seleccionar      DATOS HECHO      DISTRITO:     Seleccionar      F. HECHO      DOMMIAAAA                                                                                                    | eleccionar                                                                              |
| DEPART. FISCALIA: Seleccionar PROV. FISCALIA: S<br>NOMBRE FISCALIA: Seleccionar PECHA<br>N° DENUNCIA PECHA<br>DENUNCIA: DDMMMAAAA N° EXP. FISCAL<br>DATOS DE COMISARIA<br>COMISARIA: Seleccionar F. HECHO<br>DISTRITO: Seleccionar F. HECHO<br>DISTRITO: Seleccionar F. HECHO                                                                                                    | eleccionar                                                                              |
| NOMBRE FISCALIA: Seleccionar  PECHA DENUNCIA Nº EXP. FISCAL  DATOS DE COMISARIA  COMISARIA: Seleccionar  DATOS HECHO  DISTRITO: Seleccionar  F. HECHO DD/MM/AAAA  LUGAR HECHO:                                                                                                    | AÑO<br>FISCAL                                                                           |
| N° DENUNCIA PECHA DEMUNCIA: DEMUNAAAA N° EXP. FISCAL DEMUNCIA: DEMUNCIA: N° EXP. FISCAL COMISARIA<br>COMISARIA: Seleccionar DATOS HECHO<br>DISTRITO: Seleccionar F. HECHO DEMMAAAA                                                                                                    | AÑO<br>FISCAL                                                                           |
| DATOS DE COMISARIA COMISARIA: Seleccionar DISTRITO: Seleccionar F. HECHO DD/MMAAAA LUGAR HECHO:                                                                                                    | €20194.009 <sup>3</sup>                                                                 |
| COMISARIA: Seleccionar DATOS HECHO DISTRITO: Seleccionar LUGAR HECHO:                                                                                                    | ~                                                                                       |
| DATOS HECHO DISTRITO: Seleccionar      F. HECHO DD/MMAAAA LUGAR HECHO:                                                                                                    |                                                                                         |
| DATOS HECHO  DISTRITO: Seleccionar  F. HECHO  DDMMMAAAA  LUGAR HECHO:                                                                                                    |                                                                                         |
| DISTRITO: Seleccionar Y F. HECHO DDAMMAAAA<br>LUGAR<br>HECHO:                                                                                                    |                                                                                         |
| LUGAR<br>HECHO:                                                                                                    |                                                                                         |
|                                                                                                    |                                                                                         |
| •                                                                                                    |                                                                                         |
|                                                                                                    |                                                                                         |
| STRATE A                                                                                                    |                                                                                         |
| SUMILLA.                                                                                                    |                                                                                         |
| Caracteres restantes 255.                                                                                                    |                                                                                         |
| OBSERVACIÓN:                                                                                                    |                                                                                         |
| Caracteres restantes 255                                                                                                    |                                                                                         |
| PARTES PROCESALES                                                                                                    |                                                                                         |
| SUJETO PROCESAL : Aprepar                                                                                                    |                                                                                         |
|                                                                                                    |                                                                                         |

Figura: Formulario de Datos del Expediente

| Poder Judicial - 2022 | Página 183 de 400 | P-23-2014-GI-GG-PJ-F-07 |
|-----------------------|-------------------|-------------------------|

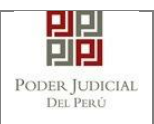

En la sección **"DATOS DEL EXPEDIENTE"**, se debe seleccionar y/o ingresar el motivo de ingreso, proceso, procedencia, N° cuaderno, N° copia, N° folios y tipo juzgado.

Al seleccionar como motivo de ingreso "Requerimiento" el aplicativo mostrará adicionalmente una lista de opciones a seleccionar

| REQUERIMIENTO-NCPP - SEL | REQUERIMIENTO-NCPP - SEDE SALAS Y JUZGADOS PENALES - JUZGADO ESPECIALIZADO - PENAL |                  |                      |                   |  |  |  |  |
|--------------------------|------------------------------------------------------------------------------------|------------------|----------------------|-------------------|--|--|--|--|
| DATOS DEL ORGANO JU      |                                                                                    | S DEL EXPEDIENTE | ARANCELES JUDICIALES | ARCHIVOS ADJUNTOS |  |  |  |  |
| ▼ DATOS DEL EXPEDIENTE   |                                                                                    |                  |                      |                   |  |  |  |  |
| MOTIVO DE<br>INGRESO: *  | REQUERIMIENTO                                                                      | ~ ((             | Seleccionar)         | ~                 |  |  |  |  |

Figura: Formulario de Datos del Expediente

En la sección "**DATOS DE FISCALIA**", se debe seleccionar y /o ingresar el departamento de la fiscalía, provincia de la fiscalía, nombre de la fiscalía, se ingresa N° denuncia, Fecha denuncia, N° expediente fiscal y el año fiscal.

En la sección "DATOS DE COMISARIA", se debe seleccionar la comisaria.

En la sección "DATOS HECHO", se debe seleccionar el distrito, se debe ingresar la fecha del hecho, lugar del hecho, una sumilla y una observación.

En la sección "PARTES PROCESALES", se debe registrar las partes procesales asociadas a la demanda. Para ello se debe hacer

clic en el botón **Agregar** y se mostrará la siguiente pantalla de "Partes Procesales":

| Poder Judicial - 2022 | Página 184 de 400 | P-23-2014-GI-GG-PJ-F-07 |
|-----------------------|-------------------|-------------------------|

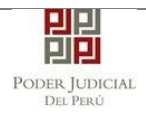

su

| es Procesales               |                 |                   |                    |                       |                  |      |                      |               |                |
|-----------------------------|-----------------|-------------------|--------------------|-----------------------|------------------|------|----------------------|---------------|----------------|
| JETO PROCESAL               |                 |                   |                    |                       |                  |      |                      |               |                |
|                             |                 |                   |                    |                       |                  |      |                      | * Campo       | s obligatorios |
| 1. TIPO PARTE *             | AGRAV           | 'IADO             | ¥ 2.               | . TIPO PERSONA *      | NATURAL          | ~    | 3. TIPO DOCUMENTO *  | (Seleccionar) | ~              |
| 4. NÚMERO DOCUMENTO *       |                 |                   |                    |                       |                  |      |                      |               |                |
|                             |                 |                   |                    |                       |                  |      |                      |               |                |
| DISCAPACITADO:              | Ninguno         |                   | ¥ LI               | LENGUA MATERNA        | (Seleccionar)    | ~    | TIPO COMUNIDAD/RONDA | (Seleccionar) | ~              |
| PUEBLO INDIGENA             | (Seleccio       | onar)             | ~                  |                       |                  |      |                      |               |                |
| TELÉFONO:                   |                 |                   | co                 | ORREO:                |                  |      | ]                    |               | Agregar        |
|                             |                 |                   |                    | LIS                   | TA DE PARTES     |      |                      |               |                |
| Nro. Tipo Parte             | Tipo<br>Persona | Tipo<br>Documento | Número<br>Document | Nombres/ Razón        | Social F. Nac    | Sexo | Detenido Delito      | 3             | Elim           |
| No se encontraron registros |                 |                   |                    |                       |                  |      |                      |               |                |
|                             |                 |                   |                    | Registros: 0 - [ Pági | na : 1/1 ] 🛛 🔍 🗸 | > >> |                      |               |                |
|                             |                 |                   |                    |                       |                  |      |                      |               |                |

Figura: Formulario de Sujeto Procesal / persona natural

En dicho formulario debe de seleccionar y/o registrar los siguientes campos según sea el tipo de parte:

- Tipo de parte
- Tipo de persona
- Tipo de documento
- Número de documento
- Detenido
- Discapacidad (opcional)
- Fecha detención
- Teléfono
- Correo
- Lengua Materna (opcional)
- Tipo Comunidad (opcional)
- Pueblo Indígena (opcional)

Completados los datos de cada parte procesal se hace clic en el

botón Agregar, para que se muestre en la "Lista de partes procesales" ubicado en la parte inferior de dicha ventana. En caso desee eliminar una parte procesal de la lista debe hacer clic en el

botón 🙁

Al imputado se le debe agregar un delito haciendo clic sobre el

botón Agregar

el sistema nos muestra la siguiente ventana:

| Poder Judicial - 2022 | Página 185 de 400 | P-23-2014-GI-GG-PJ-F-07 |
|-----------------------|-------------------|-------------------------|
|-----------------------|-------------------|-------------------------|

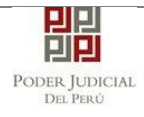

| to o Falta/Artículo*    |                                                             |                 |                       |                       |                |
|-------------------------|-------------------------------------------------------------|-----------------|-----------------------|-----------------------|----------------|
|                         |                                                             |                 |                       | (*) 4 carac           | teres como mín |
| Buscar Delito/Articulo: | *                                                           | homicidio       |                       |                       |                |
| Fecha Hecho: *          |                                                             | 01/01/2020      |                       | 🔎 Buscar              |                |
| Delito                  | Artículo                                                    | N°              | Inicio Vig.           | Fin Vig.              |                |
|                         | Homicidio Simple                                            | Art. 106        | 1900-01-01 00:00:00.0 | 2020-07-04 00:00:00.0 | ~              |
|                         | Homicidio por emoción violenta                              | Art. 109.1      | 1900-01-01 00:00:00.0 | 2020-07-04 00:00:00.0 | <b>~</b>       |
|                         | Homicidio Culposo                                           | Art. 111.1      | 2002-06-09 00:00:00.0 | 2020-07-04 00:00:00.0 | <b>~</b>       |
|                         | Homicidio piadoso                                           | Art. 112        | 1900-01-01 00:00:00.0 | 2020-07-04 00:00:00.0 | *              |
|                         | Homicidio calificado. Asesinato                             | Art. 108.1.1    | 2014-10-24 00:00:00.0 | 2020-07-04 00:00:00.0 | *              |
|                         | Homicidio calificado. Asesinato                             | Art. 108.1.3    | 2014-10-24 00:00:00.0 | 2020-07-04 00:00:00.0 | *              |
| LITOS CONTRA LA VIDA EL | Homicidio calificado. Asesinato                             | Art. 108.1.4    | 2014-10-24 00:00:00.0 | 2020-07-04 00:00:00.0 | <b>~</b>       |
| CUERPO Y LA SALUD       | Homicidio Culposo                                           | Art. 111.3      | 2009-11-19 00:00:00.0 | 2020-07-04 00:00:00.0 | <b>~</b>       |
|                         | Homicidio calificado por la<br>condición oficial del agente | Art. 108-A      | 2013-08-30 00:00:00.0 | 2020-07-04 00:00:00.0 | <b>~</b>       |
|                         | Homicidio por emoción violenta                              | Art. 109.2      | 1900-01-01 00:00:00.0 | 2020-07-04 00:00:00.0 | <b>~</b>       |
|                         | Homicidio Culposo                                           | Art. 111.2      | 2009-11-19 00:00:00.0 | 2020-07-04 00:00:00.0 | *              |
| Homi                    | Homicidio calificado. Asesinato                             | Art. 108.1.2    | 2014-10-24 00:00:00.0 | 2020-07-04 00:00:00.0 | *              |
|                         | Homicidio Culposo                                           | Art. 111.1      | 2002-08-09 00:00:00.0 | 2020-07-04 00:00:00.0 | *              |
|                         |                                                             |                 |                       |                       |                |
|                         |                                                             | DELITOS SELECCI | DNADOS                |                       |                |
| Nro.                    |                                                             | Nombre          |                       |                       |                |

#### Figura: Formulario de Delito

Se ingresara un criterio de búsqueda en el campo "Buscar Delito/Articulo" y una "Fecha Hecho" y seleccionamos el botón Buscar p,

, el sistema muestra un listado de los delitos.

Si se desea filtrar la lista mostrada el usuario deberá ingresar datos en los campos "Delito" y "Artículo"

| ito o Falta/Articulo*    |                                                             |              |                       |                       |                 |
|--------------------------|-------------------------------------------------------------|--------------|-----------------------|-----------------------|-----------------|
|                          |                                                             |              |                       | (*) 4 carao           | teres como míni |
| Buscar Delito/Articulo:  | *                                                           | homicidio    |                       |                       |                 |
| Fecha Hecho: *           |                                                             | 01/01/2020   |                       | 🔎 Buscar              |                 |
| Delito<br>DELITOS CONT   | Artículo<br>calificado                                      | N°           | Inicio Vig.           | Fin Vig.              |                 |
|                          | Homicidio calificado. Asesinato                             | Art. 108.1.1 | 2014-10-24 00:00:00.0 | 2020-07-04 00:00:00.0 | <b>~</b>        |
|                          | Homicidio calificado. Asesinato                             | Art. 108.1.3 | 2014-10-24 00:00:00.0 | 2020-07-04 00:00:00.0 | *               |
| ELITOS CONTRA LA VIDA EL | Homicidio calificado. Asesinato                             | Art. 108.1.4 | 2014-10-24 00:00:00.0 | 2020-07-04 00:00:00.0 | *               |
| COERFO FER SALUD         | Homicidio calificado por la<br>condición oficial del agente | Art. 108-A   | 2013-06-30 00:00:00.0 | 2020-07-04 00:00:00.0 | *               |
|                          | Homicidio calificado. Asesinato                             | Art. 108.1.2 | 2014-10-24 00:00:00.0 | 2020-07-04 00:00:00.0 | ¥               |

Figura: Formulario de Delito

Para seleccionar uno o más de un delito seleccionamos el check

por cada delito

| Poder Judicial - 2022 | Página 186 de 400 | P-23-2014-GI-GG-PJ-F-07 |
|-----------------------|-------------------|-------------------------|
|-----------------------|-------------------|-------------------------|

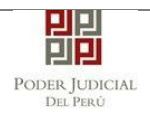

| DELITOS SELECCIONADOS |                                                                                           |         |  |  |
|-----------------------|-------------------------------------------------------------------------------------------|---------|--|--|
| Nro.                  | Nombre                                                                                    |         |  |  |
| 1                     | DELITOS CONTRA LA VIDA EL CUERPO Y LA SALUD / Homicidio Simple / Art. 108                 | ×       |  |  |
| 2                     | DELITOS CONTRA LA VIDA EL CUERPO Y LA SALUD / Homicidio por emoción violenta / Art. 109.1 | ×       |  |  |
|                       |                                                                                           | Acentar |  |  |

# Figura: Formulario de Delito

Para eliminar de la lista de delitos seleccionados un delito el usuario deberá dar click en la opción .

Finalmente, para agregar el o los delitos seleccionados al imputado hacemos clic sobre el botón

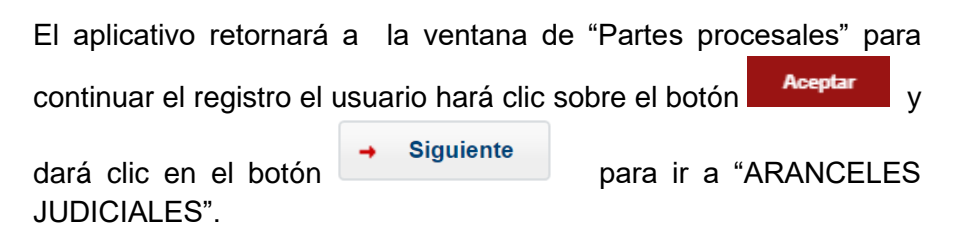

# c. Aranceles Judiciales

| DATOS DEL ORGANO JURISDICCIONAL | DATOS DEL EXPEDIENTE | ARANCELES JUDICIALES | ARCHIVOS ADJUNTOS |             |
|---------------------------------|----------------------|----------------------|-------------------|-------------|
| ▼ ARANCELES JUDICIALES          |                      |                      |                   |             |
| ARANCEL JUDICIAL Agregar        |                      |                      |                   |             |
| ► Atrás                         |                      |                      |                   | - Siguiente |
| Auds                            |                      |                      |                   | - Siguiente |

Figura: Formulario de aranceles judiciales

El usuario debe de seleccionar el botón <sup>Agregar</sup>, el aplicativo mostrará la ventana de "Validación de Aranceles"

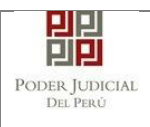

|         |                                                              |                                              |                                    |                                                        |                | * Cam                           | pos obligato        |
|---------|--------------------------------------------------------------|----------------------------------------------|------------------------------------|--------------------------------------------------------|----------------|---------------------------------|---------------------|
| ANCO D  | E LA NACIÓN                                                  |                                              |                                    |                                                        |                |                                 |                     |
| Nº Soci | ioncia **                                                    | Ingresar 6 dígitos                           | VENTA                              | NILLA AGENTI                                           | EMULTIRED      | PAGALO.PE                       |                     |
| N 360   | Tencia                                                       | 000000                                       |                                    | 981549-3 Ø1AC                                          | 02017 9680 315 | 0005 11:30:04                   |                     |
| Fecha o | le emisión *                                                 | 03/07/2020                                   |                                    | 5100675                                                | 🍠 Banca de l   | CLIENTE<br>la Nación 🅕 Banco de | la Nación           |
| Hora de | emisión *                                                    |                                              |                                    |                                                        |                |                                 |                     |
| Lo      | s aranceles ingr                                             | resados deberán ser                          | N* de                              | Secuencia Fecha                                        | de Emisión     | Hora de Emisio                  | ón<br>Agrega        |
|         | s aranceles ingr                                             | resados deberán ser                          | adjuntados con                     | Secuencia Fecha<br>no anexos.                          | i de Emisión   | Hora de Emisió                  | Agrega              |
| A Lo    | s aranceles ingr<br>Nro.<br>Comprobante                      | resados deberán ser<br>Fecha Emisión         | adjuntados con<br>LISTA D<br>Monto | Secuencia Fecha<br>10 anexos.<br>E ARANCELES<br>Concep | de Emisión     | Hora de Emisió<br>Estado        | Agregat             |
| Nro.    | s aranceles ingr<br>Nro.<br>Comprobante<br>encontraron regis | resados deberán ser<br>Fecha Emisión<br>tros | adjuntados con<br>LISTA D<br>Monto | Secuencia Fecha<br>no anexos.<br>E ARANCELES<br>Concep | de Emisión     | Hora de Emisió<br>Estado        | Agregar<br>Eliminar |

Figura: Formulario de validación de aranceles

En este formulario se debe ingresar: Nº de secuencia, fecha de emisión, hora de emisión (adicionalmente se muestra una guía visual para que pueda ubicar dichos campos en su voucher de arancel).

Luego de ingresar los datos requeridos para ingresar el Arancele se

Agregar deberá seleccionar el botón , de este modo agregará en la "Lista de Aranceles" para concluir el ingreso de aranceles el

Aceptar

usuario deberá dar seleccionar el botón

La aplicación regresará a la pantalla anterior donde se mostrarán los datos ingresados.

→ Siguiente

Luego de ingresar el arancel seleccionamos el botón para continuar el ingreso del Requerimiento e ir a "ARCHIVOS ADJUNTOS".

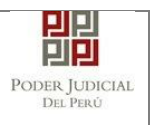

| d. | Archivos | Adjuntos |
|----|----------|----------|
|    |          |          |

| S DEL ORGANO JURISDICCION                                                                                                    | AL DATOS DEL EXPEDIENTE                                                  | ARANCELES JUDICIA | LES ARCHIVOS ADJUNTOS |
|----------------------------------------------------------------------------------------------------|--------------------------------------------------------------------------|-------------------|-----------------------|
| CUMENTOS A PRESENTAR                                                                                                    |                                                                          |                   |                       |
| ESCRITO (0)                                                                                                    | ANEXOS (0)                                                               |                   |                       |
| ADJUNTAR ARCHIVO                                                                                                    | + Examinar                                                               |                   |                       |
|                                                                                                    | NOMBRE                                                                   | TAMAÑO            | PÁGINAS               |
|                                                                                                    | No se encontraron registros                                              |                   |                       |
|                                                                                                    |                                                                          |                   |                       |
| ▲ NOTA<br>El tamaño total de los archivos adjuntos<br>El formato de los archivos adjuntos deb<br>Los archivos adjuntos deben estar firma | ; (documentos y anexos) no debe supe<br>e ser PDF.<br>idos digitalmente. | rar los 30 MB.    |                       |

Figura: Archivos a adjuntar

En la sección "DOCUMENTOS A PRESENTAR", el aplicativo muestra la pestaña de "ESCRITO" y "ANEXOS" en los cuales el usuario podrá adjuntar el archivo digital que corresponde al Requerimiento (Escrito) y anexos.

#### Adjuntar documento de Requerimiento (Escrito):

Para adjuntar el archivo del documento (escrito del Requerimiento)

hacer clic en el botón

La aplicación mostrará una ventana de búsqueda para ubicar la ruta donde se encuentra el archivo que se desea adjuntar.

| 💿 Abrir                                                                |                                   |                       |                 |           |                   |         | × |
|------------------------------------------------------------------------|-----------------------------------|-----------------------|-----------------|-----------|-------------------|---------|---|
| $\leftarrow$ $\rightarrow$ $\checkmark$ $\uparrow$ $\square$ > Este eq | uipo > DATA (D:) > escritos >     |                       | ~               | ۹ ن       | Buscar en escrito | IS      |   |
| Organizar 👻 Nueva carpet                                               | ta                                |                       |                 |           | == -              |         | ? |
| Este equipo                                                            | Nombre                            | Fecha de modificación | Тіро            | Tamaño    |                   |         |   |
| Descargas                                                              | 🔁 pruebamegas[F][F]               | 20/06/2020 21:58      | Adobe Acrobat D | 28,795 KB |                   |         |   |
| Documentos                                                             | 🔁 pruebamegas[F]                  | 20/06/2020 21:58      | Adobe Acrobat D | 28,760 KB |                   |         |   |
| Escritorio                                                             | 🔁 pruebamegas                     | 20/06/2020 21:57      | Adobe Acrobat D | 28,725 KB |                   |         |   |
|                                                                        | 25MB[F][F]                        | 14/06/2020 17:23      | Adobe Acrobat D | 25,118 KB |                   |         |   |
| imagenes                                                               | 🔁 demandaejempl0                  | 9/07/2019 11:37       | Adobe Acrobat D | 543 KB    |                   |         |   |
| Música                                                                 | 🏂 cedulasala                      | 18/06/2020 16:50      | Adobe Acrobat D | 45 KB     |                   |         |   |
| Objetos 3D                                                             | 514                               | 30/06/2020 15:58      | Adobe Acrobat D | 32 KB     |                   |         |   |
| 📕 Vídeos                                                               | 🔁 684-carg0exp-resimpugnada-sij   | 1/04/2020 12:45       | Adobe Acrobat D | 27 KB     |                   |         |   |
| 🏪 Disco local (C:)                                                     | 🔁 0000007704-2020-ESC-JR-CO       | 30/06/2020 11:53      | Adobe Acrobat D | 21 KB     |                   |         |   |
| DATA (D:)                                                              | 🔁 0000007704-2020-ESC-JR-CO-copia | 30/06/2020 11:53      | Adobe Acrobat D | 21 KB     |                   |         |   |
| - DATA (F:)                                                            | D000007709-2020-EXP-SP-CO         | 30/06/2020 16:01      | Adobe Acrobat D | 18 KB     |                   |         |   |
| → sijapp\$ (\\10.64. ∨                                                 | Carg0exp-resimpugnada-web         | 1/04/2020 12:46       | Adobe Acrobat D | 18 KB     |                   |         |   |
| Nombre:                                                                |                                   | C /05 /2020 10 02     | 2 I I I I       | ~ Todo:   | s los archivos    |         | ~ |
|                                                                        | L                                 |                       |                 |           | Abrir             | Cancela | r |

| Poder Judicial - 2022 | Página 189 de 400 | P-23-2014-GI-GG-PJ-F-07 |
|-----------------------|-------------------|-------------------------|
|-----------------------|-------------------|-------------------------|

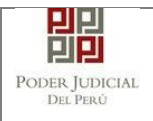

Seleccionar el archivo correspondiente y hacer clic en el botón "Abrir".

En el formulario mostrará el archivo adjunto y el detalle del mismo. Tener en cuenta la NOTA de esta página.

| ATOS DEL ORGANO JURISDICCIONAL                                                                                                    | DATOS DEL EXPEDIENTE                                                         | ARANCELES JUDICIA | ALES ARCI | HIVOS ADJUNT |
|----------------------------------------------------------------------------------------------------|------------------------------------------------------------------------------|-------------------|-----------|--------------|
| ▼ DOCUMENTOS A PRESENTAR                                                                                                    |                                                                              |                   |           |              |
| ESCRITO (1)                                                                                                    | ANEXOS (0)                                                                   |                   |           |              |
| ADJUNTAR ARCHIVO                                                                                                    | + Examinar                                                                   |                   |           |              |
|                                                                                                    | NOMBRE                                                                       | TAMAÑO            | PÁGINAS   |              |
|                                                                                                    | demandaejempl0.pdf                                                           | 0,531 MB          | 11        | ×            |
| ▲ NOTA                                                                                                    |                                                                              |                   |           |              |
| <ul> <li>El tamaño total de los archivos adjuntos (d<br/>- El formato de los archivos adjuntos debe s<br/>- Los archivos adjuntos deben estar firmado</li> </ul> | ocumentos y anexos) no debe supera<br>er PDF.<br>s digitalmente.             | r los 30 MB.      |           |              |
| El tamaño total de los archivos adjuntos (d     El formato de los archivos adjuntos debe s     Los archivos adjuntos deben estar firmado                         | ocumentos y anexos) no debe supera<br>er PDF.<br>s digitalmente.<br>resentar | r los 30 MB.      |           |              |

Figura: Descripción de archivo adjuntado

Pestaña "Anexos":

Para adjuntar el archivo de los anexos (Se puede adjuntar más de 1 anexo) hacer clic

| en el botón                   |                             |        |          |  |
|-------------------------------|-----------------------------|--------|----------|--|
| DOCUMENTO (1)                 | ANEXOS (0)                  |        |          |  |
| ADJUNTAR ANEXOS DEL DOCUMENTO | + Examinar                  |        |          |  |
|                               | NOMBRE                      | ΤΑΜΑÑΟ | PÅGINA S |  |
|                               | No se encontraron registros |        |          |  |

Figura: Anexo(s) a adjuntar

La aplicación mostrará una ventana de búsqueda para ubicar la ruta donde se encuentra el archivo que se desea adjuntar.

| Poder Judicial - 2022 | Página 190 de 400 | P-23-2014-GI-GG-PJ-F-07 |
|-----------------------|-------------------|-------------------------|
|-----------------------|-------------------|-------------------------|

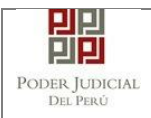

| Abrir                                               |             |                          |     |                    | ×        |
|-----------------------------------------------------|-------------|--------------------------|-----|--------------------|----------|
| $\leftarrow \rightarrow \land \uparrow \square \lt$ | DATOS (D:)  | ) > RONALD > V           | Q B | Buscar en RONALD   | م<br>ر   |
| Organizar 👻 Nue                                     | a carpeta   |                          |     |                    |          |
| Documentos                                          | ^ Nom       | nbre                     |     | Fecha de modificac | ión Ti ^ |
| Escritorio                                          | <u> </u>    | DOCUMENTOS RECIBIDOS     |     | 28/04/2020 16:43   | Ci       |
| 📰 Imágenes                                          | - t         | tablas                   |     | 24/04/2020 18:57   | Ci       |
| 🎝 Música                                            |             | ANEXO_ESCRITO_OK         |     | 16/04/2020 16:37   | A        |
| 🧊 Objetos 3D                                        | 🖷 🕻         | captura pantalla         |     | 12/05/2020 19:11   | D        |
| Videos                                              |             | carpeta fiscal           |     | 16/04/2020 16:37   | Ai       |
| 🏪 Disco local (C:)                                  | 109         | ESCRITO FIRMADO          |     | 15/04/2020 16:21   | Ai       |
| DATOS (D:)                                          | ~ <         | escrito                  |     | 12/05/2020 19:04   | Ai V     |
| N                                                   | ombre de ar | rchivo: ANEXO_ESCRITO_OK | ~   | Todos los archivos | ~        |
|                                                     |             |                          |     | Abrir Car          | ncelar   |

Seleccionar el archivo correspondiente y hacer clic en el botón "Abrir".

En el formulario se mostrará los archivos adjuntos con sus respectivos botones:

| ×                                | : Elin | ninar a  | nexo             |          |          |                             |  |
|----------------------------------|--------|----------|------------------|----------|----------|-----------------------------|--|
| Agregar                          | : Agre | egar de  | talle ar         | nexo     |          |                             |  |
| Q                                | : Para | a visual | izar la          | lista de | e detall | es anexo                    |  |
| DOCUMENTOS ADJUNTOS              |        |          |                  |          |          |                             |  |
| DOCUMENTO                        | (0)    | ANE      | xos              | (2)      |          |                             |  |
| ADJUNTAR ANEXOS DEL<br>DOCUMENTO |        | + Examin | ar               |          |          |                             |  |
|                                  | (      | ELIMINAR | NOMBRE           | TAMAÑO   | PÁGINAS  | DETALLE ANEXO<br>Acción Ver |  |
|                                  |        | ×        | ANEXO-<br>01.pdf | 0.138 MB | 1        | Agregar                     |  |
|                                  |        | ×        | ANEXO-<br>02.pdf | 0.359 MB | 12       | Agregar                     |  |

| Poder Judicial - 2022 | Página 191 de 400 | P-23-2014-GI-GG-PJ-F-07 |
|-----------------------|-------------------|-------------------------|

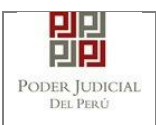

abrirá un modal como sigue:

Adicionalmente, se procederá a registrar la sumilla (breve descripción) y el número de página donde inicia cada uno de los anexos escaneados y contenidos en el archivo adjunto, a manera de poder identificarlos individualmente. Finalizado el registro hacer clic en el botón .se

De esta manera se sabrá con detalle que anexos están acompañando el documento.

| 1. TIPO DO<br>FUENTE: 1 | CUMENTO       | Seleccione             | ▼ 2. PAG                                     | SINAS: *     | Desde            | Hasta    |
|-------------------------|---------------|------------------------|----------------------------------------------|--------------|------------------|----------|
| 3. PARA C               | USTODIA: *    |                        | 4. DE:                                       | SCRIPCIÓN: * |                  | Agregar  |
|                         |               | LISTA                  | A DETALLE DE CONTEM                          | IIDO ANEXO   |                  |          |
| Desde<br>Pág.           | Hasta<br>Pág. | Des                    | cripción                                     | Tipo Anexo   | Para<br>Custodia | Eliminar |
| 1                       | 1             | CERTIFICADO BA<br>EXTF | CERTIFICADO BANCARIO DE MONEDA<br>EXTRANJERA |              | Sí               | <b>D</b> |
|                         |               | Registros: 1 -         | [ Página : 1/1 ] 🛛 🔍                         | < 1 > >>     |                  |          |

Figura: Descripción de los anexos adjuntados

| Poder Judicial - 2022 | Página 192 de 400 | P-23-2014-GI-GG-PJ-F-07 |
|-----------------------|-------------------|-------------------------|
|-----------------------|-------------------|-------------------------|

# Figura: Descripción de los anexos adjuntados al realizar clic en

Una vez que el formulario se encuentre completado correctamente se procede a realizar la presentación del documento (escrito) haciendo clic en

el botón Presentar documento . El sistema le muestra una confirmación, debe hacer clic en Botón "Aceptar"

| in cont |         |        |          |
|---------|---------|--------|----------|
| ac curs | tinuar? | 2      |          |
| CAI     | NCEL    | AR     |          |
| •       | CA      | CANCEL | CANCELAR |

| Página 193 de 400 | P-23-2014-GI-GG-PJ-F-07 |
|-------------------|-------------------------|
|                   | Página 193 de 400       |

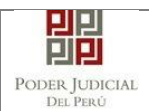

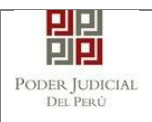

Para realizar la presentación de la demanda hacer clic en el

Presentar demanda botón la aplicación te solicitará tu confirmación, el usuario deberá seleccionar el botón "Aceptar":

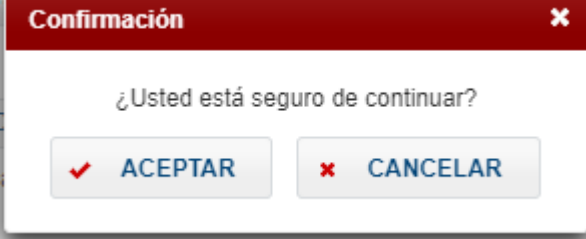

# 10.5 PASO 4.1: Presentación de Requerimiento NCPP – Recurso de queja

Para realizar el registro de un expediente judicial, deberá ubicarse en la barra de menú principal y en la pestaña "Presentación". Luego deberá seleccionar la opción "Requerimientos-NCPP".

Para ingresar requerimientos el usuario deberá seleccionar la opción "Presentación" y de la lista desplegable mostrada deberá elegir la opción "Requerimientos-NCPP"

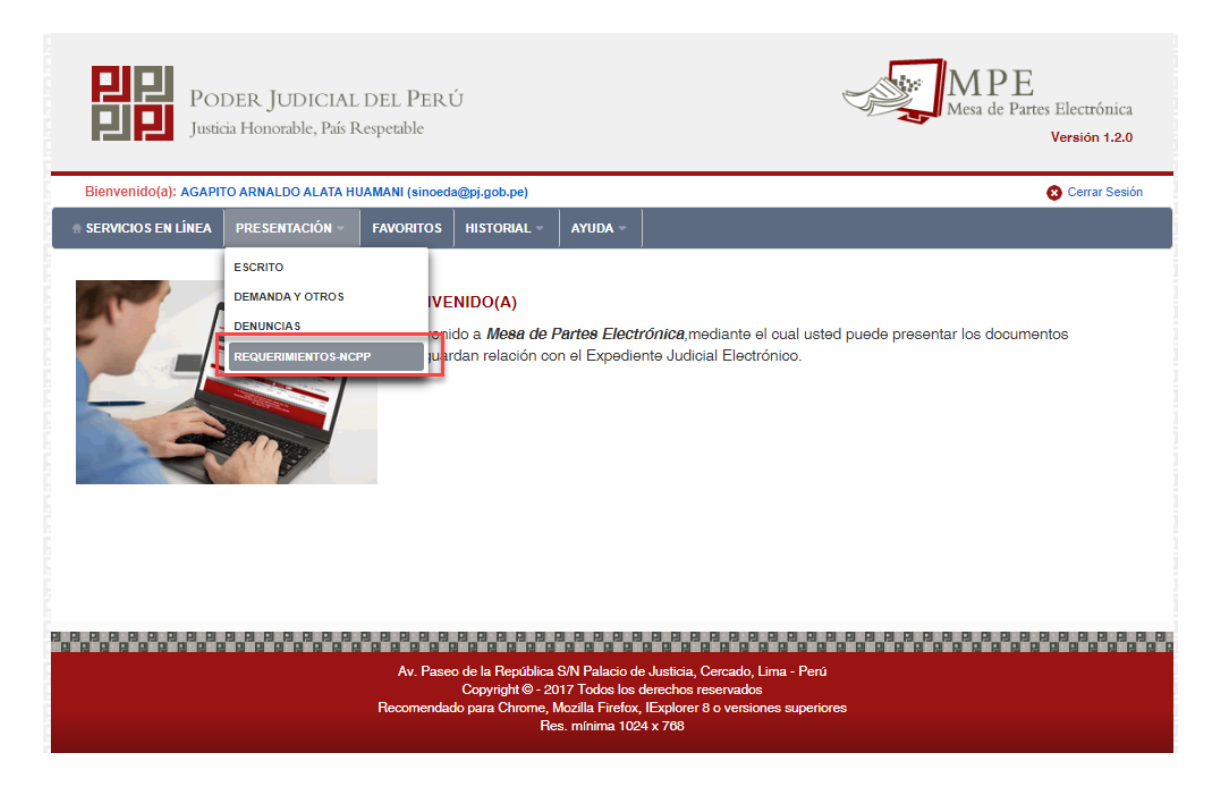

| Poder Judicial - 2022 | Página 194 de 400 | P-23-2014-GI-GG-PJ-F-07 |
|-----------------------|-------------------|-------------------------|
|-----------------------|-------------------|-------------------------|

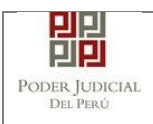

Figura: Menú de Opciones MPE web

La aplicación mostrará el formulario para ingresar los datos del documento (requerimiento-NCPP).

El formulario tiene cuatro divisiones:

- Datos del Órgano Jurisdiccional
- Datos del Expediente
- Aranceles Judiciales
- Archivos adjuntos

Como se muestra en la siguiente figura:

|                       | der Judicial        | del Peru      | Ú            |         |                 | Me                | APE<br>sa de Partes Electrónica |
|-----------------------|---------------------|---------------|--------------|---------|-----------------|-------------------|---------------------------------|
| Justici               | a Honorable, Pais R | espetable     |              |         |                 |                   | Versión 1.2.0                   |
| Bienvenido(a): AGAPIT | O ARNALDO ALATA HU  | AMANI (sinoed | a@pj.gob.pe) |         |                 |                   | 😵 Cerrar Sesió                  |
| SERVICIOS EN LÍNEA    | PRESENTACIÓN -      | FAVORITOS     | HISTORIAL -  | ayuda - |                 |                   |                                 |
| ,                     |                     |               | , ,          |         |                 |                   |                                 |
| REQUERIMIENTO-NCPP    |                     |               |              |         |                 |                   |                                 |
| ATOS DEL ORGANO       | JURISDICCIONAL      | DATOS DI      |              | ARANC   | ELES JUDICIALES | ARCHIVOS ADJUNTOS |                                 |
|                       |                     |               |              |         |                 |                   | (*) Campos Obligato             |
| Distrito Judicial *   | LIMA                |               |              |         | ~               |                   |                                 |
| 0-4-+                 | (Seleccionar)       |               |              |         | ~               |                   |                                 |
| Sede ~                | (concontrar)        |               |              |         |                 |                   |                                 |
| Instancia *           | (Seleccionar)       |               |              |         | ~               |                   |                                 |
| Especialidad *        | (Seleccionar)       |               |              |         | ~               |                   |                                 |
| Lopositioud           |                     |               |              |         |                 |                   |                                 |
| Sub Especialidad *    | (Seleccionar)       |               |              |         | ~               |                   |                                 |
|                       |                     |               |              |         |                 |                   |                                 |
|                       |                     |               |              |         |                 |                   | → Siguien                       |

Figura: Formulario para el ingreso de un Requerimiento – NCPP por MPE

#### e. Datos del Órgano Jurisdiccional

El usuario debe de seleccionar datos en las siguientes opciones: Distrito Judicial, Sede, Instancia, Especialidad y Subespecialidad tal como se muestra en la figura anterior. Luego de seleccionar los

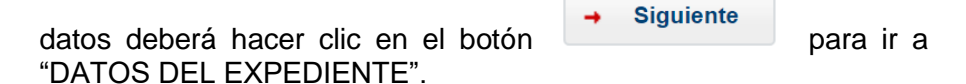

| Poder Judicial - 2022 | Página 195 de 400 | P-23-2014-GI-GG-PJ-F-07 |
|-----------------------|-------------------|-------------------------|

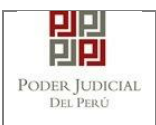

| ERVICIOS EN LÍNEA P   | RESENTACIÓN - FAVORITO    | S HISTORIAL - AY      | /UDA -                        |                                | Cerrar Sesion         |
|-----------------------|---------------------------|-----------------------|-------------------------------|--------------------------------|-----------------------|
| QUERIMIENTO-NCPP - CC | ORTE SUPERIOR NACIONAL DE | JUSTICIA PENAL ESPECI | ALIZADA - AV. TACNA 734 - CER | CADO DE LIMA - SALA SUPERIOR - | PENAL                 |
| TOS DEL ORGANO J      |                           | DEL EXPEDIENTE        | ARANCELES JUDICIALE           | S ARCHIVOS ADJUNTOS            |                       |
| Distrito Judicial *   | CORTE SUPERIOR NACI       | ONAL DE JUSTICIA PEN  | AL ESPECIALIZADA 🗸            |                                | (*) Campos Obligatori |
| Sede *                | Av. Tacna 734 - Cercado d | e Lima                | ~                             |                                |                       |
| Instancia *           | SALA SUPERIOR             |                       | ~                             |                                |                       |
| Especialidad *        | PENAL                     |                       | ~                             |                                |                       |
| Sub Especialidad *    | PENAL                     |                       | ~                             |                                |                       |
|                       |                           |                       |                               |                                | → Siguient            |

Figura: Formulario órgano jurisdiccional

## f. Datos del Expediente

La aplicación mostrará el formulario para ingresar los datos del expediente, datos de fiscalía, datos de comisaria, datos de hecho expediente de origen y de las partes procesales, como se muestra en la siguiente figura:

| Poder Judicial - 2022 | Página 196 de 400 | P-23-2014-GI-GG-PJ-F-07 |
|-----------------------|-------------------|-------------------------|

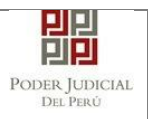

| REQUERIMIENTO-NCPP - COR              | RTE SUPERIOR NAG    | CIONAL DE JUSTICIA PENAL ES           | PECIALIZAD  | A - AV. TACNA 734 - CERO | ADO DE LIMA - SALA SUPERIOR - | PENAL       |
|---------------------------------------|---------------------|---------------------------------------|-------------|--------------------------|-------------------------------|-------------|
| DATOS DEL ORGANO JU                   | RISDICCIONAL        | DATOS DEL EXPEDIEN                    | TE ARAN     | CELES JUDICIALES         | ARCHIVOS ADJUNTOS             |             |
| DATOS DEL EXPEDIENTE                  |                     |                                       |             |                          |                               |             |
| MOTIVO DE<br>INGRESO: *               | SOLICITUD           | ~                                     | RECURSO     | DE QUEJA                 | ~                             |             |
| PROCESO: *                            | (Seleccionar)       | ~                                     |             |                          |                               |             |
| PROCEDENCIA: *                        | PARTE               |                                       | *           | Nº COPIA:                | Nº FOLIOS:                    |             |
| TIPO JUZGADO: *                       | SALA NCPP           |                                       | `           | •                        |                               |             |
| → DATOS DE FISCALÍA                   |                     |                                       |             |                          |                               |             |
| DEPART. FISCALÍA:                     | Seleccionar         |                                       | ¥           | ROV. FISCALIA: *         | Seleccionar                   | ~           |
| NOMBRE FISCALIA:                      | Seleccionar         |                                       |             |                          |                               | ~           |
| Nº DENUNCIA                           |                     | FECHA<br>DENUNCIA:                    |             | AAAA Nº EX               | P. FISCAL                     |             |
| ▼ DATOS DE COMISARIA                  |                     |                                       |             |                          |                               |             |
| COMISARIA: Selec                      | cionar              |                                       |             |                          |                               | ~           |
| <ul> <li>DATOS HECHO</li> </ul>       |                     |                                       |             |                          |                               |             |
| DISTRITO: Selec                       | cionar              | F. HECHO<br>(Hora en<br>formato 24 h) | I/AAAA HH:M | М                        |                               |             |
| LUGAR<br>HECHO:                       |                     |                                       |             |                          |                               |             |
| ▼ EXPEDIENTE ORIGEN                   |                     |                                       |             |                          |                               |             |
| NÚMERO<br>DE EXP.                     | AÑO                 | AAAA Sede (S                          | eleccionar) | ✓ Juzga                  | do * (Seleccionar)            | Selecionar  |
| ✓ DATOS DE SUMILLA                    |                     |                                       |             |                          |                               |             |
|                                       |                     |                                       |             |                          |                               |             |
| SUMILLA:                              |                     |                                       |             |                          |                               |             |
| Ca                                    | aracteres restantes | 255.                                  |             |                          |                               |             |
| <ul> <li>PARTES PROCESALES</li> </ul> |                     |                                       |             |                          |                               |             |
| ← Atrás                               |                     |                                       |             |                          |                               | → Siguiente |

Figura: Formulario de Datos del Expediente

En la sección **"DATOS DEL EXPEDIENTE"**, se debe seleccionar y/o ingresar el motivo de ingreso, proceso, procedencia, N° cuaderno, N° copia, N° folios y tipo juzgado.

Al seleccionar como motivo de ingreso "Requerimiento" el aplicativo mostrará adicionalmente una lista de opciones a seleccionar

| Poder Judicial - 2022 | Página 197 de 400 | P-23-2014-GI-GG-PJ-F-07 |
|-----------------------|-------------------|-------------------------|

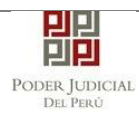

EXPEDIENTE ORIGEN

| DATOS DEL ORGANO J      | URISDICCIONAL | DATOS DEL EXPEDIENTE | ARANCELES JUDICIALES | ARCHIVOS ADJUNTOS |
|-------------------------|---------------|----------------------|----------------------|-------------------|
| ▼ DATOS DEL EXPEDIENTE  |               |                      |                      |                   |
| MOTIVO DE<br>INGRESO: * | SOLICITUD     | ✓                    | RECURSO DE QUEJA     | ~                 |
| PROCESO: *              | (Seleccionar) | ~                    |                      |                   |
| PROCEDENCIA: *          | PARTE         |                      | ✓ N° COPIA:<br>*     | 1 Nº FOLIOS: 2    |
| TIPO JUZGADO: *         | SALA NCPP     |                      | ~                    |                   |

#### Figura: Formulario de Datos del Expediente

En la sección "**DATOS DE FISCALIA**", se debe seleccionar y /o ingresar el departamento de la fiscalía, provincia de la fiscalía, nombre de la fiscalía, se ingresa N° denuncia, Fecha denuncia, N° expediente fiscal y el año fiscal.

En la sección "DATOS DE COMISARIA", se debe seleccionar la comisaria.

En la sección "DATOS HECHO", se debe seleccionar el distrito, se debe ingresar la fecha del hecho, lugar del hecho, una sumilla y una observación.

En la sección "EXPEDIENTE ORIGEN", se debe buscar y seleccionar el expediente de origen.

• clic en el botón se mostrará la siguiente pantalla, En la cual se debe seleccionar tanto el expediente como las partes.:

|   | Expe                       | diente           | Proceso                         | Motivo de Ingreso    | Fecha de Ingreso        | Estado          |
|---|----------------------------|------------------|---------------------------------|----------------------|-------------------------|-----------------|
|   | 00022-2021-1-              | 5001-JR-PE-04    | COMUN                           | ACUSACIÓN FISCAL     | 2021-01-13 17:35:51 223 | EN CALIFICACION |
|   |                            |                  | COMON                           |                      | LOLT OF TO TRUCK THE    |                 |
|   | 00022-2021-6-5001-JR-PE-04 |                  | COMUN                           | ACUSACIÓN FISCAL     | 2021-01-14 18:34:41.086 | EN CALIFICACION |
|   |                            |                  | Registros: 2 - [ Página : 1/1 ] |                      | »»                      |                 |
|   |                            |                  |                                 |                      |                         |                 |
|   |                            | EL EXPEDIENTE RE | ELACIONADO AL RECURS            | O DE QUEJA ES: 00022 | 2-2021-1-5001-JR-PE-04  |                 |
|   |                            |                  | LISTA DE PARTE                  | S PROCESALES         |                         |                 |
|   | Tipo Darto                 | Tino Dorsona     | Tipo Documento                  | Número               | Nombroe                 |                 |
|   | hpo Parte                  | Tipo Persona     | npo bocumento                   | Documento            | Nondres                 |                 |
| / | AGRAVIADO                  | NATURAL          | D.N.I.                          | 16161616             | RIVEROS VEGA P/         | BLO             |
|   | IMPUTADO                   | NATURAL          | D.N.I.                          | 16161620             | DE LA CRUZ JULCA C      | LAUDIA          |
|   |                            |                  | Registros: 2 - [ Página : 1/1 ] | < < 1 >              | »                       |                 |
|   |                            |                  |                                 |                      |                         |                 |

Figura: Formulario de recurso de queja

| Poder Judicial - 2022         Página 198 de 400         P-23-2014-GI-GG-PJ-F |
|------------------------------------------------------------------------------|
|------------------------------------------------------------------------------|

| PODER JUDICIAL<br>Del Perú   | MANUAL DE USUARIO                                                                                                    | Versión<br>1.4.5              |
|------------------------------|----------------------------------------------------------------------------------------------------|-------------------------------|
| ✓ EXPEDIENTE ORIG            | <ul> <li>Para continuar el registro el usuario hará clic sob<br/>Aceptar</li> <li>, con la cual nos relacionara el expediente<br/>agregara las "PARTES PROCESALES" selecionadas.</li> </ul> | ore el botón<br>e de origen y |
| NÚMERO<br>DE EXP.            | 22 AÑO 2021 Sede Av. Tacna 734 - Cercado V Juzgado * 4º JUZG. INVESTIGACIC V<br>EL EXPEDIENTE RELACIONADO AL RECURSO DE QUEJA ES: 00022-2021-1-5001-JR-PE-04                                | Selecionar                    |
| ▼ DATOS DE SUMILI            | A                                                                                                    |                               |
| SUMILLA:                     | SUMILLA<br>Caracteres restantes 248.                                                                                                    |                               |
| OBSERVACIÓN                  | Caracterer retarter 255                                                                                                    |                               |
| ▼ PARTES PROCES/             | Caracteres restances 200.                                                                                                    |                               |
| Tipo Parte                   | Tipo Persona Tipo Documento Número Documento Nombre                                                                                                    | 95                            |
| AGRAVIADO                    | NATURAL D.N.I. 16161616 RIVEROS VEG                                                                                                    | A PABLO                       |
| DATOS DEL OF                 | <ul> <li>◆ Siguiente para ir a "A JUDICIALES".</li> <li>● Siguiente para ir a "A JUDICIALES".</li> <li>g. Aranceles Judiciales</li> </ul>                                                   | RANCELES                      |
| → ARANCELES JU<br>ARANCEL JU | JDICIALES<br>DICIAL Agregar                                                                                                    |                               |
| ← Atrás                      |                                                                                                    | → Siguiente                   |
|                              | Figura: Formulario de aranceles judiciales                                                                                                    |                               |
|                              | El usuario debe de seleccionar el botón Agregar ,<br>mostrará la ventana de "Validación de Aranceles"                                                                                       | el aplicativo                 |

| Poder Judicial - 2022 | Página 199 de 400 | P-23-2014-GI-GG-PJ-F-07 |
|-----------------------|-------------------|-------------------------|
|-----------------------|-------------------|-------------------------|

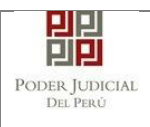

|        |                                                                                |                                                  |                                |                                             |                             |          | *                            | Campos obligato   |
|--------|--------------------------------------------------------------------------------|--------------------------------------------------|--------------------------------|---------------------------------------------|-----------------------------|----------|------------------------------|-------------------|
| ANCO   | DE LA NACIÓN                                                                   |                                                  |                                |                                             |                             |          |                              |                   |
| Nº Soc | cuencia **                                                                     | Ingresar 6 dígitos                               | VEN                            | TANILLA                                     | GENTE M                     | ULTIRED  | PAGALO.PE                    | :                 |
| N Set  | Luencia                                                                        | 000000                                           | 1.1                            | 981549-3                                    | 3 01ACO20                   | 17 9680  | 3151 0005 11:3               | 0:04              |
| Fecha  | de emisión *                                                                   | 03/07/2020                                       |                                | 5100675                                     |                             | >> Banco | CLIENTE<br>de la Nación 🄊 Ba | nco de la Nación  |
|        |                                                                                |                                                  |                                |                                             |                             |          |                              |                   |
| Hora d | de emisión *<br>os aranceles ing                                               | HH:MM:SS                                         | adjuntados c                   | de Secuencia<br>omo anexos.                 | Fecha de                    | Emisión  | Hora de                      | Emisión           |
| Hora d | le emisión *<br>os aranceles ing                                               | HH:MM:SS                                         | adjuntados c                   | de Secuencia<br>omo anexos.                 | Fecha de                    | Emisión  | Hora de                      | Emisión<br>Agrega |
| Hora d | le emisión *<br>os aranceles ing<br>Nro.<br>Comprobante                        | HH:MM:SS<br>resados deberán ser<br>Fecha Emisión | adjuntados c<br>LISTA<br>Monto | de Secuencia<br>omo anexos.                 | Fecha de<br>E S<br>Concepto | Emisión  | Hora de<br>Estado            | Emisión Agrega    |
| Hora d | le emisión *<br>os aranceles ing<br>Nro.<br>Comprobante<br>e encontraron regis | HH:MM:SS resados deberán ser Fecha Emisión stros | adjuntados c<br>LISTA<br>Monto | de Secuencia<br>omo anexos.<br>. DE ARANCEL | Fecha de<br>ES<br>Concepto  | Emisión  | Hora de<br>Estado            | Emisión Agrega    |

Figura: Formulario de validación de aranceles

En este formulario se debe ingresar: Nº de secuencia, fecha de emisión, hora de emisión (adicionalmente se muestra una guía visual para que pueda ubicar dichos campos en su voucher de arancel).

Luego de ingresar los datos requeridos para ingresar el Arancele se

Agregar deberá seleccionar el botón , de este modo agregará en la "Lista de Aranceles" para concluir el ingreso de aranceles el

Aceptar

usuario deberá dar seleccionar el botón

La aplicación regresará a la pantalla anterior donde se mostrarán los datos ingresados.

→ Siguiente

Luego de ingresar el arancel seleccionamos el botón para continuar el ingreso del Requerimiento e ir a "ARCHIVOS ADJUNTOS".

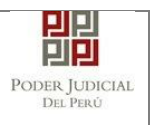

| h. | Archivos | Adjuntos |
|----|----------|----------|
|    |          |          |

|                                                         | ISDICCIONAL                          | DATOS DEL EXPEDIENTE                                            | ARANCELES JUDICIAI | ES ARCHIVOS ADJUNTOS | J |
|---------------------------------------------------------|--------------------------------------|-----------------------------------------------------------------|--------------------|----------------------|---|
| UMENTOS A PRESENTAR                                     |                                      |                                                                 |                    |                      |   |
| ESCRITO                                                 | (0)                                  | ANEXOS (0)                                                      |                    |                      |   |
| DJUNTAR ARCHIVO                                         |                                      | + Examinar                                                      |                    |                      |   |
|                                                         |                                      | NOMBRE                                                          | ΤΑΜΑÑΟ             | PÁGINAS              |   |
|                                                         |                                      | No se encontraron registros                                     |                    |                      |   |
| NOTA<br>El tamaño total de los arc                      | nivos adjuntos (d<br>adjuntos debe s | ocumentos y anexos) no debe supe<br>er PDF.<br>e distributerete | rar los 30 MB.     |                      |   |
| El formato de los archivos<br>Los archivos adjuntos deb | en estar tirmado:                    | s orgitalmente.                                                 |                    |                      |   |

Figura: Archivos a adjuntar

En la sección "DOCUMENTOS A PRESENTAR", el aplicativo muestra la pestaña de "ESCRITO" y "ANEXOS" en los cuales el usuario podrá adjuntar el archivo digital que corresponde al Requerimiento (Escrito) y anexos.

#### Adjuntar documento de Requerimiento (Escrito):

Para adjuntar el archivo del documento (escrito del Requerimiento)

hacer clic en el botón

La aplicación mostrará una ventana de búsqueda para ubicar la ruta donde se encuentra el archivo que se desea adjuntar.

| 💿 Abrir                                                                |                                   |                       |                 |           |                   |         | × |
|------------------------------------------------------------------------|-----------------------------------|-----------------------|-----------------|-----------|-------------------|---------|---|
| $\leftarrow$ $\rightarrow$ $\checkmark$ $\uparrow$ $\square$ > Este eq | uipo > DATA (D:) > escritos >     |                       | ~               | ۹ ن       | Buscar en escrito | IS      |   |
| Organizar 👻 Nueva carpet                                               | ta                                |                       |                 |           | == -              |         | ? |
| Este equipo                                                            | Nombre                            | Fecha de modificación | Тіро            | Tamaño    |                   |         |   |
| Descargas                                                              | 🔁 pruebamegas[F][F]               | 20/06/2020 21:58      | Adobe Acrobat D | 28,795 KB |                   |         |   |
| Documentos                                                             | 🔁 pruebamegas[F]                  | 20/06/2020 21:58      | Adobe Acrobat D | 28,760 KB |                   |         |   |
| Escritorio                                                             | 🔁 pruebamegas                     | 20/06/2020 21:57      | Adobe Acrobat D | 28,725 KB |                   |         |   |
|                                                                        | 25MB[F][F]                        | 14/06/2020 17:23      | Adobe Acrobat D | 25,118 KB |                   |         |   |
| imagenes                                                               | 🔁 demandaejempl0                  | 9/07/2019 11:37       | Adobe Acrobat D | 543 KB    |                   |         |   |
| Música                                                                 | 🏂 cedulasala                      | 18/06/2020 16:50      | Adobe Acrobat D | 45 KB     |                   |         |   |
| Objetos 3D                                                             | 514                               | 30/06/2020 15:58      | Adobe Acrobat D | 32 KB     |                   |         |   |
| 📕 Vídeos                                                               | 🔁 684-carg0exp-resimpugnada-sij   | 1/04/2020 12:45       | Adobe Acrobat D | 27 KB     |                   |         |   |
| 🏪 Disco local (C:)                                                     | 🔁 0000007704-2020-ESC-JR-CO       | 30/06/2020 11:53      | Adobe Acrobat D | 21 KB     |                   |         |   |
| DATA (D:)                                                              | 🔁 0000007704-2020-ESC-JR-CO-copia | 30/06/2020 11:53      | Adobe Acrobat D | 21 KB     |                   |         |   |
| - DATA (F:)                                                            | D000007709-2020-EXP-SP-CO         | 30/06/2020 16:01      | Adobe Acrobat D | 18 KB     |                   |         |   |
| → sijapp\$ (\\10.64. ∨                                                 | Carg0exp-resimpugnada-web         | 1/04/2020 12:46       | Adobe Acrobat D | 18 KB     |                   |         |   |
| Nombre:                                                                |                                   | C /05 /2020 10 02     |                 | ~ Todo:   | s los archivos    |         | ~ |
|                                                                        | L                                 |                       |                 |           | Abrir             | Cancela | r |

| Poder Judicial - 2022 | Página 201 de 400 | P-23-2014-GI-GG-PJ-F-07 |
|-----------------------|-------------------|-------------------------|
|-----------------------|-------------------|-------------------------|

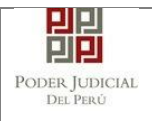

Seleccionar el archivo correspondiente y hacer clic en el botón "Abrir".

En el formulario mostrará el archivo adjunto y el detalle del mismo. Tener en cuenta la NOTA de esta página.

| ESCRITO (1) ANEXOS (0)<br>ADJUNTAR ARCHIVO<br>NOMBRE TAMAÑO PÁGINAS<br>demandaejempi0.pdf 0.531 MB 11 ×<br>NOTA<br>El tamaño total de los archivos adjuntos (documentos y anexos) no debe superar los 30 MB.<br>El formato de los archivos adjuntos debe ser PDF<br>Los archivos adjuntos debe ser PDF<br>Los archivos adjuntos debe ser PDF | S DEL ORGANO JURISDICCIONA | AL DATOS DEL EXPEDIENTE | ARANCELES JUDIO | CIALES ARCH | IIVOS ADJUNTO | S |
|----------------------------------------------------------------------------------------------------|----------------------------|-------------------------|-----------------|-------------|---------------|---|
| ESCRITO (1) ANEXOS (0)<br>ADJUNTAR ARCHIVO<br>* Examinar<br>NOMBRE TAMAÑO PÁGINAS<br>demandaejempi0.pdf 0,531 MB 11 ×<br>El tamaño total de los archivos adjuntos (documentos y anexos) no debe superar los 30 MB.<br>El formato de los archivos adjuntos debe ser PDF.<br>- Los archivos adjuntos deben estar firmados digitalmente.        | OCUMENTOS A PRESENTAR      |                         |                 |             |               |   |
| ADJUNTAR ARCHIVO                                                                                                    | ESCRITO (1)                | ANEXOS (0)              |                 |             |               |   |
| NOMBRE     TAMAÑO     PÁGINAS       demandaejempi0.pdf     0,531 MB     11       NOTA     - El tamaño total de los archivos adjuntos (documentos y anexos) no debe superar los 30 MB.     - El formato de los archivos adjuntos debe ser PDF.       - Los archivos adjuntos deben estar firmados digitalmente.                               | ADJUNTAR ARCHIVO           | + Examinar              |                 |             |               |   |
| demandaejempi0.pdf     0,531 MB     11       NOTA       - El tamaño total de los archivos adjuntos (documentos y anexos) no debe superar los 30 MB.       - El formato de los archivos adjuntos debe ser PDF.       - Los archivos adjuntos deben estar firmados digitalmente.                                                               |                            | NOMBRE                  | TAMAÑO          | PÁGINAS     |               |   |
| <ul> <li>▲ NOTA</li> <li>- El tamaño total de los archivos adjuntos (documentos y anexos) no debe superar los 30 MB.</li> <li>- El formato de los archivos adjuntos debe ser PDF.</li> <li>- Los archivos adjuntos deben estar firmados digitalmente.</li> </ul>                                                                             |                            | demandaejempl0.pdf      | 0,531 MB        | 11          | ×             |   |
|                                                                                                    |                            |                         |                 |             |               |   |

Figura: Descripción de archivo adjuntado

#### Pestaña "Anexos":

El aplicativo permite ingresar una descripción del tipo de documento

| CUMENTOS A PRESENTAR                                                                                                    |                                                               |                  |            |
|----------------------------------------------------------------------------------------------------|---------------------------------------------------------------|------------------|------------|
| ESCRITO (1)                                                                                                    | ANEXOS (1)                                                    |                  |            |
| ADJUNTAR ARCHIVO                                                                                                    | + Examinar                                                    |                  |            |
|                                                                                                    | TIPO DOC.                                                     | DESCRIPCIÓN DOC. | FECHA DOC. |
|                                                                                                    | OFICIO                                                        | oficio ingresado | 03/07/2020 |
| ▲ NOTA<br>El tamaño total de los archivos adjuntos (d<br>El formato de los archivos adjuntos debe s<br>- Los archivos adjuntos deben estar firmado: | cumentos y anexos) no debe supe<br>ar PDF.<br>s digitalmente. | ar los 30 MB.    |            |

Presentar

Figura: Descripción de los anexos

| Poder Judicial - 2022         Página 202 de 400         P-23-2014-GI-GG-PJ-F | -07 |
|------------------------------------------------------------------------------|-----|
|------------------------------------------------------------------------------|-----|

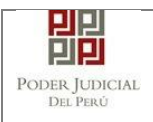

Una vez que el formulario se encuentre completado correctamente se procede a realizar la presentación del documento haciendo clic en el botón

Presentar documento . El sistema le muestra una confirmación, debe hacer

clic en Botón "Aceptar"

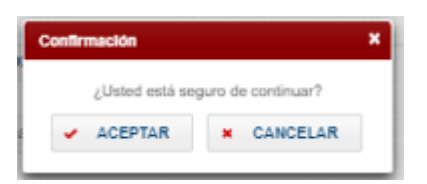

| Bienvenido(a): AGAPI | O ARNALDO ALATA HI  | JAMANI (sinoeda@                | (pj.gob.pe)                |                                                  |                        |             |            | 😮 Cerra |
|----------------------|---------------------|---------------------------------|----------------------------|--------------------------------------------------|------------------------|-------------|------------|---------|
| SERVICIOS EN LÍNEA   | PRESENTACIÓN -      | FAVORITOS                       | Historial -                | AYUDA -                                          |                        |             |            |         |
| REQUERIMIENTO-NCPP   | - SEDE PUENTE PIEDR | A-VENTANILLA-CI                 | saj - Juzgado              | D ESPECIALIZADO - PENAL                          |                        |             |            |         |
| DATOS DEL ORGANO     | JURISPICCIONAL      | DATOS DEL                       | EVDEDIEN                   |                                                  |                        |             | tos        |         |
| · DOCUMENTOS A PRES  | MENSAJE             | 8                               |                            |                                                  |                        |             |            |         |
| ESCRITO              | El expréxito.       | ediente judici<br>Puede descara | al con códi<br>ar su carao | go <b>02707-2020-0-339</b> 8<br>de presentación. | - <b>JR-PE-01</b> se r | egistró con |            |         |
|                      |                     | -                               | -                          |                                                  |                        |             |            |         |
| ADJUNTAR ARCHIV      | 5                   |                                 |                            |                                                  |                        |             |            |         |
|                      |                     |                                 |                            | + Descargar                                      |                        |             | ECHA DOC.  |         |
|                      |                     |                                 |                            |                                                  |                        | Cerrar      | 06/07/2020 | ×       |
|                      |                     |                                 |                            |                                                  |                        |             |            |         |

Figura: Descarga de cargo

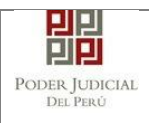

# MANUAL DE USUARIO

|                              | PODER JUDICIAL<br>DEL PERÚ                                                       |
|------------------------------|----------------------------------------------------------------------------------|
| CORTE SUPE                   | RIOR NACIONAL DE JUSTICIA PENAL ESPECIALIZADA                                    |
|                              | Cercado de Lima                                                                  |
|                              | Cargo de Presentación                                                            |
|                              | (Mesa de Partes Electrónica)                                                     |
|                              |                                                                                  |
| EXPEDIENTE                   | 00022-2021-17-5001-JR-PE-04 Fec. Inicio 18/01/2021 12:33:09                      |
| Org. Jurisdiccional          | 1° SALA PENAL APELACIONES NAC. PERMANENTE ESPEC. CRIMEN ORG                      |
| Secretario                   | SUASNABAR PONCE EDITH ROSARIO                                                    |
| Notivo de Ingreso            | SOLICITUD - RECURSO DE QUEJA                                                     |
| Proceso                      | COMUN                                                                            |
| N° Referencia Sala           | 00019 - 2021 - 17                                                                |
| Flagrancia NO                | Fecha de Presentación 18/01/2021 12:33:09 Folios 2                               |
| Deposito Judicial            | 0 SIN DEPOSITO JUDICIAL Cuantia INDETERMINADO                                    |
|                              | SIMILA                                                                           |
| JOMILLA                      | SUMILLA                                                                          |
| ANEXOS<br>OBSERVACIÓN        | SI                                                                               |
| PARTES PROCESALE             | S :                                                                              |
| AGRAVIADO                    | RIVEROS VEGA PABLO                                                               |
| Presentado electrónican<br>C | nente por: YSABEL DÁVILA HUAYTA<br>od. Digitalización. 0000001617-2021-EXP-SP-PE |
|                              |                                                                                  |
|                              |                                                                                  |
|                              |                                                                                  |
|                              |                                                                                  |
|                              |                                                                                  |
|                              |                                                                                  |
|                              |                                                                                  |

Figura: cargo

# 10.6 PASO 5: Descarga de cargo de presentación.

Luego de que la presentación de documento (demanda) se realice, la aplicación mostrará un modal que nos indicará si el registro se realizó de forma satisfactoria y nos permitirá descargar el cargo de presentación generado por la aplicación.

| Poder Judicial - 2022 | Página 204 de 400 | P-23-2014-GI-GG-PJ-F-07 |
|-----------------------|-------------------|-------------------------|

| 민민                         |  |
|----------------------------|--|
| Poder Judicial<br>Del Perú |  |

| PODER JUDI<br>Justicia Honorable,                                                                                           | CIAL DEL PERÚ<br>País Respetable                                                                              | Mesa de Partes Electrónica<br>Versión 1.3.2 |
|----------------------------------------------------------------------------------------------------|----------------------------------------------------------------------------------------------------|---------------------------------------------|
| Bienvenido(a): YSABEL DÁVILA HUAY                                                                                           | A (sinoedesa1230@pj.gob.pe)                                                                                   | 😢 Cerrar Sesión                             |
| 👷 SERVICIOS EN LÍNEA 🛛 PRESENTACIÓ                                                                                          | IN - FAVORITOS HISTORIAL - AYUDA -                                                                            |                                             |
| REQUERIMIENTO-NCPP - CORTE SUPER                                                                                            | OR NACIONAL DE JUSTICIA PENAL ESPECIALIZADA - AV. TACNA 734 - ONAL ODATOS DEL EXPEDIENTE ARANCELES JUDICIA    | CERCADO DE LIMA - SALA SUPERIOR - PENAL     |
| DOCUMENTOS A PRESENTAR                                                                                                    | A A A A A A A A A A A A A A A A A A A                                                                         |                                             |
| ESCRITO (1)<br>ADJUNTAR ARCHIVO                                                                                             | El expediente judicial con código 00022-2021-17-5001-JR-P<br>éxito. Puede descargar su cargo de presentación. | PE-04 se registró con                       |
|                                                                                                    | ± Descargar                                                                                                   |                                             |
| NOTA<br>- El tamaño total de los archivos a<br>- El formato de los archivos adjuntos<br>- Los archivos adjuntos deben estar | debe ser PDF.<br>firmados digitalmente.                                                                       | Cerrar                                      |
| ← Atrás                                                                                                    | Presentar                                                                                                    |                                             |

Figura: Descarga de cargo

Una vez descargado el cargo de presentación verificamos su contenido.

| Poder Judicial - 2022 | Página 205 de 400 | P-23-2014-GI-GG-PJ-F-07 |
|-----------------------|-------------------|-------------------------|

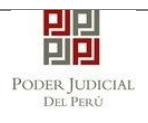

# MANUAL DE USUARIO

|                     | PODER JUDICIAL<br>DEL PERÚ<br>Servicio Digital-<br>Poder Judicial del<br>Perú |
|---------------------|-------------------------------------------------------------------------------|
| (                   |                                                                               |
|                     | Sede Puente Piedra-Ventanilla-Cisai                                           |
| Mz L1, Lt           | 8 AA.HH BELLA AURORA -PUENTE PIEDRA                                           |
| Cargo d             | le Presentación de Demanda Electrónica                                        |
| -                   | (Mesa de Partes Electrónica)                                                  |
|                     |                                                                               |
| EXPEDIENTE          | 02707-2020-0-3398-JR-PE-01                                                    |
| Org. Jurisdiccional | JUZGADO DE INVESTIGACIÓN PREPAR. TRANS - PUENTE<br>PIEDRA CISAJ               |
| Especialista        | SECLEN SANTISTEBAN Fec. Inicio 06/07/2020 11:51:34 PARIS ARCELY               |
| Motivo de Ingreso   | REQUERIMIENTO - ACUSACION DIRECTA                                             |
| Proceso             | COMUN                                                                         |
| Flagrancia NO Fec   | ha de Presentación 06/07/2020 11:51:34 Folios 5                               |
| Depósito Judicial   | 0 SIN DEPOSITO JUDICIAL Cuantía INDETERMINADO                                 |
| Arancel             | 0 SIN ARANCEL                                                                 |
| SUMILLA             | PRUEBA                                                                        |
| ANEXOS              | SIN ANEXOS                                                                    |
| OBSERVACIÓN         |                                                                               |
| PARTES PROCESALES   | \$ :                                                                          |
| AGRAVIADO           | PALACIOS TORRES NERY LUZ                                                      |

Si hubiese algún problema técnico en el registro de la demanda, la aplicación le enviará un mensaje como se muestra:

| Poder Judicial - 2022 | Página 206 de 400 | P-23-2014-GI-GG-PJ-F-07 |
|-----------------------|-------------------|-------------------------|

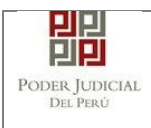

| MENSAJE                                                                                                    |   |
|----------------------------------------------------------------------------------------------------|---|
|                                                                                                    |   |
| El expediente judicial se registró con éxito. Puede<br>descargar su constancia de presentación. Se le informar<br>por correo electrónico cuando el cargo se encuentre<br>disponible para su descarga. | á |
| ± Descargar                                                                                                    |   |
| Cerrar                                                                                                    |   |
|                                                                                                    |   |

Figura: Descarga de constancia

± Descargar

Hacer clic en el botón presentación, tal como se muestra en la siguiente figura.

| Poder Judicial - 2022 | Página 207 de 400 | P-23-2014-GI-GG-PJ-F-07 |
|-----------------------|-------------------|-------------------------|

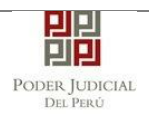

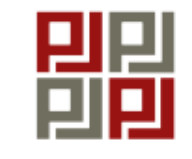

Poder Judicial del Perú

# CORTE SUPERIOR DE JUSTICIA PUENTE PIEDRA - VENTANILLA

# Constancia de Presentación de Denuncia Penal Electrónica (Mesa de Partes Electrónica)

| Motivo de Ingreso     | DEMANDA                 |         |     |
|-----------------------|-------------------------|---------|-----|
| Proceso               | COMUN                   |         |     |
| Fecha de Presentación | 03/07/2020 23:49:07     | Folios  | 22  |
| Depósito Judicial     | 0 SIN DEPOSITO JUDICIAL | Cuantía | 0.0 |
| Arancel               | 0 SIN ARANCEL           |         |     |
| SUMILLA               | REQUERIMIENTO           |         |     |
| ANEXOS                | SIN ANEXOS              |         |     |
| OBSERVACIÓN           | OBSERVACION REQUERIMIE  | ENTO    |     |
| PARTES PROCESALES :   | :                       |         |     |

# AGRAVIADO PEREZ DIAZ YOLANDA MERCEDES IMPUTADO MEDINA SANCHEZ AUGUSTO HUMBERTO

Presentado electrónicamente por: AGAPITO ARNALDO ALATA HUAMANI

Figura: Constancia de presentación de la demanda

| Poder Judicial - 2022 | Página 208 de 400 | P-23-2014-GI-GG-PJ-F-07 |
|-----------------------|-------------------|-------------------------|

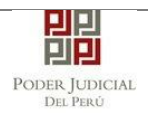

# 10.7 Validación de los datos ingresados

En la parte final del formulario de "Datos del Expediente" al presionar el botón "Siguiente", el sistema realiza una validación de los datos ingresados. Entre algunas de las condiciones que se validan tenemos las siguientes:

- No se encontraron turnos programados.
- No hay conf./prog. de instancia con la materia, motivo y proceso la sede seleccionada.
- No hay RELATOR activo en una de las instancias programadas.
- No hay secretario de CALIFICACION activo en una de las instancias programadas.
- No hay ESPECIALISTA asignados en alguna de las instancias programadas.'
- La demanda no podrá ser procesada debido a que no se cuenta con la configuración completa en el Sistema de Expedientes. Comuníquese con Service Desk.
- No hay configuración de detenido.
- No hay configuración de carcel para proceso motivo condicion.
- No se encontró configuración de juzgado turno especial
- No hay conf. de instancia con el delito seleccionado.
- No hay Programación de Colegiado.
- No hay Conf./Progr. de instancias para el motivo seleccionado.
- No hay Conf./Progr. de instancias para el proceso seleccionado.
- No hay Conf./Progr. de instancia para terrorismo.
- No se pudo obtener la configuracion de la condición.
- No hay Conf./Progr. de instancias para el motivo y proceso.

| Bienvenido(a): ROBERTO GALO CAST                                                                                             | LLO TORRES (sinoedegyhjsa@pj.gob.pe)                                                                                                    | 🔕 Cerrar Sesión       |
|----------------------------------------------------------------------------------------------------|----------------------------------------------------------------------------------------------------|-----------------------|
| SERVICIOS EN LÍNEA PRESENTACIÓ                                                                                               | N FAVORITOS HISTORIAL AYUDA -                                                                                                    |                       |
| REQUERIMENTO-NCPP - CALAMARCA<br>DATOS DEL ORGANO JURISDICO<br>- ARANCELES JUDICIALES<br>ARANCEL JUDICIAL Agregar<br>- Atras | El documento no puede ser procesado debido a que:<br>No se enconto Secretario activo en una de las instancias programadas.<br>Para los siguentes datos selecconados.<br>Conte: CALMARCAG<br>Instanca: JUZGADO ESPECUALIZADO<br>Especialidad PENAL<br>Sub Especialidad PENAL<br>Sub Sepecialidad PENAL<br>Sub Sepecialidad PENAL<br>Sub Sepecialidad PENAL<br>Sub Sepecialidad PENAL<br>Sub Sepecialidad PENAL<br>Processo DELTOS COMUMES [027]<br>Para poder brindar seguimento de su incidencia, por favor guardar el siguiente número de seguimente<br>(V-657), capture esta pantala y envie la captura al siguiente correo. servicedes/gisg ob per | UNTOS<br>* Siguiente_ |
|                                                                                                    | Cerrar                                                                                                    |                       |

Figura: Mensaje de validación de datos

En la figura se muestra el motivo por el cual no cumplió la condición de validación así como los datos que no cumplieron con la validación, tales como: Corte, Instancia, Especialidad, Sub Especialidad, Sede, Motivo de ingreso y Proceso. Además se muestra el código de validación y la indicación de enviar a Service desk para el seguimiento de la incidencia.

| Poder Judicial - 2022 | Página 209 de 400 | P-23-2014-GI-GG-PJ-F-07 |
|-----------------------|-------------------|-------------------------|
|-----------------------|-------------------|-------------------------|

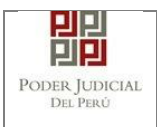

# 10.8 Mensajes de error

Estos mensajes se muestran en caso haya ocurrido algún problema durante la presentación del formulario y al momento de la presentación de la denuncia.

|                                                                 | R JUDICIAL DEL PERÚ<br>Honorable, País Respetable                                                                                          |                                                                                                    | Mesa                                | PE<br>de Partes Electrónica<br>Versión 1.2.8 |
|-----------------------------------------------------------------|----------------------------------------------------------------------------------------------------|----------------------------------------------------------------------------------------------------|-------------------------------------|----------------------------------------------|
| Bienvenido(a): ROBERTO                                          | GALO CASTILLO TORRES (sinoedegyhjsa@pj                                                                                                    | .gob.pe)                                                                                                    |                                     | 😢 Cerrar Sesión                              |
| SERVICIOS EN LÍNEA P                                            | RESENTACIÓN FAVORITOS HISTORI                                                                                                    |                                                                                                    |                                     |                                              |
| DENUNCIA<br>DATOS DEL ORGANO J<br>Distrito Judicial *<br>Sede * | URISDICC MENSAJE<br>Se generó un problema al cargar<br>Para poder brindar seguimiento di<br>[E-1384], capture esta pantalla y e<br>(Select | las Sedes.<br>e su incidencia, por favor guardar el siguiente número (<br>nvíe la captura al siguiente correo: servicedesk@pj.gc | de seguimiento:<br>bb pe.<br>Cerrar | (°) Campos Obligatorios                      |
| Instancia *                                                     | (Seleccionar)                                                                                                    | ~                                                                                                    |                                     |                                              |
| Especialidad *                                                  | (Seleccionar)                                                                                                    | ~                                                                                                    |                                     |                                              |
| Sub Especialidad *                                              | (Seleccionar)                                                                                                    | ~                                                                                                    |                                     |                                              |
|                                                                 |                                                                                                    |                                                                                                    |                                     | → Siguiente                                  |

Figura: Mensaje de validación de datos

En la figura se muestra el problema así como también el código del error y la indicación de enviar a Service desk para el seguimiento de la incidencia.

| Poder Judicial - 2022 | Página 210 de 400 | P-23-2014-GI-GG-PJ-F-07 |
|-----------------------|-------------------|-------------------------|

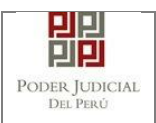

# 11. PRESENTACIÓN DE DENUNCIAS – PAZ LETRADO POR LA MPE ESPECIALIDAD PENAL

Esta funcionalidad nos permite realizar la presentación de una denuncia-paz letrado a través de la aplicación MPE en 5 sencillos pasos.

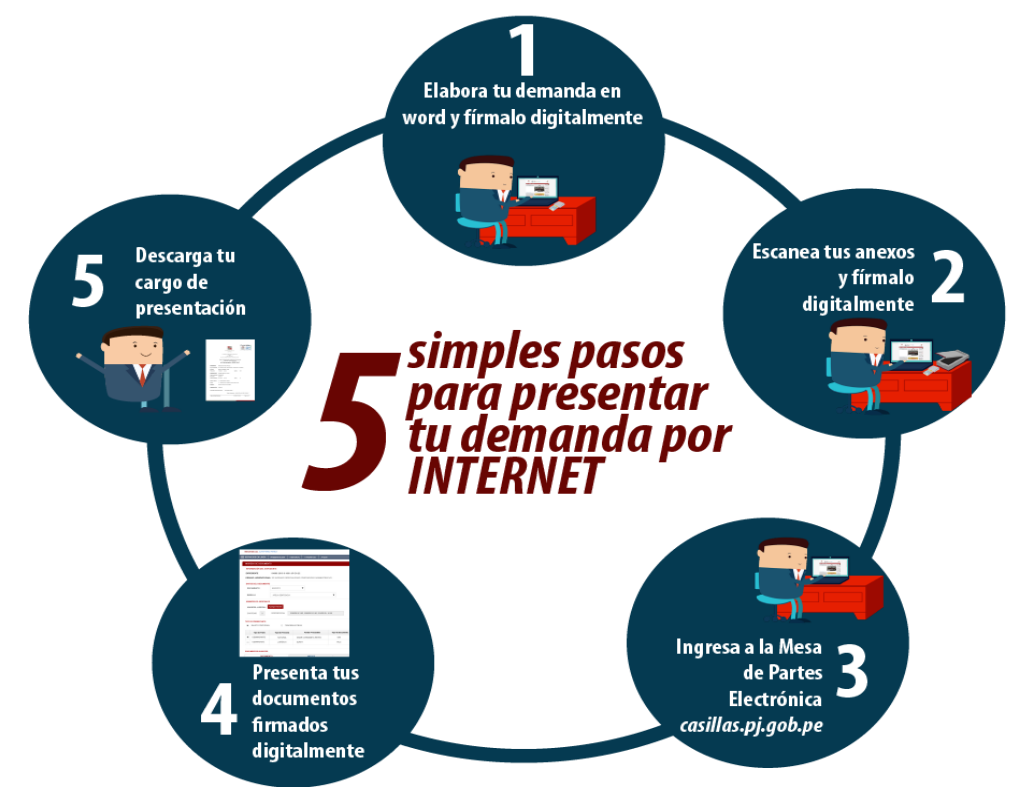

# 11.1 PASO 1: Elaboración del documento y proceso de firma digital

El usuario deberá elaborar el documento (demanda) a través de un procesador de texto y guardarlo en formato PDF. Luego deberá firmarlo digitalmente si el usuario lo desea.

## 11.2 PASO 2: Digitalización de anexos y proceso de firma digital

El usuario deberá digitalizar los anexos. Para ello deberá procesar las páginas a través de un software con la opción de Reconocimiento Óptico de Caracteres (OCR) y guardarlo en formato PDF. Luego deberá firmarlo digitalmente si el usuario lo desea.

## 11.3 PASO 3: Ingreso a la aplicación MPE

El usuario deberá ubicarse en la interfaz de "Servicios en Línea" del Poder Judicial. Luego ingresar su usuario de casilla electrónica y su contraseña.

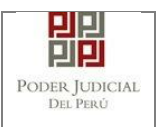

# MANUAL DE USUARIO

| PODER JUDICIAL DEL PERÚ<br>Justicia Honorable, País Respetable                                                                                                    | Sistema de Notificaciones Electrónicas V.2.0.47 |
|----------------------------------------------------------------------------------------------------|-------------------------------------------------|
| Bienvenidos al sistema de <b>SERVICIOS EN LÍNEA</b> mediante la cual<br>usted podrá realizar diversos procedimientos judiciales en tiempo real,<br>así reducir el tiempo y mejorar la seguridad en todo el proceso. | L Usuario                                       |
| Los servicios en línea que ofrece el Poder Judicial son los siguientes:                                                                                                    | Contraseña<br>¿Olvidó sus Datos de Casilla?     |
| SINOE Sistema de Notificaciones Electrónica                                                                                                    | Q1MGC INGRESE CAPTCHA Ø                         |
| Sistema de Mesa de Partes<br>Electrónica                                                                                                    | Ingresar                                        |
|                                                                                                    | SOLICITAR REGISTRO DE CASILLA                   |
|                                                                                                    | INSTRUCTIVO INSTRUCTIVO VIDEO PROMOCIONAL       |

Figura: Autentificación de usuario

Si los datos ingresados son correctos, el sistema permitirá el acceso y mostrará las aplicaciones que son parte de los servicios en línea que ofrece el Poder Judicial. Luego hacer clic en el botón que corresponde a la aplicación MPE.

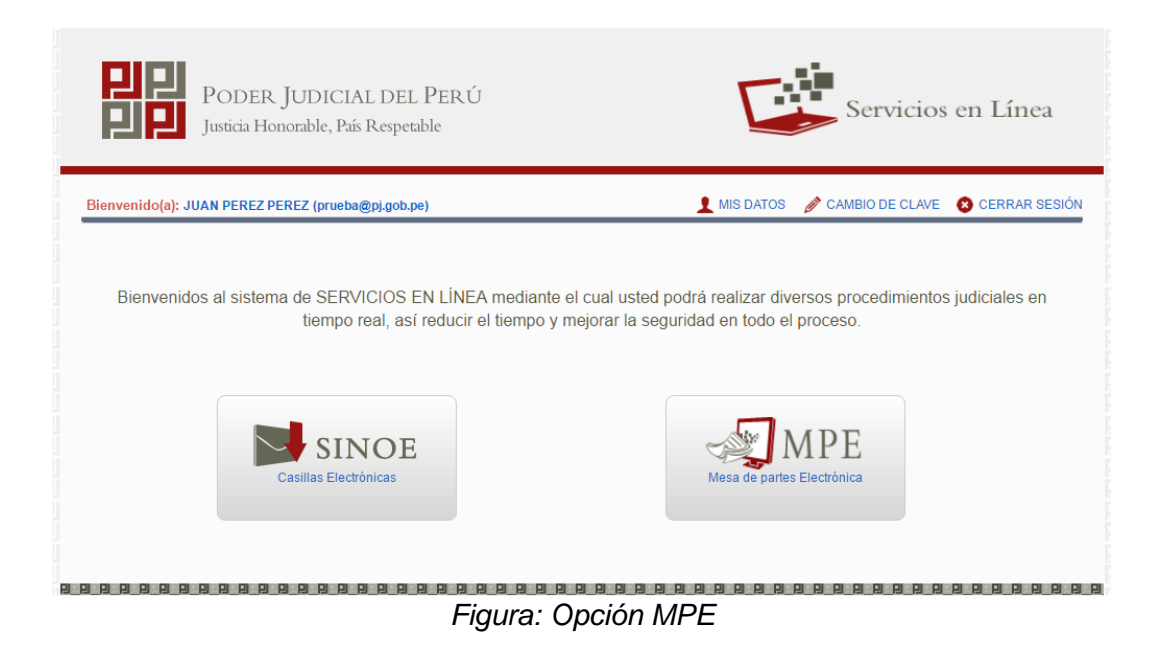

| Poder Judicial - 2022 | Página 212 de 400 | P-23-2014-GI-GG-PJ-F-07 |
|-----------------------|-------------------|-------------------------|

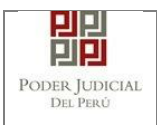

Si es la primera vez que se ingresa a la aplicación MPE, la aplicación mostrará la siguiente interfaz donde se detallan los términos y condiciones que debe considerar el usuario para el uso de la aplicación

|                                      | TÉRMINOS Y CONDICIONES DE USO                                                                                                    |
|--------------------------------------|----------------------------------------------------------------------------------------------------|
|                                      | MESA DE PARTES ELECTRÓNICA                                                                                                    |
|                                      | (MPE)                                                                                                    |
| El Poder Judicial h                  | a elaborado el documento normativo denominado "Procedimiento Ingreso de Documentos - Mesa de Partes", el cual podrá ser revisado en el Portal                                                                                                    |
| Web del Poder Jud                    | cial (www.pj.gob.pe), seleccionando el link de acceso "Servicios" - "Al ciudadano" - "Servicios en Linea".                                                                                                    |
| cuenta lo siguiente                  | o esticio para la presentación de documentos judiciales ante los Organos Junisdiccionales del Poder Judicial, para lo cuar el usuano debera tener en                                                                                                    |
| 1 El usuario debe                    | contar con:                                                                                                    |
| - Documento N                        | acional de Identidad Electrónico – DNIe                                                                                                    |
| - Casilla Electró                    | nica (otorgada gratuitamente por el Poder Judicial) y                                                                                                    |
| - Lector Usb 2.0                     | ) y 3.0 Smart Card Reader que cumpla con el estandar ISO/IEC 7816 para uso del DNIe.                                                                                                    |
| z El plazo de vige<br>un año calenda | incla del arancel judicial, de acderdo a lo senalado en las Disposiciones Complementarias de la Resolución Administrativa N=012-2017-02-F3, es de<br>rio. De exceder la fecha: se emitirá el siguiente mensale "FLIERA DE RANGO DE PRESENTACIÓN" y no se nermitirá su |
| 3 Los document                       | os iudiciales que el usuario adiunte al Servicio de MPF deberán estar firmados digitalmente por el sujeto procesal v/o abogado. (DF 🕇                                                                                                    |
|                                      |                                                                                                    |
|                                      |                                                                                                    |
| He leído y acept                     | los Téminos y Condiciones de uso del Sitio y estar de acuerdo con ellas.                                                                                                    |
|                                      | A Assessed at Calle                                                                                                    |
|                                      | ACEDIAL X VALLE                                                                                                    |

Figura: Términos y condiciones

El usuario deberá leer dicho contenido y si está de acuerdo en todo lo estipulado deberá activar el check de haber leído y aceptado dichos términos y condiciones y luego deberá hacer clic en el botón "Aceptar"

🖌 Aceptar

De esta manera se ingresa a la aplicación MPE.

| Poder Judicial - 2022 | Página 213 de 400 | P-23-2014-GI-GG-PJ-F-07 |
|-----------------------|-------------------|-------------------------|

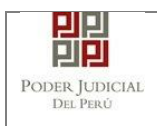

# MANUAL DE USUARIO

| PODER JUDICIAL DI<br>Justicia Honorable, País Resp | EL PERÚ<br>vetable                                                                                                    | MPE<br>Mesa de Partes Electrónica<br>Versión 1.0.0                                                               |
|----------------------------------------------------|----------------------------------------------------------------------------------------------------|----------------------------------------------------------------------------------------------------|
| Bienvenido(a): JUAN PEREZ PEREZ                    |                                                                                                    | 8 Cerrar Sesión                                                                                                  |
|                                                    | ISTORIAL - AYUDA -                                                                                                    |                                                                                                    |
|                                                    | BIENVENIDO(A)<br>Bienvenido al <i>Módulo de Mesa de Pi</i><br>con el menú (parte superior de su par<br>sus funciones en el Sistema. | <i>Partes Electrónica</i> , mediante el cual usted cuenta<br>antalla) y sus diversas opciones, a fin de realizar |

Figura: Menú MPE

# 11.4 PASO 4: Presentación de Denuncia

Para realizar el registro de un expediente judicial, deberá ubicarse en la barra de menú principal y en la pestaña "Presentación". Luego deberá seleccionar la opción "DENUNCIAS – PAZ LETRADO".

Para ingresar requerimientos el usuario deberá seleccionar la opción "Presentación" y de la lista desplegable mostrada deberá elegir la opción "DENUNCIAS – PAZ LETRADO"

| Poder Judicial - 2022 | Página 214 de 400 | P-23-2014-GI-GG-PJ-F-07 |
|-----------------------|-------------------|-------------------------|

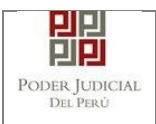

# MANUAL DE USUARIO

| P P Po<br>Justic                                                                                                    | DER JUDICIAL<br>cia Honorable, País R | DEL PER (      | Ĵ                                                                |                                                                    |                                                                                                    | MPE<br>Mesa de Partes                 | Electrónica<br>Versión 1.2.9 |
|----------------------------------------------------------------------------------------------------|---------------------------------------|----------------|------------------------------------------------------------------|--------------------------------------------------------------------|----------------------------------------------------------------------------------------------------|---------------------------------------|------------------------------|
| Bienvenido(a): ROBER                                                                                                    | TO GALO CASTILLO TO                   | ORRES (sinoede | gyhjsa@pj.gob.pe                                                 | )                                                                  |                                                                                                    | 6                                     | Cerrar Sesión                |
| 🕾 SERVICIOS EN LÍNEA                                                                                                    | PRESENTACIÓN -                        | FAVORITOS      |                                                                  | AYUDA -                                                            |                                                                                                    |                                       |                              |
| SERVICIOS EN LÍNEA PRESENTACIÓN FAVORITOS HISTORIAL AYUDA<br>ESCRITO<br>DEMANDA Y OTROS<br>DENUNCIAS<br>REQUERIMIENTOS-NCPP<br>DENUNCIAS - PAZ LETRADO |                                       |                |                                                                  |                                                                    |                                                                                                    |                                       | os                           |
|                                                                                                    |                                       | Av. Pased      | o de la República<br>Copyright © - 20<br>lo para Chrome, I<br>Re | S/N Palacio d<br>017 Todos los<br>Mozilla Firefox<br>s. mínima 102 | e Justicia, Cercado, Lima - Per<br>derechos reservados<br>, IExplorer 8 o versiones super<br>4 x 768 | n n n n n n n n n n n n n n n n n n n |                              |

Figura: Menú de Opciones MPE web

La aplicación mostrará el formulario para ingresar los datos del documento (requerimiento-NCPP).

El formulario tiene cuatro divisiones:

- Datos del Órgano Jurisdiccional
- Datos del Expediente
- Aranceles Judiciales
- Archivos adjuntos

Como se muestra en la siguiente figura:

| Poder Judicial - 2022 | Página 215 de 400 | P-23-2014-GI-GG-PJ-F-07 |
|-----------------------|-------------------|-------------------------|
|-----------------------|-------------------|-------------------------|

| R JUDICIAL<br>Perú                                                                                                    |                                                                   | MANUAL                        | DE USUARIO |                   | Versió<br>1.4.5                                    |
|----------------------------------------------------------------------------------------------------|-------------------------------------------------------------------|-------------------------------|------------|-------------------|----------------------------------------------------|
| POD<br>Justicia                                                                                                    | ER JUDICIAL E<br>Honorable, País Res                              | DEL PERÚ<br>spetable          |            | Me                | 1 P E<br>sa de Partes Electrónic:<br>Versión 1.2.5 |
|                                                                                                    |                                                                   | RES (sinoedegyhjsa@pj.gob.pe) |            |                   | 😢 Cerrar Sesi                                      |
| ienvenido(a): ROBERTO                                                                                                    |                                                                   |                               |            |                   |                                                    |
| ienvenido(a): ROBERTO<br>ERVICIOS EN LÍNEA                                                                                         | PRESENTACIÓN -                                                    | FAVORITOS HISTORIAL -         | ayuda -    |                   |                                                    |
| ienvenido(a): ROBERT(<br>ERVICIOS EN LÍNEA                                                                                         | PRESENTACIÓN -                                                    | FAVORITOS HISTORIAL - J       | AYUDA -    |                   |                                                    |
| ienvenido(a): ROBERT(<br>ERVICIOS EN LÍNEA                                                                                         |                                                                   | FAVORITOS HISTORIAL - A       | AYUDA -    | ARCHIVOS ADJUNTOS |                                                    |
| ienvenido(a): ROBERTO<br>ERVICIOS EN LÍNEA<br>LTAS - PAZ LETRADO<br>TOS DEL ORGANO (                                               |                                                                   | FAVORITOS HISTORIAL - A       | AYUDA      | ARCHIVOS ADJUNTOS | (") Campos Obligate                                |
| ienvenido(a): ROBERT<br>ERVICIOS EN LÍNEA<br>LTAS - PAZ LETRADO<br>TOS DEL ORGANO                                                  |                                                                   | FAVORITOS HISTORIAL - A       | AYUDA ~    | ARCHIVOS ADJUNTOS | (*) Campos Obligato                                |
| ienvenido(a): ROBERTO<br>ERVICIOS EN LÍNEA<br>LTAS - PAZ LETRADO<br>TOS DEL ORGANO<br>Distrito Judicial *<br>Sede *                | JURISDICCIONAL                                                    | FAVORITOS HISTORIAL - A       | AYUDA ~    | ARCHIVOS ADJUNTOS | (°) Campos Obligat                                 |
| ienvenido(a): ROBERTO<br>ERVICIOS EN LÍNEA<br>LTAS - PAZ LETRADO<br>TOS DEL ORGANO<br>Distrito Judicial *<br>Sede *<br>Instancia * | JURISDICCIONAL<br>(Seleccionar)<br>(Seleccionar)                  | FAVORITOS HISTORIAL - A       | AYUDA ~    | ARCHIVOS ADJUNTOS | (") Campos Obligate                                |
| ERVICIOS EN LÍNEA                                                                                                    | JURISDICCIONAL<br>(Seleccionar)<br>(Seleccionar)<br>(Seleccionar) | FAVORITOS HISTORIAL - A       | AYUDA ~    | ARCHIVOS ADJUNTOS | (") Campos Obligate                                |

Figura: Formulario para el ingreso de una DENUNCIA – PAZ LETRADO por MPE

# i. Datos del Órgano Jurisdiccional

El usuario debe de seleccionar datos en las siguientes opciones: Distrito Judicial, Sede, Instancia, Especialidad y Subespecialidad tal como se muestra en la figura anterior. Luego de seleccionar los

datos deberá hacer clic en el botón DATOS DEL EXPEDIENTE".

→ Siguiente para ir a

| RERVICIOS EN LÍNEA   | PRESENTACIÓN - | FAVORITOS      |      | AYUDA - |                 |                   |                         |
|----------------------|----------------|----------------|------|---------|-----------------|-------------------|-------------------------|
|                      |                |                |      |         |                 |                   |                         |
| FALTAS - PAZ LETRADO |                |                |      |         |                 |                   |                         |
| DATOS DEL ORGANO     | JURISDICCIONA  | DATOS D        |      | ARANG   | ELES JUDICIALES | ARCHIVOS ADJUNTOS |                         |
|                      |                |                |      |         |                 |                   | (*) Campos Obligatorios |
| Distrito Judicial *  | LIMA           |                |      |         | ~               |                   |                         |
| Sede *               | Comisaría Av   | 28 de Julio N° | 1620 |         | ~               |                   | <u>∠</u> ⊋              |
|                      |                |                |      |         |                 |                   |                         |
| Instancia *          | JUZGADO DE     | PAZ LETRADO    | )    |         | ~               |                   |                         |
| Especialidad *       | PENAL          |                |      |         | ~               |                   |                         |
| Sub Especialidad *   | PENAL          |                |      |         | ~               |                   |                         |
|                      |                |                |      |         |                 |                   |                         |
|                      |                |                |      |         |                 |                   | → Siguiente             |
|                      |                |                |      |         |                 |                   |                         |

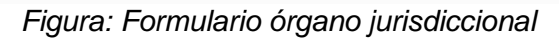

| Poder Judicial - 2022         Página 216 de 400         P-23-2014-GI-GG-P | J-F-07 |
|---------------------------------------------------------------------------|--------|
|---------------------------------------------------------------------------|--------|
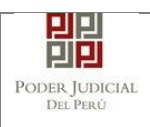

#### j. Datos del Expediente

La aplicación mostrará el formulario para ingresar los datos del expediente, datos del presentante y de las partes procesales, como se muestra en la siguiente figura:

| 🕿 SERVICIOS EN LÍNEA ╞ F                                         | PRESENTACIÓN - FAVORITOS HISTORIAL - AYUDA -                               |
|------------------------------------------------------------------|----------------------------------------------------------------------------|
| FALTAS - PAZ LETRADO - L                                         | LIMA - COMISARÍA AV. 28 DE JULIO Nº 1620 - JUZGADO DE PAZ LETRADO - PENAL  |
| DATOS DEL ORGANO J                                               | JURISDICCIONAL DATOS DEL EXPEDIENTE ARANCELES JUDICIALES ARCHIVOS ADJUNTOS |
| <ul> <li>DATOS DEL EXPEDIENTE</li> </ul>                         | 1                                                                          |
| MOTIVO DE<br>INGRESO: *                                          | (Seleccionar)                                                              |
| PROCESO: *                                                       | (Seleccionar)                                                              |
| PROCEDENCIA: *                                                   | MINISTERIO PUBLICO                                                         |
| TIPO JUZGADO: *                                                  | TRADICIONAL                                                                |
| <ul> <li>DATOS DE FISCALÍA</li> <li>DEPART. FISCALÍA:</li> </ul> | Seleccionar V PROV. FISCALIA: * Seleccionar V                              |
|                                                                  |                                                                            |
| <ul> <li>DATOS DE COMISARIA</li> </ul>                           |                                                                            |
| COMISARIA: Sel                                                   | leccionar 🗸                                                                |
| <ul> <li>DATOS HECHO</li> </ul>                                  |                                                                            |
| Sal                                                              | F. HECHO                                                                   |
| DISTRITO:                                                        | (Hora en<br>formato 24 h)                                                  |
| LUGAR<br>HECHO:                                                  |                                                                            |
| •                                                                |                                                                            |
|                                                                  |                                                                            |
| SUMILLA:                                                         |                                                                            |
|                                                                  | Caracteres restantes 255.                                                  |
| PARTES PROCESALES                                                |                                                                            |
| SUJETO PROCESAL :                                                | Agregar                                                                    |
| ► Atrás                                                          | → Siguier                                                                  |

Figura: Formulario de Datos del Expediente

En la sección **"DATOS DEL EXPEDIENTE"**, se debe seleccionar y/o ingresar el motivo de ingreso, proceso, procedencia, N° cuaderno, N° copia, N° folios y tipo juzgado.

Al seleccionar como motivo de ingreso "Requerimiento" el aplicativo mostrará adicionalmente una lista de opciones a seleccionar

| Poder Judicial - 2022 | Página 217 de 400 | P-23-2014-GI-GG-PJ-F-07 |
|-----------------------|-------------------|-------------------------|
|-----------------------|-------------------|-------------------------|

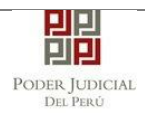

| REQUERIMIENTO-NCPP - SEDE SALAS Y JUZGADOS PENALES - JUZGADO ESPECIALIZADO - PENAL |              |                    |           |                   |                   |
|------------------------------------------------------------------------------------|--------------|--------------------|-----------|-------------------|-------------------|
| DATOS DEL ORGANO JU                                                                | RISDICCIONAL | DATOS DEL EXPEDIEN |           | NCELES JUDICIALES | ARCHIVOS ADJUNTOS |
| ▼ DATOS DEL EXPEDIENTE                                                             |              |                    |           |                   |                   |
| MOTIVO DE<br>INGRESO: *                                                            | REQUERIMIENT | • •                | (Seleccio | nar)              | ~                 |

Figura: Formulario de Datos del Expediente

En la sección "**DATOS DE FISCALIA**", se debe seleccionar y /o ingresar el departamento de la fiscalía, provincia de la fiscalía, nombre de la fiscalía, se ingresa N° denuncia, Fecha denuncia, N° expediente fiscal y el año fiscal.

En la sección "DATOS DE COMISARIA", se debe seleccionar la comisaria.

En la sección "DATOS HECHO", se debe seleccionar el distrito, se debe ingresar la fecha del hecho, lugar del hecho, una sumilla y una observación.

En la sección "PARTES PROCESALES", se debe registrar las partes procesales asociadas a la demanda. Para ello se debe hacer

clic en el botón **Agregar** y se mostrará la siguiente pantalla de "Partes Procesales":

| Partes | Procesales              |                 |                   |                     |                         |               |      |                      |               | ,              |
|--------|-------------------------|-----------------|-------------------|---------------------|-------------------------|---------------|------|----------------------|---------------|----------------|
| SUJE   | ETO PROCE SAL           |                 |                   |                     |                         |               |      |                      |               |                |
|        |                         |                 |                   |                     |                         |               |      |                      | * Campo       | s obligatorios |
| 1      | . TIPO PARTE *          | AGRA            | VIADO             | ¥ 2. TI             | PO PERSONA *            | NATURAL       | ~    | 3. TIPO DOCUMENTO *  | (Seleccionar) | ~              |
| 4      | . NÚMERO DOCUMEN        | то *            |                   |                     |                         |               |      |                      |               |                |
|        |                         |                 |                   |                     |                         |               |      |                      |               |                |
| D      | ISCAPACITADO:           | Ninguno         | )                 | ✓ LEN               | IGUA MATERNA            | (Seleccionar) | ~    | TIPO COMUNIDAD/RONDA | (Seleccionar) | ~              |
|        |                         |                 |                   |                     |                         |               |      |                      |               |                |
| P      | UEBLO INDIGENA          | (Selecci        | ionar)            | ~                   |                         |               |      |                      |               |                |
| Т      | ELÉFONO:                |                 |                   | COF                 | RREO:                   |               |      | ]                    |               | Agregar        |
|        |                         |                 |                   |                     |                         |               |      |                      |               |                |
|        |                         |                 |                   |                     | LISTA                   | DE PARTES     |      |                      |               |                |
|        | Nro. Tipo Parte         | Tipo<br>Persona | Tipo<br>Documento | Número<br>Documento | Nombres/ Razón Se       | ocial F. Nac  | Sexo | Detenido Delito      | s             | Elim           |
|        | No se encontraron regis | stros           |                   |                     |                         |               |      |                      |               |                |
|        |                         |                 |                   |                     | Registros: 0 - [ Página | : 1/1] 《 <    | > >> |                      |               |                |
|        |                         |                 |                   |                     |                         |               |      |                      |               |                |
|        |                         |                 |                   |                     |                         |               |      |                      | Aceptar       | Cancelar       |
|        |                         |                 |                   |                     |                         |               |      |                      |               |                |

Figura: Formulario de Sujeto Procesal

En dicho formulario debe de seleccionar y/o registrar los siguientes campos según sea el tipo de parte:

| Poder Judicial - 2022 | Página 218 de 400 | P-23-2014-GI-GG-PJ-F-07 |
|-----------------------|-------------------|-------------------------|
|-----------------------|-------------------|-------------------------|

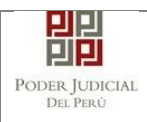

- Tipo de parte •
- Tipo de persona
- Tipo de documento •
- Número de documento •
- Detenido
- Discapacidad •
- Fecha detención •
- Teléfono •
- Correo •
- Lengua Materna (opcional)
- Tipo Comunidad (opcional)
- Pueblo Indígena (opcional)

Completados los datos de cada parte procesal se hace clic en el

Agregar botón , para que se muestre en la "Lista de partes procesales" ubicado en la parte inferior de dicha ventana. En caso desee eliminar una parte procesal de la lista debe hacer clic en el

× botón

Al imputado se le debe agregar un delito haciendo clic sobre el Agregar Delito

botón

el sistema nos muestra la siguiente ventana:

|                           |                                                             |                  |                       | (*) 4 carac           | teres como mínimo |
|---------------------------|-------------------------------------------------------------|------------------|-----------------------|-----------------------|-------------------|
| Buscar Delito/Articulo: * |                                                             | homicidio        |                       |                       |                   |
| Fecha Hecho: *            |                                                             | 01/01/2020       | (                     | P Buscar              |                   |
| Delito                    | Artículo                                                    | N°               | Inicio Vig.           | Fin Vig.              |                   |
|                           | Homicidio Simple                                            | Art. 106         | 1900-01-01 00:00:00.0 | 2020-07-04 00:00:00.0 | ~                 |
|                           | Homicidio por emoción violenta                              | Art. 109.1       | 1900-01-01 00:00:00.0 | 2020-07-04 00:00:00.0 | ~                 |
|                           | Hamicidio Culposo                                           | Art. 111.1       | 2002-08-09 00:00:00.0 | 2020-07-04 00:00:00.0 | ~                 |
|                           | Homicidio piadoso                                           | Art. 112         | 1900-01-01 00:00:00.0 | 2020-07-04 00:00:00.0 | <b>~</b>          |
|                           | Homicidio calificado. Asesinato                             | Art. 108.1.1     | 2014-10-24 00:00:00.0 | 2020-07-04 00:00:00.0 | <b>~</b>          |
|                           | Homicidio calificado. Asesinato                             | Art. 108.1.3     | 2014-10-24 00:00:00.0 | 2020-07-04 00:00:00.0 | <b>~</b>          |
| ELITOS CONTRA LA VIDA EL  | Homicidio calificado. Asesinato                             | Art. 108.1.4     | 2014-10-24 00:00:00.0 | 2020-07-04 00:00:00.0 | ~                 |
| UERFO T LA SALUD          | Hamicidio Culposo                                           | Art. 111.3       | 2009-11-19 00:00:00.0 | 2020-07-04 00:00:00.0 | <b>~</b>          |
|                           | Homicidio calificado por la<br>condición oficial del agente | Art. 108-A       | 2013-06-30 00:00:00.0 | 2020-07-04 00:00:00.0 | ~                 |
|                           | Homicidio por emoción violenta                              | Art. 109.2       | 1900-01-01 00:00:00.0 | 2020-07-04 00:00:00.0 | <b>~</b>          |
|                           | Homicidio Culposo                                           | Art. 111.2       | 2009-11-19 00:00:00.0 | 2020-07-04 00:00:00.0 | *                 |
|                           | Homicidio calificado. Asesinato                             | Art. 108.1.2     | 2014-10-24 00:00:00.0 | 2020-07-04 00:00:00.0 | <b>~</b>          |
|                           | Homicidio Culposo                                           | Art. 111.1       | 2002-08-09 00:00:00.0 | 2020-07-04 00:00:00.0 | <b>~</b>          |
|                           |                                                             |                  |                       |                       |                   |
|                           |                                                             | DELITOS SELECCIO | NADOS                 |                       |                   |
| Nro.                      |                                                             | Nombre           |                       |                       |                   |

Poder Judicial - 2022 Página 219 de 400 P-23-2014-GI-GG-PJ-F-07

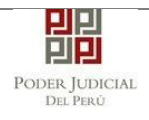

#### Figura: Formulario de Delito

Se ingresara un criterio de búsqueda en el campo "Buscar Delito/Articulo" y una "Fecha Hecho" y seleccionamos el botón Buscar л

, el sistema muestra un listado de los delitos.

Si se desea filtrar la lista mostrada el usuario deberá ingresar datos en los campos "Delito" y "Artículo"

| ito o Falta/Articulo*                          |                                                             |              |                       |                       |                  |
|------------------------------------------------|-------------------------------------------------------------|--------------|-----------------------|-----------------------|------------------|
|                                                |                                                             |              |                       | (*) 4 carac           | teres como mínii |
| Buscar Delito/Articulo:                        | *                                                           | homicidio    |                       |                       |                  |
| Fecha Hecho: *                                 |                                                             | 01/01/2020   |                       | P Buscar              |                  |
| Delito<br>DELITOS CONT                         | Artículo                                                    | N°           | Inicio Vig.           | Fin Vig.              |                  |
|                                                | Homicidio calificado. Asesinato                             | Art. 108.1.1 | 2014-10-24 00:00:00.0 | 2020-07-04 00:00:00.0 | *                |
|                                                | Homicidio calificado. Asesinato                             | Art. 108.1.3 | 2014-10-24 00:00:00.0 | 2020-07-04 00:00:00.0 | ×                |
| DELITOS CONTRA LA VIDA EL<br>CUERPO Y LA SALUD | Homicidio calificado. Asesinato                             | Art. 108.1.4 | 2014-10-24 00:00:00.0 | 2020-07-04 00:00:00.0 | *                |
|                                                | Homicidio calificado por la<br>condición oficial del agente | Art. 108-A   | 2013-08-30 00:00:00.0 | 2020-07-04 00:00:00.0 | <b>~</b>         |
|                                                | Homicidio calificado. Asesinato                             | Art. 108.1.2 | 2014-10-24 00:00:00.0 | 2020-07-04 00:00:00.0 | ¥                |

Figura: Formulario de Delito

Para seleccionar uno o más de un delito seleccionamos el check

por cada delito

JUDICIALES".

| DELITOS SELECCIONADOS |                                                                                           |   |  |  |  |
|-----------------------|-------------------------------------------------------------------------------------------|---|--|--|--|
| Nro.                  | Nombre                                                                                    |   |  |  |  |
| 1                     | DELITOS CONTRA LA VIDA EL CUERPO Y LA SALUD / Homicidio Simple / Art. 108                 | × |  |  |  |
| 2                     | DELITOS CONTRA LA VIDA EL CUERPO Y LA SALUD / Homicidio por emoción violenta / Art. 109.1 | × |  |  |  |
|                       |                                                                                           |   |  |  |  |

### Figura: Formulario de Delito

Para eliminar de la lista de delitos seleccionados un delito el usuario deberá dar click en la opción 💌.

Finalmente, para agregar el o los delitos seleccionados al imputado hacemos clic sobre el botón

El aplicativo retornará a la ventana de "Partes procesales" para continuar el registro el usuario hará clic sobre el botón v

Siguiente dará clic en el botón

para ir a "ARANCELES

| Poder Judicial - 2022 | Página 220 de 400 | P-23-2014-GI-GG-PJ-F-07 |
|-----------------------|-------------------|-------------------------|

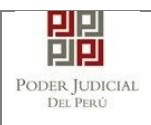

### k. Aranceles Judiciales

| DATOS DEL ORGANO JURISDICCIONAL | DATOS DEL EXPEDIENTE | ARANCELES JUDICIALES | ARCHIVOS ADJUNTOS |             |
|---------------------------------|----------------------|----------------------|-------------------|-------------|
| ▼ ARANCELES JUDICIALES          |                      |                      |                   |             |
| ARANCEL JUDICIAL Agregar        |                      |                      |                   |             |
| ← Atrás                         |                      |                      |                   | → Siguiente |
|                                 |                      |                      |                   |             |

Figura: Formulario de aranceles judiciales

El usuario debe de seleccionar el botón <sup>Agregar</sup>, el aplicativo mostrará la ventana de "Validación de Aranceles"

| Validación | de Aranceles                                                                                      |                    |             |                  |            |                                    | ×                                        |
|------------|---------------------------------------------------------------------------------------------------|--------------------|-------------|------------------|------------|------------------------------------|------------------------------------------|
| ARANCE     | LES                                                                                               |                    |             |                  |            |                                    |                                          |
| BANCO      | DE LA NACIÓN                                                                                      |                    |             |                  |            | * Cam                              | pos obligatorios                         |
| DANCO      | DE LA MACIÓN                                                                                      |                    |             |                  |            |                                    |                                          |
| N° Sec     | uencia **                                                                                         | Ingresar 6 dígitos | VENTANILL   | A AGENTE M       | ULTIRED    | PAGALO.PE                          |                                          |
|            | a criticita                                                                                       | 000000             |             | 981549-3 Ø1ACO20 | 017 9680 3 | 3151 0005 11:30:04                 |                                          |
| Fecha      | de emisión *                                                                                      | 03/07/2020         |             | 5100675          | >> Banca d | CLIENTE<br>le la Nación 🏷 Banco de | la Nación                                |
| Hora o     | le emisión *                                                                                      | HH:MM:SS           | N° de Secue | ncia Fecha de    | Emisión    | Hora de Emisió                     | la la la la la la la la la la la la la l |
| A L        | Los aranceles ingresados deberán ser adjuntados como anexos.      Agregar      LISTA DE ARANCELES |                    |             |                  |            |                                    |                                          |
| Nro.       | Nro.<br>Comprobante                                                                               | Fecha Emisión      | Monto       | Concepto         |            | Estado                             | Eliminar                                 |
| No se      | encontraron regis                                                                                 | tros               |             |                  |            |                                    |                                          |
|            | Registros: 0 - [ Página : 1/1 ] 🛛 🔍 🔀 💓                                                           |                    |             |                  |            |                                    |                                          |
|            |                                                                                                   |                    |             |                  |            | Aceptar                            | Cancelar                                 |
|            |                                                                                                   |                    |             |                  |            |                                    |                                          |

Figura: Formulario de validación de aranceles

En este formulario se debe ingresar: N° de secuencia, fecha de emisión, hora de emisión (adicionalmente se muestra una guía visual para que pueda ubicar dichos campos en su voucher de arancel).

Luego de ingresar los datos requeridos para ingresar el Arancele se

deberá seleccionar el botón Agregar , de este modo agregará

| Poder Judicial - 2022 | Página 221 de 400 | P-23-2014-GI-GG-PJ-F-07 |
|-----------------------|-------------------|-------------------------|
|-----------------------|-------------------|-------------------------|

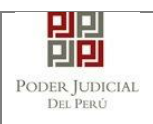

en la "Lista de Aranceles" para concluir el ingreso de aranceles el

usuario deberá dar seleccionar el botón

La aplicación regresará a la pantalla anterior donde se mostrarán los datos ingresados.

Aceptar

Luego de ingresar el arancel seleccionamos el botón para continuar el ingreso del Requerimiento e ir a "ARCHIVOS ADJUNTOS".

### I. Archivos Adjuntos

|                                                                                                    | CIONAL DATOS DEL EXDEDIENT                                                                  |                                           |
|----------------------------------------------------------------------------------------------------|---------------------------------------------------------------------------------------------|-------------------------------------------|
| TOS DEE ORGANO JORISDIC                                                                                                    | DATOS DEL EXPEDIENTI                                                                        | TE ARANCELES JUDICIALES ARCHIVOS ADJUNIOS |
| DOCUMENTOS A PRESENTAR                                                                                                    |                                                                                             |                                           |
| ESCRITO (0)                                                                                                    | ANEXOS (0)                                                                                  |                                           |
| ADJUNTAR ARCHIVO                                                                                                    | + Examinar                                                                                  |                                           |
|                                                                                                    | NOMBRE                                                                                      | TAMAÑO PÁGINAS                            |
|                                                                                                    | No se encontraron registros                                                                 |                                           |
| ▲ NOTA<br>- El tamaño total de los archivos au<br>- El formato de los archivos adjunt<br>- Los archivos adjuntos deben esta | djuntos (documentos y anexos) no debe suj<br>tos debe ser PDF.<br>ar firmados digitalmente. | uperar los 30 MB.                         |
|                                                                                                    |                                                                                             |                                           |

Figura: Archivos a adjuntar

En la sección "DOCUMENTOS A PRESENTAR", el aplicativo muestra la pestaña de "ESCRITO" y "ANEXOS" en los cuales el usuario podrá adjuntar el archivo digital que corresponde al Requerimiento (Escrito) y anexos.

### Adjuntar documento de Requerimiento (Escrito):

Para adjuntar el archivo del documento (escrito del Requerimiento)

hacer clic en el botón

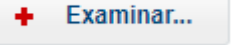

La aplicación mostrará una ventana de búsqueda para ubicar la ruta donde se encuentra el archivo que se desea adjuntar.

| Poder Judicial - 2022 | Página 222 de 400 | P-23-2014-GI-GG-PJ-F-07 |
|-----------------------|-------------------|-------------------------|
|-----------------------|-------------------|-------------------------|

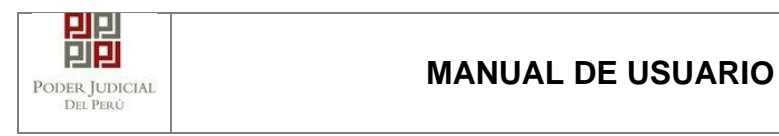

| O Abrir                      |                                                                                                    |                       |                 |           |                   |          | ×      |
|------------------------------|----------------------------------------------------------------------------------------------------|-----------------------|-----------------|-----------|-------------------|----------|--------|
| ← → × ↑ 📙 > Este e           | equipo > DATA (D:) > escritos >                                                                                  |                       | ~               | ٩ ٥       | Buscar en escrito | s        |        |
| Organizar 👻 Nueva carp       | eta                                                                                                    |                       |                 |           | -                 |          | ?      |
| Este equipo                  | Nombre                                                                                                    | Fecha de modificación | Тіро            | Tamaño    |                   |          | ^      |
| 🖶 Descargas                  | 🔁 pruebamegas[F][F]                                                                                              | 20/06/2020 21:58      | Adobe Acrobat D | 28,795 KB |                   |          |        |
| Documentos                   | 🔁 pruebamegas[F]                                                                                                 | 20/06/2020 21:58      | Adobe Acrobat D | 28,760 KB |                   |          |        |
| Escritorio                   | 🔁 pruebamegas                                                                                                    | 20/06/2020 21:57      | Adobe Acrobat D | 28,725 KB |                   |          |        |
|                              | 🔁 25MB[F][F]                                                                                                    | 14/06/2020 17:23      | Adobe Acrobat D | 25,118 KB |                   |          |        |
| imagenes                     | 🔁 demandaejempl0                                                                                                 | 9/07/2019 11:37       | Adobe Acrobat D | 543 KB    |                   |          |        |
| Música                       | 🔁 cedulasala                                                                                                    | 18/06/2020 16:50      | Adobe Acrobat D | 45 KB     |                   |          |        |
| Objetos 3D                   | 🔁 614                                                                                                    | 30/06/2020 15:58      | Adobe Acrobat D | 32 KB     |                   |          |        |
| Vídeos                       | 🔁 684-carg0exp-resimpugnada-sij                                                                                  | 1/04/2020 12:45       | Adobe Acrobat D | 27 KB     |                   |          |        |
| 🏪 Disco local (C:)           | 🔁 0000007704-2020-ESC-JR-CO                                                                                      | 30/06/2020 11:53      | Adobe Acrobat D | 21 KB     |                   |          |        |
| DATA (D:)                    | 🔁 0000007704-2020-ESC-JR-CO-copia                                                                                | 30/06/2020 11:53      | Adobe Acrobat D | 21 KB     |                   |          |        |
| DATA (E:)                    | 🔁 0000007709-2020-EXP-SP-CO                                                                                      | 30/06/2020 16:01      | Adobe Acrobat D | 18 KB     |                   |          |        |
| citanes (A) 10 64 i M        | 🔁 Carg0exp-resimpugnada-web                                                                                      | 1/04/2020 12:46       | Adobe Acrobat D | 18 KB     |                   |          |        |
| <b>X</b> sijapps (((10.04. • | <b>_</b> <u></u> <u></u> <u></u> <u></u> <u></u> <u></u> <u></u> <u></u> <u></u> <u></u> <u></u> <u></u> <u></u> | C (05 (2020 10 02     | A 10 11         |           |                   |          |        |
| Nombre                       | :                                                                                                    |                       |                 | ~ Todo    | s los archivos    |          | $\sim$ |
|                              |                                                                                                    |                       |                 |           | Abrir             | Cancelar |        |

Seleccionar el archivo correspondiente y hacer clic en el botón "Abrir".

En el formulario mostrará el archivo adjunto y el detalle del mismo. Tener en cuenta la NOTA de esta página.

| REQUERIMIENTO-NCPP - SEDE SALAS Y JUZGA                                                                                                    | ADOS PENALES - JUZGADO ESPECIA                                     | LIZADO - PENAL    |         |               |
|----------------------------------------------------------------------------------------------------|--------------------------------------------------------------------|-------------------|---------|---------------|
| DATOS DEL ORGANO JURISDICCIONAL                                                                                                    | DATOS DEL EXPEDIENTE                                               | ARANCELES JUDICIA |         | HIVOS ADJUNTO |
| ▼ DOCUMENTOS A PRESENTAR                                                                                                    |                                                                    |                   |         |               |
| ESCRITO (1)                                                                                                    | ANEXOS (0)                                                         |                   |         |               |
|                                                                                                    | + Examinar                                                         |                   |         |               |
| ADJUNIAR ARCHIVO                                                                                                    |                                                                    |                   |         |               |
|                                                                                                    | NOMBRE                                                             | TAMAÑO            | PÁGINAS |               |
|                                                                                                    | demandaejempl0.pdf                                                 | 0,531 MB          | 11      | ×             |
| NOTA<br>- El tamaño total de los archivos adjuntos (c<br>- El formato de los archivos adjuntos debes<br>- Los archivos adjuntos deben estar firmado | locumentos y anexos) no debe super-<br>er PDF.<br>Is digitalmente. | ar los 30 MB.     |         |               |
|                                                                                                    | resentar                                                           |                   |         |               |
| ← Atràs                                                                                                    |                                                                    |                   |         |               |

Figura: Descripción de archivo adjuntado

Pestaña "Anexos":

El aplicativo permite ingresar una descripción del tipo de documento

| Poder Judicial - 2022 | Página 223 de 400 | P-23-2014-GI-GG-PJ-F-07 |
|-----------------------|-------------------|-------------------------|

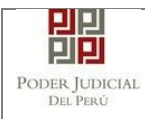

1

| CUMENTOS A PRESENTAR | - 1        |                  |            |   |
|----------------------|------------|------------------|------------|---|
| ESCRITO (1)          | ANEXOS (1) |                  |            |   |
| ADJUNTAR ARCHIVO     | + Examinar |                  |            |   |
|                      | TIPO DOC.  | DESCRIPCIÓN DOC. | FECHA DOC. |   |
|                      | OFICIO     | oficio ingresado | 03/07/2020 | × |

Presentar

Figura: Descripción de los anexos

Para realizar la presentación de la demanda hacer clic en el

| botón              | Prese         | entar d | lemanda | la apl | icación | te   | solici | tará tu |
|--------------------|---------------|---------|---------|--------|---------|------|--------|---------|
| confirm<br>"Acepta | ación,<br>r": | el      | usuario | deberá | selecc  | iona | ar el  | botón   |

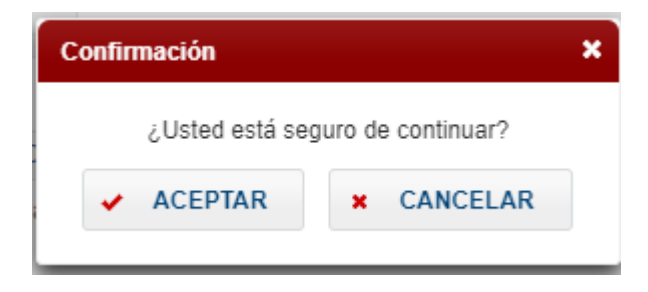

### 11.4.1 Presentación de Denuncia - Juzgados Tránsito

Para realizar el registro de un expediente judicial, deberá ubicarse en la barra de menú principal y en la pestaña "Presentación". Luego deberá seleccionar la opción "DENUNCIAS – PAZ LETRADO".

Para ingresar requerimientos el usuario deberá seleccionar la opción "Presentación" y de la lista desplegable mostrada deberá elegir la opción "DENUNCIAS – PAZ LETRADO"

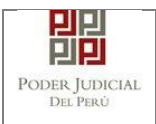

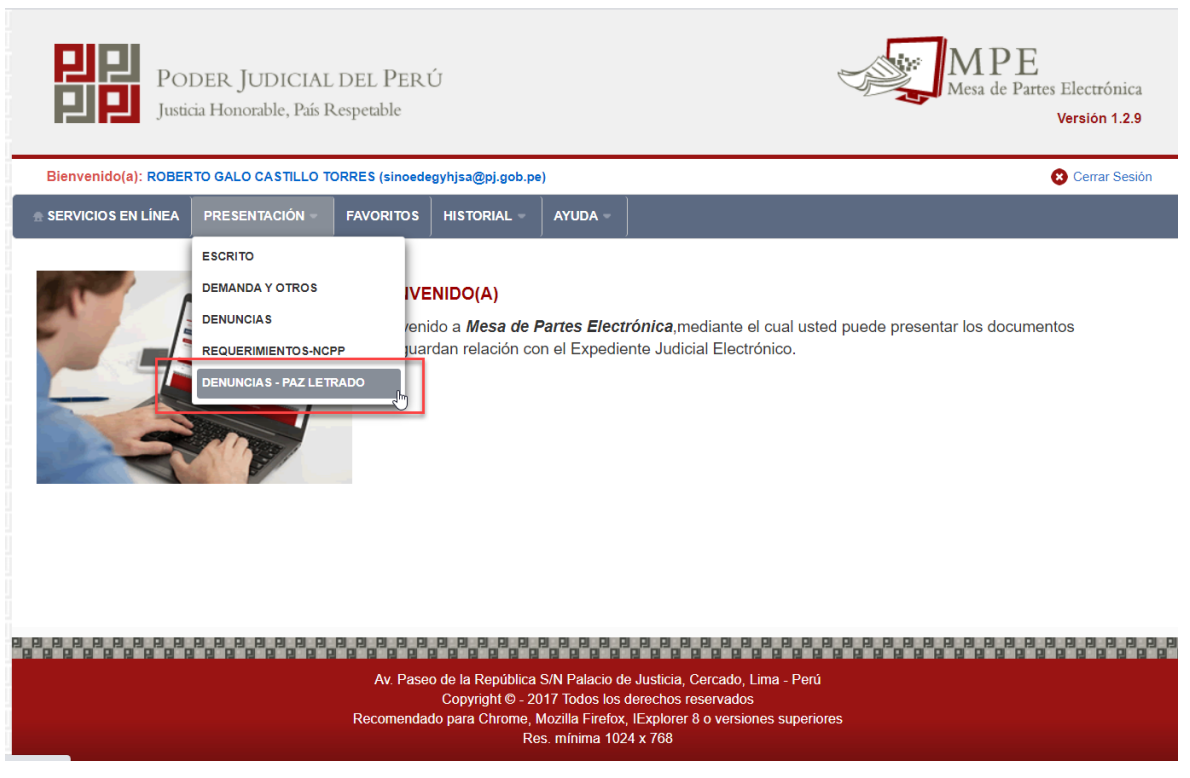

Figura: Menú de Opciones MPE web

La aplicación mostrará el formulario para ingresar los datos del documento (requerimiento-NCPP).

El formulario tiene cuatro divisiones:

- Datos del Órgano Jurisdiccional
- Datos del Expediente
- Aranceles Judiciales
- Archivos adjuntos

Como se muestra en la siguiente figura:

| Poder Judicial - 2022 | Página 225 de 400 | P-23-2014-GI-GG-PJ-F-07 |
|-----------------------|-------------------|-------------------------|
|                       |                   | . 20 20                 |

| ER JUDICIAL<br>Del Perú                                                                                 | MANUAL DE USUARIO                                                           |                        |                 |        |                |                   |                                                  |  |
|----------------------------------------------------------------------------------------------------|-----------------------------------------------------------------------------|------------------------|-----------------|--------|----------------|-------------------|--------------------------------------------------|--|
| PO<br>PD<br>Justi                                                                                       | DER JUDICIAL<br>icia Honorable, País R                                      | DEL PERÚ<br>Aespetable |                 |        |                | Me                | IPE<br>sa de Partes Electrónica<br>Versión 1.2.9 |  |
| Bienvenido(a): ROBE                                                                                     | RTO GALO CASTILLO TO                                                        | ORRES (sinoedegyh      | njsa@pj.gob.pe) | J      |                |                   | Cerrar Sesiór                                    |  |
|                                                                                                    | J                                                                           | J                      | )               | J      |                |                   |                                                  |  |
|                                                                                                    |                                                                             |                        |                 |        |                |                   |                                                  |  |
| ALTAS - PAZ LETRADO                                                                                     | O JURISDICCIONAL                                                            | DATOS DEL              | EXPEDIENTE      | ARANCE | LES JUDICIALES | ARCHIVOS ADJUNTOS |                                                  |  |
| ALTAS - PAZ LETRADO                                                                                     | O JURISDICCIONAL                                                            | DATOS DEL              | EXPEDIENTE      | ARANCE | LES JUDICIALES | ARCHIVOS ADJUNTOS | (*) Campos Obligator                             |  |
| ALTAS - PAZ LETRADO                                                                                     |                                                                             | DATOS DEL              | EXPEDIENTE      | ARANCE | LES JUDICIALES | ARCHIVOS ADJUNTOS | (°) Campos Obligatori                            |  |
| ALTAS - PAZ LETRADO<br>TOS DEL ORGAN<br>Distrito Judicial *<br>Sede *                                   | O JURISDICCIONAL                                                            | DATOS DEL              | EXPEDIENTE      | ARANCE | LES JUDICIALES | ARCHIVOS ADJUNTOS | (*) Campos Obligator                             |  |
| ALTAS - PAZ LETRADO<br>ATOS DEL ORGAN<br>Distrito Judicial *<br>Sede *<br>Instancia *                   | D<br>DJURISDICCIONAL<br>LIMA<br>(Seleccionar)<br>(Seleccionar)              | DATOS DEL              | EXPEDIENTE      | ARANCE | LES JUDICIALES | ARCHIVOS ADJUNTOS | (*) Campos Obligator                             |  |
| ALTAS - PAZ LETRADO<br>ATOS DEL ORGAN<br>Distrito Judicial *<br>Sede *<br>Instancia *<br>Especialidad * | D JURISDICCIONAL<br>LIMA<br>(Seleccionar)<br>(Seleccionar)<br>(Seleccionar) | DATOS DEL              | EXPEDIENTE      | ARANCE | LES JUDICIALES | ARCHIVOS ADJUNTOS | (*) Campos Obligator                             |  |

Figura: Formulario para el ingreso de una DENUNCIA – PAZ LETRADO por MPE

## m. Datos del Órgano Jurisdiccional

El usuario debe de seleccionar datos en las siguientes opciones: Distrito Judicial, Sede, Instancia, Especialidad y Subespecialidad tal como se muestra en la figura anterior. Luego de seleccionar los

datos deberá hacer clic en el botón → Siguiente para ir a "DATOS DEL EXPEDIENTE".

**Nota.** Para juzgado de Transito asegurarnos de seleccionar en sede "Sede transito".

| Poder Judicial - 2022 | Página 226 de 400 | P-23-2014-GI-GG-PJ-F-07 |
|-----------------------|-------------------|-------------------------|

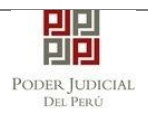

| Bienvenido(a): YSABEL                                                                                                    | DÁVILA HUAYTA (sino | edesa1230@pj.ç | job.pe)     |         |                 |                   | 😣 Cerrar Sesión         |
|----------------------------------------------------------------------------------------------------|---------------------|----------------|-------------|---------|-----------------|-------------------|-------------------------|
| 🖶 SERVICIOS EN LÍNEA                                                                                                    | PRESENTACIÓN -      | FAVORITOS      | HISTORIAL - | ayuda - |                 |                   |                         |
| FALTAS - PAZ LETRADO                                                                                                    |                     |                |             |         |                 |                   |                         |
| DATOS DEL ORGANO                                                                                                    | JURISDICCIONAL      | DATOS DE       |             | ARANO   | ELES JUDICIALES | ARCHIVOS ADJUNTOS |                         |
|                                                                                                    |                     |                |             |         |                 |                   | (*) Campos Obligatorios |
| Distrito Judicial *                                                                                                    | LIMA                |                |             |         | ~               |                   |                         |
| Sede *                                                                                                    | Sede Tránsito       |                |             |         | ~               |                   |                         |
| Instancia *                                                                                                    | JUZGADO DE          | PAZ LETRADO    | 1           |         | ~               |                   |                         |
| Especialidad *                                                                                                    | PENAL               |                |             |         | ~               |                   |                         |
| Sub Especialidad *                                                                                                    | PENAL               |                |             |         | ~               |                   |                         |
|                                                                                                    |                     |                |             |         |                 |                   | → Siguiente             |
| Av. Pase o la la periódica S/N Palacio de Justicia, Cercado, Lima - Perú<br>Copyright © - 2017 Todos los derechos reservados<br>Recomendado para Chrome, Mozilla Firefox, Elexplorer 8 o versiones superiores<br>Res. mínima 1024 x 768 |                     |                |             |         |                 |                   |                         |

Figura: Formulario órgano jurisdiccional

### n. Datos del Expediente

La aplicación mostrará el formulario para ingresar los datos del expediente, datos del presentante y de las partes procesales, como se muestra en la siguiente figura:

| Poder Judicial - 2022 | Página 227 de 400 | P-23-2014-GI-GG-PJ-F-07 |
|-----------------------|-------------------|-------------------------|

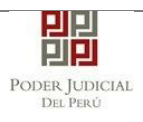

| 🖶 SERVICIOS EN LÍNEA 🛛 PI              | RESENTACIÓN - FAVORITO        |                                     | AYUDA -                |                        |             |
|----------------------------------------|-------------------------------|-------------------------------------|------------------------|------------------------|-------------|
| FALTAS - PAZ LETRADO - LI              | MA - COMISARÍA AV. 28 DE JUL  | O Nº 1620 - JUZGADO D               | DE PAZ LETRADO - PENAL |                        |             |
| DATOS DEL ORGANO JU                    | JRISDICCIONAL DATOS           | DEL EXPEDIENTE                      | ARANCELES JUDICIA      | ALES ARCHIVOS ADJUNTOS |             |
| DATOS DEL EXPEDIENTE                   |                               |                                     |                        |                        |             |
| MOTIVO DE<br>INGRESO: *                | (Seleccionar)                 |                                     | ~                      |                        |             |
| PROCESO: *                             | (Seleccionar)                 |                                     | ~                      |                        |             |
| PROCEDENCIA: *                         | MINISTERIO PUBLICO            |                                     | ✓ N° COPIA:<br>*       | Nº FOLIOS:             |             |
| TIPO JUZGADO: *                        | TRADICIONAL                   |                                     | ~                      |                        |             |
| ▼ DATOS DE FISCALÍA                    |                               |                                     |                        |                        |             |
| DEPART. FISCALÍA:                      | Seleccionar                   |                                     | ✓ PROV. FISCALIA: *    | Seleccionar            | *           |
| <ul> <li>DATOS DE COMISARIA</li> </ul> |                               |                                     |                        |                        |             |
| COMISARIA: Sele                        | ccionar                       |                                     |                        |                        | *           |
| <ul> <li>DATOS HECHO</li> </ul>        |                               |                                     |                        |                        |             |
| DISTRITO: Sele                         | ccionar V F. H<br>(Ho<br>forr | ECHO<br>ra en DD/MM/A<br>nato 24 h) | AAA HH:MM              |                        |             |
| HECHO:                                 |                               |                                     |                        |                        |             |
| -                                      |                               |                                     |                        |                        |             |
| SUMILLA:                               |                               |                                     | li                     |                        |             |
| (                                      | Caracteres restantes 255.     |                                     |                        |                        |             |
| <ul> <li>PARTES PROCESALES</li> </ul>  |                               |                                     |                        |                        |             |
| SUJETO PROCESAL :                      | Agregar                       |                                     |                        |                        |             |
| ← Atrás                                |                               |                                     |                        |                        | → Siguiente |

Figura: Formulario de Datos del Expediente

En la sección **"DATOS DEL EXPEDIENTE"**, se debe seleccionar y/o ingresar el motivo de ingreso, proceso, procedencia, N° cuaderno, N° copia, N° folios y tipo juzgado.

Al seleccionar como motivo de ingreso "Requerimiento" el aplicativo mostrará adicionalmente una lista de opciones a seleccionar

| REQUERIMIENTO-NCPP - SEE | DE SALAS Y JUZGAD | OS PENALES - JUZGADO | ESPECI | ALIZADO - PENAL      |                   |
|--------------------------|-------------------|----------------------|--------|----------------------|-------------------|
| DATOS DEL ORGANO JU      | RISDICCIONAL      | DATOS DEL EXPED      | IENTE  | ARANCELES JUDICIALES | ARCHIVOS ADJUNTOS |
| ▼ DATOS DEL EXPEDIENTE   |                   |                      |        |                      |                   |
| MOTIVO DE<br>INGRESO: *  | REQUERIMIENT      | 0 🗸                  | . (    | Seleccionar)         | ~                 |

Figura: Formulario de Datos del Expediente

| Poder Judicial - 2022         Página 228 de 400         P-23-2014-GI-GG-PJ-F-07 | Poder Judicial - 2022 | Página 228 de 400 | P-23-2014-GI-GG-PJ-F-07 |
|---------------------------------------------------------------------------------|-----------------------|-------------------|-------------------------|
|---------------------------------------------------------------------------------|-----------------------|-------------------|-------------------------|

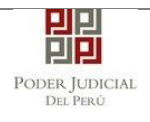

En la sección "**DATOS DE FISCALIA**", se debe seleccionar y /o ingresar el departamento de la fiscalía, provincia de la fiscalía, nombre de la fiscalía, se ingresa N° denuncia, Fecha denuncia, N° expediente fiscal y el año fiscal.

En la sección "DATOS DE COMISARIA", se debe seleccionar la comisaria.

En la sección "DATOS HECHO", se debe seleccionar el distrito, se debe ingresar la fecha del hecho, lugar del hecho, una sumilla y una observación.

En la sección "DATOS DE VEHICULO", se debe registrar los vehículos asociadas a la demanda. Para ello se debe hacer clic en

el botón Agregar y se mostrará la siguiente pantalla:

| gistro de vehículos               |                   |              |                              |              |          |          |                  |
|-----------------------------------|-------------------|--------------|------------------------------|--------------|----------|----------|------------------|
| /EHÍCULOS                         |                   |              |                              |              |          |          |                  |
|                                   |                   |              |                              |              |          | * Cam    | pos obligatorios |
| 1. NRO. DE<br>PLACA<br>VEHÍCULO * | KM1233            | 2. CATEG     | M2 - C3 - Minibus            | (Custer) 🗸   | 3. MARCA | Chrysler | ~                |
|                                   |                   |              | 2                            |              |          |          |                  |
| 4. MODELO                         | 2020              | 5.<br>OBSERV | ACIONES                      |              | Agregar  |          |                  |
|                                   |                   |              | Caracteres restantes         | \$ 254.      |          |          |                  |
|                                   |                   |              | LISTA D                      | E VEHÍCULOS  |          |          |                  |
| Nro Placa                         | Categor           | ia           | Marca                        | Modelo       | Observa  | ción     | Eliminar         |
| 1 KM123                           | M1 - SA - Casas r | odantes M1   | Chevrolet                    | 2019         | 1        |          | ×                |
|                                   |                   |              | Registros: 1 - [ Página : 1/ | n] « < 1 > » |          |          |                  |
|                                   |                   |              |                              |              |          | Aceptar  | Cancelar         |
|                                   |                   |              |                              |              |          |          |                  |
|                                   |                   |              |                              |              |          |          |                  |
|                                   |                   |              |                              |              |          |          |                  |
|                                   |                   |              |                              |              |          |          |                  |
|                                   |                   |              |                              |              |          |          |                  |
|                                   |                   |              |                              |              |          |          |                  |

En dicho formulario debe de seleccionar y/o registrar los siguientes campos:

- Nro. de placa vehículo.
- Categoría.
- Marca.
- Observaciones.

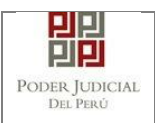

Aceptar

Una vez registrados todos los vehículos del expediente, hacemos

clic sobre el botón

En la sección "PARTES PROCESALES", se debe registrar las partes procesales asociadas a la demanda. Para ello se debe hacer

clic en el botón Agregar y se mostrará la siguiente pantalla de "Partes Procesales":

|                  |                                       |                                       |                                       |                                                   |                                                                                                    |                      |                               |              |           | * Camp        | os obligatorios    |
|------------------|---------------------------------------|---------------------------------------|---------------------------------------|---------------------------------------------------|----------------------------------------------------------------------------------------------------|----------------------|-------------------------------|--------------|-----------|---------------|--------------------|
| 1. TI            | PO PARTE *                            | (Selec                                | cionar)                               | ✓ 2. T                                            | IPO PERSONA * (                                                                                             | Seleccionar)         |                               | ✓ 3. TIPO DO | CUMENTO * | (Seleccionar) | ```                |
| 4. NÚ<br>DOC     | JMERO<br>UMENTO *                     |                                       |                                       |                                                   |                                                                                                    |                      |                               |              |           |               |                    |
| CON              | IDUCTOR:                              | PROPI                                 | ETARIO:                               | NRO. DE<br>LICENCIA                               | A:                                                                                                    | CLAS                 | SE:                           |              | CATEGO    | DRÍA:         |                    |
| TELI             | ÉFONO:                                |                                       |                                       | CORREO:                                           |                                                                                                    | _                    |                               |              |           |               | Agregar            |
|                  |                                       |                                       |                                       |                                                   |                                                                                                    |                      |                               |              |           |               |                    |
|                  |                                       |                                       |                                       |                                                   |                                                                                                    |                      |                               |              |           | * Asociar vel | nículos registra   |
|                  |                                       |                                       |                                       |                                                   | LISTA DE F                                                                                                  | ARTES                |                               |              |           |               |                    |
|                  |                                       |                                       |                                       |                                                   |                                                                                                    |                      |                               |              |           |               |                    |
| Nro.             | Tipo Parte                            | Tipo<br>Persona                       | Tipo<br>Documento                     | Número<br>Documento                               | Nombres/ Razón Social                                                                                       | F. Nac               | Sexo                          | Detenido     | Delitos   |               |                    |
| <b>Nro.</b><br>1 | Tipo Parte                            | Tipo<br>Persona<br>NATURAL            | Tipo<br>Documento<br>D.N.I.           | Número<br>Documento<br>16161616                   | Nombres/ Razón Social                                                                                       | F. Nac               | Sexo<br>Masculino             | No           | Delitos   |               | A                  |
| Nro.<br>1<br>2   | Tipo Parte DEMANDANTE DEMANDADO       | Tipo<br>Persona<br>NATURAL<br>NATURAL | Tipo<br>Documento<br>D.N.I.<br>D.N.I. | Número<br>Documento<br>16161616<br>16161620       | Nombres/ Razón Social<br>RIVEROS VEGA PABLO<br>DE LA CRUZ JULCA<br>CLAUDIA                                  | F. Nac               | Sexo<br>Masculino<br>Femenino | No No        | Delitos   |               | A<br>Ve<br>A<br>Ve |
| Nro.<br>1<br>2   | Tipo Parte<br>DEMANDANTE<br>DEMANDADO | Tipo<br>Persona<br>NATURAL<br>NATURAL | Tipo<br>Documento<br>D.N.I.<br>D.N.I. | Número<br>Documento<br>16161616<br>16161620<br>Re | Nombres/ Razón Social<br>RIVEROS VEGA PABLO<br>DE LA CRUZ JULCA<br>CLAUDIA<br>gistros: 2 - [ Página : 1/1 ] | F. Nac<br>17/08/1965 | Sexo<br>Masculino<br>Femenino | No No        | Delitos   |               | A<br>Ve<br>A<br>Ve |

| Poder Judicial - 2022 | Página 230 de 400 | P-23-2014-GI-GG-PJ-F-07 |
|-----------------------|-------------------|-------------------------|
|-----------------------|-------------------|-------------------------|

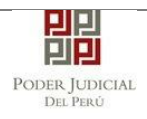

|                  |                       |          |          |                    |                                      |            |          |                  |             | * Camp        | oos obligatorio |
|------------------|-----------------------|----------|----------|--------------------|--------------------------------------|------------|----------|------------------|-------------|---------------|-----------------|
| 1. TIPO          | PARTE *               | (Selecci | onar) 🗸  | 2. TIPO PERSONA    | * (                                  | Selecciona | r)       | ❤ 3. TIPO        | DOCUMENTO * | (Seleccionar) |                 |
| 4. NÚMI<br>DOCUM | ERO<br>IENTO *        |          |          |                    |                                      |            |          |                  |             |               |                 |
| CONDU            | JCTOR:                | PROPIET  | ARIO: NF | RO. DE<br>CENCIA:  |                                      | CI         | LASE:    |                  | CATEG       | ORÍA:         |                 |
| TELÉF            | ONO:                  |          | COF      | RREO:              |                                      |            |          |                  |             |               | Agregar         |
|                  |                       |          |          |                    |                                      |            |          |                  |             | * Asociar ve  | hículos registr |
|                  |                       |          |          |                    | LISTA DE F                           | PARTES     |          |                  |             |               |                 |
| Nac              | Sexo                  | Detenido | Delitos  |                    |                                      | Conduct    | Propieta | Nro. de licencia | Clase       | Categoría     | Eliminar        |
|                  |                       | No       |          | _                  | Asociar<br>Vehículo                  | Sí         | Sí       | 123456           | A           | A2B           | ×               |
| 08/1965          | Masculino             |          |          |                    |                                      |            |          |                  |             |               |                 |
| 08/1965          | Masculino<br>Femenino | No       |          | _                  | Asociar<br>Vehículo                  | No         | No       |                  |             |               | •               |
| 08/1965          | Masculino<br>Femenino | No       |          | Registros: 2 - [ P | Asociar<br>Vehículo<br>ágina : 1/1 ] | No         | No       | > >>             |             |               | <b>^</b>        |

Figura: Formulario de Sujeto Procesal

En dicho formulario debe de seleccionar y/o registrar los siguientes campos generales:

- Tipo de parte
- Tipo de persona
- Tipo de documento
- Número de documento
- Discapacidad
- Teléfono
- Correo
- Lengua Materna (opcional)
- Tipo Comunidad (opcional)
- Pueblo Indígena (opcional)

Además, en dicho formulario debe de seleccionar y/o registrar los campos excesivos para juzgados de tránsito(opcionales), los cuales son:

- Conductor.
- Propietario.
- Nro. Licencia.
- Clase.
- Categoría.

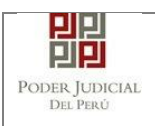

A las partes se debe asociar los vehículos previamente registrados

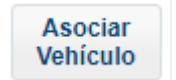

el sistema nos muestra la

haciendo clic sobre el botón siguiente ventana:

| ciar vehiculos                      |                                                  |                                 |                       |             |       |
|-------------------------------------|--------------------------------------------------|---------------------------------|-----------------------|-------------|-------|
| Diaca                               | Catogoría                                        | Marca                           | Medelo                | Observación |       |
| Placa                               | Categoria                                        | Marca                           | Modelo                | Observacion |       |
| M1234                               | M1 - SA - Casas rodantes M1                      | Chevrolet                       | 2019                  | 1           | ✓     |
| M1233                               | M2 - C3 - Minibus (Custer)<br>pasajeros sentados | Chrysler                        | 2020                  | 2           | ✓     |
|                                     |                                                  |                                 |                       |             |       |
|                                     |                                                  |                                 |                       |             |       |
|                                     |                                                  |                                 |                       |             |       |
|                                     |                                                  |                                 |                       |             |       |
|                                     |                                                  |                                 |                       |             |       |
|                                     |                                                  |                                 |                       |             |       |
|                                     |                                                  |                                 |                       |             |       |
|                                     |                                                  |                                 |                       |             |       |
|                                     |                                                  |                                 |                       |             |       |
|                                     |                                                  |                                 |                       |             |       |
|                                     |                                                  | VEHÍCULO SELECCIONADOS          | DE LA PARTE           |             |       |
| Placa                               | Categoría                                        | VEHÍCULO SELECCIONADOS<br>Marca | DE LA PARTE<br>Modeio | Observación |       |
| Placa<br>s e encontraron registros  | Categoria                                        | VEHÍCULO SELECCIONADOS<br>Marca | DE LA PARTE<br>Modelo | Observación |       |
| Placa<br>> se encontraron registros | Categoría                                        | VEHÍCULO SELECCIONADOS<br>Marca | DE LA PARTE<br>Modeio | Observación |       |
| Placa<br>3 se encontraron registros | Categoría                                        | VEHÍCULO SELECCIONADOS<br>Marca | DE LA PARTE<br>Modeio | Observación | Acept |
| Placa<br>2 se encontraron registros | Categoría                                        | VEHÍCULO SELECCIONADOS<br>Marca | DE LA PARTE<br>Modeio | Observación | Acept |
| Placa<br>2 se encontraron registros | Categoría                                        | VEHÍCULO SELECCIONADOS<br>Marca | DE LA PARTE<br>Modeio | Observación | Acept |
| Placa<br>o se encontraron registros | Categoría                                        | VEHÍCULO SELECCIONADOS<br>Marca | DE LA PARTE<br>Modeio | Observación | Acept |
| Placa<br>o se encontraron registros | Categoría                                        | VEHÍCULO SELECCIONADOS<br>Marca | DE LA PARTE<br>Modeio | Observación | Acept |
| Placa<br>o se encontraron registros | Categoría                                        | VEHICULO SELECCIONADOS<br>Marca | DE LA PARTE<br>Modelo | Observación | Acept |

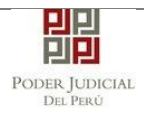

| ciar vehiculos           |                                                                                              |                                                            |                                       |                       |   |
|--------------------------|----------------------------------------------------------------------------------------------|------------------------------------------------------------|---------------------------------------|-----------------------|---|
| Placa                    | Categoría                                                                                    | Marca                                                      | Modelo                                | Observación           |   |
| se encontraron registros |                                                                                              |                                                            |                                       |                       |   |
|                          |                                                                                              |                                                            |                                       |                       |   |
|                          |                                                                                              |                                                            |                                       |                       |   |
|                          |                                                                                              |                                                            |                                       |                       |   |
|                          |                                                                                              |                                                            |                                       |                       |   |
|                          |                                                                                              |                                                            |                                       |                       |   |
|                          |                                                                                              |                                                            |                                       |                       |   |
|                          |                                                                                              |                                                            |                                       |                       |   |
|                          |                                                                                              |                                                            |                                       |                       |   |
|                          |                                                                                              |                                                            |                                       |                       |   |
|                          |                                                                                              |                                                            |                                       |                       |   |
|                          |                                                                                              |                                                            |                                       |                       |   |
|                          |                                                                                              | VEHÍCULO SELECCIONADOS I                                   | DE LA PARTE                           |                       |   |
| Placa                    | Categoria                                                                                    | VEHICULO SELECCIONADOS I<br>Marca                          | DE LA PARTE<br>Modelo                 | Observación           |   |
| Placa<br>11234           | Categoria<br>M1 - SA - Casas rodantes M1                                                     | VEHICULO SELECCIONADOS I<br>Marca<br>Chevrolet             | DE LA PARTE<br>Modelo<br>2019         | Observación<br>1      | × |
| Placa<br>11234<br>1233   | Categoría<br>M1 - SA - Casas rodantes M1<br>M2 - C3 - Minibus (Custer)<br>pasaieros sentados | VEHÍCULO SELECCIONADOS I<br>Marca<br>Chevrolet<br>Chrysler | DE LA PARTE<br>Modelo<br>2019<br>2020 | Observación<br>1<br>2 | × |
| Placa<br>1234<br>1233    | Categoria<br>M1 - SA - Casas rodantes M1<br>M2 - C3 - Minibus (Custer)<br>pasaieros sentados | VEHÍCULO SELECCIONADOS I<br>Marca<br>Chevrolet<br>Chrysler | DE LA PARTE<br>Modelo<br>2019<br>2020 | Observación<br>1<br>2 | X |
| Placa<br>11234<br>11233  | Categoria<br>M1 - SA - Casas rodantes M1<br>M2 - C3 - Minibus (Custer)<br>pasaieros sentados | VEHICULO SELECCIONADOS<br>Marca<br>Chevrolet<br>Chrysler   | DE LA PARTE<br>Modelo<br>2019<br>2020 | Observación<br>1<br>2 | X |
| Placa<br>11234<br>11233  | Categoria<br>M1 - SA - Casas rodantes M1<br>M2 - C3 - Minibus (Custer)<br>basaleros sentados | VEHICULO SELECCIONADOS I<br>Marca<br>Chevrolet<br>Chrysler | DE LA PARTE<br>Modelo<br>2019<br>2020 | Observación<br>1<br>2 | X |
| Placa<br>1234<br>1233    | Categoria<br>M1 - SA - Casas rodantes M1<br>M2 - C3 - Minibus (Custer)<br>basaleros sentados | VEHICULO SELECCIONADOS I<br>Marca<br>Chevrolet<br>Chrysler | DE LA PARTE<br>Modelo<br>2019<br>2020 | Observación<br>1<br>2 | X |

Figura: Asociar vehículo(s) Partes procesales.

El sistema muestra un listado de los vehículos previamente registrados en el expediente procedemos a seleccionas dando click en el check del o los vehículos y hacemos clic sobre el botón

Aceptar

Al imputado se le debe agregar un delito haciendo clic sobre el

botón Agregar el sistema nos muestra la siguiente ventana:

| Poder Judicial - 2022 | Página 233 de 400  | P-23-2014-GI-GG-PJ-F-07 |
|-----------------------|--------------------|-------------------------|
|                       | 1 49114 200 40 100 |                         |

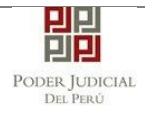

| to o Palla/Articulo-      |                                                             |                  |                       |                       |                  |
|---------------------------|-------------------------------------------------------------|------------------|-----------------------|-----------------------|------------------|
|                           |                                                             |                  |                       | (*) 4 carac           | teres como minir |
| Buscar Delito/Articulo: * |                                                             | homicidio        |                       |                       |                  |
| Fecha Hecho: *            |                                                             | 01/01/2020       | (                     | 🔎 Buscar              |                  |
| Delito                    | Artículo                                                    | N°               | Inicio Vig.           | Fin Vig.              |                  |
|                           | Homicidio Simple                                            | Art. 106         | 1900-01-01 00:00:00.0 | 2020-07-04 00:00:00.0 | *                |
|                           | Homicidio por emoción violenta                              | Art. 109.1       | 1900-01-01 00:00:00.0 | 2020-07-04 00:00:00.0 | ~                |
|                           | Homicidio Culposo                                           | Art. 111.1       | 2002-08-09 00:00:00.0 | 2020-07-04 00:00:00.0 | ~                |
|                           | Homicidio piadoso                                           | Art. 112         | 1900-01-01 00:00:00.0 | 2020-07-04 00:00:00.0 | <b>~</b>         |
|                           | Homicidio calificado. Asesinato                             | Art. 108.1.1     | 2014-10-24 00:00:00.0 | 2020-07-04 00:00:00.0 | <b>~</b>         |
|                           | Homicidio calificado. Asesinato                             | Art. 108.1.3     | 2014-10-24 00:00:00.0 | 2020-07-04 00:00:00.0 | <b>~</b>         |
| ELITOS CONTRA LA VIDA EL  | Homicidio calificado. Asesinato                             | Art. 108.1.4     | 2014-10-24 00:00:00.0 | 2020-07-04 00:00:00.0 | <b>~</b>         |
| JERFO T DA SALUD          | Homicidio Culposo                                           | Art. 111.3       | 2009-11-19 00:00:00.0 | 2020-07-04 00:00:00.0 | *                |
|                           | Homicidio calificado por la<br>condición oficial del agente | Art. 108-A       | 2013-08-30 00:00:00.0 | 2020-07-04 00:00:00.0 | <b>~</b>         |
|                           | Homicidio por emoción violenta                              | Art. 109.2       | 1900-01-01 00:00:00.0 | 2020-07-04 00:00:00.0 | <b>~</b>         |
|                           | Homicidio Culposo                                           | Art. 111.2       | 2009-11-19 00:00:00.0 | 2020-07-04 00:00:00.0 | <b>~</b>         |
|                           | Homicidio calificado. Asesinato                             | Art. 108.1.2     | 2014-10-24 00:00:00.0 | 2020-07-04 00:00:00.0 | *                |
|                           | Homicidio Culposo                                           | Art. 111.1       | 2002-08-09 00:00:00.0 | 2020-07-04 00:00:00.0 | <b>~</b>         |
|                           |                                                             |                  |                       |                       |                  |
|                           |                                                             | DELITOS SELECCIO | DNADOS                |                       |                  |
| Nro.                      |                                                             | Nombre           |                       |                       |                  |

### Figura: Formulario de Delito

Se ingresara un criterio de búsqueda en el campo "Buscar Delito/Articulo" y una "Fecha Hecho" y seleccionamos el botón Buscar p,

, el sistema muestra un listado de los delitos.

Si se desea filtrar la lista mostrada el usuario deberá ingresar datos en los campos "Delito" y "Artículo"

| ito o Falta/Articulo*    |                                                             |              |                       |                       |                 |
|--------------------------|-------------------------------------------------------------|--------------|-----------------------|-----------------------|-----------------|
|                          |                                                             |              |                       | (*) 4 carao           | teres como míni |
| Buscar Delito/Articulo:  | *                                                           | homicidio    |                       |                       |                 |
| Fecha Hecho: *           |                                                             | 01/01/2020   |                       | 🔎 Buscar              |                 |
| Delito<br>DELITOS CONT   | Artículo                                                    | N°           | Inicio Vig.           | Fin Vig.              |                 |
|                          | Homicidio calificado. Asesinato                             | Art. 108.1.1 | 2014-10-24 00:00:00.0 | 2020-07-04 00:00:00.0 | <b>*</b>        |
|                          | Homicidio calificado. Asesinato                             | Art. 108.1.3 | 2014-10-24 00:00:00.0 | 2020-07-04 00:00:00.0 | *               |
| ELITOS CONTRA LA VIDA EL | Homicidio calificado. Asesinato                             | Art. 108.1.4 | 2014-10-24 00:00:00.0 | 2020-07-04 00:00:00.0 | *               |
|                          | Homicidio calificado por la<br>condición oficial del agente | Art. 108-A   | 2013-06-30 00:00:00.0 | 2020-07-04 00:00:00.0 | *               |
|                          | Homicidio calificado. Asesinato                             | Art. 108.1.2 | 2014-10-24 00:00:00.0 | 2020-07-04 00:00:00.0 | ¥               |

Figura: Formulario de Delito

Para seleccionar uno o más de un delito seleccionamos el check

por cada delito

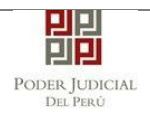

|      | DELITOS SELECCIONADOS                                                                     |         |
|------|-------------------------------------------------------------------------------------------|---------|
| Nro. | Nombre                                                                                    |         |
| 1    | DELITOS CONTRA LA VIDA EL CUERPO Y LA SALUD / Homicidio Simple / Art. 108                 | ×       |
| 2    | DELITOS CONTRA LA VIDA EL CUERPO Y LA SALUD / Homicidio por emoción violenta / Art. 109.1 | ×       |
|      |                                                                                           | Acentar |

# Figura: Formulario de Delito

Para eliminar de la lista de delitos seleccionados un delito el usuario deberá dar click en la opción .

Finalmente, para agregar el o los delitos seleccionados al imputado hacemos clic sobre el botón

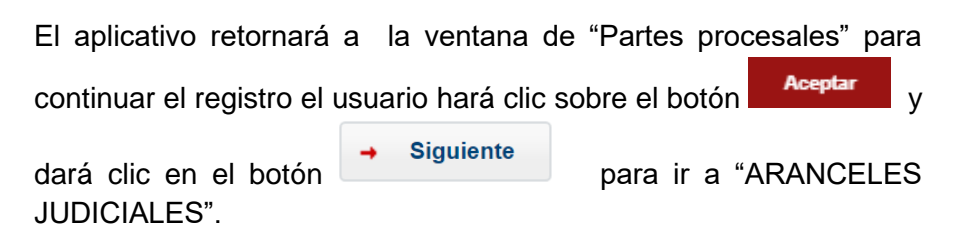

# o. Aranceles Judiciales

| DATOS DEL ORGANO JURISDICCIONAL | DATOS DEL EXPEDIENTE | ARANCELES JUDICIALES | ARCHIVOS ADJUNTOS |             |
|---------------------------------|----------------------|----------------------|-------------------|-------------|
| ▼ ARANCELES JUDICIALES          |                      |                      |                   |             |
| ARANCEL JUDICIAL Agregar        |                      |                      |                   |             |
| ► Atrás                         |                      |                      |                   | - Siguiente |
| Auds                            |                      |                      |                   | - Siguiente |

Figura: Formulario de aranceles judiciales

El usuario debe de seleccionar el botón <sup>Agregar</sup>, el aplicativo mostrará la ventana de "Validación de Aranceles"

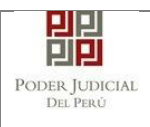

|        |                                                                                |                                                  |                                |                                             |                             |          | *                            | Campos obligato   |
|--------|--------------------------------------------------------------------------------|--------------------------------------------------|--------------------------------|---------------------------------------------|-----------------------------|----------|------------------------------|-------------------|
| ANCO   | DE LA NACIÓN                                                                   |                                                  |                                |                                             |                             |          |                              |                   |
| Nº Soc | cuencia **                                                                     | Ingresar 6 dígitos                               | VEN                            | TANILLA                                     | GENTE M                     | ULTIRED  | PAGALO.PE                    | :                 |
| N Set  | Luencia                                                                        | 000000                                           | 1.1                            | 981549-3                                    | 3 01ACO20                   | 17 9680  | 3151 0005 11:3               | 0:04              |
| Fecha  | de emisión *                                                                   | 03/07/2020                                       |                                | 5100675                                     |                             | >> Banco | CLIENTE<br>de la Nación 🄊 Ba | nco de la Nación  |
|        |                                                                                |                                                  |                                |                                             |                             |          |                              |                   |
| Hora d | de emisión *<br>os aranceles ing                                               | HH:MM:SS                                         | adjuntados c                   | de Secuencia<br>omo anexos.                 | Fecha de                    | Emisión  | Hora de                      | Emisión           |
| Hora d | le emisión *<br>os aranceles ing                                               | HH:MM:SS                                         | adjuntados c                   | de Secuencia<br>omo anexos.                 | Fecha de                    | Emisión  | Hora de                      | Emisión<br>Agrega |
| Hora d | le emisión *<br>os aranceles ing<br>Nro.<br>Comprobante                        | HH:MM:SS<br>resados deberán ser<br>Fecha Emisión | adjuntados c<br>LISTA<br>Monto | de Secuencia<br>omo anexos.                 | Fecha de<br>E S<br>Concepto | Emisión  | Hora de<br>Estado            | Emisión Agrega    |
| Hora d | le emisión *<br>os aranceles ing<br>Nro.<br>Comprobante<br>e encontraron regis | HH:MM:SS resados deberán ser Fecha Emisión stros | adjuntados c<br>LISTA<br>Monto | de Secuencia<br>omo anexos.<br>. DE ARANCEL | Fecha de<br>ES<br>Concepto  | Emisión  | Hora de<br>Estado            | Emisión Agrega    |

Figura: Formulario de validación de aranceles

En este formulario se debe ingresar: Nº de secuencia, fecha de emisión, hora de emisión (adicionalmente se muestra una guía visual para que pueda ubicar dichos campos en su voucher de arancel).

Luego de ingresar los datos requeridos para ingresar el Arancele se

Agregar deberá seleccionar el botón , de este modo agregará en la "Lista de Aranceles" para concluir el ingreso de aranceles el

Aceptar

usuario deberá dar seleccionar el botón

La aplicación regresará a la pantalla anterior donde se mostrarán los datos ingresados.

→ Siguiente

Luego de ingresar el arancel seleccionamos el botón para continuar el ingreso del Requerimiento e ir a "ARCHIVOS ADJUNTOS".

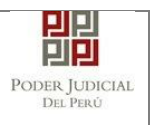

| p. Archivos Adju | ntos |
|------------------|------|
|------------------|------|

| S DEL ORGANO JURISDIO                                                                                                  | CIONAL DATOS DEL EXPEDIENT                                                                    | E ARANCELES JUDICIAI | LES ARCHIVOS ADJUNTOS |
|----------------------------------------------------------------------------------------------------|-----------------------------------------------------------------------------------------------|----------------------|-----------------------|
| CUMENTOS A PRESENTAR                                                                                                   |                                                                                               |                      |                       |
| ESCRITO (0)                                                                                                    | ANEXOS (0)                                                                                    |                      |                       |
| ADJUNTAR ARCHIVO                                                                                                    | + Examinar                                                                                    |                      |                       |
|                                                                                                    | NOMBRE                                                                                        | TAMAÑO               | PÁGINAS               |
|                                                                                                    | No se encontraron registros                                                                   |                      |                       |
| ▲NOTA<br>- El tamaño total de los archivos a<br>- El formato de los archivos adjun<br>- Los archivos adjuntos deben es | adjuntos (documentos y anexos) no debe sur<br>tos debe ser PDF.<br>tar firmados digitalmente. | perar los 30 MB.     |                       |
|                                                                                                    |                                                                                               |                      |                       |

Figura: Archivos a adjuntar

En la sección "DOCUMENTOS A PRESENTAR", el aplicativo muestra la pestaña de "ESCRITO" y "ANEXOS" en los cuales el usuario podrá adjuntar el archivo digital que corresponde al Requerimiento (Escrito) y anexos.

### Adjuntar documento de Requerimiento (Escrito):

Para adjuntar el archivo del documento (escrito del Requerimiento)

hacer clic en el botón

La aplicación mostrará una ventana de búsqueda para ubicar la ruta donde se encuentra el archivo que se desea adjuntar.

| → 👻 🛧 📴 > Este               | e equipo > DATA (D:) > escritos > |                       | ~               | ър        | uscar en escritos | s |        |
|------------------------------|-----------------------------------|-----------------------|-----------------|-----------|-------------------|---|--------|
| rganizar 👻 Nueva ca          | rpeta                             |                       |                 |           |                   |   | ?      |
| Este equipo                  | Nombre                            | Fecha de modificación | Тіро            | Tamaño    |                   |   |        |
| Descargas                    | 🔁 pruebamegas[F][F]               | 20/06/2020 21:58      | Adobe Acrobat D | 28,795 KB |                   |   |        |
| Documentos                   | 🔁 pruebamegas[F]                  | 20/06/2020 21:58      | Adobe Acrobat D | 28,760 KB |                   |   |        |
| Escritorio                   | 🔁 pruebamegas                     | 20/06/2020 21:57      | Adobe Acrobat D | 28,725 KB |                   |   |        |
|                              | 🔁 25MB[F][F]                      | 14/06/2020 17:23      | Adobe Acrobat D | 25,118 KB |                   |   |        |
| imagenes                     | 🔁 demandaejempl0                  | 9/07/2019 11:37       | Adobe Acrobat D | 543 KB    |                   |   |        |
| Música                       | 🔁 cedulasala                      | 18/06/2020 16:50      | Adobe Acrobat D | 45 KB     |                   |   |        |
| 🧊 Objetos 3D                 | 🔁 614                             | 30/06/2020 15:58      | Adobe Acrobat D | 32 KB     |                   |   |        |
| Vídeos                       | 🔁 684-carg0exp-resimpugnada-sij   | 1/04/2020 12:45       | Adobe Acrobat D | 27 KB     |                   |   |        |
| 🏪 Disco local (C:)           | 🔁 0000007704-2020-ESC-JR-CO       | 30/06/2020 11:53      | Adobe Acrobat D | 21 KB     |                   |   |        |
| DATA (D:)                    | 🔁 0000007704-2020-ESC-JR-CO-copia | 30/06/2020 11:53      | Adobe Acrobat D | 21 KB     |                   |   |        |
| DATA (E·)                    | 🔁 0000007709-2020-EXP-SP-CO       | 30/06/2020 16:01      | Adobe Acrobat D | 18 KB     |                   |   |        |
|                              | 🔁 Carg0exp-resimpugnada-web       | 1/04/2020 12:46       | Adobe Acrobat D | 18 KB     |                   |   |        |
| <b>x</b> sijapps (((10.04. • |                                   | C (05 (0000 10 00     | A 1997          |           |                   |   |        |
| Nomb                         | re:                               |                       |                 | ~ Todos   | los archivos      |   | $\sim$ |

| Poder Judicial - 2022 | Página 237 de 400 | P-23-2014-GI-GG-PJ-F-07 |
|-----------------------|-------------------|-------------------------|
|-----------------------|-------------------|-------------------------|

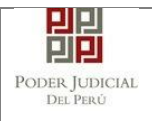

Seleccionar el archivo correspondiente y hacer clic en el botón "Abrir".

En el formulario mostrará el archivo adjunto y el detalle del mismo. Tener en cuenta la NOTA de esta página.

| DEL ORGANO JURISDICCIONAL                           | DATOS DEL EXPEDIENTE                         | ARANCELES JUDIC |         | IIVOS ADJUNTO | s |
|-----------------------------------------------------|----------------------------------------------|-----------------|---------|---------------|---|
| UMENTOS A PRESENTAR                                 |                                              |                 |         |               |   |
| ESCRITO (1)                                         | ANEXOS (0)                                   |                 |         |               |   |
| JJUNTAR ARCHIVO                                     | + Examinar                                   |                 |         |               |   |
|                                                     | NOMBRE                                       | TAMAÑO          | PÁGINAS |               |   |
|                                                     | demandaejempl0.pdf                           | 0,531 MB        | 11      | ×             |   |
| NOTA<br>El tamaño total de los archivos adjuntos (d | ocumentos y anexos) no debe super<br>er PDF. | ar los 30 MB.   |         |               |   |

Figura: Descripción de archivo adjuntado

#### Pestaña "Anexos":

El aplicativo permite ingresar una descripción del tipo de documento

| DCUMENTOS A PRESENTAR                                                                                                    |                                                                |                  |            |
|----------------------------------------------------------------------------------------------------|----------------------------------------------------------------|------------------|------------|
| ESCRITO (1)                                                                                                    | ANEXOS (1)                                                     |                  |            |
| ADJUNTAR ARCHIVO                                                                                                    | + Examinar                                                     |                  |            |
|                                                                                                    | TIPO DOC.                                                      | DESCRIPCIÓN DOC. | FECHA DOC. |
|                                                                                                    | OFICIO                                                         | oficio ingresado | 03/07/2020 |
| ▲ NOTA<br>- El tamaño total de los archivos adjuntos (d<br>- El formato de los archivos adjuntos debe s<br>- Los archivos adjuntos deben estar firmado | ocumentos y anexos) no debe supe<br>er PDF.<br>s digitalmente. | rar los 30 MB.   |            |

Presentar

Figura: Descripción de los anexos

| Poder Judicial - 2022         Página 238 de 400         P-23-2014-GI-GG-PJ-F-0 | Judicial - 2022 |
|--------------------------------------------------------------------------------|-----------------|
|--------------------------------------------------------------------------------|-----------------|

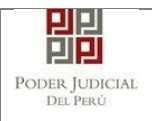

Para realizar la presentación de la demanda hacer clic en el

Presentar demanda botón la aplicación te solicitará tu confirmación, el usuario deberá seleccionar el botón "Aceptar":

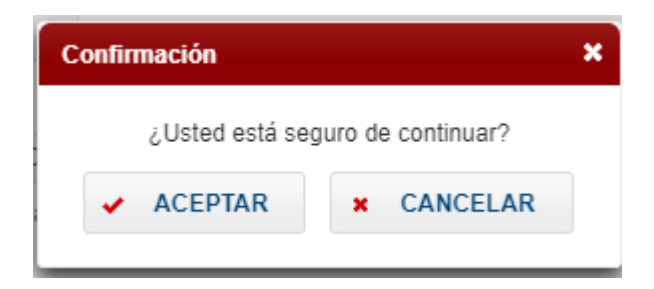

### 11.5 PASO 5: Descarga de cargo de presentación.

Luego de que la presentación de documento (demanda) se realice, la aplicación mostrará un modal que nos indicará si el registro se realizó de forma satisfactoria y nos permitirá descargar el cargo de presentación generado por la aplicación.

| SERVICIOS EN LINEA PRESER    | HACION - PAVORITOS H       | IISTORIAL - ATODA -                |                           |      |
|------------------------------|----------------------------|------------------------------------|---------------------------|------|
|                              |                            |                                    |                           |      |
| REQUERIMIENTO-NCFF - SEDE FU | ENTE FIEDRA-VENTANILLA-GIS | AJ - JUZUADO ESPECIALIZADO - PENAL |                           |      |
| DATOS DEL ORGANO JURIS       |                            |                                    | CIALES ARCHINGS AD HINTOS |      |
| · DOCUMENTOS A PRESENTAR     | MENSAJE                    |                                    |                           |      |
|                              | Fl expediente judicia      | l con código 02707-2020-0-3398-    | 18-PE-01 se registró con  |      |
| ESCRITO                      | éxito. Puede descarga      | r su cargo de presentación.        |                           |      |
|                              |                            |                                    |                           |      |
| ADJUNTAR ARCHIVO             |                            |                                    |                           |      |
|                              |                            | 🛓 Descargar                        | ECHA                      | DOC. |
|                              |                            |                                    | 06/07/2                   | 2020 |
|                              |                            |                                    | Cerrar                    |      |
|                              |                            |                                    |                           |      |

Figura: Descarga de cargo

Una vez descargado el cargo de presentación verificamos su contenido.

| Poder Judicial - 2022 | Página 239 de 400 | P-23-2014-GI-GG-PJ-F-07 |
|-----------------------|-------------------|-------------------------|

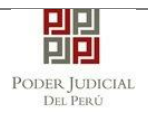

# MANUAL DE USUARIO

|                     | PODER JUDICIAL<br>DEL PERÚ<br>Servicio Digital-<br>Poder Judicial del<br>Perú |
|---------------------|-------------------------------------------------------------------------------|
| (                   |                                                                               |
|                     | Sede Puente Piedra-Ventanilla-Cisai                                           |
| Mz L1, Lt           | 8 AA.HH BELLA AURORA -PUENTE PIEDRA                                           |
| Cargo d             | le Presentación de Demanda Electrónica                                        |
| -                   | (Mesa de Partes Electrónica)                                                  |
|                     |                                                                               |
| EXPEDIENTE          | 02707-2020-0-3398-JR-PE-01                                                    |
| Org. Jurisdiccional | JUZGADO DE INVESTIGACIÓN PREPAR. TRANS - PUENTE<br>PIEDRA CISAJ               |
| Especialista        | SECLEN SANTISTEBAN Fec. Inicio 06/07/2020 11:51:34 PARIS ARCELY               |
| Motivo de Ingreso   | REQUERIMIENTO - ACUSACION DIRECTA                                             |
| Proceso             | COMUN                                                                         |
| Flagrancia NO Fec   | ha de Presentación 06/07/2020 11:51:34 Folios 5                               |
| Depósito Judicial   | 0 SIN DEPOSITO JUDICIAL Cuantía INDETERMINADO                                 |
| Arancel             | 0 SIN ARANCEL                                                                 |
| SUMILLA             | PRUEBA                                                                        |
| ANEXOS              | SIN ANEXOS                                                                    |
| OBSERVACIÓN         |                                                                               |
| PARTES PROCESALES   | \$ :                                                                          |
| AGRAVIADO           | PALACIOS TORRES NERY LUZ                                                      |

Si hubiese algún problema técnico en el registro de la demanda, la aplicación le enviará un mensaje como se muestra:

| Poder Judicial - 2022 | Página 240 de 400 | P-23-2014-GI-GG-PJ-F-07 |
|-----------------------|-------------------|-------------------------|

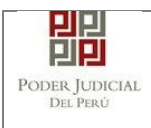

| MENSAJE                                                                                                    |
|----------------------------------------------------------------------------------------------------|
|                                                                                                    |
| El expediente judicial se registró con éxito. Puede<br>descargar su constancia de presentación. Se le informará<br>por correo electrónico cuando el cargo se encuentre<br>disponible para su descarga. |
| ± Descargar                                                                                                    |
| Cerrar                                                                                                    |
|                                                                                                    |

Figura: Descarga de constancia

± Descargar

Hacer clic en el botón presentación, tal como se muestra en la siguiente figura.

| Poder Judicial - 2022 | Página 241 de 400 | P-23-2014-GI-GG-PJ-F-07 |
|-----------------------|-------------------|-------------------------|

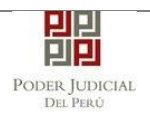

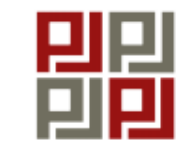

Poder Judicial del Perú

# CORTE SUPERIOR DE JUSTICIA PUENTE PIEDRA - VENTANILLA

### Constancia de Presentación de Denuncia Penal Electrónica (Mesa de Partes Electrónica)

| Motivo de Ingreso     | DEMANDA                 |         |     |
|-----------------------|-------------------------|---------|-----|
| Proceso               | COMUN                   |         |     |
| Fecha de Presentación | 03/07/2020 23:49:07     | Folios  | 22  |
| Depósito Judicial     | 0 SIN DEPOSITO JUDICIAL | Cuantía | 0.0 |
| Arancel               | 0 SIN ARANCEL           |         |     |
| SUMILLA               | REQUERIMIENTO           |         |     |
| ANEXOS                |                         |         |     |
| ANEXOS                | SIN ANEAUS              |         |     |
| OBSERVACIÓN           | OBSERVACION REQUERIMIN  | ENTO    |     |
|                       |                         |         |     |

#### PARTES PROCESALES :

| AGRAVIADO | PEREZ DIAZ YOLANDA MERCEDES     |
|-----------|---------------------------------|
| IMPUTADO  | MEDINA SANCHEZ AUGUSTO HUMBERTO |

Presentado electrónicamente por: AGAPITO ARNALDO ALATA HUAMANI

Figura: Constancia de presentación de la demanda

# 11.6 Validación de los datos ingresados

En la parte final del formulario de "Datos del Expediente" al presionar el botón "Siguiente", el sistema realiza una validación de los datos ingresados. Entre algunas de las condiciones que se validan tenemos las siguientes:

- No se encontraron turnos programados.
- No hay conf./prog. de instancia con la materia, motivo y proceso la sede seleccionada.
- No hay RELATOR activo en una de las instancias programadas.

| Poder Judicial - 2022 | Página 242 de 400 | P-23-2014-GI-GG-PJ-F-07 |
|-----------------------|-------------------|-------------------------|
|-----------------------|-------------------|-------------------------|

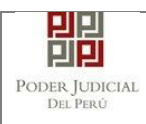

- No hay secretario de CALIFICACION activo en una de las instancias programadas.
- No hay ESPECIALISTA asignados en alguna de las instancias programadas.'
- La demanda no podrá ser procesada debido a que no se cuenta con la configuración completa en el Sistema de Expedientes. Comuníquese con Service Desk.
- No hay configuración de detenido.
- No hay configuración de carcel para proceso motivo condicion.
- No se encontró configuración de juzgado turno especial
- No hay conf. de instancia con el delito seleccionado.
- No hay Programación de Colegiado.
- No hay Conf./Progr. de instancias para el motivo seleccionado.
- No hay Conf./Progr. de instancias para el proceso seleccionado.
- No hay Conf./Progr. de instancia para terrorismo.
- No se pudo obtener la configuracion de la condición.
- No hay Conf./Progr. de instancias para el motivo y proceso.

| Dienvenido(a): YSABE    | L DAVILA HUAYTA (sinnedesa1230gp) (ob.pe)                                                                                                    | 😳 Cerrar Sesió |
|-------------------------|----------------------------------------------------------------------------------------------------|----------------|
| SERVICIO S EN LÍNEA     | PRESENTACIÓN - FAVORITOS HESTORIAL - AYUDA -                                                                                                    |                |
| FALTAS - PAZ LETRADO    | - CALLAO - AV. DOS DE MAYO SIN CDRA. 5 CALLAO - JUZGADO DE PAZ LETRADO - PENAL                                                                                                    |                |
| ATOS DEL ORGAN          | D JURISDICCIONAL DATOS DEL EXPEDIENTE ARANCELES JUDICIALES ARCHIVOS ADJUNTOS                                                                                                    |                |
| DATOS DEL EXPEDIEN      | πε                                                                                                    |                |
| MOTIVO DE<br>INGRESO: * | DENUNCIA                                                                                                    |                |
| PROCESO: *              | BENEFI                                                                                                    |                |
| PROCEDENCIA.*           | El documento no puede ser procesado debido a que:<br>MINI No hay cont/prog. de instancia con la materia, motivo y proceso la sede seleccionada.<br>Para los siguientes dotos seleccionados:<br>Contr. CALLAO                                                                             |                |
| TIPO JUZGADO. *         | TRA Instancia: JUZGADO DE PAZ LETRADO<br>Especialidad: PENAL<br>Sub Especialidad: PENAL<br>Sede Av. Dos de Mayo sin Cdra. 5 Callao (0701)                                                                                                    |                |
| DATOS DE FISCALÍA       | Motivo de ingreso: DENUNCIA [124]<br>Proceso: BENEFICIO PENTENCIARIO (123]<br>Para poder brindar seguimiento de su incidencia, por favor guardar el siguiente número de seguimiento:<br>[V-241080], capture esta pantalía y envie la captura al siguiente correo: servicadesk@sig.ob.pe. |                |
| DEPART, FISCALÍA        | Sel                                                                                                    | ~              |
| DATOS DE COMISARU       | Cerrar                                                                                                    |                |
| COMISARIA:              | Seleccionar                                                                                                    | ~              |
| DATOS HECHO             |                                                                                                    |                |
| DISTRITO.               | Seleccionar CUERPO BUMMAAAA HH MM FLAGRANCIA SE CUERPO SI                                                                                                    |                |
| LUGAR                   |                                                                                                    |                |

#### Figura: Mensaje de validación de datos

En la figura se muestra el motivo por el cual no cumplió la condición de validación así como los datos que no cumplieron con la validación, tales como: Corte, Instancia, Especialidad, Sub Especialidad, Sede, Motivo de

| Poder Judicial - 2022 Página 243 de 4 | 00 <b>P-23-2014-GI-GG-PJ-F-07</b> |
|---------------------------------------|-----------------------------------|
|---------------------------------------|-----------------------------------|

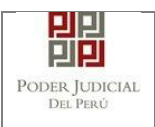

ingreso y Proceso. Además se muestra el código de validación y la indicación de enviar a Service desk para el seguimiento de la incidencia.

### 11.7 Mensajes de error

Estos mensajes se muestran en caso haya ocurrido algún problema durante la presentación del formulario y al momento de la presentación de la denuncia.

| POI<br>Justice                       | DER JUDICIAL<br>a Honorable, País R | DEL PER<br>Respetable                                               | Ú                                                                 |                                               |                                                         |                                                | Mesa de Partes Electrónica<br>Versión 1.2.8 |
|--------------------------------------|-------------------------------------|---------------------------------------------------------------------|-------------------------------------------------------------------|-----------------------------------------------|---------------------------------------------------------|------------------------------------------------|---------------------------------------------|
| Bienvenido(a): ROBER                 | TO GALO CASTILLO TO                 | ORRES (sinoede                                                      | egyhjsa@pj.gob.p                                                  | e)                                            |                                                         | _                                              | 😮 Cerrar Sesión                             |
| ENUNCIA                              | JURISDICC MEN<br>Segg<br>[E-13      | SAJE<br>eneró un problem<br>poder brindar seg<br>184], capture esta | a al cargar las Sec<br>guimiento de su inc<br>pantalla y envie la | les.<br>idencia, por fav<br>i captura al sigu | or guardar el siguiente nú<br>iente correo: servicedesk | úmero de seguimiento:<br>@pj gob.pe.<br>Cerrar | NTOS<br>(") Campos Obligatorios             |
| Sede *                               | (Seleccionar)                       |                                                                     |                                                                   |                                               | ~                                                       |                                                |                                             |
| Especialidad *<br>Sub Especialidad * | (Seleccionar)                       |                                                                     |                                                                   |                                               | ~                                                       |                                                |                                             |
|                                      |                                     |                                                                     |                                                                   |                                               |                                                         |                                                | → Siguiente                                 |

Figura: Mensaje de validación de datos

En la figura se muestra el problema así como también el código del error y la indicación de enviar a Service desk para el seguimiento de la incidencia.

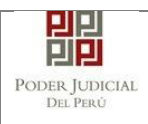

### 12. VISUALIZACION DE EXPEDIENTES ELECTRONICOS (EJE) MEDIANTE USO DE MESA DE PARTES ELECTRÓNICA (MPE)

### 12.1 PASO GENERAL: Ingreso a la aplicación MPE.

El usuario externo deberá ubicarse en la interfaz de *"Servicios en Línea"* del Poder Judicial. Luego ingresará su usuario de casilla electrónica, su contraseña y el código captcha.

| PODER JUDICIAL DEL PERÚ<br>Justicia Honorable, País Respetable                                                                                                    | Sistema de Notificaciones Electrónicas V. 2.0.25 |
|----------------------------------------------------------------------------------------------------|--------------------------------------------------|
| Bienvenidos al sistema de <b>SERVICIOS EN LÍNEA</b> mediante la cual<br>usted podrá realizar diversos procedimientos judiciales en tiempo real,<br>así reducir el tiempo y mejorar la seguridad en todo el proceso. | L Usuario                                        |
| Los servicios en línea que ofrece el Poder Judicial son los siguientes:                                                                                                    | Contraseña<br>¿Olvidó sus Datos de Casilla?      |
| Sistema de Notificaciones<br>Electrónica                                                                                                    | 58823 Ingrese Captcha $\phi$                     |
| Sistema de Mesa de Partes<br>Electrónica                                                                                                    | Ingresar                                         |
|                                                                                                    | 1 SOLICITAR REGISTRO DE CASILLA                  |
|                                                                                                    | INSTRUCTIVO INSTRUCTIVO VIDEO PROMOCIONAL        |

Figura: Autentificación de usuario

Si los datos ingresados son correctos, el sistema permitirá el acceso y mostrará las aplicaciones que son parte de los servicios en línea que ofrece el Poder Judicial. Luego hacer *clic* en el botón que corresponde a la aplicación MPE.

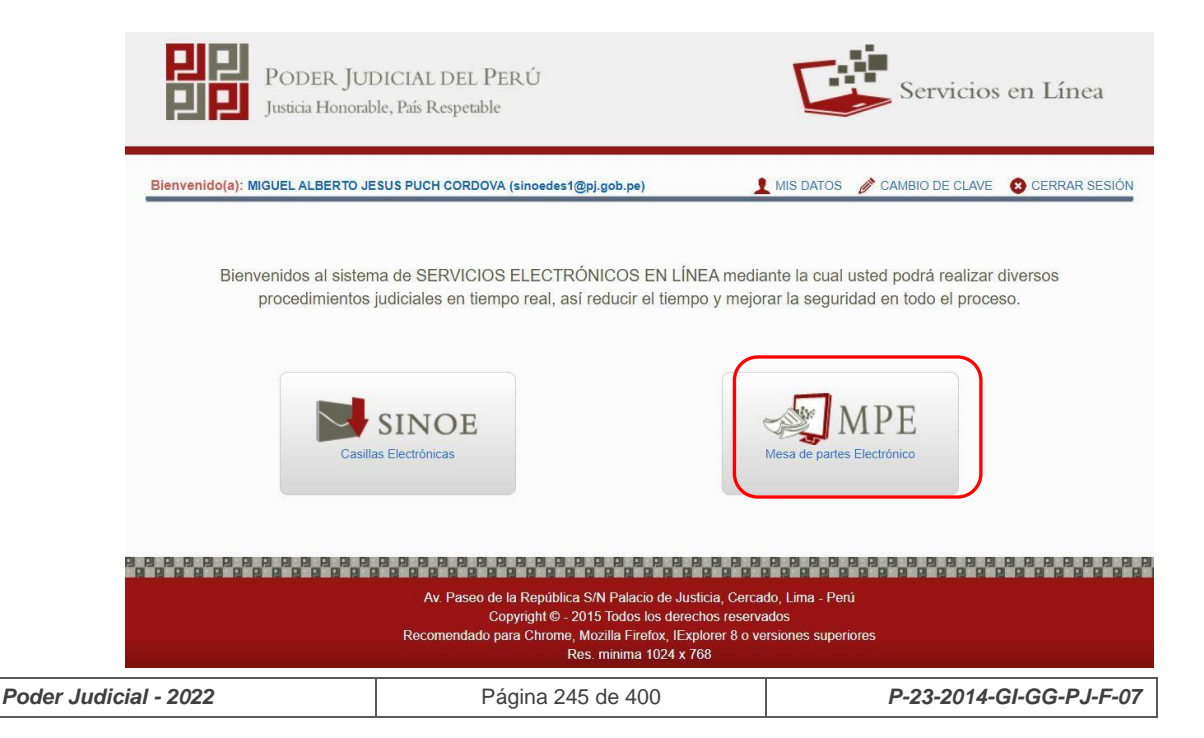

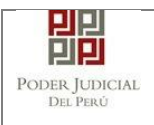

Figura: Opción MPE

Sí, es la primera vez que se ingresa a la aplicación MPE, la aplicación mostrará la siguiente interfaz donde se detallan los términos y condiciones que debe considerar el usuario para el uso de la aplicación.

|                        | Presentación de Documentos                                                                                                    |
|------------------------|----------------------------------------------------------------------------------------------------|
|                        |                                                                                                    |
|                        | TÉRMINOS Y CONDICIONES DE USO                                                                                                    |
|                        | MESA DE PARTES ELECTRÓNICA                                                                                                    |
|                        | (MPE)                                                                                                    |
| El Poder<br>Web del I  | Judicial ha elaborado el documento normativo denominado "Procedimiento Ingreso de Documentos - Mesa de Partes", el cual podrá ser revisado en el Portal<br>Poder Judicial (www.pi.opb.pe): seleccionando el link de acceso "Servicios" - "Al ciudadano" - "Servicios en Linea"                    |
| El sistem<br>cuenta lo | es de uso estricto para la presentación de documentos judiciales ante los Órganos Jurisdiccionales del Poder Judicial, para lo cual el usuario deberá tener en<br>siguiente:                                                                                                    |
| 1 El usi               | uario debe contar con:                                                                                                    |
| - Doc                  | umento Nacional de Identidad Electrónico – DNIe                                                                                                    |
| - Cas                  | la Electronica (otorgada gratuitamente por el Poder Judicial) y<br>or LIbh 2.0 y 3.0 Smart Card Reader que cumpla con el estándar ISO/IEC. 7816 para uso del DNIe                                                                                                    |
| 2 El pla<br>un añ      | zo de vigencia del arancel judicial, de acuerdo a lo señalado en las Disposiciones Complementarias de la Resolución Administrativa Nº 012-2017-CE-PJ, es de<br>o calendario. De exceder la fecha, se emitirá el siguiente mensaje "FUERA DE RANGO DE PRESENTACIÓN" y no se permitirá su registro. |
| 31.os (                | locumentos iudiciales que el usuario adiunte al Servicio de MPF deberán estar firmados dioitalmente por el suieto procesal v/o aboqado (DF                                                                                                    |
| He leíd                | o y acepto los Téminos y Condiciones de uso del Sitio y estar de acuerdo con ellas.                                                                                                    |
|                        | - Aceptar X Salir                                                                                                    |

Figura: Términos y condiciones

El usuario deberá leer dicho contenido y si está de acuerdo en todo lo estipulado deberá activar el check de haber leído y aceptado dichos términos y condiciones y luego deberá hacer clic en el botón "**Aceptar**".

De esta manera se ingresará a la aplicación MPE.

| Poder Judicial - 2022 | Página 246 de 400 | P-23-2014-GI-GG-PJ-F-07 |
|-----------------------|-------------------|-------------------------|

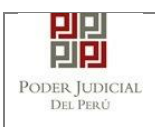

# MANUAL DE USUARIO

| PODER JUDICIAL DEL PERÚ<br>Justicia Honorable, País Respetable |                                              |                  |                                                     |                                     |                                                                     | MPE<br>Mesa de Partes Ele<br>Vers   | ectrónica<br>sión 1.1.9 |
|----------------------------------------------------------------|----------------------------------------------|------------------|-----------------------------------------------------|-------------------------------------|---------------------------------------------------------------------|-------------------------------------|-------------------------|
| Bienvenido(a): MIGUE                                           | EL ALBERTO JESUS PU                          | CH CORDOVA (s    | inoedes1@pj.gob.                                    | .pe)                                |                                                                     | 🕴 C                                 | errar Sesión            |
| 🗄 SERVICIOS EN LÍNEA                                           | PRESENTACIÓN                                 | FAVORITOS        |                                                     | AYUDA -                             |                                                                     |                                     |                         |
|                                                                | ESCRITO<br>DEMANDA Y OTROS<br>DENUNCIA PENAL | veni<br>que guar | NIDO(A)<br>do a <i>a Mesa de</i><br>dan relación co | e <b>Partes Ele</b><br>n el Expedie | c <b>trónica</b> ,mediante el cual us<br>ante Judicial Electrónico. | sted puede presentar los documento: | 8                       |

## Figura: Menú MPE

Av. Paseo de la República S/N Palacio de Justicia, Cercado, Lima - Perú Copyright © - 2017 Todos los derechos reservados Recomendado para Chrome, Mozilla Firefox, IExplorer 8 o versiones superiores Res. mínima 1024 x 768

Esta funcionalidad permitirá al usuario en la opción "Presentación" la búsqueda del expediente judicial electrónico para acceder a visualizar y descargar el Visor.

### 12.2 Búsqueda de Expediente Judicial Electrónico.

Para realizar la búsqueda del expediente judicial electrónico, en el cual se visualizará el visor del contenido del expediente, se deberá ubicarse en la barra de menú principal y en la pestaña *"Presentación"*. Luego deberá seleccionar la opción *"Escrito"*.

| Poder Judicial - 2022 | Página 247 de 400 | P-23-2014-GI-GG-PJ-F-07 |
|-----------------------|-------------------|-------------------------|

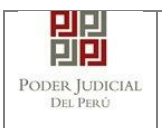

# MANUAL DE USUARIO

| P P Po<br>J Justi    | DER JUDICIAL<br>cia Honorable, País F        | DEL PER<br>Respetable   | Ú                                                            |                                   | Mesa de                                                                                    | PE<br>Partes Electrónica<br>Versión 1.1.9 |
|----------------------|----------------------------------------------|-------------------------|--------------------------------------------------------------|-----------------------------------|--------------------------------------------------------------------------------------------|-------------------------------------------|
| Bienvenido(a): MIGUE | LALBERTO JESUS PUO                           | CH CORDOVA (s           | inoedes1@pj.gob.                                             | pe)                               |                                                                                            | 😢 Cerrar Sesión                           |
| SERVICIOS EN LÍNEA   | PRESENTACIÓN                                 | FAVORITOS               | HISTORIAL                                                    | AYUDA -                           |                                                                                            |                                           |
|                      | ESCRITO<br>DEMANDA Y OTROS<br>DENUNCIA PENAL | IVE<br>reni<br>que guar | <b>NIDO(A)</b><br>ido a <i>a Mesa de</i><br>rdan relación co | <i>Partes Ele</i><br>n el Expedie | <i>ctrónica</i> ,mediante el cual usted puede presentar los o<br>nte Judicial Electrónico. | locumentos                                |

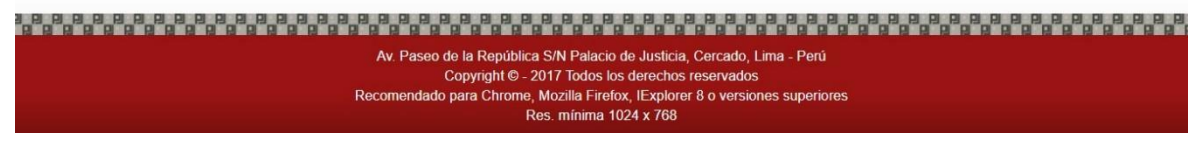

### Figura: Menú de Opciones MPE web

La aplicación mostrará dos tipos de búsqueda:

- Por número de expediente
- Por código de expediente.

### 12.3 Búsqueda por Número de Expediente

En esta funcionalidad el usuario podrá buscar el expediente, seleccionando los siguientes grupos de filtros:

- Distrito Judicial
- Instancia
- Especialidad
- Año
- N° de Expediente

También podrá incluir en la búsqueda:

- Código Cautelar

| EDIENTE              | *<br>*<br>*                                                                                                    |                                                                                                    | (*) Campos Obli                                                                                      | gatoric                                                                                                    |
|----------------------|----------------------------------------------------------------------------------------------------|----------------------------------------------------------------------------------------------------|----------------------------------------------------------------------------------------------------|----------------------------------------------------------------------------------------------------|
| 1                    | ×<br>×<br>×                                                                                                    |                                                                                                    | (*) Campos Obli                                                                                      | gatoric                                                                                                    |
| 1                    | <ul> <li></li> <li></li> <li><th></th><th></th><th></th></li></ul> |                                                                                                    |                                                                                                    |                                                                                                    |
| 1                    | ×<br>×                                                                                                    |                                                                                                    |                                                                                                    |                                                                                                    |
| 1                    | ~                                                                                                    |                                                                                                    |                                                                                                    |                                                                                                    |
|                      | ~                                                                                                    |                                                                                                    |                                                                                                    |                                                                                                    |
| 1                    |                                                                                                    |                                                                                                    |                                                                                                    |                                                                                                    |
|                      |                                                                                                    |                                                                                                    |                                                                                                    |                                                                                                    |
|                      | 1                                                                                                    |                                                                                                    |                                                                                                    |                                                                                                    |
|                      |                                                                                                    |                                                                                                    |                                                                                                    |                                                                                                    |
|                      |                                                                                                    |                                                                                                    |                                                                                                    |                                                                                                    |
| eso de documentos en | Expedientes Judic                                                                                                    | ciales Electrónicos.                                                                                              |                                                                                                    |                                                                                                    |
| Órgano Fech          | ia de Esta                                                                                                    | ado Partes Proces                                                                                                 | ales                                                                                                 |                                                                                                    |
| sdiccional Ingr      | reso Esta                                                                                                    | ado Partes Proces                                                                                                 |                                                                                                    | Par -                                                                                                    |
| e                    | Órgano Fech<br>isdiccional Ingr<br>LA LABORAL 21/05                                                                                                    | Órgano<br>isdiccional     Fecha de<br>Ingreso     Esti<br>Esti       LA LABORAL     21/05/2020<br>12:02:26     El | Organo     Fecha de     Ingreso     LA LABORAL     21/05/2020     TRAMITE(Pendier     PINEDO AVILA F | éso de documentos en Expedientes Judiciales Electrônicos.       Órgano<br>isdiccional     Fecha de<br>Ingreso     Estado     Partes Procesales       LA LABORAL     21/05/2020<br>12:02:26     EN<br>TRAMITE(Pendier     PINEDO AVILA PEDRO     Q     X     I Ingreso |

Figura: Búsqueda por número de expediente

# 12.4 Búsqueda por código de expediente

En esta funcionalidad el usuario podrá buscar el expediente ingresando el código del expediente el cual tiene el siguiente formato:

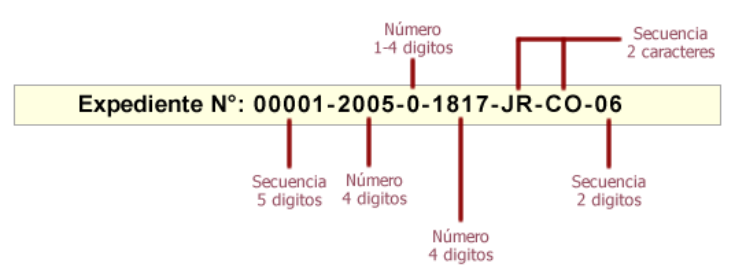

Figura: Formato de código de expediente

Éste código se encontrará en el cargo de presentación de la demanda en el campo "*EXPEDIENTE*" o en la cédula de notificación del proceso judicial.

También podrá incluir en la búsqueda:

- Código Cautelar

| Poder Judicial - 2022 | Página 249 de 400 | P-23-2014-GI-GG-PJ-F-07 |
|-----------------------|-------------------|-------------------------|
|-----------------------|-------------------|-------------------------|

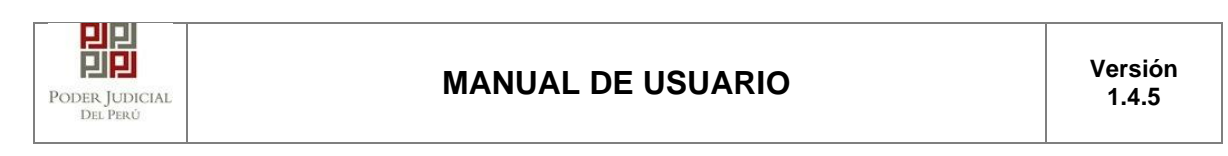

|   |                            |                                                           |                                                                                       |                                                                                                    | (*) (       | Campos Obligatorio |
|---|----------------------------|-----------------------------------------------------------|---------------------------------------------------------------------------------------|----------------------------------------------------------------------------------------------------|-------------|--------------------|
| _ |                            |                                                           |                                                                                       |                                                                                                    | <b>_</b>    |                    |
| c | ódigo del Expediente*      | 253 - 2020                                                | - 0 - 1801                                                                            | JR - LA - 06                                                                                                    |             |                    |
|   | Código cautelar            |                                                           |                                                                                       |                                                                                                    |             |                    |
|   |                            |                                                           |                                                                                       |                                                                                                    |             |                    |
|   |                            |                                                           |                                                                                       |                                                                                                    |             |                    |
|   |                            |                                                           | Q Buscar                                                                              |                                                                                                    |             |                    |
|   |                            | _                                                         | Q Buscar                                                                              |                                                                                                    |             |                    |
| 4 | Sólo se permite el ingreso | de documentos en Expedier                                 | Q Buscar                                                                              | icos.                                                                                                    |             |                    |
|   | Sólo se permite el ingreso | de documentos en Expedier                                 | Q Buscar<br>ntes Judiciales Electrón<br>Número<br>1-4 digitos                         | secuence 2 caracter                                                                                                    | cia         |                    |
| 4 | Sólo se permite el ingreso | de documentos en Expedier                                 | Buscar  Mites Judiciales Electrón  Número  1-4 digitos                                | icos.<br>Secuenc<br>2 caracte                                                                                                    | tia<br>res  |                    |
|   | Sólo se permite el ingreso | de documentos en Expedier<br>Expediente N°: 00            | Buscar<br>Número<br>1-4 digitos<br>0001-2005-0-18                                     | Icos.<br>2 caracte                                                                                                    | tia<br>eres |                    |
|   | Sólo se permite el ingreso | de documentos en Expedier<br>Expediente N°: 0             | Buscar<br>tes Judiciales Electrón<br>1-4 digitos<br>0001-2005-0-18<br>uencia Número   | icos.<br>2 caracte<br>2 caracte<br>517-JR-CO-06<br>Secuencia                                                                            | tia<br>res  |                    |
|   | Sólo se permite el ingresc | de documentos en Expedier<br>Expediente N°: 00<br>Se<br>5 | Buscar<br>Número<br>1-4 digitos<br>0001-2005-0-18<br>0001-2005-0-18<br>0001-2005-0-18 | icos.<br>2 caracte<br>2 caracte<br>2 caracte<br>2 caracte<br>2 caracte<br>2 caracte<br>2 caracte<br>2 caracte<br>2 caracte<br>2 caracte | ria<br>res  |                    |

Figura: Búsqueda para consignar código de expediente

## Lista de resultados

Una vez definidos los criterios de búsqueda se hace clic en el botón Buscar:

o Botón "Buscar" O Buscar

Permite listar los resultados obtenidos de acuerdo a los criterios de búsqueda establecidos por el usuario.

| Poder Judicial - 2022 | Página 250 de 400 | P-23-2014-GI-GG-PJ-F-07 |
|-----------------------|-------------------|-------------------------|

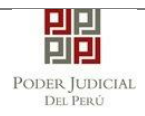

| ORN | NÚMERO DE EXPEDIENTE | POR CÓDIGO          | DE EXPEDIENTE                                                                                                    |                                                                                 |                                           |                                                                | (*) | ) Campos Obligatori |
|-----|----------------------|---------------------|----------------------------------------------------------------------------------------------------|---------------------------------------------------------------------------------|-------------------------------------------|----------------------------------------------------------------|-----|---------------------|
|     | Código del Exp       | ediente*            | 253 - 2020                                                                                                    | - 0 - 18                                                                        | 01 - JR - I                               | A - 06                                                         |     |                     |
|     | Código caute         | elar                |                                                                                                    |                                                                                 |                                           |                                                                |     |                     |
|     |                      |                     |                                                                                                    | Q Bu                                                                            | scar                                      |                                                                |     |                     |
|     |                      |                     |                                                                                                    |                                                                                 |                                           |                                                                |     |                     |
|     | 🛕 Sólo se pe         | rmite el ingreso d  | e documentos en Expe                                                                                                    | dientes Judiciale                                                               | es Electrónicos.                          |                                                                |     |                     |
|     | A Sólo se pe         | rmite el ingreso de | e documentos en Expe                                                                                                    | dientes Judiciale                                                               | es Electrónicos.<br>Número<br>1-4 digitos | Secuencia<br>2 caracteres                                      |     |                     |
|     | ▲ Sólo se pe         | rmite el ingreso de | e documentos en Experimentos en Experimentos e | dientes Judiciale                                                               | Número<br>1-4 digitos                     | Secuencia<br>2 caracteres                                      |     |                     |
|     | ▲ Sólo se pe         | rmite el ingreso di | e documentos en Exper<br>Expediente N°:                                                                                                    | dientes Judiciale<br>00001-200<br>Secuencia Núr<br>5 digitos 4 di               | Número<br>1-4 digitos<br>05-0-1817-JF     | Secuencia<br>2 caracteres<br>R-CO-06<br>Secuencia<br>2 digitos |     |                     |
|     | ▲ Sólo se pe         | rmite el ingreso di | e documentos en Experience en Experience en Expediente N°:                                                                                                    | 00001-200<br>Secuencia<br>5 dígitos 4 di                                        | es Electrónicos.                          | Secuencia<br>2 caracteres<br>R-CO-06<br>Secuencia<br>2 digitos |     |                     |
| •   | Sólo se pe           | rmite el ingreso di | e documentos en Exper<br>Expediente N°:<br>Órgano<br>Jurísdiccional                                                                                                    | dientes Judiciale<br>00001-200<br>Secuencia<br>S digitos<br>Fecha de<br>Ingreso | es Electrónicos.                          | Secuencia<br>2 caracteres<br>2-CO-06<br>Secuencia<br>2 digitos |     |                     |

Figura: Búsqueda por código de expediente

# 12.5 Listar el Expediente Judicial Electrónico

Listar por número de expediente o por código del expediente como se explicó en los puntos 10.4 y 10.5, el expediente judicial electrónico a visualizar.

| Poder Judicial - 2022 | Página 251 de 400 | P-23-2014-GI-GG-PJ-F-07 |
|-----------------------|-------------------|-------------------------|

| PODER JUDICIAL<br>DEL PERÙ |  |
|----------------------------|--|
|----------------------------|--|

| QUEDA DE EXPEDI     | ENTE                         |                           |                     |                           |                    |       |                   |
|---------------------|------------------------------|---------------------------|---------------------|---------------------------|--------------------|-------|-------------------|
| R NÚMERO DE EX      |                              |                           |                     |                           |                    |       |                   |
|                     |                              |                           |                     |                           |                    | (*) ( | ampos Obligatorio |
| Distrito Judicial * | LIMA                         |                           |                     | ~                         |                    |       |                   |
| Instancia *         | SALA SUPER                   | IOR                       |                     | ~                         |                    |       |                   |
| Especialidad *      | LABORAL                      |                           |                     | ~                         |                    |       |                   |
| Año *               | 2020                         |                           |                     | ~                         |                    |       |                   |
| Nro. Expediente     | * 253                        |                           |                     |                           |                    |       |                   |
|                     | Código caute                 | lar                       |                     |                           |                    |       |                   |
|                     |                              |                           |                     |                           |                    |       |                   |
|                     | Q Buscar                     |                           |                     |                           |                    |       |                   |
|                     | A Sólo se perr               | nite el ingreso de docume | entos en Expedie    | entes Judiciales Ele      | ctrónicos.         |       |                   |
|                     |                              |                           |                     |                           |                    |       |                   |
| . Nro. Expec        | liente Tipo de<br>Expediente | Órgano<br>Jurisdiccional  | Fecha de<br>Ingreso | Estado                    | Partes Procesales  |       |                   |
| 00253-2020-0-       | 1801-JR- APELACION<br>DE     | 8° SALA LABORAL           | 21/05/2020          | EN<br>TRAMITE(Pendier     | PINEDO AVILA PEDRO | Q * L | Ingresar          |
| LA-06               | SENTENCIA                    |                           |                     | The antice of the officer |                    |       | Documento         |

Figura: Lista de resultados de búsqueda por número de expediente

# 12.6 Descargar el Expediente Judicial Electrónico

Una vez listado el expediente, a continuación, dar click en la tercera opción llamada "**Descargar PDF**".

| BÚSQU | EDA DE EXPEDIENTE     |                       |                          |                     |                       |                           |                 |          |  |
|-------|-----------------------|-----------------------|--------------------------|---------------------|-----------------------|---------------------------|-----------------|----------|--|
| POR   | NÚMERO DE EXPEDIENTE  | POR CÓDIGO            | DE EXPEDIENTE            |                     |                       |                           | (°) Campos Obli | gatorios |  |
|       | Código del Exp        | ediente*              | 253 - 2020               | - 0 - 18            | 01 - JR - L           | A - 06                    |                 |          |  |
|       | Código caute          | elar                  |                          |                     |                       |                           |                 |          |  |
|       |                       |                       |                          | Q BI                | iscar                 |                           |                 |          |  |
|       | 🛕 Sólo se pe          | rmite el ingreso d    | le documentos en Expe    | dientes Judicial    | es Electrónicos.      |                           |                 |          |  |
|       |                       |                       |                          |                     | Número<br>1-4 digitos | Secuencia<br>2 caracteres |                 |          |  |
|       |                       |                       | Expediente N°:           | 00001-20            | 05-0-1817-JF          | -CO-06                    |                 |          |  |
|       |                       |                       |                          | Secuencia Nú        | nero                  | Secuencia<br>2 dioitos    |                 |          |  |
|       |                       |                       |                          | S anglias           | Número<br>4 digitos   | 2 ugius                   |                 |          |  |
| Nro.  | Nro. Expediente       | Tipo de<br>Expediente | Órgano<br>Jurisdiccional | Fecha de<br>Ingreso | Estado                | Partes Procesales         |                 |          |  |
| 1     | 00253-2020-0-1801-JR- | APELACION             | 8° SALA LABORAL          | 21/05/2020          | EN                    | PINEDO AVILA PEDRO        |                 | sar      |  |

Figura: Descarga del visor del EJE en formato PDF

| Poder Judicial - 2022 | Página 252 de 400 | P-23-2014-GI-GG-PJ-F-07 |
|-----------------------|-------------------|-------------------------|
|-----------------------|-------------------|-------------------------|
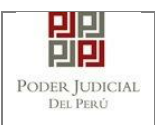

## 12.7 Abrir el Expediente Judicial Electrónico descargado.

Una vez que se haya descargado el archivo, se debe de ir a la carpeta de "**Descargas**" que se encuentra en el explorador de Windows y ubicar el archivo descargado para después darle click y abrirlo con el programa Adobe Acrobat Reader donde se visualiza los marcadores.

| 🕨 📔 🖛 🛛                       | Descargas                       |                       |                            |                  |                   |                        |                  |                       |                     |           |   |
|-------------------------------|---------------------------------|-----------------------|----------------------------|------------------|-------------------|------------------------|------------------|-----------------------|---------------------|-----------|---|
| Archivo Inicio                | Compartir Vista                 |                       |                            |                  |                   |                        |                  |                       |                     |           |   |
| Anclar al Co<br>Acceso rápido | piar Pegar Pegar Acceso directo | Mover Copiar<br>a* a* | Eliminar Cambiar<br>nombre | Nueva<br>carpeta | Nuevo elemento •  | Propiedades            | Seleccionar todo |                       |                     |           |   |
|                               | ortapapeles                     | Org                   | janizar                    |                  | Nuevo             | Abrir                  | Seleccionar      |                       |                     |           |   |
| $\leftarrow \rightarrow -1$   | 🗅 🔸 > Este equipo > Windows (   | C:) > Usuarios        | > crema > Desc             | argas            |                   |                        |                  |                       |                     |           | ~ |
|                               |                                 | No                    | mbre                       |                  |                   |                        |                  | Fecha de modificación | Тіро                | Tamaño    |   |
| Acceso ra                     | pido                            | × ho                  | v (3)                      |                  |                   |                        |                  |                       |                     |           |   |
| Descarg                       | as                              | *                     |                            |                  |                   | CRITOS USUARIO EXTERNO | 116              | 20/05/2020 10:21      | Deserve de Mi       | 10.450.10 | D |
| 📒 Capa us                     | uario virtual                   |                       | MANUAL MPE - II            | NGRESU:          | S DE DEMANDA T ES | CRITOS OSUARIO EXTERNO | 1.1.0            | 30/05/2020 10:21      | Documento de Mi     | 18,450 Ki | B |
| capturas                      | 5                               |                       | 00253-2020-0-18            | UT-JK-LA         | -06               |                        |                  | 30/05/2020 10:16      | Adobe Acrobat D     | 958 KI    | в |
| Escritori                     | 0                               | -                     | documentos                 |                  |                   |                        |                  | 30/03/2020 10/22      | carpeta de archivos |           |   |
| manuale                       | es christian                    |                       |                            |                  |                   |                        |                  |                       |                     |           |   |

Figura: Ventana de la carpeta de Descargas del sistema operativo, se ubicará el PDF.

# 12.8 Visualización de Expediente Judicial Electrónico

Cuando se abra el archivo podrá visualizar el expediente judicial electrónico con sus respectivos marcadores tal como se visualiza en el sistema SIJ EJE en la opción "**Visor**".

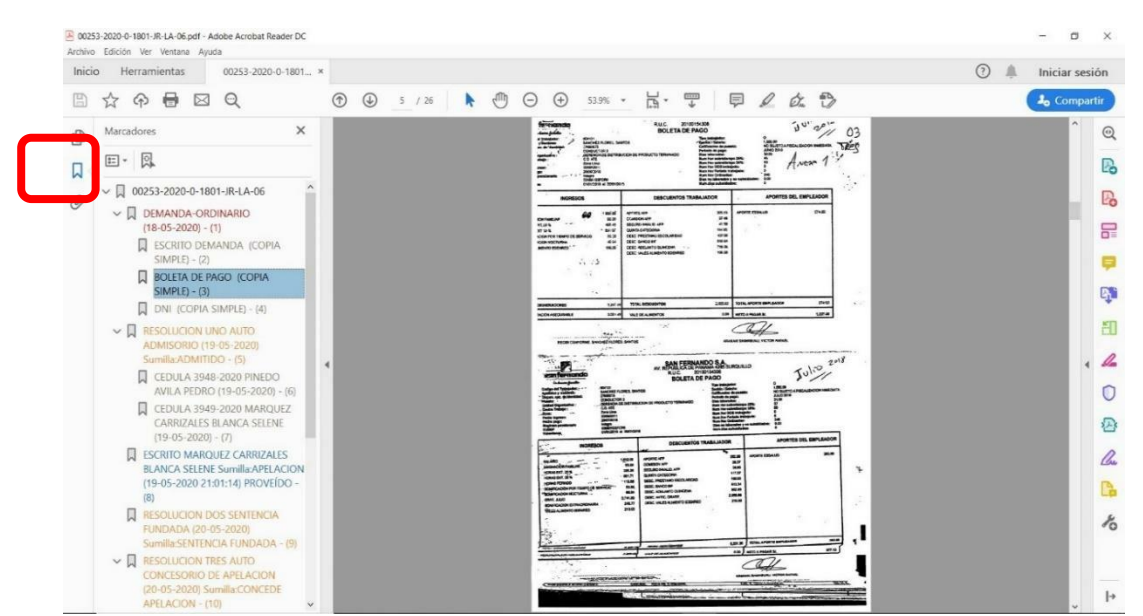

Figura: Visor del EJE en formato PDF con los respectivos Marcadores.

| Poder Judicial - 2022 | Página 253 de 400 | P-23-2014-GI-GG-PJ-F-07 |
|-----------------------|-------------------|-------------------------|

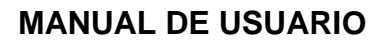

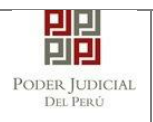

Esta funcionalidad nos permite realizar la presentación de una denuncia sin interoperabilidad - abogado a través de la aplicación MPE.

- 13.1 PASO 1: Elaboración del documento y proceso de firma digital. El usuario deberá elaborar el documento (escrito) a través de un procesador de texto y guardarlo en formato PDF<sup>23</sup>. Luego deberá firmarlo digitalmente<sup>24</sup>.
- 13.2 PASO 2: Digitalización de anexos, acompañados y proceso de firma digital.

El usuario deberá digitalizar<sup>25</sup> los anexos y/o acompañados. Para ello deberá procesar las páginas a través de un software con la opción de Reconocimiento Óptico de Caracteres (OCR)<sup>26</sup> y guardarlo en formato PDF. Luego deberá firmarlo digitalmente.

# 13.3 PASO 3: Ingreso a la aplicación MPE

Para ingresar a la Mesa de Partes Electrónica el usuario deberá ingresar al link de la página oficial del Poder Judicial https://www.gob.pe/pj.

| - > C               | 🕯 www.gob.pe/pj                                                                                                    |                                                                                   |                                                            |                          |                           | ₽ \$                         |
|---------------------|----------------------------------------------------------------------------------------------------|-----------------------------------------------------------------------------------|------------------------------------------------------------|--------------------------|---------------------------|------------------------------|
| 6                   | 📸 gob.pe                                                                                                    | Plataforma digital única del                                                      | Estado Peruano                                             |                          | Buscar en PJ              | ۹                            |
| In                  | nicio 🗲 <u>El Estado</u> 🗲 PJ                                                                                       |                                                                                   |                                                            |                          |                           |                              |
|                     | Trámites y servicios                                                                                                | Noticias                                                                          | Normas y documentos<br>legales                             | Informes y publicaciones | Información institucional | Contacto y redes<br>sociales |
| F<br>In<br>ej<br>pr | Poder Judic<br>nstitución encargada de a<br>jercicio funcional es autór<br>reside la jueza suprema E<br>conocer más | dministrar justicia a través<br>nomo e independiente en<br>Ivia Barrios Alvarado. | s de sus órganos jerárquicc<br>lo jurisdiccional. Actualme | os. Su<br>nte, la        | e, Po                     | ortal de transparencia       |
|                     | Convocatorias del Es                                                                                                | stado 🗲                                                                           | Libro de reclamaci                                         | ones                     |                           |                              |

Figura: Ingreso a la aplicación MPE.

<sup>26</sup> Ver ANEXO 3: OPCIÓN OCR

| Poder Judicial - 2022 | Página 254 de 400 | P-2 |
|-----------------------|-------------------|-----|
|-----------------------|-------------------|-----|

<sup>23</sup> Para versiones anteriores al Microsoft Word 2010 ver ANEXO 1: CONVERSIÓN DEL DOCUMENTO A FORMATO PDF

<sup>24</sup> Ver ANEXO 5: PROCESO DE FIRMA DIGITAL DE DOCUMENTOS

<sup>25</sup> Ver ANEXO 2: RECOMENDACIONES PARA LA DIGITALIZACIÓN DE DOCUMENTOS

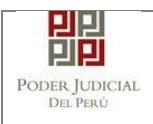

Seguidamente, el usuario seleccionará la opción "Casilla electrónica (SINOE)". Se visualizará la ventana de ingreso.

Link de la página del Sistema de Notificaciones Electrónicas

https://casillas.pj.gob.pe/sinoe/login.xhtml

Debiendo ingresar su número de casilla electrónica, su contraseña y código captcha.

| Bienvenidos al sistema                                 | de SERVICIOS EN LÍNEA mediante la cual                                                      |                               |
|--------------------------------------------------------|---------------------------------------------------------------------------------------------|-------------------------------|
| usted podrá realizar dive<br>así reducir el tiempo y n | ersos procedimientos judiciales en tiempo real,<br>nejorar la seguridad en todo el proceso. | 10                            |
| Los servicios en línea qu                              | ue ofrece el Poder Judicial son los siguientes:                                             | ¿Olvidó sus Datos de Casilla? |
| SINOE                                                  | Sistema de Notificaciones<br>Electrónica                                                    |                               |
| MPE                                                    | Sistema de Mesa de Partes<br>Electrónica                                                    | Ingresar                      |
|                                                        |                                                                                             |                               |
|                                                        |                                                                                             | VIDEO PROMOCIONAL             |

Figura: Autentificación de usuario

Si los datos ingresados son correctos, la aplicación permitirá el acceso y mostrará los servicios en línea que ofrece el Poder Judicial. Luego, hacer clic en la opción Mesa de Partes Electrónica (MPE).

| Poder Judicial - 2022 | Página 255 de 400 | P-23-2014-GI-GG-PJ-F-07 |
|-----------------------|-------------------|-------------------------|

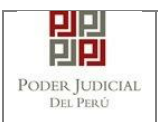

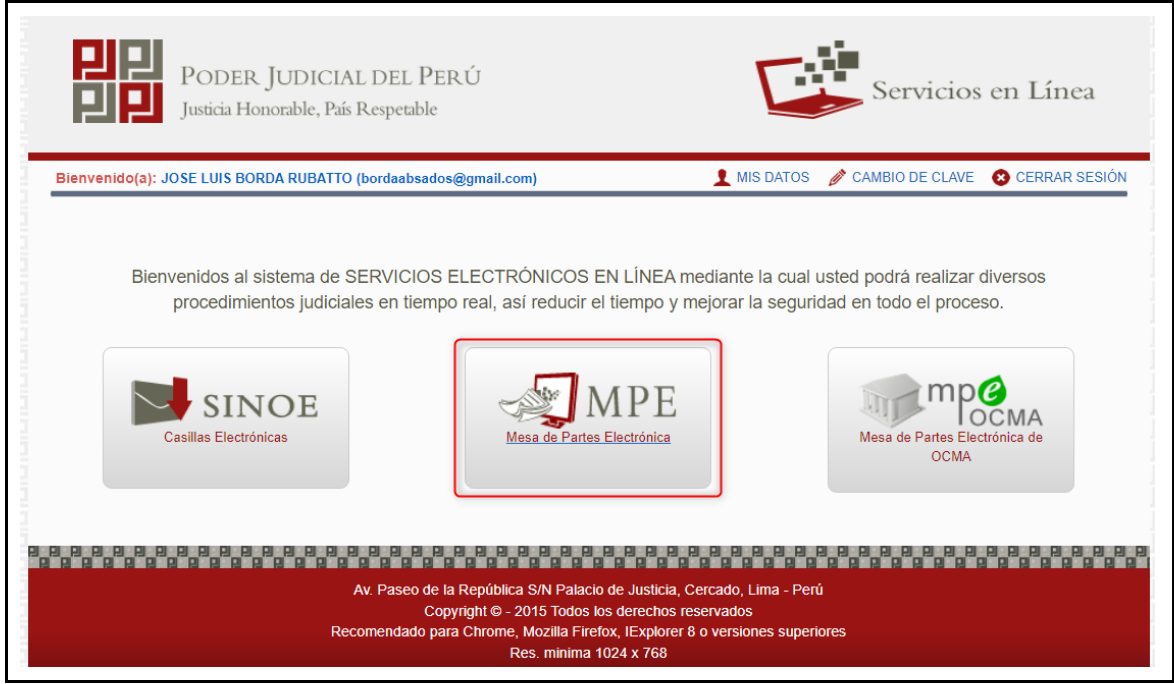

Figura: Opción MPE

Si es la primera vez que se ingresa a la aplicación MPE, la aplicación mostrará la siguiente pantalla donde se detallan los términos y condiciones que debe considerar el usuario para el uso de la aplicación.

|                                 | TÉRMINOS Y CONDICIONES DE USO                                                                                                    |
|---------------------------------|----------------------------------------------------------------------------------------------------|
|                                 | MESA DE PARTES ELECTRÔNICA                                                                                                    |
|                                 | (MPE)                                                                                                    |
| El Po<br>Web<br>El sis<br>cuent | der Judicial ha elaborado el documento normativo denominado "Procedimiento Ingreso de Documentos Mesa de Partes", el cual podrá ser revisado en el Portal<br>del Poder Judicial (www.pj.gob.pe), seleccionando el link de acceso "Servicios" - "Al ciudadano" - "Servicios en Línea",<br>tema es de uso estricto para la presentación de documentos judiciales ante los Órganos Jurisdiccionales del Poder Judicial, para lo cual el usuario deberá tener en<br>ta lo siguiente:                                                                                                    |
| 1E<br>-<br>-<br>2E<br>U<br>31   | usuario debe contar con:<br>Documento Nacional de Identidad Electrónico – DNie<br>Casilla Electrónica (otorgada gratultamente por el Poder Judicial) y<br>Lector Usb 2.0 y 3.0 Smart Card Reader que cumpla con el estándar ISO/IEC 7816 para uso del DNie.<br>Ipitazo de vigencia del arancel judicial, de acuerdo a lo señalado en las Disposiciones Complementarias de la Resolución Administrativa N° 012-2017-CE-PJ, es de<br>n año calendario. De exceder la fecha, se emitirá el siguiente mensaje "FUERA DE RANGO DE PRESENTACIÓN" y no se permitirá su registro.<br>ns documentos ludiciales que el usuario adiunte al Servicio de MPF deberán estar tirmados dioitalmente nor el suíato procesal vio abocado (/DF ° |
| He                              | leído y acepto los Têminos y Condiciones de uso del Sitio y estar de acuerdo con ellas.                                                                                                    |

Figura: Términos y condiciones

El usuario deberá leer dicho contenido y si está de acuerdo en todo lo estipulado deberá activar el check de haber leído y aceptado dichos términos y condiciones y luego deberá hacer clic en el botón <Aceptar>.

De esta manera se ingresa a la aplicación de la MPE.

| Poder Judicial - 2022 | Página 256 de 400 | P-23-2014-GI-GG-PJ-F-07 |
|-----------------------|-------------------|-------------------------|
|-----------------------|-------------------|-------------------------|

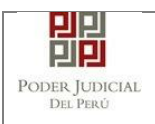

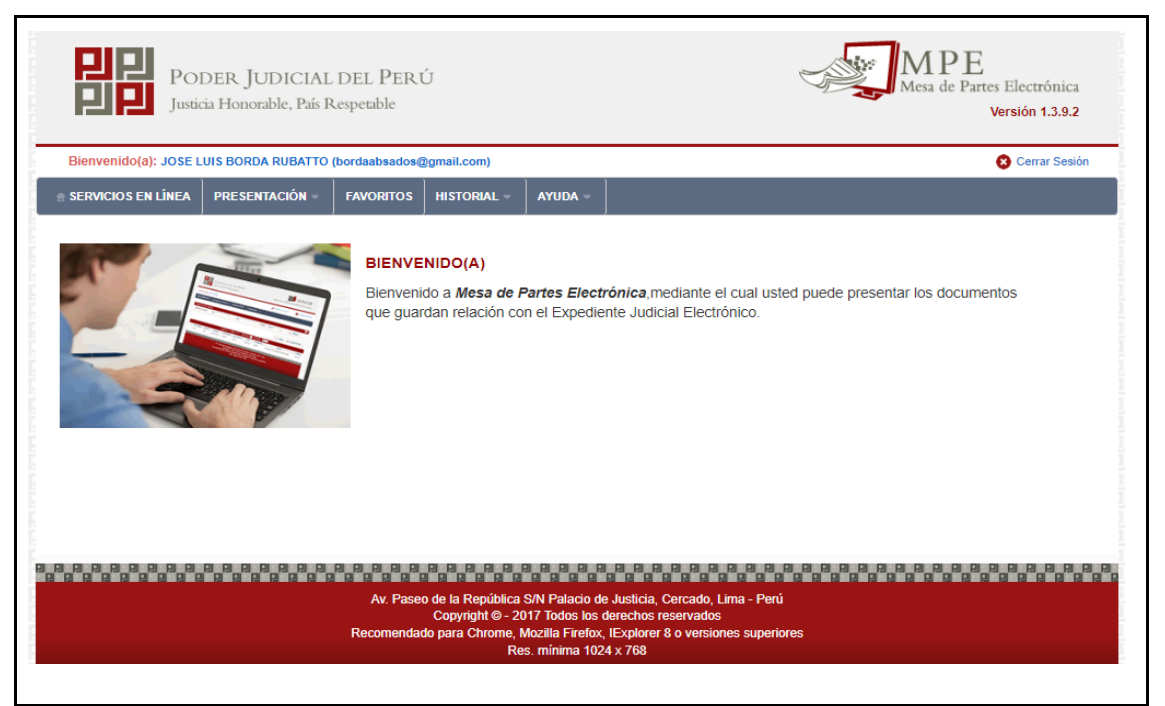

#### Figura: Menú MPE

## 13.4 PASO 4: Presentación de denuncia

Para la presentación de una denuncia deberá ubicarse en la pestaña "Presentación" de la barra del menú principal, luego hacer clic en la opción "Demanda y Otros".

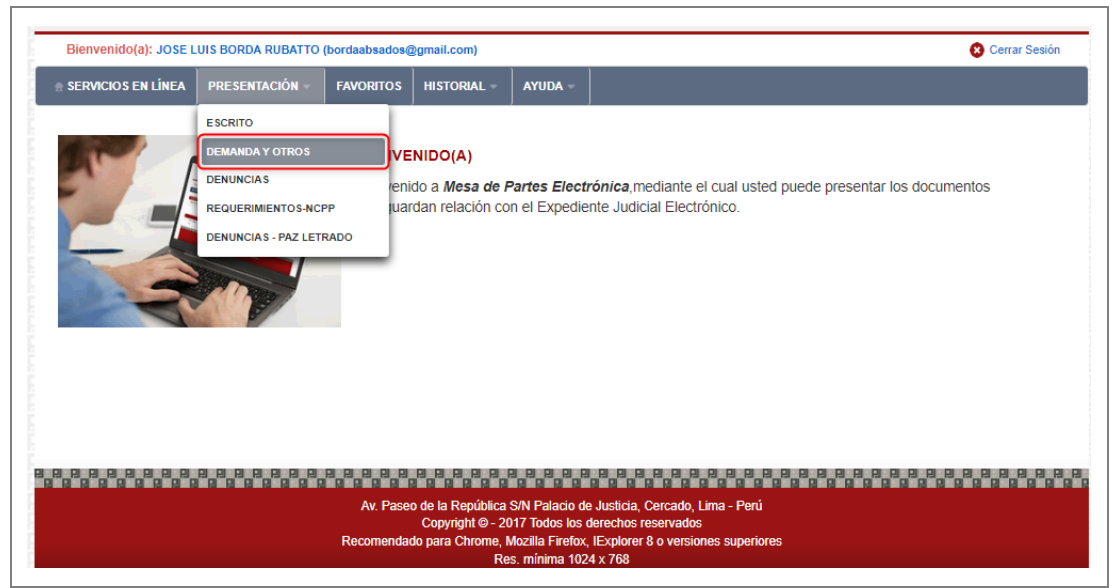

*Figura: Menú de Opción Presentación Demanda y otros* Luego se mostrará una ventana con la pestaña: "DATOS DEL ÓRGANO JURISDICCIONAL".

Seleccionar el Distrito judicial, instancia, especialidad, sede y sub especialidad correspondiente. Luego seleccionar el botón <Siguiente>.

| Poder Judicial - 2022 | Página 257 de 400 | P-23-2014-GI-GG-PJ-F-07 |
|-----------------------|-------------------|-------------------------|
|-----------------------|-------------------|-------------------------|

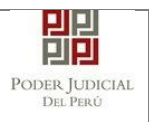

| Distrito Judicial * | ICA                                  | ~ | (*) Campos Obligatorio |
|---------------------|--------------------------------------|---|------------------------|
| Instancia *         | JUZGADO ESPECIALIZADO                |   |                        |
| Especialidad *      | FAMILIA TUTELAR                      | ~ |                        |
| Sede *              | Sede Central - Calle Ayacucho N° 500 | ~ |                        |
| Sub Especialidad *  | FAMILIA TUTELAR                      | ~ |                        |
|                     |                                      |   | → Siguiente            |

Figura: Formulario órgano jurisdiccional

La aplicación mostrará la pestaña: "DATOS DEL EXPEDIENTE" que está conformada por datos del expediente, datos del presentante y partes procesales.

- DATOS DEL EXPEDIENTE:

Seleccionar el motivo de ingreso: DENUNCIA Proceso: ESPECIAL LEY 30364 Materia: VIOLENCIA CONTRA LAS MUJERES Y LOS INTEGRANTES DEL GRUPO FAMILIAR Cuantía: INDETERMINADO Sumilla: según corresponda

| Poder Judicial - 2022 | Página 258 de 400 | P-23-2014-GI-GG-PJ-F-07 |
|-----------------------|-------------------|-------------------------|

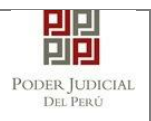

|                         |                         |                          |                    |              | RCHIVOS ADJUNTOS |   |
|-------------------------|-------------------------|--------------------------|--------------------|--------------|------------------|---|
| JU DEE ONOAN            | DATOS                   |                          |                    |              |                  |   |
| ATOS DEL EXPEDIE        | NTE                     |                          |                    |              |                  |   |
| MOTIVO DE<br>INGRESO: * | DENUNCIA                | ~                        | PROCESO: *         | ESPECIAL LEY | 30364            | ~ |
| MATERIA: *              | VIOLENCIA CONTRA LAS MI | JJERES Y LOS INTEGRANTES | DEL GRUPO FAMILIAR |              |                  | ~ |
| CUANTIA: *              | INDETERMINADO: 🧹        |                          | (Moneda) 🗸         |              |                  |   |
|                         | DENUNCIA                |                          |                    |              |                  |   |

Figura: Formulario de Datos del Expediente

- DATOS DEL PRESENTANTE:

Seleccionar el tipo de presentante y los datos correspondientes

| the second second s | ABOGADO 🗸             |                         |                        |   |
|----------------------------------------------------------------------------------------------------|-----------------------|-------------------------|------------------------|---|
| PRESENTANTE: JOS                                                                                                    | SE LUIS BORDA RUBATTO |                         |                        |   |
| N° COLEGIATURA: *                                                                                                    | 608                   | COLEGIO DE ABOGADOS:    | LIMA                   | ~ |
| CASILLA FÍSICA: *                                                                                                    |                       | OFICINA CASILLA FÍSICA: | OF. DE CASILLAS DE ICA |   |
| CASILLA ELECTRÓNICA: * 10                                                                                                    |                       |                         |                        |   |

Figura: Formulario de Datos del Presentante

- PARTES PROCESALES:

Agregar las partes procesales: Persona Agresora y Víctima.

| Poder Judicial - 2022 | Página 259 de 400 | P-23-2014-GI-GG-PJ-F-07 |
|-----------------------|-------------------|-------------------------|
|-----------------------|-------------------|-------------------------|

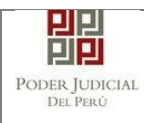

|          |                                              |                                       |                                       |                                                    |                                            |                                                       |                  | * Campo                       | s obligatorios |
|----------|----------------------------------------------|---------------------------------------|---------------------------------------|----------------------------------------------------|--------------------------------------------|-------------------------------------------------------|------------------|-------------------------------|----------------|
| 1. TIPO  | ) DE PARTE *                                 | Vic                                   | TIMA                                  | ~                                                  | 2. TIPO DE PERSONA *                       |                                                       |                  | (Seleccionar)                 | ~              |
| 3. TIPO  | D DE DOCUMENTO *                             | (Se                                   | eleccionar)                           | ar) Y 4. NÚMERO DE DOCUMENTO *                     |                                            |                                                       |                  |                               |                |
|          |                                              |                                       |                                       |                                                    |                                            |                                                       |                  |                               |                |
|          |                                              |                                       |                                       |                                                    |                                            |                                                       |                  | Agregar                       |                |
|          |                                              |                                       |                                       |                                                    |                                            |                                                       |                  |                               |                |
|          |                                              |                                       |                                       |                                                    |                                            |                                                       |                  |                               |                |
|          |                                              |                                       |                                       | LIS                                                | STA DE PARTE                               | ES                                                    |                  |                               |                |
| Nro.     | Tipo Parte                                   | Tipo<br>Persona                       | Tipo<br>Documento                     | LI:<br>Número<br>Documento                         | STA DE PARTE                               | ES<br>Nombres                                         | Riesgo           | Tipo Violencia                | Eliminar       |
| Nro.     | Tipo Parte<br>VÍCTIMA                        | Tipo<br>Persona<br>NATURAL            | Tipo<br>Documento<br>D.N.I.           | Número<br>Documento<br>4444444                     | STA DE PARTE                               | Nombres                                               | Riesgo<br>Riesgo | Tipo Violencia<br>+ Tip. Viol | Eliminar       |
| Nro. 1 2 | Tipo Parte<br>VICTIMA<br>PERSONA<br>AGRESORA | Tipo<br>Persona<br>NATURAL<br>NATURAL | Tipo<br>Documento<br>D.N.I.<br>D.N.I. | LIS<br>Número<br>Documento<br>44444444<br>43444444 | STA DE PARTE<br>I<br>DIAZ CESF<br>CAQUI ES | Nombres<br>PEDES HEMILIANA<br>SPINOZA MIGUEL<br>CESAR | Riesgo<br>Riesgo | Tipo Violencia<br>+ Tip. Viol | Eliminar       |

Figura: Formulario de Sujeto Procesal

Seleccionar el botón <Riesgo> para seleccionar el tipo de riesgo, luego hacer clic en el botón <Aceptar>.

|        |                     |                 |          |       |                |     | * Campo        | os obligatorio |
|--------|---------------------|-----------------|----------|-------|----------------|-----|----------------|----------------|
| 1. TIP | D DE PARTE *        | V Tipos R       | liesgo   |       |                | ×   | (Seleccionar)  | ~              |
| 3. TIP | D DE DOCUMENTO      | * (5            |          |       | <u></u>        | ) * |                |                |
|        |                     |                 | LISTA DE | Nro.  | Tipo violencia |     |                |                |
|        |                     |                 |          | 1     | LEVE           |     | Agregar        |                |
|        |                     |                 |          | 2     | MODERADO       |     |                |                |
|        |                     |                 | •        | 3     | SEVERO         |     |                |                |
| Nro.   | Tipo Parte          | Tipo<br>Persona |          | 4     | MUY SEVERO     | o   | Tipo Violencia | Eliminar       |
| 1      | VÍCTIMA             | NATURAL         |          | Acent | ar Cancelar    | sgo | + Tip. Viol    | ×              |
| 2      | PERSONA<br>AGRESORA | NATURAL         |          | Heepe |                |     |                | ×              |

Figura: Lista de tipos de riesgo

Para seleccionar el o los tipos de violencia, hacer clic en el botón <+ Tip. Viol>, luego hacer clic en el botón <Aceptar>.

| Poder Judicial - 2022 | Página 260 de 400 | P-23-2014-GI-GG-PJ-F-07 |
|-----------------------|-------------------|-------------------------|
|-----------------------|-------------------|-------------------------|

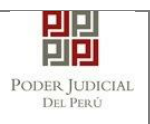

|                           |              |                 |              |                |                          |     | * Campo        | os obligatorio |
|---------------------------|--------------|-----------------|--------------|----------------|--------------------------|-----|----------------|----------------|
| 1. TIPO                   | D DE PARTE * | V               | os Violencia |                |                          | ×   | (Seleccionar)  | ~              |
| 3. TIPO DE DOCUMENTO * (5 |              |                 |              | DE TIPOS DE VI | OLENCIA                  |     |                |                |
|                           |              |                 |              | Nro.           | Tipo violencia           |     |                |                |
|                           |              | ~               | 1            | 1 FISICA       |                          |     |                |                |
|                           |              | ~               | 2            | PSICOLOGICA    |                          |     |                |                |
|                           |              |                 |              | 3              | SEXUAL                   |     |                |                |
| Nro.                      | Tipo Parte   | Tipo<br>Persona |              | 4              | ECONOMICA<br>PATRIMONIAL | o   | Tipo Violencia | Eliminar       |
| 1                         | VICTIMA      | NATURAL         |              |                |                          | sgo | + Tip. Viol    | ×              |
| 2                         | PERSONA      | NATURAL         |              |                | Cancelar                 | -   |                | ×              |

Figura: Lista de tipos de Violencia

| F DADTE *     |                 |                                               |                                                                                                    |                                |                                                                                                    |                                                                                                    |                            |                                                                                                    |
|---------------|-----------------|-----------------------------------------------|----------------------------------------------------------------------------------------------------|--------------------------------|----------------------------------------------------------------------------------------------------|----------------------------------------------------------------------------------------------------|----------------------------|----------------------------------------------------------------------------------------------------|
|               | ViC             | VICTIMA    2. TIPO DE PERSONA *               |                                                                                                    |                                | NA *                                                                                                    | (Seleccionar)                                                                                                    | ~                          |                                                                                                    |
| E DOCUMENTO * | (Se             | eleccionar)                                   | ✓ 4. NÚMERO DE DOCUMENTO *                                                                         |                                |                                                                                                    | CUMENTO *                                                                                                    |                            |                                                                                                    |
|               |                 |                                               |                                                                                                    | STA DE PARTE                   | s                                                                                                    |                                                                                                    | Agregar                    |                                                                                                    |
| Tipo Parte    | Tipo<br>Persona | Tipo<br>Documento                             | Número<br>Documento                                                                                | Nombres                        |                                                                                                    | Riesgo                                                                                                    | Tipo Violencia             | Eliminar                                                                                                    |
| VÍCTIMA       | NATURAL         | D.N.I.                                        | 4444444                                                                                            | DIAZ CESP                      | EDES HEMILIANA                                                                                                    | Riesgo                                                                                                    | + Tip. Viol                | ×                                                                                                    |
| PERSONA       | NATURAL         | D.N.I.                                        | 4344444                                                                                            | CAQUI ESPINOZA MIGUEL<br>CESAR |                                                                                                    |                                                                                                    |                            | ×                                                                                                    |
|               | Tipo Parte      | Tipo Parte Tipo<br>Persona<br>ViCTIMA NATURAL | E DOCUMENTO * (Seleccionar) (Seleccionar) Tipo Parte Tipo Persona Documento ViCTIMA NATURAL D.N.I. | E DOCUMENTO * (Seleccionar)    | E DOCUMENTO* (Seleccionar) ✓<br>Tipo Parte Tipo Persona Documento Documento N<br>ViCTIMA NATURAL D.N.I. 44444444 DIAZ CESP | E DOCUMENTO* (Seleccionar)   4. NÚMERO DE DO  TIPO Parte Tipo Parte VICTIMA NATURAL D.N.I. 44444444 DIAZ CESPEDES HEMILIANA | E DOCUMENTO* (Seleccionar) | E DOCUMENTO*          (Seleccionar) <ul> <li>A. NÚMERO DE DOCUMENTO*</li> <li>Agregar</li> </ul> Agregar         Tipo Parte       Tipo Documento       Número Documento       Nombres       Riesgo       Tipo Violencia         ViCTIMA       NATURAL       D.N.I.       4444444       DIAZ CESPEDES HEMILIANA       Riesgo       + Tip. Viol |

Figura: Formulario de Sujeto Procesal

Luego, hacer clic en el botón <Siguiente>.

| Poder Judicial - 2022         Página 261 de 400         P-2 | -2014-GI-GG-PJ-F-07 |
|-------------------------------------------------------------|---------------------|
|-------------------------------------------------------------|---------------------|

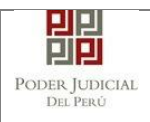

La aplicación mostrará la pestaña: "ARANCELES/ DEPÓSITOS JUDICIALES", registrar según corresponda, luego, hacer clic en el botón <Siguiente>.

| DATOS DEL ORGANO JURISDICCIONAL | DATOS DEL EXPEDIENTE | ARANCELES/DEPOSITOS JUDICIALES | ARCHIVOS ADJUNTOS |           |
|---------------------------------|----------------------|--------------------------------|-------------------|-----------|
| - ARANCELES JUDICIALES          |                      |                                |                   |           |
| ARANCEL JUDICIAL Agregar        |                      |                                |                   |           |
| DEPOSITO JUDICIALES             |                      |                                |                   |           |
| DEPOSITO JUDICIAL Agregar       |                      |                                |                   |           |
| - Atrás                         |                      |                                | -                 | Siguiente |

Figura: Formulario de Aranceles / Depósitos judiciales

La aplicación mostrará la pestaña: "ARCHIVOS ADJUNTOS".

• Adjuntar archivo

Adjuntar el/los archivos digitales según correspondan denuncia, otros y/o anexos, para ello hacer clic en el botón <Examinar>.

| ATOS DEL ORGANO JURISDICC                  | IONAL DATOS   | DEL EXPEDI     | ENTE ARA   | ANCELES/DE | POSITOS | JUDICIALES | ARCHIVOS ADJUNTOS |  |
|--------------------------------------------|---------------|----------------|------------|------------|---------|------------|-------------------|--|
| <ul> <li>DOCUMENTOS A PRESENTAR</li> </ul> |               |                |            |            |         |            |                   |  |
|                                            |               |                |            |            |         |            |                   |  |
|                                            | + Examin      | ar             |            |            |         |            |                   |  |
| ADJUNTAR ARCHIVO                           |               |                |            |            |         |            |                   |  |
|                                            | NOME          | IRE            | TIPO DOCUM | ENTO T/    | AMAÑO   | PÁGINA     |                   |  |
|                                            | No se encontr | aron registros |            |            |         |            |                   |  |
|                                            |               |                |            |            |         |            |                   |  |
|                                            |               |                |            |            |         |            |                   |  |
|                                            | + Examin      | ar             |            |            |         |            |                   |  |
| ADJUNIAR ANEXUS                            |               |                |            |            |         |            |                   |  |
|                                            | ELIMINAD      | NOMPRE         | TAMAÑO     | DÁCINAS    | DETAL   | LE ANEXO   |                   |  |
|                                            | ELIMINAR      | NUMBRE         | TAMANU     | PAGINAS    | Acción  | Ver        |                   |  |
|                                            |               | aron registros |            |            |         |            |                   |  |

Figura: Adjuntar Archivo(s)

La aplicación mostrará una ventana de búsqueda para ubicar la ruta donde se encuentra el archivo que se desea adjuntar.

| Poder Judicial - 2022 | Página 262 de 400 | P-23-2014-GI-GG-PJ-F-07 |
|-----------------------|-------------------|-------------------------|

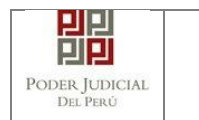

| 💽 Abrir                                                                                      |                        | ×                     |
|----------------------------------------------------------------------------------------------|------------------------|-----------------------|
| $\leftarrow$ $\rightarrow$ $\checkmark$ $\bigstar$ (apacitaciones $\Rightarrow$ Docs Pruebas | ע פֿע גע Busca         | ar en Docs Pruebas    |
| Organizar 🔻 Nueva carpeta                                                                    |                        | EE 🕶 🔲 💡              |
| OneDrive                                                                                     | Fecha de modificación  | Тіро Та               |
| 🗖 Este aurice                                                                                | 9/07/2021 06:43        | Microsoft Edge P      |
| Este equipo                                                                                  | 4/10/2021 13:42        | Microsoft Edge P      |
| - Descargas Denuncia                                                                         | 4/10/2021 13:35        | Microsoft Edge P      |
| Documentos     Documentos     Fichavaloracion                                                | 27/07/2021 11:40       | Microsoft Edge P      |
| Escritorio 🗰 Modelo_escrito                                                                  | 19/08/2021 10:38       | Microsoft Edge P      |
| 📰 Imágenes 🛛 🔯 Modelo_escrito_1                                                              | 19/08/2021 16:36       | Microsoft Edge P      |
| 👌 Música 🔤 Otros                                                                             | 27/07/2021 11:41       | Microsoft Edge P      |
| 🧊 Objetos 3D                                                                                 |                        |                       |
| 📑 Vídeos                                                                                     |                        |                       |
| 🏪 Disco local (C:)                                                                           |                        |                       |
| DATA (D:)                                                                                    |                        | >                     |
| Nombre: Denuncia                                                                             | ✓ Todos los a<br>Abrir | rchivos V<br>Cancelar |

Seleccionar el archivo correspondiente y hacer clic en el botón <Abrir>, en el formulario se mostrará el archivo adjunto y una opción para selección el tipo de documento.

| TOS DEL ORGANO JURISDICCIONAL | DATOS I      | DEL EXPED       | IENTE AR                                                           | ANCELES/   | DEPOSITOS         | JUDICI  | ALES | ARCHIVOS ADJUNTOS |
|-------------------------------|--------------|-----------------|--------------------------------------------------------------------|------------|-------------------|---------|------|-------------------|
| DOCUMENTOS A PRESENTAR        |              |                 |                                                                    |            |                   |         |      |                   |
| ADJUNTAR ARCHIVO              | + Examin     | ar              |                                                                    |            |                   |         |      |                   |
|                               | NOME         | BRE             | TIPO DOCUN                                                         | IENTO      | TAMAÑO            | PÁGINA  |      |                   |
|                               | Denunc       | ia.pdf          | (Seleccionar)<br>(Seleccionar)<br>DENUNCIA<br>FICHA DE VAI<br>OTRO | ORACION DE | 0.01 MB<br>RIESGO | 1       | ×    |                   |
| ADJUNTAR ANEXOS               | + Examin     | ar              |                                                                    |            |                   |         |      |                   |
|                               | EL IMINAD    | NOMPRE          | тамайо                                                             | DÁCINAS    | DETAL             | LE ANEX | 0    |                   |
|                               | No se encont | raron registros | TAMANO                                                             | PAGINAS    | Acción            | Ve      | er   |                   |
|                               | No se encont | raron registros |                                                                    |            |                   |         |      |                   |

Figura: Descripción de archivo adjuntado

• Adjuntar anexos

| Poder Judicial - 2022 | Página 263 de 400 | P-23-2014-GI-GG-PJ-F-07 |
|-----------------------|-------------------|-------------------------|
|-----------------------|-------------------|-------------------------|

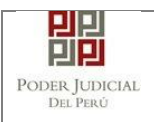

Para adjuntar el archivo de los anexos hacer clic en el botón <Examinar>.

| ADJUNTAR ANEXOS                                        | + Examin        | ar              |                  |         |         |       |
|--------------------------------------------------------|-----------------|-----------------|------------------|---------|---------|-------|
|                                                        | ELIMINAD        | NOMPRE          | TAMAÑO           | DÁCINAS | DETALLE | ANEXO |
|                                                        | ELIMINAR        | NOMBRE          | TAMANO           | PAGINAS | Acción  | Ver   |
|                                                        | No se encontr   | raron registros |                  |         |         |       |
|                                                        |                 |                 |                  |         |         |       |
| ▲ NOTA<br>- El tamaño total de los archivos adjuntos ( | (documentos y a | anexos) no det  | oe superar los : | 30 MB.  |         |       |

Figura: Anexo(s) a adjuntar

La aplicación mostrará una ventana de búsqueda para ubicar la ruta donde se encuentra el archivo que se desea adjuntar.

| 💽 Abrir                                                      |                        | ×                     |
|--------------------------------------------------------------|------------------------|-----------------------|
| $\leftarrow \rightarrow \ \  \                             $ | ע פֿע גע Busca         | ar en Docs Pruebas    |
| Organizar 🔻 Nueva carpeta                                    |                        | EE 🕶 🔟 😮              |
| OneDrive     Nombre                                          | Fecha de modificación  | Тіро Та               |
| Actuado policial                                             | 9/07/2021 06:43        | Microsoft Edge P      |
| Este equipo                                                  | 4/10/2021 13:42        | Microsoft Edge P      |
| Uescargas Denuncia                                           | 4/10/2021 13:35        | Microsoft Edge P      |
| 🖆 Documentos 🔤 Fichavaloracion                               | 27/07/2021 11:40       | Microsoft Edge P      |
| Escritorio 🗰 Modelo_escrito                                  | 19/08/2021 10:38       | Microsoft Edge P      |
| 📰 Imágenes 🛛 🧰 Modelo_escrito_1                              | 19/08/2021 16:36       | Microsoft Edge P      |
| 👌 Música 🚾 Otros                                             | 27/07/2021 11:41       | Microsoft Edge P      |
| 🧊 Objetos 3D                                                 |                        |                       |
| 🚪 Vídeos                                                     |                        |                       |
| 🏪 Disco local (C:)                                           |                        |                       |
| DATA (D:)                                                    |                        |                       |
| Nombre: Anexos                                               | ✓ Todos los a<br>Abrir | rchivos V<br>Cancelar |

Seleccionar el archivo correspondiente y hacer clic en el botón <Abrir>. En la ventana se mostrará el archivo adjunto y el detalle de este.

| Poder Judicial - 2022 | Página 264 de 400 | P-23-2014-GI-GG-PJ-F-07 |
|-----------------------|-------------------|-------------------------|
|-----------------------|-------------------|-------------------------|

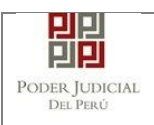

Adicionalmente, hacer clic en el botón <Agregar>, procederá a registrar el tipo de documento fuente, el número de página donde inicia y finaliza cada uno de los anexos escaneados y contenidos en el archivo adjunto y una breve descripción, a manera de poder identificarlos individualmente.

| ADJUNTAR ANEXOS                                                                                        | + Examin                | ar             |                 |         |                             |  |
|----------------------------------------------------------------------------------------------------|-------------------------|----------------|-----------------|---------|-----------------------------|--|
|                                                                                                    | ELIMINAR                | NOMBRE         | TAMAÑO          | PÁGINAS | DETALLE ANEXO<br>Acción Ver |  |
|                                                                                                    | ×                       | Anexos.pdf     | 0.012 MB        | 3       | Agregar                     |  |
| DETALLE DE DOCUMENTO ANEXO                                                                             |                         |                |                 |         |                             |  |
| ▲NOTA<br>- El tamaño total de los archivos adjuntos (r<br>- El formato de los archivos adjuntos debe s | locumentos y<br>er PDF. | anexos) no deb | e superar los 3 | 10 MB.  |                             |  |

Figura: Agregar detalle anexo

Se selecciona el tipo de anexo (Documento fuente), las páginas y una descripción; a continuación, hacer clic en el botón <Agregar> y luego en el botón <Aceptar>.

| 1. TIPO DO<br>FUENTE: * | CUMENTO       | ORIGINAL           | <ul> <li>2. PAGINA</li> </ul> | 4S: *      | 3-3              |          |
|-------------------------|---------------|--------------------|-------------------------------|------------|------------------|----------|
| 3. PARA CI              | JSTODIA: *    |                    | 4. DESCRIP                    | CIÓN: *    | ANEXO 2          |          |
|                         |               |                    |                               |            |                  | Аугеуат  |
|                         |               | LISTA DE           | ETALLE DE CONTENIDO           | ANEXO      |                  |          |
| Desde<br>Pág.           | Hasta<br>Pág. | Descripción        |                               | Tipo Anexo | Para<br>Custodia | Eliminar |
| 1                       | 2             | ANEX               | 0 1                           | ORIGINAL   | No               |          |
|                         |               | Registros: 1 - [ P | ágina : 1/1 ] 🛛 🔍 🔍           |            |                  |          |

Figura: Detalle del contenido de anexo

| Poder Judicial - 2022         Página 265 de 400         P-23-201 | J-F-07 |
|------------------------------------------------------------------|--------|
|------------------------------------------------------------------|--------|

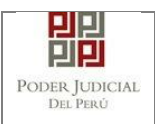

Finalizado el registro, se sabrá con detalle qué anexos están acompañando el documento.

Una vez adjuntado los documentos, se procede a realizar la presentación de la denuncia haciendo clic en el botón <Presentar denuncia>.

| ADJUNTAR ANEXOS                                                                                                    | + Examinar                                           |                    |         |           |                |    |
|----------------------------------------------------------------------------------------------------|------------------------------------------------------|--------------------|---------|-----------|----------------|----|
|                                                                                                    | ELIMINAR NOMBR                                       | RE TAMAÑO          | PÁGINAS | DETALL    | E ANEXO<br>Ver |    |
|                                                                                                    | × Anexos.p                                           | odf 0.012 MB       | 3       | Modificar | Q              |    |
| DETALLE DE DOCUMENTO ANEXO                                                                                                    | DESDE PÁG                                            | HA STA DÁG         | DESCI   | RIPCIÓN   |                |    |
|                                                                                                    | 1                                                    | 2                  | ANE     | EXO 1     | ORIGINAL       | No |
|                                                                                                    | 3                                                    | 3                  | ANE     | EXO 2     | ORIGINAL       | No |
| NOTA<br>- El tamaño total de los archivos adjuntos (d<br>- El formato de los archivos adjuntos debe s<br>- Los archivos adjuntos deben estar firmado | ocumentos y anexos) no<br>er PDF.<br>s digitalmente. | debe superar los 3 | 10 MB.  |           |                |    |
| F                                                                                                    | Presentar demanda                                    |                    |         |           |                |    |

Figura: Descripción de los anexos adjuntados

La aplicación mostrará un mensaje indicando si estamos seguros de continuar, hacer clic en el botón <Aceptar>.

| Poder Judicial - 2022 | Página 266 de 400 | P-23-2014-GI-GG-PJ-F-07 |
|-----------------------|-------------------|-------------------------|

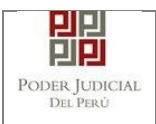

| DJUNTAR ANEXOS                                                                                                    | + Examin                                             | + Examinar     |                 |               |           |            |               |  |  |
|----------------------------------------------------------------------------------------------------|------------------------------------------------------|----------------|-----------------|---------------|-----------|------------|---------------|--|--|
|                                                                                                    |                                                      | NONDER         | тамайо          | DÁCINAS       | DETALLE   | ANEXO      |               |  |  |
|                                                                                                    | ELIMINAR                                             | NOMBRE         | TAMANO          | PAGINAS       | Acción    | Ver        |               |  |  |
|                                                                                                    | ×                                                    | Anexos.pdf     | 0.012 MB        | 3             | Modificar | Q          |               |  |  |
| TALLE DE DOCUMENTO ANEXO                                                                                                    | DESDE                                                | ÁG.            | HA STA PÁG      | DESC          | RECIÓN    | TIPO ANEXO | PARA CUSTODIA |  |  |
|                                                                                                    | 1                                                    | Confirmació    | 'n              |               | ×         | ORIGINAL   | No            |  |  |
|                                                                                                    | 3                                                    | ¿Ust           | ed está seguro  | de continuar? |           | ORIGINAL   | No            |  |  |
| NOTA<br>El tamaño total de los archivos adjuntos<br>El formato de los archivos adjuntos deb<br>.os archivos adjuntos deben estar firma | : (documentos y a<br>e ser PDF.<br>idos digitalmente | inexos) no deb | e superar los 3 | 30 MB.        |           |            |               |  |  |
|                                                                                                    | Dragontar dam                                        |                |                 |               |           |            |               |  |  |

# 13.5 PASO 5: Descargo de presentación de denuncia electrónica

Luego de que la presentación de la denuncia, la aplicación mostrará un mensaje que nos indicará si el registro se realizó de forma satisfactoria y a la vez nos permitirá descargar el cargo de presentación, generado por la aplicación.

| Poder Judicial - 2022 | Página 267 de 400 | P-23-2014-GI-GG-PJ-F-07 |
|-----------------------|-------------------|-------------------------|

| PODER JUDICIAL<br>DEL PERÚ | Μ         | ANUA       | LDEU     | JSUAR   | 210               |              | Versión<br>1.4.5 |
|----------------------------|-----------|------------|----------|---------|-------------------|--------------|------------------|
| ADJUNTAR ANEXOS            | + Examina | Эг         |          |         |                   |              |                  |
|                            | ELIMINAR  | NOMBRE     | TAMAÑO   | PÁGINAS | DETALLE<br>Acción | ANEXO<br>Ver |                  |
|                            | ×         | Anexos.pdf | 0.012 MB | 3       | Modificar         | ۹            |                  |

|                                    | MENSAJE                                                                      |               |
|------------------------------------|------------------------------------------------------------------------------|---------------|
| DETALLE DE DOCUMENTO ANEZ          | I                                                                            |               |
|                                    | El expediente judicial con código 02872-2022-0-1401-JR-FT-04 se registró con | PARA CUSTODIA |
|                                    | éxito. Puede descargar su cargo de presentación.                             | No            |
|                                    |                                                                              | No            |
|                                    |                                                                              |               |
|                                    |                                                                              |               |
|                                    |                                                                              |               |
| A NOTA                             | Correr                                                                       |               |
| - El tamaño total de los archivos  | Certai                                                                       |               |
| - El formato de los archivos adjur |                                                                              |               |
| - Los archivos adjuntos deben esta | ir firmados digitalmente.                                                    |               |
|                                    |                                                                              |               |
|                                    |                                                                              |               |
|                                    |                                                                              |               |
|                                    | Presentar demanda                                                            |               |

Figura: Modal de descarga de cargo

Una vez descargado el cargo del expediente verificar el contenido del mismo.

| Poder Judicial - 2022 | Página 268 de 400 | P-23-2014-GI-GG-PJ-F-07 |
|-----------------------|-------------------|-------------------------|

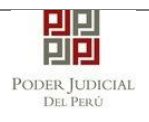

|                       | 밀민                                             | , Service Digital<br>Fecha: 09/05/20 | - Poder Judicial del Perú<br>22 07:08:02 AM<br>FODER NUDICIAL<br>DEL RED |
|-----------------------|------------------------------------------------|--------------------------------------|--------------------------------------------------------------------------|
|                       | PODER JUDIO<br>del Perú                        | CIAL                                 |                                                                          |
| С                     | ORTE SUPERIOR D                                | E JUSTICIA                           | 4                                                                        |
|                       | ICA                                            |                                      |                                                                          |
| Sede (                | Central - Calle Ayacucho                       | Nº 500 - Ica                         |                                                                          |
| Cargo de              | e Presentación de Dem<br>(Mesa de Partes Elect | anda Electró<br>trónica)             | ónica                                                                    |
| EXPEDIENTE            | 02872-2022-0-1401-JR-FT                        | Г <mark>-04</mark>                   |                                                                          |
| Org. Jurisdiccional   | 4° JUZG. FAMILIA SUB. V<br>CENTRAL             | /IOL.C. MUJER                        | ES E IGF-SEDE                                                            |
| Especialista          | DIAZ SALVATIERRA<br>MARLENI MARUJA             | Fec. Inicid                          | o 06/05/2022 07:07:41                                                    |
| Motivo de Ingreso     | DENUNCIA                                       | Proceso                              | ESPECIAL LEY<br>30364                                                    |
| Materia               | VIOLENCIA CONTRA LAS<br>DEL GRUPO FAMILIAR     | S MUJERES Y                          | LOS INTEGRANTES                                                          |
| Facha da Presentación | 06/05/2022 07:07:41                            | Folios                               | 6                                                                        |

Figura: Cargo de presentación de la denuncia

# 14. PRESENTACIÓN DE DENUNCIA SIN INTEROPERABILIDAD -ENTIDAD EN MATERIA DE VIOLENCIA FAMILIAR

Esta funcionalidad nos permite realizar la presentación de una denuncia sin interoperabilidad - entidad a través de la aplicación MPE

14.1 PASO 1: Elaboración del documento y proceso de firma digital. El usuario deberá elaborar el documento (escrito) a través de un procesador de texto y guardarlo en formato PDF<sup>27</sup>. Luego deberá firmarlo digitalmente<sup>28</sup>.

<sup>27</sup> Para versiones anteriores al Microsoft Word 2010 ver ANEXO 1: CONVERSIÓN DEL DOCUMENTO A FORMATO PDF

 $<sup>^{\</sup>mbox{28}}$  Ver ANEXO 5: PROCESO DE FIRMA DIGITAL DE DOCUMENTOS

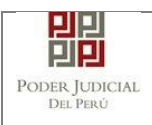

# 14.2 PASO 2: Digitalización de anexos, acompañados y proceso de firma digital.

El usuario deberá digitalizar<sup>29</sup> los anexos y/o acompañados. Para ello deberá procesar las páginas a través de un software con la opción de Reconocimiento Óptico de Caracteres (OCR)<sup>30</sup> y guardarlo en formato PDF. Luego deberá firmarlo digitalmente.

## 14.3 PASO 3: Ingreso a la aplicación MPE

Para ingresar a la Mesa de Partes Electrónica el usuario deberá ingresar al link de la página oficial del Poder Judicial https://www.gob.pe/pj.

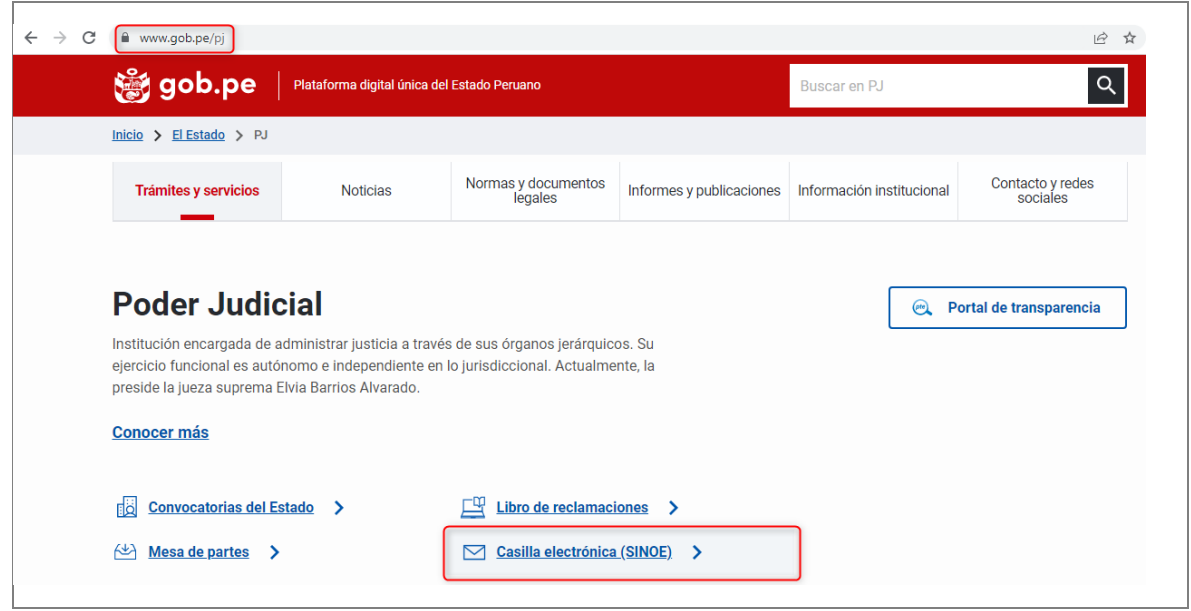

Figura: Ingreso a la aplicación MPE.

Seguidamente, el usuario seleccionará la opción "Casilla electrónica (SINOE)". Se visualizará la ventana de ingreso.

Link de la página del Sistema de Notificaciones Electrónicas https://casillas.pj.gob.pe/sinoe/login.xhtml

Deberá ingresar su número de casilla electrónica, su contraseña y código captcha.

<sup>30</sup> Ver ANEXO 3: OPCIÓN OCR

| Poder | Judicial | - 2022 |  |
|-------|----------|--------|--|
|-------|----------|--------|--|

<sup>29</sup> Ver ANEXO 2: RECOMENDACIONES PARA LA DIGITALIZACIÓN DE DOCUMENTOS

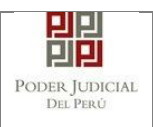

### MANUAL DE USUARIO

| PODER<br>Justicia Ho                                                             | JUDICIAL DEL PERÚ<br>norable, País Respetable                                                                                                  | Sistema de Notificaciones Electrónicas V.2.0.55                                                    |
|----------------------------------------------------------------------------------|----------------------------------------------------------------------------------------------------|----------------------------------------------------------------------------------------------------|
| Bienvenidos al sistema<br>usted podrá realizar dive<br>así reducir el tiempo y m | de <b>SERVICIOS EN LÍNEA</b> mediante la cual<br>ersos procedimientos judiciales en tiempo real,<br>nejorar la seguridad en todo el proceso.   | 493                                                                                                |
| Los servicios en línea qu                                                        | ue ofrece el Poder Judicial son los siguientes:                                                                                                | ¿Olvidó sus Datos de Casilla?                                                                      |
| SINOE                                                                            | Sistema de Notificaciones<br>Electrónica                                                                                                    | LRRZ2 LRRZ2 Ø                                                                                      |
| - MPE                                                                            | Sistema de Mesa de Partes<br>Electrónica                                                                                                    | Ingresar<br>SOLICITAR REGISTRO DE CASILLA                                                          |
|                                                                                  |                                                                                                    | ► INSTRUCTIVO<br>► VIDEO PROMOCIONAL                                                               |
|                                                                                  | Av. Paseo de la República S/N Palacio de<br>Copyright © - 2015 Todos los de<br>Recomendado para Chrome, Mozilla Firefox, I<br>Res. mínima 1024 | Justicia, Cercado, Lima - Perú<br>erechos reservados<br>Explorer 8 o versiones superiores<br>x 768 |

Figura: Autentificación de usuario

Si los datos ingresados son correctos, la aplicación permitirá el acceso y mostrará los servicios en línea que ofrece el Poder Judicial. Luego, hacer clic en la opción Mesa de Partes Electrónica (MPE).

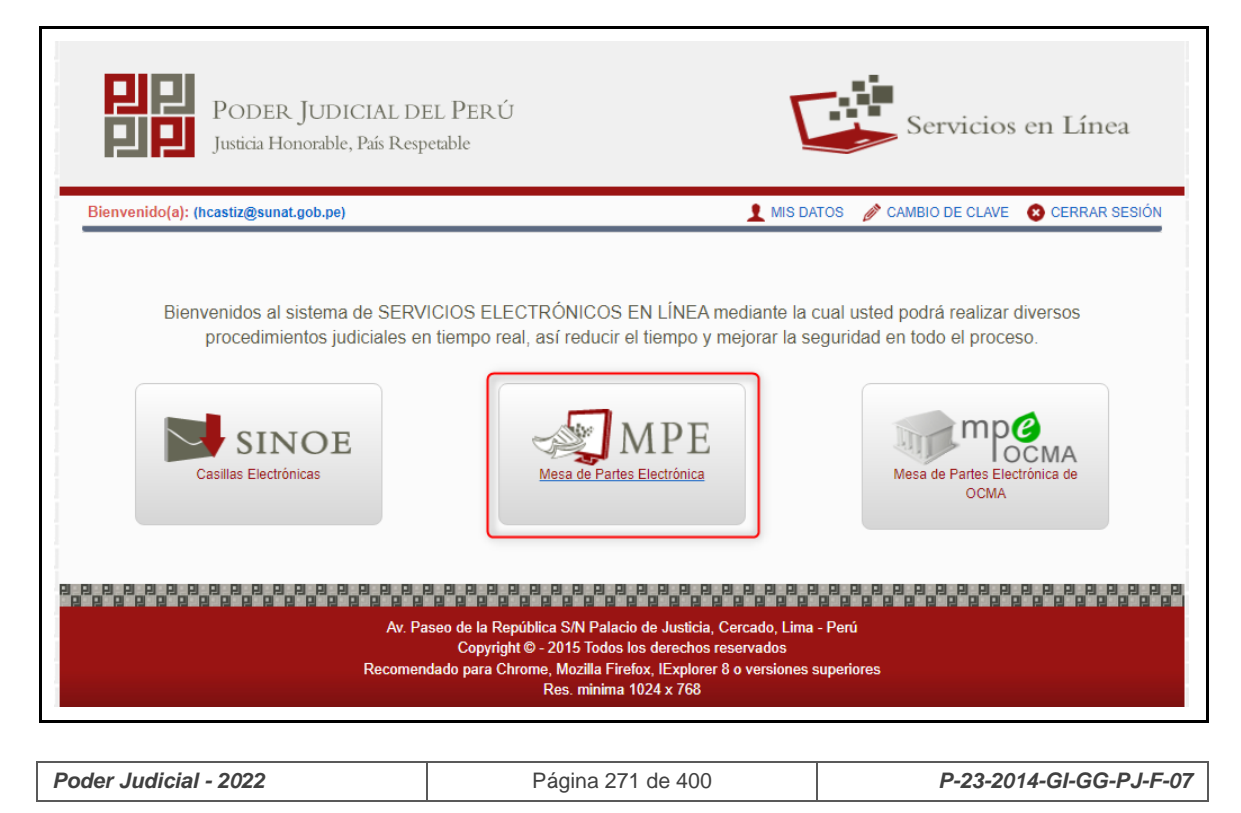

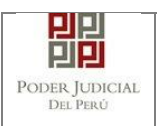

#### Figura: Opción MPE

Si es la primera vez que se ingresa a la aplicación MPE, la aplicación mostrará la siguiente pantalla donde se detallan los términos y condiciones que debe considerar el usuario para el uso de la aplicación.

| TERMINOS Y CONDICIONES DE USO                                                                                                    |
|----------------------------------------------------------------------------------------------------|
| (MPE)                                                                                                    |
| (···· =)                                                                                                    |
| dicial ha elaborado el documento normativo denominado "Procedimiento Ingreso de Documentos - Mesa de Partes", el cual podrá ser revisado en el Portal                                                                                                    |
| der Judicial (www.p).gob.pe), seleccionando el link de acceso "Servicios" - "Al ciudadano" - "Servicios en Linea".<br>es de uso estricto para la presentación de documentos judiciales ante los Órnanos. Judicionales del Poder, Judicial, para lo cual el usuario deberá tener en |
| guiente:                                                                                                    |
| tio debe contar con                                                                                                    |
| nento Nacional de Identidad Electrónico - DNIe                                                                                                    |
| i Electrónica (otorgada gratuitamente por el Poder Judicial) y                                                                                                    |
| Usb 2.0 y 3.0 Smart Card Reader que cumpla con el estandar ISO/IEC 7816 para uso del unie.<br>) de vigencia del arancel judicial, de acuerdo a lo señalado en las Disposiciones Complementarias de la Resolución Administrativa Nº 012-2017-CE-PJ, es de                           |
| calendario. De exceder la fecha, se emitirá el siguiente mensaje "FUERA DE RANGO DE PRESENTACIÓN" y no se permitirá su registro.                                                                                                    |
| cumentos iudiciales que el usuario adiunte al Servicio de MPF deberán estar firmados dioitalmente por el suieto procesal vio abogado IDF                                                                                                    |
|                                                                                                    |
|                                                                                                    |
|                                                                                                    |

Figura: Términos y condiciones

El usuario deberá leer dicho contenido y si está de acuerdo en todo lo estipulado deberá activar el check de haber leído y aceptado dichos términos y condiciones y luego deberá hacer clic en el botón <Aceptar>.

De esta manera se ingresa a la aplicación de la MPE.

| Poder Judicial - 2022         Pagina 272 de 400         P-23-2014-GI-GG-PJ-F-0 | Poder Judicial - 2022 | Página 272 de 400 | P-23-2014-GI-GG-PJ-F-07 |
|--------------------------------------------------------------------------------|-----------------------|-------------------|-------------------------|
|--------------------------------------------------------------------------------|-----------------------|-------------------|-------------------------|

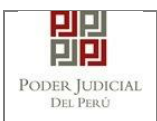

| PODER JUDICIAI<br>Justicia Honorable, País I                     | L DEL PERÚ<br>Respetable                                                                 | MPE<br>Mesa de Partes Electrónica<br>Versión 1.3.9.2                                                         |
|------------------------------------------------------------------|------------------------------------------------------------------------------------------|----------------------------------------------------------------------------------------------------|
| Bienvenido(a): CONSEJO DE DEFENSA JURI<br>(hcastiz@sunat.gob.pe) | DICA DEL ESTADO - MINJUS - SUNAT                                                         | 📀 Cerrar Sesión                                                                                              |
| 🖶 SERVICIOS EN LÍNEA 🛛 PRESENTACIÓN 👻                            | FAVORITOS HISTORIAL - AYUDA                                                              | a ]                                                                                                    |
|                                                                  | BIENVENIDO(A)<br>Bienvenido a <i>Mesa de Partes E</i><br>que guardan relación con el Exp | <i>Electrónica</i> , mediante el cual usted puede presentar los documentos<br>pediente Judicial Electrónico. |
|                                                                  | A R R R R R R R R R R R R R R R R R R R                                                  |                                                                                                    |

Figura: Menú MPE

#### 14.4 PASO 4: Presentación de denuncia

Para la presentación de una denuncia deberá ubicarse en la pestaña "Presentación" de la barra del menú principal, luego hacer clic en la opción "Demanda y Otros".

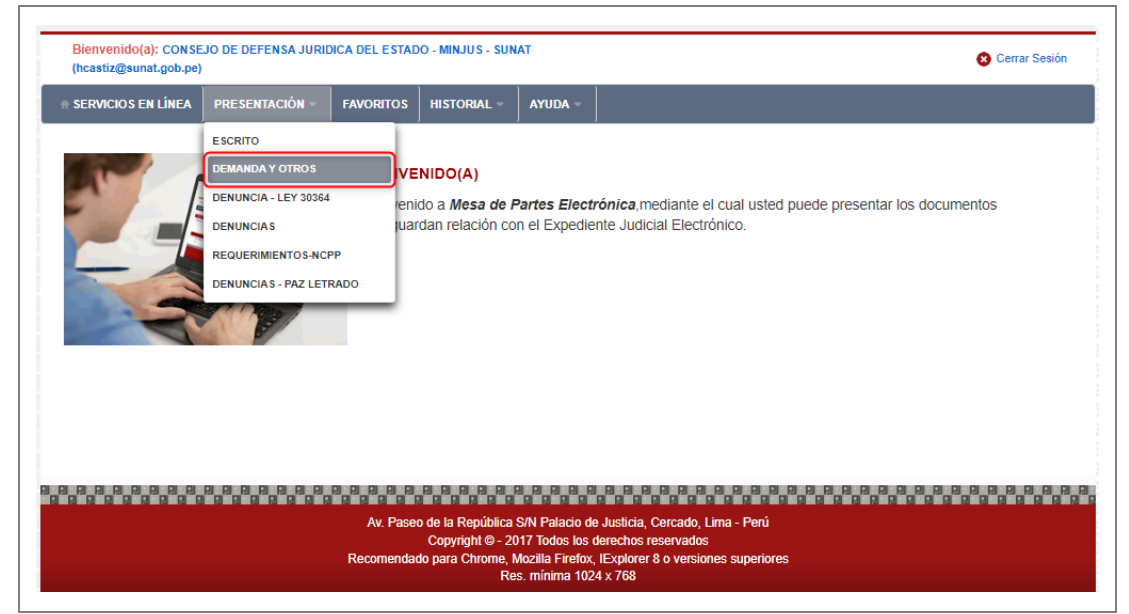

Figura: Menú de Opción Presentación Demanda y otros

La aplicación mostrará la pestaña "DATOS DEL ÓRGANO JURISDICCIONAL".

Seleccionar el distrito judicial, instancia, especialidad, sede y sub especialidad correspondiente, luego hacer clic en el botón <Siguiente>.

| Poder Judicial - 2022 Página 273 de 400 | P-23-2014-GI-GG-PJ-F-07 |
|-----------------------------------------|-------------------------|
|-----------------------------------------|-------------------------|

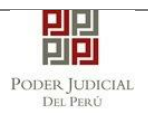

| Instancia * JUZGADO ESPECIALIZADO   Especialidad * FAMILIA TUTELAR   Sede * Sede Central - Calle Ayacucho N* 500   Sub Especialidad * FAMILIA TUTELAR |                     |                                      |          | (*) Campos Obligatorio |
|----------------------------------------------------------------------------------------------------|---------------------|--------------------------------------|----------|------------------------|
| Instancia * JUZGADO ESPECIALIZADO   Especialidad * FAMILIA TUTELAR   Sede * Sede Central - Calle Ayacucho N* 500   Sub Especialidad * FAMILIA TUTELAR | Distrito Judicial * |                                      |          |                        |
| Especialidad * FAMILIA TUTELAR<br>Sede * Sede Central - Calle Ayacucho N* 500<br>Sub Especialidad * FAMILIA TUTELAR                                   | Instancia *         | JUZGADO ESPECIALIZADO                | <b>`</b> |                        |
| Sede * Sede Central - Calle Ayacucho N* 500   Sub Especialidad * FAMILIA TUTELAR                                                                      | Especialidad *      | FAMILIA TUTELAR                      | <b>`</b> |                        |
| Sub Especialidad * FAMILIA TUTELAR V                                                                                                    | Sede *              | Sede Central - Calle Ayacucho N° 500 | ~        |                        |
|                                                                                                    | Sub Especialidad *  | FAMILIA TUTELAR                      | ~        |                        |
|                                                                                                    |                     |                                      |          | → Siguiente            |

Figura: Formulario órgano jurisdiccional

La aplicación mostrará la pestaña: "DATOS DEL EXPEDIENTE" que está conformada por datos del expediente, datos del presentante y partes procesales.

- DATOS DEL EXPEDIENTE:

Seleccionar el motivo de ingreso: DENUNCIA Proceso: ESPECIAL LEY 30364 Materia: VIOLENCIA CONTRA LAS MUJERES Y LOS INTEGRANTES DEL GRUPO FAMILIAR Cuantía: INDETERMINADO Sumilla: según corresponda

| MOTIVO DE<br>INGRESO: *     DENUNCIA     DENUNCIA     PROCESO: *     ESPECIAL LEY 30364 | ITOS |
|-----------------------------------------------------------------------------------------|------|
| MOTIVO DE DENUNCIA PROCESO: * ESPECIAL LEY 30364                                        |      |
| MOTIVO DE DENUNCIA Y PROCESO: * ESPECIAL LEY 30364                                      |      |
|                                                                                         | ~    |
| MATERIA: * VIOLENCIA CONTRA LAS MUJERES Y LOS INTEGRANTES DEL GRUPO FAMILIAR            | ~    |
| CUANTIA: * INDETERMINADO: - (Moneda)                                                    |      |
| DENUNCIA                                                                                |      |

Figura: Formulario de Datos del Expediente

- DATOS DEL PRESENTANTE:

| Poder Judicial - 2022 | Página 274 de 400 | P-23-2014-GI-GG-PJ-F-07 |
|-----------------------|-------------------|-------------------------|
|-----------------------|-------------------|-------------------------|

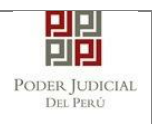

Seleccionar el tipo de presentante:Policía Nacional del Perú, ingresar el número de RUC y validar con el botón <Validar>.

| ▼ DATOS DE PRESENTANTE |                                                            |                     |
|------------------------|------------------------------------------------------------|---------------------|
| TIPO DE PRESENTANTE:   | POLICIA NACIONAL DEL                                       |                     |
| PRESENTANTE:           | CONSEJO DE DEFENSA JURIDICA DEL ESTADO - MINJUS -<br>SUNAT |                     |
| NÚMERO DE RUC:         | 20165465009                                                | Validar             |
| CÓDIGO RUVA: *         | RV02202200002020                                           | Validar Código Ruva |

Figura: Formulario de Datos del Presentante

|                  | Informacion               |                             |                                     | î î î              |
|------------------|---------------------------|-----------------------------|-------------------------------------|--------------------|
| TIPO DE PRESENT/ | El número de RUC correspo | unde a la razón social: COI | ISEJO DE DEFENSA JURIDICA DEL ESTAD | O - MINJUS - SUNAT |
|                  |                           |                             | ACEPTAR                             |                    |
| PRESENTANTE:     |                           |                             |                                     |                    |
| NÚMERO DE RUC:   | 2                         | .0165465009                 |                                     | Validar            |
|                  | F                         | 1/02202200002020            | 1                                   | Validar Código Duv |

Figura: Validación de RUC

Luego, ingresar el código RUVA, para validar el código ingresado, hacer clic en el botón <Validar código RUVA>, la aplicación mostrará un mensaje en la parte superior derecha de la pantalla.

| ATOS DEL ORGAI          | NO JURISDICCIONAL DATOS DEL EX | PEDIENTE ARANCELES/DEPOSITOS       | JUDICIALES ARCHIVOS ADJUN | TC S CÓDIGO R | UVA VERIFICADO |
|-------------------------|--------------------------------|------------------------------------|---------------------------|---------------|----------------|
| DATOS DEL EXPEDI        | ENTE                           |                                    |                           |               |                |
| MOTIVO DE<br>INGRESO: * | DENUNCIA                       | ♥ PROCESO: *                       | ESPECIAL LEY 30364        | ~             |                |
| MATERIA: *              | VIOLENCIA CONTRA LAS MUJERES Y | LOS INTEGRANTES DEL GRUPO FAMILIAR |                           | ~             |                |
| CUANTIA: *              | INDETERMINADO: 🗸               | (Moneda) 🗸 🗸                       |                           |               |                |
|                         | DENUNCIA                       |                                    |                           |               |                |
| SUMILLA: *              |                                |                                    |                           |               |                |
|                         | Caracteres restantes 247.      | 10                                 |                           |               |                |

Figura: Validación del código RUVA

- PARTES PROCESALES:

Al validar el código RUVA, la aplicación mostrará los datos de las partes procesales: Persona Agresora y Víctima.

Para agregar el riesgo y el tipo de violencia; hacer clic en el botón <Agregar>.

| Poder Judicial - 2022 | Página 275 de 400 | P-23-2014-GI-GG-PJ-F-07 |
|-----------------------|-------------------|-------------------------|
|-----------------------|-------------------|-------------------------|

La aplicación mostrará el siguiente mensaje.

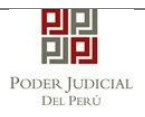

| SUJETO | PROCESAL :          | Agrega          |                   |                     |                              |           |                   |                 |
|--------|---------------------|-----------------|-------------------|---------------------|------------------------------|-----------|-------------------|-----------------|
|        |                     |                 |                   |                     |                              |           |                   |                 |
|        | Tipo Parte          | Tipo P          | ersona            | Tipo Documer        | nto Número Documento         |           | Nombres           |                 |
|        | DENUNCIANTE         | NAT             | URAL              | D.N.I.              | 47171013                     |           | GONZA NINAMAQUE ( | CARMEN          |
| PE     | RSONA AGRESORA      | NAT             | URAL              | D.N.I.              | 31177217                     | LL        | ASACCE HERHUAY G  | REGORIO         |
|        | VÍCTIMA             | NAT             | URAL              | SIN DOCUMEN         | то                           | G         | IONZA NINAMAQUE A | DILEYDA         |
| s Proc | esales              |                 |                   |                     |                              |           |                   |                 |
| JETO I | PROCESAL            |                 |                   |                     |                              |           |                   |                 |
|        |                     |                 |                   |                     |                              |           | * Campo           | os obligatorios |
| 1. TIP | O DE PARTE *        | Vic             | TIMA              | ~                   | 2. TIPO DE PERSO             | NA *      | (Seleccionar)     | ~               |
| 3. TIP | O DE DOCUMENTO *    | (Se             | leccionar)        |                     | ✓ 4. NÚMERO DE DO            | CUMENTO * |                   |                 |
|        |                     |                 |                   |                     |                              |           |                   |                 |
|        |                     |                 |                   |                     |                              |           | Agregar           |                 |
|        |                     |                 |                   | U                   | STA DE PARTES                |           |                   |                 |
| Nro.   | Tipo Parte          | Tipo<br>Persona | Tipo<br>Documento | Número<br>Documento | Nombres                      | Riesgo    | Tipo Violencia    | Eliminar        |
| 1      | DENUNCIANTE         | NATURAL         | D.N.I.            | 47171013            | GONZA NINAMAQUE CARMEN       |           |                   | ×               |
| 2      | PERSONA<br>AGRESORA | NATURAL         | D.N.I.            | 31177217            | LLASACCE HERHUAY<br>GREGORIO |           |                   | ×               |
| 3      | VÍCTIMA             | NATURAL         | SIN<br>DOCUMENTO  |                     | GONZA NINAMAQUE ADILEYDA     | Riesgo    | + Tip. Viol       | ×               |
| i i    |                     |                 | Regist            | ros: 3 - [ Página   | a:1/1] < < 1 > >             | >         |                   |                 |

Figura: Formulario de Sujeto Procesal

Seleccionar el botón <Riesgo> para seleccionar el tipo de riesgo, luego hacer clic en el botón <Aceptar>.

| Poder Judicial - 2022 | Página 276 de 400 | P-23-2014-GI-GG-PJ-F-07 |
|-----------------------|-------------------|-------------------------|

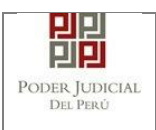

|        |                     |                 |              |            |              |                      |        | * Campo        | s obligatorios |
|--------|---------------------|-----------------|--------------|------------|--------------|----------------------|--------|----------------|----------------|
| 1. TIP | O DE PARTE *        | Vi              | СТІМА        | ~          | 2            | 2. TIPO DE PERSONA * |        | (Seleccionar)  | ~              |
|        |                     |                 | Tipos Riesgo |            |              |                      | ×      |                |                |
| 3. TIP | O DE DOCUMENTO *    | (5              |              |            |              |                      | *      |                |                |
|        |                     |                 |              | LISTA DE T | IPOS DE RIES | GO                   |        |                |                |
|        |                     |                 |              |            | Nro.         | Tipo violencia       |        |                |                |
|        |                     |                 |              |            | 1            | LEVE                 |        | Agregar        |                |
|        |                     |                 |              |            | 2            | MODERADO             |        |                |                |
|        |                     |                 |              | •          | 3            | SEVERO               |        |                |                |
| Nro.   | Tipo Parte          | Tipo<br>Persona |              |            | 4            | MUY SEVERO           | o      | Tipo Violencia | Eliminar       |
| 1      | DENUNCIANTE         | NATURAL         |              |            |              |                      |        |                | ×              |
| 2      | PERSONA<br>AGRESORA | NATURAL         |              |            | Acept        | ar Cancelar          |        |                | ×              |
| 3      | VÍCTIMA             | NATURAL         | DOCUMENTO    | G          | ONZA NINAMA  | QUE ADILEYDA         | Riesgo | + Tip. Viol    | ×              |

Figura: Lista de tipos de riesgo

Para seleccionar el o los tipos de violencia, hacer clic en el botón <+ Tip. Viol>, luego hacer clic en el botón <Aceptar>.

| PO DE PARTE * VICTIMA 2 TIPO DE PERSONA * (Seleccionar)  PO DE DOCUMENTO * (S LISTA DE TIPOS DE VIOLENCIA  Nro. Tipo violencia  Agregar | ~        |
|----------------------------------------------------------------------------------------------------|----------|
| PO DE DOCUMENTO * (S<br>LISTA DE TIPOS DE VIOLENCIA<br>Nro. Tipo violencia<br>Agregar                                                   |          |
| Nro. Tipo violencia                                                                                                    |          |
| → 1 FISICA Agregar                                                                                                    |          |
|                                                                                                    |          |
| 2 PSICOLOGICA                                                                                                    |          |
| 3 SEXUAL                                                                                                    |          |
| Tipo Parte Tipo Persona 4 ECONOMICA o Tipo Violencia                                                                                    | Eliminar |
| DENUNCIANTE NATURAL                                                                                                    | ×        |
| PERSONA<br>AGRESORA NATURAL Aceptar Cancelar                                                                                            | ×        |
|                                                                                                    | ×        |

Figura: Lista de tipos de Violencia

Para continuar, hacer clic en el botón <Aceptar>.

| Poder Judicial - 2022Página 277 de 400 | P-23-2014-GI-GG-PJ-F-07 |
|----------------------------------------|-------------------------|
|----------------------------------------|-------------------------|

|        |                     |                 |                   |                     |                              |           | * Campo        | s obligatorio: |
|--------|---------------------|-----------------|-------------------|---------------------|------------------------------|-----------|----------------|----------------|
| 1. TIP | O DE PARTE *        | Vic             | TIMA              | ~                   | 2. TIPO DE PERSON            | NA *      | (Seleccionar)  | ~              |
| 3. TIP | O DE DOCUMENTO *    | (Se             | leccionar)        |                     | ✓ 4. NÚMERO DE DOO           | CUMENTO * |                |                |
|        |                     |                 |                   | L                   | ISTA DE PARTES               |           |                |                |
| Nro.   | Tipo Parte          | Tipo<br>Persona | Tipo<br>Documento | Número<br>Documento | Nombres                      | Riesgo    | Tipo Violencia | Eliminar       |
| 1      | DENUNCIANTE         | NATURAL         | D.N.I.            | 47171013            | GONZA NINAMAQUE CARMEN       |           |                | ×              |
| 2      | PERSONA<br>AGRESORA | NATURAL         | D.N.I.            | 31177217            | LLASACCE HERHUAY<br>GREGORIO |           |                | ×              |
|        |                     |                 | SIN               |                     |                              | Diegao    | + Tin Viol     | ~              |

Figura: Formulario de Sujeto Procesal

Luego, hacer clic en el botón <Siguiente>.

La aplicación mostrará la pestaña: "ARANCELES/ DEPÓSITOS JUDICIALES", registrar según corresponda, luego, hacer clic en el botón <Siguiente>.

| EGISTRO EXPEDIENTE    | 1           |                      |                                |                   |           |
|-----------------------|-------------|----------------------|--------------------------------|-------------------|-----------|
| DATOS DEL ORGANO JUR  | ISDICCIONAL | DATOS DEL EXPEDIENTE | ARANCELES/DEPOSITOS JUDICIALES | ARCHIVOS ADJUNTOS |           |
|                       |             |                      |                                |                   |           |
| ARANCEL JUDICIAL      | Agregar     |                      |                                |                   |           |
| ▼ DEPOSITO JUDICIALES |             |                      |                                |                   |           |
| DEPOSITO JUDICIAL     | Agregar     |                      |                                |                   |           |
| ← Atrás               |             |                      |                                | -                 | Siguiente |

Figura: Formulario de Aranceles / Depósitos judiciales

La aplicación mostrará la pestaña: "ARCHIVOS ADJUNTOS".

Adjuntar archivo

Para adjuntar el archivo del documento (Denuncia), hacer clic en el botón <Examinar>.

| Poder Judicial - 2022 | Página 278 de 400 | P-23-2014-GI-GG-PJ-F-07 |
|-----------------------|-------------------|-------------------------|

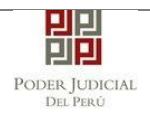

| SERVICIOS EN LÍNEA PRESENTACIÓN - | FAVORITOS HISTORIAL · AYUDA ·                                         |
|-----------------------------------|-----------------------------------------------------------------------|
| REGISTRO EXPEDIENTE               |                                                                       |
| DATOS DEL ORGANO JURISDICCIONAI   | DATOS DEL EXPEDIENTE ARANCELES/DEPOSITOS JUDICIALES ARCHIVOS ADJUNTOS |
| ▼ DOCUMENTOS A PRESENTAR          |                                                                       |
| ADJUNTAR ARCHIVO                  | + Examinar                                                            |
|                                   | NOMBRE TIPO DOCUMENTO TAMAÑO PÁGINA                                   |
|                                   | No se encontraron registros                                           |
| ADJUNTAR ANEXOS                   | ◆ Examinar                                                            |
|                                   | ELIMINAR NOMBRE TAMAÑO PÁGINAS                                        |
|                                   | Accion Ver<br>No se encontraron registros                             |
| DETALLE DE DOCUMENTO ANEXO        |                                                                       |

Figura: Adjuntar Archivos

La aplicación mostrará una ventana de búsqueda para ubicar la ruta donde se encuentra el archivo que se desea adjuntar.

| 💽 Abrir                                                                   |                          |     |              |             |              | ×         | ]  |
|---------------------------------------------------------------------------|--------------------------|-----|--------------|-------------|--------------|-----------|----|
| $\leftarrow$ $\rightarrow$ $\checkmark$ $\uparrow$ $\square$ $\ll$ capaci | itaciones > Docs Pruebas | ~   | ې ن          | Buscar      | en Docs Prue | bas       |    |
| Organizar 🔻 Nueva carpe                                                   | :ta                      |     |              |             |              | •         |    |
| OneDrive                                                                  | Nombre                   | Fed | ha de modif  | icación     | Тіро         | 1         | la |
| Esta envira                                                               | 📴 Actuado policial       | 9/0 | 7/2021 06:43 |             | Microsoft Ec | lge P     |    |
| Este equipo                                                               | PDF Anexos               | 4/1 | 0/2021 13:42 |             | Microsoft Ec | lge P     |    |
| 🕂 Descargas                                                               | 📴 Denuncia               | 4/1 | 0/2021 13:35 |             | Microsoft Ec | lge P     |    |
| 🔮 Documentos                                                              | Fichavaloracion          | 27/ | 07/2021 11:4 | 0           | Microsoft Ec | lge P     |    |
| Escritorio                                                                | 📴 Modelo_escrito         | 19/ | 08/2021 10:3 | 8           | Microsoft Ec | lge P     |    |
| 📰 Imágenes                                                                | 📴 Modelo_escrito_1       | 19/ | 08/2021 16:3 | 6           | Microsoft Ec | lge P     |    |
| Música                                                                    | Dtros                    | 27/ | 07/2021 11:4 | 1           | Microsoft Ec | lge P     |    |
| 🧊 Objetos 3D                                                              |                          |     |              |             |              |           |    |
| Vídeos                                                                    |                          |     |              |             |              |           |    |
| 🏪 Disco local (C:)                                                        |                          |     |              |             |              |           |    |
| DATA (D:)                                                                 |                          |     |              |             | _            | >         |    |
| Nombre:                                                                   | Denuncia                 |     | ~ To         | odos los ar | chivos       | ~         |    |
|                                                                           |                          |     |              | Abrir       | Car          | ncelar .: |    |

| Poder Judicial - 2022 | Página 279 de 400 | P-23-2014-GI-GG-PJ-F-07 |
|-----------------------|-------------------|-------------------------|
|-----------------------|-------------------|-------------------------|

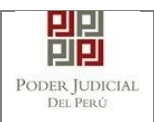

Seleccionar el archivo correspondiente y hacer clic en el botón <Abrir>, en el formulario se mostrará el archivo adjunto y una opción para seleccionar el tipo de documento.

| ATOS DEL ORGANO JURISDICCIONAL | DATOS                                  | DEL EXPED            | DIENTE A                                         | RANCELES/                            | DEPOSITO |        | ALES | ARCHIVOS ADJUNTOS |
|--------------------------------|----------------------------------------|----------------------|--------------------------------------------------|--------------------------------------|----------|--------|------|-------------------|
| DOCUMENTOS A PRESENTAR         |                                        |                      |                                                  |                                      |          |        |      |                   |
| ADJUNTAR ARCHIVO               | + Examin                               | ar                   |                                                  |                                      |          |        |      |                   |
|                                | NOME                                   | BRE                  | TIPO DOCU                                        | MENTO                                | TAMAÑO   | PÁGINA |      |                   |
|                                | Denunc                                 | nuncia.pdf (Seleccio |                                                  | ~                                    | 0.01 MB  | 1      | ×    |                   |
|                                | (Seleccio<br>DENUNC<br>FICHA D<br>OTRO |                      | (Seleccionar)<br>DENUNCIA<br>FICHA DE V/<br>OTRO | nar)<br>MA<br>E VALORACION DE RIESGO |          |        |      |                   |
| ADJUNTAR ANEXOS                | + Examin                               | ar                   |                                                  |                                      |          |        |      |                   |
|                                | FUMINAD                                | NOMPRE               | тамайо                                           | DÁCINAS                              | DETA     |        | 0    |                   |
|                                | ELIMINAR                               | NUMBRE               | TAMANO                                           | PAGINAS                              | Acción   | Ve     | er   |                   |
|                                | No se encont                           | raron registros      |                                                  |                                      |          |        |      |                   |

Figura: Descripción de archivo adjuntado

Para adjuntar el archivo del documento (Ficha de valoración de riesgo), hacer clic en el botón <Examinar>.

| ATOS DEL ORGANO JURISDICCIONAL | DATOS DEL EXPE                                        | DIENTE AR  | ANCELES/D | EPOSITOS         | JUDICIALES      | ARCHIVOS ADJUNTOS |
|--------------------------------|-------------------------------------------------------|------------|-----------|------------------|-----------------|-------------------|
| DOCUMENTOS A PRESENTAR         |                                                       |            |           |                  |                 |                   |
| ADJUNTAR ARCHIVO               | + Examinar                                            |            |           |                  |                 |                   |
|                                | NOMBRE                                                | TIPO DOCUN | MENTO     | TAMAÑO           | PÁGINA          |                   |
|                                | Denuncia.pdf                                          | DENUNC     | AIC       | 0.01 MB          | 1 ×             |                   |
| ADJUNTAR ANEXOS                |                                                       |            |           |                  |                 |                   |
| ADJUNTAR ANEXOS                | + Examinar                                            | -          |           | DETAL            | LE ANEXO        |                   |
| ADJUNTAR ANEXOS                | Examinar  ELIMINAR NOMBRE                             | TAMAÑO     | PÁGINAS   | DETAL/<br>Acción | LE ANEXO<br>Ver |                   |
| ADJUNTAR ANEXOS                | Examinar  ELIMINAR NOMBRE No se encontraron registron | TAMAÑO     | PÁGINAS   | DETALI<br>Acción | LE ANEXO<br>Ver |                   |

Figura: Archivo(s) a adjuntar

La aplicación mostrará una ventana de búsqueda para ubicar la ruta donde se encuentra el archivo que se desea adjuntar.

| Poder Judicial - 2022Página 280 de 400 | P-23-2014-GI-GG-PJ-F-07 |
|----------------------------------------|-------------------------|
|----------------------------------------|-------------------------|

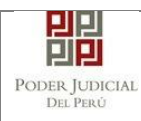

| 💽 Abrir                      |                          |                       | ×                |
|------------------------------|--------------------------|-----------------------|------------------|
| ← → · ↑ 🔒 « capac            | itaciones > Docs Pruebas | ✓ O Buscar            | en Docs Pruebas  |
| Organizar 👻 Nueva carpe      | eta                      |                       | ::: - :::        |
| <ul> <li>OneDrive</li> </ul> | Nombre                   | Fecha de modificación | Тіро Та          |
| Esta amuina                  | 📴 Actuado policial       | 9/07/2021 06:43       | Microsoft Edge P |
|                              | 📴 Anexos                 | 4/10/2021 13:42       | Microsoft Edge P |
| Descargas                    | por Denuncia             | 4/10/2021 13:35       | Microsoft Edge P |
| 🖆 Documentos                 | 📴 Fichavaloracion        | 27/07/2021 11:40      | Microsoft Edge P |
| Escritorio                   | Modelo_escrito           | 19/08/2021 10:38      | Microsoft Edge P |
| 📰 Imágenes                   | 📴 Modelo_escrito_1       | 19/08/2021 16:36      | Microsoft Edge P |
| 👌 Música                     | FOF Otros                | 27/07/2021 11:41      | Microsoft Edge P |
| 🧊 Objetos 3D                 |                          |                       |                  |
| Yídeos                       |                          |                       |                  |
| Lisco local (C:)             |                          |                       |                  |
| DATA (D:)                    |                          |                       |                  |
| V <                          |                          |                       | ~                |
| Nombre                       | Fichavaloracion          | ✓ Todos los ar        | chivos 🗸         |
|                              |                          | Abrir                 | Cancelar         |

Seleccionar el archivo correspondiente y hacer clic en el botón <Abrir>, en el formulario se mostrará el archivo adjunto y una opción para selección el tipo de documento.

| TOS DEL ORGANO JURISDICCIONAL | DATOS         | DEL EXPE       | DIENTE AI                  | RANCELES          | DEPOSITOS |          | ALES | ARCHIVOS ADJUNTOS |
|-------------------------------|---------------|----------------|----------------------------|-------------------|-----------|----------|------|-------------------|
| OCUMENTOS A PRESENTAR         |               |                |                            |                   |           |          |      |                   |
| ADJUNTAR ARCHIVO              | + Examin      | ar             |                            |                   |           |          |      |                   |
|                               | NOMBRE        |                | TIPO DOCUMENTO             |                   | TAMAÑO    | PÁGINA   |      |                   |
|                               | Denunci       | a.pdf          | DENUN                      | CIA               | 0.01 MB   | 1        | ×    |                   |
|                               | Fichavalora   | cion.pdf       | FICHA<br>VALORACI<br>RIESG | DE<br>ON DE<br>60 | 0.015 MB  | 2        | ×    |                   |
| ADJUNTAR ANEXOS               | + Examin      | ar             |                            |                   |           |          |      |                   |
|                               | FUMINAD       | NOMBRE         | TAMAÑO                     | DÁCINA            | DETA      | LLE ANEX | 0    |                   |
|                               | ELIMINAR      | NOMBRE         | TAMANO                     | PAGINA            | Acción    | V        | er   |                   |
|                               | No se encontr | aron registros |                            |                   |           |          |      |                   |
|                               |               |                |                            |                   |           |          |      |                   |

Figura: Descripción de archivo adjuntado

Finalmente, para adjuntar el archivo del documento (Otros), hacer clic en el botón < Examinar>.

| Poder Judicial - 2022 | Página 281 de 400 | P-23-2014-GI-GG-PJ-F-07 |
|-----------------------|-------------------|-------------------------|
|-----------------------|-------------------|-------------------------|

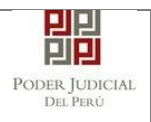

| TOS DEL ORGANO JURISDICCIONAL | DATOS         | EL EXPED       | IENTE AR                       | ANCELES/       | DEPOSITOS |        | ALES | ARCHIVOS ADJUNTOS |
|-------------------------------|---------------|----------------|--------------------------------|----------------|-----------|--------|------|-------------------|
| IOCUMENTOS A PRESENTAR        |               |                |                                |                |           |        |      |                   |
| ADJUNTAR ARCHIVO              | + Examina     | ar             |                                |                |           |        |      |                   |
|                               | NOMB          | RE             | TIPO DOCUM                     | IENTO          | TAMAÑO    | PÁGINA |      |                   |
|                               | Denunci       | a.pdf          | DENUNC                         | IA             | 0.01 MB   | 1      | ×    |                   |
|                               | Fichavalora   | cion.pdf       | FICHA D<br>VALORACIO<br>RIESGO | E<br>N DE<br>) | 0.015 MB  | 2      | ×    |                   |
| ADJUNTAR ANEXOS               | + Examina     | ar             |                                |                |           |        |      |                   |
|                               | ELIMINAR      | NOMBRE         | TAMAÑO                         | PÁGINAS        | DETA      |        | C    |                   |
|                               | No se encontr | aron registros |                                |                | Acción    | Ve     | F    |                   |
|                               |               | aron regionee  |                                |                |           |        |      |                   |

Figura: Archivo(s) a adjuntar

• Adjuntar anexos

Para adjuntar el archivo de los anexos hacer clic en el botón < Examinar>.

|               |                |        |         | DETALLE | ANEXO |
|---------------|----------------|--------|---------|---------|-------|
| ELIMINAR      | NOMBRE         | TAMANO | PAGINAS | Acción  | Ver   |
| No se encontr | aron registros |        |         |         |       |
|               |                |        |         |         |       |
|               |                |        |         |         |       |

Figura: Anexo(s) a adjuntar

La aplicación mostrará una ventana de búsqueda para ubicar la ruta donde se encuentra el archivo que se desea adjuntar.

| Poder Judicial - 2022 | Página 282 de 400 | P-23-2014-GI-GG-PJ-F-07 |
|-----------------------|-------------------|-------------------------|

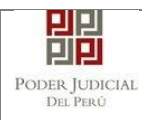

| 📀 Abrir                                                                            |                     |           |                                                |                     | ×  |
|------------------------------------------------------------------------------------|---------------------|-----------|------------------------------------------------|---------------------|----|
| $\leftarrow$ $\rightarrow$ $\checkmark$ $\uparrow$ $\blacksquare$ $\ll$ capacitaci | ones > Docs Pruebas | ٽ ~       | , P Busca                                      | ir en Docs Pruebas  |    |
| Organizar 👻 Nueva carpeta                                                          |                     |           |                                                | III 🔹 🔟             | ?  |
| OneDrive ^ Non                                                                     | hbre                | Fecha de  | modificación                                   | Тіро                | Ta |
| Foto equine                                                                        | Actuado policial    | 9/07/202  | 06:43                                          | Microsoft Edge P    |    |
|                                                                                    | Anexos              | 4/10/202  | 13:42                                          | Microsoft Edge P    |    |
| Uescargas                                                                          | Denuncia            | 4/10/202  | 13:35                                          | Microsoft Edge P    |    |
| 🗄 Documentos 📷                                                                     | Fichavaloracion     | 27/07/202 | 21 11:40                                       | Microsoft Edge P    |    |
| Escritorio 👼                                                                       | Modelo_escrito      | 19/08/202 | 21 10:38                                       | Microsoft Edge P    |    |
| 📰 Imágenes 🛛 👼                                                                     | Modelo_escrito_1    | 19/08/202 | 21 16:36                                       | Microsoft Edge P    |    |
| 🎝 Música 🗰                                                                         | Otros               | 27/07/202 | 21 11:41                                       | Microsoft Edge P    |    |
| 🧊 Objetos 3D                                                                       |                     |           |                                                |                     |    |
| 💾 Vídeos                                                                           |                     |           |                                                |                     |    |
| 🏪 Disco local (C:)                                                                 |                     |           |                                                |                     |    |
| DATA (D:)                                                                          |                     |           |                                                | _                   | >  |
| Nombre: An                                                                         | exos                |           | <ul> <li>Todos los a</li> <li>Abrir</li> </ul> | rchivos<br>Cancelar | ~  |

Seleccionar el archivo correspondiente y hacer clic en el botón <Abrir>. En la ventana se mostrará el archivo adjunto y el detalle de este. Adicionalmente, hacer clic en el botón <Agregar>, procederá a registrar el tipo de documento fuente, el número de página donde inicia y finaliza cada uno de los anexos escaneados y contenidos en el archivo adjunto y una breve descripción, a manera de poder identificarlos individualmente.

| ADJUNTAR ANEXOS | + Examin | nar        |          |         |               |  |
|-----------------|----------|------------|----------|---------|---------------|--|
|                 | ELIMINAR | NOMBRE     | TAMAÑO   | PÁGINAS | DETALLE ANEXO |  |
|                 |          |            |          |         | Acción Ver    |  |
|                 | ×        | Anexos.pdf | 0.012 MB | 3       | Agregar Q     |  |
|                 |          |            |          |         |               |  |
|                 |          |            |          |         |               |  |

Figura: Agregar detalle anexo

| Poder Judicial - 2022 | Página 283 de 400 | P-23-2014-GI-GG-PJ-F-07 |
|-----------------------|-------------------|-------------------------|
|-----------------------|-------------------|-------------------------|

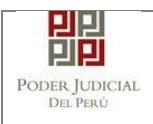

Se selecciona el tipo de anexo (Documento fuente), las páginas y una descripción; a continuación, hacer clic en el botón <Agregar> y luego en el botón <Aceptar>.

| 1. TIPO DO<br>FUENTE: * | CUMENTO       | ORIGINAL           | <ul> <li>2. PAGINA</li> </ul> | \S: * 3    | -3               |          |
|-------------------------|---------------|--------------------|-------------------------------|------------|------------------|----------|
| 3. PARA CI              | USTODIA: *    |                    | 4. DESCRIP                    | CIÓN: *    | IEXO 2           | Agregar  |
|                         |               | LISTA DE           | TALLE DE CONTENIDO            | ANEXO      |                  |          |
| Desde<br>Pág.           | Hasta<br>Pág. | Descrip            | ción                          | Tipo Anexo | Para<br>Custodia | Eliminar |
| 1                       | 2             | ANEX               | D 1                           | ORIGINAL   | No               |          |
|                         |               | Registros: 1 - [ P | ágina : 1/1 ] 🛛 🔍 🔍           | 1 > >>     |                  |          |

Figura: Detalle del contenido de anexo

Finalizado el registro, se sabrá con detalle qué anexos están acompañando el documento.

Una vez adjuntado los documentos, se procede a realizar la presentación de la denuncia haciendo clic en el botón <Presentar denuncia>.

|                                                                                                    | ELIMINAR                                             | NOMBRE       | TAMAÑO                 | PÁGINAS       | DETALL              | EANEXO     |               |
|----------------------------------------------------------------------------------------------------|------------------------------------------------------|--------------|------------------------|---------------|---------------------|------------|---------------|
|                                                                                                    | ×                                                    | Anexos.pdf   | 0.012 MB               | 3             | Acción<br>Modificar | Ver<br>Q   |               |
|                                                                                                    |                                                      |              |                        |               |                     |            |               |
| TALLE DE DOCUMENTO ANEXO                                                                                                    |                                                      |              |                        |               |                     |            |               |
|                                                                                                    | DESDE P                                              | ÁG.          | HASTA PÁG.             | DESCR         | RIPCIÓN             | TIPO ANEXO | PARA CUSTODIA |
|                                                                                                    | 1                                                    |              | 2                      | ANE           | XO 1                | ORIGINAL   | No            |
|                                                                                                    |                                                      |              |                        |               |                     |            |               |
|                                                                                                    | 3                                                    |              | 3                      | ANE           | XO 2                | ORIGINAL   | No            |
| NOTA<br>1 tamaño total de los archivos adjuntos (<br>1 formato de los archivos adjuntos debe<br>os archivos adjuntos deben estar firmad | documentos y ar<br>ser PDF.<br>os digitalmente.      | nexos) no de | 3<br>ebe superar los 3 | ANE<br>30 MB. | XO 2                | ORIGINAL   | No            |
| NOTA<br>I tamaño total de los archivos adjuntos (<br>I formato de los archivos adjuntos debe<br>os archivos adjuntos deben estar firmad | 3<br>documentos y ar<br>ser PDF.<br>os digitalmente. | nexos) no de | 3<br>ebe superar los 3 | ANE<br>X0 MB. | XO 2                | ORIGINAL   | No            |

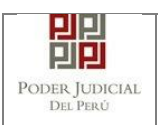

#### Figura: Descripción de los anexos adjuntados

La aplicación mostrará un mensaje indicando si estamos seguros de continuar, hacer clic en el botón <Aceptar>.

|                                                                                     | ELIMINAR                       | NOMBRE         | TAMAÑO         | PÁGINAS       | DETALLE   | ANEXO      |               |
|-------------------------------------------------------------------------------------|--------------------------------|----------------|----------------|---------------|-----------|------------|---------------|
|                                                                                     |                                | A              | 0.040.000      | 2             | Acción    | Ver        |               |
|                                                                                     | ×                              | Anexos.pdf     | 0.012 MB       | 3             | Modificar | ц.         |               |
|                                                                                     |                                |                |                |               |           |            |               |
| ETALLE DE DOCUMENTO ANEXO                                                           |                                |                |                |               |           |            |               |
|                                                                                     | DESDE                          | ÁG.            | HASTA PÁG.     | DESCI         | RIPCIÓN   | TIPO ANEXO | PARA CUSTODIA |
|                                                                                     | 1                              | Confirmació    | ón             |               | ×         | ORIGINAL   | No            |
|                                                                                     | 3                              | / Ust          | ed está seguro | de continuar? |           | ORIGINAL   | No            |
|                                                                                     |                                |                |                |               |           |            |               |
|                                                                                     |                                | - ACE          | PIAR           | CANCELAR      |           |            |               |
|                                                                                     |                                |                |                |               |           |            |               |
| NOTA                                                                                |                                |                |                |               |           |            |               |
| El tamaño total de los archivos adjuntos                                            | (documentos y a                | anexos) no deb | e superar los  | 30 MB.        |           |            |               |
| El formato de los archivos adjuntos debe<br>Los archivos adjuntos deben estar firma | e ser PDF.<br>dos digitalmente |                |                |               |           |            |               |
|                                                                                     |                                |                |                |               |           |            |               |
|                                                                                     |                                |                |                |               |           |            |               |

#### 14.5 PASO 5: Descargo de presentación de denuncia electrónica

Luego de que la presentación de la denuncia, la aplicación mostrará un mensaje que nos indicará si el registro se realizó de forma satisfactoria y a la vez nos permitirá descargar el cargo de presentación, generado por la aplicación.

| Poder Judicial - 2022 | Página 285 de 400 | P-23-2014-GI-GG-PJ-F-07 |
|-----------------------|-------------------|-------------------------|

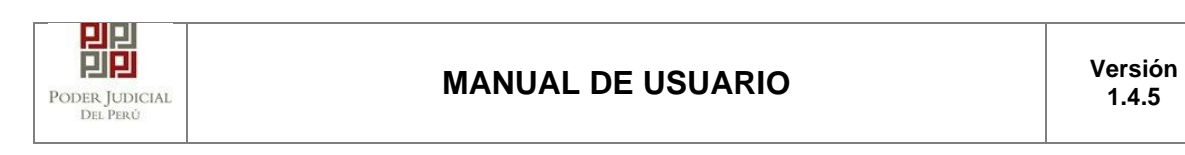

|                                                             | El evnediente judicial con códian 02001-2022-0-1401-10-ET-04 se registró con | PARA CUSTODIA |
|-------------------------------------------------------------|------------------------------------------------------------------------------|---------------|
|                                                             | éxito. Puede descargar su cargo de presentación.                             | No            |
|                                                             |                                                                              | No            |
| IOTA<br>amaño total de los archivos                         | Cerrar                                                                       |               |
| ormato de los archivos adjui<br>archivos adjuntos deben est | ar firmados digitalmente.                                                    |               |
|                                                             |                                                                              |               |

Figura: Modal de descarga de cargo

Una vez descargado el cargo del expediente verificar el contenido del mismo.

| Poder Judicial - 2022 | Página 286 de 400 | P-23-2014-GI-GG-PJ-F-07 |
|-----------------------|-------------------|-------------------------|

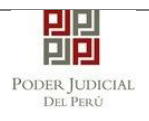

|                                                                                 |                                              | , Servicio Olgital<br>Fecha: 06/05/20 | - Poder Judical dei Peni<br>22 10:44:34 AN<br>PODER JUDICIAL<br>DE RED |  |  |
|---------------------------------------------------------------------------------|----------------------------------------------|---------------------------------------|------------------------------------------------------------------------|--|--|
| DEL PERÚ                                                                        |                                              |                                       |                                                                        |  |  |
| CORTE SUPERIOR DE JUSTICIA<br>ICA<br>Sede Central - Calle Ayacucho Nº 500 - Ica |                                              |                                       |                                                                        |  |  |
| Cargo de                                                                        | Presentación de Deman                        | da Electró                            | onica                                                                  |  |  |
|                                                                                 | (Mesa de Partes Electró                      | nica)                                 |                                                                        |  |  |
| CODIGO RUVA                                                                     | RV02201900001783                             |                                       |                                                                        |  |  |
| EXPEDIENTE                                                                      | 02981-2022-0-1401-JR-FT-04                   | 1                                     |                                                                        |  |  |
| Org. Jurisdiccional                                                             | 4° JUZG. FAMILIA SUB. VIOI<br>CENTRAL        | .C. MUJER                             | ES E IGF-SEDE                                                          |  |  |
| Especialista                                                                    | DIAZ SALVATIERRA<br>MARLENI MARUJA           | Fec. Inicid                           | o 06/05/2022 10:44:22                                                  |  |  |
| Motivo de Ingreso                                                               | DENUNCIA                                     | Proceso                               | ESPECIAL LEY<br>30364                                                  |  |  |
| Materia                                                                         | VIOLENCIA CONTRA LAS M<br>DEL GRUPO FAMILIAR | UJERES Y                              | LOS INTEGRANTES                                                        |  |  |
| Fecha de Presentación                                                           | 06/05/2022 10:44:22                          | Folios                                | 7                                                                      |  |  |

Figura: Cargo de presentación de la denuncia

## 15. PRESENTACIÓN DE DENUNCIA CON INTEROPERABILIDAD / DENUNCIA - LEY 30364 / CON CÓDIGO DE INTEROPERABILIDAD INSTITUCIONAL (CII).

Esta funcionalidad nos permite realizar la presentación de una denuncia con interoperabilidad a través de la aplicación MPE

15.1 PASO 1: Elaboración del documento y proceso de firma digital. El usuario deberá elaborar el documento (escrito) a través de un procesador de texto y guardarlo en formato PDF<sup>31</sup>. Luego deberá firmarlo digitalmente<sup>32</sup>.

<sup>31</sup> Para versiones anteriores al Microsoft Word 2010 ver ANEXO 1: CONVERSIÓN DEL DOCUMENTO A FORMATO PDF

 $<sup>^{32}</sup>$  Ver ANEXO 5: PROCESO DE FIRMA DIGITAL DE DOCUMENTOS

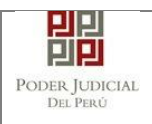

# 15.2 PASO 2: Digitalización de anexos, acompañados y proceso de firma digital.

El usuario deberá digitalizar<sup>33</sup> los anexos y/o acompañados. Para ello deberá procesar las páginas a través de un software con la opción de Reconocimiento Óptico de Caracteres (OCR)<sup>34</sup> y guardarlo en formato PDF. Luego deberá firmarlo digitalmente.

#### 15.3 PASO 3: Ingreso a la aplicación MPE

Para ingresar a la Mesa de Partes Electrónica el usuario deberá ingresar al link de la página oficial del Poder Judicial https://www.gob.pe/pj.

| 📸 gob.pe 🛛                                                                                                    | Plataforma digital única del Estado Peruano                                             |                                                            | Buscar en PJ                |                           |                            |
|----------------------------------------------------------------------------------------------------|-----------------------------------------------------------------------------------------|------------------------------------------------------------|-----------------------------|---------------------------|----------------------------|
| Inicio > El Estado > PJ                                                                                                    |                                                                                         |                                                            |                             |                           |                            |
| Trámites y servicios                                                                                                    | Noticias                                                                                | Normas y documentos<br>legales                             | Informes y publicaciones    | Información institucional | Contacto y red<br>sociales |
| Poder Judic                                                                                                    | ial<br>dministrar justicia a travé                                                      | és de sus órganos jerárquic                                | os. Su                      | P                         | ortal de transparer        |
| Poder Judic<br>Institución encargada de ar<br>ejercicio funcional es autór<br>preside la jueza suprema El<br><u>Conocer más</u> | ial<br>dministrar justicia a travé<br>nomo e independiente en<br>Ivia Barrios Alvarado. | és de sus órganos jerárquic<br>lo jurisdiccional. Actualme | os. Su<br>nte, la           | e, p                      | ortal de transparer        |
| Poder Judic<br>Institución encargada de ac<br>ejercicio funcional es autór<br>preside la jueza suprema El<br><u>Conocer más</u> | ial<br>dministrar justicia a travé<br>nomo e independiente en<br>Ivia Barrios Alvarado. | és de sus órganos jerárquic<br>lo jurisdiccional. Actualme | os. Su<br>nte, la<br>ones እ | e, p                      | ortal de transparen        |

Figura: Ingreso a la aplicación MPE.

Seguidamente, el usuario seleccionará la opción "Casilla electrónica (SINOE)". Se visualizará la ventana de ingreso.

Link de la página del Sistema de Notificaciones Electrónicas https://casillas.pj.gob.pe/sinoe/login.xhtml

Debiendo ingresar su número de casilla electrónica, su contraseña y código captcha.

<sup>34</sup> Ver ANEXO 3: OPCIÓN OCR

| Poder | Judicial | - 2022 |
|-------|----------|--------|
|       |          |        |

 $<sup>^{33}</sup>$  Ver ANEXO 2: RECOMENDACIONES PARA LA DIGITALIZACIÓN DE DOCUMENTOS
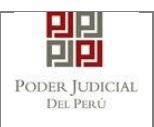

## MANUAL DE USUARIO

| PODER J<br>Justicia Hone                                                                                           | UDICIAL DEL PERÚ<br>orable, País Respetable                                                                                                    | Sistema de Notificaciones Electrónicas V.2.0.47                                                              |
|----------------------------------------------------------------------------------------------------|----------------------------------------------------------------------------------------------------|----------------------------------------------------------------------------------------------------|
| Bienvenidos al sistema d<br>usted podrá realizar diver<br>así reducir el tiempo y me<br>Los servicios en línea que | le <b>SERVICIOS EN LÍNEA</b> mediante la cual<br>sos procedimientos judiciales en tiempo real,<br>jorar la seguridad en todo el proceso.<br>e ofrece el Poder Judicial son los siguientes: | 493 <b>2</b><br><b>1</b><br><b>1</b><br><b>1</b><br><b>1</b><br><b>1</b><br><b>1</b><br><b>1</b><br><b>1</b> |
| SINOE                                                                                                    | Sistema de Notificaciones<br>Electrónica                                                                                                    | ¿Olvidó sus Datos de Casilla?<br><u>АТСНЕ</u> АТСНЦ ф                                                        |
| ≪ <b>⊋</b> MPE                                                                                                    | Sistema de Mesa de Partes<br>Electrónica                                                                                                    | Ingresar                                                                                                    |
|                                                                                                    |                                                                                                    | INSTRUCTIVO                                                                                                  |

Figura: Autentificación de usuario

Si los datos ingresados son correctos, la aplicación permitirá el acceso y mostrará los servicios en línea que ofrece el Poder Judicial. Luego, hacer clic en la opción Mesa de Partes Electrónica (MPE).

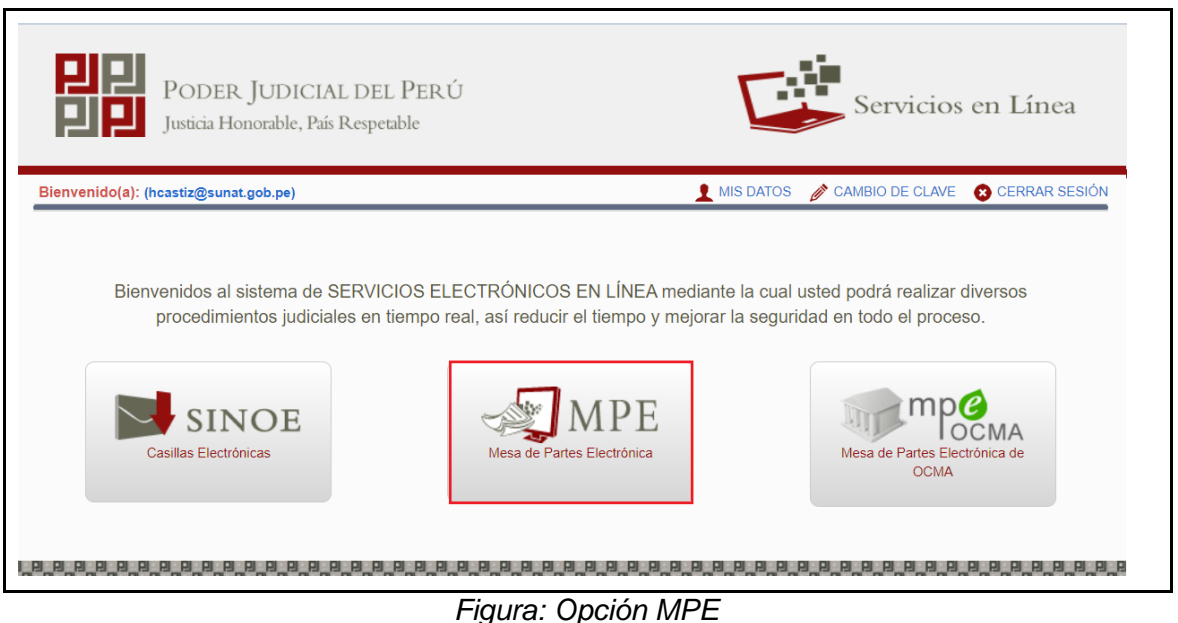

Si es la primera vez que se ingresa a la aplicación MPE, la aplicación mostrará la siguiente pantalla donde se detallan los términos y condiciones que debe considerar el usuario para el uso de la aplicación.

| Poder Judicial - 2022 | Página 289 de 400 | P-23-2014-GI-GG-PJ-F-07 |
|-----------------------|-------------------|-------------------------|
|-----------------------|-------------------|-------------------------|

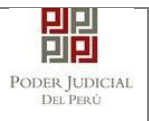

## MANUAL DE USUARIO

|                                                                                             | TÉRMINOS Y CONDICIONES DE USO                                                                                                    |                                                                      |
|---------------------------------------------------------------------------------------------|----------------------------------------------------------------------------------------------------|----------------------------------------------------------------------|
|                                                                                             | MESA DE PARTES ELECTRÓNICA                                                                                                    |                                                                      |
|                                                                                             | (MPE)                                                                                                    |                                                                      |
| El Poder Judicial ha<br>Web del Poder Judic<br>El sistema es de uso<br>cuenta lo siguiente: | elaborado el documento normativo denominado "Procedimiento Ingreso de Documentos – Mesa de Partes", el cual j<br>cial (www.pj.gob.pe), seleccionando el link de acceso "Servicios" - "Al ciudadano" - "Servicios en Línea".<br>o estricto para la presentación de documentos judiciales ante los Órganos Jurisdiccionales del Poder Judicial, para lo | podrá ser revisado en el Portal .<br>cual el usuario deberá tener en |
| 1 El usuario debe<br>- Documento Nai<br>- Casilla Electrón<br>- Lector Usb 2.0              | contar con:<br>cional de Identidad Electrónico – DNIe<br>nica (otorgada gratuitamente por el Poder Judicial) y<br>y 3.0 Smart Card Reader que cumpla con el estándar ISO/IEC 7816 para uso del DNIe.                                                                                                    |                                                                      |
| <ol> <li>2 El plazo de vigen<br/>un año calendari</li> <li>3. Los documentos</li> </ol>     | ncia del arancel judicial, de acuerdo a lo señalado en las Disposiciones Complementarias de la Resolución Administra<br>lo. De exceder la fecha, se emitirá el siguiente mensaje "FUERA DE RANGO DE PRESENTACIÓN" y no se permitirá el<br>s judiciales que el usiante adjunta a la Senvicio de MPE debarría estar firmador divisitamente por el sujat | tiva N* 012-2017-CE-PJ, es de<br>su registro.                        |
| ALCONE MADINE                                                                               | A REGISTER AND RELEASED DURING IN CONTRACTOR OF POPP UNDER DURING VALUED AND AND AND AND AND AND AND AND AND AN                                                                                                    | Annesse in Automoti for                                              |
| -                                                                                           |                                                                                                    |                                                                      |
| N and a second second second                                                                | las Táminas y Candicianas da yas dal Sitio y astar da asuarda con allas                                                                                                    |                                                                      |

Figura: Términos y condiciones

El usuario deberá leer dicho contenido y si está de acuerdo en todo lo estipulado deberá activar el check de haber leído y aceptado dichos términos y condiciones y luego deberá hacer clic en el botón <Aceptar>.

De esta manera se ingresa a la aplicación de la MPE.

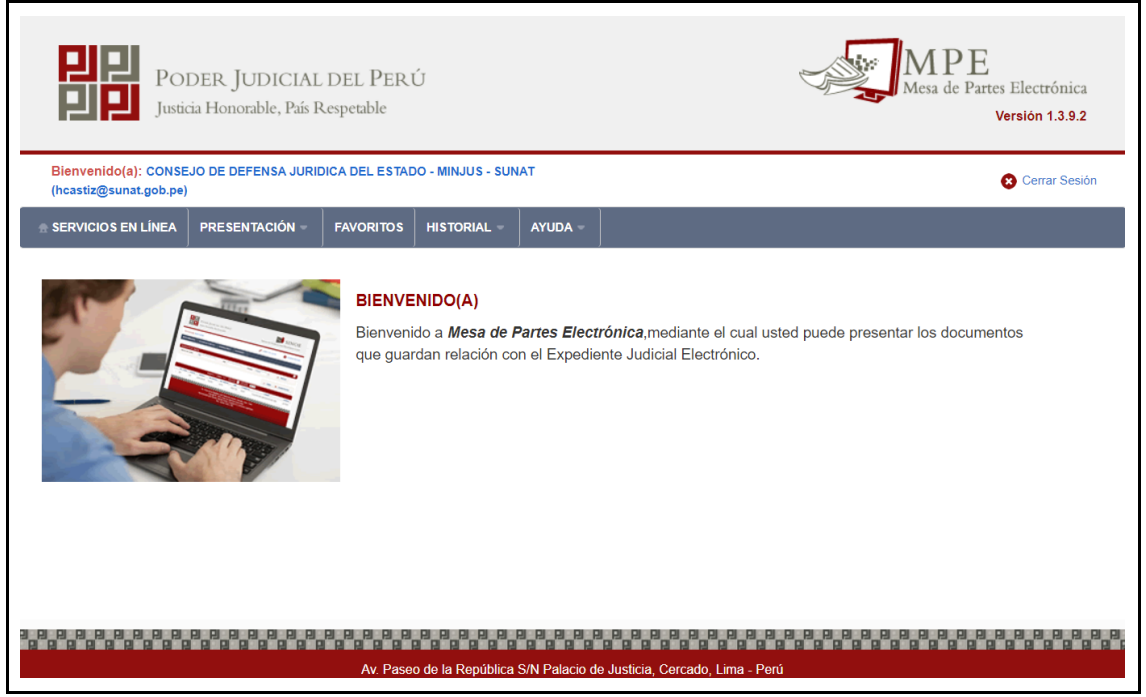

Figura: Menú MPE

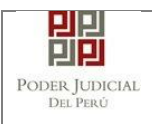

### 15.4 PASO 4: Presentación de denuncia

Para la presentación de una denuncia deberá ubicarse en la pestaña "Presentación" de la barra del menú principal, luego hacer clic en la opción "Denuncia – Ley 30364".

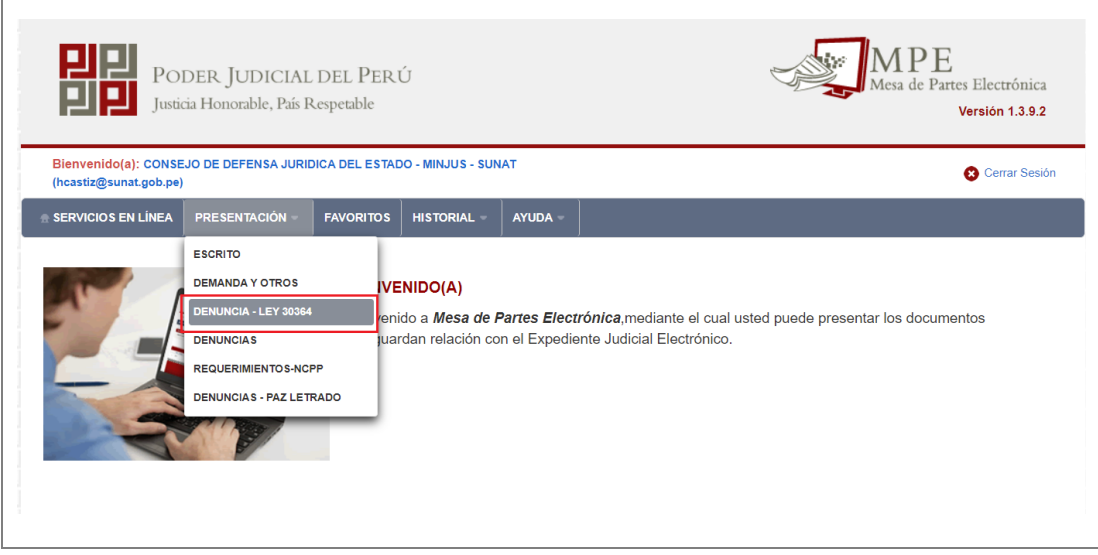

Figura: Menú de Opción Presentación Denuncia - Ley 30364

Luego se mostrará una ventana con la pestaña: "DATOS DE DENUNCIA".

Se debe ingresar el Número de Interoperabilidad Institucional (CII). Para validar los datos de la denuncia del código, hacer clic en el botón <Buscar> y la aplicación mostrará los datos correspondientes. Luego, hacer clic en el botón <Siguiente>.

| ATOS DE DENUNCIA DATO     | OS DEL EXPEDIENTE ARCHIVOS A  | DJUNTOS                 |                         |                              |
|---------------------------|-------------------------------|-------------------------|-------------------------|------------------------------|
| BUSCAR DENUNCIA POR CODIG | 0 CII                         |                         |                         |                              |
|                           |                               |                         |                         | (*) Campos Obligatorios      |
| NÚMERO DE INTEROPERAB     | ILIDAD INSTITUCIONAL(CII) : * | 2022-150101-00001-00000 | 00744                   | Q Buscar                     |
| DATOS DE DENUNCIA         |                               |                         |                         |                              |
| Nº CII:                   | 2022-150101-00001-000000744   | COMISARIA:              | COMISARÍA               | DE FAMILIA DE ICA            |
| Nº DENUNCIA:              | 4513                          | TIPO DENUNCIA:          | DENUNCIA                |                              |
| FECHA DE HECHO:           | 14/01/2021 14:00:00.0         | LUGAR DE HECHO:         | agrupación d<br>lote 09 | e familia nuevo milenio mz f |
| Nº DE CUADRA:             |                               | NOMBRE DE VÍA:          | Otros                   |                              |
| DISTRITO:                 | ICA                           | CÓDIGO DE UBIGEO:       | 110101                  |                              |
| TIPO DE LIBRO:            | [FAM] DENUNCIA VIOLENCIA FAMI | LIAR                    |                         |                              |
|                           | COMISARÍA DE FAMILIA DE ICA   |                         |                         |                              |
| CONTENIDO:                |                               |                         |                         |                              |
| TIPOS DE VIOLENCIA:       | 1. PSICOLOGICA                |                         |                         |                              |
|                           |                               |                         |                         |                              |

Figura: Busqueda de denuncia por CII

| Poder Judicial - 2022 | Página 291 de 400 | P-23-2014-GI-GG-PJ-F-07 |
|-----------------------|-------------------|-------------------------|
|                       | 5                 |                         |

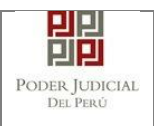

En la siguiente pestaña "Datos del expediente", se puede ingresar el código RUVA, se valida dando clic en el botón <Validar código RUVA> y la aplicación mostrará un mensaje en la parte superior sobre la verificación del código.

| OS DE DENUNC          |                |                       | RCHIVOS ADJUNTOS    | ;                |                             | 0           | CÓDIGO RU | VA VERIFICADO |
|-----------------------|----------------|-----------------------|---------------------|------------------|-----------------------------|-------------|-----------|---------------|
| ATOS DEL EXPEDIE      | INTE           |                       |                     |                  |                             | _           |           |               |
| DISTRITO<br>JUDICIAL: | ICA            |                       |                     | INSTANCIA:       | JUZGADO<br>ESPECIALIZADO    |             |           |               |
| ESPECIALIDAD:         | FAMILIA TUTE   | LAR                   |                     | SUBESPECIALIDAD: | TUTELAR                     |             |           |               |
| MOTIVO DE<br>INGRESO: | DENUNCIA       |                       |                     | PROCESO:         | ESPECIAL LEY<br>30364       |             |           |               |
| MATERIA:              | VIOLENCIA CC   | ONTRA LAS MUJERES Y I | LOS INTEGRANTES DEL | GRUPO FAMILIAR   |                             |             |           |               |
| CÓDIGO RUVA:          | RV0220190000   | 01766                 |                     |                  | Validar 0                   | Codigo Ruva |           |               |
|                       | PARA MANUAL    | L                     |                     |                  |                             |             |           |               |
| SUMILLA: *            |                |                       |                     |                  |                             |             |           |               |
|                       | Caracteres res | tantas 244            |                     |                  |                             |             |           |               |
|                       |                |                       |                     |                  |                             |             |           |               |
| ARTES PROCESALE       | :S             | Tino Documento        | Número Document     | to               | Nombras                     |             | EVR       |               |
| PERSONA AGE           | RESORA         | DNI                   | 70422028            | ,<br>B/          | REERA VASQUEZ ANGIE ANETTE  |             | 1.0.0     |               |
| VÍCTIM                | A              | D.N.I.                | 42233766            | VAS              | QUEZ CARDENAS GUSTAVO DARIO |             | Q         |               |
|                       |                |                       |                     |                  |                             | _           |           |               |
| Atrás                 |                |                       |                     |                  |                             | -           | Siguiente |               |
|                       |                |                       |                     |                  |                             |             |           |               |

Figura: Validación del código RUVA

Se procederá a registrar la sumilla de la denuncia. Y para visualizar la información de la Ficha de Valoración de Riesgo de la víctima, hacer clic en el botón de una lupa <

| Poder Judicial - 2022 | Página 292 de 400 | P-23-2014-GI-GG-PJ-F-07 |
|-----------------------|-------------------|-------------------------|
|-----------------------|-------------------|-------------------------|

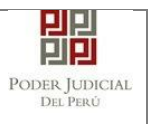

|                                          | DATOS DEE EXI EDIEN    | ARGINTOSADUOR                     | 100                |             |                  |          |
|------------------------------------------|------------------------|-----------------------------------|--------------------|-------------|------------------|----------|
| <ul> <li>DATOS DEL EXPEDIENTE</li> </ul> | E                      |                                   |                    |             |                  |          |
| DISTRITO                                 | A                      |                                   | INICTANCIA.        | JUZGADO     |                  |          |
| JUDICIAL:                                | FICHA DE VALORACIÓN DE | RIESGO                            |                    |             | ×                |          |
| MOTIVO DE<br>INGRESO: DE                 | ✓ DATOS DE FICHA VALO  | RACIÓN                            |                    |             |                  |          |
| MATERIA: VI                              | TIPO DE FICHA:         | FICHA ADULTO MAYOR                | TIPO DE RIESGO:    | LEVE        |                  |          |
| CÓDIGO RUVA:                             | ✓ DATOS GENERALES      |                                   |                    |             | idar Codigo Ruva |          |
| P                                        | OPERADOR/A:            | 31822821                          | FECHA DE REGISTRO: | 08/12/2020  |                  |          |
| SUMILLA: *                               | ✓ DATOS DE PARTE       |                                   |                    |             |                  |          |
| Ca                                       | VICTIMA:               | VASQUEZ CARDENAS<br>GUSTAVO DARIO | DOC. IDENTIDAD:    | 42233766    |                  |          |
| PARTES PROCESALES                        | EDAD:                  | No Registra                       | DISCAPACITADO/A:   | No          |                  |          |
|                                          | F. NACIMIENTO:         | No registra                       | SEXO:              | MASCULINO   |                  |          |
| Tipo Parta                               | E STADO CIVIL          | No Registra                       | N° DE HIJO S:      | No Registra |                  | VP       |
| PERSONA AGRESC                           | OCUPACIÓN:             | No Registra                       | TELÉFONO:          | 912790546   | E _              | V.IX     |
| VÍCTIMA                                  |                        |                                   |                    |             | RIO              | ۹        |
| _                                        |                        |                                   |                    | C           | Cerrar           |          |
| ← Atrás                                  |                        |                                   |                    |             | → Si             | iguiente |

Figura: Datos de la ficha de valoración de riesgo

Luego, hacer clic en el botón <Siguiente>.

En la siguiente pestaña: "ARCHIVOS ADJUNTOS", se adjunta el o los archivos digitales según correspondan, denuncia, ficha de valoración de riesgo y otros.

Para adjuntar el archivo del documento (denuncia, ficha de valoración de riesgo y otros) hacer clic en el botón <Examinar>.

| Poder Judicial - 2022 | Página 293 de 400 | P-23-2014-GI-GG-PJ-F-07 |
|-----------------------|-------------------|-------------------------|

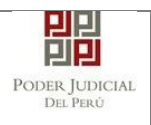

|                                                                                             | OS DEL EXPEDIENTE ARCHIVOS ADJUNTOS                                                                            |
|---------------------------------------------------------------------------------------------|----------------------------------------------------------------------------------------------------|
| DOCUMENTOS A PRESENTAR                                                                      |                                                                                                    |
| DOCUMENTOS                                                                                  | (0)                                                                                                    |
| ADJUNTAR ARCHIVO                                                                            | + Examinar                                                                                                    |
|                                                                                             | NOMBRE TIPO DOCUMENTO TAMAÑO PÁGINA                                                                            |
|                                                                                             | No se encontraron registros                                                                                    |
| NOTA - El tamaño total de los arcl - El formato de los archivos - Los archivos adjuntos deb | vos adjuntos (documentos) no debe superar los 30 MB<br>djuntos debe ser PDF.<br>n estar firmados digitalmente. |
|                                                                                             |                                                                                                    |
| Atrás                                                                                       | Presentar denuncia                                                                                             |

#### Figura: Adjuntar Archivos

La aplicación mostrará una ventana de búsqueda para ubicar la ruta donde se encuentra el archivo que se desea adjuntar.

|                                   |                       |                   |             | ~       |               |  |
|-----------------------------------|-----------------------|-------------------|-------------|---------|---------------|--|
| Y ↑ Ste equipo > Escritorio > DOC | UMENTOS               |                   |             |         |               |  |
| zar 🔻 Nueva carpeta               |                       |                   |             | •       |               |  |
| Nombre                            | Fecha de modificación | Tipo              | Tamaño      |         |               |  |
| 🧰 ACTUADO POLICIAL                | 27/04/2022 10:19      | Microsoft Edge PD | 181 KB      |         |               |  |
| Denuncia                          | 09/07/2021 6:31       | Microsoft Edge PD | 103 KB      |         |               |  |
| DNI amarillo                      | 27/04/2022 10:33      | Microsoft Edge PD | 313 KB      |         |               |  |
| DNI azul mujer                    | 27/04/2022 10:33      | Microsoft Edge PD | 209 KB      |         |               |  |
| DNI electrónico varón             | 27/04/2022 10:31      | Microsoft Edge PD | 233 KB      |         |               |  |
| ESCRITO                           | 27/04/2022 10:24      | Microsoft Edge PD | 181 KB      |         |               |  |
| FichaValoraciónRiesgo2            | 09/07/2021 6:41       | Microsoft Edge PD | 1.163 KB    |         | TAMAÑO PÁGINA |  |
| MEDIDA CAUTELAR DENTRO DEL PROCE  | 27/04/2022 10:26      | Microsoft Edge PD | 184 KB      |         |               |  |
|                                   |                       |                   |             |         |               |  |
|                                   |                       |                   |             |         |               |  |
|                                   |                       |                   |             |         |               |  |
|                                   |                       |                   |             |         |               |  |
|                                   |                       |                   |             |         |               |  |
| Nombre: Denuncia                  |                       | Iodos I           | os archivos |         |               |  |
|                                   |                       | At                | orir (      | ancelar |               |  |
| 72222                             |                       |                   |             |         | 3             |  |
|                                   |                       |                   |             |         |               |  |
|                                   |                       |                   |             |         |               |  |
|                                   |                       |                   | 1           |         |               |  |

Seleccionar el archivo correspondiente y hacer clic en el botón <Abrir>. En el formulario se mostrará el archivo adjunto y una opción para seleccionar el tipo de documento, el cual se debe seleccionar.

| Poder Judicial - 2022 | Página 294 de 400 | P-23-2014-GI-GG-PJ-F-07 |
|-----------------------|-------------------|-------------------------|
|-----------------------|-------------------|-------------------------|

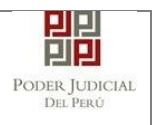

| ATOS DE DENUNCIA DATOS DE                                                                                                    |                                                                        | VOS ADJUNTOS                                             |           |        |   |  |
|----------------------------------------------------------------------------------------------------|------------------------------------------------------------------------|----------------------------------------------------------|-----------|--------|---|--|
| DOCUMENTOS A PRESENTAR                                                                                                    |                                                                        |                                                          |           |        |   |  |
| DOCUMENTOS (                                                                                                    | 1)                                                                     |                                                          |           |        |   |  |
| ADJUNTAR ARCHIVO                                                                                                    | + Examinar                                                             |                                                          |           |        |   |  |
|                                                                                                    | NOMBRE                                                                 | TIPO DOCUMENTO                                           | TAMAÑO    | PÁGINA |   |  |
|                                                                                                    | Denuncia.pdf                                                           | (Seleccionar) V                                          | 0.1 MB    | 1      | × |  |
|                                                                                                    |                                                                        | (Seleccionar)<br>DENUNCIA<br>FICHA DE VALORACION<br>OTRO | DE RIESGO |        |   |  |
| NOTA<br>- El tamaño total de los archivos adju<br>- El formato de los archivos adjuntos<br>- Los archivos adjuntos deben estar f | ntos (documentos) no debe su<br>debe ser PDF.<br>irmados digitalmente. | perar los 30 MB                                          |           |        |   |  |
|                                                                                                    |                                                                        |                                                          |           |        |   |  |

Una vez adjuntado los documentos, se procede a realizar la presentación de la denuncia haciendo clic en el botón <Presentar denuncia>.

| DOCUMENTOS                                                                                                    | (3)                        |                                      |                                     |          |        |   |  |
|----------------------------------------------------------------------------------------------------|----------------------------|--------------------------------------|-------------------------------------|----------|--------|---|--|
| ADJUNTAR ARCHIVO                                                                                                    |                            | + Examinar                           |                                     |          |        |   |  |
|                                                                                                    |                            | NOMBRE                               | TIPO DOCUMENTO                      | TAMAÑO   | PÁGINA |   |  |
|                                                                                                    |                            | Denuncia.pdf                         | DENUNCIA                            | 0.1 MB   | 1      | × |  |
|                                                                                                    |                            | FichaValoraciónRiesgo2.p             | FICHA DE<br>VALORACION DE<br>RIESGO | 1.136 MB | 5      | × |  |
|                                                                                                    |                            | ACTUADO<br>POLICIAL.pdf              | OTRO                                | 0.177 MB | 1      | × |  |
|                                                                                                    |                            |                                      |                                     |          |        |   |  |
| ▲ NOTA<br>- El tamaño total de los archivos a<br>- El formato de los archivos adjun<br>Los archivos adjuntos deben est | adjuntos (d<br>itos debe s | ocumentos) no debe supera<br>er PDF. | ar los 30 MB                        |          |        |   |  |
| - Los archivos adjuntos deben es                                                                                       | tar inniado                | s digitalmente.                      |                                     |          |        |   |  |

Figura: Descripción de archivo adjuntado

| Poder Judicial - 2022         Página 295 de 400         P-23-2014-GI-GG-PJ-F-07 | Poder Judicial - 2022 | Página 295 de 400 | P-23-2014-GI-GG-PJ-F-07 |
|---------------------------------------------------------------------------------|-----------------------|-------------------|-------------------------|
|---------------------------------------------------------------------------------|-----------------------|-------------------|-------------------------|

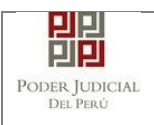

#### Luego, la aplicación nos muestra el siguiente mensaje:

| CUMENTOS A PRESENTAR                                                                                                    |                                                                                     |                               |        |        |   |  |
|----------------------------------------------------------------------------------------------------|-------------------------------------------------------------------------------------|-------------------------------|--------|--------|---|--|
| DOCUMENTOS                                                                                                    | (3)                                                                                 |                               |        |        |   |  |
| ADJUNTAR ARCHIVO                                                                                                    | + Examinar                                                                          |                               |        |        |   |  |
|                                                                                                    | NOMBRE                                                                              | TIPO DOCUMENTO                | TAMAÑO | PÁGINA |   |  |
|                                                                                                    | Denuncia.pdf                                                                        |                               | 0.1 MB | 1      | × |  |
|                                                                                                    | FichaValoracic Confin                                                               | nación                        | ×      | 5      | × |  |
|                                                                                                    | ACTUA<br>POLICIA                                                                    | ¿Usted está seguro de continu | Jar?   | 1      | × |  |
|                                                                                                    | · ·                                                                                 | ACEPTAR × CANC                | ELAR   |        |   |  |
| ANOTA                                                                                                    |                                                                                     |                               |        |        |   |  |
| <ul> <li>El tamaño total de los archivos a<br/>El formato de los archivos adjunt</li> <li>Los archivos adjuntos deben est</li> </ul> | adjuntos (documentos) no debe su<br>tos debe ser PDF.<br>tar firmados digitalmente. | perar los 30 MB               |        |        |   |  |

**15.5 PASO 5: Descargo de presentación de denuncia electrónica** Luego de que la presentación de la denuncia, la aplicación mostrará un mensaje que nos indicará si el registro se realizó de forma satisfactoria y a la vez nos permitirá descargar el cargo de presentación, generado por la aplicación.

| Poder Judicial - 2022 | Página 296 de 400 | P-23-2014-GI-GG-PJ-F-07 |
|-----------------------|-------------------|-------------------------|

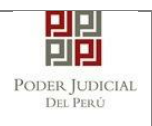

| Docomentos A ritesentan                           |                                                                                                    |
|---------------------------------------------------|----------------------------------------------------------------------------------------------------|
| DOCUMENTOS                                        | (3)                                                                                                    |
| ADJUNTAR ARCHIVO                                  | ✦ Examinar                                                                                                    |
|                                                   | MENSAJE                                                                                                    |
|                                                   | · · · · · · · · · · · · · · · · · · ·                                                                                                |
|                                                   | El expediente judicial con código <b>02979-2022-0-1401-JR-FT-04</b> se registró con éxito. Puede descargar su cargo de presentación. |
|                                                   |                                                                                                    |
|                                                   | ★ Descargar                                                                                                    |
|                                                   | Cerrar                                                                                                    |
| <ul> <li>- El tamaño total de los arch</li> </ul> |                                                                                                    |
| - El formato de los archivos                      | aquintos debe ser PUP.                                                                                                    |
| - Los archivos aujuntos deb                       | en estar inimatuos uigitaimente.                                                                                                    |
|                                                   |                                                                                                    |
|                                                   |                                                                                                    |

## Figura: Modal de descarga de cargo

Una vez descargado el cargo del expediente verificar el contenido del mismo.

| Pagina 297 de 400 P-23-2014-GI-GG-PJ-F-07 | Poder Judicial - 2022 | Página 297 de 400 | P-23-2014-GI-GG-PJ-F-07 |
|-------------------------------------------|-----------------------|-------------------|-------------------------|
|-------------------------------------------|-----------------------|-------------------|-------------------------|

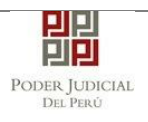

|                       | PODER JUDICIA<br>DEL PERÚ                     | / Servicio Digital<br>Fecha: 01/05/202 | Poder Judicia Histori<br>22 10:43:23 AM<br>PODER UDICIAL<br>DE PED |  |  |  |  |  |
|-----------------------|-----------------------------------------------|----------------------------------------|--------------------------------------------------------------------|--|--|--|--|--|
| C                     | CORTE SUPERIOR DE JUSTICIA                    |                                        |                                                                    |  |  |  |  |  |
|                       | ICA                                           |                                        |                                                                    |  |  |  |  |  |
| Sede C                | Sede Central - Calle Ayacucho Nº 500 - Ica    |                                        |                                                                    |  |  |  |  |  |
|                       |                                               |                                        |                                                                    |  |  |  |  |  |
| Cargo de              | Cargo de Presentación de Denuncia Electrónica |                                        |                                                                    |  |  |  |  |  |
|                       | (Mesa de Partes Electrór                      | nica)                                  |                                                                    |  |  |  |  |  |
| CODIGO RUVA           | RV02201900001766                              |                                        |                                                                    |  |  |  |  |  |
| EXPEDIENTE            | 02979-2022-0-1401-JR-FT-04                    |                                        |                                                                    |  |  |  |  |  |
| Org. Jurisdiccional   | 4° JUZG. FAMILIA SUB. VIOL<br>CENTRAL         | C. MUJER                               | ES E IGF-SEDE                                                      |  |  |  |  |  |
| Especialista          | BELLI DIAZ RAFAEL MARIO<br>MARTIN             | Fec. Inicio                            | 06/05/2022 10:43:10                                                |  |  |  |  |  |
| Motivo de Ingreso     | DENUNCIA                                      | Proceso                                | ESPECIAL LEY<br>30364                                              |  |  |  |  |  |
| Materia               | VIOLENCIA CONTRA LAS MI<br>DEL GRUPO FAMILIAR | UJERES Y I                             | LOS INTEGRANTES                                                    |  |  |  |  |  |
| Fecha de Presentación | 06/05/2022 10:43:10                           | Folios                                 | 7                                                                  |  |  |  |  |  |
| Cuantía               | 0.00                                          |                                        |                                                                    |  |  |  |  |  |
| Depósito Judicial     | 0 SIN DEPOSITO JUDICIAL                       |                                        |                                                                    |  |  |  |  |  |

Figura: Cargo de presentación de la denuncia

| Poder Judicial - 2022 | Página 298 de 400 | P-23-2014-GI-GG-PJ-F-07 |
|-----------------------|-------------------|-------------------------|

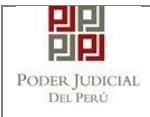

## 16. PRESENTACIÓN DE DOCUMENTOS EN EXPEDIENTES ELECTRÓNICOS(EJE) EN MATERIA DE VIOLENCIA FAMILIAR

## 16.1 PRESENTACIÓN DE ESCRITOS POR BÚSQUEDA DEL EXPEDIENTE

Esta funcionalidad nos permite realizar la presentación de escritos en expedientes electrónicos (EJE) a través de la aplicación MPE.

## 16.1.1 PASO 1. Elaboración del documento y digitalización

El usuario deberá elaborar el documento (escrito) a través de un procesador de texto (Word) y digitalizar los documentos a través de un escáner y guardarlo en formato PDF. "Los escritos escaneados deberán estar debidamente suscritos (firma gráfica escaneada) por la parte y su abogado, consignando sus nombres respectivos, además, el primero de ellos su DNI y el segundo su colegiatura; y en su caso, solo por el abogado, quien consignará su nombre y colegiatura cuando actúa en representación procesal de la parte que patrocina" (R.A. N° 00133-2020-CE-PJ). Cabe indicar que si el usuario cuenta con firma digital efectuará el proceso de firmar con la misma.

### 16.1.2 PASO 2. Digitalización de anexos, acompañados

El usuario deberá digitalizar los anexos. Para ello deberá procesar las páginas conteniendo los anexos a presentar a través de un escáner con el formato OCR y guardarlo en formato PDF.

### 16.1.3 PASO 3. Ingreso a la aplicación MPE

Para ingresar a la Mesa de Partes Electrónica el usuario deberá ingresar al link de la página oficial del Poder Judicial <u>https://www.gob.pe/pj</u>.

| Poder Judicial - 2022 | Página 299 de 400 | P-23-2014-GI-GG-PJ-F-07 |
|-----------------------|-------------------|-------------------------|

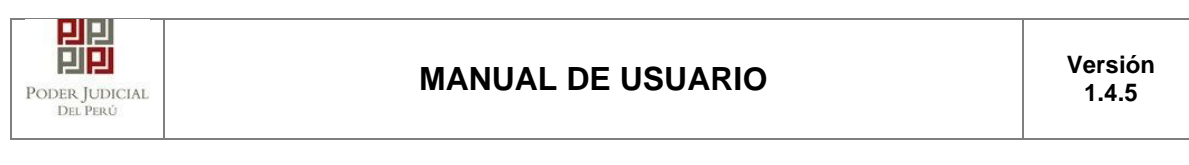

| G | www.gob.pe/pj                                                                                                    |                              |                                |                          |                           | Ŕ                            | * 🛛 😩 |  |  |
|---|----------------------------------------------------------------------------------------------------|------------------------------|--------------------------------|--------------------------|---------------------------|------------------------------|-------|--|--|
|   | 📸 gob.pe                                                                                                    | Plataforma digital única del | Buscar en PJ                   | ۹                        |                           |                              |       |  |  |
|   | Inicio > El Estado > PJ                                                                                                    |                              |                                |                          |                           |                              |       |  |  |
|   | Trámites y servicios                                                                                                    | Noticias                     | Normas y documentos<br>legales | Informes y publicaciones | Información institucional | Contacto y redes<br>sociales |       |  |  |
|   | Poder Judicial (Composition encargada de administrar justicia a través de sus órganos jerárquicos. Su                                  |                              |                                |                          |                           |                              |       |  |  |
|   | ejercicio funcional es autónomo e independiente en lo jurisdiccional. Actualmente, la preside la jueza suprema Elvia Barrios Alvarado. |                              |                                |                          |                           |                              |       |  |  |
|   |                                                                                                    |                              |                                |                          |                           |                              |       |  |  |
|   | Convocatorias del Es                                                                                                    | stado >                      | Libro de reclamaci             | iones >                  |                           |                              |       |  |  |
|   | ( Mesa de partes >                                                                                                    |                              | Casilla electrónica            | L <u>(SINOE)</u>         |                           |                              |       |  |  |

Figura: Ingreso a la aplicación MPE.

Seguidamente, el usuario seleccionará la opción "Casilla electrónica (SINOE)". Se visualizará la ventana de ingreso.

Link de la página del Sistema de Notificaciones Electrónicas https://casillas.pj.gob.pe/sinoe/login.xhtml.

Debiendo ingresar su número de casilla electrónica, su contraseña y código captcha.

| PODER JUDICIAL E<br>Justicia Honorable, País Res                                                                                                    | DEL PERÚ<br>spetable                                                                                                    | Sistema de Notificaciones Electrónicas V.2.0.47                                                                                                    |
|----------------------------------------------------------------------------------------------------|----------------------------------------------------------------------------------------------------|----------------------------------------------------------------------------------------------------|
| Bienvenidos al sistema de SERVICIO<br>usted podrá realizar diversos procedimi<br>así reducir el tiempo y mejorar la seguri<br>Los servicios en línea que ofrece el Pod<br>SINOE Sistema de N<br>Electrónica | S EN LÍNEA mediante la cual<br>entos judiciales en tiempo real,<br>dad en todo el proceso.<br>ler Judicial son los siguientes:<br>otificaciones                                | 10 Cividó sus Datos de Casilla?<br>¿Olvidó sus Datos de Casilla?<br>BQNG H8QNG O<br>Ingresar                                                                                                    |
|                                                                                                    |                                                                                                    | STRUCTIVO                                                                                                    |
| Av F                                                                                                    | Paseo de la República S/N Palacio de Justicia, Cercado, Lir<br>Copyright © - 2015 Todos los derechos reservados<br>endado para Chrome, Mozilla Firefox, IExplorer 8 o versione | <b>9 P 2 9 P 2 P 2</b> |
| Poder Judicial - 2022                                                                                                    | Página 300 de 400                                                                                                    | P-23-2014-GI-GG-PJ-F-07                                                                                                    |

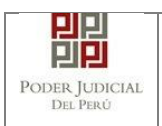

#### Figura: Autentificación de usuario

Si los datos ingresados son correctos, la aplicación permitirá el acceso y mostrará los servicios en línea que ofrece el Poder Judicial. Luego, hacer clic en la opción Mesa de Partes Electrónica (MPE).

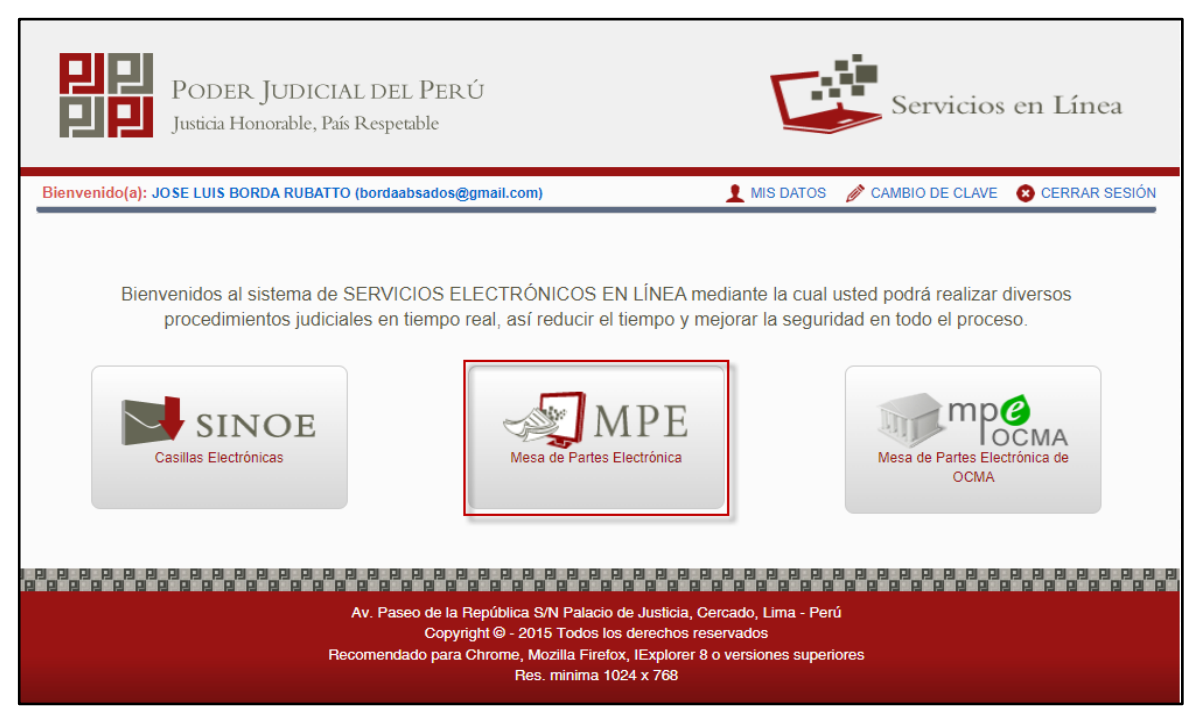

Figura: Opción MPE

Si es la primera vez que se ingresa a la aplicación MPE, la aplicación mostrará la siguiente pantalla donde se detallan los términos y condiciones que debe considerar el usuario para el uso de la aplicación.

| Poder Judicial - 2022 | Página 301 de 400 | P-23-2014-GI-GG-PJ-F-07 |
|-----------------------|-------------------|-------------------------|

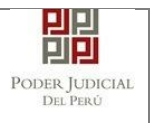

|                                                                               |                                                                                                    | Presentación d                                                                                   | e Documentos                                                                           |                                                                                                    |
|-------------------------------------------------------------------------------|----------------------------------------------------------------------------------------------------|--------------------------------------------------------------------------------------------------|----------------------------------------------------------------------------------------|----------------------------------------------------------------------------------------------------|
|                                                                               |                                                                                                    | TÉRMINOS Y CON                                                                                   | DICIONES DE USO                                                                        |                                                                                                    |
|                                                                               |                                                                                                    | MESA DE PARTE:<br>(MF                                                                            | E)                                                                                     |                                                                                                    |
| Poder Judicial I<br>leb del Poder Ju<br>sistema es de u<br>uenta lo siguiente | a elaborado el documento normativo<br>icial (www.pj.gob.pe), seleccionando e<br>o estricto para la presentación de doo                | denominado "Procedimiento I<br>al link de acceso "Servicios" -<br>cumentos judiciales ante los Ó | ngreso de Documentos – 1<br>"Al ciudadano" - "Servicios<br>Irganos Jurisdiccionales de | vlesa de Partes", el cual podrá ser revisado en el Portal a<br>en Línea",<br>el Poder Judicial, para lo cual el usuario deberá tener en              |
| - El usuario deb<br>- Documento I<br>- Casilla Electi<br>- Lector Usb 2       | contar con:<br>acional de Identidad Electrónico – DN<br>inica (otorgada gratuitamente por el P<br>) y 3.0 Smart Card Reader que cumpl | le<br>oder Judicial) y<br>a con el estándar ISO/IEC 78                                           | 16 para uso del DNIe.                                                                  |                                                                                                    |
| <ul> <li>El plazo de vig<br/>un año calend</li> <li>Los document</li> </ul>   | encia del arancel judícial, de acuerdo a<br>río. De exceder la fecha, se emitirá el<br>os iudiciales que el usuario adiun             | a lo señalado en las Disposici<br>siguiente mensaje "FUERA D<br>te al Servicio de MPF de         | ones Complementarias de<br>E RANGO DE PRESENTA<br>berán estar firmados dio             | la Resolución Administrativa Nº 012-2017-CE-PJ, es de<br>CIÓN' y no se permitirá su registro.<br>Intalmente nor el suleto procesal vio abogado (DF * |
| He leído v aceo                                                               | ) los Téminos y Condiciones de uso d                                                                                                  | el Sitio y estar de acuerdo cor                                                                  | nellas                                                                                 |                                                                                                    |
| ine where y decap                                                             |                                                                                                    | Acaptar                                                                                          | e Calir                                                                                |                                                                                                    |
|                                                                               |                                                                                                    | Aceptar                                                                                          | × Sdiir                                                                                |                                                                                                    |

Figura: Términos y condiciones

El usuario deberá leer dicho contenido y si está de acuerdo en todo lo estipulado deberá activar el check de haber leído y aceptado dichos términos y condiciones, luego deberá hacer clic en el botón <Aceptar>.

De esta manera se ingresa a la aplicación MPE.

| PODER JUDICIAL DEL PERÚ<br>Justicia Honorable, País Respetable                                                                                         | MPE<br>Mesa de Partes Electrónica<br>Versión 1.3.9.2 |
|----------------------------------------------------------------------------------------------------|------------------------------------------------------|
| Bienvenido(a): JOSE LUIS BORDA RUBATTO (bordaabsados@gmail.com)                                                                                        | 😵 Cerrar Sesión                                      |
| ⊕ SERVICIOS EN LÍNEA PRESENTACIÓN ∞ FAVORITOS HISTORIAL ∞ AYUDA ∞                                                                                      |                                                      |
| BIENVENIDO(A)<br>Bienvenido a <i>Mesa de Partes Electrónica</i> , mediante el cual usted a<br>guardan relación con el Expediente Judicial Electrónico. | puede presentar los documentos que                   |
|                                                                                                    |                                                      |

Figura: Menú MPE

| Poder Judicial - 2022         Página 302 de 400         P-23-2014-GI-GG-P. |
|----------------------------------------------------------------------------|
|----------------------------------------------------------------------------|

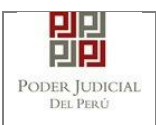

### 16.1.4 PASO 4. Presentación del Escrito.

Para la presentación de un escrito deberá ubicarse en la pestaña "Presentación" de la barra del menú principal, luego hacer clic en la opción "Escrito".

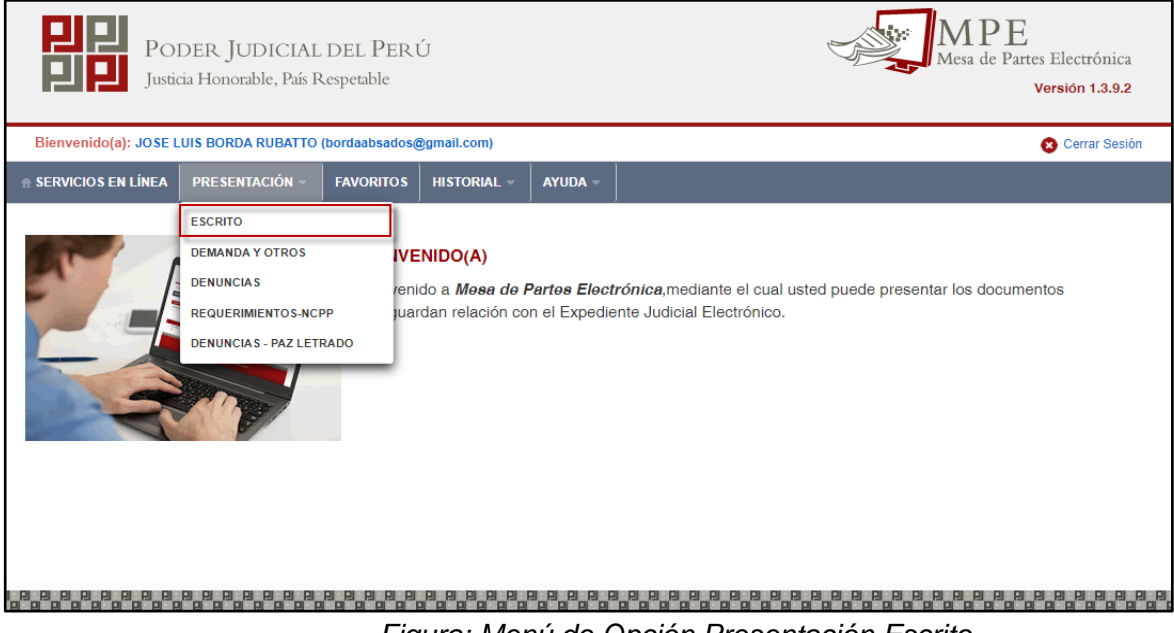

Figura: Menú de Opción Presentación Escrito

La aplicación mostrará dos tipos de búsqueda: por número de expediente y por código de expediente.

### a. Búsqueda por número de expediente.

Con esta funcionalidad el usuario podrá buscar el expediente, para ello, deberá seleccionar: Distrito judicial, Instancia, Especialidad, Año, luego debe ingresar el Número de expediente.

| BÚSQUEDA DE EXPEDIENTE | ENTE POR CÓDIGO DE EXPEDIENTE |                         |
|------------------------|-------------------------------|-------------------------|
|                        |                               | (*) Campos Obligatorios |
| Distrito Judicial *    | ICA ~                         |                         |
| Instancia *            | JUZGADO ESPECIALIZADO 🗸       |                         |
| Especialidad *         | FAMILIA TUTELAR 🗸             |                         |
| Año *                  | 2022 🗸                        |                         |
| Nro. Expediente *      | 2871                          |                         |
|                        | Código cautelar               |                         |
|                        | Q. Buscar                     | Activar Windows         |

Figura: Búsqueda por número de expediente.

| Poder Judicial - 2022 | Página 303 de 400 | P-23-2014-GI-GG-PJ-F-07 |
|-----------------------|-------------------|-------------------------|

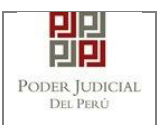

### b. Búsqueda por código de expediente.

Con esta funcionalidad el usuario podrá buscar el expediente para ello debe ingresar el código del expediente, el cual tiene el siguiente formato:

| POR  | NÚMERO DE EXPEDIENTE | POR CÓDIGO            | D DE EXPEDIENTE                  |                               |                       |                           | (*) Campos Obligatorio |
|------|----------------------|-----------------------|----------------------------------|-------------------------------|-----------------------|---------------------------|------------------------|
|      | Código del Exp       | pediente*             | 2871 - 2022                      | - 0 - 14                      | 401 - JR -            | FT - 04                   |                        |
|      | Código caut          | elar                  |                                  |                               |                       |                           |                        |
|      |                      |                       |                                  | Q BI                          | uscar                 |                           |                        |
|      |                      |                       |                                  |                               | Número<br>1-4 digitos | Secuencia<br>2 caracteres |                        |
|      |                      |                       | Expediente N°:                   | 00001-20                      | 05-0-1817-J           | R-CO-06                   |                        |
|      |                      |                       |                                  | Secuencia Nú<br>5 digitos 4 d | mero<br>ligitos       | Secuencia<br>2 digitos    |                        |
|      |                      |                       |                                  |                               | 4 digitos             |                           |                        |
| Nro. | Nro. Expediente      | Tipo de<br>Expediente | Órgano<br>Jurisdiccional         | Fecha de<br>Ingreso           | Estado                | Partes Procesales         |                        |
|      | 00074 0000 0 4404 ID |                       | 4° JUZG. FAMILIA<br>SUB. VIOL.C. | 05/05/2022                    | EN                    | FERNANDEZ ANTONIO         |                        |

Figura: Búsqueda por código de expediente.

Este código se encuentra en el cargo de presentación de la denuncia en el campo "EXPEDIENTE" o en la cédula de notificación del proceso judicial.

### Lista de resultados

Una vez definidos los criterios de búsqueda se hace clic en el botón Buscar <

Buscar > el cual, permite listar los resultados obtenidos de acuerdo con los criterios de búsqueda establecidos por el usuario.

| Nro. | Nro. Expediente                | Tipo de<br>Expediente | Órgano<br>Jurisdiccional                                           | Fecha de<br>Ingreso    | Estado             | Partes Procesales                    |                  |
|------|--------------------------------|-----------------------|--------------------------------------------------------------------|------------------------|--------------------|--------------------------------------|------------------|
| 1    | 02871-2022-0-1401-JR-<br>FT-04 | DENUNCIA              | 4° JUZG. FAMILIA<br>SUB. VIOL.C.<br>MUJERES E IGF-<br>SEDE CENTRAL | 05/05/2022<br>18:38:28 | EN<br>CALIFICACION | FERNANDEZ ANTONIO<br>BRUSS ALEJANDRO |                  |
|      |                                |                       | Registros: 1 - [ Pági                                              | na : 1/1 ] 🛛 🔍         | < 1 >              | » 10 <b>∨</b>                        | Ve a Configuraci |

Figura: Lista de Resultado

Cada registro de la lista de resultados a su vez cuenta con las siguientes opciones:

Botón "Ver Detalle" <</li>

| Poder Judicial - 2022 |  |
|-----------------------|--|
|-----------------------|--|

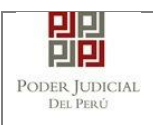

Permite mostrar los datos del expediente, correspondiente al registro seleccionado.

| DETALLE EXPEDIENT     | PARTES PROCESALES                                                 |                   |                                              |
|-----------------------|-------------------------------------------------------------------|-------------------|----------------------------------------------|
| Órgano Jurisdiccional | : 4° JUZG. FAMILIA SUB. VIOL.C. MUJERES E IGF-SEDE CENTRAL        | Distrito Judicial | : ICA                                        |
| Juez/Colegiado        | ENEIDA CONTRERAS ZAMORA                                           | Secretario        | : DIAZ SALVATIERRA MARLENI MARUJA            |
| Fecha de Inicio       | : 05/05/2022                                                      | Proceso           | : ESPECIAL LEY 30364                         |
| Fecha de Ingreso      | : 05/05/2022                                                      | Especialidad      | : FAMILIA TUTELAR                            |
| Materia(s)            | VIOLENCIA CONTRA LAS MUJERES Y LOS INTEGRANTES DEL GRUPO FAMILIAR | Estado            | : EN CALIFICACION                            |
| Etapa Procesal        | : GENERAL                                                         | Motivo Conclusión | :                                            |
| Ubicación             | : MPU / CDG                                                       | Sede              | : Sede Central - Calle Ayacucho Nº 500 - Ica |
| Sumilla : DEN         | UNCIA                                                             |                   |                                              |
| Observación : NING    | SUNA                                                              |                   |                                              |
|                       |                                                                   |                   |                                              |
|                       |                                                                   |                   | Activar Windows                              |

Botón "Marcador" <

•

•

Permite seleccionar el expediente como favorito.

Para visualizar los expedientes favoritos ir a la pestaña "FAVORITOS".

| VDEDIEN  |                           |                                                                   |                      |                        |            |                       |
|----------|---------------------------|-------------------------------------------------------------------|----------------------|------------------------|------------|-----------------------|
| N° Expec | liente                    | Fecha inicial de ingreso                                          | 01/05/2022 🛗 F       | echa final de ingreso  | 05/05/2022 | Busc.                 |
|          |                           | Registros: 1 - [ Pág                                              | gina : 1/1 ] 🛛 🔍 < 🔳 | > >>                   |            |                       |
| Nro.     | Nro. Expediente           | Órgano Jurisdiccional                                             | Distrito             | Fecha de<br>Ingreso    |            |                       |
| 1        | 02871-2022-0-1401-JR-FT-0 | 4° JUZG. FAMILIA SUB.<br>4 VIOL.C. MUJERES E IGF-<br>SEDE CENTRAL | ICA                  | 05/05/2022<br>18:38:28 | ۹          | Ingresar<br>Documento |

- Botón "Ver en visor el expediente" < 🝳 >
- Permite ver los documentos adjuntados en el expediente.

| Poder Judicial - 2022 | Página 305 de 400 | P-23-2014-GI-GG-PJ-F-07 |
|-----------------------|-------------------|-------------------------|

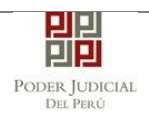

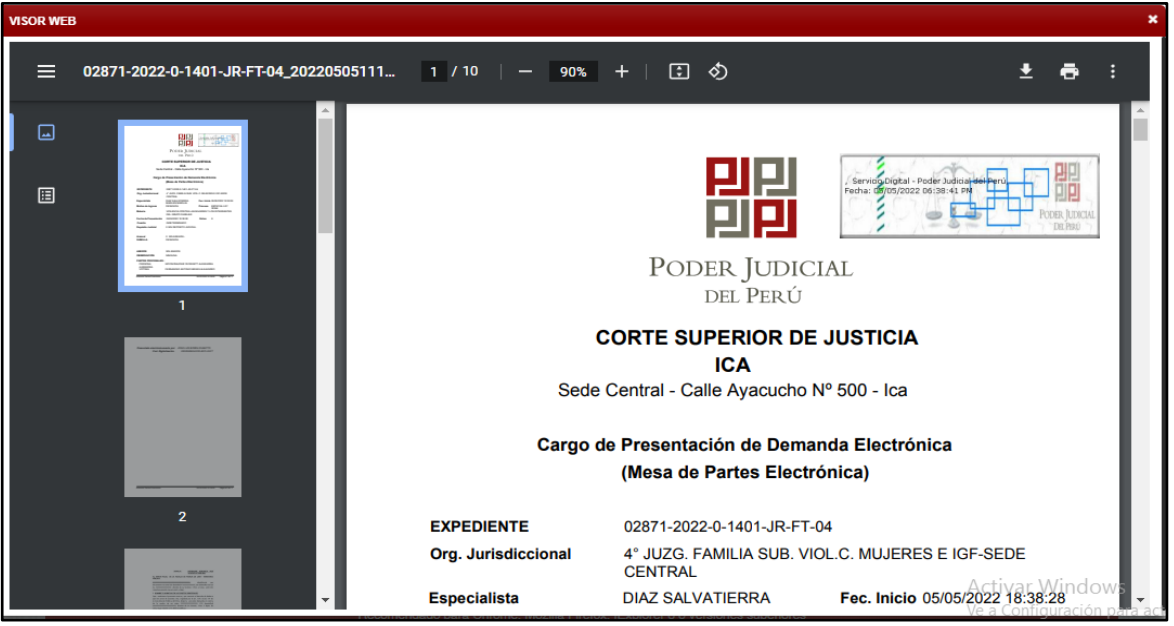

Figura: Visor Expediente

• Ingresar documento

Luego de ubicar el expediente EJE en la lista de resultados hacer clic en el botón </br/>
Ingresar documento>. La aplicación mostrará el formulario para ingresar los datos del documento (escrito).

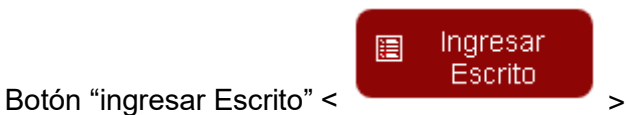

| Nro. | Nro. Expediente                | Tipo de<br>Expediente | Órgano<br>Jurisdiccional                                           | Fecha de<br>Ingreso    | Estado             | Partes Procesales                    |                             |
|------|--------------------------------|-----------------------|--------------------------------------------------------------------|------------------------|--------------------|--------------------------------------|-----------------------------|
| 1    | 02871-2022-0-1401-JR-<br>FT-04 | DENUNCIA              | 4° JUZG. FAMILIA<br>SUB. VIOL.C.<br>MUJERES E IGF-<br>SEDE CENTRAL | 05/05/2022<br>18:38:28 | EN<br>CALIFICACION | FERNANDEZ ANTONIO<br>BRUSS ALEJANDRO | Q 🗶 Q 🗐 Ingresar<br>Escrito |

Figura: Botón ingresar Escrito

| Poder Judicial - 2022 | Página 306 de 400 | P-23-2014-GI-GG-PJ-F-07 |
|-----------------------|-------------------|-------------------------|
|-----------------------|-------------------|-------------------------|

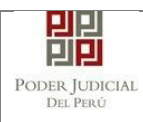

| <ul> <li>INFORMACIÓN DE EXPEDIENTI</li> </ul> | 1                                                          |                               |
|-----------------------------------------------|------------------------------------------------------------|-------------------------------|
| N° EXPEDIENTE                                 | : 02871-2022-0-1401-JR-FT-04                               | 3                             |
| ORGANO JURISDICCIONAL                         | : 4° JUZG, FAMILIA SUB, VIOL.C. MUJERES E IGF-SEDE CENTRAL |                               |
| <ul> <li>DATOS DEL DOCUMENTO</li> </ul>       |                                                            |                               |
| DOCUMENTO                                     | Seleccionar)                                               |                               |
| SUMILLA                                       | Seleccionar) 🗸                                             |                               |
| ARANCELES JUDICIALES     ARANCEL JUDICIAL     | gregar                                                     |                               |
| DEPOSITO JUDICIALES                           |                                                            |                               |
| DEPOSITO JUDICIAL                             | gregar                                                     |                               |
| ▼ TIPO DE PRESENTANTE                         |                                                            |                               |
| SUJETO PROCESAL                               | • TERCERO/OTROS                                            | Activar Wir<br>Ve a Configura |
|                                               |                                                            | _                             |

Figura: Formulario de Datos del Escrito

### a. Datos del documento.

En esta parte se debe seleccionar los datos para "Documento" y "Sumilla" según corresponda para el documento que se va a presentar.

| INGRESO DE DOCUMENTO  |                                                                |
|-----------------------|----------------------------------------------------------------|
| ▼ INFORMACIÓN DE EXPE | DIENTE                                                         |
| N° EXPEDIENTE         | : 02871-2022-0-1401-JR-FT-04                                   |
| ORGANO JURISDICCIO    | NAL : 4° JUZG. FAMILIA SUB. VIOL.C. MUJERES E IGF-SEDE CENTRAL |
| → DATOS DEL DOCUMENTO |                                                                |
| DOCUMENTO             | ESCRITO                                                        |
| SUMILLA               | OTROS 🗸                                                        |
|                       | Ingrese una descripción                                        |
|                       | ESCRITO                                                        |
|                       | Caracteres ingresados 7 de 255                                 |

## b. Aranceles/Depósitos Judiciales.

Registrar según corresponda.

| Poder Judicial - 2022 | Página 307 de 400 | P-23-2014-GI-GG-PJ-F-07 |
|-----------------------|-------------------|-------------------------|
|-----------------------|-------------------|-------------------------|

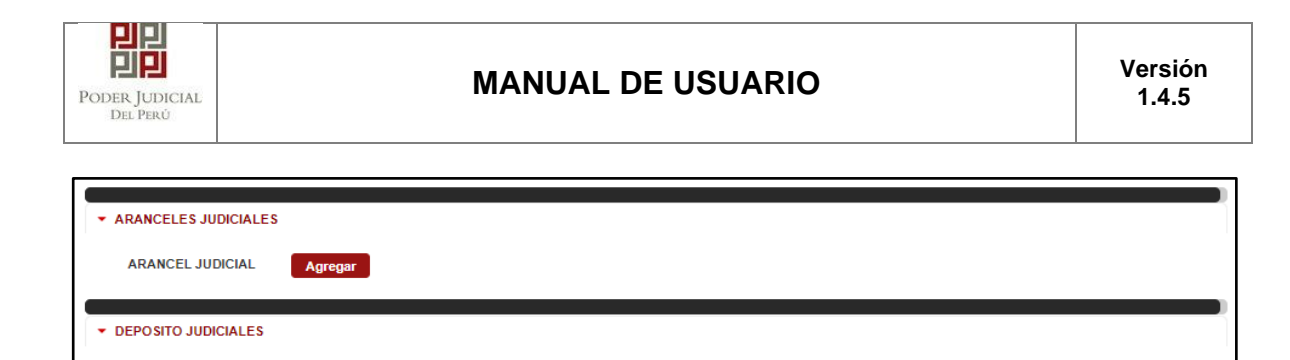

Figura: Formulario de Datos del Presentante

#### c. Tipo de presentante.

Agregar

DEPOSITO JUDICIAL

Esta parte del formulario seleccionar el tipo de presentante que está asociado al documento. Para ello, se debe seleccionar una de las dos opciones: sujeto procesal o tercero.

• Sujeto procesal.

Hacer clic en la opción circular < > del tipo de parte (Víctima/ Persona Agresora) del expediente asociado al documento que se está presentando.

| • TIPO D | E PRESENT                                   | ROCESAL T           | ERCERO/OTROS    |                                       |                                    |                     |  |  |
|----------|---------------------------------------------|---------------------|-----------------|---------------------------------------|------------------------------------|---------------------|--|--|
|          |                                             | Tipo de Parte       | Tipo de Persona | Partes Procesales                     | Tipo de Documento                  | Número de Documento |  |  |
| ſ        | ۲                                           | VÍCTIMA             | NATURAL         | FERNANDEZ ANTONIO,<br>BRUSS ALEJANDRO | DOCUMENTO NACIONAL DE<br>IDENTIDAD | 46562626            |  |  |
|          | 0                                           | PERSONA<br>AGRESORA | NATURAL         | SIPION ÑAUPARI,<br>YEORGETT ALEXANDRA | DOCUMENTO NACIONAL DE<br>IDENTIDAD | 46314758            |  |  |
|          | Registros: 2 - [ Página : 1/1 ] 🛛 🔍 💙 🚺 🗲 🚿 |                     |                 |                                       |                                    |                     |  |  |

Figura: Formulario de Sujeto Procesal

Tercero/otros

Hacer clic en el botón <Agregar>.

| <ul> <li>TIPO DE PRESE</li> </ul> | NTANTE                          |                |                              |         |  |  |  |  |
|-----------------------------------|---------------------------------|----------------|------------------------------|---------|--|--|--|--|
| SUJETO                            | SUJETO PROCESAL • TERCERO/OTROS |                |                              |         |  |  |  |  |
| TERCERO /                         | OTROS:                          | Agregar ?      |                              |         |  |  |  |  |
| Nro.                              | Tipo Persona                    | Tipo Documento | Número Documento             | Nombres |  |  |  |  |
| No se enco                        | No se encontraron registros     |                |                              |         |  |  |  |  |
|                                   |                                 | Registr        | os: 0 - [ Página : 1/1 ] 🛛 🔍 |         |  |  |  |  |

Figura: Agregar Terceros/Otros

Ingresados los datos correspondientes en cada campo, hacer clic en el botón <Agregar>.

| Poder Judicial - 2022 | Página 308 de 400 | P-23-2014-GI-GG-PJ-F-07 |
|-----------------------|-------------------|-------------------------|

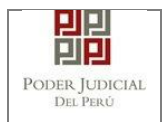

| ercero / Otros X                                                                                              |              |           |                                 |                          |                |
|----------------------------------------------------------------------------------------------------|--------------|-----------|---------------------------------|--------------------------|----------------|
|                                                                                                    |              |           |                                 | * Campos                 | s obligatorios |
| TIPO                                                                                                    | DE PERSONA * | (Selec    | cionar) 🗸                       |                          |                |
| TIPO DE DOCUMENTO * (Sele                                                                                     |              |           | cionar) 🗸                       |                          |                |
| NÚME                                                                                                    | ERO DE DOCUN | IENTO *   |                                 |                          |                |
|                                                                                                    |              |           | Agregar                         |                          |                |
|                                                                                                    |              |           |                                 |                          |                |
|                                                                                                    |              |           | LISTA DE TERCERO / OTROS        |                          |                |
| Nro.         Tipo<br>Persona         Tipo Documento         Número Documento         Nombres         Eliminar |              |           |                                 |                          |                |
| 1                                                                                                    | NATURAL      | D.N.I.    | 45676567                        | RAMOS RAMOS<br>FELICITAS | ×              |
|                                                                                                    |              | Registros | :: 1 - [ Página : 1/1 ] 🛛 🔍 🔨 🚺 | > »                      |                |

Figura: Formulario de Terceros/Otros

Verificar si el registro es correcto, luego hacer clic en el botón <Aceptar>.

| Tercer | o / Ot                                     | ros             |              |              |                 |  |                          | ×               |
|--------|--------------------------------------------|-----------------|--------------|--------------|-----------------|--|--------------------------|-----------------|
|        |                                            |                 |              |              |                 |  | * Camp                   | os obligatorios |
| 1      | TIPO DE PERSONA *                          |                 | (            | Seleccionar) | ~               |  |                          |                 |
| 1      | TIPO DE DOCUMENTO *                        |                 | ro *         | Seleccionar) | ~               |  |                          |                 |
| ,      | NÚME                                       | ERO DE DOCUM    | IENTO *      |              |                 |  |                          |                 |
|        |                                            |                 |              |              |                 |  |                          |                 |
|        |                                            |                 |              |              | Agregar         |  |                          |                 |
|        |                                            |                 |              | LISTA DE     | TERCERO / OTROS |  |                          |                 |
| N      | Nro.                                       | Tipo<br>Persona | Tipo Documen | ito N        | úmero Documento |  | Nombres                  | Eliminar        |
|        | 1                                          | NATURAL         | D.N.I.       |              | 45676567        |  | RAMOS RAMOS<br>FELICITAS | ×               |
|        | Registros: 1 - [ Página : 1/1 ] 🤍 < 1 > >> |                 |              |              |                 |  |                          |                 |
|        |                                            |                 |              |              |                 |  | Aceptar                  | Cancelar        |

En el formulario se mostrará el registro realizado y su detalle.

Figura: Descripción de Terceros/Otros

| Poder Judicial - 2022 | Página 309 de 400 | P-23-2014-GI-GG-PJ-F-07 |
|-----------------------|-------------------|-------------------------|

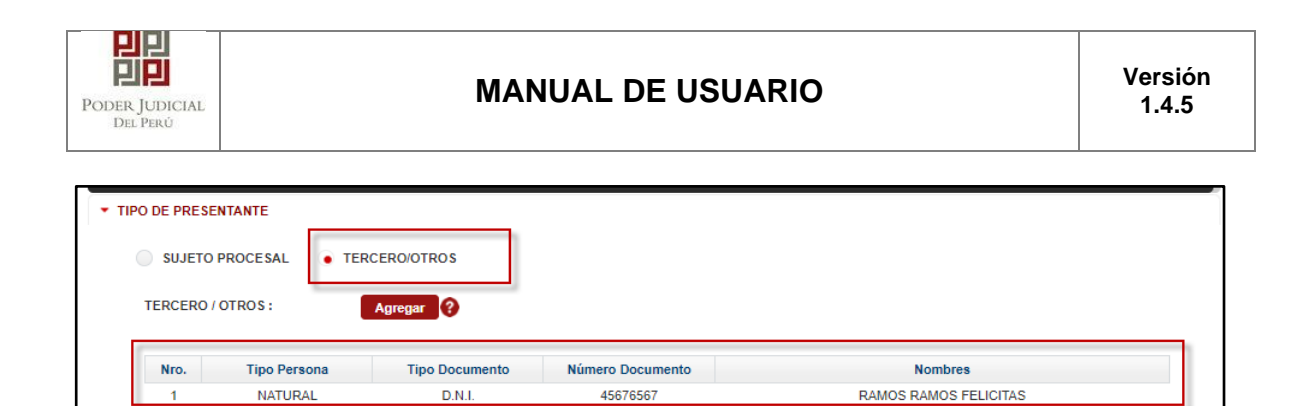

: 1 - [ Página : 1/1 ]

## d. Documentos adjuntos.

Adjuntar documento
 Para adjuntar el archivo del documento (escrito) hacer clic en el botón

|              | + | Examinar |    |    |    |         |           |
|--------------|---|----------|----|----|----|---------|-----------|
| "Examinar" < |   |          | >, | de | la | sección | "Adjuntar |
| Documento".  |   |          |    |    |    |         |           |

| ADJUNTAR DOCUMENTO                                                                                                    | + Examinar                            |             |               |  |  |
|----------------------------------------------------------------------------------------------------|---------------------------------------|-------------|---------------|--|--|
|                                                                                                    | NOMBRE<br>No se encontraron registros | TAMAÑO      | PÁGINAS       |  |  |
| ADJUNTAR ANEXOS DEL DOCUMENTO                                                                                                    | → Examinar                            |             |               |  |  |
|                                                                                                    | ELIMINAR NOMBRE TAM                   | AÑO PÁGINAS | DETALLE ANEXO |  |  |
|                                                                                                    | No se encontraron registros           |             | Accion Ver    |  |  |
| <ul> <li>▲ NOTA</li> <li>- El tamaño total de los archivos adjuntos (documentos y anexos) no debe superar los 30 MB.</li> <li>- El formato de los archivos adjuntos debe ser PDF.</li> </ul> |                                       |             |               |  |  |

Figura: Documento a adjuntar

La aplicación mostrará una ventana de búsqueda para ubicar la ruta donde se encuentra el archivo que se desea adjuntar.

| Poder Judicial - 2022 | Página 310 de 400 | P-23-2014-GI-GG-PJ-F-07 |
|-----------------------|-------------------|-------------------------|

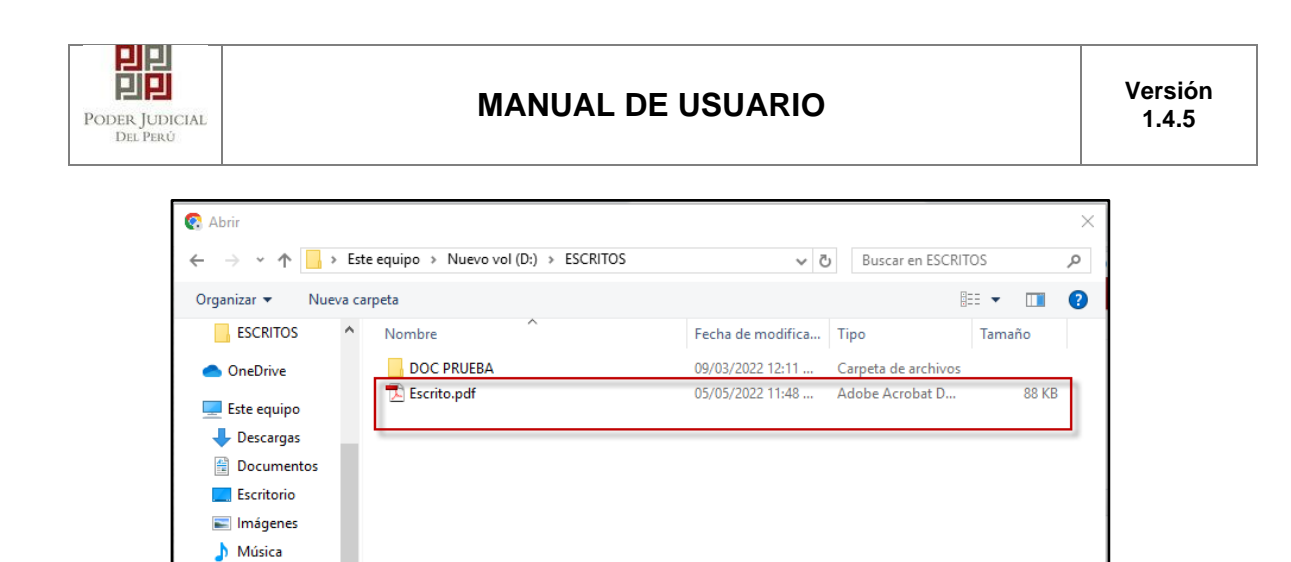

Seleccionar el archivo correspondiente y hacer clic en el botón <Abrir>. En el formulario se mostrará el archivo adjunto y el detalle de este.

Todos los archivos (\*.\*)

Abrir Cancelar

 $\sim$ 

| ▼ DOCUMENTOS ADJUNTOS |             |          |         |   |
|-----------------------|-------------|----------|---------|---|
| ADJUNTAR DOCUMENTO    | + Examinar  |          |         |   |
|                       | NOMBRE      | TAMAÑO   | PÁGINAS |   |
|                       | Escrito.pdf | 0.086 MB | 1       | × |
|                       |             |          |         |   |

Figura: Descripción de documento adjuntado

• Adjuntar anexos del documento.

Nombre: Escrito.pdf

Vídeos
Vídeos
Vindows (C:)
Nuevo vol (D:)

Para adjuntar el archivo de los anexos hacer clic en el botón <Examinar>, de la sección "Adjuntar anexos del Documento".

| Poder Judicial - 2022 | Página 311 de 400 | P-23-2014-GI-GG-PJ-F-07 |
|-----------------------|-------------------|-------------------------|
|-----------------------|-------------------|-------------------------|

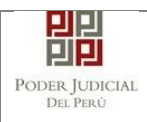

| DOCUMENTOS ADJUNTOS                                                                                                    |               |                 |        |          |         |       |  |
|----------------------------------------------------------------------------------------------------|---------------|-----------------|--------|----------|---------|-------|--|
| ADJUNTAR DOCUMENTO                                                                                                    | + Examin      | ar              |        |          |         |       |  |
|                                                                                                    |               | NOMBRE          |        | TAMAÑO   | PÁGINAS |       |  |
|                                                                                                    |               | Escrito.pdf     |        | 0.086 MB | 1       | ×     |  |
| ADJUNTAR ANEXOS DEL DOCUMENTO                                                                                                    | + Examin      | NOMBRE          | ταμαῆο | PÁCINAS  | DETALLE | ANEXO |  |
|                                                                                                    | CEIMINAN      | NOMBILE         | TAMANO | TAGINAS  | Acción  | Ver   |  |
|                                                                                                    | No se enconti | raron registros |        |          |         |       |  |
| ► NOTA<br>- El tamaño total de los archivos adjuntos (documentos y anexos) no debe superar los 30 MB.<br>- El formato de los archivos adjuntos debe ser PDF. |               |                 |        |          |         |       |  |

Figura: Anexo(s) a adjuntar

La aplicación mostrará una ventana de búsqueda para ubicar la ruta donde se encuentra el archivo que se desea adjuntar.

| 💽 Abrir                                                                                                    |                                    |                   |                                                      | ×                      |
|----------------------------------------------------------------------------------------------------|------------------------------------|-------------------|------------------------------------------------------|------------------------|
| ← → × ↑ 🔒 > Este                                                                                                    | equipo > Nuevo vol (D:) > ESCRITOS | ٽ ~               | Buscar en ESCRIT                                     | <mark>م</mark> so      |
| Organizar 🔻 Nueva car                                                                                                    | peta                               |                   |                                                      |                        |
| <ul> <li>OneDrive</li> </ul>                                                                                                    | Nombre                             | Fecha de modifica | Tipo                                                 | Tamaño                 |
| Erte equine                                                                                                    | DOC PRUEBA                         | 05/05/2022 11:49  | Carpeta de archivos                                  |                        |
|                                                                                                    | 🔁 Anexos.pdf                       | 05/05/2022 11:48  | Adobe Acrobat D                                      | 394 KB                 |
| <ul> <li>Descargas</li> <li>Documentos</li> <li>Escritorio</li> <li>Imágenes</li> <li>Música</li> <li>Vídeos</li> <li>Windows (C:)</li> <li>Nuevo vol (D:)</li> <li>sijapp\$ (\\10.64.)</li> </ul> | Escrito.pdf                        | 05/05/2022 11:48  | Adobe Acrobat D                                      | 88 KB                  |
| Nomb                                                                                                    | re: Anexos.pdf                     |                   | <ul> <li>Todos los archivo</li> <li>Abrir</li> </ul> | os (*.*) ~<br>Cancelar |

Seleccionar el archivo correspondiente y hacer clic en el botón <Abrir>. En el formulario se mostrará el archivo adjunto y el detalle de este. Adicionalmente, en este último archivo se procederá a registrar una breve descripción y el número de página donde inicia cada uno de los anexos escaneados y contenidos en el archivo adjunto, para poder identificarlos individualmente. Finalizado el registro hacer clic en el botón <Agregar>. De esta manera, se sabrá con detalle qué anexos están acompañando el documento.

| Poder Judicial - 2022 | Página 312 de 400 | P-23-2014-GI-GG-PJ-F-07 |
|-----------------------|-------------------|-------------------------|
|-----------------------|-------------------|-------------------------|

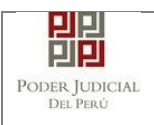

| ▼ DOCUMENTOS ADJUNTOS            |          |             |          |          |            |      |
|----------------------------------|----------|-------------|----------|----------|------------|------|
| ADJUNTAR DOCUMENTO               | + Examin | nar         |          |          |            |      |
|                                  |          | NOMBRE      |          | TAMAÑO   | PÁGINAS    |      |
|                                  |          | Escrito.pdf |          | 0.086 MB | 1          | ×    |
| ADJUNTAR ANEXOS DEL<br>DOCUMENTO | + Examin | ar          |          |          |            |      |
|                                  | ELIMINAR | NOMBRE      | TAMAÑO   | PÁGINAS  | DETALLE AN | IEXO |
|                                  |          |             |          |          | Acción     | Ver  |
|                                  | ×        | Anexos.pdf  | 0.384 MB | 2        | Agregar    | ц,   |

Figura: Descripción de Anexo adjunto

| 1. TIPO DO<br>FUENTE: *               | CUMENTO       | Seleccione             | <ul> <li>2. PAGINA</li> </ul> | S: *         | Desde-Hasta      |          |
|---------------------------------------|---------------|------------------------|-------------------------------|--------------|------------------|----------|
| 3. PARA CUSTODIA: * 4. DESCRIPCIÓN: * |               |                        |                               |              |                  |          |
| LISTA DETALLE DE CONTENIDO ANEXO      |               |                        |                               |              |                  |          |
| Desde<br>Pág.                         | Hasta<br>Pág. | Descripción            |                               | Tipo Anexo   | Para<br>Custodia | Eliminar |
| 1                                     | 1             | EJEMPLO 1              |                               | ORIGINAL     | No               | <b>ū</b> |
| 2                                     | 2             | EJEMPLO 2              |                               | COPIA SIMPLE | No               | Ū        |
|                                       |               | Registros: 2 - [ Págin | a:1/1] << <                   |              |                  |          |

Figura: Detalle de Contenido de Anexo

Una vez que el formulario se encuentre completado correctamente se procede a realizar la presentación del documento (escrito) haciendo clic en el botón <Presentar documento>, luego confirmar dando clic en el botón <a ceptar>.

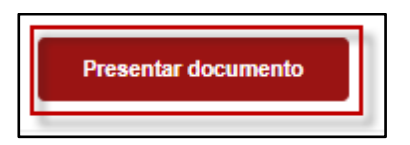

| Poder Judicial - 2022 |  |
|-----------------------|--|
|-----------------------|--|

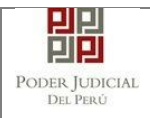

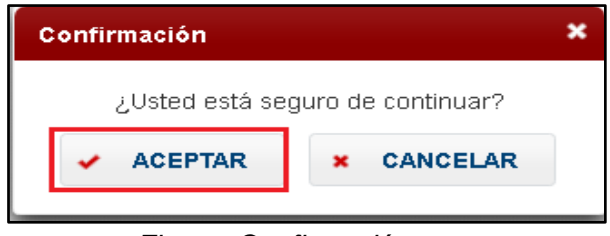

Figura: Confirmación

## 16.1.5 PASO 5. Descargo de presentación de Escrito.

Luego de que la presentación de documento (escrito) se realice, la aplicación mostrará un mensaje que nos indicará si el registro se realizó de forma satisfactoria y a la vez nos permitirá descargar el cargo de presentación generado por la aplicación.

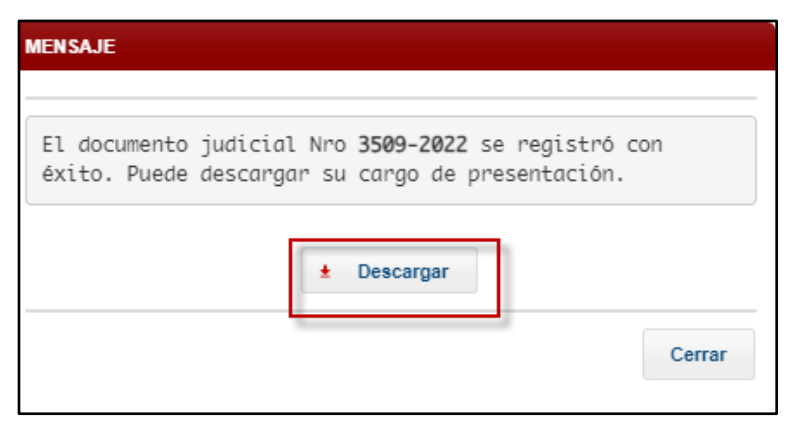

Figura: Modal de descarga de cargo

Una vez descargado el cargo del expediente verificar el contenido del mismo.

| Poder Judicial - 2022 | Página 314 de 400 | P-23-2014-GI-GG-PJ-F-07 |
|-----------------------|-------------------|-------------------------|
|-----------------------|-------------------|-------------------------|

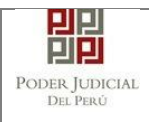

|                                                                                                    | 빌립                                                                                                    | - Sorver Couples                                                        |                             |
|----------------------------------------------------------------------------------------------------|----------------------------------------------------------------------------------------------------|-------------------------------------------------------------------------|-----------------------------|
|                                                                                                    | PODER JUDI<br>DEL PERÚ                                                                                                    | CIAL                                                                    |                             |
| C<br>Sada Sad                                                                                                    | ORTE SUPERIOR D                                                                                                    |                                                                         | A                           |
| Cargo de                                                                                                    | Presentación Electrón                                                                                                    | ica de Docu                                                             | mento                       |
| and the second second                                                                                                    | (Mesa de Partes Elec                                                                                                    | trónica)                                                                |                             |
| N° De                                                                                                    | ocumento: 3509-                                                                                                    | 2022                                                                    |                             |
|                                                                                                    |                                                                                                    |                                                                         |                             |
| EXPEDIENTE                                                                                                    | 02871-2022-0-1401-JR-F                                                                                                    | T-04                                                                    |                             |
| EXPEDIENTE<br>Org. Jurisdiccional                                                                                                    | 02871-2022-0-1401-JR-F<br>4° JUZG. FAMILIA SUB.                                                                                                    | T-04<br>VIOL.C. MUJER                                                   | ES E IGF-SEDE               |
| EXPEDIENTE<br>Org. Jurisdiccional<br>Secretario                                                                                                    | 02871-2022-0-1401-JR-F<br>4° JUZG. FAMILIA SUB. V<br>DIAZ SALVATIERRA MAI                                                                                                    | T-04<br>VIOL.C. MUJER<br>RLENI MARUJA                                   | ES E IGF-SEDE               |
| EXPEDIENTE<br>Org. Jurisdiccional<br>Secretario<br>Fecha de Inicio                                                                                                    | 02871-2022-0-1401-JR-F<br>4° JUZG. FAMILIA SUB. \<br>DIAZ SALVATIERRA MAI<br>05/05/2022 18:38:28                                                                                                    | T-04<br>VIOL.C. MUJER<br>RLENI MARUJA<br>Cuantia                        | 0.00 SOLES                  |
| EXPEDIENTE<br>Org. Jurisdiccional<br>Secretario<br>Fecha de Inicio<br>PRESENTANTE                                                                                              | 02871-2022-0-1401-JR-F<br>4° JUZG. FAMILIA SUB. 1<br>DIAZ SALVATIERRA MAI<br>05/05/2022 18:38:28<br>RAMOS RAMOS FELICIT                                                                                                | T-04<br>VIOL.C. MUJER<br>RLENI MARUJA<br>Cuantia                        | ESEIGF-SEDE                 |
| EXPEDIENTE<br>Org. Jurisdiccional<br>Secretario<br>Fecha de Inicio<br>PRESENTANTE<br>Tipo de Presentante                                                                       | 02871-2022-0-1401-JR-F<br>4° JUZG. FAMILIA SUB. 1<br>DIAZ SALVATIERRA MAI<br>05/05/2022 18:38:28<br>RAMOS RAMOS FELICIT<br>TERCEROS/OTROS                                                                              | T-04<br>VIOL.C. MUJER<br>RLENI MARUJA<br>Cuantia                        | 0.00 SOLES                  |
| EXPEDIENTE<br>Org. Jurisdiccional<br>Secretario<br>Fecha de Inicio<br>PRESENTANTE<br>Tipo de Presentante<br>Documento                                                          | 02871-2022-0-1401-JR-F<br>4° JUZG. FAMILIA SUB. 1<br>DIAZ SALVATIERRA MAI<br>05/05/2022 18:38:28<br>RAMOS RAMOS FELICIT<br>TERCEROS/OTROS<br>ESCRITO                                                                   | r-04<br>VIOL.C. MUJER<br>RLENI MARUJA<br>Cuantia                        | ES E IGF-SEDE               |
| EXPEDIENTE<br>Org. Jurisdiccional<br>Secretario<br>Fecha de Inicio<br>PRESENTANTE<br>Tipo de Presentante<br>Documento<br>Fecha de Presentación                                 | 02871-2022-0-1401-JR-F<br>4° JUZG. FAMILIA SUB. 1'<br>DIAZ SALVATIERRA MAI<br>05/05/2022 18:38:28<br>RAMOS RAMOS FELICIT<br>TERCEROS/OTROS<br>ESCRITO<br>06/05/2022 00:08:38                                           | T-04<br>VIOL.C. MUJER<br>RLENI MARUJA<br>Cuantia<br>VAS                 | 0.00 SOLES                  |
| EXPEDIENTE<br>Org. Jurisdiccional<br>Secretario<br>Fecha de Inicio<br>PRESENTANTE<br>Tipo de Presentante<br>Documento<br>Fecha de Presentación<br>Depósito Judicial            | 02871-2022-0-1401-JR-F<br>4° JUZG. FAMILIA SUB. 1<br>DIAZ SALVATIERRA MAI<br>05/05/2022 18:38:28<br>RAMOS RAMOS FELICIT<br>TERCEROS/OTROS<br>ESCRITO<br>06/05/2022 00:08:38<br>0 SIN DEPOSITO JUDICI                   | r-04<br>VIOL.C. MUJER<br>RLENI MARUJA<br>Cuantia<br>'AS<br>Follos<br>AL | es e IGF-SEDE<br>0.00 SOLES |
| EXPEDIENTE<br>Org. Jurisdiccional<br>Secretario<br>Fecha de Inicio<br>PRESENTANTE<br>Tipo de Presentante<br>Documento<br>Fecha de Presentación<br>Depósito Judicial<br>Arancel | 02871-2022-0-1401-JR-F<br>4° JUZG. FAMILIA SUB. 1'<br>DIAZ SALVATIERRA MAI<br>05/05/2022 18:38:28<br>RAMOS RAMOS FELICIT<br>TERCEROS/OTROS<br>ESCRITO<br>06/05/2022 00:08:38<br>0 SIN DEPOSITO JUDICI<br>0 SIN ARANCEL | r-04<br>VIOL.C. MUJER<br>RLENI MARUJA<br>Cuantia<br>'AS<br>Folios<br>AL | 0.00 SOLES                  |

Figura: Cargo de presentación de Escrito

## 16.2 PRESENTACIÓN DE ESCRITOS POR CÓDIGO DE INTEROPERABILIDAD(CII)

Esta funcionalidad nos permite realizar la presentación de escritos a través del código de interoperabilidad (CII).

## 16.2.1 PASO 1. Elaboración del documento y digitalización

El usuario deberá elaborar el documento (escrito) a través de un procesador de texto (Word) y digitalizar los documentos a través de un escáner y guardarlo en formato PDF. "Los escritos escaneados deberán estar debidamente suscritos (firma gráfica escaneada) por la parte y su abogado, consignando sus nombres respectivos, además, el primero de ellos su DNI y el segundo su colegiatura; y en su caso, solo por el abogado, quien consignará su nombre y colegiatura cuando actúa en representación procesal de la parte que patrocina" (R.A. N° 00133-2020-CE-PJ). Cabe indicar que si el usuario cuenta con firma digital efectuará el proceso de firmar con la misma.

## 16.2.2 PASO 2. Digitalización de anexos, acompañados

El usuario deberá digitalizar los anexos. Para ello deberá procesar las páginas conteniendo los anexos a presentar a través de un escáner con el formato OCR y guardarlo en formato PDF.

## 16.2.3 PASO 3. Ingreso a la aplicación MPE

Ingresar su usuario de casilla electrónica, su contraseña y código captcha.

| Poder Judicial - 2022 |  |
|-----------------------|--|
|-----------------------|--|

| PDER JUDICIAL<br>Del Perú                   |                                                | Versión<br>1.4.5                                                                                                    |            |                                     |                                |
|---------------------------------------------|------------------------------------------------|----------------------------------------------------------------------------------------------------|------------|-------------------------------------|--------------------------------|
|                                             | Poder<br>Justicia Ho                           | JUDICIAL DEL PERÚ<br>norable, País Respetable                                                                                          |            | Sistema de Notificaciones           | SINOE<br>Electrónicas V.2.0.47 |
| Bienvenidos<br>usted podrá<br>así reducir e | s al sistema<br>realizar dive<br>el tiempo y m | de <b>SERVICIOS EN LÍNEA</b> mediante la cu<br>ersos procedimientos judiciales en tiempo re<br>ejorar la seguridad en todo el proceso. | ual<br>al, | 493                                 | 0                              |
| Los servicio                                | s en línea qu                                  | ie ofrece el Poder Judicial son los siguientes                                                                                         | s:         | ¿Olvidó sus Datos de Casi           | lla?                           |
|                                             | SINOE                                          | Sistema de Notificaciones<br>Electrónica                                                                                               |            | EBP82 EBP82                         | φ                              |
| 4                                           | MPE                                            | Sistema de Mesa de Partes<br>Electrónica                                                                                               |            | Ingresar<br>Solicitar registro de C | CASILLA                        |

Figura: Autentificación de usuario

Si los datos ingresados son correctos, la aplicación permitirá el acceso y mostrará los servicios en línea que ofrece el Poder Judicial. Luego, hacer clic en la opción Mesa de Partes Electrónica (MPE).

| PODER JUDICIAL DEL PERÚ<br>Justicia Honorable, País Respetable                                                                                                    | Servicios en Línea                                                                                                    |  |  |  |  |  |
|----------------------------------------------------------------------------------------------------|----------------------------------------------------------------------------------------------------|--|--|--|--|--|
| Bienvenido(a): (hcastiz@sunat.gob.pe)                                                                                                    | 👤 MIS DATOS 🧳 CAMBIO DE CLAVE 👩 CERRAR SESIÓN                                                                                        |  |  |  |  |  |
| Bienvenidos al sistema de SERVICIOS ELECT<br>procedimientos judiciales en tiempo real,<br>Casillas Electrónicas                                                                                                    | TRÓNICOS EN LÍNEA mediante la cual usted podrá realizar diversos<br>así reducir el tiempo y mejorar la seguridad en todo el proceso. |  |  |  |  |  |
|                                                                                                    |                                                                                                    |  |  |  |  |  |
| Av. Paseo de la República S/N Palacio de Justicia, Cercado, Lima - Perú<br>Copyright © - 2015 Todos los derechos reservados<br>Recomendado para Chrome, Mozilla Firefox, lExplorer 8 o versiones superiores<br>Res. minima 1024 x 768 |                                                                                                    |  |  |  |  |  |
|                                                                                                    |                                                                                                    |  |  |  |  |  |
|                                                                                                    |                                                                                                    |  |  |  |  |  |

Figura: Opción MPE

De esta manera se ingresa a la aplicación MPE.

## 16.2.4 PASO 4: Búsqueda de expediente judicial

Para realizar la búsqueda del expediente judicial, en el cual se presentará el documento (escrito), deberá ubicarse en la barra de menú

| Poder Judicial - 2022         Página 316 de 400 | P-23-2014-GI-GG-PJ-F-07 |
|-------------------------------------------------|-------------------------|
|-------------------------------------------------|-------------------------|

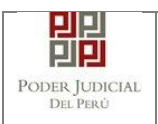

## MANUAL DE USUARIO

principal y en la pestaña "Historial". Luego deberá seleccionar la opción "Ver Historial".

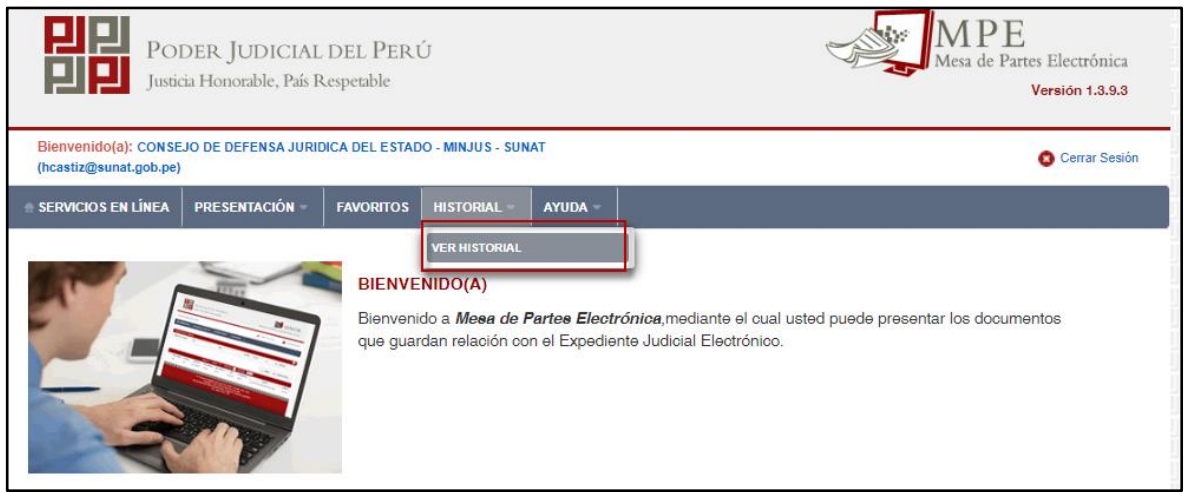

Figura: Menú de Opción Historial/Ver Historial

### Búsqueda del expediente por el código de interoperabilidad(CII)

En esta funcionalidad el usuario podrá buscar el expediente, seleccionando, los siguientes grupos de filtros:

Tipo de presentación: Seleccionar opción "Expediente"
Código CII

Ingresamos el código de interoperabilidad(CII), como se muestra a continuación:

| PODER JUD<br>Justicia Honorable                           | Mesa de Partes Electrónica<br>Versión 1.3.9.3 |                            |                |
|-----------------------------------------------------------|-----------------------------------------------|----------------------------|----------------|
| Bienvenido(a): CONSEJO DE DEFEN<br>(hcastiz@sunat.gob.pe) | SA JURIDICA DEL ESTADO - MINJUS - SUNAT       |                            | 🗿 Cerrar Sesió |
| SERVICIOS EN LÍNEA PRESENTAC                              | IÓN - FAVORITOS HISTORIAL - AYUDA             | -                          |                |
| ISTORIAL DE DOCUMENTOS PRESEN<br>* Tipo de Presentación   | TADOS<br>Escrito V                            | N° Expediente              |                |
| * Fecha inicial presentación                              | 30/04/2022                                    | * Fecha final presentación | 30/05/2022     |
| Codigo CII                                                | 2022-150101-00001-0000000744                  | car                        |                |
|                                                           |                                               |                            |                |
|                                                           |                                               |                            |                |

Figura: Historial de documentos presentados

Una vez definido el criterio de búsqueda se hace clic en el botón Buscar:

Sotón "*Buscar*"

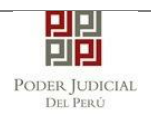

Permite listar los resultados obtenidos de acuerdo a los criterios de búsqueda establecidos por el usuario.

| Bienvenido(a): CONSEJO DE DEFENSA JURIDICA DEL ESTADO - MINJUS - SUNAT<br>(hcastiz@sunat.gob.pe) |                                |                               |                    |                                            |                                                        |                      |                          |             | 🔕 Cerrar Sesi                                     |
|--------------------------------------------------------------------------------------------------|--------------------------------|-------------------------------|--------------------|--------------------------------------------|--------------------------------------------------------|----------------------|--------------------------|-------------|---------------------------------------------------|
| SERVICIO                                                                                         | S EN LÍNEA                     | PRESENTACIÓN -                | FAVORITOS          |                                            | AYUDA -                                                |                      |                          |             |                                                   |
|                                                                                                  |                                |                               |                    |                                            |                                                        |                      |                          |             |                                                   |
| ISTORIAL                                                                                         | DE DOCUMENT                    | US PRESENTADOS                |                    |                                            |                                                        |                      |                          |             |                                                   |
| * Tipo                                                                                           | o de Presentació               | ón                            | Expediente         | ~                                          |                                                        | N° Exped             | liente                   |             |                                                   |
| * Fec                                                                                            | ha inicial prese               | ntación                       | 30/04/2022         | 曲                                          |                                                        | * Fecha f            | inal presentación        | 30/05/2022  | <b>#</b>                                          |
| Codi                                                                                             | go CII                         | (                             | 2022-150101-00     | 0001-0000000744                            |                                                        |                      |                          |             |                                                   |
|                                                                                                  |                                |                               |                    |                                            | Buscar                                                 |                      |                          |             |                                                   |
|                                                                                                  |                                |                               |                    |                                            |                                                        |                      |                          |             |                                                   |
|                                                                                                  |                                |                               | Regist             | ros: 1 - [ Página :                        | 1/1] 🔍                                                 | < 1 >                | > >> 10 ~                |             |                                                   |
| Nro.                                                                                             | Cod.<br>Expediente             | CII                           | Dist<br>Judi       | rito Ór<br>icial Juriso                    | gano<br>liccional                                      | Motivo de<br>Ingreso | Fecha de<br>Presentación | Sumilla     | Acciones                                          |
| 1                                                                                                | 02979-2022-0-<br>1401-JR-FT-04 | 2022-150101-000<br>0000000744 | <sup>101-</sup> IC | 4°,<br>FAMII<br>A VI<br>MUJI<br>IGF<br>CEI | JUZG.<br>LIA SUB.<br>DL.C.<br>ERES E<br>-SEDE<br>NTRAL | DENUNCIA             | 06/05/2022<br>10:43:10   | PARA MANUAL | <ul> <li>Ing.Escrito</li> <li>Archivos</li> </ul> |

Figura: Lista de Resultado

Cada registro de la lista de resultados a su vez cuenta con las siguientes opciones:

Botón "Archivos" Archivos

Permite mostrar los archivos del expediente, correspondiente al registro seleccionado, los cuales pueden ser descargados para su respectiva visualización.

| Poder Judicial - 2022 | Página 318 de 400 | P-23-2014-GI-GG-PJ-F-07 |
|-----------------------|-------------------|-------------------------|

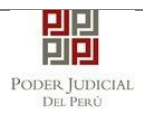

| L DE DOCUMENT                  | DS PRESENTADOS                                   |               | LISTA DE A | RCHIVOS                                                    |           |                  |                 | ×        |             |
|--------------------------------|--------------------------------------------------|---------------|------------|------------------------------------------------------------|-----------|------------------|-----------------|----------|-------------|
| po de Presentació              | n                                                | Expediente    | Nro.       | Desc                                                       | cripción  | D                | ocumento        |          |             |
| cha inicial presen             | esentación 30/04/2022 1 CARGO EXPEDIENTE + Desca |               | Descargar  | 02                                                         | 2 💼       |                  |                 |          |             |
| digo Cll 2022-150101-0         |                                                  | 2022-150101-0 | 2          | 2 DOCUMENTO EXPEDIENTE                                     |           | 4                | Descargar       |          |             |
|                                |                                                  |               | 3          | FICHA VA                                                   | ALORACION | +                | Descargar       |          |             |
|                                |                                                  |               | 4          | 0                                                          | TROS      | +                | Descargar       |          |             |
|                                |                                                  | Regist        |            |                                                            |           |                  | _               |          |             |
| Cod.<br>Expediente             | CII                                              | Dis<br>Jud    |            |                                                            |           |                  | Сеп             | ar       | Acciones    |
| 02979-2022-0-<br>1401-JR-FT-04 | 2022-150101-000<br>0000000744                    | 01- ICA       | F          | AMILIA SUB.<br>VIOL.C.<br>MUJERES E<br>IGF-SEDE<br>CENTRAL | DENUNCIA  | 06/05/2<br>10:43 | 2022 PAF<br>:10 | A MANUAL | Ing.Escrito |

Figura: Lista de Archivos

# ◆ Botón *"Ingresar Escrito*"

Permite redirigirnos al formulario de presentación de un documento (escrito) correspondiente al expediente seleccionado.

|      |                                |                                  | Registros: 1 - [     | Página : 1/1 ] 🛛 🔍                                                      | < < 1 >              | • >> 10 🗸                |             |                                                   |
|------|--------------------------------|----------------------------------|----------------------|-------------------------------------------------------------------------|----------------------|--------------------------|-------------|---------------------------------------------------|
| Nro. | Cod.<br>Expediente             | CII                              | Distrito<br>Judicial | Órgano<br>Jurisdiccional                                                | Motivo de<br>Ingreso | Fecha de<br>Presentación | Sumilla     | Acciones                                          |
| 1    | 02979-2022-0-<br>1401-JR-FT-04 | 2022-150101-00001-<br>0000000744 | ICA                  | 4° JUZG.<br>FAMILIA SUB.<br>VIOL.C.<br>MUJERES E<br>IGF-SEDE<br>CENTRAL | DENUNCIA             | 06/05/2022<br>10:43:10   | PARA MANUAL | <ul> <li>Ing.Escrito</li> <li>Archivos</li> </ul> |

## 16.2.5 PASO 5: Presentación de Escrito

Luego de ubicar el expediente EJE en la lista de resultados hacer clic en el botón <Ingresar documento>. La aplicación mostrará el formulario para ingresar los datos del documento (escrito).

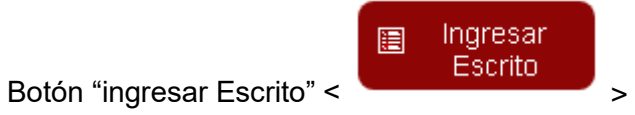

| Poder Judicial - 2022 | Página 319 de 400 | P-23-2014-GI-GG-PJ-F-07 |
|-----------------------|-------------------|-------------------------|

| PODER JUDICIAL<br>Del Perú            | MANUAL DE USUARIO                                                                                                    | Versión<br>1.4.5                      |
|---------------------------------------|----------------------------------------------------------------------------------------------------|---------------------------------------|
| PIPI                                  | MP                                                                                                    | ΡE                                    |
|                                       | Justicia Honorable, País Respetable                                                                                     | Partes Electrónica<br>Versión 1.3.9.3 |
| Bienvenido(a): C<br>(hcastiz@sunat.go | ONSEJO DE DEFENSA JURIDICA DEL ESTADO - MINJUS - SUNAT<br>Jb.pe)                                                        | 🕲 Cerrar Sesión                       |
| SERVICIOS EN LÍI                      | NEA PRESENTACIÓN = FAVORITOS HISTORIAL = AYUDA =                                                                        |                                       |
| INGRESO DE DOCI                       | јменто                                                                                                    |                                       |
|                                       | I DE EXPEDIENTE                                                                                                    |                                       |
| N° EXPEDIE<br>ORGANO JU               | NTE     : 02979-2022-0-1401-JR-FT-04       IRISDICCIONAL     : 4° JUZG. FAMILIA SUB. VIOL.C. MUJERES E IGF-SEDE CENTRAL |                                       |
|                                       | DCUMENTO                                                                                                    |                                       |
| DOCUMENT                              | o (Seleccionar) V                                                                                                    |                                       |
| SUMILLA                               | (Seleccionar)                                                                                                    |                                       |
|                                       |                                                                                                    |                                       |
| ▼ TIPO DE PRES                        | ENTANTE                                                                                                    |                                       |
| • TERCE                               | RO/OTROS                                                                                                    |                                       |
| Nro.                                  | Tipo Persona         Tipo Documento         Número Documento         Nombres                                            |                                       |

Figura: Formulario de Datos del Escrito

### a. Datos del documento.

Г

En esta parte se debe seleccionar los datos para "Documento" y "Sumilla" según corresponda para el documento que se va a presentar.

| INGRESO DE DOCUMENTO                   |                                 |                                         |  |
|----------------------------------------|---------------------------------|-----------------------------------------|--|
| ▼ INFORMACIÓN DE EXPE                  | EDIENTE                         |                                         |  |
| N° EXPEDIENTE                          | : 02979-2022-0-140              | 1-JR-FT-04                              |  |
| ORGANO JURISDICCI                      | ONAL : 4° JUZG. FAMILIA         | SUB. VIOL.C. MUJERES E IGF-SEDE CENTRAL |  |
|                                        |                                 |                                         |  |
| <ul> <li>DATOS DEL DOCUMENT</li> </ul> | го                              |                                         |  |
| DOCUMENTO                              | ESCRITO                         | ~                                       |  |
| SUMILLA                                | OTROS                           | ~                                       |  |
|                                        | Ingrese una descripción         |                                         |  |
|                                        | INGRESO DE ESCRITO POR BUSQU    | EDA DE CI                               |  |
|                                        | Caracteres ingresados 38 de 255 | B                                       |  |

Figura: Formulario de Datos del Escrito

## b. Tipo de presentante.

| Poder Judicial - 2022 | Página 320 de 400 | P-23-2014-GI-GG-PJ-F-07 |
|-----------------------|-------------------|-------------------------|
|-----------------------|-------------------|-------------------------|

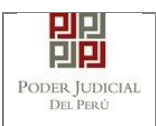

En esta parte del formulario se muestra el tipo de presentante que está asociado al Código de interoperabilidad (CII).

| SUMILLA                         | OTROS                |                        | ~                          |                                                         |
|---------------------------------|----------------------|------------------------|----------------------------|---------------------------------------------------------|
| JOINILLA                        |                      |                        |                            |                                                         |
|                                 | Ingrese una          | descripción            |                            |                                                         |
|                                 | INGRESO D            | E ESCRITO POR BUSQUED. | A DE CII                   |                                                         |
|                                 | Caracteres in        | ngresados 38 de 255    | li li                      |                                                         |
| TIPO DE PRES     TERCE     Nro. | SENTANTE<br>RO/OTROS | Tino Documento         | Número Documento           | Nombres                                                 |
| NIO.                            | Tipo Persona         | Tipo Documento         | Numero Documento           | Nombres                                                 |
| 1                               | JURIDICA ESTATAL     | CONTRIBUYENTE          | 20165465009                | CONSEJO DE DEFENSA JURIDICA DEL ESTADO - MINJUS - SUNAT |
|                                 |                      | Registros              | : 1 - [ Página : 1/1 ] 🛛 🔍 | < 1 > »                                                 |
|                                 |                      |                        |                            |                                                         |
|                                 |                      |                        |                            |                                                         |

Figura: Descripción de Terceros/Otros

### c. Documentos adjuntos.

Adjuntar documento
 Para adjuntar el archivo del documento (escrito) hacer clic en el botón

|              | 🔶 Examinar |                               |
|--------------|------------|-------------------------------|
| "Examinar" < |            | >. de la sección "DOCUMENTO". |

|                       | Registros: 1 - [ Página : 1/1 ] 🛛 🔍 🚺 🔪 🚿 |  |
|-----------------------|-------------------------------------------|--|
| ▼ DOCUMENTOS ADJUNTOS |                                           |  |
| DOCUMENTO             | (0) ANEXOS (0)                            |  |
| ADJUNTAR DOCUMENTO    | + Examinar                                |  |
|                       | NOMBRE TAMAÑO PÁGINAS                     |  |
|                       | No se encontraron registros               |  |

Figura: Documento a adjuntar

La aplicación mostrará una ventana de búsqueda para ubicar la ruta donde se encuentra el archivo que se desea adjuntar.

| Poder Judicial - 2022 | Página 321 de 400 | P-23-2014-GI-GG-PJ-F-07 |
|-----------------------|-------------------|-------------------------|

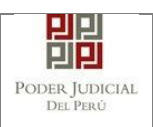

| 🚱 Abrir                                                                |                                   |                   |                     |        |     |                          | ×      |
|------------------------------------------------------------------------|-----------------------------------|-------------------|---------------------|--------|-----|--------------------------|--------|
| $\leftarrow$ $\rightarrow$ $\checkmark$ $\uparrow$ $\square$ > Este ed | quipo > Nuevo vol (D:) > ESCRITOS |                   |                     |        | √ Č | Buscar en ESCRITOS       | Q      |
| Organizar 👻 Nueva carpe                                                | ta                                |                   |                     |        |     |                          | •      |
| <ul> <li>OneDrive</li> </ul>                                           | Nombre                            | Fecha de modifica | Tipo                | Tamaño |     |                          |        |
| Este equipo                                                            | DOC PRUEBA                        | 05/05/2022 11:49  | Carpeta de archivos |        |     |                          |        |
| Descargas                                                              | Escrito.pdf                       | 05/05/2022 11:48  | Adobe Acrobat D     | 88 KB  |     |                          |        |
| Documentos                                                             |                                   |                   |                     |        |     |                          |        |
| Escritorio                                                             |                                   |                   |                     |        |     |                          |        |
| 🔐 HUAWEI Mate 1(                                                       |                                   |                   |                     |        |     |                          |        |
| 📰 Imágenes                                                             |                                   |                   |                     |        |     |                          |        |
| 👌 Música                                                               |                                   |                   |                     |        |     |                          |        |
| 🚪 Vídeos                                                               |                                   |                   |                     |        |     |                          |        |
| L Windows (C:)                                                         |                                   |                   |                     |        |     |                          |        |
| Nuevo vol (D:)                                                         |                                   |                   |                     |        |     |                          |        |
| 🌀 Unidad de CD (E                                                      |                                   |                   |                     |        |     |                          |        |
| sijapp\$ (\\10.64.                                                     |                                   |                   |                     |        |     |                          |        |
| Nuevo vol (D:)                                                         |                                   |                   |                     |        |     |                          |        |
| 🍞 Unidad de CD (E:) 🗸                                                  |                                   |                   |                     |        |     |                          |        |
| Nombre:                                                                | Anexos.pdf                        |                   |                     |        | ~   | Todos los archivos (*.*) | $\sim$ |
|                                                                        | L                                 |                   |                     |        |     | Abrir Car                | ncelar |

Seleccionar el archivo correspondiente y hacer clic en el botón <Abrir>. En el formulario se mostrará el archivo adjunto y el detalle de este.

| <ul> <li>DOCUMENTOS ADJUNTOS</li> </ul>                                                                               |             |          |          |   |
|----------------------------------------------------------------------------------------------------|-------------|----------|----------|---|
| DOCUMENTO S ADJUNTOS     DOCUMENTO (1) ANEXOS (0)     + Examinar     NOMBRE TAMAÑO PÁGINAS     Escrito.pdf 0.086 MB 1 |             |          |          |   |
| ADJUNTAR DOCUMENTO                                                                                                    | + Examinar  |          |          |   |
|                                                                                                    | NOMBRE      | TAMAÑO   | PÁGINA S |   |
|                                                                                                    | Escrito.pdf | 0.086 MB | 1        | × |

Figura: Descripción de documento adjuntado

• Adjuntar anexos del documento.

Para adjuntar el archivo de los anexos hacer clic en el botón <Examinar>, de la sección "ANEXOS".

| DOCUMENTOS ADJUNTOS                                                                                                    |                                                                      |                |         |  |
|----------------------------------------------------------------------------------------------------|----------------------------------------------------------------------|----------------|---------|--|
| DOCUMENTO (1)                                                                                                    | ANEXOS (0)                                                           |                |         |  |
| ADJUNTAR ANEXOS DEL DOCUMENTO                                                                                                    | + Examinar                                                           |                |         |  |
|                                                                                                    | NOMBRE                                                               | TAMAÑO         | PÁGINAS |  |
|                                                                                                    | No se encontraron registros                                          |                |         |  |
|                                                                                                    |                                                                      |                |         |  |
|                                                                                                    |                                                                      |                |         |  |
| ▲ NOTA<br>- El tamaño total de los archivos adjuntos (<br>- El formato de los archivos adjuntos debe<br>- Los archivos adjuntos deben estar firmado | (documentos y anexos) no debe super<br>ser PDF.<br>los digitalmente. | rar los 30 MB. |         |  |

| Poder | Judicial | - | 2022 |
|-------|----------|---|------|
|-------|----------|---|------|

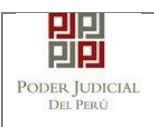

#### Figura: Anexo(s) a adjuntar

La aplicación mostrará una ventana de búsqueda para ubicar la ruta donde se encuentra el archivo que se desea adjuntar.

| anizar 🗙 Nueva car                                                              | meta           |                   |                     |          |   | 8==                      |  |  |  |
|---------------------------------------------------------------------------------|----------------|-------------------|---------------------|----------|---|--------------------------|--|--|--|
| DOC PRUEBA         Nombre         Fecha de modifica         Tipo         Tamaño |                |                   |                     | 0 1      |   |                          |  |  |  |
| ESCRITOS                                                                        |                | recha de modifica |                     | Tarriano |   |                          |  |  |  |
| Lociaroo                                                                        | DOC PRUEBA     | 30/05/2022 07:17  | Carpeta de archivos | 204 KB   |   |                          |  |  |  |
| • OneDrive                                                                      | Escrito ndf    | 05/05/2022 11:46  | Adobe Acrobat D     | 594 NB   |   |                          |  |  |  |
| Este equipo                                                                     | Eschto.put     | 03/03/2022 11:40  | Adobe Actobat D     | 00 10    |   |                          |  |  |  |
| Descargas                                                                       |                |                   |                     |          |   |                          |  |  |  |
| Documentos                                                                      |                |                   |                     |          |   |                          |  |  |  |
| Escritorio                                                                      |                |                   |                     |          |   |                          |  |  |  |
| 🚇 HUAWEI Mate 1(                                                                |                |                   |                     |          |   |                          |  |  |  |
| 📰 Imágenes                                                                      |                |                   |                     |          |   |                          |  |  |  |
| 👌 Música                                                                        |                |                   |                     |          |   |                          |  |  |  |
| Vídeos                                                                          |                |                   |                     |          |   |                          |  |  |  |
| Windows (C:)                                                                    |                |                   |                     |          |   |                          |  |  |  |
| Nuevo vol (D:)                                                                  |                |                   |                     |          |   |                          |  |  |  |
| 🍞 Unidad de CD (E                                                               |                |                   |                     |          |   |                          |  |  |  |
| 🗙 sijapp\$ (\\10.64.                                                            |                |                   |                     |          |   |                          |  |  |  |
| Nuevovol (Dr)                                                                   |                |                   |                     |          |   |                          |  |  |  |
| 140000 Vol (D.) •                                                               |                |                   |                     |          |   |                          |  |  |  |
| Nomb                                                                            | re: Anexos.pdf |                   |                     |          | ~ | Todos los archivos (*.*) |  |  |  |

Seleccionar el archivo correspondiente y hacer clic en el botón <Abrir>. En el formulario se mostrará el archivo adjunto y el detalle de este. Adicionalmente, en este último archivo se procederá a registrar una breve descripción y el número de página donde inicia cada uno de los anexos escaneados y contenidos en el archivo adjunto, para poder identificarlos individualmente. Finalizado el registro hacer clic en el botón <Agregar>. De esta manera, se sabrá con detalle qué anexos están acompañando el documento.

| DOCUMENTOS ADJUNTOS           |                          |      |             |                 |            |  |
|-------------------------------|--------------------------|------|-------------|-----------------|------------|--|
| DOCUMENTO (1)                 | ANEXOS                   | (1)  |             |                 |            |  |
| ADJUNTAR ANEXOS DEL DOCUMENTO | + Examinar               |      |             |                 |            |  |
|                               | NOMBRE                   |      | TAMAÑO      | PÁGINAS         |            |  |
|                               | Anexos.pdf               |      | 0.384 MB    | 2               | ×          |  |
|                               | Agregar                  |      |             |                 |            |  |
|                               |                          |      | Descripción | detalle de anex | 0.         |  |
|                               | Desde Hasta<br>Pág. Pág. |      | Descripción |                 | Tipo Anexo |  |
|                               | No se encontraron regis  | tros |             |                 |            |  |

Figura: Descripción de Anexo adjunto

| Poder Judicial - 2022 | Página 323 de 400 | P-23-2014-GI-GG-PJ-F-07 |
|-----------------------|-------------------|-------------------------|
|-----------------------|-------------------|-------------------------|

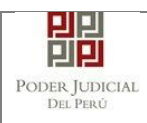

| • | DOCUMENTOS ADJUNTOS           |                               |               |          |        |   |   |
|---|-------------------------------|-------------------------------|---------------|----------|--------|---|---|
|   | DOCUMENTO (1)                 | ANEXOS (1                     | D             |          |        |   |   |
|   | ADJUNTAR ANEXOS DEL DOCUMENTO | + Examinar                    |               |          |        |   |   |
|   |                               | NOMBRE                        | TAMAÑO        | PÁGINAS  |        |   |   |
|   |                               | Anexos.pdf                    | 0.384 MB      | 2        |        |   |   |
|   |                               | Agregar                       |               |          |        |   |   |
|   |                               | Descripción detalle de anexo. |               |          |        |   |   |
|   |                               | Desde Hasta<br>Pág. Pág.      | Descripción   | Tipo Ane | xo     |   |   |
|   |                               | 1 2                           | ANEXOS VARIOS | COPIA SI | MPLE 🔻 | Û | × |
|   |                               |                               |               |          |        |   |   |

Figura: Formulario del detalle de Anexo

| OCUMENTOS ADJUNTOS            |                          |                               |         |              |          |  |
|-------------------------------|--------------------------|-------------------------------|---------|--------------|----------|--|
| DOCUMENTO (1)                 | ANEXOS (1)               |                               |         |              |          |  |
| ADJUNTAR ANEXOS DEL DOCUMENTO | + Examinar               |                               |         |              |          |  |
|                               | NOMBRE                   | TAMAÑO                        | PÁGINAS |              |          |  |
|                               | Anexos.pdf               | 0.384 MB                      | 2       | ×            |          |  |
|                               | Agregar                  |                               |         |              |          |  |
|                               |                          | Descripción detalle de anexo. |         | <u>}</u>     |          |  |
|                               | Desde Hasta<br>Pág. Pág. | Descripción                   |         | Tipo Anexo   |          |  |
|                               | 1 2                      | ANEXOS VARIOS                 |         | COPIA SIMPLE | <b>a</b> |  |

Figura: Detalle de Contenido de Anexo

Una vez que el formulario se encuentre completado correctamente se procede a realizar la presentación del documento (escrito) haciendo clic en el botón <Presentar Escrito>

| Poder Judicial - 2022 | Página 324 de 400 | P-23-2014-GI-GG-PJ-F-07 |
|-----------------------|-------------------|-------------------------|
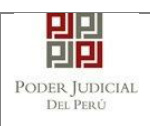

| DOCOMENTO (1)                                                                                                    | ANEX                                               | OS (1)            |                  |                |              |          |
|----------------------------------------------------------------------------------------------------|----------------------------------------------------|-------------------|------------------|----------------|--------------|----------|
| ADJUNTAR ANEXOS DEL DOCUMENTO                                                                                                    | + Examina                                          | ar                |                  |                |              |          |
|                                                                                                    | N                                                  | OMBRE             | TAMAÑO           | PÁGINAS        |              |          |
|                                                                                                    | A                                                  | nexos.pdf         | 0.384 MB         | 2              | ×            |          |
|                                                                                                    | Agregar                                            |                   |                  |                |              |          |
|                                                                                                    | Desde                                              | Hasta             | Descripción de   | etalle de ane: | ко.          |          |
|                                                                                                    | Pág.                                               | Pág.              | Descripción      |                | Tipo Anexo   |          |
|                                                                                                    | 1                                                  | 2                 | ANEXOS VARIOS    |                | COPIA SIMPLE | <b>a</b> |
|                                                                                                    |                                                    |                   |                  |                |              |          |
| NOTA<br>- El tamaño total de los archivos adjuntos<br>- El formato de los archivos adjuntos debe<br>- Los archivos adjuntos deben estar firma | (documentos y a<br>a ser PDF.<br>dos digitalmente. | nexos) no debe su | perar los 30 MB. |                |              |          |

luego confirmar dando clic en el botón <aceptar>.

| DOCUMENTO (1)                 | ANEX          | OS (1)         |                     |              |          |
|-------------------------------|---------------|----------------|---------------------|--------------|----------|
| ADJUNTAR ANEXOS DEL DOCUMENTO | + Examina     | K              |                     |              |          |
|                               | N             | IOMBRE         | TAMAÑO              | PÁGINAS      |          |
|                               | A             | Confirmación   |                     | 2 🗶          |          |
|                               | Agregar       | ¿Usted está se | eguro de continuar? |              |          |
|                               | Culture and   | ✓ ACEPTAR      | × CANCELAR          | le de anexo. |          |
|                               | Desde<br>Pág. | Hasta<br>Pág.  | Descripción         | Tipo Anexo   |          |
|                               | 1             | 2              | ANEXOS VARIOS       | COPIA SIMPLE | <b>a</b> |

# 16.2.6 PASO 6:Descargo de presentación de Escrito

Luego de que la presentación de documento (escrito) se realice, la aplicación mostrará un mensaje que nos indicará si el registro se realizó de forma satisfactoria y a la vez nos permitirá descargar el cargo de presentación generado por la aplicación.

| Poder Judicial - 2022 | Página 325 de 400 | P-23-2014-GI-GG-PJ-F-07 |
|-----------------------|-------------------|-------------------------|

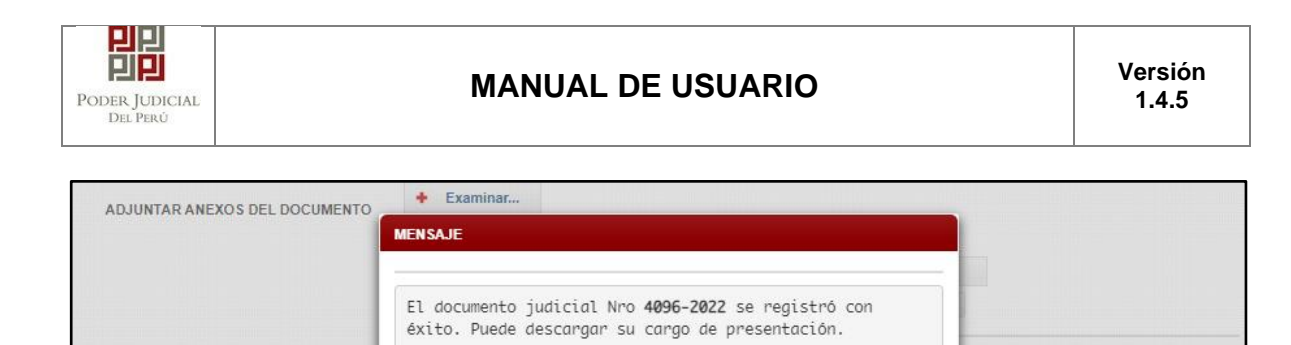

NOTA
- El tamaño total de los archivos adjuntos (documentos y anexos) no debe superar los 30 MB.
- El formato de los archivos adjuntos debe ser PDF.
- Los archivos adjuntos deben estar firmados digitalmente.

Figura: Modal de descarga de cargo

\* Descargar

iexo

SIMPLE

ŵ

Cerrar

Una vez descargado el cargo de presentación del Escrito verificar el contenido del mismo.

| Poder Judicial - 2022 | Página 326 de 400 | P-23-2014-GI-GG-PJ-F-07 |
|-----------------------|-------------------|-------------------------|

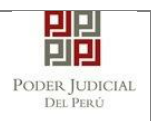

|                         | Service Digital - Poder Außrich seinend<br>Fecha: andos/2002 07:24:28 PM |  |  |  |  |  |  |
|-------------------------|--------------------------------------------------------------------------|--|--|--|--|--|--|
|                         | PODER JUDICIAL<br>del Perú                                               |  |  |  |  |  |  |
| C                       | CORTE SUPERIOR DE JUSTICIA<br>ICA<br>Sede                                |  |  |  |  |  |  |
| Cargo de                | Presentación Electrónica de Documento                                    |  |  |  |  |  |  |
| Nº Do                   | (Mesa de Partes Electronica)                                             |  |  |  |  |  |  |
| EXPEDIENTE              | 02979-2022-0-1401-JR-FT-04                                               |  |  |  |  |  |  |
| Org. Jurisdiccional     | 4° JUZG. FAMILIA SUB. VIOL.C. MUJERES E IGF-SEDE                         |  |  |  |  |  |  |
| Secretario              | BELLI DIAZ RAFAEL MARIO MARTIN                                           |  |  |  |  |  |  |
| Fecha de Inicio         | 06/05/2022 10:43:10 Cuantía 0.00                                         |  |  |  |  |  |  |
| PRESENTANTE             | CONSEJO DE DEFENSA JURIDICA DEL ESTADO - MINJUS -<br>SUNAT               |  |  |  |  |  |  |
| Tipo de Presentante     | TERCEROS/OTROS                                                           |  |  |  |  |  |  |
| Documento               | ESCRITO                                                                  |  |  |  |  |  |  |
| Denósito Judicial       |                                                                          |  |  |  |  |  |  |
| poposito outicitai      |                                                                          |  |  |  |  |  |  |
| Arancel                 |                                                                          |  |  |  |  |  |  |
| ANEXOS                  | ANEXOS VARIOS                                                            |  |  |  |  |  |  |
|                         |                                                                          |  |  |  |  |  |  |
| ACOMPAÑADOS             | SIN ACOMPANADOS                                                          |  |  |  |  |  |  |
| SUMILLA                 | INGRESO DE ESCRITO POR BUSQUEDA DE CII                                   |  |  |  |  |  |  |
| OBSERVACIÓN             | NINGUNA                                                                  |  |  |  |  |  |  |
| Presentado electrónicam | nente por: _CONSEJO DE DEFENSA JURIDICA DEL ESTADO - A cti               |  |  |  |  |  |  |

Figura: Cargo de presentación de Escrito

# 16.3 PRESENTACIÓN DE MEDIDA CAUTELAR DENTRO DEL PROCESO

| Poder Judicial - 2022         Página 327 de 400         P-23-2014-GI-GG-I |
|---------------------------------------------------------------------------|
|---------------------------------------------------------------------------|

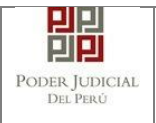

Esta funcionalidad nos permite realizar la presentación de medida cautelar dentro del proceso a través de la búsqueda del expediente.

# 16.3.1 PASO 1. Elaboración del documento y digitalización

El usuario deberá elaborar el documento (escrito) a través de un procesador de texto (Word) y digitalizar los documentos a través de un escáner y guardarlo en formato PDF. "Los escritos escaneados deberán estar debidamente suscritos (firma gráfica escaneada) por la parte y su abogado, consignando sus nombres respectivos, además, el primero de ellos su DNI y el segundo su colegiatura; y en su caso, solo por el abogado, quien consignará su nombre y colegiatura cuando actúa en representación procesal de la parte que patrocina" (R.A. N° 00133-2020-CE-PJ). Cabe indicar que si el usuario cuenta con firma digital efectuará el proceso de firmar con la misma.

# 16.3.2 PASO 2. Digitalización de anexos, acompañados

El usuario deberá digitalizar los anexos. Para ello deberá procesar las páginas conteniendo los anexos a presentar a través de un escáner con el formato OCR y guardarlo en formato PDF.

# 16.3.3 PASO 3. Ingreso a la aplicación MPE

Ingresar su usuario de casilla electrónica, su contraseña y código captcha.

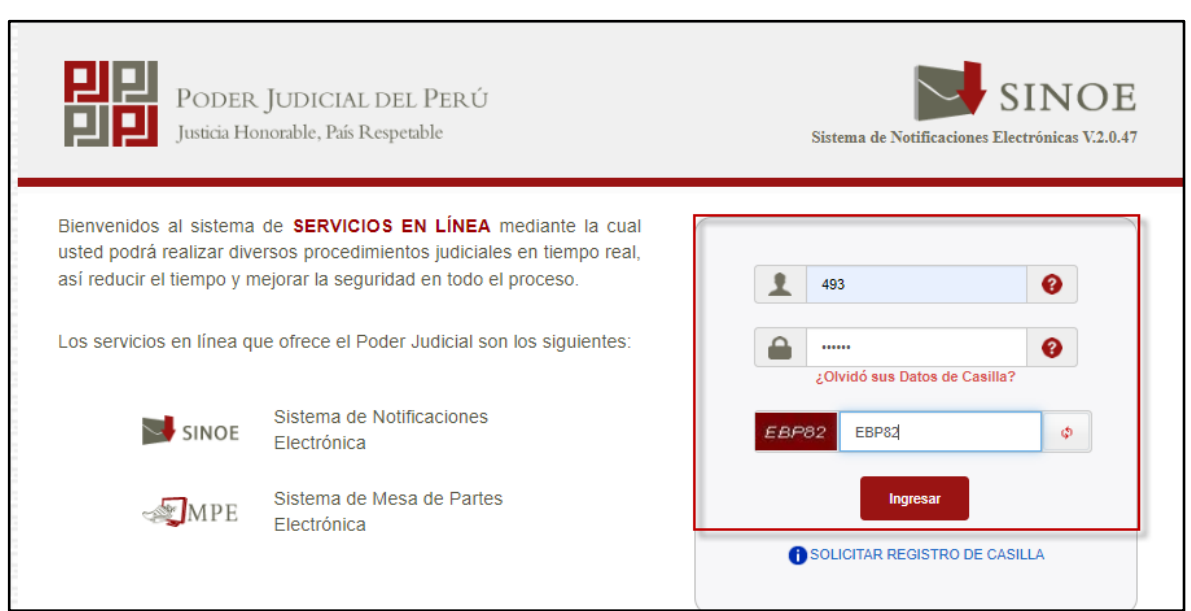

Figura: Autentificación de usuario

Si los datos ingresados son correctos, la aplicación permitirá el acceso y mostrará los servicios en línea que ofrece el Poder Judicial. Luego, hacer clic en la opción Mesa de Partes Electrónica (MPE).

| Poder Judicial - 2022 | Página 328 de 400 | P-23-2014-GI-GG-PJ-F-07 |
|-----------------------|-------------------|-------------------------|

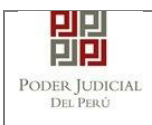

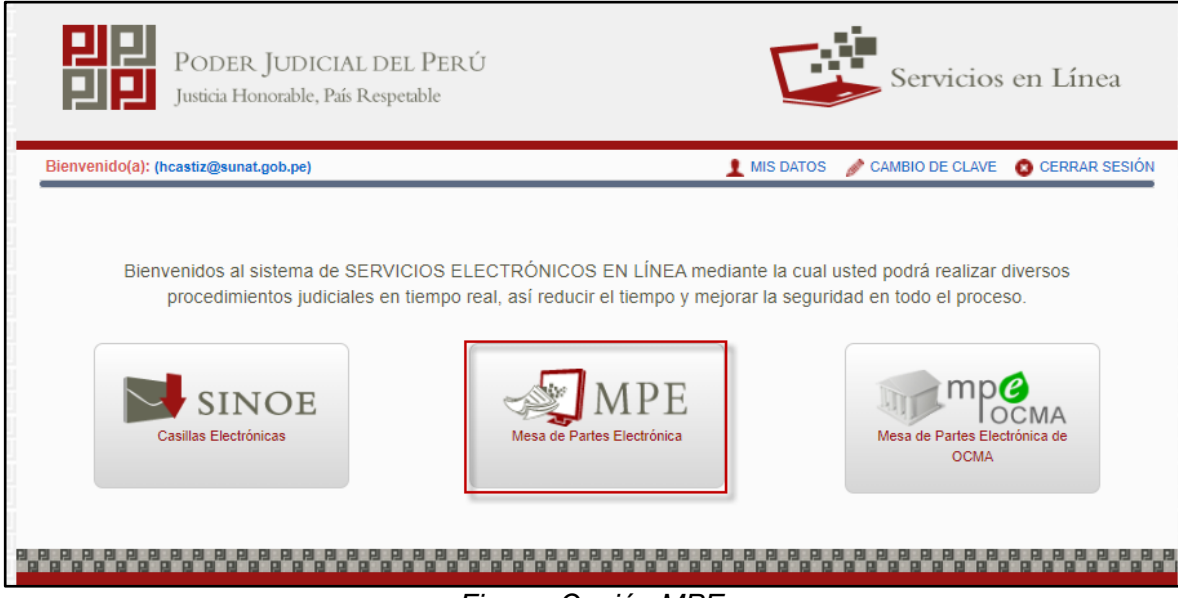

Figura: Opción MPE

De esta manera se ingresa a la aplicación MPE.

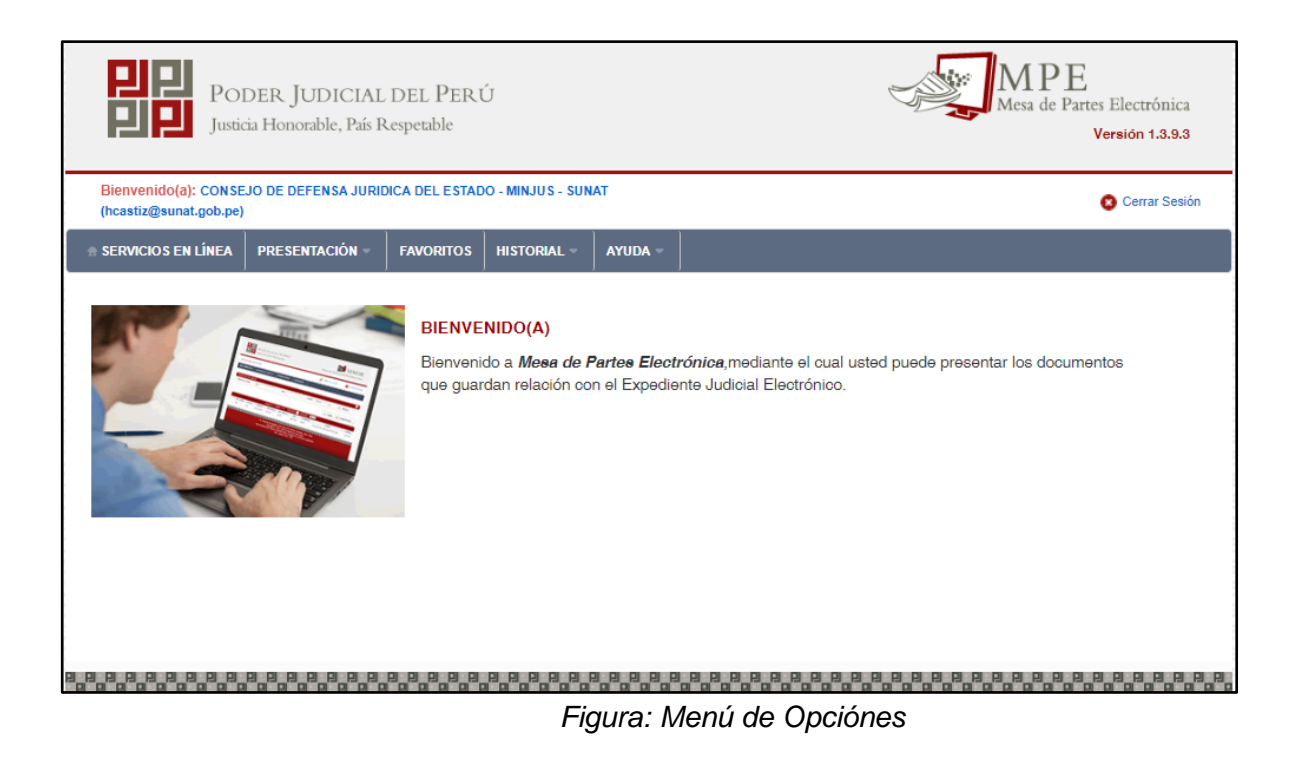

# 16.3.4 PASO 4. Presentación de la medida cautelar.

Para la presentación de una medida cautelar dentro del proceso deberá ubicarse en la pestaña "Presentación" de la barra del menú principal, luego hacer clic en la opción "Escrito".

| Poder Judicial - 2022 | Página 329 de 400 | P-23-2014-GI-GG-PJ-F-07 |
|-----------------------|-------------------|-------------------------|
|-----------------------|-------------------|-------------------------|

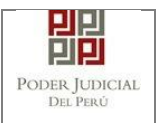

| PO<br>PJ PJ Justi     | DER JUDICIAL DEL P.<br>cia Honorable, País Respetable | erú                                  |                               | Mesa de Partes Electrónica<br>Versión 1.3.9.2 |
|-----------------------|-------------------------------------------------------|--------------------------------------|-------------------------------|-----------------------------------------------|
| Bienvenido(a): JOSE I | UIS BORDA RUBATTO (bordaabsa                          | dos@gmail.com)                       |                               | 😣 Cerrar Sesión                               |
| 🖶 SERVICIOS EN LÍNEA  | PRESENTACIÓN - FAVORIT                                | os Historial - Ayuda -               |                               |                                               |
|                       | ESCRITO                                               |                                      |                               |                                               |
|                       | DEMANDA Y OTROS                                       | IVENIDO(A)                           |                               |                                               |
|                       | DENUNCIAS                                             | renido a <i>Mesa de Partes Elect</i> | rónica, mediante el cual uste | d puede presentar los documentos              |
|                       | REQUERIMIENTOS-NCPP                                   | juardan relación con el Expedie      | ente Judicial Electrónico.    |                                               |
|                       | DENUNCIAS - PAZ LETRADO                               |                                      |                               |                                               |
|                       |                                                       | ·                                    |                               |                                               |
|                       |                                                       |                                      |                               |                                               |
|                       |                                                       |                                      |                               |                                               |
|                       |                                                       |                                      |                               |                                               |
|                       |                                                       |                                      |                               |                                               |
|                       |                                                       |                                      |                               |                                               |

Figura: Menú de Opción Presentación Escrito

La aplicación mostrará dos tipos de búsqueda: por número de expediente y por código de expediente.

## a. Búsqueda por número de expediente.

Con esta funcionalidad el usuario podrá buscar el expediente, para ello, deberá seleccionar: Distrito judicial, Instancia, Especialidad, Año, luego debe ingresar el Número de expediente.

| BÚSQUEDA DE EXPEDIENTE |                              |   |                         |
|------------------------|------------------------------|---|-------------------------|
| POR NÚMERO DE EXPEDIE  | NTE POR CÓDIGO DE EXPEDIENTE |   | (*) Campos Obligatorios |
| Distrito Judicial *    | ICA                          | ~ |                         |
| Instancia *            | JUZGADO ESPECIALIZADO        | ~ |                         |
| Especialidad *         | FAMILIA TUTELAR              | ~ |                         |
| Año *                  | 2022                         | ~ |                         |
| Nro. Expediente *      | 2871                         |   |                         |
|                        | Código cautelar              |   |                         |
|                        | Q Buscar                     |   | Activar Windows         |

Figura: Búsqueda por número de expediente.

# b. Búsqueda por código de expediente.

Con esta funcionalidad el usuario podrá buscar el expediente para ello debe ingresar el código del expediente, el cual tiene el siguiente formato:

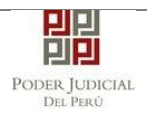

| POR NÚMERO DE EXPEDIENTE       C) Câdigo DE EXPEDIENTE       (*) Campos         Cádigo del Expediente*       2871 - 2022 - 0 - 1401 - JR - FT - 04                                                                                                    |                                                                                                    |  |  |  |  |  |  |  |
|----------------------------------------------------------------------------------------------------|----------------------------------------------------------------------------------------------------|--|--|--|--|--|--|--|
| (*) Campos<br>Código del Expediente*<br>Código cautelar<br>Código cautelar<br>Código caute |                                                                                                    |  |  |  |  |  |  |  |
| Número       2 caracteres         1-4 digitos       2 caracteres         Expediente N°: 00001-2005-0-1817-JR-CO-06         Secuencia         Secuencia         Secuencia         Secuencia         2 digitos         Vúmero         3 digitos         Vúmero         4 digitos                                                                                                    | bligatorios                                                                                              |  |  |  |  |  |  |  |
| Expediente N°: 00001-2005-0-1817-JR-CO-06<br>Secuencia Número<br>5 dígitos 4 dígitos Secuencia 2 dígitos<br>Número<br>4 dígitos                                                                                                    | Q Buscar                                                                                                 |  |  |  |  |  |  |  |
| Secuencia Número<br>5 digitos 4 digitos<br>Número<br>4 digitos                                                                                                    | 1-4 digitos 2 caracteres                                                                                 |  |  |  |  |  |  |  |
|                                                                                                    | Expediente N°: 00001-2005-0-1817-JR-CO-06<br>Secuencia Número<br>5 digitos 4 digitos Secuencia 2 digitos |  |  |  |  |  |  |  |
| Nro.         Expediente         Tipo de<br>Expediente         Órgano         Fecha de<br>Ingreso         Estado         Partes Procesales                                                                                                    |                                                                                                    |  |  |  |  |  |  |  |
| 1 02871-2022-0-1401-JR-<br>FT-04 DENUNCIA de VIOL.C.<br>MUJERES E IGF-<br>SEDE CENTRAL 05/05/2022 18:38:28 CALIFICACION DE USS ALEJANDRO                                                                                                    | gresar<br>scrito<br>ar Windo                                                                             |  |  |  |  |  |  |  |

Figura: Búsqueda por código de expediente.

Este código se encuentra en el cargo de presentación de la denuncia en el campo "EXPEDIENTE" o en la cédula de notificación del proceso judicial.

### Lista de resultados

•

Una vez definidos los criterios de búsqueda se hace clic en el botón Buscar <

Buscar > el cual, permite listar los resultados obtenidos de acuerdo con los criterios de búsqueda establecidos por el usuario.

| Nro. | Nro. Expediente                | Tipo de<br>Expediente | Órgano<br>Jurisdiccional                                           | Fecha de<br>Ingreso    | Estado             | Partes Procesales                    |                  |
|------|--------------------------------|-----------------------|--------------------------------------------------------------------|------------------------|--------------------|--------------------------------------|------------------|
| 1    | 02871-2022-0-1401-JR-<br>FT-04 | DENUNCIA              | 4° JUZG. FAMILIA<br>SUB. VIOL.C.<br>MUJERES E IGF-<br>SEDE CENTRAL | 05/05/2022<br>18:38:28 | EN<br>CALIFICACION | FERNANDEZ ANTONIO<br>BRUSS ALEJANDRO |                  |
|      |                                |                       | Registros: 1 - [ Pági                                              | ina : 1/1 ] 🛛 🔍        | < 1 >              | ≫ 10 <del>~</del>                    | Ve a Configuraci |

Figura: Lista de Resultado

Cada registro de la lista de resultados a su vez cuenta con las siguientes opciones:

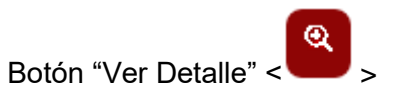

Permite mostrar los datos del expediente, correspondiente al registro seleccionado.

| Poder Judicial - 2022 | Página 331 de 400 | P-23-2014-GI-GG-PJ-F-07 |
|-----------------------|-------------------|-------------------------|

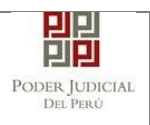

•

# MANUAL DE USUARIO

| ediente 02871-2022-0-1 | 1401_JR-FT-04                                                     |                   |                                              |
|------------------------|-------------------------------------------------------------------|-------------------|----------------------------------------------|
| ETALLE EXPEDIENTE      | PARTES PROCESALES                                                 |                   |                                              |
| Organo Jurisdiccional  | : 4° JUZG. FAMILIA SUB. VIOL.C. MUJERES E IGF-SEDE CENTRAL        | Distrito Judicial | : ICA                                        |
| uez/Colegiado          | ENEIDA CONTRERAS ZAMORA                                           | Secretario        | : DIAZ SALVATIERRA MARLENI MARUJA            |
| echa de Inicio         | : 05/05/2022                                                      | Proceso           | : ESPECIAL LEY 30364                         |
| echa de Ingreso        | : 05/05/2022                                                      | Especialidad      | : FAMILIA TUTELAR                            |
| Materia(s)             | VIOLENCIA CONTRA LAS MUJERES Y LOS INTEGRANTES DEL GRUPO FAMILIAR | Estado            | : EN CALIFICACION                            |
| tapa Procesal          | : GENERAL                                                         | Motivo Conclusió  | n :                                          |
| Jbicación              | : MPU / CDG                                                       | Sede              | : Sede Central - Calle Ayacucho Nº 500 - Ica |
| umilla : DEN           | UNCIA                                                             |                   |                                              |
| bservación : NINC      | SUNA                                                              |                   |                                              |
|                        |                                                                   |                   |                                              |
|                        |                                                                   |                   |                                              |
|                        |                                                                   |                   | Activar Windœm                               |

Figura: Detalles del Expediente

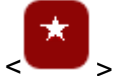

Botón "Marcador" < > > Permite seleccionar el expediente como favorito. Para visualizar los expedientes favoritos ir a la pestaña "FAVORITOS".

|         |               |                   |                                                                 | , ,                 |                        |            |            |                 |
|---------|---------------|-------------------|-----------------------------------------------------------------|---------------------|------------------------|------------|------------|-----------------|
| XPEDIE  | NTES FAVORITO | 2C                |                                                                 |                     |                        |            |            |                 |
| N° Expe | diente        |                   | Fecha inicial de ingreso                                        | 01/05/2022          | Fecha final de ingreso | 05/05/2022 | <b>#</b>   | Busca           |
|         |               |                   | Registros: 1 - [ Pági                                           | ina : 1/1 ] 🛛 🔍 < 🚺 | > >>                   |            |            |                 |
| Nro.    | Nro.          | Expediente        | Órgano Jurisdiccional                                           | Distrito            | Fecha de<br>Ingreso    |            |            |                 |
| 1       | 02871-202     | 2-0-1401-JR-FT-04 | 4° JUZG. FAMILIA SUB.<br>VIOL.C. MUJERES E IGF-<br>SEDE CENTRAL | ICA                 | 05/05/2022<br>18:38:28 |            | Ing<br>Doc | resar<br>umento |

<u>@</u>

Botón "Ver en visor el expediente" < >
 Permite ver los documentos adjuntados en el expediente.

| Poder Judicial - 2022 | Página 332 de 400 | P-23-2014-GI-GG-PJ-F-07 |
|-----------------------|-------------------|-------------------------|

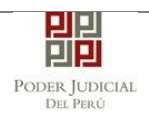

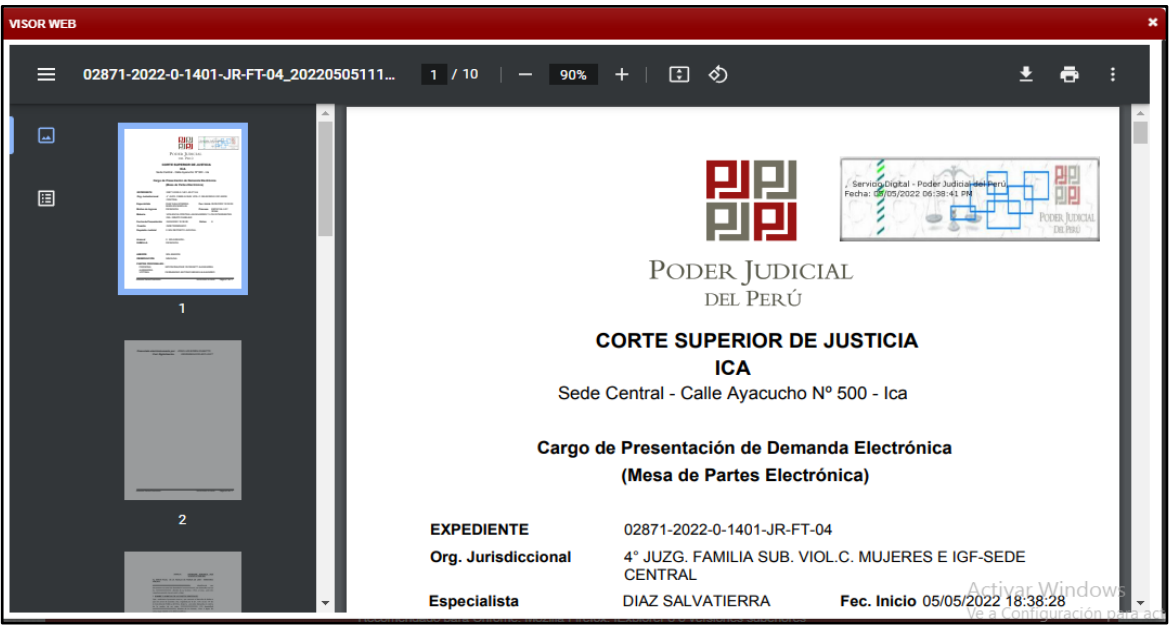

Figura: Visor Expediente

• Ingresar documento

Luego de ubicar el expediente EJE en la lista de resultados hacer clic en el botón </br>
Ingresar documento>. La aplicación mostrará el formulario para ingresar los datos del documento (medida cautelar).

>

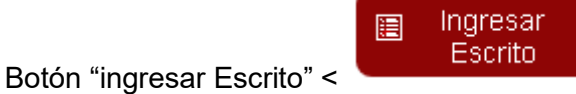

| N | Nro. | Nro. Expediente                | Tipo de<br>Expediente | Órgano<br>Jurisdiccional                                           | Fecha de<br>Ingreso    | Estado             | Partes Procesales                    |                           |
|---|------|--------------------------------|-----------------------|--------------------------------------------------------------------|------------------------|--------------------|--------------------------------------|---------------------------|
|   | 1    | 02871-2022-0-1401-JR-<br>FT-04 | DENUNCIA              | 4° JUZG. FAMILIA<br>SUB. VIOL.C.<br>MUJERES E IGF-<br>SEDE CENTRAL | 05/05/2022<br>18:38:28 | EN<br>CALIFICACION | FERNANDEZ ANTONIO<br>BRUSS ALEJANDRO | Q * Q Ingresar<br>Escrito |
|   |      |                                |                       | Registros: 1 - [ Pági                                              | ina : 1/1 ] 🛛 🔍        | < 1 >              | ≫ 10 <del>∨</del>                    |                           |

Figura: Botón ingresar Escrito

| Poder Judicial - 2022 | Página 333 de 400 | P-23-2014-GI-GG-PJ-F-07 |
|-----------------------|-------------------|-------------------------|
|-----------------------|-------------------|-------------------------|

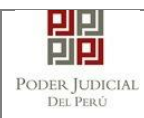

| Bienvenido(a): CONSE.<br>(hcastiz@sunat.gob.pe) | JO DE DEFENSA JURID | ICA DEL ESTAD | O - MINJUS - SUN | IAT        |                  |     |     | 0 | Cerrar Sesión |
|-------------------------------------------------|---------------------|---------------|------------------|------------|------------------|-----|-----|---|---------------|
| SERVICIOS EN LÍNEA                              | PRESENTACIÓN -      | FAVORITOS     | HISTORIAL -      | AYUDA -    |                  |     |     |   |               |
|                                                 | 10                  |               |                  |            |                  |     |     |   |               |
| <ul> <li>✓ INFORMACIÓN DE E</li> </ul>          | XPEDIENTE           |               |                  |            |                  |     |     |   |               |
| N° EXPEDIENTE                                   |                     | : 02871-2022- | 0-1401-JR-FT-04  | ļ          |                  |     | ۹ * |   |               |
| ORGANO JURISDI                                  | CCIONAL             | : 4° JUZG. FA | MILIA SUB. VIOL  | C. MUJERES | E IGF-SEDE CENTR | RAL |     |   |               |
| ▼ DATOS DEL DOCUM                               | ENTO                |               |                  |            |                  |     |     |   |               |
| DOCUMENTO                                       | (Seleccionar        | )             |                  | Ŷ          |                  |     |     |   |               |
| SUMILLA                                         | (Seleccionar        | )             |                  | ~          |                  |     |     |   |               |
|                                                 |                     |               |                  |            |                  |     |     |   |               |
| ✓ ARANCELES JUDICI                              | ALES                |               |                  |            |                  |     |     |   |               |
| ARANCEL JUDICIA                                 | AL Agregar          |               |                  |            |                  |     |     |   |               |

Figura: Formulario de Datos

# a. Datos del documento.

En esta parte se debe seleccionar los datos para "Documento" y "Sumilla" según corresponda para el documento que se va a presentar.

| Bienvenido(a): CONSE<br>(hcastiz@sunat.gob.pe) | EJO DE DEFENSA JURIDICA DEL ESTADO - MINJUS - SUNAT                 | O Cerrar Sesión |
|------------------------------------------------|---------------------------------------------------------------------|-----------------|
| SERVICIOS EN LÍNEA                             | PRESENTACIÓN FAVORITOS HISTORIAL AYUDA                              |                 |
| INGRESO DE DOCUMEN                             | ТО                                                                  |                 |
| ▼ INFORMACIÓN DE E                             | EXPEDIENTE                                                          |                 |
| N° EXPEDIENTE                                  | : 02871-2022-0-1401-JR-FT-04                                        | < ★             |
| ORGANO JURISDI                                 | ICCIONAL : 4° JUZG. FAMILIA SUB. VIOL.C. MUJERES E IGF-SEDE CENTRAL |                 |
| ✓ DATOS DEL DOCUM                              | IENTO                                                               |                 |
| DOCUMENTO                                      | MEDIDA CAUTELAR DENTRO DEL PROCESO                                  |                 |
| SUMILLA                                        | OTROS 🗸                                                             |                 |
|                                                | Ingrese una descripción                                             |                 |
|                                                | MEDIDA CAUTELAR DENTRO DEL PROCESO                                  |                 |
|                                                |                                                                     |                 |
| <ul> <li>ARANCELES JUDICI</li> </ul>           | IALES                                                               | Activar Window  |

Figura: Formulario de Datos de de la medida cautelar

# b. Aranceles/Depósitos Judiciales.

Registrar según corresponda.

| Poder Judicial - 2022 | Página 334 de 400 | P-23-2014-GI-GG-PJ-F-07 |
|-----------------------|-------------------|-------------------------|
|-----------------------|-------------------|-------------------------|

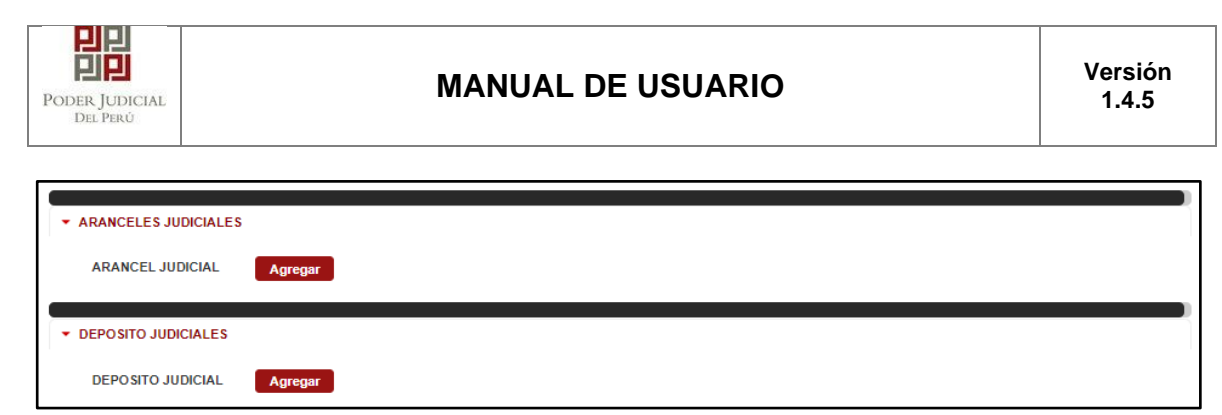

Figura: Formulario de Datos del Presentante

### c. Tipo de presentante.

Esta parte del formulario seleccionar el tipo de presentante que está asociado al documento. Para ello, se debe seleccionar una de las dos opciones: sujeto procesal o tercero.

| IPO DE PRESENT                                                                                                    | ROCESAL TE          | RCERO/OTROS     |                                       |                                    |                     |  |  |  |
|----------------------------------------------------------------------------------------------------|---------------------|-----------------|---------------------------------------|------------------------------------|---------------------|--|--|--|
|                                                                                                    | Tipo de Parte       | Tipo de Persona | Partes Procesales                     | Tipo de Documento                  | Número de Documento |  |  |  |
| ۲                                                                                                    | VÍCTIMA             | NATURAL         | FERNANDEZ ANTONIO,<br>BRUSS ALEJANDRO | DOCUMENTO NACIONAL DE<br>IDENTIDAD | 46562626            |  |  |  |
|                                                                                                    | PERSONA<br>AGRESORA | NATURAL         | SIPION ÑAUPARI,<br>YEORGETT ALEXANDRA | DOCUMENTO NACIONAL DE<br>IDENTIDAD | 46314758            |  |  |  |
|                                                                                                    |                     | Registros:      | 2 - [ Página : 1/1 ] 🛛 🔍 <            | 1 > >>                             |                     |  |  |  |
| PARTES PROCESALES DEL NUEVO CUADERNO Seleccionar partes Tipo de Partes Dino de Partes Dino de Pa |                     |                 |                                       |                                    |                     |  |  |  |
| No se encont                                                                                                    | raron registros     |                 |                                       |                                    |                     |  |  |  |
| Registros: 0 - [ Página : 1/1 ] 🛛 🐼 🔪 🔉 🚿                                                                                                    |                     |                 |                                       |                                    |                     |  |  |  |

Figura: Formulario de Sujeto Procesal

Sujeto procesal.

Hacer clic en la opción circular < > del tipo de parte (Víctima/ Persona Agresora) del expediente asociado al documento que se está presentando.

| ▼ TIPO D | E PRESENT | ANTE                | ERCERO/OTROS    |                                       |                                    |                     |
|----------|-----------|---------------------|-----------------|---------------------------------------|------------------------------------|---------------------|
|          |           | Tipo de Parte       | Tipo de Persona | Partes Procesales                     | Tipo de Documento                  | Número de Documento |
| ſ        | ۲         | VÍCTIMA             | NATURAL         | FERNANDEZ ANTONIO,<br>BRUSS ALEJANDRO | DOCUMENTO NACIONAL DE<br>IDENTIDAD | 46562626            |
|          | 0         | PERSONA<br>AGRESORA | NATURAL         | SIPION ÑAUPARI,<br>YEORGETT ALEXANDRA | DOCUMENTO NACIONAL DE<br>IDENTIDAD | 46314758            |
|          |           |                     | Registros: 2 -  | - [ Página : 1/1 ] 🛛 🔍 🔍              | 1 > >>                             |                     |

Tercero/otros

| Poder Judicial - 2022 | Página 335 de 400 | P-23-2014-GI-GG-PJ-F-07 |
|-----------------------|-------------------|-------------------------|
|-----------------------|-------------------|-------------------------|

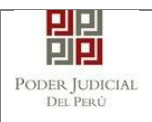

Hacer clic en el botón <Agregar>.

| ▼ TIPO DE PRESENTANTE       |                |                              |         |
|-----------------------------|----------------|------------------------------|---------|
| SUJETO PROCESAL             | TERCERO/OTROS  |                              |         |
| TERCERO / OTROS:            | Agregar ?      |                              |         |
| Nro. Tipo Persona           | Tipo Documento | Número Documento             | Nombres |
| No se encontraron registros |                |                              |         |
|                             | Registro       | os: 0 - [ Página : 1/1 ] 🛛 🔍 | < > »   |

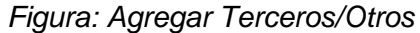

Ingresados los datos correspondientes en cada campo, hacer clic en el botón <Agregar>.

d. Partes procesales del nuevo cuaderno.

Dar clic en el botón< Seleccionar partes > Para seleccionar las partes procesales del nuevo cuaderno.

| ▼ PARTES PROCESALES DEL N | UEVO CUADERNO   |                                    |                   |                     |
|---------------------------|-----------------|------------------------------------|-------------------|---------------------|
| Seleccionar partes        |                 |                                    |                   |                     |
| Tipo de Parte             | Tipo de Persona | Partes Procesales                  | Tipo de Documento | Número de Documento |
| No se encontraron registr | OS              |                                    |                   |                     |
|                           | R               | egistros: 0 - [ Página : 1/1 ] 🛛 🔍 | < > >>            |                     |

Figura: Agregar partes procesales del cuaderno

En la columna asignar dar clic en el botón< \*> al registro que no se

quiere seleccionar, los registros que tenga asignados el botón<

>, no formarán parte del cuaderno.

| Poder Judicial - 2022 | Página 336 de 400 | P-23-2014-GI-GG-PJ-F-07 |
|-----------------------|-------------------|-------------------------|

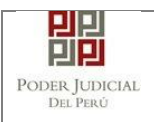

| Select | ción d  | e partes proce  | esales                             |                     |                                    |         | ×                   |
|--------|---------|-----------------|------------------------------------|---------------------|------------------------------------|---------|---------------------|
|        | NÚME    | RO DE DOCU      | MENTO *                            |                     |                                    |         |                     |
|        |         |                 |                                    | Bus                 | car                                |         |                     |
|        |         |                 | LI                                 | STA DE PARTE        | \$ PROCESALES                      |         | Número de Documento |
|        | Nro.    | Tipo<br>Persona | Tipo Documento                     | Número<br>Documento | Nombres                            | Asignar | 46562626            |
|        | 1       | NATURAL         | DOCUMENTO NACIONAL<br>DE IDENTIDAD | 46562626            | FERNANDEZ ANTONIO, BRUSS ALEJANDRO | +       | 46314758            |
|        | 2       | NATURAL         | DOCUMENTO NACIONAL<br>DE IDENTIDAD | 46314758            | SIPION ÑAUPARI, YEORGETT ALEXANDRA | ×       |                     |
|        |         |                 | Registros: 2 -                     | [ Página : 1/1 ]    | « < 1 > »                          |         |                     |
|        |         |                 |                                    |                     |                                    | Acoptar |                     |
|        |         |                 |                                    |                     |                                    | Асериа  | dúmero de Decumento |
| N      | lo se e | ncontraron reg  | istros                             |                     | Partes Procesaies 100 de Docum     | nento   | Numero de Documento |

Figura: Formulario de partes procesales del cuaderno

| ▼ PART | ES PROCESALES DEL   | NUEVO CUADERNO  |                                       |                                    |                     |
|--------|---------------------|-----------------|---------------------------------------|------------------------------------|---------------------|
| s      | Seleccionar partes  |                 |                                       |                                    |                     |
|        |                     |                 |                                       |                                    |                     |
|        | Tipo de Parte       | Tipo de Persona | Partes Procesales                     | Tipo de Documento                  | Número de Documento |
|        | PERSONA<br>AGRESORA | NATURAL         | SIPION ÑAUPARI, YEORGETT<br>ALEXANDRA | DOCUMENTO NACIONAL DE<br>IDENTIDAD | 46314758            |
|        | VÍCTIMA             | NATURAL         | FERNANDEZ ANTONIO, BRUSS<br>ALEJANDRO | DOCUMENTO NACIONAL DE<br>IDENTIDAD | 46562626            |

*Figura: Descripción de las partes procesales del cuaderno* **e. Documentos adjuntos.** 

Adjuntar documento
 Para adjuntar el archivo del documento (medida cautelar) hacer clic en el

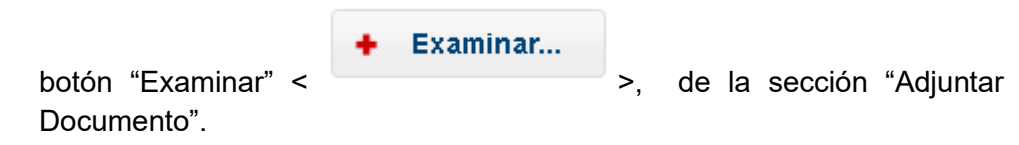

| Poder Judicial - 2022 | Página 337 de 400 | P-23-2014-GI-GG-PJ-F-07 |
|-----------------------|-------------------|-------------------------|
|-----------------------|-------------------|-------------------------|

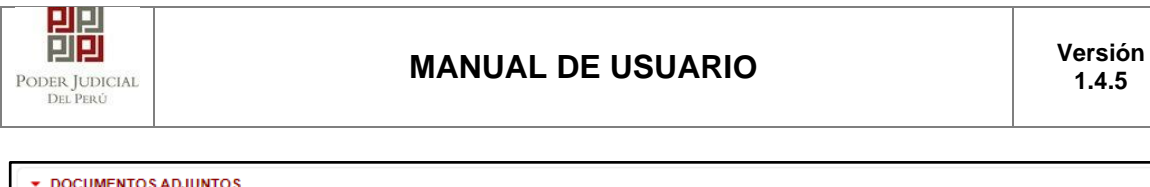

| <ul> <li>DOCUMENTOS ADJUNTOS</li> </ul>                                                             |                                          |               |         |         |       |  |
|----------------------------------------------------------------------------------------------------|------------------------------------------|---------------|---------|---------|-------|--|
| ADJUNTAR DOCUMENTO                                                                                  | + Examinar                               |               |         |         |       |  |
|                                                                                                    | NOMBRE                                   |               | TAMAÑO  | PÁGINAS |       |  |
|                                                                                                    | No se encontraron registros              |               |         |         |       |  |
| ADJUNTAR ANEXOS DEL DOCUMENTO                                                                       | + Examinar                               | TANAÑO        |         | DETALLE | ANEXO |  |
|                                                                                                    | ELIMINAR NOMBRE                          | TAMANO        | PAGINAS | Acción  | Ver   |  |
|                                                                                                    | No se encontraron registros              |               |         |         |       |  |
| ►NOTA<br>- El tamaño total de los archivos adjuntos (<br>- El formato de los archivos adjuntos debe | (documentos y anexos) no deb<br>ser PDF. | e superar los | 30 MB.  |         |       |  |

Figura: Documento a adjuntar

La aplicación mostrará una ventana de búsqueda para ubicar la ruta donde se encuentra el archivo que se desea adjuntar.

| 🚱 Abrir              |         |                                     |                   |                     |        |     |                             | ×                        |
|----------------------|---------|-------------------------------------|-------------------|---------------------|--------|-----|-----------------------------|--------------------------|
| ← → * ↑              | Este e  | quipo > Nuevo vol (D:) > ESCRITOS > |                   |                     |        | ٽ ~ | Buscar en ESCRITOS          | Q                        |
| Organizar 👻 Nuev     | a carpe | eta                                 |                   |                     |        |     |                             |                          |
| 2022                 | ^       | Nombre                              | Fecha de modifica | Тіро                | Tamaño |     |                             |                          |
| omprimir 🗧           |         | DOC PRUEBA                          | 30/05/2022 07:17  | Carpeta de archivos |        |     |                             |                          |
| DOC PRUEBA           |         | 📩 Anexos- Medida Cautelar .pdf      | 05/05/2022 11:48  | Adobe Acrobat D     | 394 KB |     |                             |                          |
| ESCRITOS             |         | 🔁 Anexos.pdf                        | 05/05/2022 11:48  | Adobe Acrobat D     | 394 KB |     |                             |                          |
|                      |         | 🔁 Escrito.pdf                       | 05/05/2022 11:48  | Adobe Acrobat D     | 88 KB  |     |                             |                          |
| - Oneblive           | 1       | 🔁 Medida Cautelar.pdf               | 05/05/2022 11:48  | Adobe Acrobat D     | 394 KB |     |                             |                          |
| 💻 Este equipo        |         |                                     |                   |                     |        |     |                             |                          |
| 🖊 Descargas          |         |                                     |                   |                     |        |     |                             |                          |
| Documentos           |         |                                     |                   |                     |        |     |                             |                          |
| Escritorio           |         |                                     |                   |                     |        |     |                             |                          |
| 📰 Imágenes           |         |                                     |                   |                     |        |     |                             |                          |
| Música               |         |                                     |                   |                     |        |     |                             |                          |
| Vídeos               |         |                                     |                   |                     |        |     |                             |                          |
| illi Windows (C:)    |         |                                     |                   |                     |        |     |                             |                          |
| Nuevo vol (D:)       |         |                                     |                   |                     |        |     |                             |                          |
| 🗙 sijapp\$ (\\10.64. |         |                                     |                   |                     |        |     |                             |                          |
| - Nuevo vol (Dr)     |         |                                     |                   |                     |        |     |                             |                          |
|                      |         |                                     |                   |                     |        |     | - a standard                | _                        |
| N                    | ombre:  | Medida Cautelar.pdf                 |                   |                     |        | ~   | Todos los archivos (*.*) OV | NS Y                     |
|                      |         |                                     |                   |                     |        |     | Ve Abrironna tilación       | celar <sup>a activ</sup> |

Seleccionar el archivo correspondiente y hacer clic en el botón <Abrir>. En el formulario se mostrará el archivo adjunto y el detalle de este.

| Poder Judicial - 2022 | Página 338 de 400 | P-23-2014-GI-GG-PJ-F-07 |
|-----------------------|-------------------|-------------------------|

| PODER JUDICIAL<br>DEL PERÚ               | MANUAL DE USU       | JARIO    |         | Versión<br>1.4.5 |
|------------------------------------------|---------------------|----------|---------|------------------|
| ✓ DOCUMENTOS ADJUNTOS ADJUNTAR DOCUMENTO | + Examinar          |          |         |                  |
|                                          | NOMBRE              | TAMAÑO   | PÁGINAS |                  |
|                                          | Medida Cautelar.pdf | 0.384 MB | 2       | ×                |

Figura: Descripción de documento adjuntado

• Adjuntar anexos del documento.

Para adjuntar el archivo de los anexos hacer clic en el botón <Examinar>, de la sección "Adjuntar anexos del Documento".

| ADJUNTAR ANEXOS DEL DOCUMENTO | + Examin        | ar             |         |               |        |     |  |
|-------------------------------|-----------------|----------------|---------|---------------|--------|-----|--|
|                               | ELIMINAR NOMBRE | ταμάνο         | DÁGINAS | DETALLE ANEXO |        |     |  |
|                               |                 | NOMERCE        | TAMANO  | PAGINAS       | Acción | Ver |  |
|                               | No se encontr   | aron registros |         |               |        |     |  |
|                               |                 |                |         |               |        |     |  |
|                               |                 |                |         |               |        |     |  |

Figura: Anexo(s) a adjuntar

La aplicación mostrará una ventana de búsqueda para ubicar la ruta donde se encuentra el archivo que se desea adjuntar.

| 🚳 Abrir                                                                       |                                          |                   |                     |        |     |                           |         | ×              |
|-------------------------------------------------------------------------------|------------------------------------------|-------------------|---------------------|--------|-----|---------------------------|---------|----------------|
| $\leftarrow$ $\rightarrow$ $\checkmark$ $\uparrow$ $\square$ $\rightarrow$ Es | ste equipo > Nuevo vol (D:) > ESCRITOS > |                   |                     |        | ٽ ~ | Buscar en ESCRITOS        |         | P              |
| Organizar 🔻 Nueva c                                                           | arpeta                                   |                   |                     |        |     | 8== ▼                     |         | ?              |
| 2022 ^                                                                        | Nombre                                   | Fecha de modifica | Tipo                | Tamaño |     |                           |         |                |
| comprimir                                                                     | DOC PRUEBA                               | 30/05/2022 07:17  | Carpeta de archivos |        |     |                           |         |                |
| DOC PRUEBA                                                                    | 🔁 Anexos- Medida Cautelar .pdf           | 05/05/2022 11:48  | Adobe Acrobat D     | 394 KB |     |                           |         |                |
| ESCRITOS                                                                      | Anexos.pdf                               | 05/05/2022 11:48  | Adobe Acrobat D     | 394 KB |     |                           |         |                |
|                                                                               | 🔁 Escrito.pdf                            | 05/05/2022 11:48  | Adobe Acrobat D     | 88 KB  |     |                           |         |                |
| - OneDrive                                                                    | 🔁 Medida Cautelar.pdf                    | 05/05/2022 11:48  | Adobe Acrobat D     | 394 KB |     |                           |         |                |
| 💻 Este equipo                                                                 |                                          |                   |                     |        |     |                           |         |                |
| 🖊 Descargas                                                                   |                                          |                   |                     |        |     |                           |         |                |
| Documentos                                                                    |                                          |                   |                     |        |     |                           |         |                |
| Escritorio                                                                    |                                          |                   |                     |        |     |                           |         |                |
| 📰 Imágenes                                                                    |                                          |                   |                     |        |     |                           |         |                |
| Música                                                                        |                                          |                   |                     |        |     |                           |         |                |
| Vídeos                                                                        |                                          |                   |                     |        |     |                           |         |                |
| Windows (C:)                                                                  |                                          |                   |                     |        |     |                           |         |                |
| Nuevo vol (D:)                                                                |                                          |                   |                     |        |     |                           |         |                |
| 🗙 sijapp\$ (\\10.64.)                                                         |                                          |                   |                     |        |     |                           |         |                |
| - Nuevo vol (D:) 🗸                                                            |                                          |                   |                     |        |     |                           |         |                |
| Nam                                                                           | sheet American Mardida Caudalan adf      |                   |                     |        |     | To flog the prohibit (* 1 |         | ~              |
| Nom                                                                           | Anexos- Medida Cauteiar .pdf             |                   |                     |        | ~   | roads fos archivos ( ).   | NOWS    | *              |
|                                                                               |                                          |                   |                     |        |     | Abrironnigulac            | Cancela | a activ<br>.:: |

Seleccionar el archivo correspondiente y hacer clic en el botón <Abrir>. En el formulario se mostrará el archivo adjunto y el detalle de este. Adicionalmente, en este último archivo se procederá a registrar una breve descripción y el

| Poder Judicial - 2022 | Página 339 de 400 | P-23-2014-GI-GG-PJ-F-07 |
|-----------------------|-------------------|-------------------------|
|-----------------------|-------------------|-------------------------|

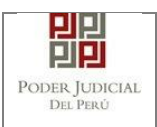

número de página donde inicia cada uno de los anexos escaneados y contenidos en el archivo adjunto, para poder identificarlos individualmente. Finalizado el registro hacer clic en el botón <Agregar>. De esta manera, se sabrá con detalle qué anexos están acompañando el documento.

| DOCUMENTOS ADJUNTOS     ADJUNTAR DOCUMENTO | + Examir | ıar                                   |          |          |           |      |
|--------------------------------------------|----------|---------------------------------------|----------|----------|-----------|------|
|                                            |          | NOMBRE                                |          | TAMAÑO   | PÁGINAS   |      |
| ADJUNTAR ANEXOS DEL<br>DOCUMENTO           | Med      | ida Cautelar.pdf<br>ar                |          | 0.384 MB | 2         | ×    |
|                                            | CUMINAD. | NONDE                                 | TAMAÑO   | DÁCINAS  | DETALLE A | NEXO |
|                                            | ELIMINAR | NOWBRE                                | TAWANO   | PAGINAS  | Acción    | Ver  |
|                                            | ×        | Anexos-<br>Medida<br>Cautelar<br>.pdf | 0.384 MB | 2        | Agregar   | ۹    |
|                                            |          |                                       |          |          |           |      |

Figura: Descripción de Anexo adjunto

| 1. TIPO DO<br>FUENTE: * | CUMENTO       | COPIA SIMPLE         | <ul> <li>2. PAGINA</li> </ul>          | ·S: *        | 1-2              |                    |
|-------------------------|---------------|----------------------|----------------------------------------|--------------|------------------|--------------------|
| 3. PARA CUSTODIA: *     |               |                      | 4. DESCRIPCIÓN: * VEXO MEDIDA CAUTELAR |              |                  | AUTELAR<br>Agregar |
|                         |               | LISTA DET/           | ALLE DE CONTENIDO                      | ANEXO        |                  | Agr                |
| Desde<br>Pág.           | Hasta<br>Pág. | Descripcio           | ón                                     | Tipo Anexo   | Para<br>Custodia | Eliminar           |
| 1                       | 2             | ANEXO MEDIDA C       | AUTELAR                                | COPIA SIMPLE | No               |                    |
|                         |               | Registros: 1 - [ Pág | ina : 1/1 ] 🛛 🔍 🔍                      | 1 > >>       |                  |                    |

Figura: Formulario Detalle de Contenido de Anexo

Una vez que el formulario se encuentre completado correctamente se procede a realizar la presentación del documento (medida cautelar dentro del proceso) haciendo clic en el botón <Presentar documento>, luego confirmar dando clic en el botón <aceptar>.

| Poder Judicial - 2022 | Página 340 de 400 | P-23-2014-GI-GG-PJ-F-07 |
|-----------------------|-------------------|-------------------------|
|-----------------------|-------------------|-------------------------|

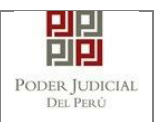

|                                                                                                    | ELIMINAR                  | NOMBRE                                | TAMAÑO         | PÁGINAS | DETALL  | EANEXO |       |
|----------------------------------------------------------------------------------------------------|---------------------------|---------------------------------------|----------------|---------|---------|--------|-------|
|                                                                                                    |                           |                                       |                |         | Acción  | Ver    |       |
|                                                                                                    | ×                         | Anexos-<br>Medida<br>Cautelar<br>.pdf | 0.384 MB       | 2       | Agregar | Q      |       |
|                                                                                                    |                           |                                       |                |         |         |        |       |
|                                                                                                    |                           |                                       |                |         |         |        |       |
|                                                                                                    |                           |                                       |                |         |         |        |       |
|                                                                                                    |                           |                                       |                |         |         |        |       |
| ▲ NOTA                                                                                                    |                           |                                       |                |         |         |        |       |
| <ul> <li>El tamaño total de los archivos adjuntos</li> <li>El formato de los archivos adjuntos debe</li> </ul> | (documentos y<br>ser PDF. | anexos) no de                         | be superar los | 30 MB.  |         |        |       |
|                                                                                                    |                           |                                       |                |         |         |        |       |
|                                                                                                    |                           |                                       |                |         |         |        |       |
|                                                                                                    |                           |                                       |                |         |         |        |       |
|                                                                                                    | Presentar doc             | umento                                |                |         |         |        | Activ |

Figura: Descripción de Contenido de Anexo

|                                                                                                   |                           | NOMBRE                                | ταμαδίο                 | DÁCINAS       | DETALLE ANEXO |     |  |
|---------------------------------------------------------------------------------------------------|---------------------------|---------------------------------------|-------------------------|---------------|---------------|-----|--|
|                                                                                                   | ELIMINAR                  | NUMBRE                                | TAMANO                  | PAGINAS       | Acción        | Ver |  |
|                                                                                                   | ×                         | Anexos-<br>Medida<br>Cautelar<br>.pdf | 0.384 MB                | 2             | Agregar       | ٩   |  |
|                                                                                                   |                           | Confirmaci<br>¿Us<br>• AC             | ión<br>sted está seguro | de continuar? | *             |     |  |
| ▲NOTA<br>- El tamaño total de los archivos adjuntos<br>- El formato de los archivos adjuntos debe | (documentos y<br>ser PDF. | anexos) no de                         | be superar los          | 30 MB.        |               |     |  |

Figura: Confirmación

# 16.3.5 PASO 5. Descargo del cargo de presentación.

Luego de que la presentación de documento (medida cautelar dentro del proceso) se realice, la aplicación mostrará un mensaje que nos indicará si el registro se realizó de forma satisfactoria y a la vez nos permitirá descargar el cargo de presentación generado por la aplicación y nos mostrará el código cautelar.

| Poder Judicial - 2022 | Página 341 de 400 | P-23-2014-GI-GG-PJ-F-07 |
|-----------------------|-------------------|-------------------------|

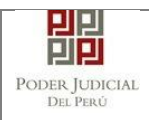

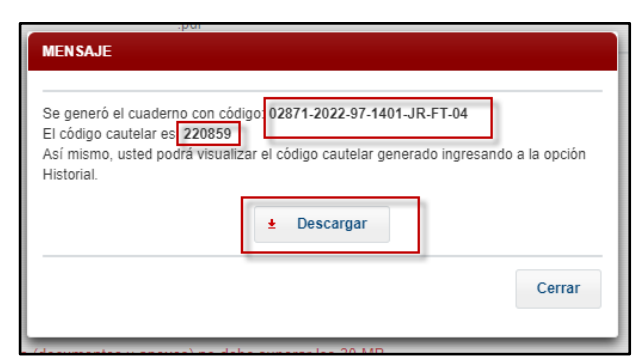

Figura: Modal de descarga de cargo

Una vez descargado el cargo de la medida cautelar verificar el contenido del mismo.

|                       | DEL PERÚ                                                                     |
|-----------------------|------------------------------------------------------------------------------|
| C<br>Sede Sed         | ORTE SUPERIOR DE JUSTICIA<br>ICA<br>le Central - Calle Ayacucho Nº 500 - Ica |
| Cargo de              | Presentación de Demanda Electrónica<br>(Mesa de Partes Electrónica)          |
|                       |                                                                              |
| EXPEDIENTE            | 02871-2022-97-1401-JR-FT-04                                                  |
| Org. Jurisdiccional   | 4° JUZG. FAMILIA SUB. VIOL.C. MUJERES E IGF-SEDE                             |
| Secretario            | DIAZ SALVATIERRA MARLENI MARUJA                                              |
| Fecha de Inicio       | 05/05/2022 18:38:28 Cuantía 0.00 SOLES                                       |
| PRESENTANTE           | SIPION NAUPARI, YEORGETT ALEXANDRA                                           |
| Tipo de Presentante   | PERSONA AGRESORA                                                             |
| Documento             | MEDIDA CAUTELAR DENTRO DEL PROCESO                                           |
| Fecha de Presentación | 31/05/2022 11:00:49 Follos 4                                                 |
| Depósito Judicial     | 0 SIN DEPOSITO JUDICIAL                                                      |
| Arancel               | 0 SIN ARANCEL                                                                |
| ANEXOS                | ANEXO MEDIDA CAUTELAR                                                        |
| ACOMPAÑADOS           | SIN ACOMPAÑADOS                                                              |
| SUMILLA               | MEDIDA CAUTELAR DENTRO DEL PROCESO                                           |
|                       |                                                                              |

Figura: Cargo de presentación de la medida cautelar

# 17. DEMANDA DE ALIMENTOS PARA NIÑOS NIÑAS Y ADOLESCENTE

| Poder Judicial - 2022 | Página 342 de 400 | P-23-2014-GI-GG-PJ-F-07 |
|-----------------------|-------------------|-------------------------|
|-----------------------|-------------------|-------------------------|

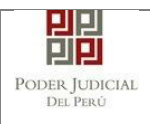

# 17.1 PASO 01: INGRESO A LA MESA DE PARTES ELECTRÓNICA DESDE EL PORTAL WEB DEL PODER JUDICIAL

El usuario deberá ingresar al Portal Web del Poder Judicial: <u>https://www.pj.gob.pe/wps/wcm/connect/CorteSuprema/s\_cortes\_suprema\_home/as\_lnicio/</u>

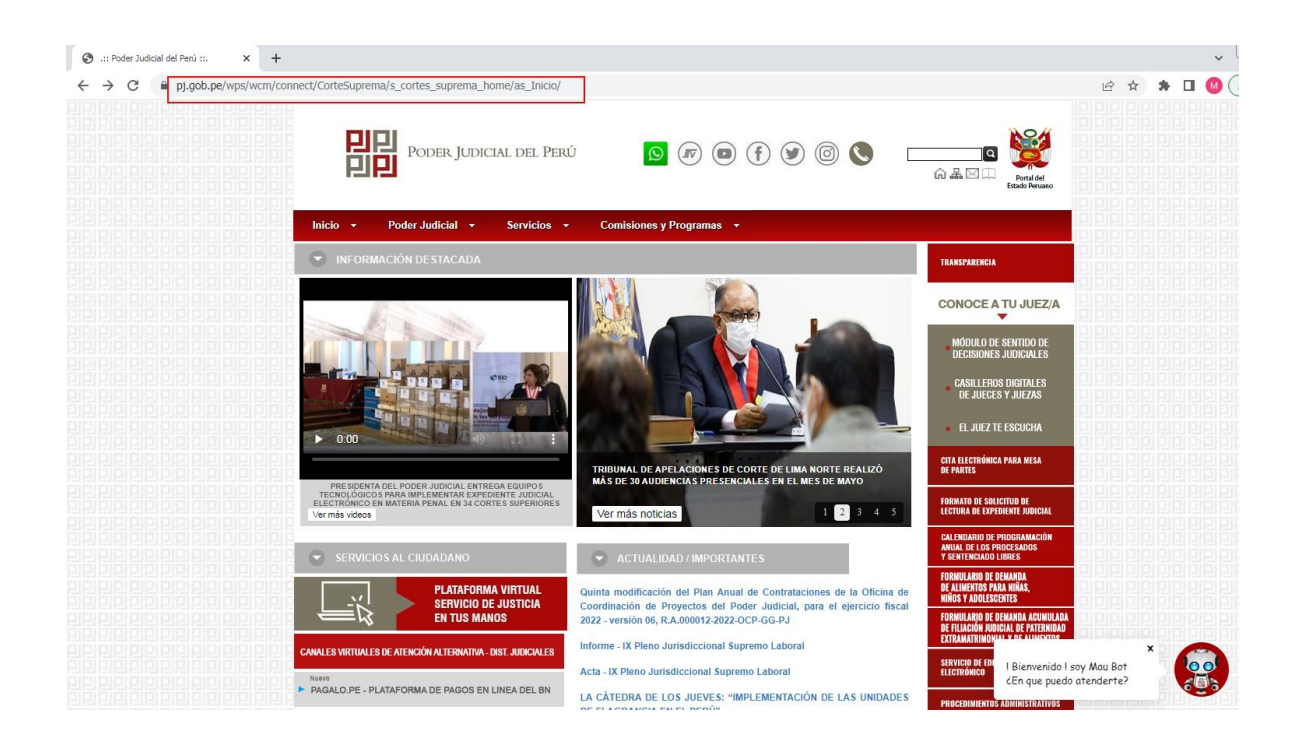

Seguidamente seleccionará la opción Sistema de Notificaciones Electrónicas (SINOE)/ Mesa de Partes Electrónica (MPE)

| Poder Judicial - 2022 | Página 343 de 400 | P-23-2014-GI-GG-PJ-F-07 |
|-----------------------|-------------------|-------------------------|

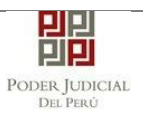

# MANUAL DE USUARIO

| .:: Poder Judicial del Perú ::. × +                         |                                                                                      |                                                                                                    |                                                                                           |
|-------------------------------------------------------------|--------------------------------------------------------------------------------------|----------------------------------------------------------------------------------------------------|-------------------------------------------------------------------------------------------|
| → C                                                         | nnect/CorteSuprema/s_cortes_suprema_home/as_Inicio/                                  |                                                                                                    |                                                                                           |
|                                                             | LAS SALAS SUPREMAS                                                                   | Se resuelve del 1 al 30 de junio de 2022, que las labores jurisdiccionales<br>y administrativas de los jueces, juezas y personal auxiliar del Poder<br>Judicial, se efectivizará en forma presencial durante toda la iornada de | DENUNCIAS / QUEIAS                                                                        |
|                                                             | MESA DE PARTES ELECTRONICA ADMINISTRATIVA                                            | trabajo.                                                                                                    |                                                                                           |
|                                                             | CERTIFICADO DE ANTECEDENTES PENALES                                                  | LA CATEDRA DE LOS JUEVES: "LA POSICION DE GARANTE DEL<br>DIRECTIVO EN LA COMISIÓN DE DELITOS CONTRA EL AMBIENTE"                                                                                                    | VISTAS DE CAUSA SALAS SUPREMAS                                                            |
|                                                             | CERTIFICADO DE HOMONIMIA                                                             | La Câtedra de los jueves: "La posición de garante del directivo en la<br>comisión de delitos contra el ambiente", Jueves 26 de mayo, Exp: Dr.<br>Daniel Osarim Huamán Castellares                                               | JURISPRUDENCIA                                                                            |
|                                                             | CERTIFICADO DE DEUDOR ALIMENTARIO MOROSO                                             |                                                                                                    | EQUIPO TÉCNICO INSTITUCIONAL<br>de implementación de la nueva<br>ley procesal del trabajo |
|                                                             | MODULO DE VERIFICACIÓN DE CERTIFICADOS                                               | Programación de vistas de causa de la 2 Sala Constitucional y Social<br>Transitorio del 26 al 23 de Mayo del 2022                                                                                                    | OBSERVATORIO JUDICIAL                                                                     |
|                                                             | ► REGISTRO DE DEUDORES ALIMENTARIOS MOROSOS                                          | IX PLENO JURISDICCIONAL SUPREMO EN MATERIA LABORAL                                                                                                    | SISTEMA DE REGISTRO DE VISITAS                                                            |
|                                                             | ► REGISTRO DE DEUDORES JUDICIALES MOROSOS - REDJUM                                   | Rodriguez                                                                                                    | PLENOS JURISDICCIONALES                                                                   |
|                                                             | CONSULTA DE EXPEDIENTES JUDICIALES - SUPREMO                                         | APROBAR la Tercera modificación al Cuadro Multianual de Necesidades<br>de la Oficina de Coordinación de Proyectos - Unidad Ejecutora 002 del<br>Poder Juvicial del pariodo 2022 - 2024 (Anexo 6: Directivo Nº 0005 2021         | CORTE SUPERIOR NACIONAL                                                                   |
|                                                             | CONSULTA DE EXPEDIENTES JUDICIALES - SUPERIOR                                        | EF/54.01) R.A.11-2022-OCP-GG-PJ                                                                                                    | DE JUSTICIA PENAL ESPECIALIZADA                                                           |
|                                                             | CONSULTAS JUDICIALES                                                                 | Segunda modificación al Cuadro Multianual de Necesidades de la Oficina<br>de Coordinación de Proyectos - Unidad Ejecutora 002 del Poder Judicial,<br>del periodo 2022 - 2024.(Anexo 6: Directiva N° 0005-2021-EF/54.01)         | EXPENDIENTE JUDICIAL ELECTRÓNICO                                                          |
|                                                             | ► OFICINA DE DERECHOS HUMANOS                                                        | R.A.000010-2022-OCP-GG-PJ                                                                                                    | UNIDAD DE GESTIÓN DE DESPACHO<br>Judicial                                                 |
|                                                             | CONSULTA DE NOTIFICACIONES JUDICIALES                                                | SALA PENAL PERMANENTE-SENTENCIA DE CASACIÓN 1594-2019<br>JAPURÍMAC                                                                                                    | SISTEMA DE REMATES VIRTUALES                                                              |
| 19 PP 92 22 22 22<br>19 PP 92 22 22 22<br>19 PP 92 22 22 22 | SISTEMA DE NOTIFICACIONES ELECTRÓNICAS (SINOE) /<br>MESA DE PARTES ELECTRÓNICA (MPE) | SOLICITĂN 2 "ESPECIALISTA EN ARQUITECTURA DE SIST. Y ESP. EN<br>ARQUITECTURA EMPRESARIAL EN EL MARCO DEL PROYECTO<br>"MEJORAMIENTO DE LA PLATAFORMA TECNOLÓGICA DE LOS                                                          | BOLETÍN E INFORME DE ESTADÍSTICA                                                          |
|                                                             | ► COOPERACIÓN JUDICIAL INTERNACIONAL                                                 | PROCESOS JUDICIALES NO PENALES A NIVEL NACIONAL (EJE)"<br>CÓDIGO ÚNICO Nº 2386675                                                                                                    | SISTEMA DE CONTROL INTERNO                                                                |

# 17.2 PASO 02: INGRESAR LOS DATOS DE ACCESO- CASILLA Y CLAVE

El usuario deberá ingresar (1) la casilla, (2) clave y (3) código captcha; seguidamente clic en la opción *Ingresar.* 

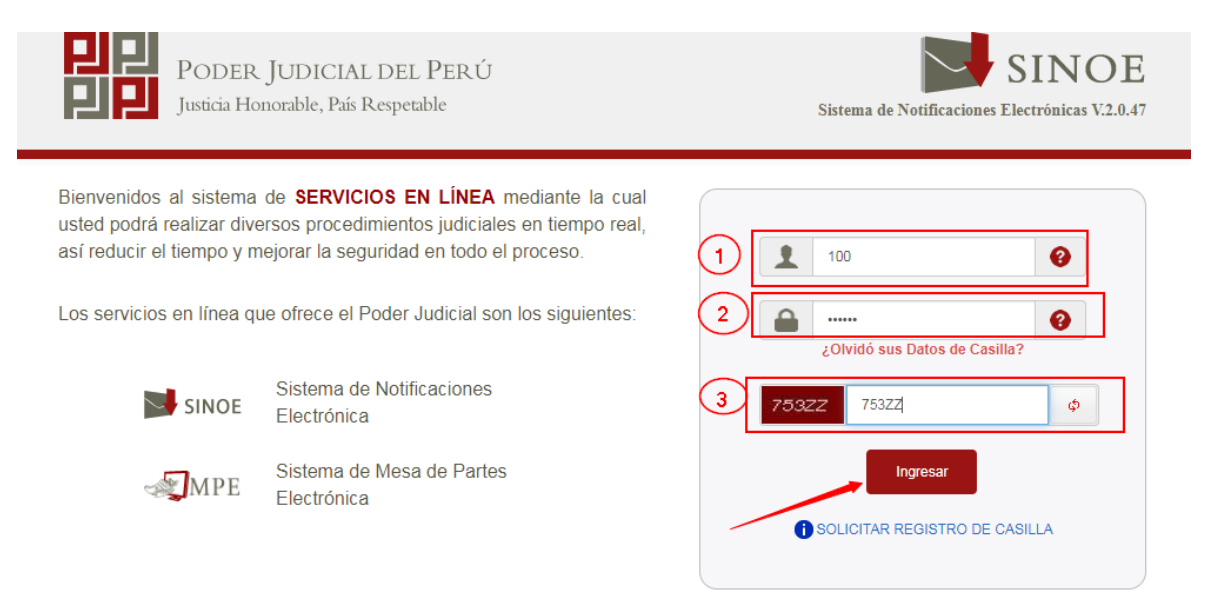

El usuario hará clic en la opción Mesa de Partes Electrónica (MPE)

| Poder Judicial - 2022 | Página 344 de 400 | P-23-2014-GI-GG-PJ-F-07 |
|-----------------------|-------------------|-------------------------|
|-----------------------|-------------------|-------------------------|

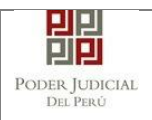

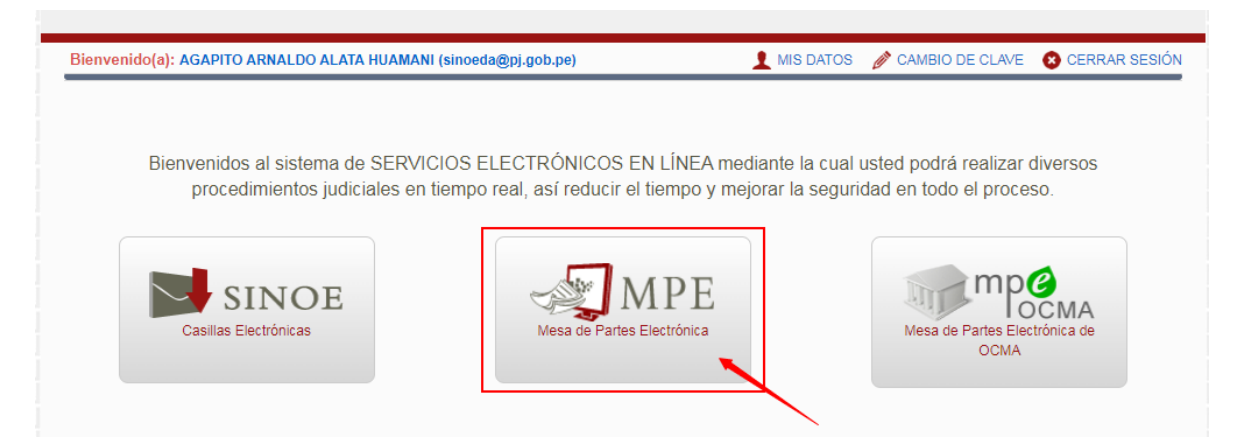

# 17.3 PASO 03: INGRESAR LOS DATOS DE LA DEMANDA DE ALIMENTOS

Para ingresar los datos de la demanda de alimentos, el usuario deberá hacer clic en la pestaña Presentación, y seguidamente seleccionar la opción: DEMANDA DE ALIMENTOS PARA NIÑOS, NIÑAS Y ADOLESCENTE.

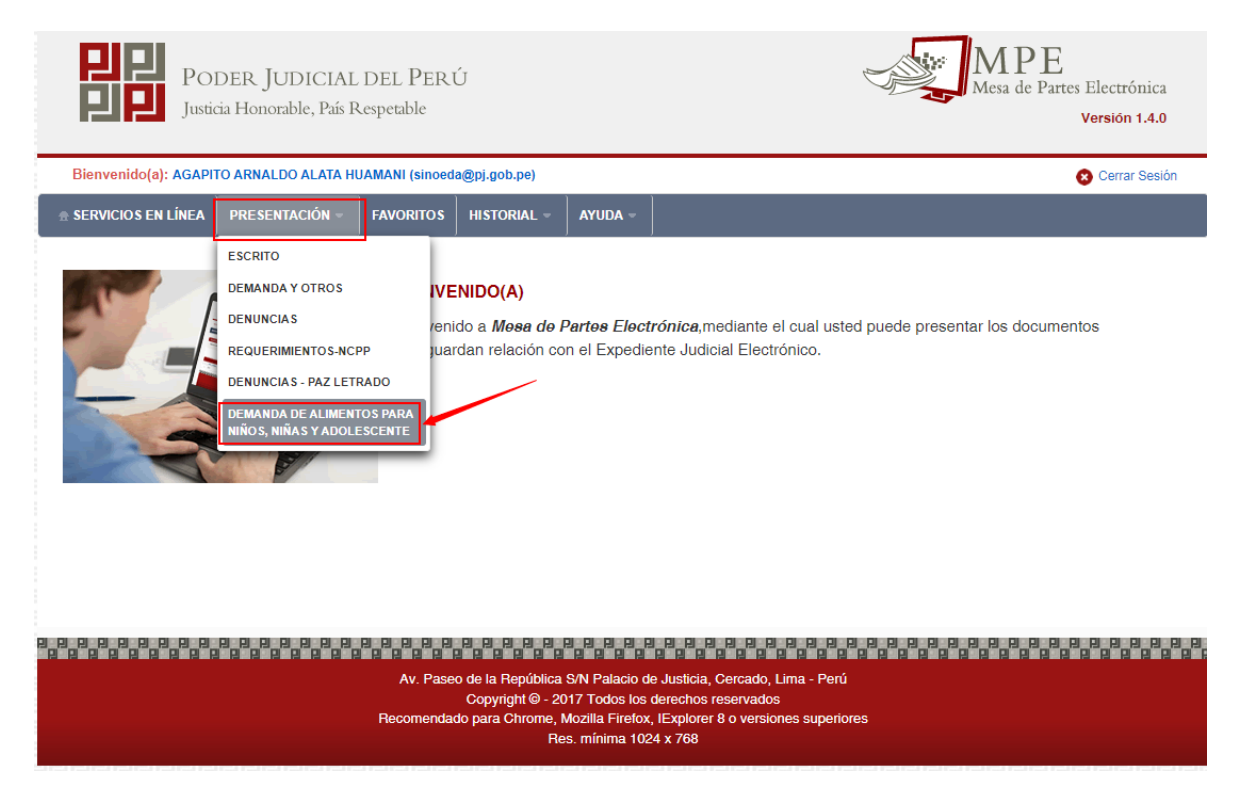

### Inmediatamente seleccionará la Corte Superior de Justicia.

| Poder Judicial - 2022 | Página 345 de 400   | P-23-2014-GI-GG-PJ-F-07 |
|-----------------------|---------------------|-------------------------|
|                       | i ugina o to ao too | . 202011 01 00 101 01   |

| DDER JUDICIAL<br>DEL PERÚ |                                        |                          |             |                |                  |               | Versión<br>1.4.5                        |
|---------------------------|----------------------------------------|--------------------------|-------------|----------------|------------------|---------------|-----------------------------------------|
|                           | DER JUDICIAL<br>icia Honorable, País P | , DEL PERÚ<br>Respetable |             |                | S                | Mesa de Pa    | E<br>Irtes Electrónica<br>Versión 1.4.0 |
| Bienvenido(a): AGAP       | ITO ARNALDO ALATA HI                   | UAMANI (sinoeda@pj.go    | b.pe)       | ,              |                  |               | 😢 Cerrar Sesiór                         |
| SERVICIOS EN LÍNEA        | PRESENTACIÓN -                         | FAVORITOS                | ORIAL - AYU | JDA -          |                  |               |                                         |
|                           | E                                      |                          |             |                |                  |               |                                         |
| REGISTRO EXPEDIENT        |                                        |                          |             |                |                  |               |                                         |
| DATOS DEL ORGA            | NO JURISDICCION                        | AL DATOS DEL E           | XPEDIENTE   | ARANCELES/DEPC | SITOS JUDICIALES | ARCHIVOS ADJU | JNTOS                                   |
| DATOS DEL ORGA            | NO JURISDICCION                        | DATOS DEL E              | XPEDIENTE   | ARANCELES/DEPC | SITOS JUDICIALES | ARCHIVOS ADJU | JNTOS<br>ampos Obligatorios             |

Y seguidamente seleccionará la Sede.

| PODER JUDIC<br>Justicia Honorable, P                                                                                                    | IAL DEL PERÚ<br>2ás Respetable                                                                                                    | MESA de Partes Electrónica<br>Versión 1.4.0                                          |
|----------------------------------------------------------------------------------------------------|----------------------------------------------------------------------------------------------------|--------------------------------------------------------------------------------------|
| Bienvenido(a): AGAPITO ARNALDO ALA                                                                                                    | TA HUAMANI (sinoeda@pj.gob.pe)                                                                                                    | 😮 Cerrar Sesión                                                                      |
| 👷 SERVICIOS EN LÍNEA 🛛 PRESENTACIÓN                                                                                                    | FAVORITOS HISTORIAL - AYUDA -                                                                                                    |                                                                                      |
| Corte Superior de<br>Justicia *                                                                                                    | IONAL DATOS DEL EXPEDIENTE ARANCEL                                                                                                    | ES/DEPOSITOS JUDICIALES ARCHIVOS ADJUNTOS (*) Campos Obligatorios                    |
| Sede *         (Selec           (Selec         MBJ L           MBJ C         Sede           Sede         1°2°           Sede         Sede           Sede         Sede | cionar)<br>cionar)<br>os Olivos Mz K1 L12 AAHH Los Jazmines del Naranjal<br>ondevilla - Av. Lima S/N Alt. C<br>JPL Comas - Calle 21 N°211-213 Urb.Carabayllo - Comas<br>JPL San Martín<br>JPL Independencia, Calle Rufino Macedo N° 204 B<br>Canta - Palacio de la Juventud de la Municip. de Canta<br>Parque Zonal - Carabayllo | ✓<br>→ Siguiente                                                                     |
| 2 2 2 2 2 2 2 2 2 2 2 2 2 2 2 2 2 2 2                                                                                                    |                                                                                                    | • • • • • • • • • • • • • • • • • • •                                                |
|                                                                                                    | Av. Paseo de la República S/N Palacio de Just<br>Copyright © - 2017 Todos los derect<br>Recomendado para Chrome, Mozilla Firefox, IExpl<br>Res. mínima 1024 x 76                                                                                                    | icia, Cercado, Lima - Perú<br>nos reservados<br>lorer 8 o versiones superiores<br>38 |

# Para continuar hará clic en la opción Siguiente

| Poder Judicial - 2022 | Página 346 de 400 | P-23-2014-GI-GG-PJ-F-07 |
|-----------------------|-------------------|-------------------------|

| PODER JUDICIAL<br>DEL PERO  |                                    |                          |                |               |                |               | Versión<br>1.4.5                   |
|-----------------------------|------------------------------------|--------------------------|----------------|---------------|----------------|---------------|------------------------------------|
| PODER<br>Justicia Hor       | JUDICIAL DE<br>norable, País Respo | EL PERÚ<br>etable        |                |               |                | Mesa de Pa    | urtes Electrónica<br>Versión 1.4.0 |
| Bienvenido(a): AGAPITO ARN  | ALDO ALATA HUAMA                   | ANI (sinoeda@pj.gob.pe)  |                |               |                |               | 😵 Cerrar Sesión                    |
| 👷 SERVICIOS EN LÍNEA 🛛 PRES | SENTACIÓN - FA                     |                          | AYUDA -        |               |                |               |                                    |
| REGISTRO EXPEDIENTE         | IRISDICCIONAL                      | DATOS DEL EXPEDIE        |                | NCELES/DEPOSI | TOS JUDICIALES | ARCHIVOS ADJU | JNTOS                              |
| Corte Superior de           | LIMA NORTE                         |                          |                | ~             |                | (*) C         | ampos Obligatorios                 |
| Sede *                      | MBJ Los Olivos                     | Mz K1 Lt2 AAHH Los Jazmi | nes del Naranj | al 🗸          |                |               |                                    |
|                             |                                    |                          |                |               |                |               | → Siguiente                        |

Se mostrará en la sección DATOS DEL EXPEDIENTE, los campos pre cargados del Motivo de Ingreso, Proceso y Materia. Debiendo el usuario ingresar la Sumilla.

| Poder Judicial - 2022 | Página 347 de 400 | P-23-2014-GI-GG-PJ-F-07 |
|-----------------------|-------------------|-------------------------|

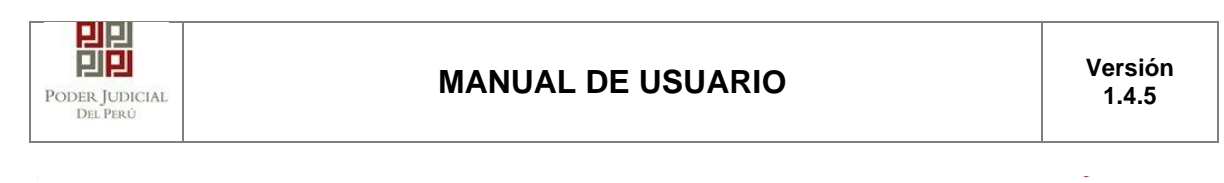

| REGISTRO EXPEDIENTE     |                           |                    |                |                     |                 |
|-------------------------|---------------------------|--------------------|----------------|---------------------|-----------------|
| DATOS DEL ORGAN         | O JURISDICCIONAL          | TOS DEL EXPEDIENTE | ARANCELES/DEPO | SITOS JUDICIALES AR | CHIVOS ADJUNTOS |
| ▼ DATOS DEL EXPEDIE     | NTE                       |                    |                |                     |                 |
|                         |                           |                    |                |                     |                 |
| MOTIVO DE<br>INGRESO: * | DEMANDA                   |                    | Y PROCESO: *   | UNICO               | ~               |
|                         |                           |                    |                |                     |                 |
| MATERIA: *              | ALIMENTOS                 |                    |                |                     | *               |
|                         | DEMANDA DE ALIMENTOS      |                    |                |                     |                 |
|                         |                           |                    |                |                     |                 |
| SUMILLA: *              |                           |                    |                |                     |                 |
|                         | Caracteres restantes 235. |                    | 10             |                     |                 |

En la sección PARTES PROCESALES, hacer clic en la opción *Agregar*. De ésta manera se ingresará los datos del demandante, demandado, alimentista. Etc.

| ▼ PARTES PROCESALES |           |  |  |
|---------------------|-----------|--|--|
| SUJETO PROCESAL :   | Agregar ? |  |  |

# El usuario deberá seleccionar el Tipo de parte

| JETO PROCESAL                      |                                          |                        | * Campos obliga |
|------------------------------------|------------------------------------------|------------------------|-----------------|
| 1. TIPO DE PARTE *                 | (Seleccionar)                            | V                      |                 |
| 3. TIPO DE DOCUMENTO *             | (Seleccionar)<br>DEMANDADO<br>DEMANDANTE | → 4. NÚMERO DE D       | OCUMENTO *      |
| A. Paterno                         | MENOR<br>TERCERO<br>ALIMENTISTA          | Nombres                |                 |
| ESTADO CIVIL                       | (Seleccionar)                            | ~                      |                 |
| GRADO INSTRUCCION                  | (Seleccionar)                            | ~                      |                 |
| FECHA NACIMIENTO *                 | DD/MM/AAAA                               | EDAD *                 |                 |
| VINCULO CON EL<br>DEMANDADO        | (Seleccionar)                            | ✓ DISCAPACIDAD         | Ninguno 🗸       |
| DIRECCION DE RESIDENCIA            |                                          |                        |                 |
| DOMICILIO ADICIONAL A<br>NOTIFICAR |                                          |                        |                 |
| CORREO ELECTRONICO                 |                                          | TELEFONO O NRO.CELULAR |                 |

| P-23-2014-GI-GG-PJ-F-07 |
|-------------------------|
|                         |

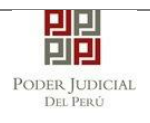

Seguidamente seleccionará el Tipo de Documento. NOTA: De no contar con ésta información, seleccionará la opción *SIN DOCUMENTO* e ingresará los datos manualmente.

| SUJETO PROCESAL         |                                                    |   |                                    |             | * Campos obligatorio |
|-------------------------|----------------------------------------------------|---|------------------------------------|-------------|----------------------|
| 1. TIPO DE PARTE *      | DEMANDANTE                                         | ~ |                                    |             |                      |
| 3. TIPO DE DOCUMENTO *  | (Seleccionar)                                      |   | <ul> <li>4. NÚMERO DE D</li> </ul> | DOCUMENTO * |                      |
| A. Paterno              | (Seleccionar)<br>C.E.<br>C.I.<br>D.I.O.E.<br>D.N.I |   | Nombres                            |             |                      |
| ESTADO CIVIL            | D.N.I.<br>D.V.L<br>P.S<br>S.C.<br>SIN DOCUMENTO    |   |                                    |             |                      |
| GRADO INSTRUCCION       | (Seleccionar)                                      | ~ | DISCAPACIDAD                       | Ninguno     | ~                    |
| DIRECCION DE RESIDENCIA |                                                    |   |                                    |             |                      |
| DOMICILIO PROCESAL      |                                                    |   |                                    |             |                      |

Al ingresar el número de documento; la mpe validará ésta información y mostrará automáticamente el apellido paterno, apellido materno, nombre, estado civil, grado de instrucción, dirección de residencia y domicilio procesal. NOTA: los campos estado civil, grado de instrucción, dirección de residencia y domicilio procesal podrán ser editados a criterio del usuario.

| JETO PROCESAL           |                       |                            | * Campos obli |
|-------------------------|-----------------------|----------------------------|---------------|
| 1. TIPO DE PARTE *      | DEMANDANTE ~          | $\sim$                     |               |
| 3. TIPO DE DOCUMENTO *  | D.N.I.                | ✓ 4. NÚMERO DE DOCUMENTO * | 47408454      |
| A. Paterno              | A. Materno            | Nombres                    |               |
| MANRIQUE                | AEDO                  | GRACE BETH                 |               |
| ESTADO CIVIL            | SOLTERO 🗸             |                            |               |
| GRADO INSTRUCCION       | SECUNDARIA COMPLETA 🗸 | DISCAPACIDAD               | juno 🗸        |
| DIRECCION DE RESIDENCIA | SAN MARTIN            |                            |               |
| DOMICILIO PROCESAL      | SAN MARTIN            |                            |               |
| CORREO ELECTRONICO      |                       | TELEFONO O NRO.CELULAR     |               |

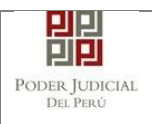

En caso ocurra un error durante la validación del documento; automáticamente estarán habilitado los campos para que se ingrese la información manualmente.

| Partes Procesales       |               |                                     | ×        |      | !ATENCIÓN!                                              |
|-------------------------|---------------|-------------------------------------|----------|------|---------------------------------------------------------|
| SUJETO PROCESAL         |               | * Campos obl                        | gatorios |      | Se generó un problema al verificar<br>el DNI en RENIEC. |
| 1. TIPO DE PARTE *      | DEMANDANTE ~  |                                     |          | sión |                                                         |
| 3. TIPO DE DOCUMENTO *  | D.N.I.        | ✓ 4. NÚMERO DE DOCUMENTO * 79892169 | ]        |      |                                                         |
| A. Paterno              | A. Materno    | Nombres                             |          |      |                                                         |
|                         |               |                                     |          |      |                                                         |
| ESTADO CIVIL            | (Seleccionar) |                                     |          |      |                                                         |
| GRADO INSTRUCCION       | (Seleccionar) | DISCAPACIDAD Ninguno ~              |          |      |                                                         |
| DIRECCION DE RESIDENCIA |               |                                     |          |      |                                                         |
| DOMICILIO PROCESAL      |               |                                     |          |      |                                                         |
| CORREO ELECTRONICO      |               | TELEFONO O NRO.CELULAR              |          |      |                                                         |
|                         |               | Agre                                | gar      |      |                                                         |

Así mismo, se deberá consignar el correo electrónico y teléfono celular

| IJETO PROCESAL          |                        |                        | * Campos obliga |
|-------------------------|------------------------|------------------------|-----------------|
| 1. TIPO DE PARTE *      | DEMANDANTE ~           |                        |                 |
| 3. TIPO DE DOCUMENTO *  | D.N.I.                 | ✓ 4. NÚMERO DE DOCUME  | NTO * 47408454  |
| A. Paterno              | A. Materno             | Nombres                |                 |
| MANRIQUE                | AEDO                   | GRACE BETH             |                 |
| ESTADO CIVIL            | SOLTERO 🗸              |                        |                 |
| GRADO INSTRUCCION       | SECUNDARIA COMPLETA 🗸  | DISCAPACIDAD           | Ninguno 🗸       |
| DIRECCION DE RESIDENCIA | SAN MARTIN             |                        |                 |
| DOMICILIO PROCESAL      | SAN MARTIN             |                        |                 |
| CORREO ELECTRONICO      | FM.PACHERRES@GMAIL.COM | TELEFONO O NRO.CELULAR | 942194958       |

| Poder Judicial - 2022 | Página 350 de 400 | P-23-2014-GI-GG-PJ-F-07 |
|-----------------------|-------------------|-------------------------|
|-----------------------|-------------------|-------------------------|

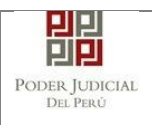

En caso una de las partes presente alguna discapacidad, el usuario hará clic en la opción *Discapacidad*, y seleccionará el tipo de documento (que lo sustente).

| les Procesales          |                        |                        |                                                        |
|-------------------------|------------------------|------------------------|--------------------------------------------------------|
| UJETO PROCESAL          |                        |                        | * Campos obligato                                      |
| 1. TIPO DE PARTE *      | DEMANDANTE ~           |                        |                                                        |
| 3. TIPO DE DOCUMENTO *  | D.N.I.                 | ✓ 4. NÚMERO DE DOCUME  | NTO * 47408454                                         |
| A. Paterno              | A. Materno             | Nombres                |                                                        |
| MANRIQUE                | AEDO                   | GRACE BETH             |                                                        |
| E STADO CIVIL           | SOLTERO V              |                        |                                                        |
| GRADO INSTRUCCION       | SECUNDARIA COMPLETA 🗸  | DISCAPACIDAD           | Ninguno                                                |
| DIRECCION DE RESIDENCIA | SAN MARTIN             |                        | Ninguno<br>Carnet CONADIS                              |
| DOMICILIO PROCESAL      | SAN MARTIN             |                        | Res.CONADIS<br>Cert.Discapacidad<br>Declaracion Jurada |
| CORREO ELECTRONICO      | FM.PACHERRES@GMAIL.COM | TELEFONO O NRO.CELULAR | 942194958                                              |

Al seleccionar el documento de discapacidad, el usuario deberá obligatoriamente seleccionar como mínimo un *TIPO DE DISCAPACIDAD*.

| JETO PROCESAL           |                        |                        | * Campos obliga  |
|-------------------------|------------------------|------------------------|------------------|
| 1. TIPO DE PARTE *      | DEMANDANTE ~           |                        |                  |
| 3. TIPO DE DOCUMENTO *  | D.N.I.                 | ✓ 4. NÚMERO DE DOCU    | MENTO * 47408454 |
| A. Paterno              | A. Materno             | Nombres                |                  |
| MANRIQUE                | AEDO                   | GRACE BETH             |                  |
|                         |                        | DISCAPACIDAD           | Carnet CONADIS 🗸 |
| ESTADO CIVIL            | SOLTERO 🗸              |                        | FISICA           |
| GRADO INSTRUCCION       | SECUNDARIA COMPLETA 🗸  |                        | MENTAL           |
| DIRECCION DE RESIDENCIA | SAN MARTIN             | TIPO DISCAPACIDAD *    |                  |
| DOMICILIO PROCESAL      | SAN MARTIN             |                        | SENSORA VISUAL   |
|                         |                        |                        | ✓ HABLA          |
| CORREO ELECTRONICO      | FM.PACHERRES@GMAIL.COM | TELEFONO O NRO.CELULAR | 942194958        |

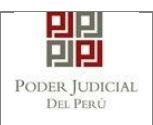

Finalmente, el usuario hará clic en la opción *Agregar*, mostrándose la información a la sección LISTA DE PARTES.

| tes Procesales              |                  |                        |                      |                                                           |
|-----------------------------|------------------|------------------------|----------------------|-----------------------------------------------------------|
| SUJETO PROCESAL             |                  |                        |                      | * Campos obligato                                         |
| 1. TIPO DE PARTE *          | DEMANDANTE       | ~                      |                      |                                                           |
| 3. TIPO DE DOCUMENTO *      | D.N.I.           |                        | ✓ 4. NÚMERO DE I     | DOCUMENTO * 47408454                                      |
| A. Paterno                  | A. Materno       | )                      | Nombres              |                                                           |
| MANRIQUE                    | AEDO             | G                      | RACE BETH            |                                                           |
|                             | 2017520          |                        | DISCAPACIDAD         | Carnet CONADIS 🗸                                          |
| ESTADO CIVIL                | SULTERU          | ~                      |                      | ✓ FISICA                                                  |
| GRADO INSTRUCCION           | SECUNDARIA COMPL | leta 🗸                 |                      | MENTAL                                                    |
| DIRECCION DE RESIDENCIA     | SAN MARTIN       |                        | TIPO DISCAPACIDAD *  | <ul> <li>INTELECTUAL</li> <li>SENSORA AUDITIVA</li> </ul> |
| DOMICILIO PROCESAL          | SAN MARTIN       |                        |                      | SENSORA VISUAL                                            |
|                             |                  |                        |                      | HABLA                                                     |
| CORREO ELECTRONICO          | FM.PACHERRES@GMA | IL.COM TE              | LEFONO O NRO.CELULAR | 942194958                                                 |
|                             |                  |                        |                      | Agregar                                                   |
|                             |                  | LISTA DE PA            | ARTES                |                                                           |
| Nro. Tipo Parte             | Tipo Persona Do  | Tipo Nú<br>cumento Doc | úmero<br>umento      | Nombres Eliminar                                          |
| No se encontraron registros |                  |                        |                      |                                                           |

| Poder Judicial - 2022 | Página 352 de 400 | P-23-2014-GI-GG-PJ-F-07 |
|-----------------------|-------------------|-------------------------|
|-----------------------|-------------------|-------------------------|

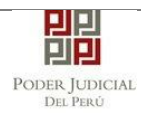

#### Partes Procesales

| SUJETO PRO | CESAL              |               |                       |                     |                     |               | * Campos obligatorios |
|------------|--------------------|---------------|-----------------------|---------------------|---------------------|---------------|-----------------------|
| 1. TIPO D  | E PARTE *          | DEMANDADO     | ~                     |                     |                     |               |                       |
| 3. TIPO D  | E DOCUMENTO *      | D.N.I.        |                       | ~                   | 4. NÚMERO DE DOCUME | NTO *         |                       |
|            | A. Paterno         | A. N          | laterno               |                     | Nombres             |               |                       |
| ESTAD      | DO CIVIL           | (Seleccionar) | ~                     |                     |                     |               |                       |
| GRAD       | O INSTRUCCION      | (Seleccionar) | ~                     | DISCAF              | ACIDAD              | Ninguno       | ~                     |
| DIREC      | CION DE RESIDENCIA |               |                       |                     |                     |               |                       |
| DOMIC      | CILIO ADICIONAL A  |               |                       |                     |                     |               |                       |
| CORREO     | ELECTRONICO        |               |                       | TELEFONO            | O NRO.CELULAR       |               |                       |
|            |                    |               |                       |                     |                     |               | Agregar               |
|            | •                  |               | LIST                  | A DE PARTES         |                     |               |                       |
| Nro.       | Tipo Parte         | Tipo Persona  | Tipo<br>Documento     | Número<br>Documento | Nom                 | bres          | Eliminar              |
| 1          | DEMANDANTE         | NATURAL       | D.N.I.                | 47408454            | MANRIQUE AED        | O GRACE BETH  | ×                     |
| 2          | DEMANDADO          | NATURAL       | D.N.I.                | 46589633            | ALVAREZ GONZAL      | ES JOSUE SAUL | ×                     |
|            |                    | Regi          | stros: 2 - [ Página : | 1/1] 《 <            | 1 > >>              |               |                       |

# Para continuar, el usuario hará clic en la opción Aceptar

| A. Paterno                         | A. Materno    |   | Nombres                |         |        |
|------------------------------------|---------------|---|------------------------|---------|--------|
|                                    |               | _ |                        |         |        |
| ESTADO CIVIL                       | (Seleccionar) | ~ |                        |         |        |
| GRADO INSTRUCCION                  | (Seleccionar) | ~ | DISCAPACIDAD           | Ninguno | ~      |
| DIRECCION DE RESIDENCIA            |               |   |                        |         |        |
| DOMICILIO ADICIONAL A<br>NOTIFICAR |               |   |                        |         |        |
| CORREO ELECTRONICO                 |               |   | TELEFONO O NRO.CELULAR |         |        |
|                                    |               |   |                        |         | Agrega |

|      |             |              | LIST                                    | A DE PARTES         |                             |          |  |
|------|-------------|--------------|-----------------------------------------|---------------------|-----------------------------|----------|--|
| Nro. | Tipo Parte  | Tipo Persona | Tipo<br>Documento                       | Número<br>Documento | Nombres                     | Eliminar |  |
| 1    | DEMANDANTE  | 1 DEMANDANTE | DEMANDANTE NATURAL D.N.I. 47408454 MANF | DEMANDANTE NATURAL  | MANRIQUE AEDO GRACE BETH    | ×        |  |
| 2    | DEMANDADO   | NATURAL      | D.N.I.                                  | 46589633            | ALVAREZ GONZALES JOSUE SAUL | ×        |  |
|      |             |              |                                         |                     | Aceptar                     | Cance    |  |
|      | dicial 2022 |              | Dágin                                   | a 252 da 400        | P 22 2014                   |          |  |

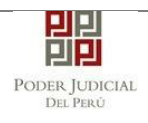

En la sección PETITORIO Y CUANTIA, el usuario deberá seleccionar según corresponda.

| ▼ PETITORIO Y CUANTIA  |                                     |              |   |     |  |
|------------------------|-------------------------------------|--------------|---|-----|--|
| SOLICITO se fije       | pensión de alimentos a favor de su  | (s) hijo(s): |   |     |  |
| Monto del petirorio: P | ensión de alimentos ascendente a    | S/:          |   | ó % |  |
| SOLICITO la asig       | gnación anticipada de alimento:     |              |   |     |  |
| Monto del petitorio:As | signación anticipada de alimentos a | scende a S/: |   | ó % |  |
| CUANTIA: *             | INDETERMINADO: 🗸                    | (Moneda)     | • |     |  |

En caso requiera se fije una pensión de alimentos, deberá seleccionar la opción e ingresar el monto o porcentaje

| · PETTORIO I CUANTIA                           |                                                |            |     |  |  |
|------------------------------------------------|------------------------------------------------|------------|-----|--|--|
| SOLICITO se fije                               | pensión de alimentos a favor de su(s) hijo(s): | :          |     |  |  |
| Monto del petirorio: Pe                        | ensión de alimentos ascendente a S/:           |            | ó % |  |  |
| SOLICITO la asignación anticipada de alimento: |                                                |            |     |  |  |
| Monto del petitorio:Asi                        | ignación anticipada de alimentos ascende a S   | 3/:        | ó % |  |  |
| CUANTIA: *                                     | INDETERMINADO: 🗸                               | oneda) 🗸 🗸 |     |  |  |

Así mismo, de solicitar la asignación anticipada de alimento, seleccionará la opción e ingresará el monto o porcentaje.

| • | PETITORIO Y CUANTIA           |                                    |           |        |        |
|---|-------------------------------|------------------------------------|-----------|--------|--------|
|   | SOLICITO se fije pensid       | ón de alimentos a favor de su(s) l | hijo(s):  |        |        |
|   | Monto del petirorio: Pensión  | de alimentos ascendente a S/:      |           |        | ó % 50 |
|   | SOLICITO la asignación        | n anticipada de alimento:          |           |        |        |
|   | Monto del petitorio:Asignació | ón anticipada de alimentos ascen   | nde a S/: | 200.00 | ó %    |
|   | CUANTIA: *                    | INDETERMINADO: 🗸                   | (Moneda)  | ~      |        |

En la sección FUNDAMENTOS DE HECHO DE LA DEMANDA, el usuario deberá ingresar una breve descripción de las razones por las que demanda.

| ▼ FUNDAMENTOS DE HECHO DE LA DEMANDA            |                                     |                         |
|-------------------------------------------------|-------------------------------------|-------------------------|
|                                                 |                                     |                         |
|                                                 | SE PRESENTA LA DEMANDA DE ALIMENTOS |                         |
| Breve descripción de razones por las que demand | a:                                  |                         |
|                                                 | Caracteres restantes 469.           |                         |
|                                                 |                                     |                         |
| Poder Judicial - 2022                           | Página 354 de 400                   | P-23-2014-GI-GG-PJ-F-07 |

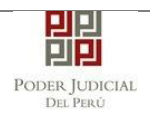

En la sección NECESIDADES DEL O LA(s) ALIMENTISTA(s), el usuario deberá ingresar el monto según la necesidad a cubrir.

| NECESIDADES del o la(s) alimentista(s) |             |                 |       |
|----------------------------------------|-------------|-----------------|-------|
|                                        | Necesidades | a ser cubiertas |       |
|                                        | Sele        | ccione          | Monto |
| COMESTIBLES                            | Si          | No              |       |
| HABITACIÓN - VIVIENDA                  | Si          | No              |       |
| VESTIMENTA                             | Si          | No              |       |
| EDUCACIÓN                              | Si          | No              |       |
| ASISTENCIA MÉDICA                      | Si          | No              |       |
| RECREACIÓN                             | Si          | No              |       |
|                                        |             |                 |       |
| Otros                                  |             |                 |       |
|                                        |             |                 |       |

Caracteres restantes 528.

El usuario hará clic en la opción SI, y seguidamente deberá ingresar el monto a consignar. Para ingresar otras necesidades registrarlo en la sección Otros.

|                       | Necesidade       | s a ser cubiertas |        |
|-----------------------|------------------|-------------------|--------|
|                       | Se               | eccione           | Monto  |
| COMESTIBLES           | i Si             | No                | 100.00 |
| IABITACIÓN - VIVIENDA | Si               | No                |        |
| /ESTIMENTA            | • Si             | No                | 50.00  |
| DUCACIÓN              | Si               | No                |        |
| SISTENCIA MÉDICA      | • Si             | No                | 50.00  |
| RECREACIÓN            | Si               | No                |        |
|                       | OTROS XXXXXXX 60 | 00 SOLES          |        |
| Otros                 |                  |                   |        |

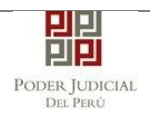

En la sección INFORMACION DE LA CAPACIDAD ECONOMICA DEL DEMANDADO, el usuario podrá ingresar la situación laboral del demandado.

| ▼ INFORMACION DE LA CAPACIDAD ECONOMICA DEL DEMAN                                | DADO                |      |          |
|----------------------------------------------------------------------------------|---------------------|------|----------|
| ¿Labora en relación de dependencia?                                              | Si No               |      |          |
| Nombre de la empresa en la que labora:                                           |                     |      |          |
| Actividad a la que se dedica.Especifique:                                        |                     |      |          |
| Ingresos mensuales aproximados de labor o actividad<br>que realiza el demandado: |                     |      |          |
| Información adicional                                                            |                     |      |          |
| Otros hijos del demandado                                                        | Apellidos y nombres | Edad | AGREGAR  |
| Apellidos y Nombres                                                              |                     | Edad | Eliminar |

En caso, la demandante desconozca la relación laboral del demandado, deberá seleccionar la opción *NO*, de lo contrario seleccionar la opción *SI*, e ingresar el nombre de la empresa donde labora, la actividad a que se dedica y los ingresos aproximados.

| ▼ INFORMACION DE LA CAPACIDAD ECONOMICA DEL DEMAN                                | DADO                |   |      |          |
|----------------------------------------------------------------------------------|---------------------|---|------|----------|
| ¿Labora en relación de dependencia?                                              | Si 🗸 No 📃           |   |      |          |
| Nombre de la empresa en la que labora:                                           | Empresa XXXXXX      |   |      |          |
| Actividad a la que se dedica.Especifique:                                        | Ingeniero XXXX      |   |      |          |
| Ingresos mensuales aproximados de labor o actividad<br>que realiza el demandado: | 6,000.00            |   |      |          |
| Información adicional                                                            |                     |   |      |          |
| Otros hijos del demandado                                                        | Apellidos y nombres |   | Edad | AGREGAR  |
| Apellidos y Nombres                                                              | ;                   | E | dad  | Eliminar |

Así mismo, si conoce la información adicional de otros hijos del demandado, el usuario deberá ingresar el nombre, apellidos y la edad; seguidamente hacer clic en la opción *Agregar*.

#### ▼ INFORMACION DE LA CAPACIDAD ECONOMICA DEL DEMANDADO

| ¿Labora en relación de dependencia?                                              | Si 🖌 No 📃      |        |              |
|----------------------------------------------------------------------------------|----------------|--------|--------------|
| Nombre de la empresa en la que labora:                                           | Empresa XXXXXX |        |              |
| Actividad a la que se dedica.Especifique:                                        | Ingeniero XXXX |        |              |
| Ingresos mensuales aproximados de labor o actividad<br>que realiza el demandado: | 6,000.00       |        | $\mathbf{X}$ |
| Información adicional                                                            |                | 2      | 3            |
| Otros hijos del demandado                                                        | juan perez     | Edad 5 | AGREGAR      |
| Apellidos y Nombres                                                              | 3              | Edad   | Eliminar     |
| juan perez                                                                       |                | 10     | ×            |

| Poder Judicial - 2022 | Página 356 de 400 | P-23-2014-GI-GG-PJ-F-07 |
|-----------------------|-------------------|-------------------------|
|                       | 5                 |                         |

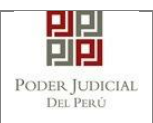

En la sección MEDIOS PROBATORIOS, el usuario podrá describir los documentos que consigne como pruebas para la demanda de alimentos.

| <ul> <li>MEDIOS PROBATORIOS</li> </ul> |  |                          |
|----------------------------------------|--|--------------------------|
| Medios probatorios                     |  | Agregar medio probatorio |
| Medios probatorios                     |  | Eliminar                 |

Cada vez que ingrese un medio probatorio, hacer clic en la opción *Agregar medio probatorio.* 

| <b>→</b> N | IEDIOS PROBATORIO  |                                 |          |
|------------|--------------------|---------------------------------|----------|
|            | Medios probatorios | Agregar medio probatorio        |          |
|            |                    | Medios probatorios              | Eliminar |
|            |                    | X00000000000 X                  | ×        |
|            |                    | dddddddddd                      | ×        |
|            |                    | <del>111111111111111111</del> 1 | ×        |

Finalizado el ingreso de los datos requeridos para la demanda, el usuario deberá hacer clic en la opción *Siguiente* 

|                                               | e dependencia?                           | Si 🖌 No 📃           |      |                          |
|-----------------------------------------------|------------------------------------------|---------------------|------|--------------------------|
| Nombre de la empres                           | a en la que labora:                      | poder judicial      |      |                          |
| Actividad a la que se                         | dedica.Especifique:                      | mesa de partes      |      |                          |
| Ingresos mensuales a<br>que realiza el demano | proximados de labor o actividad<br>lado: | 2,000.00            |      |                          |
| Información adicio                            | nal                                      |                     |      |                          |
| Otros hijos del deman                         | dado                                     | Apellidos y nombres | Edad | AGREGAR                  |
|                                               | Apellidos y Nombre                       | S                   | Edad | Eliminar                 |
|                                               | X00000X                                  |                     | 10   | ×                        |
|                                               | rrrrr                                    |                     | 3    | ×                        |
|                                               | ууууу                                    |                     | 0    | ×                        |
| MEDIOS PROBATORIOS                            |                                          |                     |      |                          |
| Medios probatorios                            | acta de nacimiento                       |                     |      | Agregar medio probatorio |
|                                               | Medios pro                               | obatorios           |      | Eliminar                 |
|                                               | 200000000000000000000000000000000000000  |                     |      | ×                        |
|                                               |                                          |                     |      | ×                        |
|                                               | dddddd                                   | ldddd               |      |                          |

| Poder Judicial - 2022 | Página 357 de 400 | P-23-2014-GI-GG-PJ-F-07 |
|-----------------------|-------------------|-------------------------|
|-----------------------|-------------------|-------------------------|

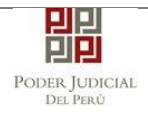

# 17.4 PASO 04: REGISTRO DE ARANCELES/ DEPOSITOS JUDICIALES

En la sección ARANCELES JUDICIALES, el usuario podrá registrar los datos haciendo clic en la opción *Agregar* 

| PODER JUDICIAL DEL PERÚ<br>Justicia Honorable, País Respetable                                                                     | MPE<br>Mesa de Partes Electrónica<br>Versión 1.4.0 |
|----------------------------------------------------------------------------------------------------|----------------------------------------------------|
| Bienvenido(a): TATIANA JULISSA GUERRERO CUEVAS (sinoed2@pj.gob.pe)                                                                 | 😮 Cerrar Sesión                                    |
| 😤 SERVICIOS EN LÍNEA PRESENTACIÓN = FAVORITOS HISTORIAL = AYUDA =                                                                  |                                                    |
| REGISTRO EXPEDIENTE<br>DATOS DEL ORGANO JURISDICCIONAL DATOS DEL EXPEDIENTE AR<br>ARANCELES JUDICIALES<br>ARANCEL JUDICIAL Agregar | ANCELES/DEPOSITOS JUDICIALES ARCHIVOS ADJUNTOS     |

El usuario deberá ingresar el N° de secuencia, Fecha de emisión y Hora de emisión; seguidamente hacer clic en la opción A*gregar* 

| Poder Judicial - 2022 | Página 358 de 400 | P-23-2014-GI-GG-PJ-F-07 |
|-----------------------|-------------------|-------------------------|

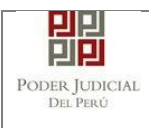

Validación de Aranceles

×

|      | ICEI | E C   |
|------|------|-------|
| ARAN | IUEL | _ = 3 |

|                                |                                    |                                          |                               |                                | <sup>•</sup> Campos obligatorio |
|--------------------------------|------------------------------------|------------------------------------------|-------------------------------|--------------------------------|---------------------------------|
| ANCO DE LA NA                  | CIÓN                               |                                          |                               |                                |                                 |
| N° Secuencia **                | 111111                             | VENTAN                                   | NILLA AGENTE MUI              | TIRED PAGALO.PE                |                                 |
| Fecha de emisió                | in * 01/01/2022                    |                                          | 981549-3 Ø1AC02Ø17<br>51D0675 | 9680 3151 0005 11:3<br>CLIENTE | 0:04                            |
| Hora de emisiór                | 10:10:10                           |                                          |                               | 🏷 Banco de la Nación 🏷 B       | enco de la Nación               |
|                                |                                    | N° de S                                  | Secuencia Fecha de En         | nisión Hora de                 | Emisión                         |
|                                |                                    | LISTA DE                                 | ARANCELES                     |                                |                                 |
|                                |                                    |                                          |                               |                                |                                 |
| Nro. Compro                    | bante Fecha Emi                    | isión Monto                              | Concepto                      | Estado                         | Eliminar                        |
| Nro. Compro                    | b.<br>bante<br>bon registros       | isión Monto                              | Concepto                      | Estado                         | Eliminar                        |
| Nro. Compro<br>No se encontrar | o.<br>bante<br>on registros<br>F   | isión Monto<br>Registros: 0 - [ Página : | Concepto                      | Estado                         | e Eliminar                      |
| Nro. Compro                    | o, bante Fecha Emi<br>on registros | isión Monto<br>Registros: 0 - [ Página : | Concepto                      | Estado                         | b Eliminar                      |

En la sección DEPOSITO JUDICIALES, el usuario podrá registrar los datos haciendo clic en la opción *Agregar* 

| Bienvenido(a): TATIANA JULISSA GUERRERO CUEVAS (sinoed2@pj.gob.pe) |                 |                            |               |                   |                |                  |
|--------------------------------------------------------------------|-----------------|----------------------------|---------------|-------------------|----------------|------------------|
| 🔒 SERVICIOS EN LÍNEA                                               | PRESENTACIÓN -  | FAVORITOS                  | ORIAL - AYUDA |                   |                |                  |
|                                                                    |                 |                            |               |                   |                |                  |
| REGISTRO EXPEDIENTE                                                |                 | - 11                       | _             |                   |                |                  |
| DATOS DEL ORGA                                                     | NO JURISDICCION | DATOS DEL E                | EXPEDIENTE AI | RANCELES/DEPOSITO | S JUDICIALES A | RCHIVOS ADJUNTOS |
| ✓ ARANCELES JUDIC                                                  | IALES           |                            |               |                   |                |                  |
| ARANCEL JUDICI.                                                    | AL Agregar      |                            |               |                   |                |                  |
| ✓ DEPOSITO JUDICIA                                                 | LES             |                            |               |                   |                |                  |
| DEPOSITO JUDIC                                                     | IAL Agregar     |                            |               |                   |                |                  |
| ← Atrás                                                            | Agre            | gar Depositos Judiciales j |               |                   |                | → Siguiente      |

El usuario deberá ingresar el N° de depósito judicial, Fecha de emisión, tipo de moneda y el monto; seguidamente hacer clic en la opción Agregar

| Poder Judicial - 2022 | Página 359 de 400 | P-23-2014-GI-GG-PJ-F-07 |
|-----------------------|-------------------|-------------------------|
|-----------------------|-------------------|-------------------------|

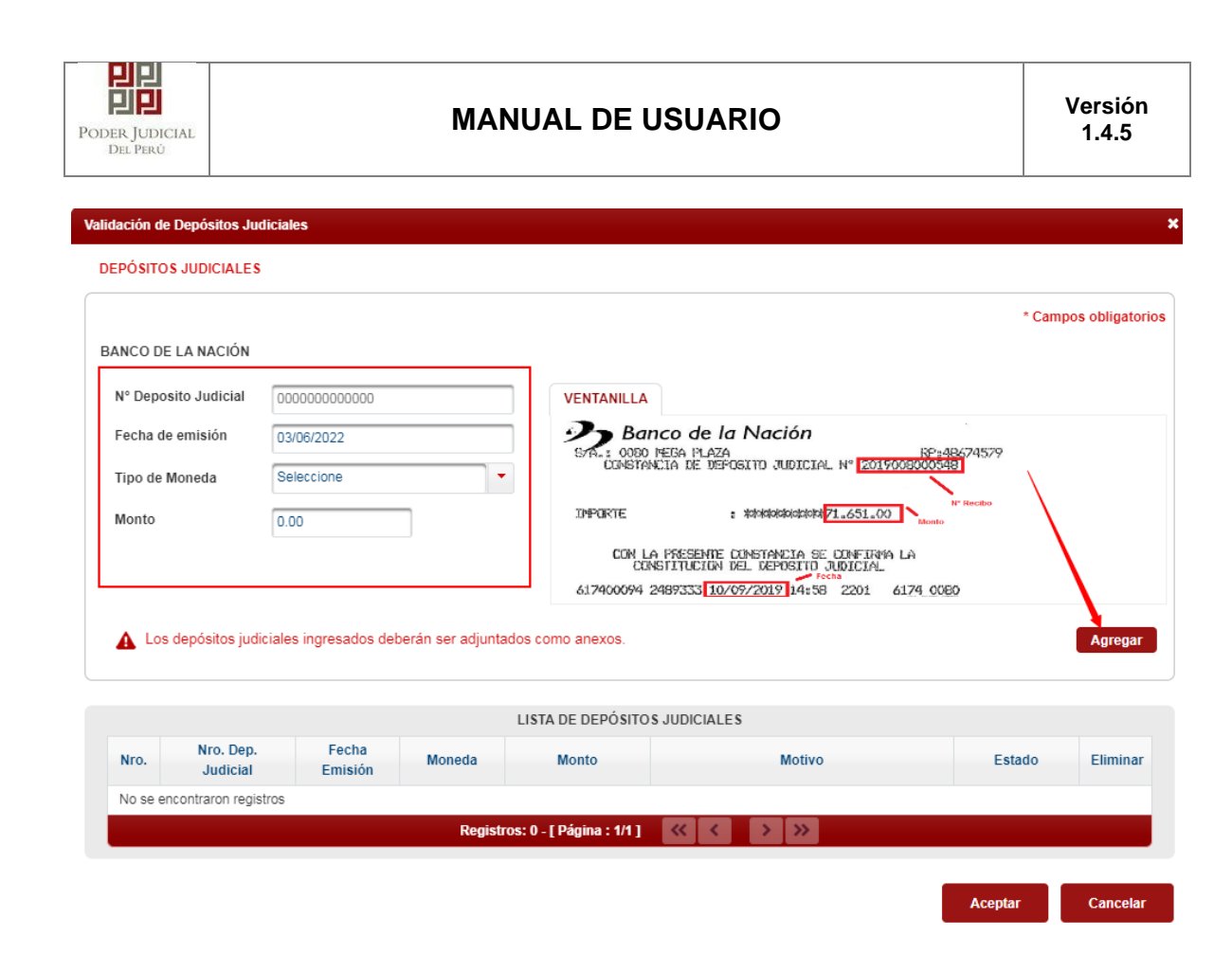

Finalizado el registro de los aranceles/ depósitos judiciales, el usuario deberá hacer clic en la opción *Siguiente* 

| PO<br>PJ PJ Justi                      | DER JUDICIAL<br>cia Honorable, País R | DEL PER       | Ú              |          |                             | MPE<br>Mesa de Partes Electrónica<br>Versión 1.4.0 |
|----------------------------------------|---------------------------------------|---------------|----------------|----------|-----------------------------|----------------------------------------------------|
| Bienvenido(a): TATIAN                  | NA JULISSA GUERRERO                   | CUEVAS (since | ed2@pj.gob.pe) |          |                             | 😣 Cerrar Sesión                                    |
| SERVICIOS EN LÍNEA                     | PRESENTACIÓN -                        | FAVORITOS     | HISTORIAL -    | AYUDA -  |                             |                                                    |
| REGISTRO EXPEDIENTE                    |                                       | AL DATOS      | DEL EXPEDIE    | NTE ARAI | NCELES/DEPOSITOS JUDICIALES | ARCHIVOS ADJUNTOS                                  |
| ARANCELES JUDIC<br>ARANCEL JUDICI      | CIALES<br>IAL Agregar                 |               |                |          |                             |                                                    |
| ✓ DEPOSITO JUDICIA<br>DEPOSITO JUDICIA | ILES<br>CIAL Agregar                  |               |                |          |                             |                                                    |
| ← Atrás                                |                                       |               |                |          |                             | → Siguiente                                        |

| Poder Judicial - 2022 | Página 360 de 400 | P-23-2014-GI-GG-PJ-F-07 |
|-----------------------|-------------------|-------------------------|
|                       | 5                 |                         |
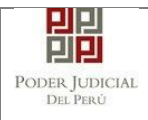

### 17.5 PASO 05: DESARGO DEL FORMULARIO WEB Y DEL CARGO DE PRESENTACION

En caso el usuario desea adjuntar anexos (ejemplo: partida de nacimiento, boletas pago, etc.), deberá hacer clic en la opción *EXAMINAR*.

| REGISTRO EXPEDIENTE             |                             |              |         |           |                   |  |  |  |
|---------------------------------|-----------------------------|--------------|---------|-----------|-------------------|--|--|--|
| DATOS DEL ORGANO JURISDICCIONAL | DATOS DEL EXPEDIENTE        | ARANCELES/DE | POSITOS | UDICIALES | ARCHIVOS ADJUNTOS |  |  |  |
| ▼ DOCUMENTOS A PRESENTAR        |                             |              |         |           |                   |  |  |  |
|                                 |                             |              |         |           |                   |  |  |  |
|                                 |                             |              |         |           |                   |  |  |  |
|                                 | Francisco                   |              |         |           |                   |  |  |  |
| ADJUNTAR ANEXOS                 | - Examinat                  |              |         |           |                   |  |  |  |
|                                 |                             |              | DETALL  | E ANEXO   |                   |  |  |  |
|                                 |                             | ANO FAGINAS  | Acción  | Ver       |                   |  |  |  |
|                                 | No se encontraron registros |              |         |           |                   |  |  |  |
|                                 |                             |              |         |           |                   |  |  |  |
|                                 |                             |              |         |           |                   |  |  |  |
| DETALLE DE DOCUMENTO ANEXO      |                             |              |         |           |                   |  |  |  |

Deberá seleccionar los documentos que previamente han sido digitalizados en formato .pdf

| PODER JUDICIAL DEL PERÚ<br>Justicia Honorable, País Respetable                                  | Abrir O I ← Equipo • volDATA (D:) • Escritos • •                                                                                                    | PE<br>de Partes Electrónica                                                                                                    |
|-------------------------------------------------------------------------------------------------|----------------------------------------------------------------------------------------------------|----------------------------------------------------------------------------------------------------|
| Bienvenido(a): TATIANA JULISSA GUERRERO CUEVAS (sinoed2@pj.gob.pe)                              | Organizar 🔻 Nueva carpeta                                                                                                    | )= <b>-</b> 🗍 🔞                                                                                                    |
| 🔿 SERVICIOS EN LÍNEA 🛛 PRE SENTACIÓN 🔟 FAVORITOS 🗍 HISTORIAL 👻                                  | Escritorio Nombre                                                                                                    | Fecha de modific Tipo                                                                                                    |
| REGISTRO EXPEDIENTE DATOS DEL ORGANO JURISDICCIONAL DATOS DEL EXPEDIENT  DOCUMENTOS A PRESENTAR | Imágenes     Imágenes       Imágenes     Imágenes       Imágenes | 31/05/2022 04:18 p PDF Doci<br>30/05/2022 04:24 p PDF Doci<br>30/05/2022 04:23 p PDF Doci<br>27/05/2022 05:12 p PDF Doci<br>26/05/2022 11:06 a PDF Doci<br>26/05/2022 11:04 a PDF Doci<br>24/05/2022 05:05 p PDF Doci |
| ADJUNTAR ANEXOS                                                                                 | Disco local (C) weighderech0.pdf wolData (E:) DATA (E:) Sipap\$ (\\10.65.1€▼ < Nombre: boletas de gastos.pdf                                                                                                    | 20/05/2022 04:51 p PDF Doc.<br>19/05/2022 07:57 a PDF Doc.<br>18/05/2022 11:49 a PDF Doc. ▼<br>Todos los archivos (*.*)<br>Abrir Cancelar                                                                             |

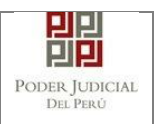

Al finalizar la selección de anexos, se mostrará la lista con los archivos adjuntados

| REGISTRO EXPEDIENTE             |           |                             |         |       |          |           |           |                   |
|---------------------------------|-----------|-----------------------------|---------|-------|----------|-----------|-----------|-------------------|
| DATOS DEL ORGANO JURISDICCIONAL | DATOS     | EL EXPEDIE                  | NTE     | ARANC | ELES/DE  | POSITOS J | UDICIALES | ARCHIVOS ADJUNTOS |
| ▼ DOCUMENTOS A PRESENTAR        |           |                             |         |       |          |           |           |                   |
|                                 |           |                             |         |       |          |           |           |                   |
|                                 |           |                             |         |       |          |           |           |                   |
|                                 |           |                             |         |       |          |           |           |                   |
|                                 | + Examin  | ar                          |         |       |          |           |           |                   |
| ADJUNTAR ANEXOS                 | + Examin  |                             |         |       |          |           |           |                   |
|                                 | FLIMINAR  | NOMBRE                      | ταμά    | ÑO PÁ | GINAS    | DETALLE   | ANEXO     |                   |
|                                 | ELIMINARY | NOMBRE                      | 10000   |       | NO INA S | Acción    | Ver       |                   |
|                                 | ×         | boletas de<br>gastos.pdf    | 0.018 N | ИВ    | 1        | Agregar   | Q         |                   |
|                                 | ×         | partida de<br>naciomiento.p | 0.016 N | МВ    | 1        | Agregar   | Q         |                   |
| -                               |           | nasionilonito.p             |         |       |          |           |           |                   |

Se deberá describir cada documento adjuntado, para ello el usuario hará clic en la opción *Agregar*, el sistema mostrará una ventana donde se deberá seleccionar el TIPO DOCUMENTO FUENTE.

| Poder Judicial - 2022 | Página 362 de 400 | P-23-2014-GI-GG-PJ-F-07 |
|-----------------------|-------------------|-------------------------|

| PODER JUDICIAL<br>DEL PERÚ | MANUAL DE USUARIO | Versión<br>1.4.5 |
|----------------------------|-------------------|------------------|
|                            |                   |                  |

|                   | ETALLE DE CO            | NTENIDO DE A                | INEXO                                |                                    |                           |              |                              |                  |                  |  |
|-------------------|-------------------------|-----------------------------|--------------------------------------|------------------------------------|---------------------------|--------------|------------------------------|------------------|------------------|--|
|                   |                         |                             |                                      |                                    |                           |              |                              | * Cam            | pos obligatorios |  |
|                   | 1. TIPO DO<br>FUENTE: * | CUMENTO                     | Seleccion                            | ie                                 | ▼ 2. PAC                  | GINAS: *     | De                           | esde-Hasta       |                  |  |
| enido(ŧ<br>CIOS E | 3. PARA CI              | JSTODIA: *                  | Seleccio<br>ORIGIN<br>COPIA<br>COPIA | AL<br>SIMPLE<br>LEGALIZADA NO      |                           | CIÓN: *      |                              |                  | Agregar          |  |
| RO EX             |                         |                             | COPIA                                | EDATEADA                           | EGISTRAL                  | ANEXO        |                              |                  |                  |  |
| S DE              | Desde<br>Pág.           | Hasta<br>Pág.               | _                                    | Descripción                        |                           | Tipo Ane     | xo                           | Para<br>Custodia | Eliminar         |  |
| CUME              | No se encor             | No se encontraron registros |                                      |                                    |                           |              |                              |                  |                  |  |
|                   | _                       |                             | Regis                                | tros: 0 - [ Págir                  | na : 1/1 ] 🛛 🔍            |              | »                            |                  |                  |  |
|                   |                         |                             |                                      |                                    |                           |              |                              | Aceptar          | Cancelar         |  |
| DJUNTAR           | ANEXOS                  |                             | + Examin                             | ar                                 | _                         | _            | 1                            | _                |                  |  |
|                   | AIILAUS                 |                             |                                      |                                    |                           |              |                              |                  |                  |  |
|                   | AILLAUS                 |                             | ELIMINAR                             | NOMBRE                             | TAMAÑO                    | PÁGINAS      | DETALLI<br>Acción            | E ANEXO<br>Ver   |                  |  |
|                   | ANEXOS                  |                             | ELIMINAR                             | NOMBRE<br>boletas de<br>gastos.pdf | <b>TAMAÑO</b><br>0.018 MB | PÁGINAS<br>1 | DETALLI<br>Acción<br>Agregar | E ANEXO<br>Ver   |                  |  |

Seguidamente deberá el usuario ingresar la página e ingresar la descripción del documento; para grabar cada registro deberá hacer clic en *Agregar* 

|                         |            |              |              |              | * Camp              | oos obligat |
|-------------------------|------------|--------------|--------------|--------------|---------------------|-------------|
| 1. TIPO DO<br>FUENTE: ' | CUMENTO    | COPIA SIMPLE | ▼ 2. F       | AGINAS: *    | 1-1                 |             |
| 3. PARA C               | USTODIA: * |              | 4. DE        | SCRIPCIÓN: * | partida de nacimien | ito         |
|                         |            |              |              |              |                     | Agregar     |
|                         |            |              |              |              |                     |             |
|                         |            | LISTA DETA   | LLE DE CONTE | ENIDO ANEXO  |                     |             |

Finalizado la descripción de los documentos adjuntos el usuario deberá hacer clic en la opción *Aceptar* 

| Poder Judicial - 2022 | Página 363 de 400 | P-23-2014-GI-GG-PJ-F-07 |
|-----------------------|-------------------|-------------------------|
|-----------------------|-------------------|-------------------------|

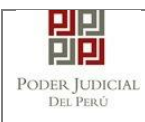

## DETALLE DE CONTENIDO DE ANEXO

| FUENTE: *     |               | Seleccione    2. PA                 | GINAS: *     | Desde-Hasta      |         |
|---------------|---------------|-------------------------------------|--------------|------------------|---------|
| 3. PARA C     | USTODIA: *    | 4. DES                              |              |                  |         |
|               |               |                                     |              |                  | Agregar |
|               |               | LISTA DETALLE DE CONTEI             | NIDO ANEXO   |                  |         |
| Desde<br>Pág. | Hasta<br>Pág. | Descripción                         | Tipo Anexo   | Para<br>Custodia | Elimina |
| 1             | 1             | partida de nacimiento               | COPIA SIMPLE | No               | <b></b> |
|               |               | Registros: 1 - [ Página : 1/1 ] 🛛 🔍 | < 1 > >>     |                  |         |

Para finalizar con la presentación de la demanda de alimentos, el usuario hará clic en la opción *PRESENTAR DEMANDA* 

| ADJUNTAR ANEXOS                                                            | + Examin          | iar                      |                  |         |           |       |  |
|----------------------------------------------------------------------------|-------------------|--------------------------|------------------|---------|-----------|-------|--|
|                                                                            |                   | NONDER                   | THE              | DÍCINAS | DETALLE   | ANEXO |  |
|                                                                            | ELIMINAR          | NOMBRE                   | IAMANO           | PAGINAS | Acción    | Ver   |  |
|                                                                            | ×                 | boletas de<br>gastos.pdf | 0.018 MB         | 1       | Modificar | ۹     |  |
|                                                                            |                   |                          |                  |         |           |       |  |
| DETALLE DE DOCUMENTO ANEXO                                                 |                   |                          |                  |         |           |       |  |
|                                                                            |                   |                          |                  |         |           |       |  |
|                                                                            |                   |                          |                  |         |           |       |  |
|                                                                            |                   |                          |                  |         |           |       |  |
|                                                                            |                   |                          |                  |         |           |       |  |
|                                                                            |                   |                          |                  |         |           |       |  |
|                                                                            |                   |                          |                  |         |           |       |  |
|                                                                            |                   |                          |                  |         |           |       |  |
| <ul> <li>NOTA</li> <li>El tamaño total de los archivos adjuntos</li> </ul> | s (documentos v   | anexos) no deb           | pe superar los : | 30 MB.  |           |       |  |
| - El formato de los archivos adjuntos deb                                  | e ser PDF.        |                          | se caperar loo i |         |           |       |  |
| <ul> <li>Los archivos adjuntos deben estar firma</li> </ul>                | ados digitalmente |                          |                  |         |           |       |  |
|                                                                            |                   |                          | <u></u>          |         |           |       |  |
|                                                                            |                   |                          |                  |         |           |       |  |
|                                                                            |                   |                          |                  |         |           |       |  |
|                                                                            |                   |                          |                  |         |           |       |  |
|                                                                            | Presentar dem     | anda                     |                  |         |           |       |  |

El sistema mostrará un aviso; el usuario hará clic en la opción Aceptar

| Poder Judicial - 2022 | Página 364 de 400 | P-23-2014-GI-GG-PJ-F-07 |
|-----------------------|-------------------|-------------------------|
|-----------------------|-------------------|-------------------------|

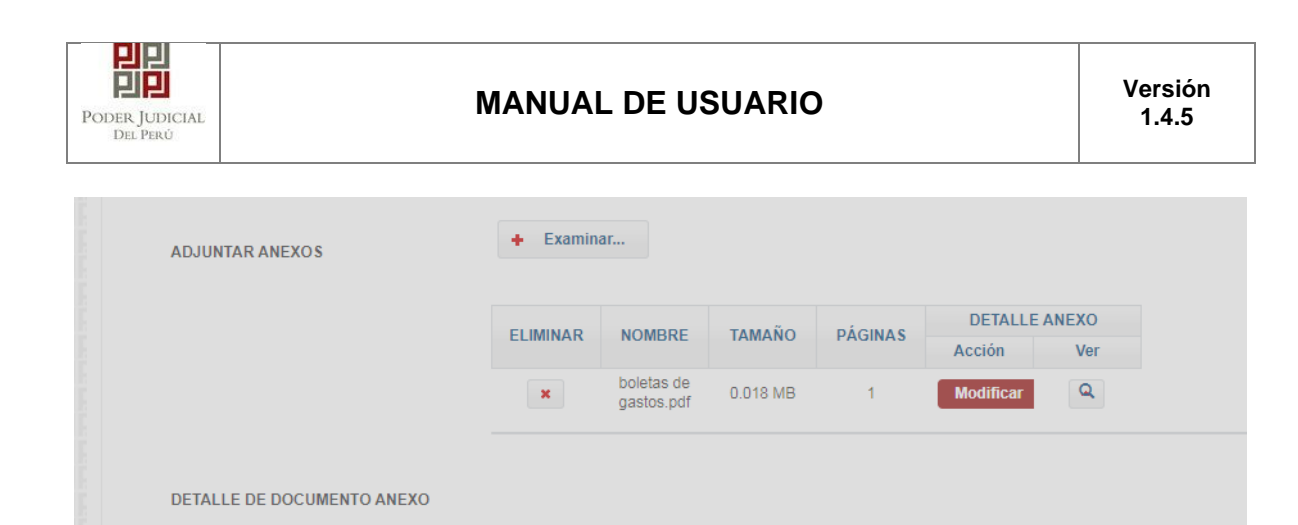

Confirmación

NOTA
- El tamaño total de los archivos adjuntos (documentos y anexos) no debe superar los 30 MB
- El formato de los archivos adjuntos debe ser PDF.
- Los archivos adjuntos deben estar firmados digitalmente.

✓ ACEPTAR

| El usuario  | deberá     | esperar | sin | cerrar | el | navegador, | hasta | que |
|-------------|------------|---------|-----|--------|----|------------|-------|-----|
| culmine cor | n el envío | Э.      |     |        |    | -          |       |     |

¿Usted está seguro de continuar?

× CANCELAR

×

|                            | ELIMINAR | NOMBRE                   | TAMAÑO   | PÁGINAS | DETALLE   | ANEXO |  |
|----------------------------|----------|--------------------------|----------|---------|-----------|-------|--|
|                            | ×        | boletas de<br>gastos.pdf | 0.018 MB | 1       | Modificar | Q     |  |
| DETALLE DE DOCUMENTO ANEXO |          |                          |          |         |           |       |  |
|                            |          |                          |          |         |           |       |  |
|                            |          |                          | _        | _       |           |       |  |
|                            |          |                          | @        |         |           |       |  |
|                            |          |                          |          |         |           |       |  |
| ▲ NOTA                     |          |                          |          |         |           |       |  |

| Página 365 de 400 | P-23-2014-GI-GG-PJ-F-07 |
|-------------------|-------------------------|
|                   | Página 365 de 400       |

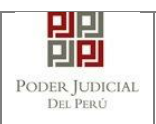

Finalizado el envío, el sistema mostrará un mensaje: E*l expediente judicial...* Se registró con éxito. Puede descargar su cargo de presentación.

| MENSAJE                                                                                   |                                                             |
|-------------------------------------------------------------------------------------------|-------------------------------------------------------------|
|                                                                                           |                                                             |
| El expediente judicial con código <b>02402</b><br>éxito. Puede descargar su cargo de pres | <b>2-2022-0-0903-JP-FC-01</b> se registró con<br>sentación. |
| ± Descargar                                                                               | ▲ Descargar Formulario                                      |
|                                                                                           | Cerrar                                                      |

El usuario podrá visualizar el cargo de presentación, haciendo clic en la opción *DESCARGAR* 

| MENICALE                                                                                                    |                    |                                         |                                                          |                                              |     |
|----------------------------------------------------------------------------------------------------|--------------------|-----------------------------------------|----------------------------------------------------------|----------------------------------------------|-----|
|                                                                                                    |                    |                                         |                                                          |                                              |     |
| El expediente judicial con código 02402-2022-0-0903-JP-FC-01 se registró con éxito. Puede descargar su cargo de presentación. | TAMAÑO PÁGINA      | AS DETALLE ANEXO                        |                                                          |                                              |     |
|                                                                                                    | 0.018 MB           | 📂 v 🔒 🚔 🖂 v 🛋 v 🥱                       | ✓                                                        | ápido (CTRL+.) Q ¥                           | □ × |
|                                                                                                    | Archiv             | vo Inicio Ver Coment Proteg Formula     | Organi: Conver Compa Revise Ad                           | ccesibil Marcade Ayude Formato               |     |
| Descargar     Descargar Formulario                                                                                            | 02402              | 2-2022-0-0903-JP-FC-01 * +              |                                                          |                                              | ×   |
|                                                                                                    | <b>2</b> 4         | Al menos una firma requiere validación. | Mostrar el panel de firmas                               |                                              |     |
| Cerrar                                                                                                    |                    |                                         | 66                                                       | Parka 0004/2022 03155 33 09                  |     |
|                                                                                                    |                    | DISCAPACIDAD                            | PODER JUDICL                                             | AL                                           |     |
|                                                                                                    |                    |                                         |                                                          |                                              |     |
|                                                                                                    |                    |                                         | LIMA NORTE                                               |                                              |     |
|                                                                                                    |                    | MBJ Los Olivo<br>M                      | s Mz K1 Lt2 AAHH Los Jazı<br>z. K1 Lt.2 A.A.H.H Los Nara | mines del Naranjal<br>Injales                |     |
| A NOTA                                                                                                    |                    | Cargo d                                 | e Presentación de Deman                                  | da Electrónica                               |     |
| El tamaño total de los archivos adjuntos (documentos y anexos) no debr     El tamaño de los archivos adjuntos debe ser PDE    | e superar los 30 N |                                         | (Mesa de Partes Electró                                  | nica)                                        |     |
| - Los archivos adjuntos deben estar firmados digitalmente.                                                                    | >                  | EXPEDIENTE                              | 02402-2022-0-0903-JP-FC-0                                | 1                                            |     |
|                                                                                                    |                    | Org. Jurisdiccional                     | 1º JUZGADO DE PAZ LETRA                                  | ADO - Sede MBJ Los Olivos                    |     |
|                                                                                                    |                    | Especialista                            | LUNA OLIVARES, DANNY                                     | Fec. Inicio 03/06/2022 13:13:37              |     |
|                                                                                                    |                    | Motivo de Ingreso                       | DEMANDA                                                  | Proceso UNICO                                |     |
|                                                                                                    |                    | Materia                                 | ALIMENTOS                                                |                                              |     |
| Presentar demanda                                                                                                    |                    | Fecha de Presentación                   | 03/06/2022 13:13:37                                      | Folios 3                                     |     |
|                                                                                                    |                    | Cuantia                                 | INDETERMINADO                                            |                                              |     |
| Auds                                                                                                    |                    | Depósito Judicial                       | 0 SIN DEPOSITO JUDICIAL                                  |                                              |     |
|                                                                                                    |                    | Arancel                                 | 0 SIN ARANCEL                                            |                                              |     |
|                                                                                                    |                    | ₩ × × K <                               | 1/2 > > > + +                                            | ) <mark>  </mark>     × <sub>k</sub> 66.7% ~ | ⊖ * |

| Poder Judicial - 2022         Página 366 de 400         P-23-2014-GI-GG-PJ-F |
|------------------------------------------------------------------------------|
|------------------------------------------------------------------------------|

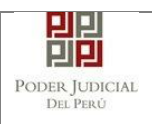

El usuario podrá visualizar el formulario de la demanda, haciendo clic en la opción *DESCARGAR FORMULARIO* 

|                                                                                                    | 02402-2022-0-0903-JP-FC-01-FORMULARIO-ALIMENTOS * +                                                                                             |
|----------------------------------------------------------------------------------------------------|----------------------------------------------------------------------------------------------------|
| MENSAJE<br>El expediente judicial con código 02402-2022-0-0903-JP-FC-01 se registró con                                                                                                    | FORMULARIO DE DEMANDA DE ALIMENTOS PARA NIÑAS, NIÑOS Y ADOLESCENTES<br>(Sù linux)                                                               |
| extto: Fuede descargar sa cargo de presentación.                                                                                                    | SEÑOR (A / TEZ / A DE PAZ LETRADO DEL DISTRITO JUDICIAL LIMA NORTE SEDE MEJ LOS OLIVOS MZ<br>RI LT: AAHEL LOS JAZNINES DEL NARAVIAL             |
| + Descargar + Descargar Formulario                                                                                                    | 1.1 Nombre v apellidos DNI u otro documento Grado de instrucción                                                                                |
|                                                                                                    | MANRIQUE AEDO GRACE BETH 47408454 SECUNDARIA COMPLETA                                                                                           |
|                                                                                                    | 1.2 Dirección de residencia: (Mz. Calle, Barrio, AA.HH, Asociación) Distrito, Provincia Estado civil                                            |
| Cerrar                                                                                                    | SAN MARTIN SOLTERO                                                                                                    |
|                                                                                                    | 1.3 Domicilio procesal o electrónico (lugar donde se le debe notificar)                                                                         |
|                                                                                                    | SAN MARTIN<br>XXXXXX&GMAIL COM                                                                                                    |
|                                                                                                    | II- DATOS DE LAS PERSONAS PARA QUIEN SE SOLICITA ALIMENTOS                                                                                      |
|                                                                                                    | 3.1 Nombre y apellidos DNI u otro documento Grado de instrucción                                                                                |
|                                                                                                    | FUNES TINCO NANCY 47408455 PRIMARIA COMPLETA                                                                                                    |
|                                                                                                    | 3.2 Dirección de residencia: (Mz. Calle, Barrio, AA HH, Asociación) Distrito, Provincia Estado civil                                            |
|                                                                                                    | DDDD SOLTERO                                                                                                    |
|                                                                                                    | 3.3 Domicilio adicional a notificar: (si lo tuviera)                                                                                            |
| - El tamaño total de los archivos adjuntos (documentos y anexos) no debe supera                                                                                                    | מממממממ                                                                                                    |
| - El formato de los archivos adjuntos debe ser PDF.                                                                                                    | IV PETITORIO Y CUANTIA (marque lo que solicita)                                                                                                 |
| - Los archivos adjuntos deben estar firmados digitalmente.                                                                                                    | X     4.1 SOLICITO se fije pensión de alimentos a favor de su(s) hijo(s).       4.1.1 Monto del petitorio: Pensión de alimentos a condente a S' |
|                                                                                                    | X 4.2 SOLICITO la suignación mnicipada de alimentos.<br>4.2.1 Monto del petitorio: Asignación anticipada de alimentos ascendenze a S/1000 o     |
|                                                                                                    | V FUNDAMENTOS DE HECHO DE LA DEMANDA (razones por las que demanda)                                                                              |
|                                                                                                    | demanda de alimentos                                                                                                    |
| Drosontar domanda                                                                                                    | 5.1 NECESIDADES del o la(s) alimentista(s)                                                                                                    |
| Presental General Gener | 2.1.1- Necesidades a ser cubiertas                                                                                                    |
|                                                                                                    | 1. COMESTIBLES X Monto (SL)                                                                                                    |
| Muas                                                                                                    | 2. HABITACIÓN - VIVIENDA X                                                                                                    |
|                                                                                                    | 3. VESTIMENTA X<br>4. EDITACIÓN X                                                                                                    |
|                                                                                                    |                                                                                                    |

### **18. FAVORITOS**

Esta funcionalidad nos permite visualizar la lista de expedientes que han sido marcados como favoritos.

Para realizar búsquedas se deberá ingresar los datos correspondientes en los

Buscar

campos de filtro de búsqueda y hacer clic en el botón

En caso deseemos que un expediente ya no sea considerado como favorito debemos hacer clic en el botón. De esa manera ya no se mostrará en esta lista.

| Bierwenido(a): ABRAHAM MARIÑAS SÁNCHEZ (sinoe_capa1@pj.gob.pe)                                 |                      |                |           |                     |              |          |                     | 😢 Cerrar Sesió |  |
|------------------------------------------------------------------------------------------------|----------------------|----------------|-----------|---------------------|--------------|----------|---------------------|----------------|--|
| SERVICI                                                                                        | IOS EN LÍNEA         | PRESENTACIÓN - | FAVORITOS | HISTORIAL -         | ayuda - 🔵    |          |                     |                |  |
| EXPEDIEN                                                                                       | APEDIENTES FAVORITOS |                |           |                     |              |          |                     |                |  |
| N° Expediente Fecha inicial de ingreso 01/04/2020 🚔 Fecha final de ingreso 06/04/2020 🚔 Buscar |                      |                |           |                     |              |          |                     |                |  |
|                                                                                                |                      |                |           | Registros: 1 - [ Pá | gina : 1/1 ] | < < 1    | > >>                |                |  |
| Nro.                                                                                           | Nro                  | . Expediente   | Órgano    | ) Jurisdiccional    |              | Distrito | Fecha de<br>Ingreso |                |  |
|                                                                                                |                      |                |           |                     |              |          | 00.04.0000          |                |  |

| Poder Judicial - 2022 | Página 367 de 400 | P-23-2014-GI-GG-PJ-F-07 |
|-----------------------|-------------------|-------------------------|
|                       |                   |                         |

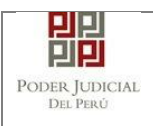

Figura: Formulario Favoritos

## 19. HISTORIAL

Esta funcionalidad nos permite visualizar la lista de documentos presentados por nuestra casilla electrónica a través de la aplicación MPE.

Para ello se debe seleccionar la pestaña "Historial" y la opción "Ver historial".

| PODER JUDICIA<br>Justicia Honorable, País                                                  | L DEL PERÚ<br>Respetable                                                            |                                                                                                    | Men de l                   | E<br>Partes Electrónica |  |  |  |
|--------------------------------------------------------------------------------------------|-------------------------------------------------------------------------------------|----------------------------------------------------------------------------------------------------|----------------------------|-------------------------|--|--|--|
|                                                                                            | 1                                                                                   |                                                                                                    |                            | Version 1.1.2           |  |  |  |
| Bienvenido(a): ABRAHAM MARIÑAS SÁNCHE                                                      | Z (sinoe_capa (wpp.yon.pe)                                                          | alba —                                                                                                    |                            | 😢 Cerrar Sesión         |  |  |  |
|                                                                                            | VER HISTORIAL                                                                       |                                                                                                    |                            |                         |  |  |  |
| EXPEDIENTES FAVORITOS                                                                      |                                                                                     |                                                                                                    |                            |                         |  |  |  |
| N° Expediente                                                                              | Fecha inicial de ingreso                                                            | 01/04/2020 🐞 Fecha final de ing                                                                                                    | jreso 06/04/2020 👹         | Buscar                  |  |  |  |
|                                                                                            | Registros: 0 - [ Pá                                                                 | ágina : 1/1 ] 🛛 🔇 💙 🚿                                                                                                    | de                         |                         |  |  |  |
| Nro. Nro. Expediente                                                                       | Órgano Jurisdiccional                                                               | Distrito Ingre                                                                                                    | S0                         |                         |  |  |  |
| Para realizar bú<br>campos de filtro                                                       | Recomendado para Chrome, M<br>Re:<br>Figura:<br>Isquedas se deb<br>de búsqueda y ha | ozila Firetox, IExplorer 8 o versiones supe<br>s. mínima 1024 x 768<br>Módulo Historial<br>perá ingresar los dat<br>acer clic en el botón | tos correspondie<br>Buscar | entes en los            |  |  |  |
| Bienvenido(a): ABRAHAM MARIÑAS S                                                           | ÁNCHEZ (sinoe_capa1@pj.gob.pe)                                                      | )                                                                                                    |                            | 🗴 Cerrar Sesión         |  |  |  |
| 🔿 SERVICIOS EN LÍNEA 🛛 PRESENTACIÓ                                                         | N - FAVORITOS HISTORIAL                                                             | - AYUDA -                                                                                                    |                            |                         |  |  |  |
| HISTORIAL DE DOCUMENTOS PRESENTADOS                                                        |                                                                                     |                                                                                                    |                            |                         |  |  |  |
| HISTORIAL DE DOCUMENTOS PRESENTA                                                           | ADOS                                                                                |                                                                                                    | 00000                      |                         |  |  |  |
| HISTORIAL DE DOCUMENTOS PRESENTA<br>* Tipo de Presentación                                 | ADOS<br>Escrito                                                                     | N° Expediente                                                                                                    | 00203                      |                         |  |  |  |
| HISTORIAL DE DOCUMENTOS PRESENTA<br>* Tipo de Presentación<br>* Fecha inicial presentación | ADOS<br>Escrito V<br>01/01/2020                                                     | Nº Expediente<br>* Fecha final presentación                                                                                               | 00203                      | Buscar                  |  |  |  |

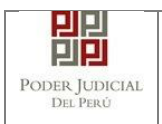

Figura: Listar en historial por fechas

En la lista de resultados se tiene las siguientes opciones:

Botón "Ver Archivos del Documento"

Permite ver los archivos que el usuario adjuntó a la presentación del documento.

| Nro. | Descripción | Documento   |
|------|-------------|-------------|
| 1    | DOCUMENTO   | ↓ Descargar |
| 2    | ANEXO       | ↓ Descargar |
| 3    | CARGO       | ↓ Descargar |

Figura: Modal de descarga de archivos

# 17. AYUDA

Esta funcionalidad nos muestra las opciones de ayuda que permitirán guiar al usuario para el uso correcto de la aplicación MPE.

Para ello debe ubicarse en la barra de menú y seleccionar la pestaña "Ayuda".

| Bienvenido(a): ABRAHAM MARIÑAS SÁNCHEZ (sind | e_capa1@pj.gob.pe)                                                                               |                                                                        | 😵 Cerrar Sesión                         |
|----------------------------------------------|--------------------------------------------------------------------------------------------------|------------------------------------------------------------------------|-----------------------------------------|
| 👷 SERVICIOS EN LÍNEA 🛛 PRESENTACIÓN 👻 FAVO   | RITOS HISTORIAL - AYUDA -                                                                        |                                                                        |                                         |
|                                              | MANUAL DE US<br>BIENVENIDO(A)<br>Bienvenido a <i>A Mesa</i><br>que guardan relación con el Exped | UARIO<br>L<br>DIDICIONES te a cual usted<br>ente Judicial Electrónico. | puede presentar los documentos          |
|                                              | Av. Paseo de la República S/N Palacia<br>Copyright © - 2017 Todos la                             | de Justicia, Cercado, Lima - Perú<br>Is derechos reservados            | 8 8 8 9 8 9 8 9 8 9 8 9 8 9 8 9 8 9 8 9 |
| Poder Judicial - 2022                        | Página 369                                                                                       | de 400                                                                 | P-23-2014-GI-GG-PJ-F-07                 |

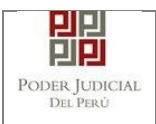

#### Figura: Módulo Ayuda

#### 18. Manual de Usuario

El documento de Manual de Usuario permitirá al usuario hacer uso correcto de la aplicación.

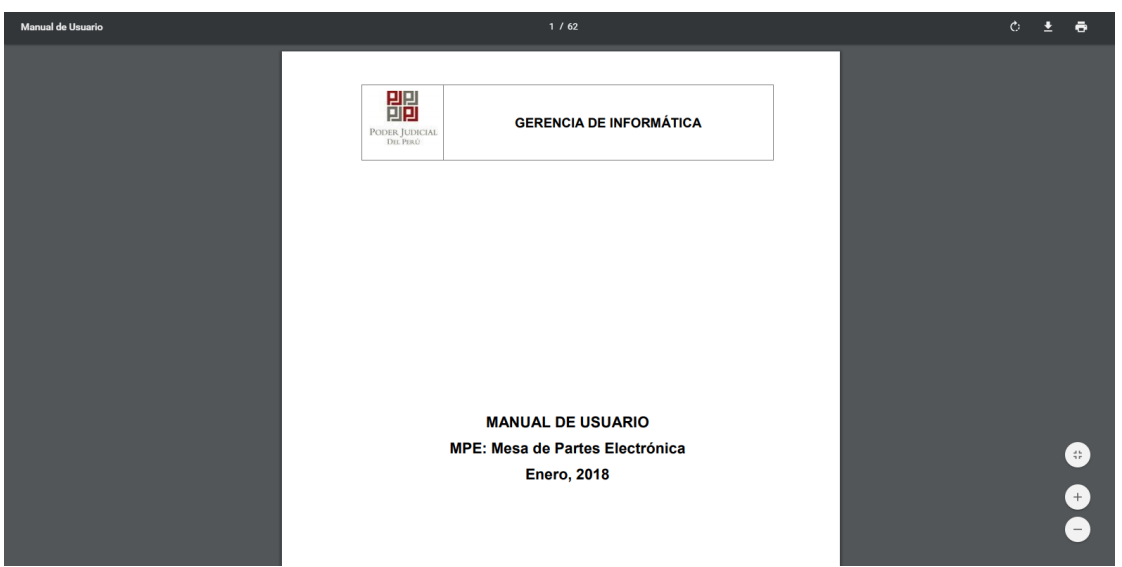

Figura: Opción Manual de usuario

## 19. Video tutorial

Esta opción permitirá al usuario tener una guía visual para el uso correcto de la aplicación.

| Poder Judicial - 2022 | Página 370 de 400 | P-23-2014-GI-GG-PJ-F-07 |
|-----------------------|-------------------|-------------------------|

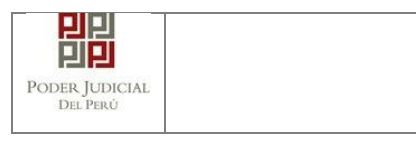

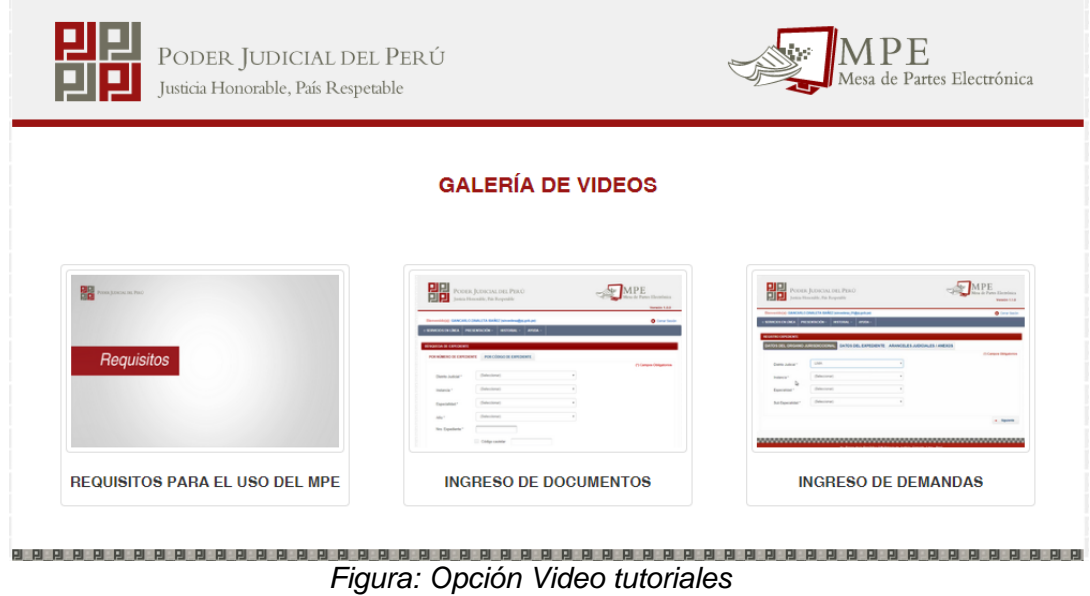

## 20. Términos y condiciones

Esta opción muestra las consideraciones y responsabilidades que debe asumir el usuario para utilizar la aplicación.

| Presentación de Documentos                                    |                                                                                                    |                           |  |  |  |  |  |  |
|---------------------------------------------------------------|----------------------------------------------------------------------------------------------------|---------------------------|--|--|--|--|--|--|
|                                                               | TÉRMINOS Y CONDICIONES DE USO DEL<br>SERVICIO DE MESA DE PARTES ELECTRÓNICA<br>(MPE)                                                                                                    |                           |  |  |  |  |  |  |
| .a Mesa de Partes El<br>Judicial Electrónico (E.              | trónica es de uso exclusivo para la presentación de documentos electrónicos ante los órganos jurisdiccionales del Poder Judicial, que cue<br>). Para ello, los usuanos deben tener en consideración lo siquiente: | ntan con el Expediente    |  |  |  |  |  |  |
| 1 Al acceder a la M<br>administrativas, pe                    | sa de Partes Electrónica, declaran que los documentos ingresados son fidedignos; sometiéndose, en caso de presentación de documentació<br>nales y civiles que correspondan.                                       | ón falsa, a las acciones. |  |  |  |  |  |  |
| <ol> <li>Deben contar con:</li> <li>Documento Naci</li> </ol> | nal de Identidad Electrónico (DNIe) o certificado divital emitido por un prestador de Certificación Divital debidamente acreditado ante INDECOF                                                                   | PL para hacer uso de la   |  |  |  |  |  |  |
| firma digital                                                 |                                                                                                    | , para navor 000 00 na    |  |  |  |  |  |  |
| - Casilla Electrónio                                          | , (otorgada gratuitamente por el Poder Judicial), para acceder a la Mesa de Partes Electrónica<br>O Smott Card Paader que europia ego al actéridor ISO/IEC 7816 para una del DNIa                                 |                           |  |  |  |  |  |  |
| - Los documentos                                              | igitalizados deben estar en formato OCR (reconocimiento óptico de caracteres).                                                                                                    |                           |  |  |  |  |  |  |
| 3 La Mesa de Parte                                            | Electrónica está habilitada todos los días del año.                                                                                                    |                           |  |  |  |  |  |  |
|                                                               |                                                                                                    |                           |  |  |  |  |  |  |
|                                                               |                                                                                                    |                           |  |  |  |  |  |  |
|                                                               |                                                                                                    |                           |  |  |  |  |  |  |

Figura: Opción Términos y condiciones

# **21. PREGUNTAS FRECUENTES**

|    | <b>N</b><br>° | PREGUNTA      |        | RESPUESTA  |                         |
|----|---------------|---------------|--------|------------|-------------------------|
|    |               |               |        |            |                         |
| Po | der Ju        | dicial - 2022 | Página | 371 de 400 | P-23-2014-GI-GG-PJ-F-07 |

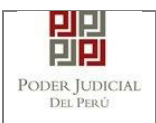

| 1 | ¿Qué consideraciones<br>deben tener los archivos<br>que se adjunten en el<br>formulario de<br>presentación? | Los archivos deben estar firmados digitalmente y en formato PDF.                                                                                                    |
|---|----------------------------------------------------------------------------------------------------|----------------------------------------------------------------------------------------------------|
| 2 | ¿Qué necesito para firmar<br>digitalmente los archivos<br>que se adjuntarán a la<br>presentación?           | Deberá tener instalado un software que<br>le permita reconocer su certificado digital<br>y firmar un archivo PDF (Ej: Software<br>ReFirma de RENIEC). Para firmar con el<br>DNI electrónico requiere una lectora de<br>tarjetas inteligentes. |
| 3 | ¿Puedo adjuntar un<br>expediente administrativo?                                                            | Si, a través de la sección<br>"Acompañados". Esta sección se<br>muestra solamente cuando la casilla es<br>institucional y el tipo de documento es<br>"Escrito".                                                                               |

# 22. POSIBLES PROBLEMAS

| N° | PROBLEMA                                                                                                    | SOLUCIÓN                                                                                                    |
|----|----------------------------------------------------------------------------------------------------|----------------------------------------------------------------------------------------------------|
| 1  | La casilla del usuario se<br>encuentra deshabilitada.                                                                                      | Deberá comunicarse con la Mesa de<br>ayuda del Poder Judicial<br>(ServiceDesk@pj.gob.pe)                                                                                                    |
| 2  | Se generó un problema<br>en la operación                                                                                                   | Deberá intentar realizar su operación nuevamente después de unos minutos.                                                                                                    |
| 3  | Su sesión ha expirado,<br>por favor, vuelva a<br>autentificarse                                                                            | Deberá autentificarse nuevamente ingresando su casilla y contraseña.                                                                                                    |
| 4  | La aplicación generó<br>una constancia de<br>presentación y no el<br>cargo. ¿Qué debo hacer<br>para solicitar el cargo<br>de presentación? | En este caso, el sistema ya registró su<br>solicitud. Una vez que la solicitud sea<br>procesada se le remitirá un correo<br>informándole que el cargo ya se encuentra<br>disponible para su descarga. |

# 23. GLOSARIO DE TÉRMINOS

| Poder | Judicial - 202 | 2 |
|-------|----------------|---|
|       |                |   |

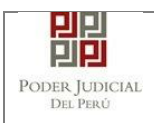

| N° | TÉRMINO                | DESCRIPCIÓN                                                                                                    |
|----|------------------------|----------------------------------------------------------------------------------------------------|
| 1  | Servicios en<br>Línea  | Servicios mediante la cual usted podrá realizar<br>diversos procedimientos judiciales en tiempo real,<br>así reducir el tiempo y mejorar la seguridad en todo<br>el proceso.                                                                                                    |
| 2  | MPE                    | Mesa de Partes Electrónica.                                                                                                    |
| 3  | Usuario                | Cualquier individuo que interactúa con la computadora a nivel de aplicación.                                                                                                    |
| 4  | Abogado<br>Litigante   | Es el aquel que se dedica a defender a una de las<br>partes involucradas en un proceso de tipo de<br>judicial.                                                                                                    |
| 5  | Sujeto Procesal        | Toda persona con capacidad legal que participa en la relación procesal de un determinado proceso judicial.                                                                                                    |
| 6  | Tercero                | Es aquel que sin ser sujeto procesal participa en el<br>proceso judicial, pudiendo incorporarse como no al<br>mismo.                                                                                                    |
| 7  | Firma Digital          | Es un mecanismo criptográfico que permite al<br>receptor de un mensaje firmado digitalmente<br>identificar a la entidad originadora de dicho<br>mensaje (autenticación de origen y no repudio), y<br>confirmar que el mensaje no ha sido alterado desde<br>que fue firmado por el originador. |
| 8  | Certificado<br>Digital | Es un fichero informático generado por una entidad<br>de servicios de certificación que asocia unos datos<br>de identidad a una persona física, organismo o<br>empresa confirmando de esta manera su identidad<br>digital en Internet.                                                        |
| 9  | Refirma                | Software de Firma Digital del RENIEC.                                                                                                    |
| 10 | DNIe                   | Documento de identidad nacional electrónico emitido por la RENIEC el cual contiene certificados digitales para poder firmar digitalmente.                                                                                                    |
| 11 | RENIEC                 | Registro Nacional de Identificación y Estado Civil.                                                                                                    |

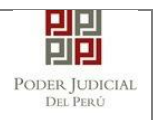

# 24. ANEXOS ANEXO 1: CONVERSIÓN DEL DOCUMENTO A FORMATO PDF

# a. MEDIANTE MICROSOFT OFFICE (VERSION 2010 EN ADELANTE)

Una vez finalizada la redacción del documento en el editor Microsoft Word ubicarse en la barra de menú y seleccionar la pestaña *"Archivo"*.

| Poder Judicial - 2022 | Página 374 de 400 | P-23-2014-GI-GG-PJ-F-07 |
|-----------------------|-------------------|-------------------------|

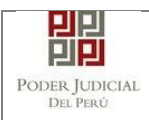

## MANUAL DE USUARIO

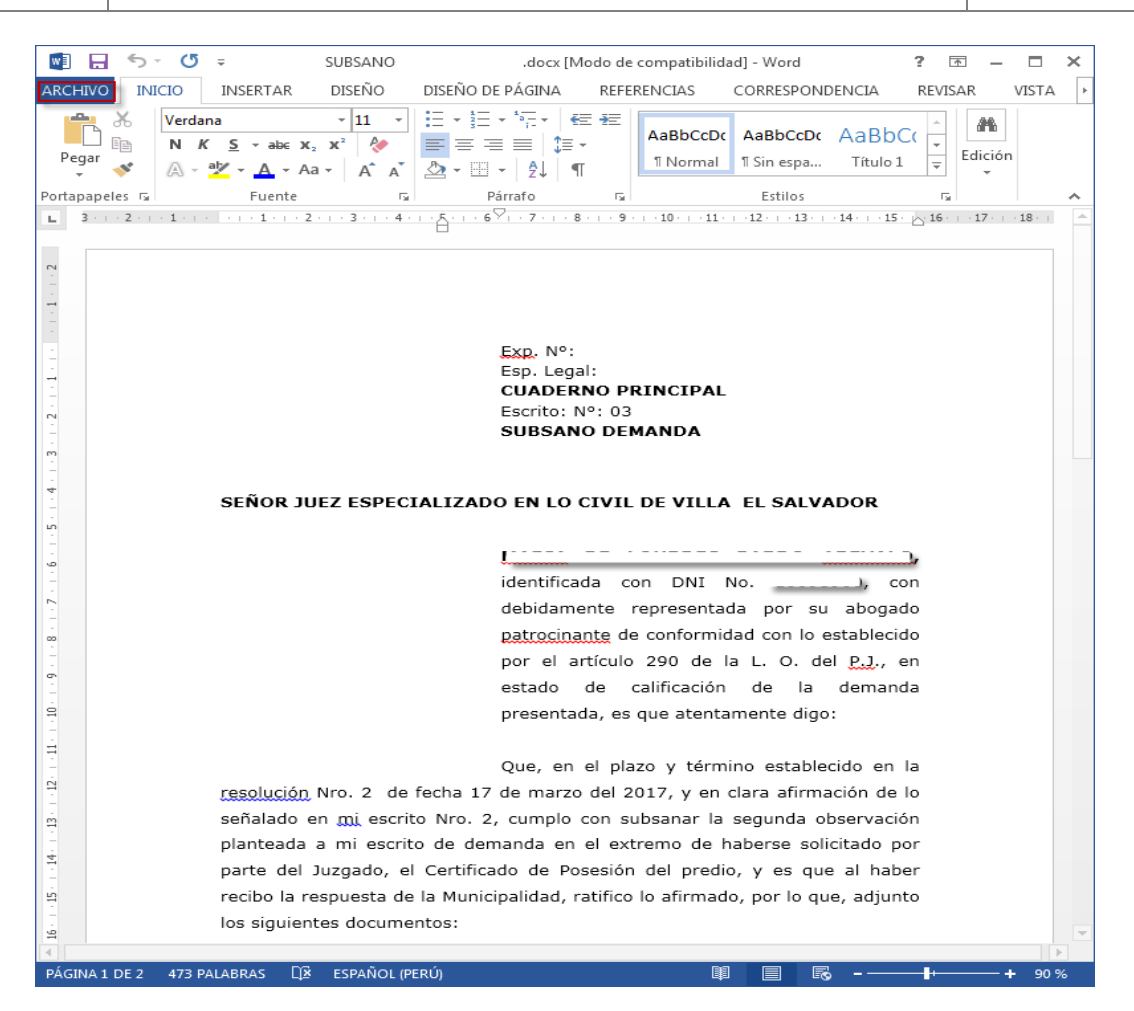

# Damos clic en el botón [Guardar Como]

|                | SUBSANO               | .docx [Modo de compatibil          | lidad] - Word                                                                                                    | ? –     |        | ×  |
|----------------|-----------------------|------------------------------------|----------------------------------------------------------------------------------------------------|---------|--------|----|
| $( \epsilon )$ |                       |                                    |                                                                                                    | Iniciar | sesión |    |
| Información    | Inform                | ación                              |                                                                                                    |         |        |    |
| Nuevo          | SUBSANO P             | ARDO AREVALO                       |                                                                                                    |         |        |    |
| Abrir          | D: » Jean Piere Juare | z                                  | d] - Word ? – C ×<br>Iniciar sesión P<br>Propiedades ~<br>Tamaño 3,87KE<br>Páginas 2<br>Palabras 473<br>Tiempo de edición 2 minu<br>Título Agreg<br>Etiquetas Agreg |         |        |    |
| Guardar        |                       | Modo de                            | Propiedades *                                                                                                    |         |        |    |
|                |                       | compatibilidad                     | Tamaño                                                                                                    |         | 3,87K  | Œ  |
| Guardar como   | Convertir             | Algunas nuevas características se  | Páginas                                                                                                    |         | 2      |    |
| Save as Adobe  |                       | deshabilitan para evitar problemas | Palabras                                                                                                    |         | 473    |    |
| PDF            |                       | anteriores de Office. Si se        | Tiempo de edición                                                                                                    |         | 2 mir  | nı |
|                |                       | convierte este archivo, se         | Título                                                                                                    |         | Agre   | g  |
| Imprimir       |                       | habilitarán estas características, | Etiquetas                                                                                                    |         | Agre   | g  |
|                |                       | pero es posible que se produzcan   | Compatible                                                                                                    |         | A      | _  |

Seleccionamos la carpeta donde será guardado el nuevo documento, seleccionar **[Tipo]** a **PDF** y dar clic en **[Guardar]**.

|--|

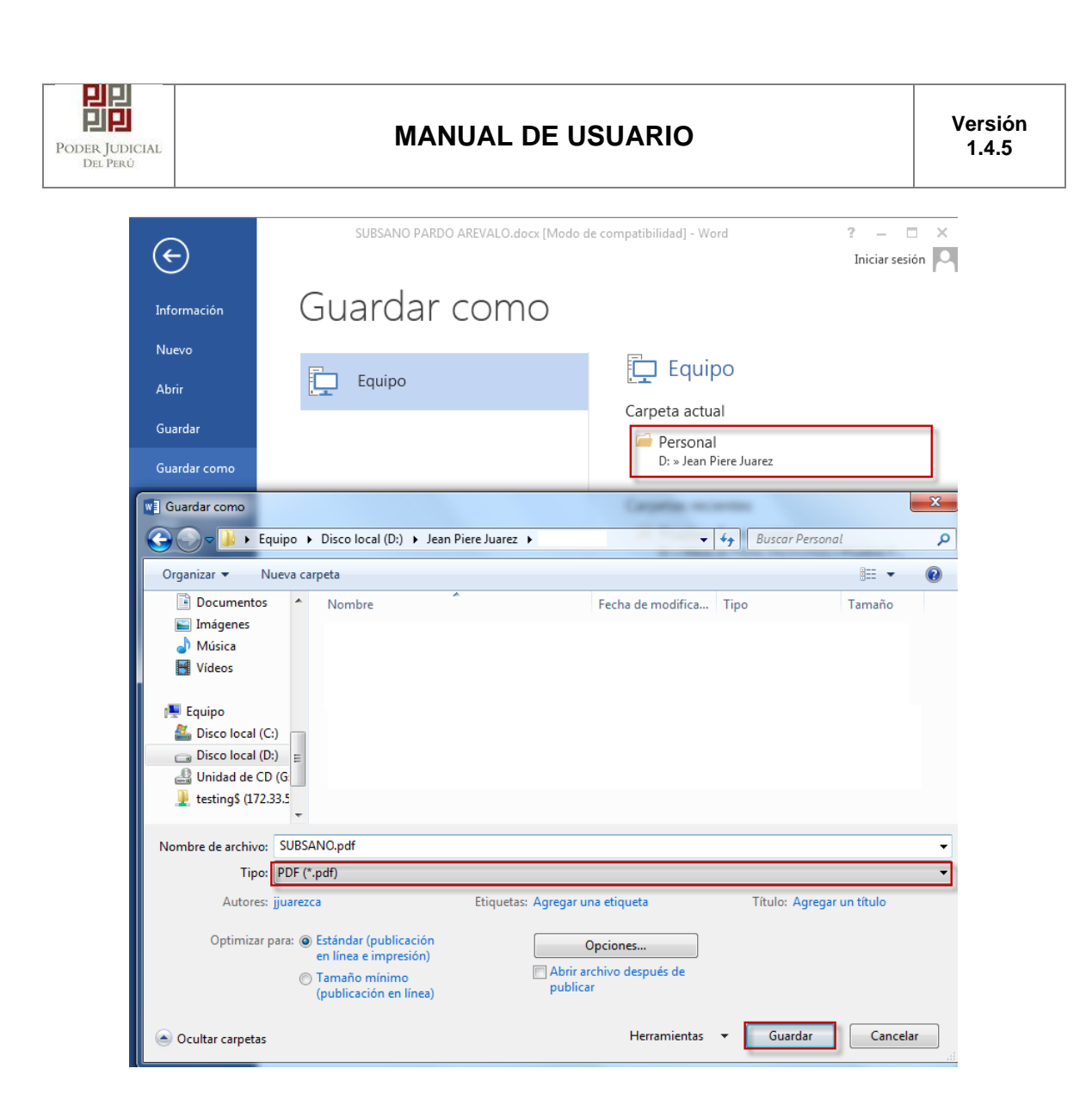

Se podrá visualizar el documento en PDF.

| Poder Judicial - 2022 | Página 376 de 400 | P-23-2014-GI-GG-PJ-F-07 |
|-----------------------|-------------------|-------------------------|
|-----------------------|-------------------|-------------------------|

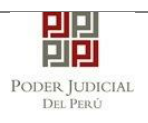

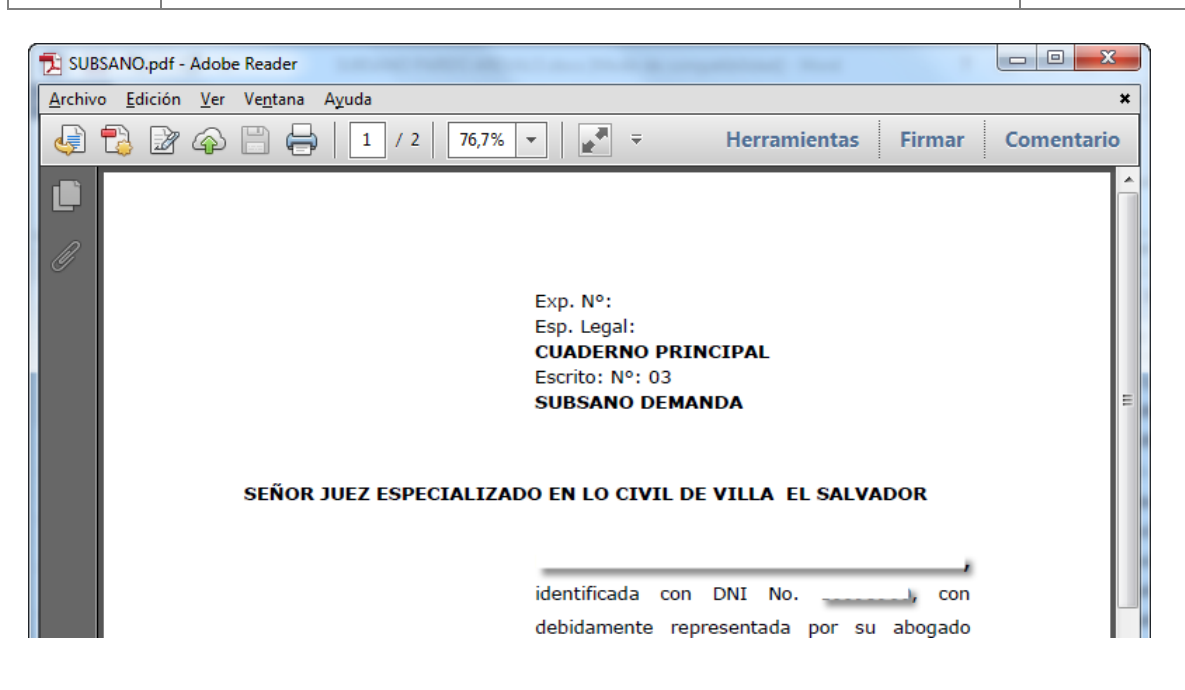

## b. MEDIANTE OTRAS HERRAMIENTAS

En la actualidad existen diversas herramientas que permiten convertir archivos al formato PDF. Una de ellas es la herramienta PDF Creator.<sup>35</sup>

Esta herramienta permite la instalación de una impresora virtual la cual puede ser utilizada por algún editor de texto y simular una impresión para así generar dicho documento en formato PDF.

# ANEXO 2: RECOMENDACIONES PARA LA DIGITALIZACIÓN DE DOCUMENTOS

- Los documentos se deberán digitalizar en blanco y negro. Así mismo, se deberá seleccionar una resolución de 150 puntos por pulgada (ppp o dpi).
- Las fotografías en blanco y negro se deberán digitalizar en escala de grises.
   Si el escáner ofrece la opción se deberá especificar gris de 8 bits. Se deberá seleccionar una resolución de 200 puntos por pulgada (ppp o dpi)
- Las fotografías en color se deberán digitalizar en color. Si el escáner ofrece la opción se deberá especificar color de 8 bits. Se deberá seleccionar una resolución de 300 puntos por pulgada (ppp o dpi).
- Si el escáner cuenta con la funcionalidad de alta compresión se deberá de digitalizar los documentos con dicha funcionalidad.
- En caso su escáner tenga la funcionalidad OCR escanear sus documentos con esta opción habilitada. Si no contara con dicha opción revisar por favor el <u>ANEXO 3: OPCIÓN OCR</u> para mayor información.

<sup>&</sup>lt;sup>35</sup> Mayor información en <u>http://www.pdfforge.org/pdfcreator</u>

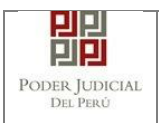

### ANEXO 3: OPCIÓN OCR

Los documentos digitalizados mediante un escáner deberán ser procesados con la opción OCR.

Para ello les presentamos las siguientes opciones:

1. Si el software del escáner cuenta con la opción OCR.

En ese caso, se deberá activar dicha opción y proceder a digitalizar los documentos.

#### 2. Si el software del escáner <u>no</u> cuenta con la opción OCR.

En ese caso, se deberá instalar un software adicional que le permita realizar el reconocimiento OCR de su documento.

Este software puede ser de estos tipos:

a. Software de digitalización de documentos que tenga la opción de OCR incorporada.

b. Software que permita abrir archivos digitalizados y que activando la opción de OCR, procese el documento y obtenga el OCR.

En la actualidad existen diversas herramientas que cuentan con la opción OCR. Una de ellas es la herramienta *"PDF xchange viewer"*.

Esta herramienta permite abrir un archivo pdf, seleccionar la opción OCR y guardar el documento.

A continuación se detalla cómo aplicar la opción OCR mediante el software "PDF xchange viewer"<sup>3637</sup>.

Abrimos el software y nos dirigimos a la barra de menú. Seleccionamos la opción "Archivo" y "Abrir...".

| PDF  | -XChange Viewer      |                   |                  |              |         |       |          | -       |      |  |
|------|----------------------|-------------------|------------------|--------------|---------|-------|----------|---------|------|--|
| Arcl | hivo Edición V       | er Documento      | Comentarios      | Herramientas | Ventana | Ayuda |          |         |      |  |
| 5    | Abrir                |                   | CTRL+O           | 🔊 📲 👘 🌮      | 🔇 🐛 🕄 💭 | 10 Th | 🖕 🗄 🔍 Ac | ercar 👻 | 100% |  |
| 6    | Abrir desde enlace   | Abele CTRL O      |                  | -            |         |       |          |         |      |  |
| H.   | Guardar              | ADRIF CTKL+U      | CTRL+S           |              |         |       |          |         |      |  |
|      | Guardar como         | Abrir un docu     | imento existente | ····         |         |       |          |         |      |  |
|      | Guardar copia como   | D                 |                  |              |         |       |          |         |      |  |
|      | Nuevo documento.     |                   |                  |              |         |       |          |         |      |  |
|      | Enviar por E-mail co | omo ZIP           | •                |              |         |       |          |         |      |  |
|      | Cerrar               |                   | CTRL+W           |              |         |       |          |         |      |  |
|      | Cerrar todo          |                   |                  |              |         |       |          |         |      |  |
|      | Archivos recientes   |                   | •                |              |         |       |          |         |      |  |
| ٨    | Exportar             |                   |                  |              |         |       |          |         |      |  |
|      | Datos de formulario  |                   |                  |              |         |       |          |         |      |  |
| 8    | Imprimir             |                   | CTRL+P           |              |         |       |          |         |      |  |
| 0,   | Propiedades del doc  | umento            | CTRL+D           |              |         |       |          |         |      |  |
| 6    | Copiar nombre com    | pleto del documen | to               |              |         |       |          |         |      |  |
| 9    | Abrir carpeta conter | nedora            |                  |              |         |       |          |         |      |  |
| -5   | Salir                |                   |                  |              |         |       |          |         |      |  |

<sup>&</sup>lt;sup>36</sup> Mayor información en <u>https://www.tracker-software.com/product/pdf-xchange-viewer</u>

<sup>&</sup>lt;sup>37</sup> Considerar que la opción OCR se debe aplicar antes de que los archivos sean firmados digitalmente

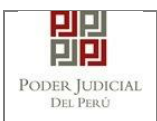

Seleccionamos el archivo en formato PDF el cual hemos generado mediante la digitalización de anexos y/o acompañados.

Una vez abierto el archivo se nos mostrará la opción de OCR y procedemos a hacer clic sobre ella.

| ANEXOS-DIGITALIZADOS - PDF-XChange Viewer                                                             | - • ×                          |
|----------------------------------------------------------------------------------------------------|--------------------------------|
| Archivo Edición Ver Documento Comentarios Herramientas Ventana Ayuda                                  | Download PDF<br>Creation Tools |
| 💆 Abrir • 🔚 🎭 🍙 • 🚴 🔜 😋 📀 🖉 • 🦄 • 🤹 😓 🖉 🖉 🔅 🖉 👘 🖏 🖓 🖓 🖓 🖓 🖓 🖓 🖓 Acercar • 🔄 🥸 🗤 100% • 🥥              |                                |
| 🗞 🖉 • 👘 • 🏀 - Páginas OCR CTRL+MAYUSCULAS+C                                                           |                                |
| ANEXOS-DIGITALIZADOS Reconoce Texto en Páginas usando OCR                                             |                                |
|                                                                                                    |                                |
|                                                                                                    |                                |
|                                                                                                    |                                |
| ANEXOS DE PRUEBA. ANEXOS DE PRUEBA. ANEXOS DE PRUEBA. ANEXOS DE PRUEBA. ANEXOS                        |                                |
| ANEXOS DE PRUEBA, ANEXOS DE PRUEBA, ANEXOS DE PRUEBA, ANEXOS DE PRUEBA, ANEXOS                        |                                |
| ANEXOS DE PRUEBA, ANEXOS DE PRUEBA, ANEXOS DE PRUEBA, ANEXOS DE PRUEBA, ANEXOS                        |                                |
| ANEXOS DE PRUEBA. ANEXOS DE PRUEBA. ANEXOS DE PRUEBA. ANEXOS DE PRUEBA. ANEXOS                        |                                |
| ANEXOS DE PRUEBA. ANEXOS DE PRUEBA. ANEXOS DE PRUEBA. ANEXOS DE PRUEBA. ANEXOS                        | E                              |
| ANEXOS DE PRUEBA. ANEXOS DE PRUEBA. ANEXOS DE PRUEBA. ANEXOS DE PRUEBA. ANEXOS                        |                                |
| ANEXOS DE PRUEBA. ANEXOS DE PRUEBA. ANEXOS DE PRUEBA. ANEXOS DE PRUEBA. ANEXOS                        |                                |
| ANEXOS DE PRUEBA. ANEXOS DE PRUEBA. ANEXOS DE PRUEBA. ANEXOS DE PRUEBA. ANEXOS                        |                                |
| ANEXOS DE PRUEBA. ANEXOS DE PRUEBA. ANEXOS DE PRUEBA. ANEXOS DE PRUEBA. ANEXOS                        |                                |
| ANEXOS DE PRUEBA. ANEXOS DE PRUEBA. ANEXOS DE PRUEBA. ANEXOS DE PRUEBA. ANEXOS                        |                                |
| ANEXOS DE PRUEBA. ANEXOS DE PRUEBA. ANEXOS DE PRUEBA. ANEXOS DE PRUEBA. ANEXOS                        |                                |
| ANEXOS DE PRUEBA. ANEXOS DE PRUEBA. ANEXOS DE PRUEBA. ANEXOS DE PRUEBA. ANEXOS                        |                                |
| ANEXOS DE PRUEBA. ANEXOS DE PRUEBA. ANEXOS DE PRUEBA. ANEXOS DE PRUEBA. ANEXOS                        |                                |
| ANEXOS DE PRUEBA, ANEXOS DE PRUEBA, ANEXOS DE PRUEBA, ANEXOS DE PRUEBA, ANEXOS                        |                                |
| ANEXOS DE PRUEBA. ANEXOS DE PRUEBA. ANEXOS DE PRUEBA. ANEXOS DE PRUEBA. ANEXOS                        |                                |
| ANEXOS DE PRUEBA. ANEXOS DE PRUEBA. ANEXOS DE PRUEBA. ANEXOS DE PRUEBA. ANEXOS                        |                                |
| ANEXOS DE PRUEBA. ANEXOS DE PRUEBA. ANEXOS DE PRUEBA. ANEXOS DE PRUEBA. ANEXOS                        |                                |
| ANEXOS DE PRUEBA. ANEXOS DE PRUEBA. ANEXOS DE PRUEBA. ANEXOS DE PRUEBA. ANEXOS                        |                                |
| ANEXOS DE PRUEBA. ANEXOS DE PRUEBA. ANEXOS DE PRUEBA. ANEXOS DE PRUEBA. ANEXOS                        |                                |
| ANEXOS DE PRIJERA, ANEXOS DE PRIJERA, ANEXOS DE PRIJERA, ANEXOS DE PRIJERA, ANEXOS DE PRIJERA, ANEXOS | -                              |
| 1 de1 > 1 de1 > 1 Contraction                                                                         | n 🕄 🛛 🙀 -                      |

| Poder Judicial - 2022 | Página |
|-----------------------|--------|
|-----------------------|--------|

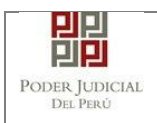

Seleccionamos la siguiente configuración.

| ANEXOS-DIGITALIZADOS - PDF-XChange Viewer                                                                                                    | X                              |
|----------------------------------------------------------------------------------------------------|--------------------------------|
| 🗄 Archivo Edición Ver Documento Comentarios Herramientas Ventana Ayuda                                                                                                    | Download PDF<br>Creation Tools |
| 8 💆 Abrir • 🔚 🏂 🍙 • 🔊 👦 🧿 🗐 🕼 😧 🌖 👘 • 🔍 • 🖕 8 💭 🖓 🖉 🛞 🐻 🛄 👯 🔋 8 🔍 Acercar • 🖬 🙆 🖬 100% • 🥥                                                                                                    | - O,                           |
| 8 🌑 🖉 • 🚽 • 🏀 🎯 😼 • 🖕                                                                                                    |                                |
| ANEXOS-DIGITALIZADOS 🗵                                                                                                    | ■                              |
| ANEXOS-DIGITALIZADOS (2)<br>Páginas OCR<br>Rango de páginas<br>@ Todas<br>Páginas Seleccionadas<br>@ Páginas Actual<br>@ Páginas:<br>Introduzca números y/o rangos de páginas separados por comas o guiones,<br>contando desde el principio del documento. Por ejemplo: 1, 3, 5-12<br>Resumen: seleccionadas 1 de 1 páginas;<br>Reconocimiento<br>Idioma Principal Spanish Más (diomas<br>Precisión Media                                                                                                    |                                |
| Salida<br>Tipo de salida PDF Conservar Contenido Original & Añadir Capa de Texto<br>Calidad de Imágenez 300 v dpi                                                                                                    |                                |
| Aceptar Cancelar<br>ANEXOS DE PRUEBA, ANEXOS DE PRUEBA, ANEXOS DE PRU |                                |
| ANEXUS DE PRUEDA, ANEXUS DE PRUEDA, ANEXUS DE PRUEDA, ANEXUS DE PRUEDA, ANEXUS                                                                                                    |                                |
| ANEXOS DE PRUEBA, ANEXOS DE PRUEBA, ANEXOS DE PRUEBA, ANEXOS DE PRUEBA, ANEXOS<br>ANEXOS DE PRUERA ANEXOS DE PRUERA ANEXOS DE PRUERA ANEXOS DE PRUEBA, ANEXOS                                                                                                    | -                              |
| 21.09 x2/39 cm * # ₩ 4 1 de1 > ₩ 3 3                                                                                                    | * 🗋 🛃 🗅 🔣 * 📕 •                |

Hacemos clic en el botón "Aceptar".

| 🔙 ANEXOS-DIGITALIZADOS - P | PDF-XChange Viewer                                                             | X                              |
|----------------------------|--------------------------------------------------------------------------------|--------------------------------|
| Archivo Edición Ver        | Documento Comentarios Herramientas Ventana Ayuda                               | Download PDF<br>Creation Tools |
| 🗄 ڬ Abrir 🝷 🔚 🍃 🍘          | - 🚴 💀 🗿 😳 🌕 - 🔍 - 🗧 🕄 💭 , 🖓 🕲 🎟 🌇 , 🔍 Acercar - 🖬 🗿 🔂 100% - 😂 -               | ⇒ 0.                           |
| S 🖉 -                      | · 🇞 🚸 😼                                                                        |                                |
| ANEXOS-DIGITALIZADOS       |                                                                                | Sec. 19                        |
|                            |                                                                                |                                |
|                            | ANEXOS DE PRUEBA. ANEXOS DE PRUEBA. ANEXOS DE PRUEBA. ANEXOS DE PRUEBA. ANEXOS |                                |
|                            | ANEXOS DE PRUEBA. ANEXOS DE PRUEBA. ANEXOS DE PRUEBA. ANEXOS DE PRUEBA. ANEXOS |                                |
|                            | ANEXOS DE PRUEBA. ANEXOS DE PRUEBA. ANEXOS DE PRUEBA. ANEXOS DE PRUEBA. ANEXOS |                                |
|                            | ANEXOS DE PRUEBA. ANEXOS DE PRUEBA. ANEXOS DE PRUEBA. ANEXOS DE PRUEBA. ANEXOS |                                |
|                            | ANEXOS DE PRUEBA. ANEXOS DE PRUEBA. ANEXOS DE PRUEBA. ANEXOS DE PRUEBA. ANEXOS |                                |
|                            | ANEXOS DE Procesando páginas, por favor espere                                 |                                |
|                            | ANEXOS DE 67%                                                                  |                                |
|                            | ANEXOS DE                                                                      |                                |
|                            | ANEXOS DE                                                                      |                                |
|                            | ANEXOS DE PRUEBA. ANEXOS DE PRUEBA. ANEXOS DE PRUEBA. ANEXOS DE PRUEBA. ANEXOS |                                |
|                            | ANEXOS DE PRUEBA. ANEXOS DE PRUEBA. ANEXOS DE PRUEBA. ANEXOS DE PRUEBA. ANEXOS |                                |
|                            | ANEXOS DE PRUEBA. ANEXOS DE PRUEBA. ANEXOS DE PRUEBA. ANEXOS DE PRUEBA. ANEXOS |                                |
|                            | ANEXOS DE PRUEBA. ANEXOS DE PRUEBA. ANEXOS DE PRUEBA. ANEXOS DE PRUEBA. ANEXOS |                                |
|                            | ANEXOS DE PRUEBA. ANEXOS DE PRUEBA. ANEXOS DE PRUEBA. ANEXOS DE PRUEBA. ANEXOS |                                |
|                            | ANEXOS DE PRUEBA. ANEXOS DE PRUEBA. ANEXOS DE PRUEBA. ANEXOS DE PRUEBA. ANEXOS |                                |
|                            | ANEXOS DE PRUEBA. ANEXOS DE PRUEBA. ANEXOS DE PRUEBA. ANEXOS DE PRUEBA. ANEXOS |                                |
|                            | ANEXOS DE PRUEBA. ANEXOS DE PRUEBA. ANEXOS DE PRUEBA. ANEXOS DE PRUEBA. ANEXOS |                                |
|                            | ANEXOS DE PRUEBA. ANEXOS DE PRUEBA. ANEXOS DE PRUEBA. ANEXOS DE PRUEBA. ANEXOS |                                |
|                            | ANEXOS DE PRUEBA. ANEXOS DE PRUEBA. ANEXOS DE PRUEBA. ANEXOS DE PRUEBA. ANEXOS |                                |
| 21.50 - 27.04 4            | ANEXOS DE PRIJERA, ANEXOS DE PRIJERA, ANEXOS DE PRIJERA, ANEXOS                | -                              |
| P Opciones •               | 1 del 🕨 😽 🔾 🔾                                                                  | - DR 🛛 🕂 🗖 •                   |

| Poder Judicial - 2022         Página 380 de 400         P-23-2014-GI-GG-F |
|---------------------------------------------------------------------------|
|---------------------------------------------------------------------------|

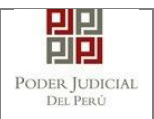

Luego procedemos a seleccionar la opción "Guardar" para que se guarden los cambios.

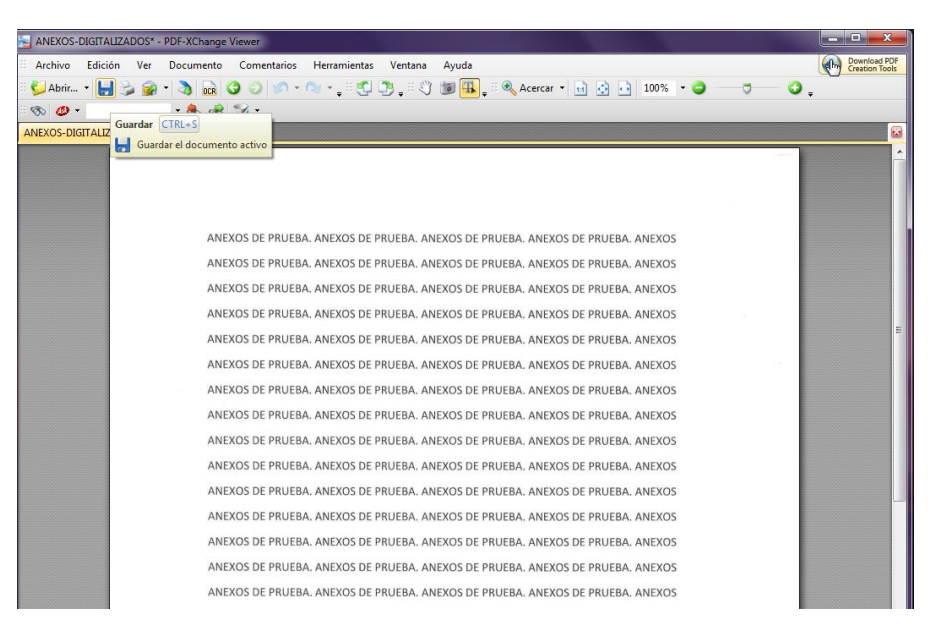

ANEXO 4: REQUISITOS PARA USO DEL SOFTWARE REFIRMA

### INSTALACIÓN DE JAVA

Para la instalación del software REFIRMA se requiere que la computadora tenga instalada la última versión de JAVA.

Para ello accedemos a través de un buscador a la página web de Java o directamente al link: <u>https://www.java.com/es/download/</u> y procedemos a descargar la última versión.

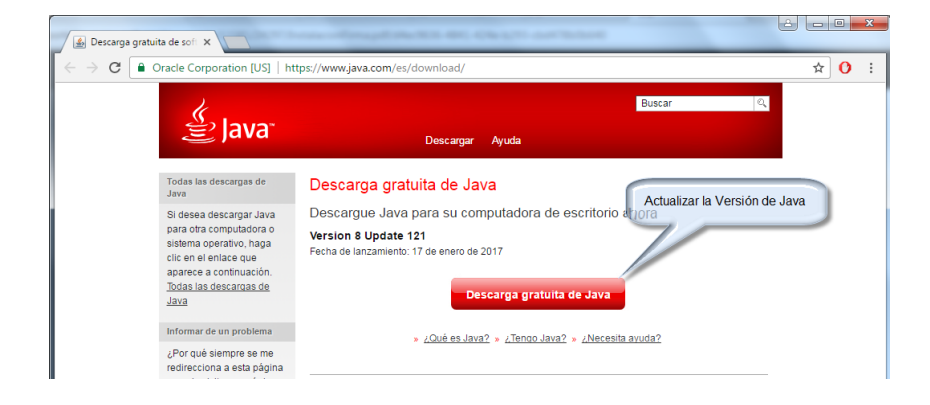

Hacer clic en el botón [Descarga gratuita de Java].

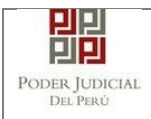

#### Hacer clic en el botón [Aceptar e iniciar descarga gratuita]

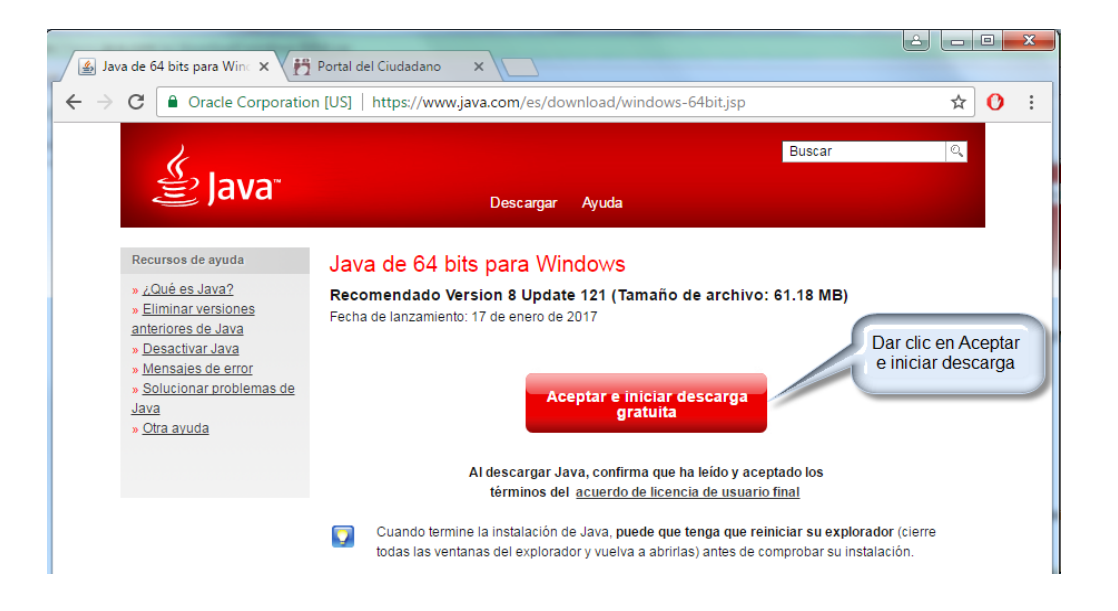

Finalizada la descarga, iniciamos el proceso de instalación siguiendo las instrucciones.

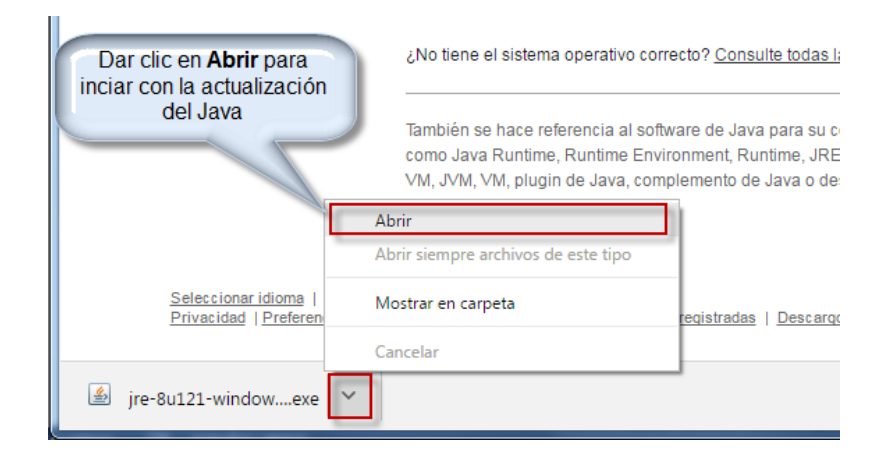

Hacer clic en el botón [Instalar].

| Poder Judicial - 2022 | Página 382 de 400 | P-23-2014-GI-GG-PJ-F-07 |
|-----------------------|-------------------|-------------------------|

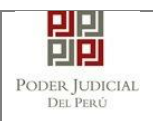

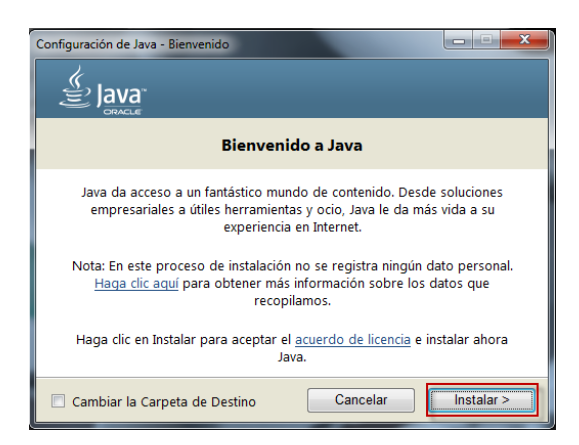

Esperamos que finalice la instalación.

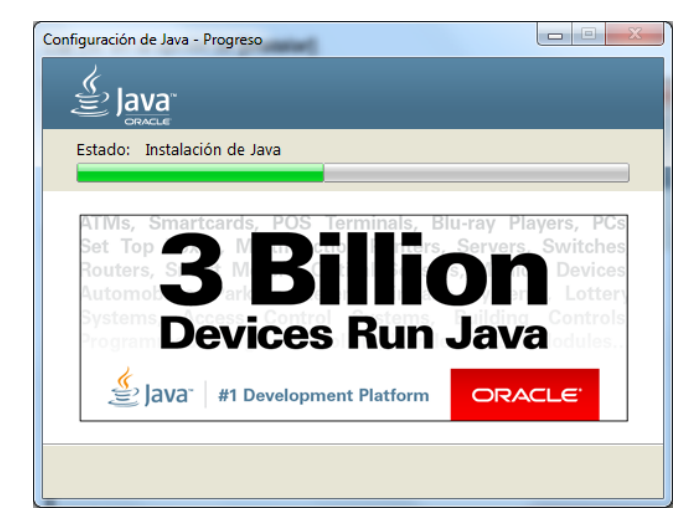

Al finalizar la instalación, se mostrará la ventana de confirmación que se muestra en la siguiente figura.

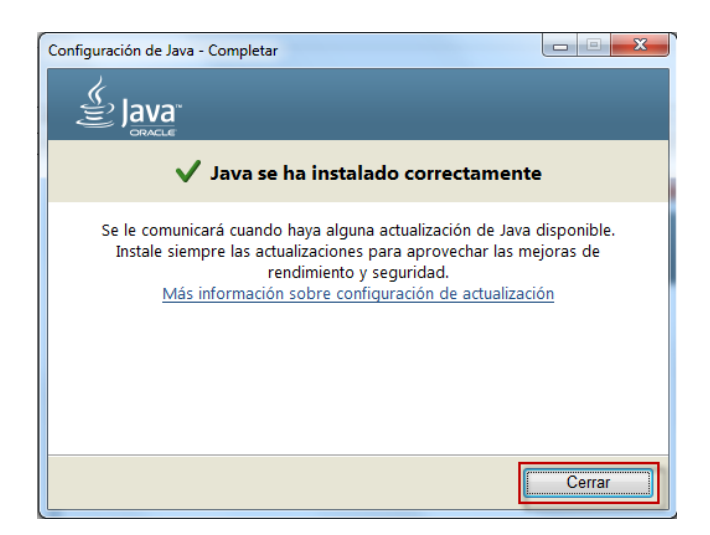

| Poder Judicial - 2022 | Página 383 de 400  | P-23-2014-GI-GG-PJ-F-07 |
|-----------------------|--------------------|-------------------------|
|                       | r ugina 000 ac 400 | 1 20 2014 01 00 1 01 01 |

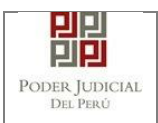

#### INSTALACIÓN DE REFIRMA

Ingresamos al portal del DNI electrónico y a la sección "Descargas" o directamente al siguiente link: <u>http://portales.reniec.gob.pe/web/dni/aplicaciones</u>.

Hacer clic en el link [Software de firma digital ReFirma 1.4.7]

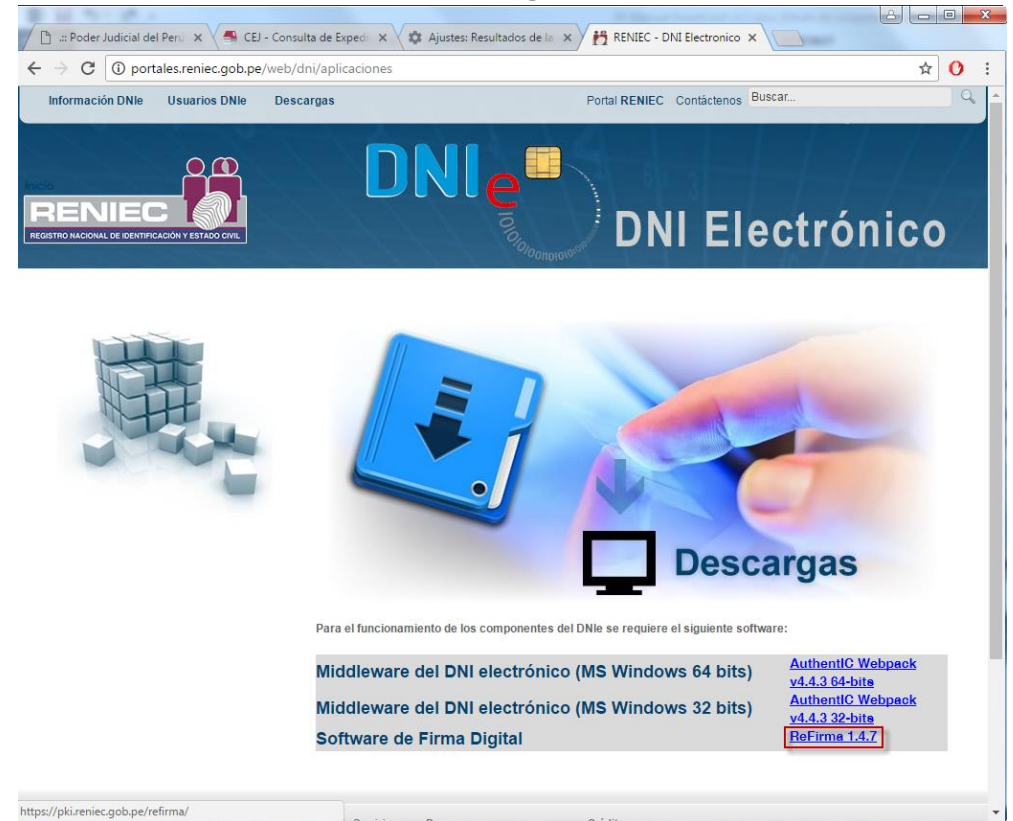

Hacer clic en el botón [EJECUTAR ReFirma 1.4.7]

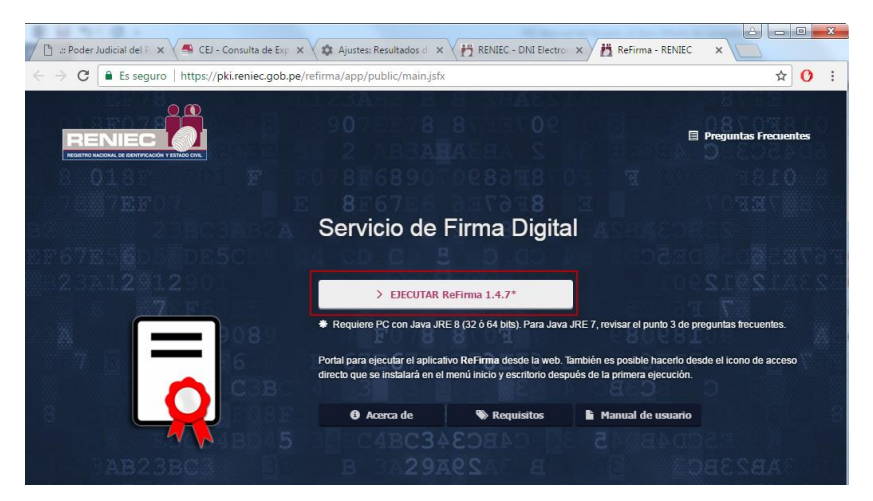

Hacer clic en el botón [Abrir URL]

| Poder Judicial - 2022         Página 384 de 400         P-23-2014-GI-GG-P |
|---------------------------------------------------------------------------|
|---------------------------------------------------------------------------|

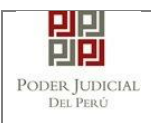

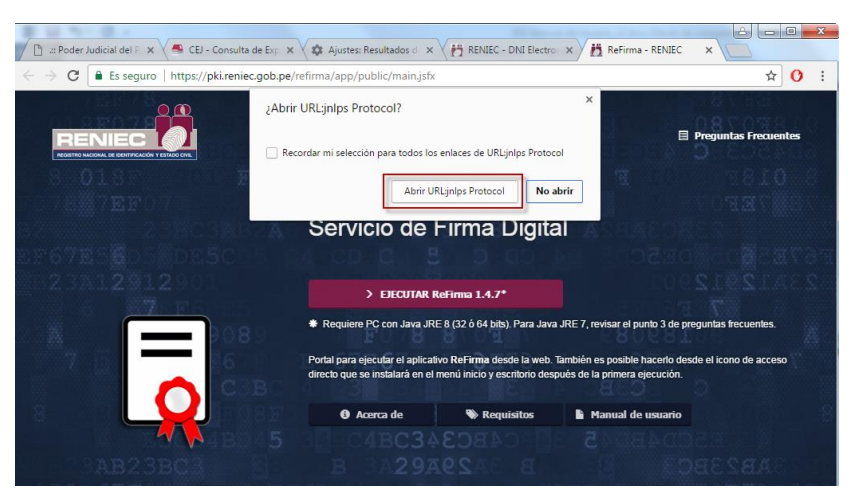

Iniciará el proceso de descargar [Abrir URL]

| Iniciando aplicación                | ×        |
|-------------------------------------|----------|
| Descargando aplicación.             | Ģ        |
| Ubicación: https://sp.reniec.gob.pe | Cancelar |

La aplicación se iniciará luego de haber finalizado la descarga

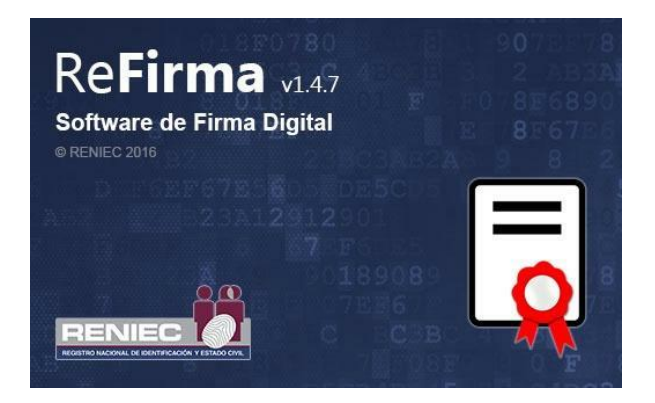

| Poder Judicial - 2022 | Página 385 de 400 | P-23-2014-GI-GG-PJ-F-07 |
|-----------------------|-------------------|-------------------------|

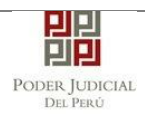

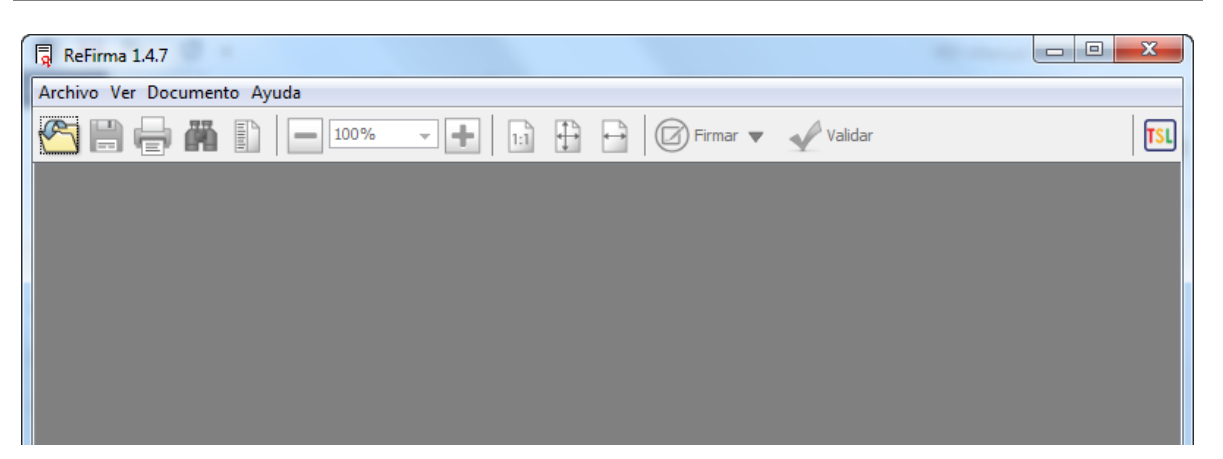

#### **SE RECOMIENDA**

Ingresar al [Panel de Control] y dar clic en [Java], dar clic en el botón [Editar lista de **Sitios...]** 

| A Panel de Control de Java                                                                                                    |  |
|----------------------------------------------------------------------------------------------------|--|
| General Actualizar Java Seguridad Avanzado                                                                                                    |  |
| ☑ Activar el contenido Java en el explorador                                                                                                    |  |
| Nivel de seguridad de las aplicaciones que no están en la lista de excepción de sitios                                                                                                    |  |
| O Muy Alta                                                                                                    |  |
| Solo se podrán ejecutar las aplicaciones Java identificadas con un certificado de una autoridad<br>de certificación de confianza y solo si el certificado se puede verificar como no revocado.                                                                                                    |  |
| Alta     Alta     Alta |  |
| Se podrán ejecutar las aplicaciones Java identificadas con un certificado de una autoridad de<br>certificación de confianza, incluso si no se puede verificar el estado de revocación del<br>certificado.                                                                                                    |  |
| Lista de excepciones de sitios<br>Las aplicaciones iniciadas desde los sitios que se enumeran a continuación se podrán ejecutar<br>después de las peticiones de datos de seguridad apropiadas.                                                                                                    |  |
| Haga dic en Editar lista de sitios<br>para agregar elementos a esta lista.                                                                                                    |  |
| Restaurar Peticiones de Datos de Seguridad Gestionar Certificados                                                                                                    |  |
| Aceptar Cancelar Aplicar                                                                                                    |  |

Hacer clic en el botón **[Agregar]** y digitamos la siguiente URL <u>http://portales.reniec.gob.pe/</u>

| Poder Judicial - 2022 | Página 386 de 400 | P-23-2014-GI-GG-PJ-F-07 |
|-----------------------|-------------------|-------------------------|

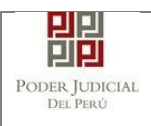

# MANUAL DE USUARIO

| 🛃 Lista de excepciones de sitios                                                                                                    |  |  |  |  |
|----------------------------------------------------------------------------------------------------|--|--|--|--|
| Las aplicaciones iniciadas desde los sitios que se enumeran a continuación se podrán ejecutar después de<br>las peticiones de datos de seguridad apropiadas. |  |  |  |  |
| Ubicación                                                                                                    |  |  |  |  |
| http://portales.reniec.gob.pe                                                                                                    |  |  |  |  |
|                                                                                                    |  |  |  |  |
|                                                                                                    |  |  |  |  |
|                                                                                                    |  |  |  |  |
|                                                                                                    |  |  |  |  |
|                                                                                                    |  |  |  |  |
| Los protocolos FILE o HTTP se consideran un riesgo para la seguridad.<br>Se recomienda el uso de sitios HTTPS si están disponibles.                          |  |  |  |  |
| Aceptar Cancelar                                                                                                    |  |  |  |  |

Hacer clic en el botón **[Continuar]** y luego Hacer clic en el botón **[Aceptar]** 

| A Panel de Control de Java                                                                                                    |  |  |  |  |
|----------------------------------------------------------------------------------------------------|--|--|--|--|
| General Actualizar Java Seguridad Avanzado                                                                                                    |  |  |  |  |
| ☑ Activar el contenido Java en el explorador                                                                                                    |  |  |  |  |
| Nivel de seguridad de las aplicaciones que no están en la lista de excepción de sitios                                                                                                    |  |  |  |  |
| 🔘 Muy Alta                                                                                                    |  |  |  |  |
| Solo se podrán ejecutar las aplicaciones Java identificadas con un certificado de una autoridad<br>de certificación de confianza y solo si el certificado se puede verificar como no revocado.                                                                                                    |  |  |  |  |
| Alta     Alta     Alta |  |  |  |  |
| Se podrán ejecutar las aplicaciones Java identificadas con un certificado de una autoridad de<br>certificación de confianza, incluso si no se puede verificar el estado de revocación del<br>certificado.                                                                                                    |  |  |  |  |
| Lista de excepciones de sitios                                                                                                    |  |  |  |  |
| Las aplicaciones iniciadas desde los sitios que se enumeran a continuación se podrán ejecutar<br>después de las peticiones de datos de seguridad apropiadas.                                                                                                    |  |  |  |  |
| http://portales.reniec.gob.pe                                                                                                    |  |  |  |  |
| Restaurar Peticiones de Datos de Seguridad Gestionar Certificados                                                                                                    |  |  |  |  |
| Aceptar Cancelar Aplicar                                                                                                    |  |  |  |  |

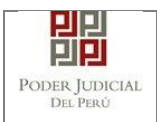

#### INSTALACIÓN DE DRIVERS PARA USO DEL DNI ELECTRÓNICO

Ingresamos al portal del DNI electrónico y a la sección "Descargas" o directamente al siguiente link: <u>http://portales.reniec.gob.pe/web/dni/aplicaciones</u> y procedemos a descargar el driver del DNI electrónico de acuerdo a la versión de su sistema operativo.

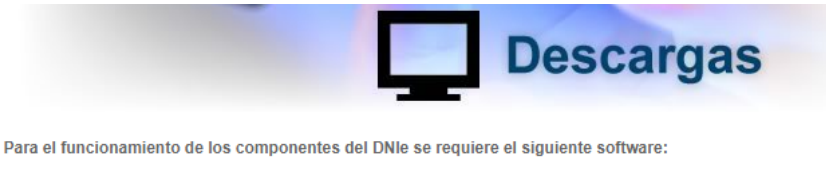

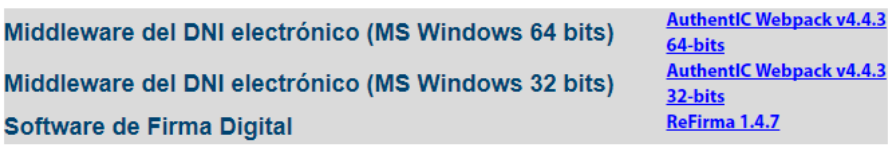

Finalizada la descarga, iniciamos el proceso de instalación.

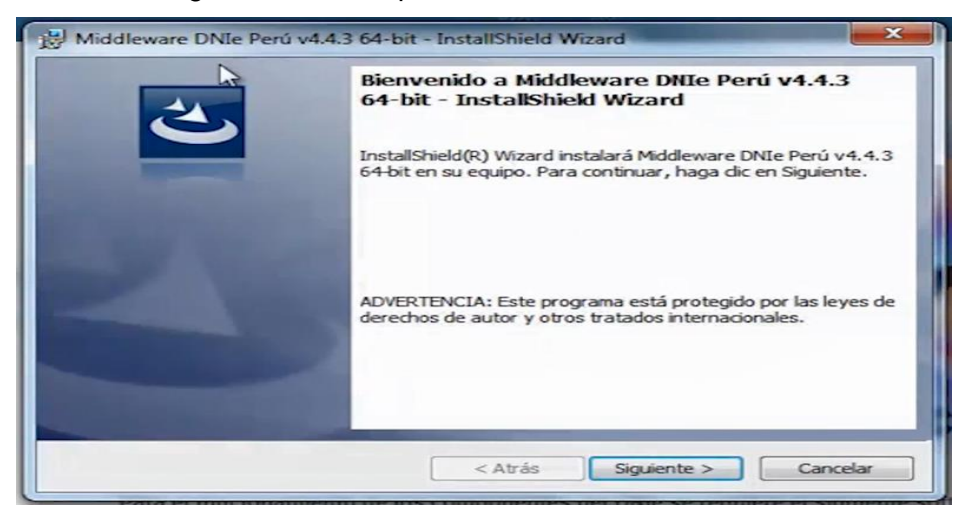

Seguimos las instrucciones hasta finalizar la instalación.

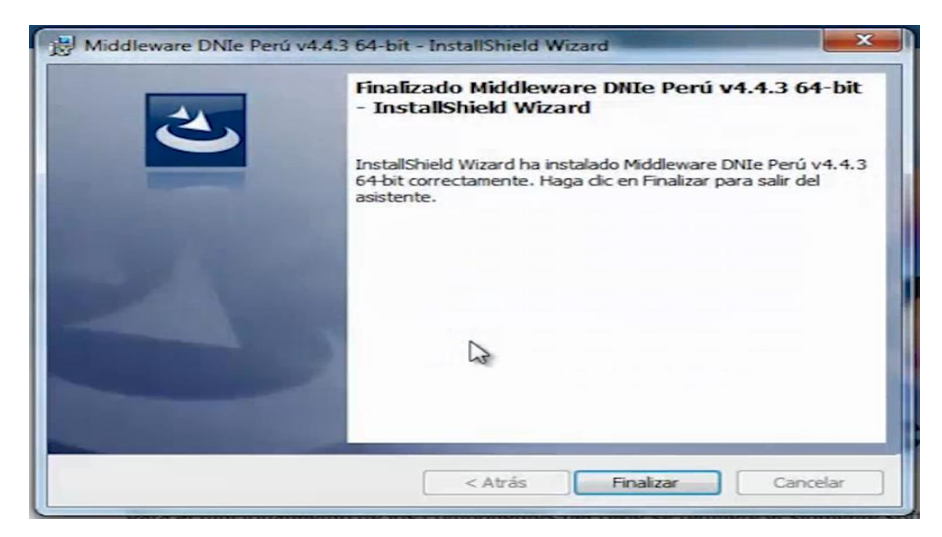

| Poder Judicial - 2022 | Página 388 de 400 | P-23-2014-GI-GG-PJ-F-07 |
|-----------------------|-------------------|-------------------------|
|-----------------------|-------------------|-------------------------|

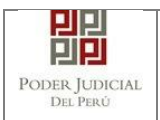

Luego procedemos a conectar el lector de tarjetas inteligentes a nuestra computadora.

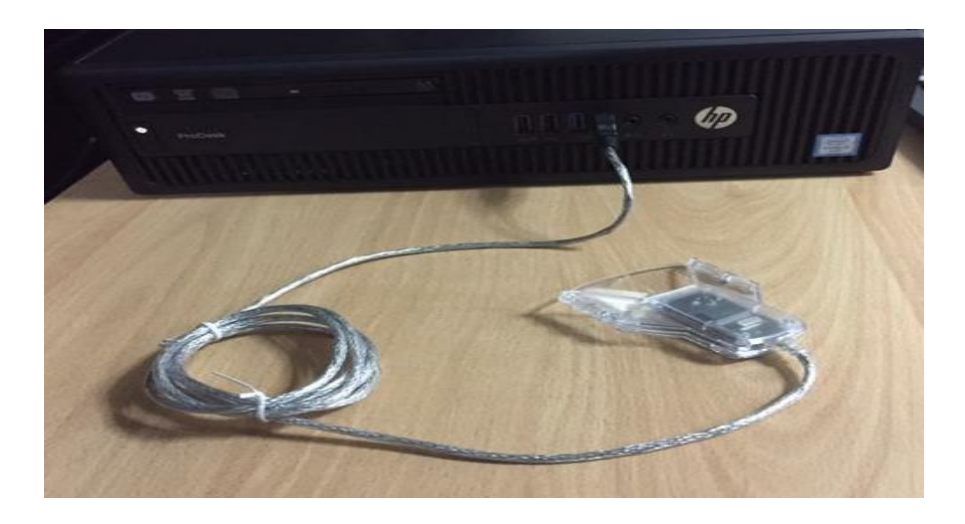

El sistema operativo reconocerá la lectora e instalará sus controladores respectivos.

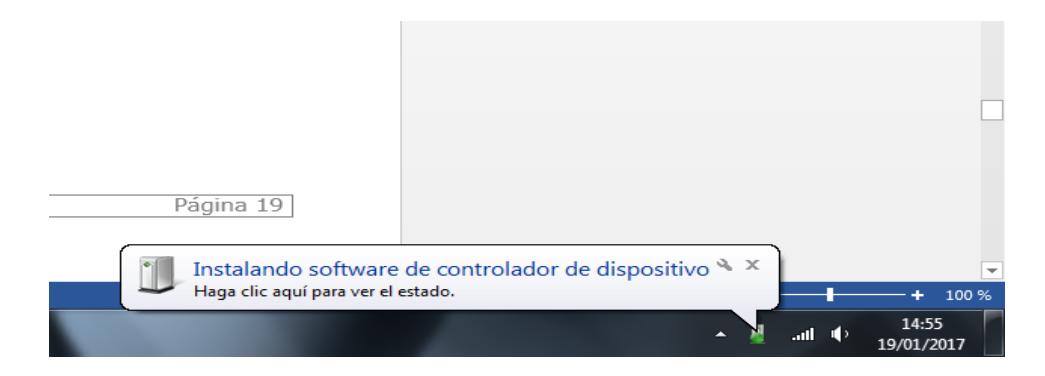

#### ANEXO 5: PROCESO DE FIRMA DIGITAL DE DOCUMENTOS

A continuación, se detalla, paso a paso, el procedimiento de firma digital de documentos.

Para ello insertamos el DNI electrónico en el lector de tarjetas inteligentes y abrimos el software REFIRMA previamente instalado.

| Poder Judicial - 2022 | Página 389 de 400 | P-23-2014-GI-GG-PJ-F-07 |
|-----------------------|-------------------|-------------------------|

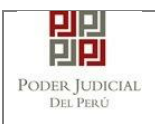

Hacer clic en el botón [Abrir]

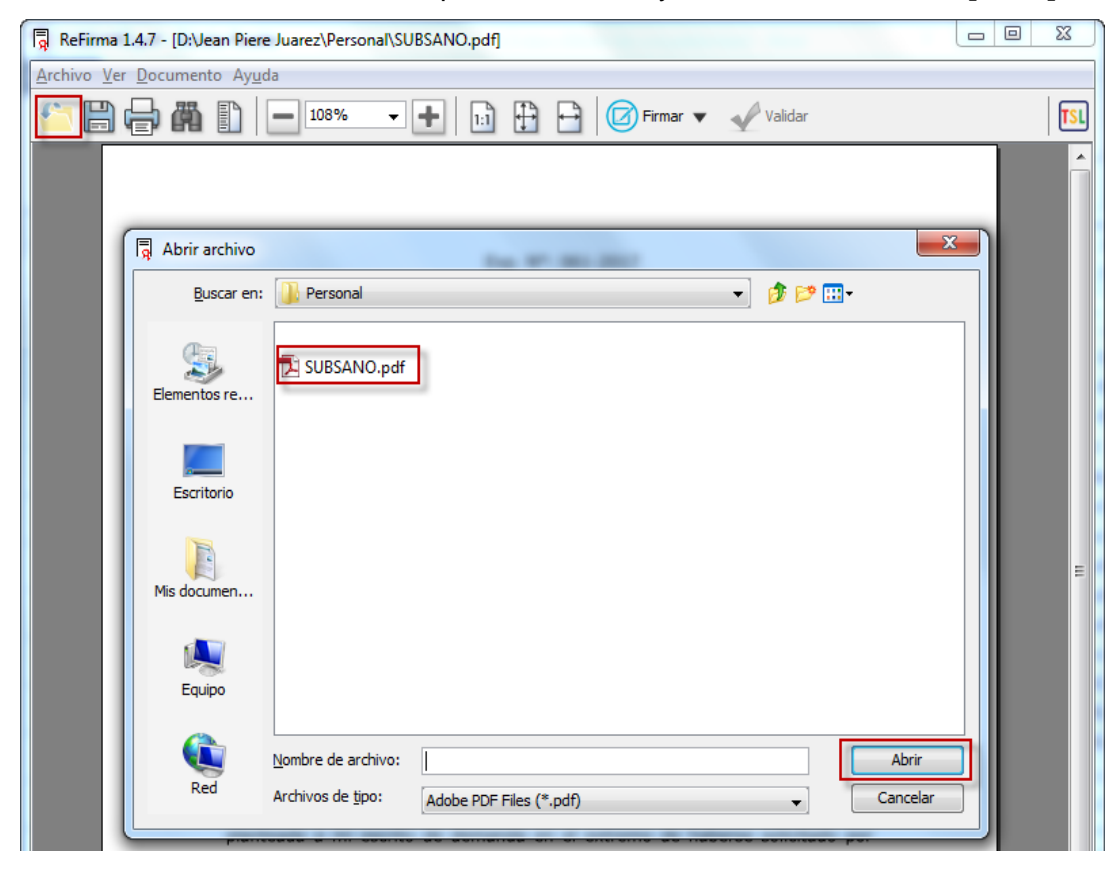

Hacer clic en el botón **[Firmar]** y seleccionar donde se incrustará la firma digital<sup>38</sup> y hacer clic en el botón **[Visible]** 

| Archivo Ver Documento Ayuda |                                 |            | Auto                    |                |
|-----------------------------|---------------------------------|------------|-------------------------|----------------|
|                             | 🔄 🖿 🔛 🔛 🗹 Firma                 | ar 🔻       | Validar                 |                |
|                             |                                 |            | Visible                 |                |
|                             |                                 |            | 000                     |                |
|                             |                                 |            | 000                     |                |
|                             | Exp. N°:                        |            | $\circ$ $\circ$ $\circ$ | Seleccionar la |
|                             | Esp. Legal:<br>CUADERNO PRINCIP | A1         | $\circ$ $\circ$ $\circ$ | Firma Digital  |
|                             | Escrito: Nº: 03                 |            | 000                     |                |
|                             | SUBSANO DEMANDA                 |            | Т.                      |                |
|                             |                                 | $\bigcirc$ | Invisible               |                |
| SENOD WEZ ESDEC             |                                 |            |                         | ,              |
| SENOR JUEZ ESPEC            | IALIZADO EN LO CIVIL DE VIL     | LA E       | L SALVADOR              | <b>`</b>       |

<sup>38</sup>Ver Manual del Refirma : <u>http://portales.reniec.gob.pe/documents/11581/24297/ManualUsuarioReFirma1.1.0.pdf</u>

| Poder Judicial - 2022 | Página 390 de 400 | P-23-2014-GI-GG-PJ-F-07 |
|-----------------------|-------------------|-------------------------|
|-----------------------|-------------------|-------------------------|

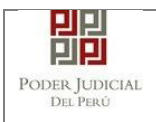

á un dialogo preguntando acerca de su conformidad con los Términos de Uso del aplicativo.

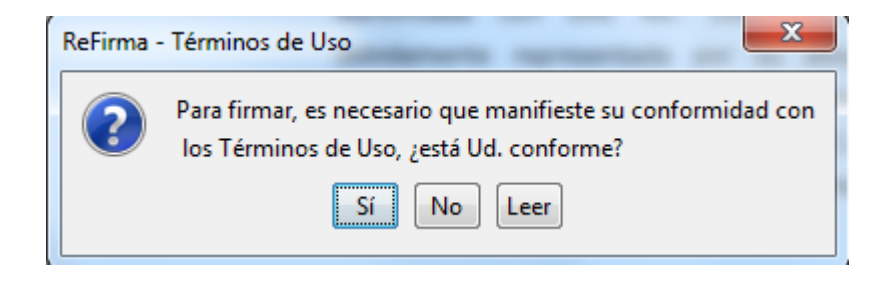

Al manifestar su conformidad con los Términos de Uso hacer clic en el botón "Sí" aparecerá el siguiente cuadro, para firmar utilizando un certificado gestionado por el Sistema Operativo Windows. Seleccione donde se encuentre su nombre y la opción FIR y hacer clic en el botón **[Aceptar].** 

| ReFirma - Parámetros de firma digital                        |  |  |  |  |
|--------------------------------------------------------------|--|--|--|--|
| Certificados digitales del repositorio personal (Windows-MY) |  |  |  |  |
| E                                                            |  |  |  |  |
| JUAREZ CAMPOS Jean Piere (/                                  |  |  |  |  |
| Q0                                                           |  |  |  |  |
| ()                                                           |  |  |  |  |
|                                                              |  |  |  |  |
| Tienes Digitized                                             |  |  |  |  |
| Motivo: Soy el autor del documento 🗸                         |  |  |  |  |
| Aceptar Cancelar                                             |  |  |  |  |

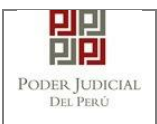

Si el certificado ha sido configurado para solicitar una contraseña cada vez que se quiere utilizar, el sistema la solicitará. Escribir el PIN del DNIe y hacer clic en el botón **[Aceptar]** 

| Seguridad de Wir            | ndows                                                      |
|-----------------------------|------------------------------------------------------------|
| Proveedor<br>Escriba su PIN | de tarjetas inteligentes de Microsoft<br>de firma digital. |
|                             | PIN<br>Más información                                     |
|                             | Aceptar Cancelar                                           |

En seguida, el documento aparecerá firmado. Además, se habrá guardado automáticamente un nuevo archivo, en la misma ruta, añadiendo "[R]" al final de nombre de archivo.

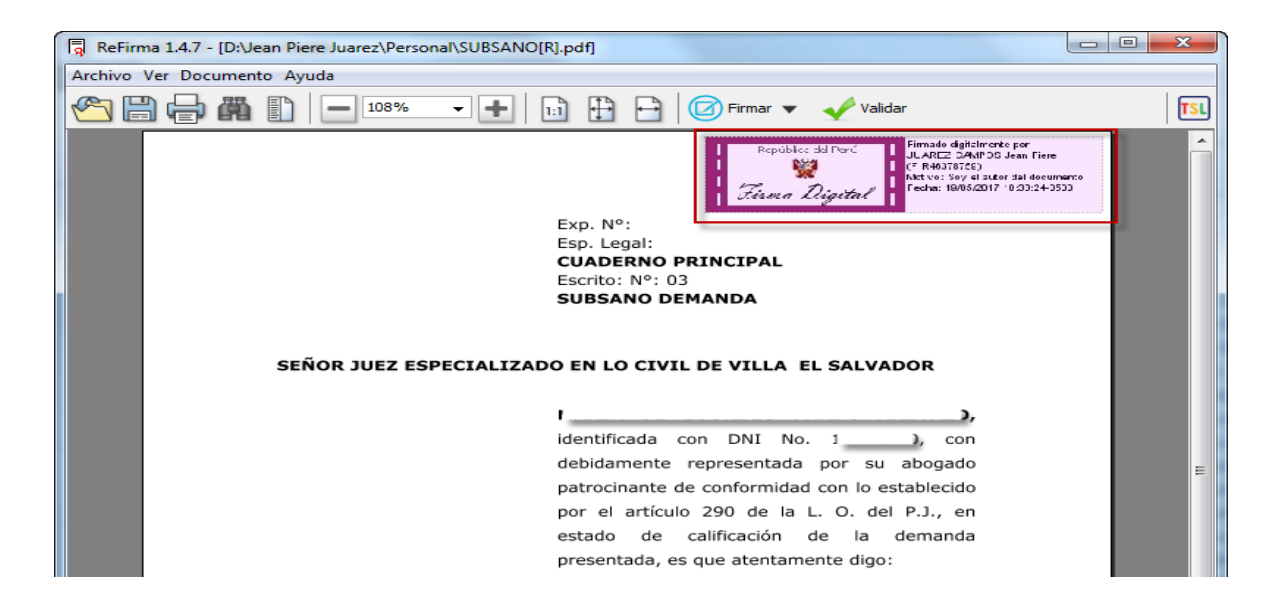

| Poder Judicial - 2022 | Página 392 de 400 | P-23-2014-GI-GG-PJ-F-07 |
|-----------------------|-------------------|-------------------------|
|-----------------------|-------------------|-------------------------|

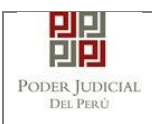

\_R\_R\_R\_R\_R\_R\_R\_R

### ANEXO 6: GUÍA PARA PRESENTACIÓN DE DOCUMENTOS RELACIONADOS AL PROCESO DE DICTAMEN FISCAL

#### 1. Presentación de documento de asignación de fiscalía.

Nos ubicamos en la página del Sistema de Notificaciones Electrónicas y luego ingresamos con el número de casilla y la contraseña correspondiente.

La casilla debe corresponder a la mesa de partes del Ministerio Público.

| PODEF<br>Justicia H                                                             | JUDICIAL DEL PERÚ<br>morable, País Respetable                                                                                         | Sistema de Notificaciones Elec | SINOE<br>trónicas V.2.0.29 |
|---------------------------------------------------------------------------------|----------------------------------------------------------------------------------------------------|--------------------------------|----------------------------|
| Bienvenidos al sistema<br>usted podrá realizar div<br>así reducir el tiempo y r | de SERVICIOS EN LÍNEA mediante la cual<br>ersos procedimientos judiciales en tiempo real,<br>nejorar la seguridad en todo el proceso. | 82922                          | 0                          |
| Los servicios en línea o                                                        | ue ofrece el Poder Judicial son los siguientes:                                                                                       | ¿Olvidó sus Datos de Casilla   | ?                          |
| SINOE                                                                           | Sistema de Notificaciones<br>Electrónica                                                                                              | URLYI uriyi                    | Φ                          |
| MPE                                                                             | Sistema de Mesa de Partes<br>Electrónica                                                                                              | Ingresar                       |                            |
|                                                                                 |                                                                                                    | SOLICITAR REGISTRO DE CA       | SILLA                      |
|                                                                                 |                                                                                                    | INSTRUCTIVO                    | UCTIVO                     |

### Seleccionamos la opción MPE

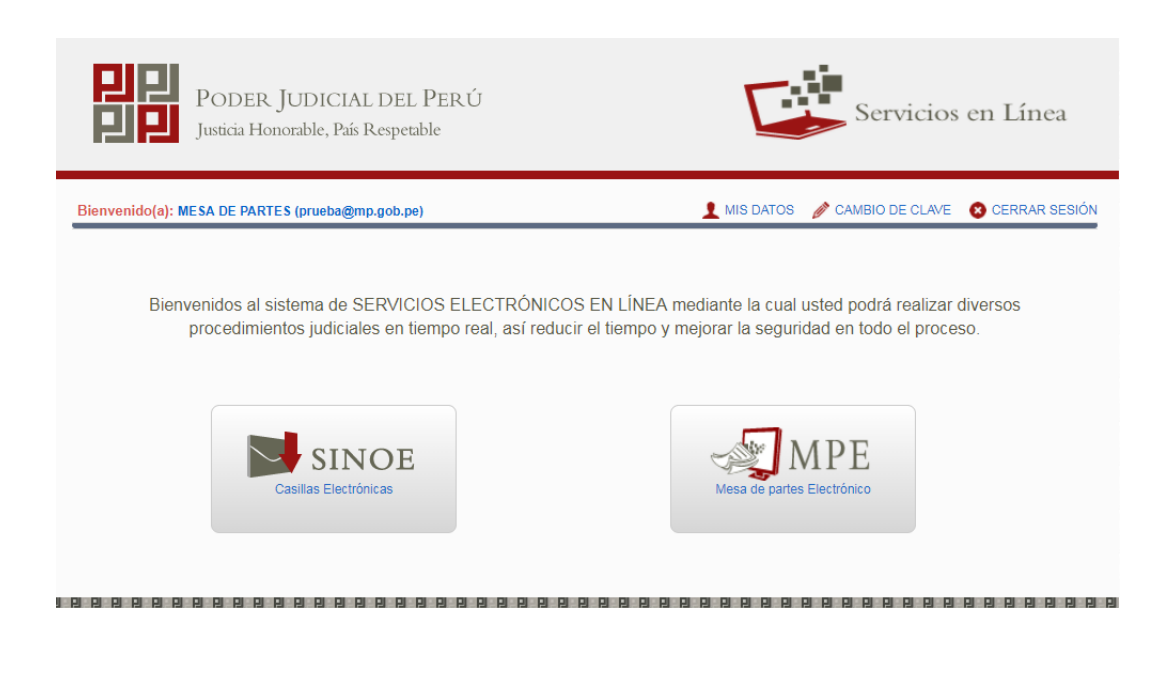

| Poder Judicial - 2022 | Página 393 de 400 | P-23-2014-GI-GG-PJ-F-07 |
|-----------------------|-------------------|-------------------------|
|-----------------------|-------------------|-------------------------|

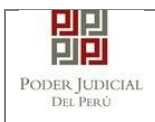

#### Hacemos clic en la opción "PRESENTACIÓN" y luego en "DOCUMENTO".

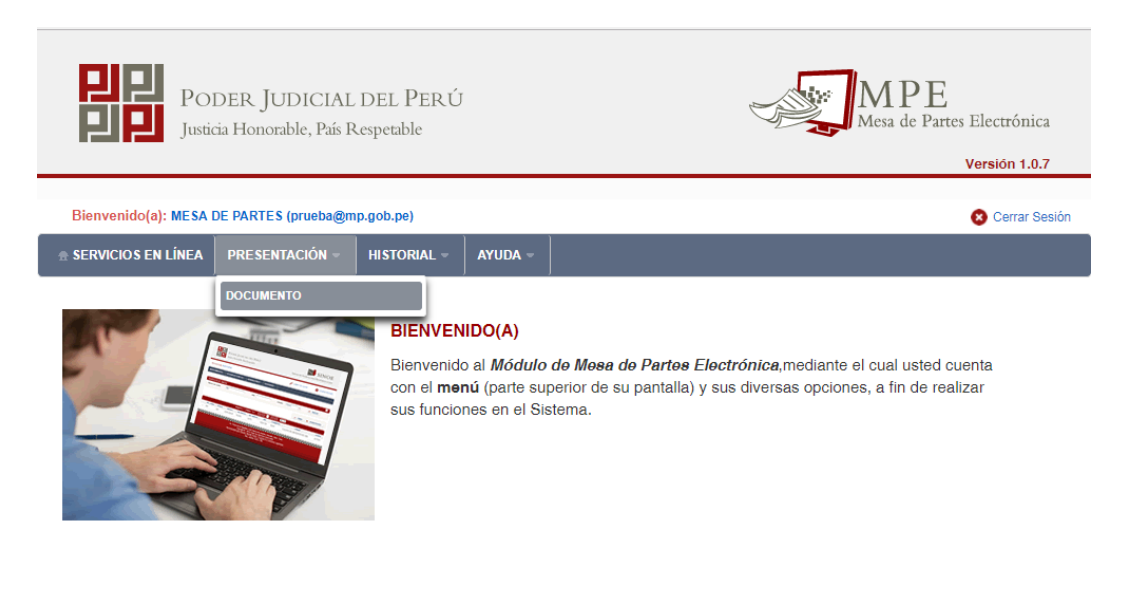

Ingresamos los parámetros de búsqueda del expediente: Distrito Judicial, Instancia, Especialidad, Año y Nro de Expediente y luego hacemos clic en el botón "Buscar".

| POR NÚMERO DE EXPEDIE | NTE POR CÓDIGO DE EXPEDIENTE |                 |
|-----------------------|------------------------------|-----------------|
|                       |                              | (*) Campos Obli |
| Distrito Judicial *   | LIMA v                       |                 |
| Instancia *           | JUZGADO ESPECIALIZADO        |                 |
| Especialidad *        | CONTENCIOSO ADM.             |                 |
| Año *                 | 2017 🔻                       |                 |
| Nro. Expediente *     | 11164                        |                 |
|                       | Código cautelar              |                 |

| Poder Judicial - 2022 | Página 394 de 400 | P-23-2014-GI-GG-PJ-F-07 |
|-----------------------|-------------------|-------------------------|
| Poder Judicial - 2022 | Página 394 de 400 | P-23-2014-GI-GG-PJ-F    |

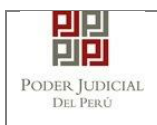

El sistema mostrará los resultados de la búsqueda. Luego nos ubicamos en el expediente correspondiente y hacemos clic en el boton "Ingresar Documento".

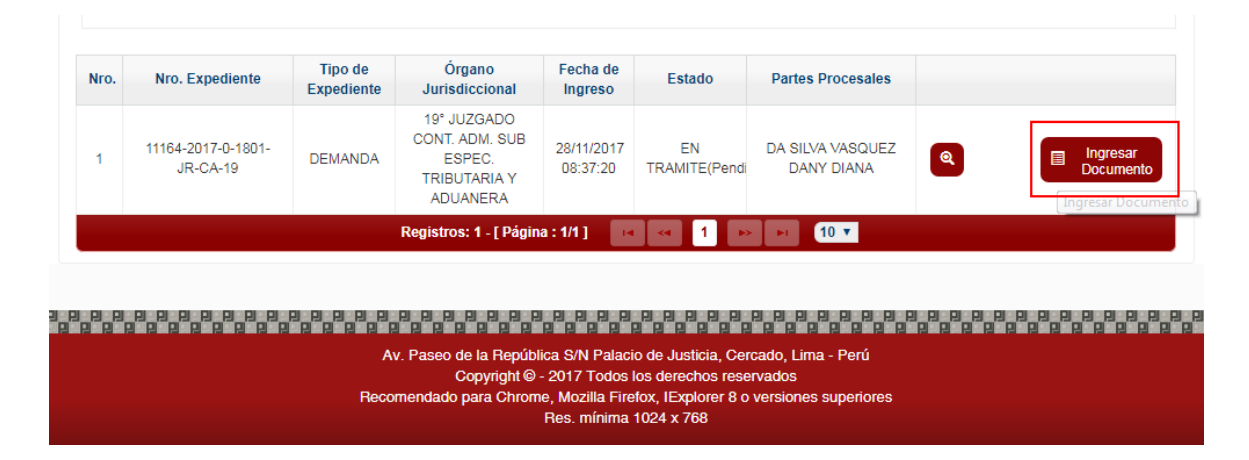

Se nos mostrará el formulario de "Presentación de documento". Nos ubicamos en la sección "Datos del documento" e ingresamos los siguientes datos:

- Documento: Asignación de fiscalía.
- Sumilla: Otros.
- Ingrese una descripción: Designación de nombre de fiscal.

| SERVICIOS EN LÍNEA     PRI | SENTACIÓN - HISTORIAL - AYUDA -                               |
|----------------------------|---------------------------------------------------------------|
| INGRESO DE DOCUMENTO       |                                                               |
| ▼ INFORMACIÓN DE EXPEC     | IENTE                                                         |
| N° EXPEDIENTE              | : 11164-2017-0-1801-JR-CA-19 Q                                |
| ORGANO JURISDICCIO         | NAL : 19° JUZGADO CONT. ADM. SUB ESPEC. TRIBUTARIA Y ADUANERA |
| ▼ DATOS DEL DOCUMENTO      |                                                               |
| DOCUMENTO                  | ABIGNACION DE FIBOALIA                                        |
| SUMILLA                    | OTROS                                                         |
|                            | Ingrese una descripción<br>DESIGNACIÓN DE NOMBRE DE FISCAL    |
|                            | Caracteres ingresados 0 de 255                                |
|                            |                                                               |
| ARANCEL JUDICIAL           | Agregar                                                       |
| ▼ TIPO DE PRESENTANTE      |                                                               |
| SUJETO PROCESA             | • TERCERO/OTROS                                               |
| TERCERO / OTROS :          | Agregar 3                                                     |

| Poder Judicial - 2022 | Página 395 de 400 | P-23-2014-GI-GG-PJ-F-07 |
|-----------------------|-------------------|-------------------------|
|-----------------------|-------------------|-------------------------|

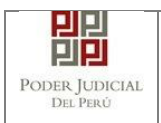

Luego nos ubicamos en la sección "Documentos adjuntos" y procedemos a adjuntar los archivos correspondientes.

Finalmente se completan las demás secciones de ser requeridas y luego hacemos clic en el botón "Presentar documento".

|                                           | Tipo Persona                                                                                                    | Tipo Documento                                                                                      | Numero Docume                       | ento             |         | Nombres |                |
|-------------------------------------------|----------------------------------------------------------------------------------------------------|----------------------------------------------------------------------------------------------------|-------------------------------------|------------------|---------|---------|----------------|
| 1                                         | JURIDICA ESTATAL                                                                                                    | REGISTRO UNICO<br>RIDICA ESTATAL DEL 20131370301 MINISTERIO PUBLICO<br>CONTRIBUYENTE                |                                     | IISTERIO PUBLICO |         |         |                |
|                                           |                                                                                                    | Registros: 1                                                                                        | - [ Página : 1/1 ]                  | I < 1            | ► FI    |         |                |
| CUMENT                                    | OS ADJUNTOS                                                                                                    |                                                                                                    |                                     |                  |         |         |                |
|                                           | DOCUMENTO                                                                                                    | (1) ANEXO                                                                                           | IS (0)                              |                  |         |         |                |
| DJUNTA                                    | R DOCUMENTO                                                                                                    | + Examinar                                                                                          | <b></b>                             |                  |         |         |                |
|                                           |                                                                                                    | NOM                                                                                                 | BRE                                 | TAMAÑO           | PÁGINAS |         |                |
|                                           |                                                                                                    | 1.designacior                                                                                       | n-fiscal[R].pdf                     | 0.199 MB         | 1       | ×       |                |
| NOTA<br>El tamañ<br>El tamañ<br>El format | io total de los archivos ac<br>io total de los archivos ac<br>to de los archivos adjunt∉<br>ivos adjuntos deben esta | ljuntos (documentos y an<br>compañados no debe sup<br>os debe ser PDF.<br>ar firmados digitalmente. | exos) no debe sup<br>erar los 30MB. | erar los 5MB.    |         |         |                |
| Los arch                                  |                                                                                                    |                                                                                                    |                                     |                  |         |         |                |
| Los arch                                  |                                                                                                    | Presentar docum                                                                                     | ento                                |                  |         |         |                |
| Los arch                                  |                                                                                                    | Presentar docum                                                                                     | ento<br>2 2 2 2 2 2 2 2 2           |                  |         |         | 3 8 8<br>8 8 8 |

El sistema registrará la presentación electrónica y mostrará la opción a descargar el cargo de presentación. Para ello hacemos clic en el botón "Descargar".

| MENSAJE                                                                                                    |        |
|----------------------------------------------------------------------------------------------------|--------|
| El documento judicial N° <b>103498-2017</b> se registro<br>éxito. Puede descargar su cargo de presentación. | ó con  |
| <b>±</b> Descargar                                                                                          |        |
|                                                                                                    | Cerrar |

| Poder Judicial - 2022 | Página 396 de 400 | P-23-2014-GI-GG-PJ-F-07 |
|-----------------------|-------------------|-------------------------|
|-----------------------|-------------------|-------------------------|
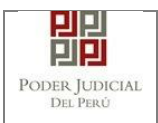

## 2. Presentación de documento de dictamen fiscal.

Nos ubicamos en la página del Sistema de Notificaciones Electrónicas y luego ingresamos con el número de casilla y la contraseña correspondiente.

La casilla debe corresponder a la fiscalía que presentará el dictamen fiscal.

|                                                                                  | onorable, País Respetable                                                                                                    | Sistema de Notificaciones Electrónicas V.2.0.2 |
|----------------------------------------------------------------------------------|----------------------------------------------------------------------------------------------------|------------------------------------------------|
| Bienvenidos al sistema<br>Isted podrá realizar dive<br>así reducir el tiempo y n | de <b>SERVICIOS EN LÍNEA</b> mediante la cual<br>arsos procedimientos judiciales en tiempo real,<br>nejorar la seguridad en todo el proceso. | <b>1</b> 82945                                 |
| os servicios en línea q                                                          | ue ofrece el Poder Judicial son los siguientes:                                                                                              | ¿Olvidó sus Datos de Casilla?                  |
| SINOE                                                                            | Sistema de Notificaciones<br>Electrónica                                                                                                    | DJ4AT dj4at o                                  |
| MPE                                                                              | Sistema de Mesa de Partes<br>Electrónica                                                                                                    | Ingresar                                       |
|                                                                                  |                                                                                                    | SOLICITAR REGISTRO DE CASILLA                  |
|                                                                                  |                                                                                                    | INSTRUCTIVO                                    |
|                                                                                  |                                                                                                    |                                                |

Seleccionamos la opción MPE

| PODER JUDICIAL DEL PERÚ<br>Justicia Honorable, País Respetable                                                              | Servicios en Línea                                                                             |
|----------------------------------------------------------------------------------------------------|------------------------------------------------------------------------------------------------|
| Bienvenido(a): FISCALIA (prueba@mp.gob.pe)                                                                                  | 👤 MIS DATOS 🧳 CAMBIO DE CLAVE 🛛 😵 CERRAR SESIÓN                                                |
| Bienvenidos al sistema de SERVICIOS ELECTRÓNICOS EN LÍNE<br>procedimientos judiciales en tiempo real, así reducir el tiempo | A mediante la cual usted podrá realizar diversos<br>y mejorar la seguridad en todo el proceso. |
| SINOE<br>Casillas Electrónicas                                                                                              | Mesa de partes Electrónico                                                                     |
|                                                                                                    |                                                                                                |

| Poder Judicial - 2022 | Página 397 de 400 | P-23-2014-GI-GG-PJ-F-07 |
|-----------------------|-------------------|-------------------------|
|-----------------------|-------------------|-------------------------|

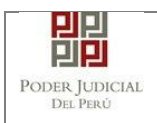

## Hacemos clic en la opción "PRESENTACIÓN" y luego en "DOCUMENTO".

| PODER JUDICIAL DEL PERÚ<br>Justicia Honorable, País Respetable                                                                                                    | 1 P E<br>sa de Partes Electrónica<br>Versión 1.0.7 |
|----------------------------------------------------------------------------------------------------|----------------------------------------------------|
| Bienvenido(a): FISCALIA (prueba@mp.gob.pe)                                                                                                    | 😣 Cerrar Sesión                                    |
| servicios en línea Presentación - Historial - Ayuda -                                                                                                    |                                                    |
| EIEVENIDO(A)<br>Bienvenido al Módulo de Mese de Partes Electrónica, mediante el cu<br>con el menú (parte superior de su pantalla) y sus diversas opciones, a<br>sus funciones en el Sistema. | ial usted cuenta<br>, fin de realizar              |
|                                                                                                    | <u> </u>                                           |

Ingresamos los parámetros de búsqueda del expediente: Distrito Judicial, Instancia, Especialidad, Año y Nro de Expediente y luego hacemos clic en el botón "Buscar".

| USQUEDA DE EXPEDIENTE | SQUEDA DE EXPEDIENTE         |                         |  |
|-----------------------|------------------------------|-------------------------|--|
| POR NÚMERO DE EXPEDIE | NTE POR CÓDIGO DE EXPEDIENTE |                         |  |
|                       |                              | (*) Campos Obligatorios |  |
| Distrito Judicial *   | LIMA                         |                         |  |
| Instancia *           | JUZGADO ESPECIALIZADO        |                         |  |
| Especialidad *        | CONTENCIOSO ADM.             |                         |  |
| Año *                 | 2017 •                       |                         |  |
| Nro. Expediente *     | 14258                        |                         |  |
|                       | Código cautelar              |                         |  |
|                       |                              |                         |  |
|                       | Q Buscar                     |                         |  |

| Poder Judicial - 2022 | Página 398 de 400  | P-23-2014-GI-GG-PJ-F-07 |
|-----------------------|--------------------|-------------------------|
|                       | i agina oco ao roo | 1 20 2011 01 00 101 01  |

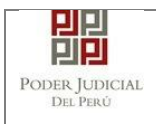

El sistema mostrará los resultados de la búsqueda. Luego nos ubicamos en el expediente correspondiente y hacemos clic en el boton "Ingresar Documento".

|             | Especialidad *                                    | CONTENC                                               | IOSO ADM.                                                                                                    |                                               | ٣                             |                                            |   |                      |
|-------------|---------------------------------------------------|-------------------------------------------------------|----------------------------------------------------------------------------------------------------|-----------------------------------------------|-------------------------------|--------------------------------------------|---|----------------------|
|             | Año *                                             | 2017                                                  |                                                                                                    |                                               | ¥                             |                                            |   |                      |
|             | Nro. Expediente *                                 | 14258                                                 |                                                                                                    |                                               |                               |                                            |   |                      |
|             |                                                   | Código ca                                             | utelar                                                                                                    |                                               |                               |                                            |   |                      |
|             |                                                   |                                                       |                                                                                                    |                                               |                               |                                            |   |                      |
|             |                                                   |                                                       |                                                                                                    |                                               |                               |                                            |   |                      |
|             |                                                   |                                                       |                                                                                                    |                                               |                               |                                            |   |                      |
|             |                                                   | Q Busca                                               | r                                                                                                    |                                               |                               |                                            |   |                      |
|             |                                                   | Q Busca                                               | r                                                                                                    | locumentos er                                 | n Expedientes Judi            | iciales Electrónicos.                      |   |                      |
|             |                                                   | C Busca                                               | r<br>ermite el ingreso de d                                                                                                    | locumentos er                                 | n Expedientes Judi            | iciales Electrónicos.                      |   |                      |
| Nro.        | Nro. Expediente                                   | C Busca                                               | ermite el ingreso de d<br>Órgano<br>Jurisdiccional                                                                                                  | locumentos er<br>Fecha de<br>Ingreso          | n Expedientes Judi<br>Estado  | iciales Electrónicos.<br>Partes Procesales |   |                      |
| <b>Nro.</b> | Nro. Expediente<br>14258-2017-0-1801-<br>JR-CA-19 | Q Busca   Sólo se p   Tipo de<br>Expediente   DEMANDA | ermite el ingreso de d<br>Órgano<br>Jurisdiccional<br>19º JUZGADO<br>CONT. ADM. SUB<br>ESPEC.<br>TRIBUTARIA Y<br>ADUANERA                           | Fecha de<br>Ingreso<br>09/12/2017<br>02:20:15 | Estado<br>EN<br>TRAMITE(Pendi | Partes Procesales                          | ۹ | Ingresar<br>Document |
| <b>Nro.</b> | Nro. Expediente<br>14258-2017-0-1801-<br>JR-CA-19 | Busca Sólo se p  Tipo de Expediente  DEMANDA          | ermite el ingreso de d<br>Órgano<br>Jurisdiccional<br>19º JUZGADO<br>CONT. ADM. SUB<br>ESPEC.<br>TRIBUTARIA Y<br>ADUANERA<br>Registros: 1 - [ Págin | Fecha de<br>Ingreso<br>09/12/2017<br>02:20:15 | Estado<br>EN<br>TRAMITE(Pendi | Partes Procesales                          | ۹ | Ingresar<br>Document |

Se nos mostrará el formulario de "Presentación de documento". Nos ubicamos en la sección "Datos del documento" e ingresamos los siguientes datos:

- Documento: DICTAMEN FISCAL
- Sumilla: OTROS
- Ingrese una descripción: DICTAMEN FISCAL

| POI<br>Justic                                     | DER JUDICIAI<br>ia Honorable, País I                                                                      | L DEL PERÚ<br>Respetable        |                           |                         |                   | Mesa de Partes Electrónica |  |
|---------------------------------------------------|----------------------------------------------------------------------------------------------------|---------------------------------|---------------------------|-------------------------|-------------------|----------------------------|--|
| Bienvenido(a): MINISTI<br>CIVIL DE LIMA (etorress | mido(a): MINISTERIO PUBLICO DIST. JUD. LIMA - 13° FISC. PROVINCIAL EN LO<br>E LIMA (etorresso1@pl.gob.pe) |                                 |                           |                         |                   |                            |  |
| SERVICIOS EN LÍNEA                                | PRESENTACIÓN -                                                                                            | HISTORIAL -                     | AYUDA -                   |                         |                   |                            |  |
| INGRESO DE DOCUMENT                               | го                                                                                                    |                                 |                           |                         |                   |                            |  |
| ▼ INFORMACION DE E                                | XPEDIENTE                                                                                                 |                                 |                           |                         |                   |                            |  |
| N° EXPEDIENTE<br>ORGANO JURISDI                   | CCIONAL                                                                                                   | : 14258-2017-0<br>: 19° JUZGADO | -1801-JR-CA-<br>CONT. ADM | 19<br>. SUB ESPEC. TRIB | UTARIA Y ADUANERA | ବ                          |  |
| → DATOS DEL DOCUM                                 | ENTO                                                                                                    |                                 |                           |                         |                   |                            |  |
| DOCUMENTO                                         | DICTAMEN                                                                                                  | I FISCAL                        |                           | T                       |                   |                            |  |
| SUMILLA                                           | OTROS                                                                                                    |                                 |                           | Ŧ                       |                   |                            |  |
|                                                   | Ingrese una de<br>DICTAMEN FI                                                                             | escripción<br>SCAL              |                           |                         |                   |                            |  |

| Poder Judicial - 2022 | Página 399 de 400 | P-23-2014-GI-GG-PJ-F-07 |
|-----------------------|-------------------|-------------------------|
|-----------------------|-------------------|-------------------------|

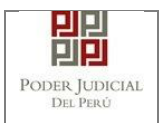

Luego nos ubicamos en la sección "Documentos adjuntos" y procedemos a adjuntar los archivos correspondientes.

| DOCUMENTO                                                                                                    | (1)                                                          | ANEXOS (0)                                                                                       |                 |         |
|----------------------------------------------------------------------------------------------------|--------------------------------------------------------------|--------------------------------------------------------------------------------------------------|-----------------|---------|
| ADJUNTAR DOCUMENTO                                                                                                    |                                                              | + Examinar                                                                                       |                 |         |
|                                                                                                    |                                                              | NOMBRE                                                                                           | TAMAÑO          | PÁGINAS |
|                                                                                                    |                                                              | DOCUMENTO-01[R].PDF                                                                              | 0.197 MB        | 1 🗙     |
|                                                                                                    |                                                              |                                                                                                  |                 |         |
| NOTA<br>El tamaño total de los archive<br>El tamaño total de los archive<br>El formato de los archivos ao<br>Los archivos adjuntos deben | os adjuntos (<br>os acompaña<br>ljuntos debe<br>estar firmad | documentos y anexos) no debe s<br>ados no debe superar los 30MB.<br>ser PDF.<br>os digitalmente. | uperar los 5MB. |         |

Finalmente se completan las demás secciones de ser requeridas y luego hacemos clic en el botón "Presentar documento".

El sistema registrará la presentación electrónica y mostrará la opción a descargar el cargo de presentación. Para ello hacemos clic en el botón "Descargar".

|               | Registros: 1 - [ Página : 1/1 ] 🛛 🗃 🤜 1 🔛 🖬                                                                     |
|---------------|----------------------------------------------------------------------------------------------------|
| ITOS ADJUNTOS |                                                                                                    |
| DOCUMENTO     | MENSAJE                                                                                                    |
| TAR DOCUMENTO | El documento judicial N° <b>133864-2017</b> se registró con<br>éxito. Puede descargar su cargo de presentación. |
|               | ± Descargar                                                                                                    |
|               | Cerrar                                                                                                    |
| Ą             |                                                                                                    |

| Poder Judicial - 2022     Página 400 de 400     P-23-20 |
|---------------------------------------------------------|
|---------------------------------------------------------|